# **OpenVPN** Şifrələnmiş qapalı şəbəkə

Camal Şahverdiyev

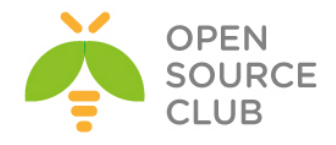

# Camal Şahverdiyev

# OpenVPN - Şifrələnmiş qapalı şəbəkə

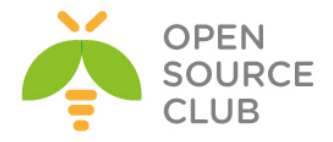

Müəllif: Camal Şahverdiyev

Oxucuya müraciət:

Bu sahə üzrə Azərbaycan dilində kitab ilk dəfə nəşr olunduğundan istifadə edilən termin və sözlər məlumatın daha anlaşıla bilən olması üçün tətbiq edilmişdir. Kitabın daxilində səhv aşkar etsəniz, xahiş edirik, sərt şəkildə tənqid etməyəsiniz. Yalnış söz və ya sintaksis səhvini gördüyünüz halda, <u>bookcorrector@gmail.com</u> mail ünvanına yazmağınız xahiş olunur. Bununla növbəti kitabların daha mükəmməl edilməsinə yardımçı olarsınız.

Bütün müəllif hüquqları qorunur. Kitabın daxilində əks olunan məlumatların yayımlanması, çapı, surətinin çıxarılması və ya digər bir şəkildə istifadə olunması yalnız müəllifdən razılıq alındıqdan sonra mümkündür. Məlumat qeyd olunan məqamlar nəzərə alınmadan istifadə edilərsə, müvafiq qanunvericilik üzrə tədbirlər tətbiq olunacaq.

ISBN: 978-9952-8302-4-8

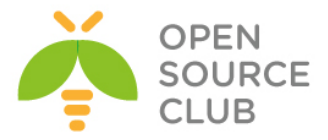

### Kitabdan istifadə qaydaları

Aşağıdakı açıqlamalar kitabın mütaliəsində oxucuya yardımçı olacaq: Əsas başlıq - Bold və böyük hərflər Əsas başlığa 1-ci dərəcəli alt başlıq - Arxa fon qara, şrift ağ Əsas başlığa 2-ci dərəcəli alt başlıq - Ümumi mətnlə eyni font bold olmaqla

Əmrlər bold qeyd olunub. Əgər hansısa faylın içərisində olan sintaksisdən danışılırsa, öncədən faylın adı və tərkibinə əlavə ediləcək sətirlər bildirilir.

Qeydlər altdan xətt və bold edilmişdir - Qeyd:

# - İstənilən UNIX/Linux əməliyyat sistemində faylların içində şərh üçün istifadə edilir. Simvoldan sonrakı sözlər oxunmur. /\* şərh \*/ - DNS BİND-da və PHP proqramlaşdırma dilində yazılmış kodlarda göstərilən simvolların daxilində olan istənilən yazı şərhdir. // - DNS BİND-da və PHP proqramlaşdırma dilində yazılmış kodlarda göstərilən simvollardan sonra olan ixtiyari yazı şərhdir. ; - DNS BIND-da sətirin sonu deməkdir.

Oxucu tərəfindən kitabın başa düşülməsi üçün tələb edilən biliklər: 1. UNİX/Linux əməliyyat sistemlərində dərin biliklərə sahib olmalı 2. CCNA şəbəkə səviyyəsinə sahib olmalıdır 3. Windows MCITP səviyyəsinə sahib olmalıdır

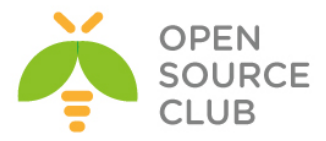

### 8 Point-to-Point şəbəkələri

9 Qısa işə salma imkanı 12 OpenVPN gizli açarları 13 Çoxlu gizli açarlar 15 Plaintext tunnel 16 Routing 19 CLI-dan quraşdırma faylları və IP ilə quraşdırma 21 Site-to-Site quraşdırması 24 3 tərəfli routing

### 29 Client-server yalnız IP şəbəkələrində

30 Public və private açarların quraşdırılması 35 Kiçik quraşdırma 37 Server tərəfdən route edilmə 42 client-config-dir faylların istifadəsi 45 Routing: Hər iki tərəfin subnetlərinin route edilməsi 50 Default gateway-in yönləndirilməsi 53 ifconfig-pool block-un istifadə edilməsi 57 status faylının istifadəsi 61 Management interface 63 Proxy-arp

### 66 Client-server Ethernet tipli şəbəkələr

67 Bridge olmayan şəbəkələrdə adi quraşdırma
71 Client-to-client trafikinin aktivləşdirilməsi
74 FreeBSD-də Bridge edilməsi
79 Windows Bridge edilməsi
82 IP olmayan və broadcast olan axının yoxlanılması
84 Kənar DHCP serverin istifadə edilməsi
88 Status faylının istifadə edilməsi
90 Management interfeys

### 94 PKI, Sertifikatlar və OpenSSL

```
95 Sertifikatın generasiya edilməsi
96 xCA: (1-ci hissə) PKI idarəedilməsi üçün GUI
99 xCA: (2-ci hissə) PKI idarəedilməsi üçün GUI
104 OpenSSL imkanları: x509, pkcs12, çıxışın yoxlanılması
106 Sertifikatların revoke(Vaxtını sıfırlamaq) edilməsi
108 CRL-lərin istifadə edilməsi
110 vaxtı-bitmiş/revoke edilmiş sertifikatların yoxlanılması
113 Aralıq CA-lar
117 Çoxlu CA-lar: --capath istifadə edərək stacking
```

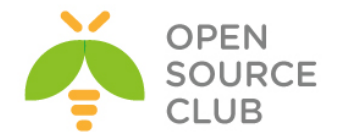

- 121 FreeBSD OS-da OpenVPN üçün bilməli olduqlarımız və OpenVPN-də təcrübə misalları
- 122 ECMP ya da eyni mənsəbə bir neçə marşrut
- 124 ping: sendto: No buffer space available
- 126 FreeBSD OpenSC və PCSC-LITE yüklənməsi
- 127 FreeBSD OS üzərində bir neçə OpenVPN daemon-un eyni vaxtda işə salınması
- 135 OpenVPN şifrələnmiş kanalla AD qeydiyyatı
- 141 Ubuntu 14.04 OpenVPN-in Active Directory ilə integrasiyası
- 145 Ubuntu14.04-də OpenVPN üçün FreeRADIUS-la Active-Directory integrasiyası
- 153 Ubuntu 14.04 x64 OpenVPN və çoxlu LDAP qrupları

### 157 Scripting və Pluginlər

- 158 Client tərəfdə up/down scriptin istifadə edilməsi
- 162 Windows login greeter
- 164 client-connect/client-disconnect scriptlərin istifadə edilməsi
- 168 learn-address scriptin istifadə edilməsi
- 172 tls-verify scriptin istifadə edilməsi
- 175 auth-user-pass-verify scriptin istifadə edilməsi
- 178 Script ardıcıllığı
- 180 Script təhlükəsizliyi və jurnallama
- 183 down-root pluginin istifadə edilməsi
- 186 PAM authentication pluginin istifadə edilməsi

### 190 OpenVPN quraşdırmalarının problemlərinin araşdırılması

- 191 Cipher uyğunsuzluğu
- 193 TUN və TAP alətlərinin uyğunsuzluğu
- 194 Kompressiya uyğunsuzluğu
- 196 Açar uyğunsuzluğu
- 197 MTU ve tun-mtu problemlərinin araşdırılma qaydaları
- 199 Şəbəkə qoşulmasının problemlərinin araşdırılması
- 201 Client-config-dir problemlərinin araşdırılması
- 203 OpenVPN jurnal fayllarının oxunulması qaydaları

### 208 OpenVPN: Routing troubleshooting

- 209 Çatışmayan qayıdış kodu
- 211 iroute istifadə ediləndə çatışmayan qayıdış route-ları
- 215 OpenVPN son nöqtələrindən başqa bütün clientləri funksional etmək
- 217 Source routing
- 221 Windows üzərində routing və yetki
- 223 client-to-client traffic routing problemlərinin həllinin araşdırılması
- 226 'MULTI: bad source' xəbərdarlıqlarının başa düşülməsi

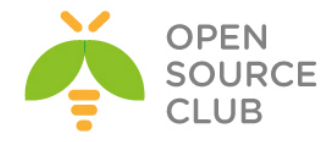

229 Default gateway yönləndirməsində çıxan səhv

### 234 Performance tuning

235 ping istifadə edərək davamiyyətin optimallaşdırılması 237 iperf istifadə edərək davamiyyətin optimallaşdırılması 239 OpenSSL cipher-in sürəti 240 Kompressiya sınaqları 243 Axının boğulması 245 UDP bazalı qoşulmaların təkmilləşdirilməsi 248 TCP bazalı qoşulmaların təkmilləşdirilməsi 252 tcpdump istifadə edərək davamiyyətin analiz edilməsi

### 254 OS integrasiyası

255 Linux: NetworkMaganer-in istifadə edilməsi 260 Linux: pull-resolv-conf istifadə edilməsi 262 Mac OS: Tunnelblick istifadə edilməsi 266 Windows7: yetkilərin artırılması 268 Windows: CryptoAPI yığımının istifadəsi 271 Windows: DNS cache-in yenilənməsi 273 Windows: OpenVPN-in servis kimi işə düşməsi 277 Windows: PUBLIC ya da Private şəbəkə kartları 279 Windows: routing metodları

### 282 Genişlənmiş quraşdırma

283 Quraşdırma fayllarının quraşdırma fayllarına include(əlavə) edilməsi 284 Multiple remote və remote-random 287 ifconfig-pool-persist detalları 290 SOCKS proxy istifadə edərək qoşulma 293 HTTP proxy istifadə edərək qoşulma 298 Authentifikasiyası olan HTTP proxy ilə qoşulma 302 dyndns-in istifadə edilməsi 305 IP daha az olan qurluşlar(ifconfig-noexec)

### 309 OpenVPN 2.2-nin yeni imkanları

310 Sətir arası sertifikatlar 312 Qoşulma blokları 314 HTTPS server ilə portun yayımlanması 318 Routing bacarıqları: redirect-private, allow-pull-fqdn 321 PUBLIC IP ünvanların mənimsədilməsi 323 OCSP dəstəklənməsi 331 OpenVPN2.2-də yenilik: x509\_user\_name parametri

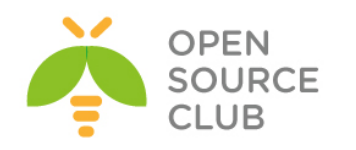

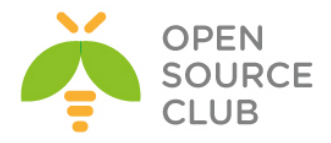

### BÖLÜM 1

### Point-to-Point şəbəkələri

Bu başlıqda biz aşağıdakıları açıqlayacağıq: ▶ Qısa işə salma imkanı ▶ OpenVPN gizli açarları

- ▶ Çoxlu gizli açarlar
- > Plaintext tunnel
- > Routing
- CLI-dan quraşdırma faylları
- ➢ IP ilə quraşdırma
- Site-to-Site quraşdırması
- ➤ 3 tərəfli routing

### Giriş

Bu başlıqda biz OpenVPN-in quraşdırılmasına ətraflı baxacayıq. Point-to-point qoşulma o deməkdir ki, ancaq bir client eyni vaxtda qoşula bilər. Point-topoint qoşulma üsulunu kiçik olan sayt və istifadəçilər olan halda istifadə eləmək düzgündür. Onu quraşdırmaq asandır ona görə ki, heç bir sertitifikat (PKI) yaratmağa ehtiyac qalmır. Həmçinin routing quraşdırması dahada asandır ona görə ki, client tərəfdə heç bir routeri quraşdırmağa gərək qalmır.

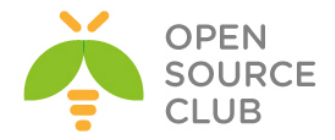

### Qısa işə salma imkanı

Test üçün həm TUN həmdə TAP alətlərindən istifadə edəcəyik. TUN alət həmişə IP trafik istifadə edilən VPN tunneldə olur. **TAP** alet isə tam **Ethernet** framedə olan və bütün Protokolları OpenVPN ilə dəstəkləyir(AppleTalk və IPX misal üçün).

Deyək ki, iki ədəd maşınımız var: Windows 7 - openvpn-install-2.3.2-I003-x86\_64.exe yüklənilib. Server və Client rejimində işləyən Program. Ancaq burda Client kimi istifadə edəcəyik.

FreeBSD 9.2 - Portlar yenilənib və ordan OpenVPN 2.3.2 amd64-portbldfreebsd9.2 yüklənilib.

Hər iki maşın şəbəkə ilə bir-birlərini Router və ya Switch vasitəsilə görürlər(Ya Internet yada LAN şəbəkə üzərindən). Misal üçün deyək ki, bizim halda maşınların aşağıdakı IP-ləri var. Windows7 - 10.50.12.31 FreeBSD9.2 - 10.50.12.32

Windows7 isə aşağıdakı sintaksis ilə FreeBSD maşına qoşulacaq. **openvpn.exe** faylı isə **C:\Program Files\OpenVPN\bin** ünvanında yerləşir.

openvpn.exe --ifconfig 10.200.0.2 10.200.0.1 --dev tun --remote openvpnserver.example.com

Hər ikisinin DNS adı var. Əgər yoxdursa, Windows maşından FreeBSD maşına tunel açmaq üçün c:\windows\system32\drivers\etc\hosts faylına həmin maşın üçün ad əlavə etməlisiniz. Çunki Windows7 OpenVPN client ilə həmin serverə ad ilə müraciət edəcək.

### 10.50.12.32 openvpnserver.example.com

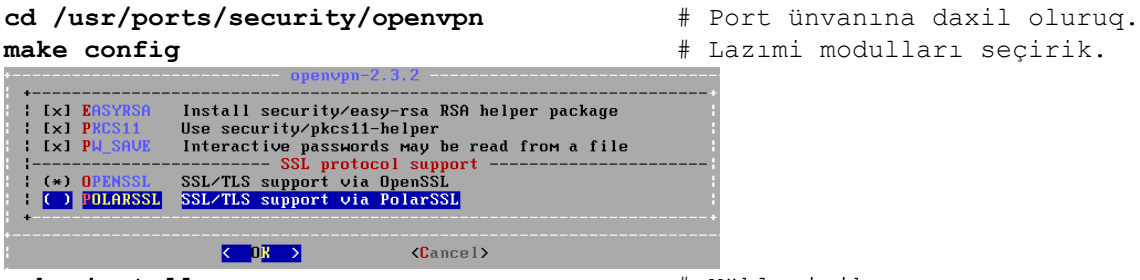

make install

# Yükləyirik

FreeBSD kernel-i tap alətləri dəstəkləməsi üçün **/sys/amd64/conf/GENERIC** faylında "**Pseudo devices**" bölümündə "**device tap**" əlavə eləyib kerneli yenidən compile eləmək lazımdır ki, TAP alətləri openvpn istifadə edə bilsin. OpenVPN-in versiyası 2.3.32-dir.

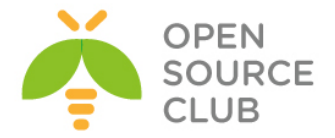

Həmçinin gələcək üçün OpenVPN-in OpenSSL sertifikatlarını daha rahat management etmək üçün ssl-admin portunuda yükləmək lazımdır.

Necə edək:

 Biz server(Yəni FreeBSD maşında olan OpenVPN serveri) listening rejimdə TUN tipli şəbəkə ilə işə salırıq:

root@openvpnserver:~ # openvpn --ifconfig 10.200.0.1 10.200.0.2 --dev tun
2. Windows7 yani client tarafda isa OpenVPN-i client kimi işa salırıq:

cd C:\Program Files\OpenVPN\bin # Binar fayl yerləşən ünvana daxil oluruq openvpn.exe --ifconfig 10.200.0.2 10.200.0.1 --dev tun --remote openvpnserver.example.com

Əgər hər şey normaldırsa, Window7-də aşağıdakı screenshot çıxmalıdır.

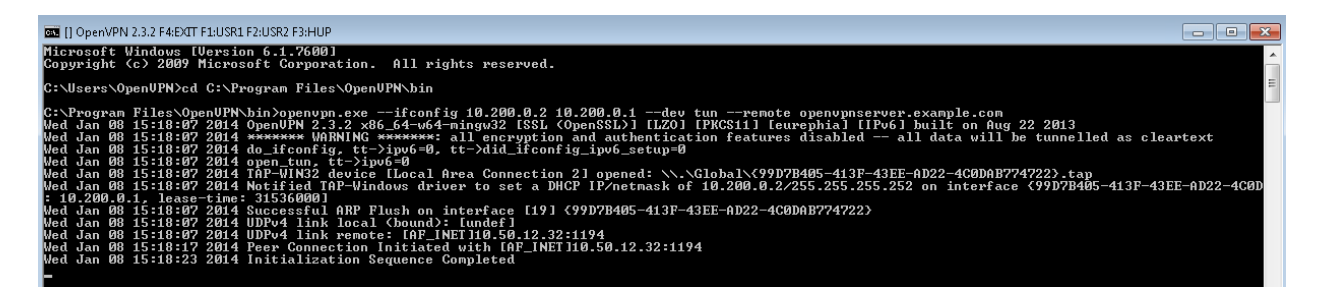

Artıq siz Window7 maşından FreeBSD maşına 10.200.0.1-e ping ata bilərsiniz.

- 3. Sonra **F4**-u sıxaraq hər iki maşında tuneli dayandırın ki, **TAP** alət istifadə edərək yeni tunel yaradaq.
- 4. FreeBSD OpenVPN-i listen modda TAP şəbəkə tipində işə salaq: root@openvpnserver:~ # openvpn --ifconfig 10.200.0.1 255.255.255.0 -dev tap
- 5. Windows7 Client tərəfdə isə OpenVPN-i TAP üçün prosesini işə salaq: cd C:\Program Files\OpenVPN\bin # Binar faylın ünvanına daxil olaq openvpn.exe --ifconfig 10.200.0.2 255.255.255.0 --dev tap --remote openvpnserver.example.com

| 0 - 11 | 1.0 9 1.9 | E LTTCS. | openvin |                                                                                                    |
|--------|-----------|----------|---------|----------------------------------------------------------------------------------------------------|
| Wed    | Jan Ø     | 8 15:36: | 33 2014 | OpenVPN 2.3.2 x86_64-w64-wingw32 [SSL (OpenSSL)] [LZO] [PKCS11] [eurephia] [IPv6] built on Aug 22 2013                                           |
| Wed    | Jan Ø     | 8 15:36: | 33 2014 | ******* WARNING *******: all encryption and authentication features disabled all data will be tunnelled as cleartext                             |
| Wed    | Jan Ø     | 8 15:36: | 33 2014 | do_ifconfig, tt->ipv6=0, tt->did_ifconfig_ipv6_setup=0                                                                                           |
| Wed    | Jan Ø     | 8 15:36: | 33 2014 | open_tun, tt->ipv6=0                                                                                                    |
| Wed    | Jan Ø     | 8 15:36: | 33 2014 | TAP-WIN32 device [Local Area Connection 2] opened: \\.\Global\{99D7B405-413F-43EE-AD22-4C0DAB774722}.tap                                         |
| Wed    | Jan Ø     | 8 15:36: | 33 2014 | Notified TAP-Windows driver to set a DHCP IP/netmask of 10.200.0.2/255.255.255.0 on interface (99D7B405-413F-43EE-AD22-4C0DAB774722) [DHCP-serv: |
| 10.2   | 00.0.     | 0, lease | -time:  | 315360001                                                                                                    |
| Wed    | Jan Ø     | 8 15:36: | 33 2014 | Successful ARP Flush on interface [19] {99D7B405-413F-43EE-AD22-4C0DAB774722}                                                                    |
| Wed    | Jan Ø     | 8 15:36: | 33 2014 | UDPv4 link local (bound): [undef]                                                                                                    |
| Wed    | Jan Ø     | 8 15:36: | 33 2014 | UDPv4 link remote: [AF_INET]10.50.12.32:1194                                                                                                    |
| Wed    | Jan Ø     | 8 15:36: | 43 2014 | Peer Connection Initiated with [AF_INET]10.50.12.32:1194                                                                                         |
| Wed    | Jan Ø     | 8 15:36: | 49 2014 | Initialization Sequence Completed                                                                                                    |
|        |           |          |         |                                                                                                    |

Qoşulma yarandıqdan sonra isə 10.200.0.1 FreeBSD maşına ping ata bilərsiniz.

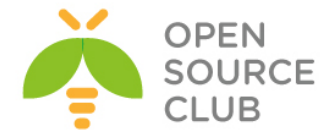

### Bu necə işləyir

Server 1194-cu UDP portuna qulaq asır hansı ki, susmaya görə OpenVPN gələn qoşulmaları onda qəbul edir. Client isə serverə həmin porta qoşulur. Handshake(əl sıxışması) olduqdan sonra isə, server ilk istifadə edilməyən TUN alətinə 10.200.0.1 IP ünvanı mənimsədir və gözləyir ki, uzaqda olan ünvan(Peer-address) 10.200.0.2 (Windows7 client) IP ünvanı alacaq.

Müştəri isə əksinə edir: Seans başlanğıcından sonra, ilk **TUN** yada **TAP** aləti özündə **10.200.0.2 IP** ünvanını quraşdırır. O gözləyir ki, uzaq ünvan(Peer address) **10.200.0.1 IP** ünvanında olsun. Məhz bundan sonra **VPN** qoşulması baş verir.

TAP tipli qoşulmada isə server ilk mövcud olan **TAP** aləti **10.200.0.1** və **255.255.0** mask ilə quraşdırır. Eynilə də client öz **TAP** alətini **10.200.0.2** və mask **255.255.255.0** ilə quraşdırır.

### <u>Qeyd</u>: Gördüyünüz \*\*\*\*\*\* WARNING \*\*\*\*\*\*: all encryption and authentication features disabled -- all data will be tunnelled as cleartext xəbərdarlıq isə o deməkdir ki, VPN üzərindən keçən data şifrələnmiş olmayacaq.

### Daha da ətraflı

### TCP protocol istifadə edək

Öncəki misalda biz UDP protocol istifadə edərək test elədik. Bu misalda isə yeganə fərq odur ki, TCP protocol-undan istifadə edəcəyik. Aşağıdakıları biz server tərəfdə edirik(burda --remote istifadə edilmir)

root@openvpnserver:~ # openvpn --ifconfig 10.200.0.1 10.200.0.2 --dev tun -proto tcp-server

Eynilə client tərəfdə: openvpn.exe --ifconfig 10.200.0.2 10.200.0.1 --dev tun --proto tcp-client -remote openvpnserver.example.com

| C:\Program Files\OpenUPN\bin>openupn.exeifconfig 10.200.0.2 10.200.0.1dev tunproto tcp-clientremote openupnserver.example.com                                          |     |
|----------------------------------------------------------------------------------------------------|-----|
| Wed Jan 08 16:26:46 2014 OpenUPN 2.3.2 x86_64-w64-wingw32 [SSL (OpenSSL)] [LZO] [PKCS11] [eurephia] [IPv6] built on Aug 22 2013                                        |     |
| Wed Jan 08 16:26:46 2014 ******* WARNING *******: all encryption and authentication features disabled all data will be tunnelled as cleartext                          |     |
| Wed Jan 08 16:26:46 2014 do_ifconfig, tt->ipv6=0, tt->did_ifconfig_ipv6_setup=0                                                                                        |     |
| Wed Jan 08 16:26:46 2014 open_tun, tt->ipv6=0                                                                                                    |     |
| Wed Jan 08 16:26:46 2014 TAP-WIN32 device [Local Area Connection 2] opened: \\.\Global\{99D7B405-413F-43EE-AD22-4C0DAB774722}.tap                                      |     |
| Ned Jan 08 16:26:46 2014 Notified TAP-Windows driver to set a DHCP IP/netmask of 10.200.0.2/255.255.255.252 on interface (99D7B405-413F-43EE-AD22-4C0DAB774722) [DHCP- | ser |
| : 10.200.0.1, lease-time: 31536000]                                                                                                    |     |
| Wed Jan 08 16:26:46 2014 Successful ARP Flush on interface [19] {99D7B405-413F-43EE-AD22-4C0DAB774722}                                                                 |     |
| Wed Jan 08 16:26:46 2014 Attempting to establish TCP connection with [AF_INET]10.50.12.32:1194                                                                         |     |
| Wed Jan 08 16:26:46 2014 TCP connection established with [AF_INET]10.50.12.32:1194                                                                                     |     |
| Wed Jan 08 16:26:46 2014 TCPv4_CLIENT link local: [undef]                                                                                                    |     |
| Wed Jan 08 16:26:46 2014 TCPv4_CLIENT link remote: [AF_INET]10.50.12.32:1194                                                                                           |     |
| Wed Jan 08 16:26:56 2014 Peer Connection Initiated with [AF_INET]10.50.12.32:1194                                                                                      |     |
| Wed Jan 08 16:27:03 2014 Initialization Sequence Completed                                                                                                    |     |

#### non-IP trafikin tunel üzərindən yönləndirilməsi

Bu artıq mümkündür ki, IP olmayan trafiki tunel üzərindən ötürə biləsiniz. Misal üçün əgər hər iki tərəfdə AppleTalk düzgün quraşdırılıbsa, biz müraciəti remote host-a **aecho** əmri ilə yollaya bilərik.

### aecho openvpnserver

22 bytes from 65280.1: aep\_seq=0. time=26. ms 22 bytes from 65280.1: aep\_seq=1. time=26. ms 22 bytes from 65280.1: aep\_seq=2. time=27. ms

tcpdump -nnel -i tap0 əmri ilə görə bilərsiniz ki, bu trafik AppleTalk-dır.

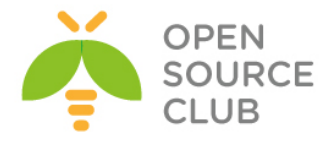

### OpenVPN gizli açarlar

Burda OpenVPN gizli açarları istifadə edəcəyik ki, tuneli təhlukəsiz edək. Bu öncəki misala oxşayır amma, artıq server və client arasında pre-shared key istifadə ediləcək hansı ki, gələn və gedən datanı şifrələyəcək.

### Hazırlaşaq

OpenVPN-i iki computer-də yükləyək. Əmin olaq ki, hər iki computer ya LAN yada internet üzərindən bir-birlərini görürlər. Serverimiz FreeBSD 9.2 maşınında və clientimiz isə Windows7 maşınındadır. Hər iki maşında OpenVPN 2.3.3 yüklənmişdir.

### Necə edək ...

- 1. İlk olaraq server(listener) tərəfdə secret açar generasiya edək: root@openvpnserver:~/keys # openvpn --genkey --secret secret.key
- 2. Bu açarı təhlükəsiz yolla client maşına ötürün.
- 3. Sonra isə FreeBSD maşında OpenVPN Server-i listen moda keçirək: root@openvpnserver:~/keys # openvpn --ifconfig 10.200.0.1 10.200.0.2 -dev tun --secret secret.key
- 4. Sonra, biz client tərəfdə OpenVPN prosesini işə salırıq(Sadəcə secret.key faylını C:\Program Files\OpenVPN\bin ünvanına nüsxələməyi unutmayın):

cd C:\Program Files\OpenVPN\bin # Binar faylların ünvanına daxil oluruq openvpn.exe --ifconfig 10.200.0.2 10.200.0.1 --dev tun --secret secret.key --remote openvpnserver.example.com

Qoşulma uğurlu olarsa aşağıdakı şəkil çap ediləcək və ping ilə serveri görəcəksiniz.

C:\Program Files\OpenUPN\bin>openupn.exe ---ifconfig 10.200.0.2 10.200.0.1 --dev tun --secret secret.koy --reenote openupnserver.example.com Thu Jan 09 06:09:11 2014 OpenUPN 2.3.2 x06.64-u64-minqu32 ISSL (OpenSSL) [LEQ) [PKCS11] [eurephia] [IPv6] built on Aug 22 2013 Thu Jan 09 08:09:11 2014 op.ifconfig.tt->juv6=0 Thu Jan 09 08:09:11 2014 TAP-UIN32 device [Local Area Connection 2] opened: \\.lobal\\99D7B405-413F-43EE-AD22-4C0DAB774722).tap Thu Jan 09 08:09:11 2014 TAP-UIN32 device [Local Area Connection 2] opened: \\.lobal\\99D7B405-413F-43EE-AD22-4C0DAB774722).tap Thu Jan 09 08:09:11 2014 Notified TAP-Uindous driver to set a DHCP IP/netmask of 10.200.0.2/255.255.255.252 on interface (99D7B405-413F-43EE-AD22-4C0DAB774722) [DHCP-serv Thu Jan 09 08:09:11 2014 Notified TAP-Uindous driver to set a DHCP IP/netmask of 10.200.0.2/255.255.255.252 on interface (99D7B405-413F-43EE-AD22-4C0DAB774722) [DHCP-serv Thu Jan 09 08:09:11 2014 Successful ARP Flush on interface [19] (99D7B405-413F-43EE-AD22-4C0DAB774722) Thu Jan 09 08:09:11 2014 UDIv4 link local (houd): [under [10.50.12.32:1194] Thu Jan 09 08:09:11 2014 Perp.Connection Interface [10.50.12.32:1194]

### Bu necə işləyir

Bu misal eyni olaraq birinci göstərdiyimiz kimi işləyir: Server gələn qoşulmalar üçün UDP 1194-cu portunda qulaq asır. Client serverin həmin portuna qoşulur. Uğurlu handshake olduğundan sonra, server ilk boş olan TUN alətini 10.200.0.1 IP ünvanı ilə quraşdırır və gözləyir ki, client(Peeraddress) 10.200.0.2 IP-si alacaq. Client-də əksinə olur.

#### Daha da ətraflı

Susmaya görə OpenVPN, point-to-point qoşulmalar üçün 2 simmetrik açar istifadə edir.

> Cipher key - paketlər mübadiləsində onların tərkibini şifrələyir.

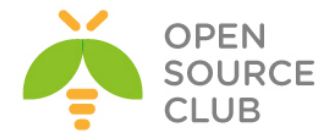

HMAC key - paketləri imzalayır. Paketlər HMAC-la imzalanmadan çatarsa, onlar gözlənilmədən dayandırılır. Bu DoS-dan müdafiənin ilk yoludur.

Eyni açar dəsti hər iki sonda istifadə edilir və hər iki açar --secret parametri sayəsində fayldan göstərilmişdir.

OpenVPN secret açarın formatı aşağıdakı kimidir: root@openvpnserver:~/keys # cat secret.key # 2048 bit OpenVPN static key # ----BEGIN OpenVPN Static key V1-----6e17a04e49ee58d075390542ba4f6a67 a3c5b293329b8b9779218537f232c2f3 7b3882892e01188c49cba4926fb35ad2 cae100e6e2bc4fd4e0dfaa67d9768c9b debdd399d9ce8a6e05de099f606a92d0 f75b1de731754e66391adcecbd147cdf 7c01376065730a71d3ff92fe47e5c9b6 dd844981cdfc6849c717e69882599211 b43610ae4bf332dfeb8d9322a6d0cfeb 57928abcf707cafe2d0d8604589b6657 892cd375a197829ad0a58bf54d335e1c 1b18f51ee2066d9f98ab99fbaf47e2aa 541d65da8f3b3b6b327cec8828445e7b 3f03aed178efcd26d13b75392efd9cd5 7f113859478c1aa743b55eb1f1827ecb d1040f09467d2031f8791c32fc5164a9 ----END OpenVPN Static key V1-----

Təsadüfi baytlardan, OpenVPN və HMAC cipher əldə edilib.

Qeyd: Bu açarlar hər bir sessiya üçün eynidir.

### Həmçinin baxaq

Növbəti dəfə də, müxtəlif secret açarlar olacaq və biz secret açarlarla bağlı detallı danışacayıq.

### Çoxlu gizli açarlar

Öncəki misalda olduğu kimi, point-to-point qoşulmalarında OpenVPN 2 simmetrik açar istifadə edir. Point-to-point qoşulmalarında birgə amma asymmetrik açarlar istifadə eləmək mümkündür. OpenVPN bu halda 4 açar istifadə edəcək.

- Client terefde cipher key
- > Client terefde HMAC key
- Server terefde cipher key
- Server terefde HMAC key

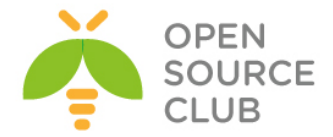

Eyni key materialları hər iki point-to-point qoşulmalarında yayımlanıb ancaq, bu açarlar yaradılmışdır ki, hər iki tərəfdə müxtəlif açarlarla data şifrələnsin və imzalansın.

### İşə başlayaq

Bu halda biz öncə generasiya elədiyimiz **secret.key**-dən istifadə edəcəyik. Əmin olaq ki, hər iki maşın ya LAN yada internet üzərindən bir-birlərini görürlər. Serverimiz FreeBSD 9.2 maşınında və clientimiz isə Windows7 maşınındadır. Hər iki maşında OpenVPN 2.3.3 yüklənmişdir. Necə edək:

- 1. Biz OpenVPN serveri --secret və daha çox log(jurnal) olan rejimdə işə
  salırıq(listen rejimdə):
  root@openvpnserver:~/keys # openvpn --ifconfig 10.200.0.1 10.200.0.2 -dev tun --secret secret.key 0 --verb 7
- 2. Həmçinin client tərəfdə OpenVPN prosesini işə salırıq: cd C:\Program Files\OpenVPN\bin # Binar faylın ünvanına daxil oluruq openvpn.exe --ifconfig 10.200.0.2 10.200.0.1 --dev tun --secret secret.key 1 --remote openvpnserver --verb 7

Qoşulma debug mesajları ilə uğurla olacaq və sonra ping ilə test edə bilərsiniz.

3. Əqər biz server tərəfinə baxsaq(crypt sözünə görə axtarış edin), orda danışıqlada istifadə olunan açarlar var. Çıxış aşağıdakı formada qörünəcək: Thu Jan 9 11:56:36 2014 us=235650 Static Encrypt: Using 160 bit message hash 'SHA1' for HMAC authentication Thu Jan 9 11:56:36 2014 us=235674 Static Encrypt: HMAC KEY: debdd399 d9ce8a6e 05de099f 606a92d0 f75b1de7 Thu Jan 9 11:56:36 2014 us=235688 Static Encrypt: HMAC size=20 block size=20 Thu Jan 9 11:56:36 2014 us=235775 Static Decrypt: Cipher 'BF-CBC' initialized with 128 bit key Thu Jan 9 11:56:36 2014 us=235797 Static Decrypt: CIPHER KEY: b43610ae 4bf332df eb8d9322 a6d0cfeb Thu Jan 9 11:56:36 2014 us=235811 Static Decrypt: CIPHER block size=8 iv size=8 Thu Jan 9 11:56:36 2014 us=235897 Static Decrypt: Using 160 bit message hash 'SHA1' for HMAC authentication Thu Jan 9 11:56:36 2014 us=235917 Static Decrypt: HMAC KEY: 541d65da 8f3b3b6b 327cec88 28445e7b 3f03aed1 Client tərəfdə isə biz eyni açarları tapa bilərik amma, 'Encrypt' və 'Decrypt' açarlar rezerv edilmiş olacaq:

Thu Jan 09 13:21:15 2014 us=163940 Static Encrypt: Cipher 'BF-CBC' initialized with 128 bit key Thu Jan 09 13:21:15 2014 us=163940 Static Encrypt: Using 160 bit message hash 'SHA1' for HMAC authentication Thu Jan 09 13:21:15 2014 us=163940 Static Decrypt: Cipher 'BF-CBC' initialized with 128 bit key

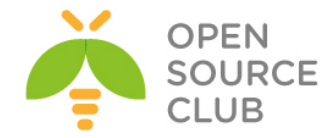

# Thu Jan 09 13:21:15 2014 us=163940 Static Decrypt: Using 160 bit message hash 'SHA1' for HMAC authentication

Əgər siz diqqət yetirsəniz görəcəksiniz ki, açarların hər biri həm server həmdə client tərəfdə nüsxələnir.

### Bu necə işləyir

OpenVPN bütün açarları static.key açardan alır o şərtlə ki, faylda kifayət qədər fərqlilik var(Bu dörd açarın etibarlı generasiya edilməsi üçündür). Generasiya edilmiş bütün açarların fərqli istifadəsi üçün aşağıdakı əmr kifayət edir:

openvpn --genkey --secret secret.key

OpenVPN static açar faylı **2048** bit həcmə malikdir. Cipher key-in hər biri 128 bitdir, HMAC key-in hər biri 160 bitdir və ümumilikdə 776 bit edir. Bu OpenVPN-ə asanlıqla imkan yaradır ki, hər bir **static.key** fayldan 4 ədəd təsadüfi açar generasiya edə bilsin hətta, cipher seçilsədə belə bu açarın genişlənmiş inisializasiyasını tələb edir.

### Daha da ətraflı

Eyni secret key faylları aşağıdakı parametrlə həm server həmdə client tərəfdə istifadə edilərsə, işləyəcək: **tls-auth ta.key** 

### Həmçinin baxaq

2-ci başlıqda PUBLIC və Private açarların istifadəsi açıqlanır hansı ki, tls-auth key generasiya ediləcək və ətraflı danışılacaq.

#### Plaintext tunnel

İlk misalımızda biz tunel yaratmışdıq hansı ki, içi ilə gedən data trafiki şifrələnmiş deyildi. Tamamilə açıq şəkildə data ötürən tunelin yaradılması üçün HMAC authenticasiyanı söndürmək lazımdır. Bu pis qoşulmanın debug edilməsi vaxtında istifadə edilə bilər və tunel üzərindən gedən bütün trafik aşan şəkildə monitorinq edilə bilər. Bu başlıqda biz onu necə etməyimizə baxacayıq. Tunelin bu tipi həmçinin, tab gətirmə imkanlarının yoxlanılmasında da və ən az resurs istifadə edən tunel kimidə istifadə edilə bilər.

### İşə başlayaq

Əmin olaq ki, hər iki maşın ya LAN ya da internet üzərindən bir-birlərini görürlər. Serverimiz FreeBSD 9.2 maşınında və clientimiz də həmçinin FreeBSD9.2 maşınındadır. Hər iki maşında OpenVPN 2.3.3 yüklənmişdir. Heç bir şifrələmə istifadə etmədiyimizə görə **secret.key**-ə də ehtiyac olmayacaq.

### Necə edək

1. Serverdə OpenVPN Prosesini işə salaq(Listen rejimə keçirək):

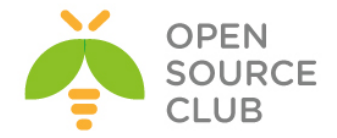

root@openvpnserver:~/keys # openvpn --ifconfig 10.200.0.1 10.200.0.2 -dev tun --auth none

- 2. Client tərəfdə isə öncə '/etc/hosts' faylına '10.50.12.32 openvpnserver.example.com' sətirini əlavə edin və sonra aşağıdakı sətiri əlavə edin ki, OpenVPN işə düşsün: root@openvpn-client:/usr/ports/security/openvpn # openvpn --ifconfig 10.200.0.2 10.200.0.1 --dev tun --auth none --remote openvpnserver.example.com
- 3. Qoşulma aşağıdakı warning ilə yerinə yetiriləcək: Thu Jan 9 18:38:23 2014 \*\*\*\*\*\* WARNING \*\*\*\*\*\*: all encryption and authentication features disabled -- all data will be tunnelled as cleartext

### Bu necə işləyir

Bu tip qoşulmada heç bir şifrələmə olmur. Bütün tuneldən keçən traffic OpenVPN paketinə encapsulyasiya ediləcək və **"as-is"** kimi ötürüləcək.

### Biraz ətraflı

Trafikə açıq baxmaq üçün isə biz tepdump istifadə edə bilərik:

- ➢ Yazdığımız kimi qoşulma hazırdır.
- Client maşının şəbəkə kartında tcpdump-i işə salın(fiziki şəbəkə kartında logic yox). root@openvpn-client:~ # tcpdump -w -e -i em0 -s 0 host openvpnserver.example.com | strings
- Indi nc(yada netcat)-yə oxşar utilit ilə isə tunelin içindən müəyyən bir tekst ötürün. Öncə server tərəfdə nc-ni işə salın. root@openvpnserver:~ # nc -1 31000
- Client tərəfdə isə nc-ni client rejimdə işə salın və hello ilə goodbye sözlərini daxil edin. root@openvpn-client:~ # nc 10.200.0.1 31000 hello goodbye
- Server-də yerinə tcpdump işə saldığınız maşında aşağıdakı nəticəni əldə edəcəksiniz.

root@openvpn-client:~ # tcpdump -l -w - -i em0 -s 0 host openvpnserver.example.com | strings tcpdump: listening on em0, link-type EN10MB (Ethernet), capture size 65535 bytes hello goodbye

### Routing

Point-to-Point qoşulma o halda yaxşıdır ki, əgər siz iki subnet-i arasında static olaraq şifrələnmiş tunel yaratmaq istəyirsiniz. Əgər son compyüter

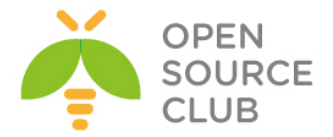

sayı azdırsa(4-dən çox olmayaraq), o halda bu Client/Server qoşulmasından çox asandır(2-ci başlıqda yalnız IP şəbəkələri üçün bunu ətraflı danışacayıq).

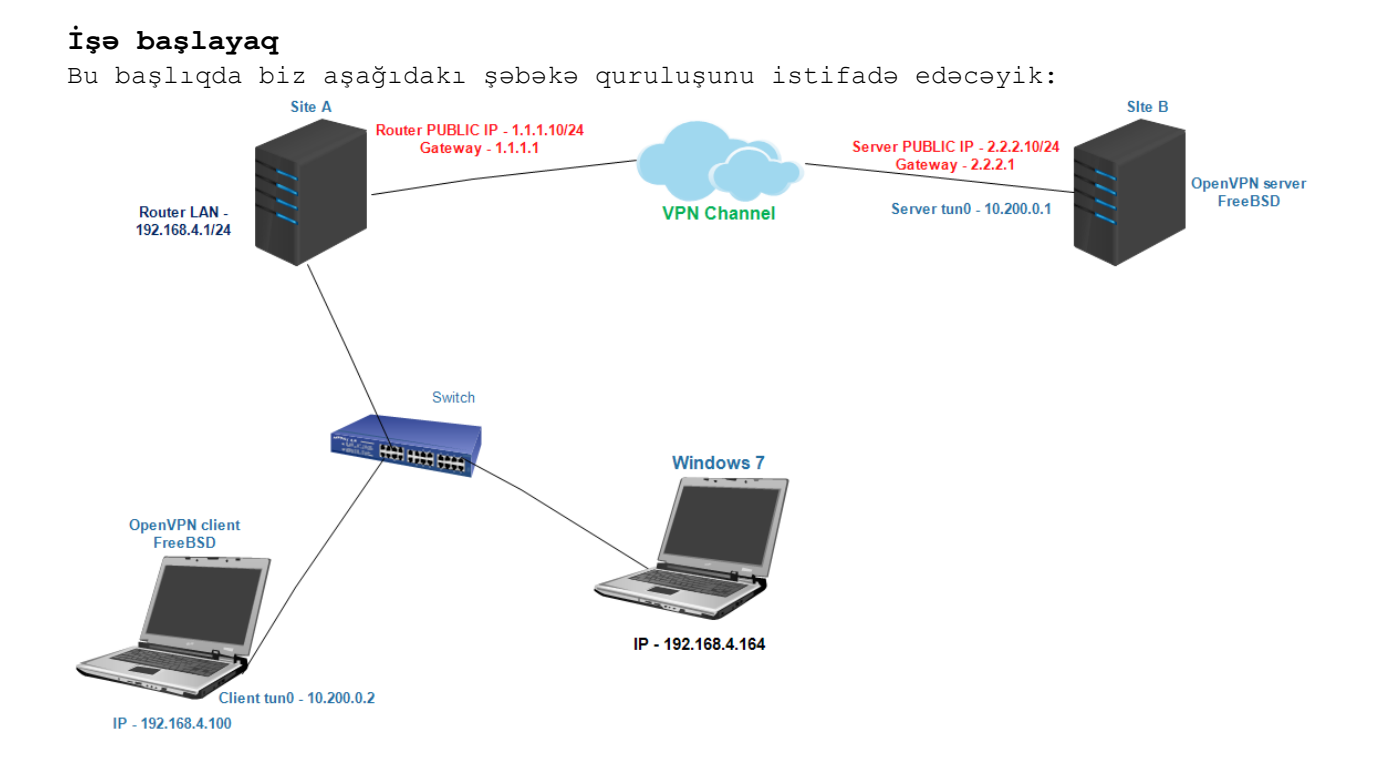

Serverimiz FreeBSD 9.2 maşınında və clientimiz də həmçinin FreeBSD9.2 maşınındadır. Hər iki maşında OpenVPN 2.3.3 yüklənmişdir. Biz OpenVPN-in haqqında danışdığımız Secret açarını **secret.key** istifadə edəcəyik(Nəzərdə tutulur ki, **openvpnserver.example.com** adı ya DNS-də ya da ki, hosts faylında təyin edilib).

### Bunu necə edək

- 1. İlk olaraq qoşulmanı quraq amma, əmin olun ki, OpenVPN özü tərəfindən daemonlaşdırılıb(Daemon-u bu əmrlə dayandırıb test-i yenidən edə bilərsiniz kill -9 `ps -ax | grep openvpn | grep -v grep | awk '{ print \$1 }'`): root@openvpnserver:~ # openvpn --ifconfig 10.200.0.1 10.200.0.2 --dev tun --secret /root/keys/secret.key --daemon --log /tmp/openvpnserver.log
- 2. Sonra isə client tərəfdə OpenVPN prosesini işə salın(Serverdə olan secret.key faylını /root/keys qovluq yaradıb ora nüsxələyin): root@openvpn-client:~ # openvpn --ifconfig 10.200.0.2 10.200.0.1 --dev tun --secret /root/keys/secret.key --remote openvpnserver.example.com --daemon --log /tmp/openvpnclient.log

Qoşulma uğurlu oldu: root@openvpnserver:~/keys # tail -1 /tmp/openvpnserver.log Thu Jan 9 23:34:53 2014 Initialization Sequence Completed

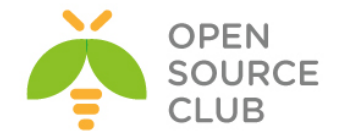

Indi isə routing əlavə edək:

- 1. Server tərəfdə static route əlavə edirik: root@openvpnserver:~ # route add -net 192.168.4.0/24 10.200.0.2
- 2. Client tərəfdə isə biz iki iş görməliyik:
  - Əmin olun ki, sizdə IP trafikin yönləndirilməsi aktivdir. FreeBSD maşında biz bunu reboot eləmədən aşağıdakı əmrlə edəcəyik: root@openvpn-client:~ # sysctl -w net.inet.ip.forwarding=1
  - Əmin olun ki, Windows client maşınında LAN trafikin routing-i elə OpenVPN serverə qayıdır:
     C:> route add 10.200.0.0 mask 255.255.255.0 192.168.4.100

Burda 192.168.4.100 IP OpenVPN clientin LAN ipsidir.

- 3. Artıq biz serverdən clientin LAN-nı ping edə bilərik. İlk olaraq biz OpenVPN client-in LAN IP-sini ping edək. root@openvpnserver:~ # ping -c2 192.168.4.100 PING 192.168.4.5 (192.168.4.5): 56 data bytes 64 bytes from 192.168.4.5: icmp\_seq=0 ttl=63 time=0.334 ms 64 bytes from 192.168.4.5: icmp\_seq=1 ttl=63 time=1.051 ms
- 4. Və OpenVPN client LAN-da olan növbəti client IP-sini ping edək: root@openvpnserver:~ # ping -c 2 192.168.4.164 PING 192.168.4.164 (192.168.4.164): 56 data bytes 64 bytes from 192.168.4.164: icmp\_seq=0 ttl=127 time=8.144 ms 64 bytes from 192.168.4.164: icmp\_seq=1 ttl=127 time=0.478 ms

### Bu necə işləyir

Bizim şəbəkə quruluşumuzda, çatmaq istədiyimiz LAN, OpenVPN client-in arxasındadır və ona görədə biz serverə route yazmalıyıq.

root@openvpnserver:~ # route add -net 192.168.4.0/24 10.200.0.2

Client tərəfdə isə biz iki iş görməliyik:

- Əmin olaq ki, routing rejimi aktivdir. Əgər siz route rejimin rebootdan sonra işləməsini istəyirsinizsə, onda /etc/sysctl.conf faylına aşağıdakı sətiri əlavə edin: net.inet.ip.forwarding=1
- Biz həmçinin əmin olmalıyıq ki, client LAN-ından geri OpenVPN serverə routing mövcuddur. Biz bunu LAN gateway-e route yazmaqla yada client LAN-da olan hər bir maşına static route yazmaqla edə bilərik. Bizim halda Windows client-ə route əlavə elədik hansı ki, OpenVPN FreeBSD client ilə eyni şəbəkədədir.

C:\Users\OpenVPN>route add 10.200.0.0 mask 255.255.255.0 192.168.4.100

192.168.4.100 IP ünvanı isə FreeBSD OpenVPN client-in IP ünvanıdır.

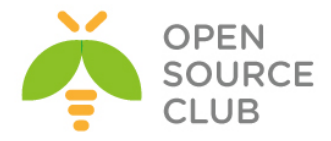

### Dahada ətraflı

### Routing problemləri

Internet-də əlavə edilən routing ilə bağlı çoxlu problemlər ilə rastlaşacaqsınız, ancaq onların əksərini OpenVPN özü həll etmişdir. Həll edilməyənlər isə OS-a məxsus qalmış buglardır. Ancaq 8-ci başlıqda bu tip və ümumiyyətlə problemləri aradan qaldırılması haqqında daha detallı yazılmışdır.

### Işimizi avtomatlaşdıraq

Həmçinin mümkündür ki, tunel özü qalxan kimi elə route əlavə eləsin. Biz bunu --route əmri ilə parametri ilə edə bilərik: root@openvpnserver:~ # openvpn --ifconfig 10.200.0.1 10.200.0.2 --dev tun -secret secret.key --daemon --log /var/log/openvpnserver-1.5.log --route 192.168.4.0 255.255.255.0

Unutmayın ki, client LAN-da geri serverə route hələ də əllə əlavə edilməlidir.

### Həmçinin baxaq

- Bu başlıqda olan son başlıq, 3-yollu routing hansı ki, əksər hallarda 3 remote qoşulmalarda açıqlanır.
- 8-ci başlıq, Routing problemlərində OpenVPN-in troubleshoot edilməsi.

### CLİ-dan quraşdırma faylları və İP ilə quraşdırma

Bu kitabın əksər açıqlamaları quraşdırma faylları istifadə edilmədən edilir. Ancaq real heyatda CLI-dan uzun əmrlərin daxil edilməsi əvəzinə quraşdırma fayllardan istifadə etmək daha da məntiqəuyğundur. Bilməniz önəmlidir ki, OpenVPN-də cli-dan daxil edilən quraşdırmalar və ya quraşdırma fayllarında olan quraşdırmalar tam identikdir. Fərq yalnız ondan ibarətdir ki, CLI-dan daxil edilən əmrlər iki ədəd tire '--' ilə olur(quraşdırma fayllarında tire '--' olmur). Məhz buna görə də quraşdırma faylını istifadə eləmək dahada asandır.

### İşə başlayaq

OpenVPN 2 və daha yuxarı versiyanı iki kompyüterdə yükləyin. Əmin olun ki, həmin kompyüterlər eyni şəbəkədə yada routing vasitəsilə bir-birlərini görürlər. Server maşında FreeBSD9.2 OpenVPN 2.3 və client maşında da Windows7 yüklənmişdir. Bu başlıqda da öncə generasiya elədiyimiz secret.key istifadə edəcəyik.

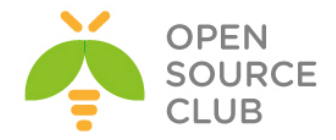

#### Bunu necə etməliyik..

- 1. Öncəki misalımıza uyğun olan quraşdırmalara əsasən Windows7 client maşında quraşdırma faylını yaradaq və aşağıdakı tərkibi əlavə edək: dev tun port 1194 ifconfig 10.200.0.2 10.200.0.1 secret secret.key remote openvpnserver.example.com verb 3 Faylı C:\Program Files\OpenVPN\bin\example1-6-client.conf adı ilə yadda saxlayıb çıxın.
- 2. FreeBSD OpenVPN Serveri Listen rejimdə işə salaq, ancaq qeyri standart port ilə: root@openvpnserver:~ # openvpn --ifconfig 10.200.0.1 10.200.0.2 --dev

tun --secret /root/keys/secret.key --port 11000

3. Sadəcə öncə şəkildə isitifadə edilən topologiyanı istifadə edirsinizsə, 'c:\windows\system32\drivers\etc\hosts' faylina 'OpenVPN\_Server\_İP openvpnserver.example.com' setiri əlavə etməyi unutmayın. Windows7 Client tərəfdə OpenVPN-i işə salanda əlavə parametr ilə quraşdırma faylının ünvanını göstərək.: cd C:\Program Files\OpenVPN\bin # Binar faylın ünvanına daxil oluruq openvpn.exe --config example1-6-client.conf --port 11000

Qoşulma uğurlu olduqda aşağıdakı şəkil çap ediləcək.

| Progra  | n Files∖Op                                                                                                    | PN\bin>openvpn.execonfig example1-6-client.confport 11000                                                                                                    |
|---------|----------------------------------------------------------------------------------------------------|----------------------------------------------------------------------------------------------------|
| Jan 11  | 18:15:34                                                                                                    | 14 OpenUPN 2.3.2 x86_64-w64-mingw32 [SSL (OpenSSL)] [LZO] [PKCS11] [eurephia] [IPv6] built on Aug 22 2013                                                                                                    |
| Jan 11  | 18:15:34                                                                                                    | 14 Static Encrypt: Cipher 'BF-CBC' initialized with 128 bit key                                                                                                    |
| Jan 11  | 18:15:34                                                                                                    | 14 Static Encrypt: Using 160 bit message hash 'SHA1' for HMAC authentication                                                                                                    |
| Jan 11  | 18:15:34                                                                                                    | 14 Static Decrypt: Cipher 'BF-CBC' initialized with 128 bit key                                                                                                    |
| Jan 11  | 18:15:34                                                                                                    | 14 Static Decrypt: Using 160 bit message hash 'SHA1' for HMAC authentication                                                                                                    |
| Jan 11  | 18:15:34                                                                                                    | 14 Socket Buffers: R=[8192->8192] S=[8192->8192]                                                                                                    |
| Jan 11  | 18:15:34                                                                                                    | 14 do_ifconfig, tt->ipv6=0, tt->did_ifconfig_ipv6_setup=0                                                                                                    |
| Jan 11  | 18:15:34                                                                                                    | 14 open_tun, tt->ipv6=0                                                                                                    |
| Jan 11  | 18:15:34                                                                                                    | 14 TAP-VIN32 device [Local Area Connection 2] opened: \\.\Global\{99D7B405-413F-43EE-AD22-4C0DAB774722>.tap                                                                                                    |
| Jan 11  | 18:15:34                                                                                                    | 14 TAP-Windows Driver Version 9.9                                                                                                    |
| _Jan_11 | 18:15:34                                                                                                    | 14 Notified TAP-Windows driver to set a DHCP IP/netmask of 10.200.0.2/255.255.255.252 on interface {99D7B405-413F-43EE-AD22-4C0D                                                                                                    |
| 74722}  | LDHCP-ser                                                                                                    | 10.200.0.1, lease-time: 31536000]                                                                                                    |
| Jan 11  | 18:15:34                                                                                                    | 14 Successful ARP Flush on interface [19] {99D?B405-413F-43EE-AD22-4C0DAB7?4?22}                                                                                                    |
| Jan 11  | l 18:15:34                                                                                                    | 14 UDPv4 link local (bound): [undef]                                                                                                    |
| Jan 11  | 18:15:34                                                                                                    | 14 UDPv4_link remote: [AF_INET]10.198.0.10:11000                                                                                                    |
| Jan 11  | 18:15:44                                                                                                    | 14 Peer Connection Initiated with [AF_INET]10.198.0.10:11000                                                                                                    |
| Jan 11  | 18:15:51                                                                                                    | 14 TEST ROUTES: 0/0 succeeded len=0 ret=1 a=0 u/d=up                                                                                                    |
|         | Program<br>Jan 11<br>Jan 11<br>Jan 11<br>Jan 11<br>Jan 11<br>Jan 11<br>Jan 11<br>Jan 11<br>Jan 11<br>Jan 11<br>Jan 11<br>Jan 11<br>Jan 11<br>Jan 11<br>Jan 11<br>Jan 11<br>Jan 11<br>Jan 11 | Program Files\OpenU<br>Jan 11 18:15:34 20<br>Jan 11 18:15:34 20 |

### Bu necə işləyir

CLI və quraşdırma faylı sətiri soldan sağa oxuyur və mənimsədir. Bu o deməkdir ki, quraşdırma faylından öncə təyin edilən əksər opsiyalar bu fayl sayəsində etiraz edilə bilər. Uyğun olaraq, aşağıdakı direktivdən sonra təyin edilən opsiyalar bu fayla yazmanın qarşısını alacaq.

### --config example1-6-client.conf

Uyğun olaraq növbəti opsiya quraşdırma faylında olan **'port 1194'** sətirinin oxunmasına etiraz edəcək:

### --port 11000

Yalnız bəzi opsiyalar bir neçə dəfə təyin edilə bilər ancaq, bu halda ilk olanı işləyəcək. Bu halda həmçinin --config direktivinin önündə opsiyanı da təyin eləmək olar.

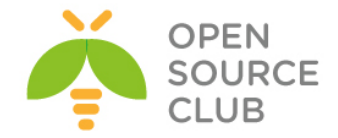

### Birazda ətraflı

Başqa bir misal çəkək ki, CLI-dan əlavə edilən parametrlərin önəmliliyini açıqlayaq:

C:\>"\Program Files\OpenVPN\bin\openvpn.exe" --verb 0 --config "\Program Files\OpenVPN\bin\example1-6-client.conf" --port 11000

Bu halda verbose rejim 3-də işləyəcək ona görə ki, sonda olan **example1-6**client.conf-fayldan işə düşmüşdür.

Aşağıdakı misalda isə verbose rejim 3-də işləməyəcək ona görə ki, sonda CLIdan oxunmuşdur. Yəni ki, sonda olan işə düşəcək. C:\>"\Program Files\OpenVPN\bin\openvpn.exe" --config "\Program Files\OpenVPN\bin\example1-6-client.conf" --port 11000 --verb 0

### OpenVPN 2.1 spesifikasiyaları

OpenVPN2.1-in bəzi spesifikasiyaları öz prinsiplərindən fərqlənir misal üçün, <connection> blockları və daxili sertifikatlar. 12-ci başlıqda biz bu barədə daha da ətraflı danışacayıq.

### Site-to-Site quraşdırması

Bu başlıqda biz site-to-site quraşdıracayıq və OpenVPN-in tərkibində olan əksər daxili təhlükəsizlik funksiyalarından istifadə edəcəyik. Bu "one-stopshop" misalı olaraq point-to-point qoşulmanı göstərir.

### İşə başlayaq

Biz aşağıdakı şəkilə uyğun olan şəbəkəni qururuq

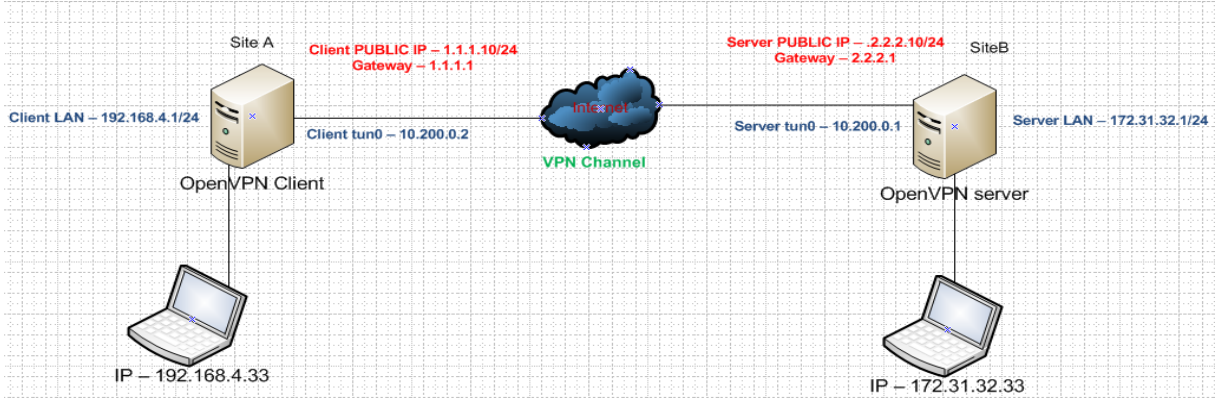

OpenVPN-i iki maşında yükləyin. Bizim testimizdə iki ədəd FreeBSD9.2 maşın istifadə ediləcək.Onlardan 1-i client və digəri isə server olacaq. Aralarında isə öncə istifadə elədiyimiz **secret.key** istifadə ediləcək. Əmin olun ki, hər iki maşın routing rejimdə işləyir (IP forwarding yeni /etc/rc.conf faylında **gateway\_enable="YES"** mövcuddur). Və hər iki maşının /etc/hosts faylında aşağıdakı sətirlər mövcud olmalıdır. 1.1.1.10 openvpnclient.example.com 2.2.2.10 openvpnserver.example.com

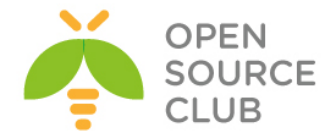

```
Necə edək
   1. Server quraşdırma faylını yaradın (example-7-server.conf adında saxlayıb
      yadda saxlayın):
      dev tun
     proto udp
      local openvpnserver.example.com
      lport 1194
      remote openvpnclient.example.com
      rport 1194
      secret /root/keys/secret.key 0
      ifconfig 10.200.0.1 10.200.0.2
      route 192.168.4.0 255.255.255.0
     user nobody
      group nobody
     persist-tun
      persist-key
     keepalive 10 60
     ping-timer-rem
      verb 3
      daemon
      log-append /tmp/openvpn.log
   2. Client tərəfdə isə quraşdırma faylına aşağıdakıları əlavə
      edin(example1-7-client.conf ad1 ilə yadda saxlayın):
      dev tun
      proto udp
      local openvpnclient.example.com
      lport 1194
      remote openvpnserver.example.com
      rport 1194
      secret /root/keys/secret.key 1
      ifconfig 10.200.0.2 10.200.0.1
      route 172.31.32.0 255.255.255.0
     user nobody
      group nobody
     persist-tun
     persist-key
     keepalive 10 60
     ping-timer-rem
      verb 3
      daemon
      log-append /tmp/openvpn.log
   3. Hər iki tərəfdə tuneli işə salın:
      root@openvpnserver:~/keys # openvpn --config example-7-server.conf
Va:
root@openvpn-client:~/keys # openvpn --config example1-7-client.conf
      Artıq bizim site-to-site tunelimiz hazırdır.
```

4. Hər iki maşının log fayllarını yoxlayın və dəqiqləşdirin ki, qoşulma uğurla başa çatmışdır. VPN qalxan kimi, hər iki maşının LAN tərəfində olan son nöqtələr bir birlərini VPN üzərindən görə bilərlər.

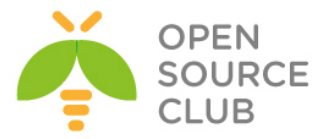

5. Misal üçün biz serverdən, client-in LAN tərəfində olan maşını ping edə bilərik.

root@openvpnserver:~/keys # ping -c2 192.168.4.164 PING 192.168.4.164 (192.168.4.164): 56 data bytes 64 bytes from 192.168.4.164: icmp\_seq=0 ttl=127 time=1.182 ms 64 bytes from 192.168.4.164: icmp\_seq=1 ttl=127 time=2.573 ms --- 192.168.4.164 ping statistics ---2 packets transmitted, 2 packets received, 0.0% packet loss round-trip min/avg/max/stddev = 1.182/1.877/2.573/0.696 ms root@openvpnserver:~/keys #

### Bu necə işləyir

Client və serverin quraşdırmaları çox oxşardılar:

- Server yalnız 1 şəbəkə kartı və 1 UDP port-da qulaq asır
- Server qoşulmanı yalnız 1 IP ünvan və 1 portdan qəbul edir
- Client aşağıdakı uyğun parametrlərə malikdir.

Burda quraşdırmanın çox opsiyaları var: user nobody group nobody persist-tun persist-key keepalive 10 60 ping-timer-rem

Bunlar qoşulmanı daha etibarlı və təhlükəsiz eləməyə şərait yaradır. Dəqiq desək:

- OpenVPN prosesi qoşulma uğurlu olduqdan sonra nobody istifadəçi və qrup adından işə düşür. Ona görə ki, əgər kimsə OpenVPN prosesini ələ keçirsə o hələki nobody istifadəçi olacaq root yox. Yalnız bəzi Linux distroları ola bilər ki, nogroup istifadə edilər.
- persist-tun və persist-key opsiyaları, əsas şəbəkənin qırılması olduğu halda VPN-in avtomatik işə düşməsinə əmin olmaq üçün istifadə edilirlər. Bu opsiyalar ancaq istifadəçi və qrup nobody istifadə edilərkən lazımdır.
- keepalive və ping-timer-rem opsiyaları istifadə edilir ki, OpenVPN vaxtaşırı ping mesajları yollayaraq hər iki tunel sonluğunu yoxlayır ki, hər iki tərəfin işlək vəziyyətdə olmasını görsün.

### Daha ətraflı

Bu point-to-point qoşulma həmçinin firewall tərəfindən filter edilib yerinə yetirilə bilər. Hər iki sonluq arasındaki datanı açmaq və deşifrə eləmək çox çətindir. OpenVPN client/server rejimdə işə düşdükdə(2-ci başlıqda Multiclient TUN-style şəbəkələrdən danışacayıq) trafik ilk TLS handshake hesabına OpenVPN trafiki kimi təyin edilir.

### Həmçinin baxaq

8-ci başlıqda OpenVPN problemlərinin həll edilməsi: Routing problemləri hansı ki, əksər routing problemlərini açıqlayır.

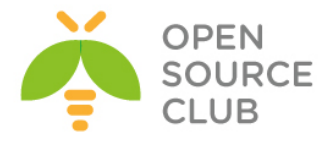

### 3 tərəfli routing

Kiçik(4-dən kiçik olanlar) saylı qoşulmalar üçün point-to-point ən yaxşısıdır. Bu dəfə biz 3 OpenVPN tuneli 3 ayrı tərəf arasında edəcəyik və son nöqtələridə daxil olmaqla. 3 ayrı tunel yaratmaqla biz dayanıqlı routing edəcəyik ona görə ki, son nöqtələrdən biri çöksə trafik o birisi üzərindən keçəcək.

Yəni bir maşın hər bir halda 3-cüyə ikinci üzərindən keçə biləcək.

Biz aşağıdakı şəbəkə quruluşunu yerinə yetirəcəyik:

### İşə başlayaq

- SiteA LAN network 192.168.4.1/24 em0 - 1.1.1.10/24 Gateway - 1.1.1.1 SiteA User II 192,168,4,33/24 Gateway - 192.168.4.1 em1 - 1.1.1.1/24 Gateway for SiteA em3 - 3.3.3.1/24 em2 - 2.2.2.1/24 Gateway for SiteB Gateway for SiteC 1 em0 - 3.3.3.10/24 Internet Gateway em0 - 2.2.2.10/24 eway - 3.3.3.1 em0 - Internet Bridge Gateway - 2.2.2.1 Interface VPN em1- SiteB Lan em1 - 192.168.6.1 5 2 Net SiteC LAN Net 192.168.5.1/24 VPN SiteB SiteC UserIP - 192,168,6,33/24 UserGate - 192,168,6,1 Interne UserIP - 192.168.5.33/24 UserGateway - 192.158.5.1

OpenVPN-i 3 maşında yükləyin. Hər 3 maşın bizim halda FreeBSD9.2 x64-dür. Göstərilən şəbəkəyə uyğun olaraq şəbəkəmiz var. Əmin olun ki, hər 3 maşında /etc/rc.conf faylında gateway\_enable="YES" vəya /etc/sysctl.conf faylında net.inet.ip.forwarding=1 mövcuddur. Hər 3 maşında /root/keys qovluq yaradın.

<u>Qeyd</u>: Unutmayın ki, test müddətində PUBLIC IP ünvanların istifadəsi mütləqdir əks halda OpenVPN routing-i düzgün başa düşmür.

### Necə edək:

```
1. İlk olaraq SiteA serverdə /root/keys ünvanına daxil olaraq static
açarları generasiya edəcəyik:
root@siteA:~/keys # openvpn --genkey --secret AtoB.key
root@siteA:~/keys # openvpn --genkey --secret AtoC.key
```

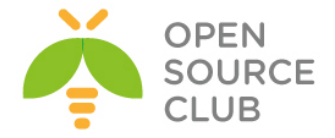

root@siteA:~/keys # openvpn --genkey --secret BtoC.key

Bu açarların üçünüdə **scp** ilə digər maşınlara köçürün(**scp /root/\*.key** 3.3.3.10:/root/keys/).

Hər **3** maşının **/etc/hosts** faylında aşağıdakı sətirlər mövcuddur ki, adı IP-yə çecirmək mümkün olsun.

| 127.0.0.1 | localhost |
|-----------|-----------|
| 1.1.1.10  | siteA     |
| 2.2.2.10  | siteB     |
| 3.3.3.10  | siteC     |
|           |           |

Hər 3 maşında kernel aşağıdakı opsiyalarla compile edilməlidir ki, MultiPath routing dəstəklənsin.

| options | RADIX_MPATH    | # Mutipath Routing işləməsi üçün    |
|---------|----------------|-------------------------------------|
| options | ROUTETABLES=15 | # Müxtəlif proqram təminatları üçün |
|         |                | route table-a izin verək            |

2. Server maşınlar(Listen edən) üçün example1-8-serverBtoA.conf adında quraşdırma faylı yaradın və aşağıdakı sətirləri həmin fayla əlavə edin. Bu və aşağıda göstəriləcək quraşdırma faylları hər üç maşının /root/keys qovluğuna nüsxələyin ki, işiniz asanlaşsın çünki, hər üç maşında lazımi quraşdırma faylı həm listener həmdə client kimi istifadə ediləcək(hansı quraşdırma faylının hansı serverdə işə düşməsini siz CLI-da göstərilən maşının Hostname-inə görə təyin edə bilərsiniz):

```
dev tun
proto udp
port 1194
```

secret /root/keys/AtoB.key 0
ifconfig 10.200.0.1 10.200.0.2

route 192.168.4.0 255.255.255.0 vpn\_gateway 5
route 192.168.6.0 255.255.255.0 vpn\_gateway 10
route-delay

keepalive 10 60 verb 3

Sonra **example1-8-serverCtoA.conf** adlı fayl yaradın və içinə aşağıdakıları əlavə edin: **dev tun** 

```
proto udp
port 1195
```

secret /root/keys/AtoC.key 0

ifconfig 10.200.0.5 10.200.0.6

route 192.168.4.0 255.255.255.0 vpn\_gateway 5
route 192.168.5.0 255.255.255.0 vpn\_gateway 10
route-delay

keepalive 10 60 verb 3

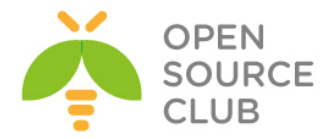

```
Sonda isə example1-8-serverBtoC.conf adında quraşdırma faylına
aşağıdakı sətirləri əlavə edin:
     dev tun
     proto udp
     port 1196
      secret /root/keys/BtoC.key 0
      ifconfig 10.200.0.9 10.200.0.10
     route 192.168.4.0 255.255.255.0 vpn gateway 10
     route 192.168.6.0 255.255.255.0 vpn gateway 5
     route-delay
     keepalive 10 60
     verb 3
Indi isə Client (Connector) quraşdırma fayllarını yaradaq. İlk olaraq
example1-8-clientAtoB.conf faylını aşağıdakı tərkib ilə:
     dev tun
     proto udp
     remote siteB
     port 1194
      secret /root/keys/AtoB.key 1
      ifconfig 10.200.0.2 10.200.0.1
     route 192.168.5.0 255.255.255.0 vpn gateway 5
     route 192.168.6.0 255.255.255.0 vpn_gateway 10
     route-delay
     keepalive 10 60
      verb 3
Həmçinin example1-8-clientAtoC.conf faylını aşağıdakı tərkib ilə
varadırıq:
     dev tun
     proto udp
     remote siteC
     port 1195
      secret /root/keys/AtoC.key 1
      ifconfig 10.200.0.6 10.200.0.5
     route 192.168.5.0 255.255.255.0 vpn gateway 10
     route 192.168.6.0 255.255.255.0 vpn gateway 5
     route-delay
     verb 3
```

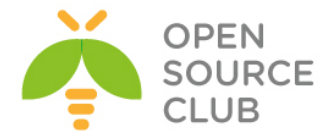

```
Və sonda example1-8-clientCtoB.conf faylını aşağıdakı tərkib ilə
yaradırıq:
     dev tun
     proto udp
      remote siteB
     port 1196
      secret /root/keys/BtoC.key 1
      ifconfig 10.200.0.10 10.200.0.9
      route 192.168.4.0 255.255.255.0 vpn gateway 10
      route 192.168.5.0 255.255.255.0 vpn_gateway 5
     route-delay
     keepalive 10 60
      verb 3
Yaratdığımız quraşdırma faylları hər Gateway serverdən hər 3 serverə
nüsxələyək.
      root@vpngate:~/keys # scp example1-8-* 1.1.1.10:/root/keys
      root@vpngate:~/keys # scp example1-8-* 2.2.2.10:/root/keys/
      root@vpngate:~/keys # scp example1-8-* 3.3.3.10:/root/keys/
İlk olaraq Listener tunelləri işə salacayıq.
      root@siteB:~/keys # openvpn --config example1-8-serverBtoA.conf
      root@siteB:~/keys # openvpn --config example1-8-serverBtoC.conf
      root@siteC:~/keys # openvpn --config example1-8-serverCtoA.conf
Sonra isə Connector tunelləri işə salacayıq
      root@siteA:~/keys # openvpn --config example1-8-clientAtoB.conf
      root@siteA:~/keys # openvpn --config example1-8-clientAtoC.conf
      root@siteC:~/keys # openvpn --config example1-8-clientCtoB.conf
Və bununlada belə bizim 3 tərəfli site-to-site şəbəkəmiz uğurla başa
catmış oldu.
```

### Bu necə işləyir

Prinsipcə iki tunel kifayət edərdi ki, 3 remote obyekti qoşmaq mümkün olsun ancaq, o halda heç bir dayanıqlıq olmayacaq.

3-cü tunellə və quraşdırma opsiyaları ilə: route 192.168.5.0 255.255.255.0 vpn\_gateway 5 route 192.168.6.0 255.255.255.0 vpn\_gateway 10 route-delay keepalive 10 60

Həmişə hər iki şəbəkə üçün 2 route olacaq.

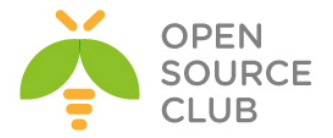

Misal üçün, siteA-dan siteB-yə 2 ədəd route var(LAN 192.168.5.0/24 üçün). Aşağıdakı əmr ilə biz bu cədvəli görə bilərik.

| root@siteA:~ # | netstat -rn   grep | 192.168.5.0/24 |   |    |         |
|----------------|--------------------|----------------|---|----|---------|
| 192.168.5.0/24 | 10.200.0.1         | UGS            | 0 | 12 | tun0 => |
| 192.168.5.0/24 | 10.200.0.5         | UGS            | 0 | 0  | t.un1   |

Route:

- Birbaşa tunel ilə siteB-yə; bu route-un kiçik metriki olacaq.
- Birbaşa olmayan tunelin içi ilə; öncə siteC və sonra da siteB; Bu route-un böyük metrici var və ilk route çökməyənədək bu route işə düsməyəcək.

Bu quruluşun üstünlüyü ondan ibarətdir ki, əgər bir tunel çöksə, onda 60 saniyədən sonra qoşulmalar və uyğun olan route-lar drop edilib restart ediləcək. Backup route avtomatik işə düşəcək və yenidən hər 3 maşın birbirini görəcək.

Birbaşa tunel geri qaytarıldıqda isə, birbaşa route-da həmçinin geri qaytarılacaq və şəbəkə trafiki avtomatik olaraq remote site-lara daha yaxşı yolu seçərək keçəcəklər.

### Daha da geniş Genişlilik

Bu başlıqda biz 3 maşını bir-birilə əlaqələndirəcəyik. Bu nəticə **6** müxtəlif quraşdırma fayllarına gətirib çıxarır hansı ki, buda point-to-point qoşulmasını limitləyir. Ümumiyyətlə, **N** mövcud sayda olan və tam rezervləməni nəzərə almaqla olan qoşulmalar üçün sizin **N\*(N-1)** sayında quraşdırma fayllarınız olacaq. Bu 4 site-dadək idarə edilə bilər ancaq bundan sonraki başlıqlarda server/client qoşulmaları dahada asan yolla açıqlanacaq.

### Routing protocolları

Şəbəkə dayanıqlığı üçün yaxşı metod Routing protokollardan RIPv2 vəya OSPF-in istifadəsidir. Bu protokolları istifadə eləməklə siz düşən route-ları daha tez təyin edib və ünvanını elə dəyişdirə bilərsiniz ki, daha az düşmə vaxtı meydana gələr.

### Həmçinin baxaq

8-ci başlıq, OpenVPN-in troubleshoot edilməsi: Routing problemləri hansı ki, əksər routing problemləri açıqlanır.

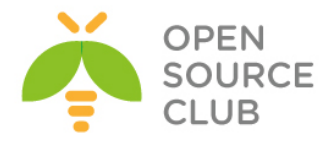

### BÖLÜM 2

### Client-server yalnız IP şəbəkələrində

Bu başlıqda biz aşağıdakıları açıqlayacayıq:

- 🕨 Public və private açarların quraşdırılması
- ➢ Kiçik quraşdırılma
- Server tərəfdən route edilmə
- client-config-dir faylların istifadəsi
- Routing: Hər iki tərəfin subnetlərinin route edilməsi
- Default gateway-in yönləndirilməsi
- ifconfig-pool block-un istifadə edilməsi
- ➤ status faylın istifadəsi
- Management interface
- ➢ Proxy-arp

### Giriş

Bu başlıqda olan misallar OpenVPN-in istifadə edilən əksər modellərini açıqlayacaq: IP routing trafikə uyğun olan çoxlu clientlər və bir server.

Biz həmçinin əsas routing quraşdırmalarına baxacayıq, əsas olaraq hər iki client və server tərəfdə management interfeysə.

Bu başlığın son misalında göstərəcəyik ki, kütləvi praktikada şəbəkə bridgeləri necə istifadə edilir.

Əksər quraşdırmalarda TUN alətlərindən istifadə edildiyinə görə bu başlığımızda istifadə edilən misallar digər başlıqlarda təkrar istifadə edilə bilər. Misal üçün server-tərəf routing-də əksər hallarda basic-udpserver.conf, basicudp-client.conf, basic-tcp-server.conf və basic-tcpclient.conf faylları və Windows client quraşdırmalarında isə basic-udpclient.ovpn, basic-tcp-client.ovpn quraşdırma faylları istifadə ediləcək.

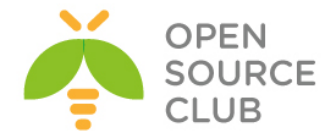

### Public və Private açarların quraşdırılması

Client/Server VPN yaratmazdan öncə biz PUBLIC açar(**PKI**) infrastrukturunu yaratmalıyıq. PKI özünə Certificate Authority, Private açarları və certificates(Public açarları) həm client və həmdə server üçün daxil edir. Həmçinin biz Diffie-Hellman parametrli açar generasiya eləməliyik ki, gizliliyi ideal yönlədirə bilək.

PKI yaratmaq üçün biz OpenVPN tərəfindən yaradılmış **easy-rsa** scriptlərindən istifadə eləməliyik.

### İşə başlayaq

PKI tam inandığımız bir kompyuterdə olmalıdır. O həmçinin elə OpenVPN serverin özündə də ola bilər ancaq, təhlükəsizlik tələblərinə görə o tamam ayrı bir server üzərində olmalıdır. Əsas tələblərindən biri odur ki, **CA(Certificate Authority)** açarı tamam başqa yerdə saxlayaq. Misal üçün external storage hansı ki, yalnız tələb ediləndə istifadə edilsin. Digər əsas tələb odur ki, CA private açarı tamam şəbəkədən ayrılmış bir kompyuterdə saxlamaq lazımdır.

Bu resepti FreeBSD9.2 x64 maşında istifadə etmişəm. Ancaq Linux və Windows maşında da eyni əmrlərlə istifadə edə bilərsiniz. Ancaq **easy-rsa** scriptlərin işlənməsi üçün BASH shell tələb edilir ona görədə maşınınıza öncədən bash-ı yükləməyi(**pkg install -y bash**) unutmayın.(easy-rsa portlarda /usr/ports/security/easy-rsa ünvanında yerləşir)

### Necə edək

- PKI üçün qovluqları yaradın və easy-rsa scriptlərini həmin qovluğa nüsxələyin:
- root@siteA:~ # mkdir -m 700 -p /usr/local/etc/openvpn/itvpn/keys
  root@siteA:~ # cd /usr/local/etc/openvpn/itvpn
  root@siteA:~ # cp -R /usr/local/share/easy-rsa/\* .
  - 2. Bu əmrlərin root istifadəçi adından işə salınmasına gərək yoxdur.
  - 3. Sonra biz vars faylını yaradaq. Faylı yaradın və aşağıdakıları içinə əlavə edin. export EASY RSA=/usr/local/etc/openvpn/itvpn

```
export LHST_KON-/ UST/TOOLT/ ECC/OPENVPN/TOVPN
export OPENSSL="openssl"
export KEY_CONFIG=`$EASY_RSA/whichopensslcnf $EASY_RSA`
export KEY_DIR="$EASY_RSA/keys"
export PKCS11_MODULE_PATH="dummy"
export PKCS11_PIN="dummy"
export KEY_SIZE=2048
export KEY_SIZE=2048
export CA_EXPIRE=3285
export KEY_EXPIRE=1000
export KEY_COUNTRY="AZ"
export KEY_PROVINCE=
export KEY_CITY=
export KEY_ORG="Itvpn"
```

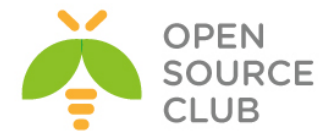

### export KEY\_EMAIL="openvpn-ca@itvpn.example.com"

- <u>Qeyd</u>: PKCS11\_MODULE\_PATH ve PKCS11\_PIN verilənləri o halda tələb edilir ki, siz SmardCard istifadə etmirsiniz. Susmaya görə olan KEY\_SIZE 2048 bitdir və bu uzunluq növbəti 2-3 il üçün təhlükəsizdir. Həmçinin geniş uzunluqlu 4096-bitlik açar mümkündür ancaq şifrələnmə böyük olduğuna görə effektivlik aşağı düşəcək. Biz 4096 bitlik CA private açar yaradacayıq ona görə ki, burda effektivlik heç nəyə gərək deyil. Həmçinin dəyişənlər var ki, sizin təşkilata(KEY\_ORG, KEY\_EMAIL) xasdır. Bu quraşdırmaların açıqlanmasını birazdan daha detallı şəkildə danışacayıq.
  - 4. 4096 bitlik modul istifadə edərək vars faylı yerinə yetirək, CA private açar və sertifikat generasiya edək. CA sertifikat üçün çətin şifrə seçin. Bundan sonra hər dəfə script işə düşdükdən sonra həmin şifrəni daxil edin:

```
Inter are quite a few fields but you can feave some blank
For some fields there will be a default value,
If you enter '.', the field will be left blank.
-----
Country Name (2 letter code) [NL]:
State or Province Name (full name) []:
Locality Name (eg, city) []:
Organization Name (eg, company) [Cookbook]:
Organizational Unit Name (eg, section) []:
Common Name (eg, your name or your server's hostname) [Cookbook CA]:
Name []:
Email Address [openvpn-ca@atl.az]:
```

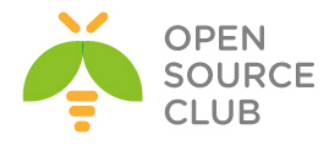

For some fields there will be a default value, If you enter '.', the field will be left blank. \_\_\_\_ Country Name (2 letter code) [AZ]: State or Province Name (full name) []: Locality Name (eq, city) []: Organization Name (eg, company) [Itvpn]: Organizational Unit Name (eg, section) []: Common Name (eg, your name or your server's hostname) [openvpnserver]: Name []: Email Address [openvpn-ca@domain.lan]: Please enter the following 'extra' attributes to be sent with your certificate request A challenge password []: An optional company name []: Using configuration from /usr/local/etc/openvpn/itvpn/openssl-0.9.8.cnf Enter pass phrase for /usr/local/etc/openvpn/itvpn/keys/ca.key: Check that the request matches the signature Signature ok The Subject's Distinguished Name is as follows countryName :PRINTABLE: 'AZ' :PRINTABLE:'Itvpn' organizationName :PRINTABLE: 'openvpnserver' commonName emailAddress :IA5STRING:'openvpn-ca@domain.lan' Certificate is to be certified until Oct 9 19:15:14 2016 GMT (1000 davs) Sign the certificate? [y/n]:y

1 out of 1 certificate requests certified, commit? [y/n] ${\bf y}$  Write out database with 1 new entries Data Base Updated

6. Client üçün ilk sertifikat build-key ilə yaradılır. Bu client sertifikatının yaradılması üçün çox sürətli metodikadır ancaq, bu halda clientin private key faylına şifrə təyin etmək olmur. [root@siteA /usr/local/etc/openvpn/itvpn]# ./build-key openvpnclient1

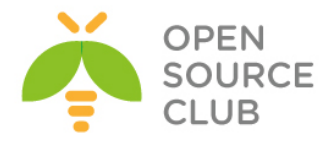

7. Ikinci client sertifikatı şifrə ilə generasiya edilmişdir. Çətin şifrə seçin(Ancaq CA sertifikat-da seçdiyiniz şifrədən fərqli olmalıdır!). Aydınlıq üçün çıxış qısa göstərilmişdir:

[root@siteA /usr/local/etc/openvpn/itvpn]# ./build-key-pass openvpnclient2 Using configuration from /usr/local/etc/openvpn/itvpn/openssl-0.9.8.cnf Enter pass phrase for /usr/local/etc/openvpn/itvpn/keys/ca.key: Check that the request matches the signature Signature ok The Subject's Distinguished Name is as follows countryName :PRINTABLE: 'AZ' organizationName :PRINTABLE:'Itvpn' commonName :PRINTABLE: 'openvpnclient2' emailAddress :IA5STRING: 'openvpn-ca@domain.lan' Certificate is to be certified until Oct 10 05:08:03 2016 GMT (1000 davs) Sign the certificate? [y/n]:y 1 out of 1 certificate requests certified, commit? [y/n]**y** Write out database with 1 new entries Data Base Updated 8. Ardınca server üçün Diffie-Hellman parametrli fayl qurun: [root@siteA /usr/local/etc/openvpn/itvpn]# ./build-dh

9. Sonda isə tls-auth key faylı:
 [root@siteA /usr/local/etc/openvpn/itvpn] # openvpn --genkey --secret keys/ta.key

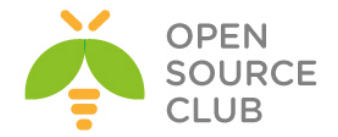

Bütün bu gördüyümüz işlərdən sonra /usr/local/etc/openvpn/itvpn/keys qovluğunda aşağıdakı fayllar yaranacaq: ca.crt - Əsas CA sertifikat, bu fayl həm client və həmdə serverə lazımdır dh2048.pem - Diffie Hellman açarı, bu fayl yalnız serverə lazımdır

<u>Qeyd</u>: Əgər bu açar yaranmazsa, sadəcə /usr/local/etc/openvpn/keys ünvanında ./build-dh əmrini daxil etməniz yetər ki, dh2048.pem açarı yaransın.

openvpnserver.crt - Serverin sertifikatı, yalnız server üçündür openvpnserver.key - Serverin açarı, yalnız server üçündür (gizli fayl) openvpnclientl.crt - Clientin sertifikatı, yalnız client üçündür openvpnclientl.key - Clientin acari, yalnız client üçündur (gizli fayl) ta.key - TLS-açar, həm client və həmdə serverə lazımdır

Uyğun olaraq serverdə ca.crt, dh2048.pem, openvpnserver.crt, openvpnserver.key, ta.key faylları və ilk client-də isə ca.crt, dh2048.pem, openvpnclient1.crt, openvpnclient1.key, ta.key faylları olmalıdır.

### Bu necə işləyir

easy-rsa scriptləri openssl CA əmrləri ilə işləyir və çox rahatdır. openssl ca əmrləri əsasən PKI-in X509 sertifikatları ilə istifadəsində tələb edilir. build-dh scripti isə openssl dh əmri üçündür.

### Daha da ətraflı

### easy-rsa scriptlərin Windows-da istifadə edilməsi.

**easy-rsa** açarların istifadə edilməsi üçün Windows-da cmd-dən daxil olub scriptləri işə salmaq lazımdır. Misal üçün:

[Win]C:> vars
[Win]C:> clean-all
[Win]C:> build-ca

### Müxtəlif dəyişənlər haqqında bəzi qeydlər

Aşağıdakı dəyişənlər vars faylında istifadə edilmişdir:

- KEY\_SIZE=2048: Bu bütün private açarlar üçün imzalanan uzunluqdur. Uzun açar daha da çətin şifrələmə deməkdir. Ancaq bu şifrələmə müddətini artırır.
- CA\_EXPIRE=3650: CA sertifikatın gündəmdə olması müddətini təyin edir və bu 10 il deməkdir. Orta səviyyəli təhlükəsizlik üçün bu müddət kifayət edir amma, yüksək səviyyəli təhlükəsizlik üçün isə bu azdır.
- KEY\_EXPIRE=1000: Bu client və server üçün olan sertifikatın gündəmdə olması müddətini təyin edir və demək olar ki, 3 il deməkdir.
- KEY\_COUNTRY="AZ", KEY\_PROVINCE=, KEY\_CITY=, KEY\_ORG="Itvpn",KEY\_EMAIL=openvpn-ca@itvpn.example.com: Bu dəyişənlərin hamısı certificate Distinguished Name(DN)-də istifadə edilir. Onların hamsı tələb edilmir ancaq, həm OpenVPN həmdə OpenSSL-də KEY\_COUNTRY-nin olması önəmlidir ki, sertifikatın harda generasiya edilməsini təyin etmək olsun.

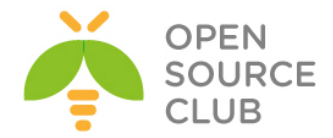

### Həmçinin baxın

Başlıq 4-də PKI, Certificates və OpenSSL-ə ətraflı baxın ki, easy-rsa scriptləri və openssl əmrləri dərindən başa düşəsiniz.

### Kiçik quraşdırma

Bu başlıqda sertifikatları istifadə edərək həm client həmdə server qoşulmalarının necə edilməsini açıqlayacaq.

### Tələbatlar

Iki maşında OpenVPN yükləyin. Əmin olun ki, bu maşınlar şəbəkə üzərindən birbirlərini görürlər. Öncə haqqında danışdığımız client və serverin sertifikatlarını artıq quraşdıraq. Bizim misalda hər iki maşın FreeBSD 9.2 x64 üzərində işləyir.

### Necə edək

1. Server quraşdırma faylını yaradaq:
proto udp
port 1194
dev tun
server 192.168.200.0 255.255.255.0

```
ca /usr/local/etc/openvpn/ca.crt
cert /usr/local/etc/openvpn/openvpnserver.crt
key /usr/local/etc/openvpn/openvpnserver.key
dh /usr/local/etc/openvpn/dh2048.pem
```

Bunu **example2-2-server.conf** faylında yadda saxlayın.

- 2. Açarları keys sertifikat qovluğundan OpenVPN-in /usr/local/etc/openvpn/ qovluğuna nüsxələyin: [root@siteA /usr/local/etc/openvpn]# cd /usr/local/etc/openvpn [root@siteA /usr/local/etc/openvpn]# cp itvpn/keys/ca.crt . [root@siteA /usr/local/etc/openvpn]# cp itvpn/keys/openvpnserver.crt openvpnserver.crt [root@siteA /usr/local/etc/openvpn]# cp itvpn/keys/openvpnserver.key openvpnserver.key [root@siteA /usr/local/etc/openvpn]# cp itvpn/keys/dh2048.pem
- Qeyd edin ki, öncəki əmrlərin istifadəsində 'root' istifadəçi olmağa ehtiyac yoxdur.
- 4. Serveri işə salaq:
   [root@siteA /usr/local/etc/openvpn]# openvpn --config example2-2 server.conf
- 5. siteB hostname-li server əslində clientdir. Serverdən clientə aid olan sertifikat, key faylını və CA-nin sertifikatını client maşına copy edirik. Biz öncə siteB maşında openvpn public qovluq yaradırıq(yəni
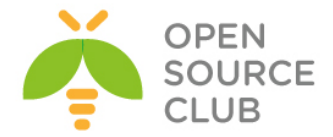

```
/usr/local/etc/openvpn) və ora daxil olub client quraşdırma faylını
   yaradaq və konteninə aşağıdakı sətirləri əlavə edək:
  client
  proto udp
  remote openvpnserver.example.com
  port 1194
  dev tun
  nobind
  ca /usr/local/etc/openvpn/ca.crt
  cert /usr/local/etc/openvpn/openvpnclient1.crt
  key /usr/local/etc/openvpn/openvpnclient1.key
  Faylı example2-2-client.conf adı ilə yadda saxlayın. Həmçinin
   /etc/hosts faylına server resolve etmək üçün `1.1.1.10
   openvpnserver.example.com' sətirini əlavə etməyi unutmayın.
6. Öncə dediyim kimi, ca.crt, openvpnclient1.crt və openvpnclient1.key
   faylını siteA-dan siteB-yə scp ilə köçürək.
   root@siteA:/usr/local/etc/openvpn/itvpn/keys # scp ca.crt
  2.2.2.10:/usr/local/etc/openvpn/
  root@siteA:/usr/local/etc/openvpn/itvpn/keys # scp openvpnclient1.crt
  2.2.2.10:/usr/local/etc/openvpn/
  root@siteA:/usr/local/etc/openvpn/itvpn/keys # scp openvpnclient1.key
  2.2.2.10:/usr/local/etc/openvpn/
7. Və sonda client-i işə salaq:
  root@siteB:/usr/local/etc/openvpn # openvpn --config example2-2-
```

root@siteB:/usr/local/etc/openvpn # openvpn --config example2-2client.conf Thu Jan 16 08:20:13 2014 /sbin/ifconfig tun0 192.168.200.10 192.168.200.9 mtu 1500 netmask 255.255.255.255 up add net 192.168.200.1: gateway 192.168.200.9 fib 0 Thu Jan 16 08:20:13 2014 Initialization Sequence Completed

Qoşulma başa çatdıqdan sonra serverin UP olmasını ping ilə yoxlayaq: root@siteB:~ # ping -c2 192.168.200.1 PING 192.168.200.1 (192.168.200.1): 56 data bytes 64 bytes from 192.168.200.1: icmp\_seq=0 ttl=64 time=0.937 ms 64 bytes from 192.168.200.1: icmp\_seq=1 ttl=64 time=1.613 ms

#### Bu necə işləyir

Server işə düşən kimi o, mövcud olan ilk TUN alətini 192.168.200.1 IP ünvanı və yalançı 192.168.200.2 IP ünvanı ilə quraşdırır. Ardınca server 1194-çü port-da UDP ilə qulaq asmağa başlayır.

Client serverə həmin port ilə qoşulur. Uyğun olan TLS razılaşma yerinə yetirildikdən sonra, hər iki tərəfdə sertifikatlar istifadə edilir və clientə 192.168.200.6 IP ünvanı mənimsədilir(yada kiçik şəbəkə desək daha yaxşı olar **192.168.200.4-192.168.200.7**). Həmçinin client verilən bu informasiyanı istifadə edərək ilk boş olan TUN alətinden istifadə edəcək və bundan sonra da VPN işə düşəcək.

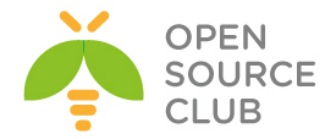

## Daha da ətraflı `net30' ünvanlandırma

Qoşulma başa çatdıqdan sonra siz **TUN** interfeysinə aşağıdakı əmr ilə baxa bilərsiniz:

root@siteB:~ # ifconfig tun0 | grep inet

Aşağıdakı sətirə baxın: inet 192.168.200.10 --> 192.168.200.9 netmask 0xffffffff

192.168.200.5 IP ünvanı burda sadəcə yeri istifadə eləmək üçündür ki, prinsipimiz işləsin və ona ping çatmayacaq. OpenVPN 2.1-dən başlayaraq artıq müştərilərə "linear" ünvanlar təyin eləmək olur hansı ki, sizə şərait yaradır ki, eyni IP aralığında çoxlu müştəri istifadə edə biləsiniz. Bunu növbəti misalda açıqlayacayıq.

"/30" aralığında olan IP-nin ilki müştərinin özü və ikinci IP ünvan isə yalançı son nöqtənin IP ünvanıdır. Hər bir "/30" subnet-i 4 IP ünvan ilə işə düşür və VPN clientin ünvanı isə həmin ünvan və üstəgəl 2 ilə işə düşür:

- 192.168.200.[0-3], VPN IP-si 192.168.200.1-dir. Bu block adi halda həmçinin elə OpenVPN-in özündə olur.
- 192.168.200.[4-7], client IP-si 192.168.200.6-dır. Bu block adi halda ilk qoşulmaq istəyən müştəri üçün nəzərdə tutulur.
- 192.168.200.[8-11], [12-15], [16-19] və daha çox ardıcıl yaza bilərsiniz.

# Server tərəfdən route edilmə

Bu misalda biz server tərəfdə olan routing-i həm client həmdə server rejimində göstərəcəyik. Bu misalımızda isə OpenVPN client maşını OpenVPN server arxasında olan bütün maşınlara qoşulmadan sonra çatmalıdır.

Öncəki misal ilə müqayisə elədikdə, bu misalda əlavə quraşdırmalar var hansı ki, əksər hallarda real istifadədə olur. OpenVPN-in öz funksionallığına baxsaq artıq linear ünvanları istifadə eləmək imkanımız var(**topology subnet**).

Bu misalda istifadə edilən quraşdırma faylları həmçinin digər başlıqlarda istifadə edilmək üçün çox yaxşı quruluşa malikdir. Faylların adları **basic-udp-server.conf**, **basic-udp-client.conf** olacaq.

# İşə başlayaq

Biz aşağıdakı şəbəkə quruluşuna görə işlərimizi görəcəyik:

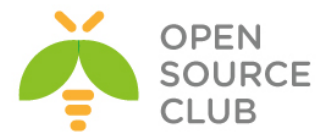

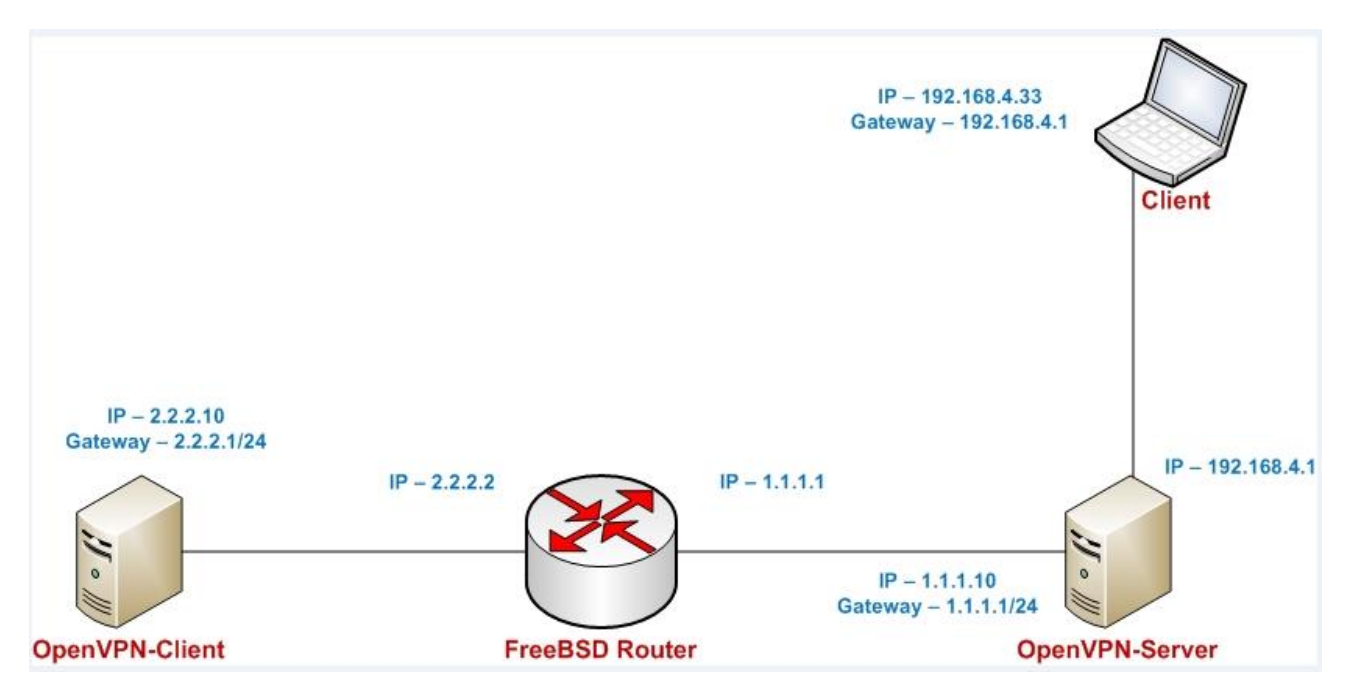

Bu misal PKI faylları istifadə edir hansı ki, bu başlığın ilk misalında yaradılmışdır. OpenVPN-i iki maşında yükləyin. Bizim misalda server və client maşın **FreeBSD 9.2 x64**-də işləyir.

```
Bunu necə edək
   1. Server üçün quraşdırma faylını yaradaq:
     proto udp
     port 1194
     dev tun
      server 192.168.200.0 255.255.255.0
      ca /usr/local/etc/openvpn/ca.crt
      cert /usr/local/etc/openvpn/openvpnserver.crt
     key /usr/local/etc/openvpn/openvpnserver.key
      dh /usr/local/etc/openvpn/dh2048.pem
      tls-auth /usr/local/etc/openvpn/ta.key 0
     persist-key
     persist-tun
     keepalive 10 60
     push "route 192.168.4.0 255.255.0.0"
      topology subnet
      user nobody
      group nobody
      daemon
      log-append /var/log/openvpn.log
      Sonra faylı basic-udp-server.conf adı ilə yadda saxlayın.
```

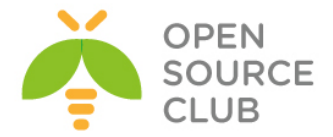

- <u>Qeyd</u>: Bəzi Linux distributivlərində ola bilər ki, **nogroup** adlı qrup olsun.
- Qeyd: Əgər siz OpenVPN-in reboot-dan sonra işləməsini istəsəniz onda onu startup-a əlavə etməlisiniz. Bunun üçün aşağıdakı sətirləri /etc/rc.conf faylına əlavə etsəniz yetər. openvpn\_enable="YES" openvpn\_if="tun" openvpn\_configfile="/usr/local/etc/openvpn/basic-udp-server.conf" openvpn\_dir="/usr/local/etc/openvpn"
- 2. Sonra tls-auth gizli açar faylını /usr/local/etc/openvpn/itvpn/keys ünvanından quraşdırmada olan ünvana nüsxələyin: [root@siteA ~]# cp /usr/local/etc/openvpn/itvpn/keys/ta.key /usr/local/etc/openvpn/
- 3. Və serveri işə salaq: [root@siteA /usr/local/etc/openvpn]# openvpn --config basic-udp-server.conf
- 4. Əmin olun ki, serverdə trafikin yönləndirilməsi aktivdir: [root@siteA /usr/local/etc/openvpn]# sysctl -w net.inet.ip.forwarding=1

Yada /etc/rc.conf faylında gateway\_enable="YES" əlavə edin ki, rebootdan sonra işləsin.

5. Sonra client-in quraşdırma faylını yaradaq:

client proto udp remote openvpnserver.example.com port 1194 dev tun nobind

ca /usr/local/etc/openvpn/ca.crt
cert /usr/local/etc/openvpn/openvpnclient1.crt
key /usr/local/etc/openvpn/openvpnclient1.key
tls-auth /usr/local/etc/openvpn/ta.key 1

ns-cert-type server

Faylı **basic-udp-client.conf** adında yadda saxlayın. Həmçinin **/etc/rc.conf** faylında **`1.1.1.10 openvpnserver.example.com'** sətirini yazmağı unutmayın.

- 6. tls-auth üçün client tərəfdə istifadə ediləcək ta.key faylını serverdən client-e scp ilə köçürün: root@siteB:~ # scp 1.1.1.10:/usr/local/etc/openvpn/itvpn/keys/ta.key /usr/local/etc/openvpn/
- 7. Client-i işə salaq: root@siteB:/usr/local/etc/openvpn # openvpn --config basic-udp-

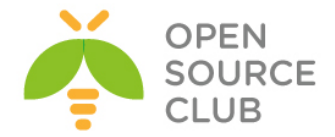

#### client.conf

Thu Jan 16 14:15:57 2014 OpenVPN 2.3.2 amd64-portbld-freebsd9.2 [SSL (OpenSSL)] [LZO] [eurephia] [MH] [IPv6] built on Jan 9 2014 Thu Jan 16 14:15:57 2014 Control Channel Authentication: using '/usr/local/etc/openvpn/ta.key' as a OpenVPN static key file Thu Jan 16 14:15:57 2014 UDPv4 link local: [undef] Thu Jan 16 14:15:57 2014 UDPv4 link remote: [AF INET]1.1.10:1194 Thu Jan 16 14:15:57 2014 [openvpnserver] Peer Connection Initiated with [AF INET]1.1.1.10:1194 Thu Jan 16 14:15:59 2014 TUN/TAP device /dev/tun0 opened Thu Jan 16 14:15:59 2014 do ifconfig, tt->ipv6=0, tt->did ifconfig ipv6 setup=0 Thu Jan 16 14:15:59 2014 /sbin/ifconfig tun0 192.168.200.2 192.168.200.2 mtu 1500 netmask 255.255.255.0 up add net 192.168.200.0: gateway 192.168.200.2 fib 0 add net 192.168.4.0: gateway 192.168.200.1 fib 0 Thu Jan 16 14:15:59 2014 Initialization Sequence Completed

8. Indi isə son nöqtədə olan Windows7 maşına ping ata bilərsiniz. root@siteB:~ # ping -c2 192.168.4.33 PING 192.168.4.33 (192.168.4.33): 56 data bytes 64 bytes from 192.168.4.33: icmp\_seq=0 ttl=127 time=1.192 ms 64 bytes from 192.168.4.33: icmp\_seq=1 ttl=127 time=2.467 ms

### Bu necə işləyir

Server ilk boş olan **TUN** alətini işə salır və **192.168.200.1** IP ünvanını mənimsədir. '**topology subnet**' direktivi ilə yalançı uzaq ünvanda **192.168.200.1** IP ünvanı daşıyacaq. Bundan sonra server UDP port 1194-cü portda qulaq asmağa başlayır. Təhlükəsizlik üçün isə OpenVPN prosesini nobody istifadəçi və qrupu adından işə salırıq. Əgər Hacker OpenVPN-in prosesini hack eləsə o root ala bilməyəcək. Əgər '**user'** və '**group**' direktivləri istifadə edilirsə, həmçinin lazımdır ki, aşağıdakı sətirləridə quraşdırmanıza əlavə edəsiniz, əks halda servis düzgün **restart** edilməyəcək:

# persist-key persist-tun

Digər təhlükəsizlik işi isə aşağıdakı sətiri server tərəfdə istifadə eləməkdir(həmçinin **ta.key 1** client tərəfdə olmalıdır): tls-auth /etc/openvpn/itvpn/ta.key 0

Bu serveri **Distributed Denial of Service(DDoS)** hücumların qarşısını almağa kömək edir. Və tez olaraq biz bu paketləri **HMAC** fərqli olan kimi ignore edirik.

Aşağıdakı sətir isə həm server və həmdə client üçün yaşama müddəti təyin edir:

#### keepalive 10 60

Client-dən serverə və serverdən clientə hər bir 10 saniyədən sonra paket yollanılır ki, VPN tunelin işləyib işləməməsini yoxlayaq. Əgər cavab gəlməzsə 60 saniyədən sonra OpenVPN avtomatik olaraq restart ediləcək. Server tərəfdə isə gözləmə müddəti ikiyə vurulur. Yəni ki, server VPN prosesini 120 saniyədən sonra restart edəcək.

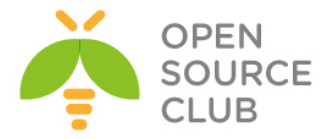

Sonda isə aşağıdakı direktivlər çox önəmlidir ona görə ki, OpenVPN servisini daemon rejimdə işə salır və jurnalları seçilmiş fayla yazır.

## daemon log-append /var/log/openvpn.log

Jurnalları çıxışda online baxmaq üçün siz **tail -f /var/log/openvpn.log** əmrindən istifadə edə bilərsiniz. Client serverə qoşulur və TLS razılaşma yerinə yetirildikdən sonra isə client və server sertifikatları istifadə edilir və client-ə **192.168.200.2** IP ünvanı mənimsədilir. Client ilk boş olan TUN şəbəkə kartını quraşdırır və server tərəfdən arxasında olan subnet üçün routing məlumatını alır.

## Daha da ətraflı

Bu misalda istifadə etdiyimiz quraşdırma fayllarını biz birazdan daha da çox istifadə edəcəyik.

## Linear ünvanlama

Qoşulma uğurlu başa çatdıqdan sonra isə siz tun0 şəbəkə kartına aşağıdakı əmr ilə baxa bilərsiniz:

root@siteB:~ # ifconfig tun0 | grep inet

inet 192.168.200.2 --> 192.168.200.2 netmask 0xfffff00

Bu **topology** direktivi sayəsində çağırılmışdır hansı ki, OpenVPN2.1 versiyasından başlayaraq yenidir. Bu OpenVPN-ə deyir ki, hər bir client-ə 1 ədəd IP ünvan mənimsət. OpenVPN2.0-da isə hər client üçün mənimsədilən IP ünvanın sayı 4 ədəd idi.

### TCP protocolun istifadəsi

Öncəki misalda biz UDP protocol-undan istifadə elədik. Ancaq quraşdırma faylları qısa formada TCP protokol-una aşağıdakı sətiri dəyişməklə convert edilə bilər:

## proto udp

Bu aşağıdakı sətirə dəyişdirilməlidir:

### proto tcp

Bu həm client həmdə server quraşdırma fayllarında dəyişdirilməlidir. Bu faylları gələcək üçün saxlayın. Sadəcə adlarını **basic-tcp-server.conf** və **basic-tcp-client.conf** etməniz yetər.

### Server sertfikatları və ns-cert-type server

Client tərəfdə **ns-cert-type** server direktivi əksər hallarda server sertifikatı ilə kombinasiyada istifadə edilir hansı ki, aşağıdakı əmrlə qurulur:

### build-key-server

Bu əsasən MITM hücumların qarşısını almaq üçün istifadə edilir. Idea odur ki, Client spesifik server sertifikatına malik olmazsa, serverə qoşula

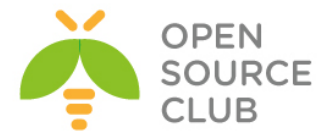

bilməyəcək. Bunu eləməklə, hücumçunun özünü server rolunda oynaması şansını əlindən alırıq. OpenVPN 2.1-dən başlayaraq dəstək edir.

## remote-cert-tls server

Bu həmçinin tam açarla təyin edilmiş sertifikatlarıda dəstəkləyir və həmçinin RFC3280 TLS-də yazılmış açar istifadəsinin genişlənməsinidə dəstəkləyir.

## Masquerading

Bu başlıqda biz server tərəfdə olan LAN trafikini VPN üzərindən routing etmişik. Linux IPTABLES əmri ilə masquerading edilmişdir: iptables -t nat -I POSTROUTING -o eth0 -s 192.168.200.0/24 -j MASQUERADE

Bu əmr Linux kernel-ə deyir ki, 192.168.200.0/24 (Bu OpenVPN subnetidir) subnetdən gələn bütün trafiki yönləndir və o Ethernet kartı tərk edir. Və hər bir bu paketin öz source ünvanı var amma o elə dəyişdirilir ki, guya bu OpenVPN client yox serverin özündən gəlir. Iptables bu dəyişdirilmiş paketləri izləyir və əgər qayıdan paket reversi düzdürsə, paketlər yenidən client-ə qaytarılır. Bu routing-in işləməsinin asan yoludur ancaq çatışmamazlıq var. Çoxlu istifadəçi istifadə ediləndə, o SiteB tərəfdən gələn trafik ilə OpenVPN serverin özünün trafikini ayırd edə bilmir. O təyin edə bilmir ki, tunel ilə gələn client1-dir yada client.

# 'client-config-dir' faylların istifadəsi

Bir serverin çoxlu istifadəçiləri emal edə biləcəyi quraşdırmalarımızda elə hallar ola bilər ki, hər istifadəçinin özünə aid olan quraşdırmaları təyin edək hansı ki, oda 'global' opsiyaları silib öz quraşdırmalarını onun yerinə yazacaq. Məhz bunun üçün də client-config-dir opsiyası əladır. Bu inzibatçıya hər client-ə spesifik IP ünvan, xüsusi opsiyaların təyin edilməsinə imkan yaradır(misal üçün hər client üçün fərqli DNS server, trafikin sıxılması ya da ümumiyyətlə həmin client-i deaktiv edilməsi)

## İşə başlayaq

Bu misal öncəkinin davamıdır. OpenVPN-i iki maşında yükləyin. Hər iki maşın FreeBSD 9.2 x64-də yüklənmişdir. Eynilə server üçün basic-udp-server.conf və client üçündə uyğun olaraq öncəki misalda istifadə elədiyimiz basic-udpclient.conf fayllarını istifadə edin.

## Bunu necə edək

 Server quraşdırma faylında dəyişik edək və aşağıdakı sətiri içinə əlavə edək:

#### client-config-dir /usr/local/etc/openvpn/clients

Sonra faylı example2-4-server.conf adı ilə yadda saxlayın.

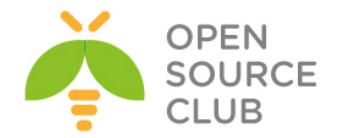

- 2. Ardınca clientlərin quraşdırma faylları üçün qovluq və həmçinin client sertifikatının adı ilə eyni olan faylı serverdə yaradırıq. Client-in quraşdırma faylında client üçün IP ünvan və mask-i təyin edək: root@siteA:/usr/local/etc/openvpn/clients # mkdir -m 755 /usr/local/etc/openvpn/clients root@siteA:/ # cd /usr/local/etc/openvpn/clients/ root@siteA:/usr/local/etc/openvpn/clients # echo "ifconfig-push 192.168.200.6 255.255.240" > openvpnclient1
- 3. Adı siz client-in sertifikatından aşağıdakı əmr ilə əldə edə bilərsiniz. root@siteB:/usr/local/etc/openvpn # openssl x509 -subject -noout -in openvpnclient1.crt subject= /C=AZ/O=Itvpn/CN=openvpnclient1/emailAddress=openvpnca@domain.lan
- 4. Serveri işə salaq:
   root@siteA:/usr/local/etc/openvpn # openvpn --config example2-4 server.conf
- 5. Öncəki misalda istifadə elədiyimiz kimi client-in quraşdırma faylını işə salın: root@siteB:/usr/local/etc/openvpn # openvpn --config basic-udpclient.conf Sat Jan 18 17:34:47 2014 OpenVPN 2.3.2 amd64-portbld-freebsd9.2 [SSL (OpenSSL)] [LZO] [eurephia] [MH] [IPv6] built on Jan 9 2014 Sat Jan 18 17:34:47 2014 Control Channel Authentication: using '/usr/local/etc/openvpn/ta.key' as a OpenVPN static key file Sat Jan 18 17:34:47 2014 UDPv4 link local: [undef] Sat Jan 18 17:34:47 2014 UDPv4 link remote: [AF INET]1.1.1.10:1194 Sat Jan 18 17:34:47 2014 [openvpnserver] Peer Connection Initiated with [AF INET]1.1.1.10:1194 Sat Jan 18 17:34:49 2014 TUN/TAP device /dev/tun0 opened Sat Jan 18 17:34:49 2014 do ifconfig, tt->ipv6=0, tt->did ifconfig ipv6 setup=0 Sat Jan 18 17:34:49 2014 /sbin/ifconfig tun0 192.168.200.6 192.168.200.6 mtu 1500 netmask 255.255.255.240 up add net 192.168.200.0: gateway 192.168.200.6 fib 0 add net 192.168.4.0: gateway 192.168.200.1 fib 0 Sat Jan 18 17:34:49 2014 Initialization Sequence Completed

## Bu necə işləyir

Client serverə sertifikatla qoşulanda və client sertifikatın **Common Name** bölməsində olan ad openvpnclient1 olduqda, OpenVPN server yoxlamağa başlayır ki, həmin client-ə aid olan əlavə quraşdırma faylı hardadır. Eynilə quraşdırma faylını client-config-dir qovluğunda tapdıqdan sonra isə ona aid olan əlavə opsiyaları həmin fayldan götürüb mənimsədir. Quraşdırma faylında biz client-ə spesifik IP ünvan və secdiyimiz mask mənimsədirik. Yəni clientin IP ünvanı 192.168.200.6 və mask-i 255.255.255.240 olacaq.

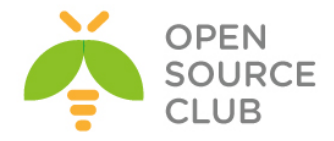

## Daha da ətraflı

## Susmaya görə olan quraşdırma faylı

Əgər aşağıdakı şərtlər yerinə yetirilirsə, onda susmaya görə olan fayl oxunur və yerinə yetirilir o halda ki:

- client-config-dir direktivi təyin edilib
- ➢ Orda client-in sertifikatına uyğun olan quraşdırma fayl tapılmamışdır.
- > DEFAULT file həmin qovluqda yoxdur.

Nəzərə alın ki, client-in adının böyük və kiçik hərflə yazılmasının fərqi var(**reqistra hissiyatlıdır**).

### Troubleshoot etma

Quraşdırma problemlərinin CCD ilə araşdırılması və həll edilməsi, OpenVPN-in mail listində ən üstün təşkil edən hissəsidir. Əsas üzə çıxan quraşdırma səhvləri aşağıdakılardır:

- Həmişə client-config-dir-də qovluğun ünvanını tam yazın.
- Əmin olun ki, təyin etdiyiniz qovluq və CCD faylları OpenVPN prosesi tərəfindən oxunula bilir(əksər hallarda nobody və openvpn olur)
- Əmin olun ki, CCD qovluqda istifadə elədiyiniz ad düzgün Common Name-də olan istifadəçi adıdır və ad genişlənmə ilə yazıla bilməz.

## OpenVPN 2.0 'net30' uyğunluğu

OpenVPN2.0 topology subnet direktivini dəstəkləmir. O ancaq net30 rejimini dəstəkləyir hardaki, hər bir client /30 maskası alır. Həmin maskada 4 IP ünvan olur. CCD faylda net30 üçün sintaksis aşağıdakı kimi fərqlənir:

ifconfig-push 192.168.200.34 192.168.200.33

İlk olanı həmin /30 şəbəkəsində ilk mümkün olan client-in IP ünvanıdır hansı ki, **192.168.200[32-35]**. Ikinci isə yalançı remote(uzaq) ünvandır hansı ki, heç vaxt istifadə edilməyəcək.

Bu həmçinin imkan yaradır ki, OpenVPN2.0-da quraşdırılmış clientləri elə topology subnet ilə quraşdırılmış serverlərə qoşula bilsinlər. CCD faylı yaradaraq aşağıdakı sətirləri əlavə etsək, OpenVPN2.0 clientləri hələ də qoşula bilər:

push "route-gateway 192.168.200.33"
ifconfig-push 192.168.200.34 192.168.200.33

<u>Qeyd</u>: Nəzərə alın ki, məcbur olaraq gözstərilir ki, **192.168.200.1** IP ünvanı gateway kimi istifadə edilməsin və OpenVPN2.0-da olduğu kimi, **'topology net30'**-un istifadə edilməsinə heç bir gərək yoxdur.

'client-config-dir'-də istifadə edilən fayla izin verilmiş opsiyalar Asağıdakı gurasdırma opsiyalarının istifadəsinə CCD faylda izin verilmişdir:

- **push** DNS, Wins serverlərin və route-un əlavə edilməsi üçün istifadə edilir.
  - push-reset global push opsiyasını silir və bunu əlavə edir

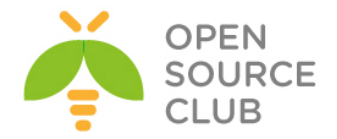

- iroute client-in subnetlərini serverə route eləmək üçün istifadə edilir
- ifconfig-push Bu misalda göstərdiyimiz kimi client-ə spesifik IP ünvan mənimsədir.
- b disable müəyyən vaxt üçün client-i ümumiyyətlə dayandırırıq.
- config əlavə quraşdırma faylını artırmaq üçün istifadə edilir

## Hər iki tərəfin subnetlərinin route edilməsi

Bu resept göstərəcək ki, necə client/server rejimində həm client və həmdə server tərəfi routing edəcəyik. Bu misalda OpenVPN client maşını OpenVPN server arxasında olan bütün maşınlara və OpenVPN server həmçinin OpenVPN client-in arxasında olan maşınlara çata biləcək.

# İşə başlayaq

Biz aşağıdakı şəbəkə quruluşunu istifadə edəcəyik:

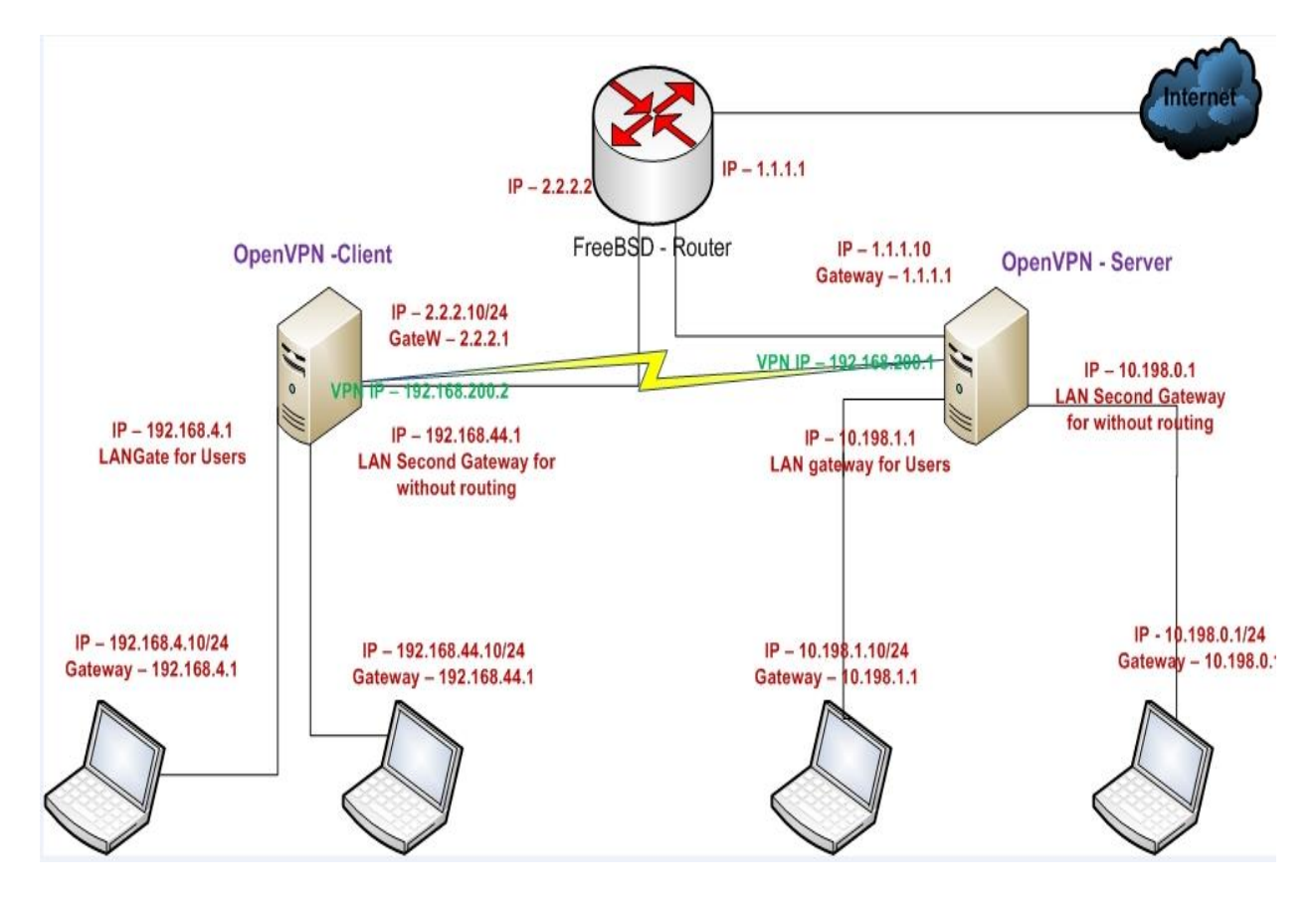

Bu misal PKI faylları istifadə edir hansı ki, bu başlığın əvvəlində yaratmışdıq. Misalımızda yenədə FreeBSD9.2 x64 həm client və həmdə server tərəfdə istifadə edilir. Server quraşdırma faylı elə **basic-udp-server.conf** və client quraşdırma faylı isə **basic-udp-client.conf** olacaq hansı ki, **Serverside routing**-də istifadə eləmişdik.

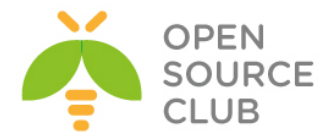

```
Bunu necə edək
   1. basic-udp-server.conf faylını başqa fayla nüsxələyin və içinə aşağıdakı
      sətirləri əlavə edin:
client-config-dir /usr/local/etc/openvpn/clients
      route 192.168.4.0 255.255.255.0 192.168.200.1
                                                       #SiteB serverə
                                                       qoşulanda bu route
                                                       serverdə yazılacaq
      Sonra isə faylı example2-5-server.conf adı ilə yadda saxlayın.
      Server Tərəfdə olan strukturu açıqlayaq ki, işinizi tam başa düşəsiniz.
      SiteA bizim Serverdir. SiteB isə Client-imiz. SiteA-da /etc/rc.conf
      faylı aşağıdakı kimidir.
            ifconfig_em0="inet 1.1.1.10 netmask 255.255.255.0"
            ifconfig em1="inet 10.198.1.1 netmask 255.255.255.0"
            ifconfig em2="inet 10.198.0.1 netmask 255.255.255.0"
            defaultrouter="1.1.1.1"
            gateway enable="YES"
                                          # Routing rejimi aktivdir
            hostname="siteA"
      Ümumiyyətlə serverin quraşdırma faylı yeni example2-5-server.conf faylı
      aşağıdakı kimi olacaq.
            proto udp
            port 1194
            dev tun
            server 192.168.200.0 255.255.255.0
            client-config-dir /usr/local/etc/openvpn/clients
            route 192.168.4.0 255.255.255.0 192.168.200.2
                                                            # SiteA-da VPN
                                                            qalxanda
                                                             192.168.4.0/24
                                                            şəbəkəsini görmək
                                                            üçün,
                                                            192.168.200.2 IP-
                                                            si üzərindən
                                                            keçməsi üçün
                                                            routing-i özündə
                                                            əlavə edəcək.
                                                            192.168.200.1
                                                            bizim SiteA-nin
                                                            öz IP ünvanı
                                                            olacaq
            ca /usr/local/etc/openvpn/ca.crt
            cert /usr/local/etc/openvpn/openvpnserver.crt
            key /usr/local/etc/openvpn/openvpnserver.key
            dh /usr/local/etc/openvpn/dh2048.pem
            tls-auth /usr/local/etc/openvpn/ta.key 0
            persist-key
            persist-tun
            keepalive 10 60
```

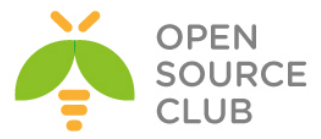

```
push "route 10.198.1.0 255.255.255.0"
                                                  # SiteB qoşulanda bu routu
                                                   SiteA üstünə yazacaq
         topology subnet
        user nobody
         group nobody
         daemon
         log-append /var/log/openvpn.log
2. Sonra isə client-in quraşdırma faylları üçün CCD(Client Config
   Directory) qovluq yaradın:
   root@siteA:/usr/local/etc/openvpn # mkdir -m 755
   /usr/local/etc/openvpn/clients
3. Client sertifikatında Common Name-də olduğu kimi, eyni adlı faylı
   "/usr/local/etc/openvpn/clients" qovluğunda yaradın. Yəni
   openvpnclient1 faylını yaradın və içinə aşağıdakı sətiri əlavə edin:
         iroute 192.168.4.0 255.255.255.0
                                                   # Eynilə openvpnclient1
                                                   qosulanda bu routing-i
                                                   servera verir
  Siz bu adı client-in sertifikatından aşağıdakı əmr ilə əldə edə
  bilərsiniz:
  root@siteA:/usr/local/etc/openvpn/itvpn/keys # openssl x509 -subject -
  noout -in openvpnclient1.crt
  subject= /C=AZ/O=Itvpn/CN=openvpnclient1/emailAddress=openvpn-
   ca@domain.lan
  Client tərəfdə yəni SiteB-də /etc/rc.conf faylı aşağıdakı quruluşa
  malik olacaq.
         ifconfig em0="inet 1.1.1.10 netmask 255.255.255.0"
         ifconfig em1="inet 10.198.1.1 netmask 255.255.255.0"
         ifconfig em2="inet 10.198.0.1 netmask 255.255.255.0"
         defaultrouter="1.1.1.1"
         gateway enable="YES"
                                       # Routing rejimi ishleyir
        hostname="siteA"
  Eynilə SiteB-nin quraşdırma faylı aşağıdakı kimi olacaq.
        client
        proto udp
        remote openvpnserver.example.com
        port 1194
        dev tun
        nobind
         ca /usr/local/etc/openvpn/ca.crt
         cert /usr/local/etc/openvpn/openvpnclient1.crt
        key /usr/local/etc/openvpn/openvpnclient1.key
         tls-auth /usr/local/etc/openvpn/ta.key 1
        ns-cert-type server
```

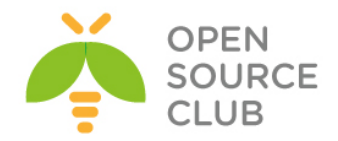

Quraşdırma faylını **basic-udp-client.conf** adında yadda saxlayın.

- 4. Serveri işə salaq.
  root@siteA:/usr/local/etc/openvpn # openvpn --config example2-5server.conf
- 5. Client-i işə salın: root@siteB:/usr/local/etc/openvpn # openvpn --config basic-udpclient.conf Sun Jan 19 13:50:50 2014 OpenVPN 2.3.2 amd64-portbld-freebsd9.2 [SSL (OpenSSL)] [LZO] [eurephia] [MH] [IPv6] built on Jan 9 2014 Sun Jan 19 13:50:50 2014 Control Channel Authentication: using '/usr/local/etc/openvpn/ta.key' as a OpenVPN static key file Sun Jan 19 13:50:50 2014 UDPv4 link local: [undef] Sun Jan 19 13:50:50 2014 UDPv4 link remote: [AF INET]1.1.1.10:1194 Sun Jan 19 13:50:50 2014 [openvpnserver] Peer Connection Initiated with [AF INET]1.1.1.10:1194 Sun Jan 19 13:50:53 2014 TUN/TAP device /dev/tun0 opened Sun Jan 19 13:50:53 2014 do ifconfig, tt->ipv6=0, tt->did ifconfig ipv6 setup=0 Sun Jan 19 13:50:53 2014 /sbin/ifconfig tun0 192.168.200.2 192.168.200.2 mtu 1500 netmask 255.255.255.0 up add net 192.168.200.0: gateway 192.168.200.2 fib 0 add net 10.198.1.0: gateway 192.168.200.1 fib 0 Sun Jan 19 13:50:53 2014 Initialization Sequence Completed
- 6. Qoşulma bitdikdən sonra isə şəkildəki topologiyamıza uyğun olaraq, həm SiteA-dan SiteB-yə 2 ədəd ping paketləri yollayaq. root@siteA:/usr/local/etc/openvpn # ping -c2 192.168.4.10 PING 192.168.4.10 (192.168.4.10): 56 data bytes 64 bytes from 192.168.4.10: icmp\_seq=0 ttl=127 time=1.154 ms 64 bytes from 192.168.4.10: icmp seq=1 ttl=127 time=2.428 ms
- 7. Eynilə SiteB-dən SiteA-ya 2 ədəd ping paketləri yollayaq. root@siteB:~ # ping -c2 10.198.1.10 PING 10.198.1.10 (10.198.1.10): 56 data bytes 64 bytes from 10.198.1.10: icmp\_seq=0 ttl=127 time=1.525 ms 64 bytes from 10.198.1.10: icmp\_seq=1 ttl=127 time=1.618 ms
- 8. Ancaq şəkildə gördüyümüz kimi SiteA-dan 192.168.44.1-ə ping atsaq və SiteB-dən 10.198.1.1-ə ping atsaq getməyəcək. root@siteA:/usr/local/etc/openvpn # ping -c2 192.168.44.1 PING 192.168.44.1 (192.168.44.1): 56 data bytes 36 bytes from 1.1.1.1: Destination Host Unreachable Vr HL TOS Len ID Flg off TTL Pro cks Src Dst 4 5 00 5400 1c03 0 0000 3f 01 70f2 1.1.1.10 192.168.44.1

root@siteB:~ # ping 10.198.0.1
PING 10.198.0.1 (10.198.0.1): 56 data bytes
36 bytes from 2.2.2.1: Destination Host Unreachable
Vr HL TOS Len ID Flg off TTL Pro cks Src Dst
4 5 00 5400 0c3e 0 0000 3f 01 6099 2.2.2.10 10.198.0.1

9. Bunu etmək üçün isə siz serverin quraşdırma faylında eynilə uyğun şəbəkələr üçün routing əlavə etməlisiniz. Yəni aşağıdakı kimi. proto udp

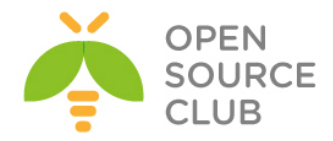

```
port 1194
dev tun
server 192.168.200.0 255.255.255.0
ca /usr/local/etc/openvpn/ca.crt
cert /usr/local/etc/openvpn/openvpnserver.crt
key /usr/local/etc/openvpn/openvpnserver.key
dh /usr/local/etc/openvpn/dh2048.pem
tls-auth /usr/local/etc/openvpn/ta.key 0
persist-key
persist-tun
keepalive 10 60
push "route 10.198.1.0 255.255.255.0"
push "route 10.198.0.0 255.255.255.0"
topology subnet
user nobody
group nobody
daemon
log-append /var/log/openvpn.log
client-config-dir /usr/local/etc/openvpn/clients
route 192.168.4.0 255.255.255.0 192.168.200.2
route 192.168.44.0 255.255.255.0 192.168.200.2
```

Həmçinin client spesifik faylda da əlavə etməlisiniz aşağıdakı kimi: iroute 192.168.4.0 255.255.255.0 iroute 192.168.44.0 255.255.255.0

#### Bu necə işləyir

Client öz sertifikatı ilə server qoşulduqda və onun sertifikatınının Common Name-ində **openvpnclient1** olduqda, OpenVPN server client-in quraşdırma faylını və həmçinin client-config-dir-də özünə aid olan faylı(CCD fayl) oxuyur. Aşağıdakı sətirlə OpenVPN server deyir ki, 192.168.4.0/24 subnet-i openvpnclient1 istifadəçinin üzərindən görmək olar: iroute 192.168.4.0 255.255.255.0

Bu direktiv sistem-in kernel səviyyəsində olan route cədvəli ilə heç bir əlaqəyə girmir və yalnız OpenVPN-in daxili prosesi üzərində routing yazır.

Aşağıdakı server direktivi isə OpenVPN tərəfindən istifadə edilir ki, serverin özünün OS serviyyəsində 192.168.4.0/24 şəbəkəsinə müraciətləri getdikdə onu 192.168.200.2 IP ünvanlı interfeyesə yönləndirsin. Bu IP ünvan(Yəni 192.168.200.1) elə VPN serverin özüdür:

route 192.168.4.0 255.255.255.0 192.168.200.2

Gördüyünüz kimi artıq tam olaraq hər iki tərəf üçün site-to-site routing yerinə yetirildi.

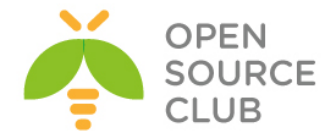

# Daha da ətraflı Masquerading

Biz həmçinin masqalamanı hər iki sonda istifadə edə bilərik ki, çoxlu istifadəçidən istifadə edək. Ancaq bu halda istifadəçilərin trafikinin idarə edilməsi çox çətin olacaq.

## Client-to-client subnet routing

Əgər hansısa başqa bir istifadəçi olsa ki, openvpnclient1-in arxasındaki routing-i görsün onda, serverin quraşdırma faylına aşağıdakı sətiri əlavə etmək lazım olacaq.

push "route 192.168.4.0 255.255.255.0"

Bu sətir bütün müştərilərə başa salır ki, **192.168.4.0/24** şəbəkəsinə VPN tunel üzərindən çatmaq mümkündür yalnız, **openvpnclient1**-in özünü çıxmaq şərtilə. **openvpnclien1**-in özü isə **iroute** verilənləri ilə üst-üstə düşdüyünə görə çıxarılır.

## Həmçinin baxaq

1-ci başlıqda Site-to-Site VPN açıqlanır hansı ki, Point-to-Point quruluşunda iki uzaq network-u VPN tunel üzərindən necə daşımaq lazımdır.

## Default gateway-in yönləndirilməsi

VPN əsas istifadəsinin mənası odur ki, bütün trafiki təhlükəsiz tunel üzərinə yönləndirmək imkanı var. Bu bizə şərait yaradır ki, hətta ən zəif qorunan və virusla dolu olan şəbəkənin üzərindən öz şəbəkəmizə heç bir narahatçılıq olmadan daxil ola bilək. Elə məhz bu misalımızda biz bunu edəcəyik. Bu misal demək olar ki, server-side routing misalına çox oxşardır ancaq, bütün trafikin VPN tunel üzərindən ötürülməsində bəzi çətinliklər var.

## İşə hazırlaşaq

Bu misalda istifadə elədiyimiz şəbəkə elə **Server-Side** routing ilə eynidir. Bu misalda da həmçinin başlığın əvvəlində yaratdığımız PKI açarlardan istifadə edəcəyik. Bu misalda da əvvəllər olduğu kimi, client və server üçün FreeBSD 9.2 x64 maşını və OpenVPN 2.3-dən istifadə edəcəyik. Quraşdırma faylını Server-side routing-də istifadə elədiyimizi elə burda da istifadə edəcəyik. Server üçün **basic-udp-server.conf** və client üçün **basic-udp-client.conf** istifadə edəcəyik.

## Bunu necə edək

- 1. basic-udp-server.conf faylını example2-6-server.conf adlı fayla
  nüsxələyin və faylın sonuna aşağıdakı sətiri əlavə edin:
   push "redirect-gateway def1"
- 2. Serveri işə salın: root@siteA:/usr/local/etc/openvpn # openvpn --config example2-6-server.conf

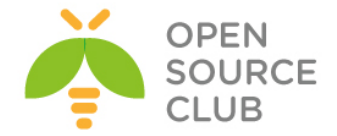

```
3. Serverin basga terminalında routing rejimdə isləməsi ücün asağıdakı
   əmri daxil edin:
   root@siteA:/usr/local/etc/openvpn # sysctl -w net.inet.ip.forwarding=1
4. Client-i işə salaq:
  root@siteB:/usr/local/etc/openvpn # openvpn --config basic-udp-
   client.conf
  Sun Jan 19 16:24:46 2014 OpenVPN 2.3.2 amd64-portbld-freebsd9.2 [SSL
   (OpenSSL)] [LZO] [eurephia] [MH] [IPv6] built on Jan 9 2014
  Sun Jan 19 16:24:46 2014 Control Channel Authentication: using
   '/usr/local/etc/openvpn/ta.key' as a OpenVPN static key file
  Sun Jan 19 16:24:46 2014 UDPv4 link local: [undef]
  Sun Jan 19 16:24:46 2014 UDPv4 link remote: [AF INET]1.1.1.10:1194
  Sun Jan 19 16:24:46 2014 [openvpnserver] Peer Connection Initiated with
  [AF INET]1.1.1.10:1194
  Sun Jan 19 16:24:48 2014 TUN/TAP device /dev/tun0 opened
  Sun Jan 19 16:24:48 2014 do ifconfig, tt->ipv6=0, tt-
  >did ifconfig ipv6 setup=0
  Sun Jan 19 16:24:48 2014 /sbin/ifconfig tun0 192.168.200.2
  192.168.200.2 mtu 1500 netmask 255.255.255.0 up
  add net 192.168.200.0: gateway 192.168.200.2 fib 0
  add net 1.1.1.10: gateway 2.2.2.1 fib 0
  add net 0.0.0.0: gateway 192.168.200.1 fib 0
  add net 128.0.0.0: gateway 192.168.200.1 fib 0
  add net 10.198.0.0: gateway 192.168.200.1 fib 0
  Sun Jan 19 16:24:48 2014 Initialization Sequence Completed
```

5. VPN qoşulması uğurlu olduqdan sonra əmin olun ki, bütün trafik tunel üzərindən keçir: root@siteB:~ # traceroute 8.8.8.8 traceroute to 8.8.8.8 (8.8.8.8), 64 hops max, 52 byte packets 1 192.168.200.1 (192.168.200.1) 0.980 ms 2.375 ms 1.857 ms

Traceroute əmrinin nəticəsində ilk ünvan OpenVPN serverin IP ünvanıdır və uyğun olaraq bütün trafik tunel üzərindən keçir.

## Bu necə işləyir

Client OpenVPN serverə qoşulduqda, spesifik route server tərəfindən OpenVPN client-ə təyin edilir:

push "redirect-gateway def1"

Quraşdırmada **option defl** deyir ki, OpenVPN client aşağıdakı göstərilən 3 ədəd routing-i öz əməliyyat sistemində əlavə etməlidir:

add net 10.198.0.0: gateway 192.168.200.1 fib 0 add net 0.0.0.0: gateway 192.168.200.1 fib 0 add net 128.0.0.0: gateway 192.168.200.1 fib 0

İlk route client tərəfindən serverin **10.198.0** şəbəkəsini görmək üçündür. Həmçinin tunel üzərindən keçir. Sonrakı iki route isə susmaya görə olan maşın gateway-ə deyir ki, artıq sən üstünlük daşımırsan və bütün trafik vpn tərəfindən yazılan gateway IP ilə tunelin üzərindən keçəcək.

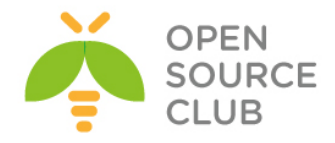

# Daha da ətraflı Redirect-gateway parametrləri Reallığa qalsa OpenVPN yalnız aşağıdakı direktivi dəstəkləyir: push "redirect-gateway"

Bu serverin original default routunu silib OpenVPN serverə üzərinə gedən default route-u yazmaq üçün istifadə edilir. Bu daha düzgün üsul sayılır ancaq, bəzi hallarda isə OpenVPN mövcud olan default route-u tapa bilmir. Bu adətən clientlərin UMTS(Universal Mobile Telecommunications System) ilə qoşulduqlarında olur. Bu həmçinin lookup routeların edilməsində də istifadə edilir hansı ki, bütün trafik tunel üzərindən ötürülür və clientlərdə daxil olmaqla.

OpenVPN ilə redirect-gateway direktivində çoxlu flaglar var və onları açıqlayaq:

- local: Bu clientdən serverə birbaşa route əlavə etmir. Bu o zaman istifadə edilir ki, client və server eyni LAN şəbəkə üzərindədirlər. Misal üçün wireless şəbəkəsi.
- bypass-dhcp: Bu local DHCP serverə birbaşa route əlavə edir. Bu avtomatik olaraq Windows clientlər üçün nəzərdə tutulub. Digər OS-lar üçün isə plugin və ya script tələb edilir.
- bypass-dns: Bu local DNS serverə birbaşa route əlavə edir. Buda həmçinin windows clientlər üçün nəzərdə tutulur və digər OS-lar üçün plugin və ya script tələb edilir.

## Split tunneling

Bəzi hallar ola bilər ki, **redirect-gateway** parametri çox məhdudiyyətli ola bilər. Ola bilər ki, siz istəyəsiniz ki, müəyyən routingləri local şəbəkəyə və digər qalan trafik üçün isə VPN tunel-in üstünə yazasınız.

- net\_gateway: Bu spesifik gateway-dir hansı ki, LAN gateway ünvanıdır və OpenVPN tərəfindən işə düşəndə təyin edilir. Misal üçün LAN 192.168.4.0/24 şəbəkəsinə birbaşa route əlavə etmək üçün siz aşağıdakı sətiri client quraşdırma faylına əlavə etməlisiniz:
  - route 192.168.4.0 255.255.255.0 net\_gateway
- vpn\_gateway: Bu spesifik gateway-dir hansı ki, VPN gateway ünvanını göstərir. Əgər siz seçdiyiniz subnet üçün trafikin VPN tunel üzərindən keçməsi üçün route yazmaq istəyirsinizsə aşağıdakı əmrdən istifadə edə bilərsiniz(nəzərə alın ki, bu bütün local marşrutları təkzib edir):
- route 10.198.0.0 255.255.0.0 vpn\_gateway: Bu tip opsiya əsasən TAP tipli alətlərdə istifadə edilir hansı ki, VPN gateway öncədən bəlli olmur.

## Həmçinin baxaq

Server-sidə routing-ə baxın hansı ki, başlanğıc səviyyədə server tərəf routing-i açıqlayır.

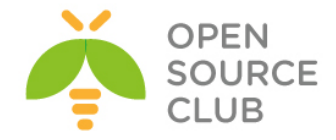

# 'ifconfig-pool' block-un istifadə edilməsi

Bu misalımızda biz **ifconfig-pool block**-undan istifadə edəcəyik ki, adi VPN istifadəçilərini administrative VPN istifadəçilərindən ayıraq. Bu bizim işimizi asan edir ki, Firewall tərəfindən inzibatçı istifadəçilər üçün spesifik qaydalar yaza bilək.

## Başlanğıc tələblər

Aşağıdakı şəbəkə quruluşundan istifadə edəcəyik:

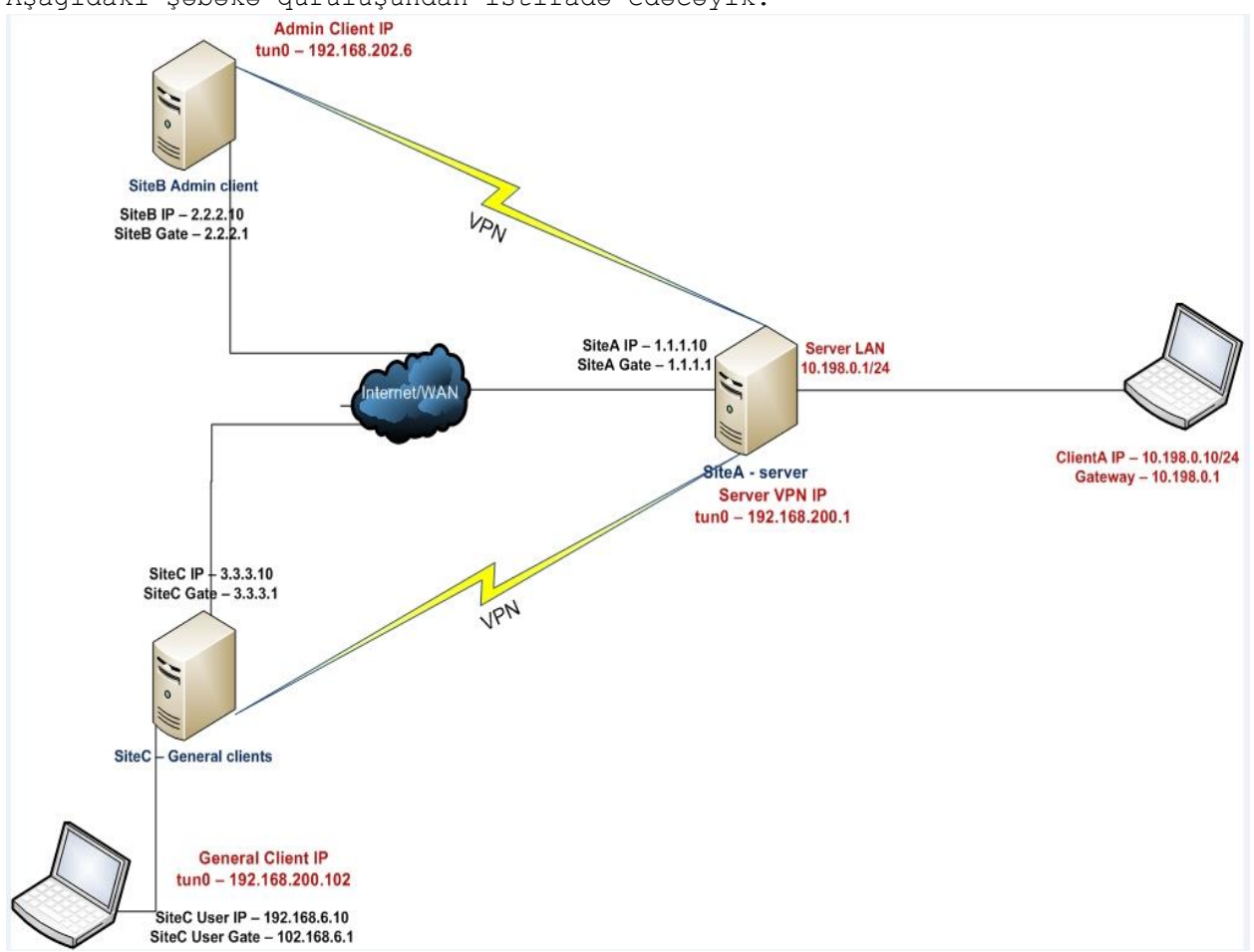

Misalımızda başlığımızın önündə yaratdığımız PKI açarlardan yenidən istifadə edəcəyik. Bu misalımızda da **Serverimiz FreeBSD9.2 x64**-də olacaq. **VPN adi client** isə **Windows7**-də olacaq və **192.168.200.0** VPN şəbəkəsində olacaq. **Admin VPN** client isə **FreeBSD9.2 x64**-də olacaq və **192.168.202.0** şəbəkəsində olacaq. **Linux/UNIX** maşınlarda olan clientlər üçün isə **basic-udp-client.conf** faylından istifadə edəcəyik hansı ki, Server-side routing-də istifadə eləmişdik..

## Işimizə başlayaq

1. example2-7-server.conf adlı server quraşdırma faylını yaradaq və içinə
aşağıdakı tərkibi əlavə edək:
 proto udp
 port 1194

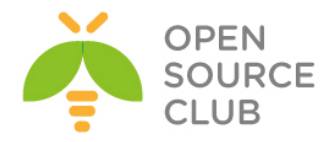

```
dev tun
```

mode server tls-server

```
ifconfig 192.168.200.1 192.168.200.2
ifconfig-pool 192.168.200.100 192.168.200.120
route 192.168.200.0 255.255.248.0
push "route 192.168.200.1"
push "route 192.168.200.0 255.255.248.0"
```

```
ca /usr/local/etc/openvpn/ca.crt
cert /usr/local/etc/openvpn/openvpnserver.crt
key /usr/local/etc/openvpn/openvpnserver.key
dh /usr/local/etc/openvpn/dh2048.pem
tls-auth /usr/local/etc/openvpn/ta.key 0
```

persist-key persist-tun keepalive 10 60

user nobody group nobody

daemon
log-append /var/log/openvpn.log

client-config-dir /usr/local/etc/openvpn/clients

**<u>Qeyd</u>**: Nəzərə alın ki, burda **topology subnet** istifadə edilməmişdir.

- 2. Serveri işə salaq: root@siteA:/usr/local/etc/openvpn # openvpn --config example2-7-server.conf
- 3. Administrativ VPN client spesifik IP ünvanla təyin ediləcək: root@siteA:/usr/local/etc/openvpn # mkdir -m 755 /usr/local/etc/openvpn/clients root@siteA:/usr/local/etc/openvpn # cd /usr/local/etc/openvpn/clients root@siteA:/usr/local/etc/openvpn/clients # cp openvpnclient1 backupopenvpnclient1 root@siteA:/usr/local/etc/openvpn/clients # echo "ifconfig-push 192.168.202.6 192.168.202.5" > openvpnclient1
- Unutmayın clients qovluğu hər kəs tərəfindən oxunula bilən olmalıdır ona görə ki, OpenVPN server prosesi nobody adından işə düşür.
- 5. Sonra isə biz FreeBSD OpenVPN client-i öncəki misallarımızda istifadə elədiyimiz basic-udp-client.conf faylı ilə işə salaq: root@siteB:/usr/local/etc/openvpn # openvpn --config basic-udpclient.conf Mon Jan 20 17:00:56 2014 [openvpnserver] Peer Connection Initiated with [AF INET]1.1.10:1194

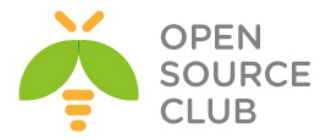

Mon Jan 20 17:00:58 2014 TUN/TAP device /dev/tun0 opened Mon Jan 20 17:00:58 2014 do\_ifconfig, tt->ipv6=0, tt->did\_ifconfig\_ipv6\_setup=0 Mon Jan 20 17:00:58 2014 /sbin/ifconfig tun0 **192.168.202.6** 192.168.202.5 mtu 1500 netmask 255.255.255.255 up add net 192.168.200.1: gateway 192.168.202.5 fib 0 add net 192.168.200.0: gateway 192.168.202.5 fib 0 Mon Jan 20 17:00:58 2014 Initialization Sequence Completed

Gördüyünüz kimi Admin client üçün ayrılmış IP ünvanı işarələnmişdir.

6. Indi isə Windows client üçün quraşdırma faylını aşağıdakı tərkib ilə yaradın: client

```
client
proto udp
remote openvpnserver.example.com
port 1194
dev tun
nobind
auth-nocache
```

ca "c:/Program files/openvpn/config/ca.crt"
cert "c:/Program files/openvpn/config/openvpnclient2.crt"
key "c:/Program files/openvpn/config/openvpnclient2.key"
tls-auth "c:/program files/openvpn/config/ta.key" 1

ns-cert-type server

Sonra faylı **basic-udp-client.ovpn** adında yadda saxlayın. Nəzərə alın ki, tərs slash '\' əvəzinə düz slash '/'-dən istifadə edilib.

- 7. Ardınca ca.crt, openvpnclient2.crt, openvpnclient2.key və tls-auth üçün istifadə edilən ta.key faylını Windows maşına köçürün. Bunu WinSCP ilə və ya Putty PSCP ilə götürə bilərsiniz.
- 8. Windows maşının c:\windows\system32\drivers\etc\hosts faylına '1.1.1.10 openvpnserver.example.com' sətirinə əlavə edin və OpenVPN GUI istifadə edərək Windows client-i işə salın:

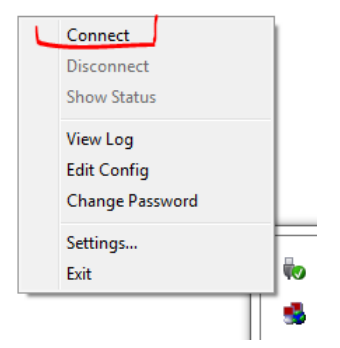

Unutmayın client-in private key-i şifrə tələb edəcək çünki, siz onu generasiya elədikdə, özünüz şifrəni təyin etmişdiniz. Həmçinin şifrənin cache-də qalmaması üçün biz clientin quraşdırma faylına "**auth-nocache**"

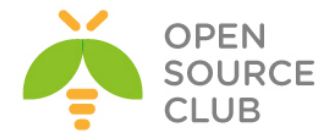

əlavə etmişik. Hər iki client qoşulduqdan sonra onların hər birini və serveri ping ilə yoxlaya bilərik(nəzərə alın ki, burda firewall yoxdur).

9. Öncə Admin client-də yoxlayaq(Yəni SiteB-də): root@siteB:/usr/local/etc/openvpn # ping -c2 192.168.200.1 PING 192.168.200.1 (192.168.200.1): 56 data bytes 64 bytes from 192.168.200.1: icmp\_seq=0 ttl=64 time=30.117 ms 64 bytes from 192.168.200.1: icmp\_seq=1 ttl=64 time=1.631 ms

root@siteB:/usr/local/etc/openvpn # ping -c2 192.168.200.102
PING 192.168.200.102 (192.168.200.102): 56 data bytes
64 bytes from 192.168.200.102: icmp\_seq=0 ttl=127 time=2.293 ms
64 bytes from 192.168.200.102: icmp\_seq=1 ttl=127 time=2.114 ms

10. Indi isə adi client-də yoxlayaq. C:\Users\ClientC>ping -n 2 192.168.200.1 Pinging 192.168.200.1 with 32 bytes of data: Reply from 192.168.200.1: bytes=32 time=1ms TTL=64 Reply from 192.168.200.1: bytes=32 time=2ms TTL=64

C:\Users\ClientC>**ping -n 2 192.168.202.6** Pinging 192.168.202.6 with 32 bytes of data: Reply from 192.168.202.6: bytes=32 time=2ms TTL=63 Reply from 192.168.202.6: bytes=32 time=2ms TTL=63

## Bu necə işləyir

Server quraşdırma faylı adi qaydada olduğu kimi aşağıdakı direktivi istifadə edərək client-lər üçün IP aralığı təyin edir: server 192.168.200.0 255.255.255.0

Bu direktiv daxili olaraq aşağıdakı hissələrə bölünmüşdür: **mode server tls-server** 

> ifconfig 192.168.200.1 192.168.200.2 ifconfig-pool 192.168.200.4 192.168.200.251 route 192.168.200.0 255.255.255.0 push "route 192.168.200.1"

Server direktivini təyin etməsəkdə, ancaq öz ifconfig-pool-muzu təyin etməklə nəticəni dəyişə bilərik. Sonra isə biz spesifik CCD fayl istifadə edirik ki, admin client üçün spesifik IP ünvan təyin edək hansı ki, ifconfig-pool aralığından kənar subnet-də yerləşir. Ancaq uyğun olan **push** və **push route** bölmələrini istifadə etməklə biz təminat veririk ki, bütün clientlər digərlərini **ping** ilə görə bilərlər.

## Daha da ətraflı

## Windows maşında quraşdırma faylları

Windows maşında işləyən **OpenVPN GUI** proqramı həmişə quraşdırmaları aşağıdakı qovluqdan oxuyur:

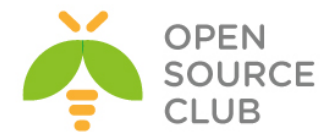

### C:\Program Files\OpenVPN\config

Eynilə sertifikatlar üçün ünvanı da eyni seçmişik ona görə ki, quraşdırma faylımızda oranı göstərmişik.

#### Topology subnet

Nəzərə alın ki, bu misalımızda biz aşağıdakı direktivdən istifadə etmədik: topology subnet

subnet topology OpenVPN2.1-de yaranıb və ifconfig-pool ilə birgə istifadə edə
bilməz.

#### Client-to-client yetkisi

Bu imkanın sayəsində VPN clientlər bir-birinə qoşula bilərlər ancaq, biz aşağıdakı direktivi server-side quraşdırmasında istifadə eləməmişik: client-to-client

Bunu server quraşdırma faylında **push route** və **route** bölmələri ilə eləmək mümkündür. **client-to-client** direktivinin istifadə edilməməsinin üstünlüyü ondan ibarətdir ki, istənilməyən trafiki **IPTABLES** vəya **IPFW** firewall sayəsində filter edə bilərsiniz.

Əgər inzibatçı clientlərin adi clientlərə qoşulmasına(və əksinə) ehtiyac yoxdursa onda netmask aşağıdakı kimi quraşdırıla bilər: route 192.168.200.0 255.255.255.0 push "route 192.168.200.0 255.255.255.0"

Indi şəbəkələr tam olaraq ayrılmışdır.

### TCP protocol-un istifadə edilməsi

Bu misalda biz UDP protocol seçdik. Client quraşdırma faylı TCP protocol ilə işləməsi üçün sadəcə aşağıdakı sətiri dəyişməklə işlədə bilərsiniz:

## proto udp

Dəyişirik aşağıdakı sətirə: proto tcp

Və faylı Windows maşında basic-tcp-client.ovpn adı ilə yadda saxlayın.

## Status faylının istifadəsi

OpenVPN öz serverinə qoşulmuş clientlərin monitoring üçün bir neçə üsul təklif edir. Ən çox istifadə edilən üsul **status** faylıdır. Bu misalda biz OpenVPN-in status faylının necə oxunulması və istifadəsini göstərəcəyik:

## Işə başlayaq

Aşağıdakı şəbəkə quruluşunu istifadə edəcəyik:

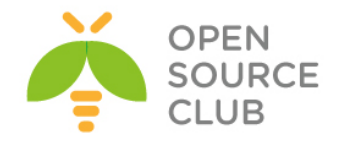

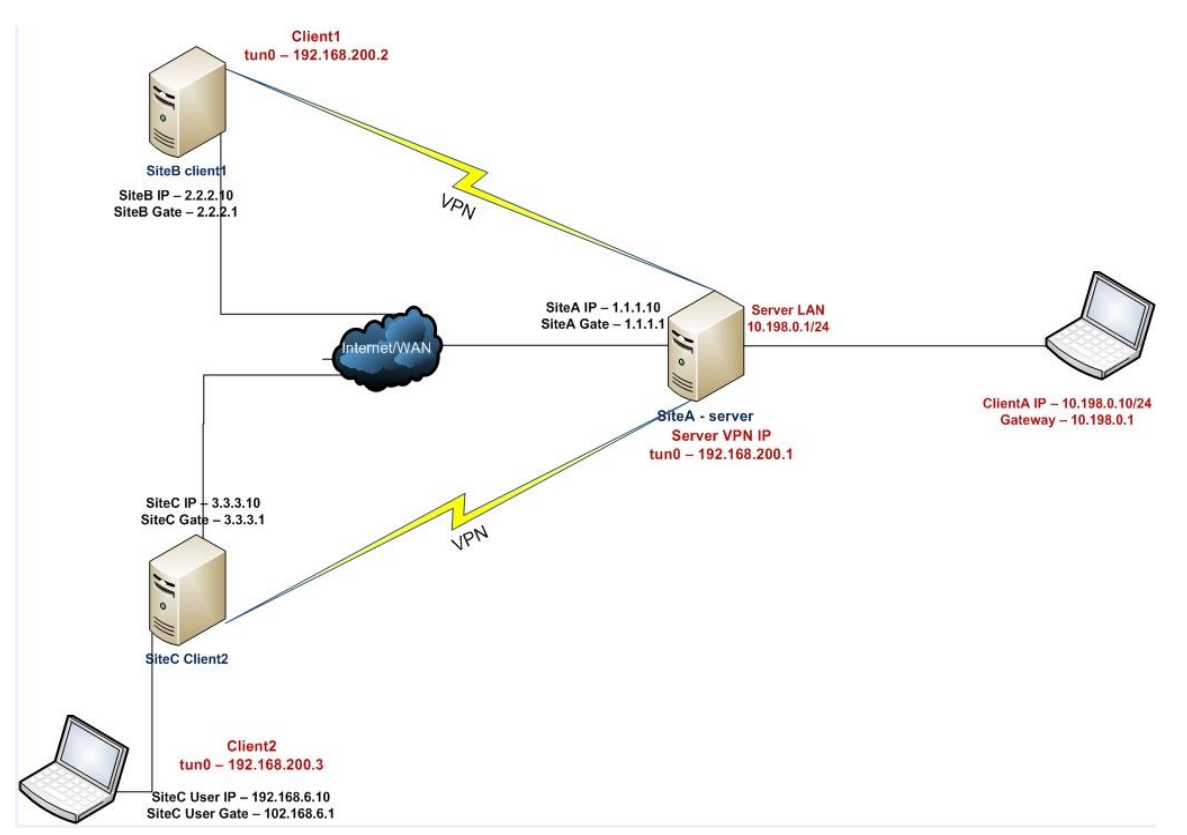

Bu misalda da həmçinin başlığımızın əvvəlində generasiya etdiyimiz PKI açarlardan istifadə edəcəyik. Misalımızda Server və 1-ci client maşın FreeBSD 9.2 x64-də OpenVPN 2.3 ilə işləyir. Client2 maşın isə Windows7-dir. Server maşın üçün Server-side routing misalımızda olan quraşdırma faylı **basic-udpserver.conf**, FreeBSD client maşın üçün **basic-udp-client.conf** və həmçinin Windows7 maşın üçün isə öncəki misalımızda olan **basic-udp-client.ovpn** faylından istifadə edin.

## Necə edək

1. basic-udp-server.conf faylına sadəcə 'status /var/log/openvpn.status' sətiri əlavə edin və example2-8-server.conf adı ilə yadda saxlayın(Fayl aşağıdakı kimi olacaq):

> proto udp port 1194 dev tun

server 192.168.200.0 255.255.255.0

```
ca /usr/local/etc/openvpn/ca.crt
cert /usr/local/etc/openvpn/openvpnserver.crt
key /usr/local/etc/openvpn/openvpnserver.key
dh /usr/local/etc/openvpn/dh2048.pem
tls-auth /usr/local/etc/openvpn/ta.key 0
```

persist-key persist-tun keepalive 10 60

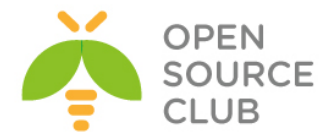

push "route 10.198.0.0 255.255.0.0"
topology subnet

user nobody group nobody

daemon
log-append /var/log/openvpn.log

## status /var/log/openvpn.status

2. Serveri işə salın:
root@siteA:/usr/local/etc/openvpn # openvpn --config example2-8-server.con

- 3. FreeBSD client işə salın: root@siteB:/usr/local/etc/openvpn # openvpn --config basic-udp-client.conf
- 4. Qoşulma uğurla başa çatdıqdan sonra isə openvpn.status faylına baxaq: root@siteA:/usr/local/etc/openvpn # cat /var/log/openvpn.status OpenVPN CLIENT LIST Updated,Tue Jan 21 09:45:34 2014 Common Name,Real Address,Bytes Received,Bytes Sent,Connected Since openvpnclient1,2.2.2.10:14374,17331,19012,Tue Jan 21 09:19:20 2014 ROUTING TABLE Virtual Address,Common Name,Real Address,Last Ref 192.168.200.2,openvpnclient1,2.2.2.10:14374,Tue Jan 21 09:19:44 2014 GLOBAL STATS Max bcast/mcast queue length,0 END
- 5. ca.crt, openvpnclient2.crt, openvpnclient2.key ve tls-auth üçün secret key faylı ta.key-idə həmçinin Windows7 maşına ya WinSCP ya da Putty pscp ilə transfer edin:
- 6. Windows client-i CLI-dan işə salın: C:\>cd \Program files\openvpn\config C:\Program Files\OpenVPN\config>..\bin\openvpn --config basic-udpclient.ovpn

Yadda saxlayın ki, client key fayla generasiya edilən vaxt şifrə təyin edilmişdi və siz həmin şifrəni daxil etməlisiniz.

7. Yenidən serverin status faylına baxaq:

root@siteA:/usr/local/etc/openvpn # cat /var/log/openvpn.status

| root@siteA:/usr/local/etc/openvpn # cat /var/log/openvpn.status         |
|-------------------------------------------------------------------------|
| OpenVPN CLIENT LIST                                                     |
| Updated,Tue Jan 21 09:57:39 2014                                        |
| Common Name, Real Address, Bytes Received, Bytes Sent, Connected Since  |
| openvpnclient1,2.2.2.10:14374,21147,22828,Tue Jan 21 09:19:20 2014      |
| openvpnclient2,3.3.3.10:57872,22889,12293,Tue Jan 21 09:52:09 2014      |
| ROUTING TABLE                                                           |
| Virtual Address,Common Name,Real Address,Last Ref                       |
| 192.168.200.2, openvpnclient1, 2.2.2.10:14374, Tue Jan 21 09:19:44 2014 |
| 192.168.200.3, openvpnclient2, 3.3.3.10:57872, Tue Jan 21 09:52:09 2014 |
| GLOBAL STATS                                                            |
| Max bcast/mcast queue length,0                                          |
| END                                                                     |

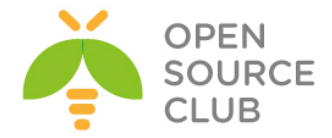

#### Bu necə işləyir

Hər dəfə client OpenVPN serverə qoşulduqda, status faylı qoşulma informasiyaları ilə yenilənir. **OpenVPN CLIENT LIST** və **ROUTING TABLE** əsas istifadə edilən cədvəllərdəndir və aşağıda açıqlanır:

- Hansı clientlər qoşuludur
- Hansı IP ünvanlardan clientlər qoşulurlar
- ▶ Hər clientin göndərdiyi və qəbul etdiyi byte-ların rəqəmi
- > Hər bir clientin qoşulu olduğu vaxt

Bundan başqa routing cədvəli hansı şəbəkənin hansı istifadəçiyə getdiyinidə göstərir. Gördüyünüz kimi, qurduğumuz şəbəkədə 1.1.1.10 server, 2.2.2.10 client1 və 3.3.3.10 isə NAT serverdir hansı ki, client2-ni NAT edir.

#### Daha da ətraflı

#### Status parametrləri

Status direktivinin iki direktivi var:

- Status faylının adını təyin eləmək
- Status faylının yenilənmə vaxtı aralığı. Susmaya görə 60 saniyədən bir yenilənir.

## Clientlərin disconnect edilməsi

Clientlər disconnect olduqda status faylı həmin anda yenilənmir. OpenVPN ilk olaraq clientin serverdə olan **keepalive** parametrlərinə baxaraq yenidən qoşulmağa çalışır. Bu misalda server quraşdırma faylı aşağıdakı sətiri istifadə edir:

## keepalive 10 60

Bu serverə deyir ki, clientə hər 10 saniyədən bir ping elə. Əgər o **60\*2** saniyədən sonra cavab almırsa, qoşulma qırılır və yenidən qoşulmağa çalışır. OpenVPN server həmişə ikinci mənanı 2-yə vurur. Həmçinin server clientə deyir ki, hər 10 saniyədən bir ping yolla və əgər cavab yoxdursa qoşulmanı 60 saniyədən sonra qır və yenidən qoşulmağa çalış.

## Explicit-exit-notify

OpenVPN-in ən az tanınan direktivi isə aşağıdakıdır: explicit-exit-notify [N]

Bu client tərəfdə təyin edilir ki, o qoşulmadan çıxanda açıq formada OCC\_EXIT mesajını serverə yollayır(əgər mümkündürsə). Bu qoşulması qırılmış istifadəçilərin silinməsini sürətləndirir. N mütləq olmayan parametrində isə mesajın necə dəfə göndərilməsi sayı təyin edilir. Susmaya görə ancaq OCC\_EXIT mesajı göndərilir hansı ki, problemlərə gətirir ona görə ki, UDP protokolu təminat vermir ki, o paket çatacaq.

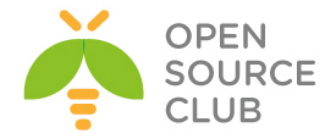

# Management Interface

Bu misalda OpenVPN serverin idarəetmə interfeysindən server tərəfdə necə idarə edilməsi açıqlanır.

## Hazırlaşaq

Bu başlığımızın əvvəlində generasiya elədiyimiz PKI faylları yenidən istifadə edəcəyik. Bu misalımızda biz server tərəfdə **FreeBSD92 x64 və OpenVPN2.3** istifadə edəcəyik. **Windows7** Client isə **OpenVPN2.3**-dən istifadə edirik. Həmçinin server üçün quraşdırma faylı Server-sidə routing-də istifadə elədiyimiz **basic-udp-server.conf** olacaq. **Windows7** client üçün isə elə '**ifconfig-pool'** block-da istifadə elədiyimiz eyni **basic-udp-client.ovpn** quraşdırma faylından istifadə edəcəyik.

## İşə başlayaq

1. Susmaya görə olan server quraşdırma faylından istifadə edərək serveri
işə salaq:
 root@siteA:/usr/local/etc/openvpn # openvpn --config basic-udp-

```
server.conf
```

basic-udp-server.conf faylının tərkibi aşağıdakı kimi olacaq. proto udp port 1194 dev tun server 192.168.200.0 255.255.255.0

```
ca /usr/local/etc/openvpn/ca.crt
cert /usr/local/etc/openvpn/openvpnserver.crt
key /usr/local/etc/openvpn/openvpnserver.key
dh /usr/local/etc/openvpn/dh2048.pem
tls-auth /usr/local/etc/openvpn/ta.key 0
```

persist-key persist-tun keepalive 10 60

push "route 10.198.0.0 255.255.0.0"
topology subnet

user nobody group nobody

# daemon log-append /var/log/openvpn.log

2. Windows7 client üçün elə basic-udpclient.ovpn quraşdırma faylını nüsxələyin example2-9.ovpn quraşdırma faylına və aşağıdakı sətiri sonuna əlavə edin:

```
management tunnel 23000 stdin
```

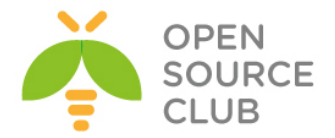

- 3. ca.crt, openvpnclient2.crt, openvpnclient2.key və tls-auth üçün ta.key faylını serverimizdən Windows7 maşına təhlükəsiz kanal ilə(WinSCP yada Putty PSCP) küçürün:
- 4. Windows7 client maşını CLI ilə işə salın: C:\>cd \Program files\openvpn\config C:\Program Files\OpenVPN\config>..\bin\openvpn --config example2-9.ovpn

OpenVPN client artıq management interfeys üçün şifrə istəyəcək(Yaxşı şifrə daxil edin). Bundan sonra private açarın şifrəsini daxil edin.

5. VPN qoşulması uğurlu olduqdan sonra isə biz oz serverimizdən OpenVPN client-in management interfeysina 'telnet' programı ilə qoşula bilərik(Windows7 maşında VPN aldığı IP ünvanı CLI-dan ipconfig /all | more əmri ilə baxa bilərsiniz, bizim halda 192.168.200.2-dir ona görə ki, ilk client Windows7 maşınıdır): root@siteA:/usr/local/etc/openvpn # telnet 192.168.200.2 23000 Trying 192.168.200.2... Connected to 192.168.200.2. Escape character is '^]'. ENTER PASSWORD: freebsd SUCCESS: password is correct >INFO:OpenVPN Management Interface Version 1 -- type 'help' for more info status OpenVPN STATISTICS Updated, Tue Jan 21 17:30:17 2014 TUN/TAP read bytes, 11532 TUN/TAP write bytes, 337 TCP/UDP read bytes, 11338 TCP/UDP write bytes, 23370 Auth read bytes, 385 TAP-WIN32 driver status, "State=AT?c Err=[(null)/0] #0=2 Tx=[73,0] Rx=[6,0] IrpQ=[1,1,16] PktQ=[0,2,64] InjQ=[0,1,16]" END

#### signal SIGTERM

 Ctrl+] -> quit yada birbaşa quit əmrini daxil etməniz yetər ki, telnet programından çıxış edə biləsiniz.

#### Bu necə işləyir

OpenVPN client maşını serverə qoşulduqdan sonra avtomatik olaraq aşağıdakı direktivi istifadə edərək management interfeys işə düşür: management tunnel 23000 stdin

Onun aşağıdakı parametrləri olur:

tunnel - management interfeysi VPN tunelin özü ilə əlaqələndirir. Bu test məqsədilə və bəzi irəliləmiş clientlər üçün nəzərdə tutulur. Server tərəfdə management interfeysin üçün ən yaxşı seçim 127.0.0.1 IP ünvanıdır.

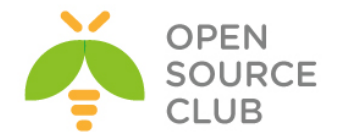

- 23000-cü port management interfyesin qulaq asacağı portdur.
- Son parametr isə şifrə faylı vəya OpenVPN işə düşdükddən sonra daxil ediləcək şifrədir. Diqqət yetirin ki, bu şifrənin clientə aid olan private key faylının şifrəsi ilə heç bir əlaqəsi yoxdur.

Bundan sonra management interfeys işə dushur. Artiq siz server-dən **telnet** istifadə edərək clientə qoşula və müraciət göndərə bilərsiniz. Client həmçinin aşağıdakı əmri daxil edə bilər:

#### signal SIGTERM

Bu tamamilə client-in sessiyasını dayandırır və VPN-dən çıxarır. Bunu ona görə göstəririk ki, anlayasınız ki, management interfeys və onun şifrəsinin qorunması nə qədər önəmlidir.

#### Daha da ətraflı

#### Server-side management interface

Management interfeys həmçinin OpenVPN serverin özündə də işə salına bilər. Bu halda isə bir əmrlə biz qoşulmuş clientlərin siyahısını əldə edə, disconnect edə və müəyyən inzibatçı işləri görə bilərik.

Düşünülür ki, management interfeys OpenVPN-in həm client və həmdə server versiyalarında gələcəkdə daha vacib sayılacaq.

### Həmçinin baxın

3-cü başlıqda misal yerinə yetirəcəksiniz hansı ki, Management interfeysi daha detallı şəkildə açıqlayır.

#### Proxy-arp

Bu misalda biz sistem kernelinin **proxy-arp** imkanından istifadə edəcəyik ki, qoşulmuş VPN clientləri serverin Local şəbəkəsinin bir hissəsi kimi göstərək.

## İşə hazırlaşaq

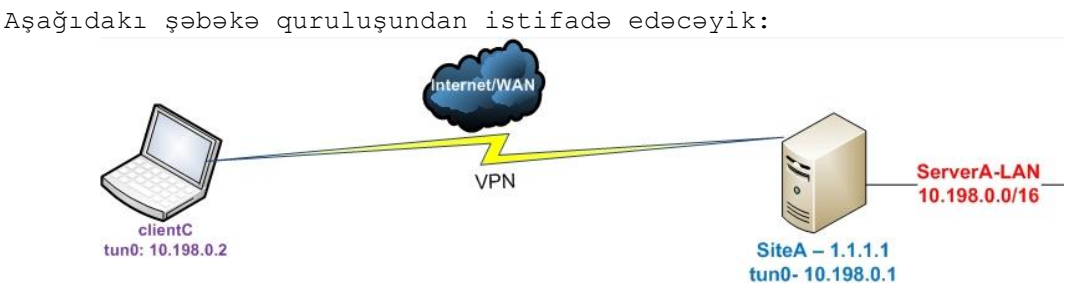

Həmçinin başlığımızın əvvəlində yaratdığımız PKI açarlar burdada istifadə ediləcək. Serverimiz FreeBSD9.2 x64 OpenVPN2.3-də və clientimiz Windows7 OpenVPN2.3-də işləyəcək. Server üçün quraşdırma faylı **basic-udp-server.conf** istifadə ediləcək hansı ki, Server-sidə routing misalında yaratmışdıq. Windows7 client quraşdırması üçün isə **ifconfig-pool block**-da işlətdiyimiz **basic-udp-client.ovpn**-i istifadə edəcəyik.

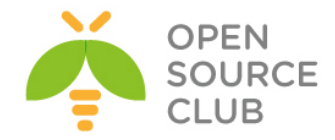

```
Necə edək
   1. basic-udp-server.conf faylını example2-10-server.conf adlı fayla
      nüsxələyin və içinə aşağıdakı tərkibi əlavə edin:
     proto udp
     port 1194
      dev tun
      server 10.198.0.0 255.255.0.0
      ca /usr/local/etc/openvpn/ca.crt
      cert /usr/local/etc/openvpn/openvpnserver.crt
      key /usr/local/etc/openvpn/openvpnserver.key
      dh /usr/local/etc/openvpn/dh2048.pem
      tls-auth /usr/local/etc/openvpn/ta.key 0
     persist-key
     persist-tun
     keepalive 10 60
     push "route 10.198.0.0 255.255.0.0"
      topology subnet
      user root
      group wheel
      daemon
      log-append /var/log/openvpn.log
      script-security 2
      client-connect /usr/local/etc/openvpn/proxyarp-connect.sh
      client-disconnect /usr/local/etc/openvpn/proxyarp-disconnect.sh
   2. Server maşının göstərdiyiniz ünvanında proxyarp-connect.sh adlı script
      yaradın və tərkibinə aşağıdakı sətirləri əlavə edin:
      #!/usr/local/bin/bash
      /usr/sbin/arp -i em0 -Ds $ifconfig pool remote ip em0 pub
      Və eynilə göstərdiyiniz ünvanda proxyarp-disconnect.sh adlı script
      yaradıb tərkibinə aşağıdakı sətirləri əlavə edin:
      #!/usr/local/bin/bash
      /usr/sbin/arp -i em0 -d $ifconfig pool remote ip
   3. Əmin olun ki, scriptlər yerinə yetiriləndir:
      root@siteA:/ # cd /usr/local/etc/openvpn/
      root@siteA:/usr/local/etc/openvpn # chmod 755 proxyarp-*
   4. Serveri proxy-arp rejimdə işləməsini aktivləşdiririk və openvpn-i işə
      salırıq:
      root@siteA:/usr/local/etc/openvpn # sysctl
     net.link.ether.inet.proxyall=1
      root@siteA:/usr/local/etc/openvpn # openvpn --config example2-10-
      server.conf
```

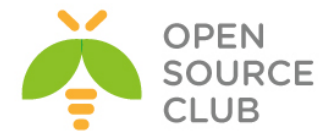

5. Windows7-də OpenVPN client GUI-ni açın və aşağıdakı kimi işə salın(Öncədən deyim ki, yazarın bu imkanı FreeBSD-də işləmədi):

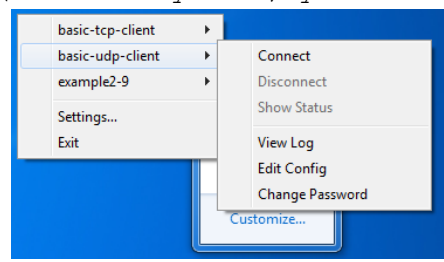

Client uğurla qoşulduqdan sonra, OpenVPN serverində arp cədvəlində yeni yazi olacaq aşağıdakı kimi:

(10.198.0.2) at 00:0c:29:f2:8e:00 on em2 permanent published [ethernet]

Server tərəf LAN-da olan maşından artıq biz VPN client-ə ping yollaya bilərik:

[clientC]C:> ping 10.198.0.2

Qeyd edin ki, siteA lan tərəfdə heç bir spesifik routingə ehtiyac yoxdur. VPN client həqiqətəndə server LAN-i kimi olacaq.

#### Bu necə işləyir

proxy-arp əksər UNIX və Linux OS-ların kernelləri tərəfindən dəstəklənən imkandır. Bu əksər hallarda Server tərəfin LAN-ına birbaşa yetki almaq üçün istifadə edilir və ADSL providerlərdə tez-tez istifadə edilir. OpenVPN client qoşulanda IP ünvanı SiteA aralığında olan LAN şəbəkədən alacaq. Eyni vaxt-da da server tərəf özünə aid olan MAC ünvanı client-ə təyin edilən IP üçün sərt yazı əlavə edəcək. Bu o deməkdir ki, SiteA tərəfdə olan müştəri 10.198.0.2 IP ünvanlı maşının harda olmasını öyrənmək istəyəndə ona cavab serverin özünə aid olan ARP cədvəlindən öz MAC ünvanı ilə veriləcək.

#### Daha ətraflı

#### User `nobody'

Qeyd edin ki, öncəki misalımızda biz nobody istifadəçi və qrup istifadə eləmədik ona görə ki, OS-umuz mac ünvanı sistemə əlavə eləmək üçün onun root yetkisi olmalıdır(Yada öncədən sistemə sudo yükləyib openvpn-ə arp əmrinə yetki verə bilərsiniz)

## TAP-style şəbəkələri

proxy-arp imkanları həmçinin elə TAP stilli şəbəkələrdə də istifadə edilə bilər. External DHCP server quruluşunda da həmçinin eyni nəticə əldə eləmək olur hansı ki, Ethernet-i bridge rejimdə işə salırıq.

## Broadcast traffic həmişə işləməyə bilər

proxy-arp istifadə edilən şəbəkə üzərindən broadcast ötürülməsi gizli baş verir. Əksər hallarda proxy-arp işləyir. Ancaq elə hallar olur ki, bütün clientləri bir broadcast domain-də olması tələb edilir. Bu halda isə Ethernet bridge ən yaxşı üsuldur.

Həmçinin 3-cü bölümdə broadcast və IP olmayan trafiklərdə yoxlanış edin.

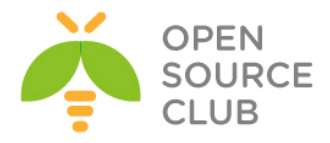

# BÖLÜM 3

# Client-server Ethernet tipli şəbəkələr

Bu başlıqda biz aşağıdakıları açıqlayacayıq:

- > Bridge olmayan şəbəkələrdə adi quraşdırma
- Client-to-client trafikinin aktivləşdirilməsi
- ➢ FreeBSD-də Bridge edilməsi
- ➢ Windows Bridge edilməsi
- IP olmayan və broadcast olan trafiklərin yoxlanılması
- Kənar DHCP serverin istifadə edilməsi
- ➢ Status faylının istifadə edilməsi
- > Management interfeys

# Giriş

Bu başlıqda biz tək server və Ethernet trafikinin yönləndirilməsi imkanı olan çoxlu uzaq müştərilərlə işləyəcəyik. Biz çoxlu əsas quraşdırmalara baxacayıq. Həmçinin bridgləmə istifadə edəcəyik ki, kənar DHCP serveri istifadə edə bilək və həmçinin OpenVPN status faylının istifadə edilməsinə baxacayıq. Qeyd edin ki, bridge rejimi yalnız imkansız qalan halda son imkan kimi istifadə edilməlidir. Həmçinin qeyd edin ki, bridge rejiminin istifadə edilməsinin də öz çatışmamazlıqları var hansı ki, davamiyyət və təhlükəsizlikdir.

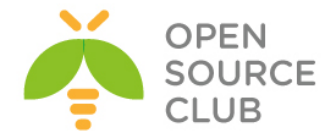

# Bridge olmayan şəbəkələrdə adi quraşdırma

Bu başlıqda biz TAP tipli alətlərin istifadəsilə client və server tərəfdə sertifikatların istifadə olunması ilə qoşulmaları göstərəcəyik. Burda həmçinin OpenVPN server arxasında olan maşınlara çatmaq üçün OpenVPN clientlərdə masquerading istifadə eləmək imkanı yaradılacaq. Bunun istifadəsinin üstünlüyü ondan ibarətdir ki, Server LAN tərəfdə heç bir spesifik routingə ehtiyac yoxdur. OpenVPN serverlər üçün masquerading rejimi yalnız Linux və UNIX maşınlarında mövcuddur. Bu elə öncə keçdiyimiz Serversidə routing misalına oxşayır:

# İşə başlayaq:

Biz aşağıdakı şəbəkə quruluşundan istifadə edəcəyik:

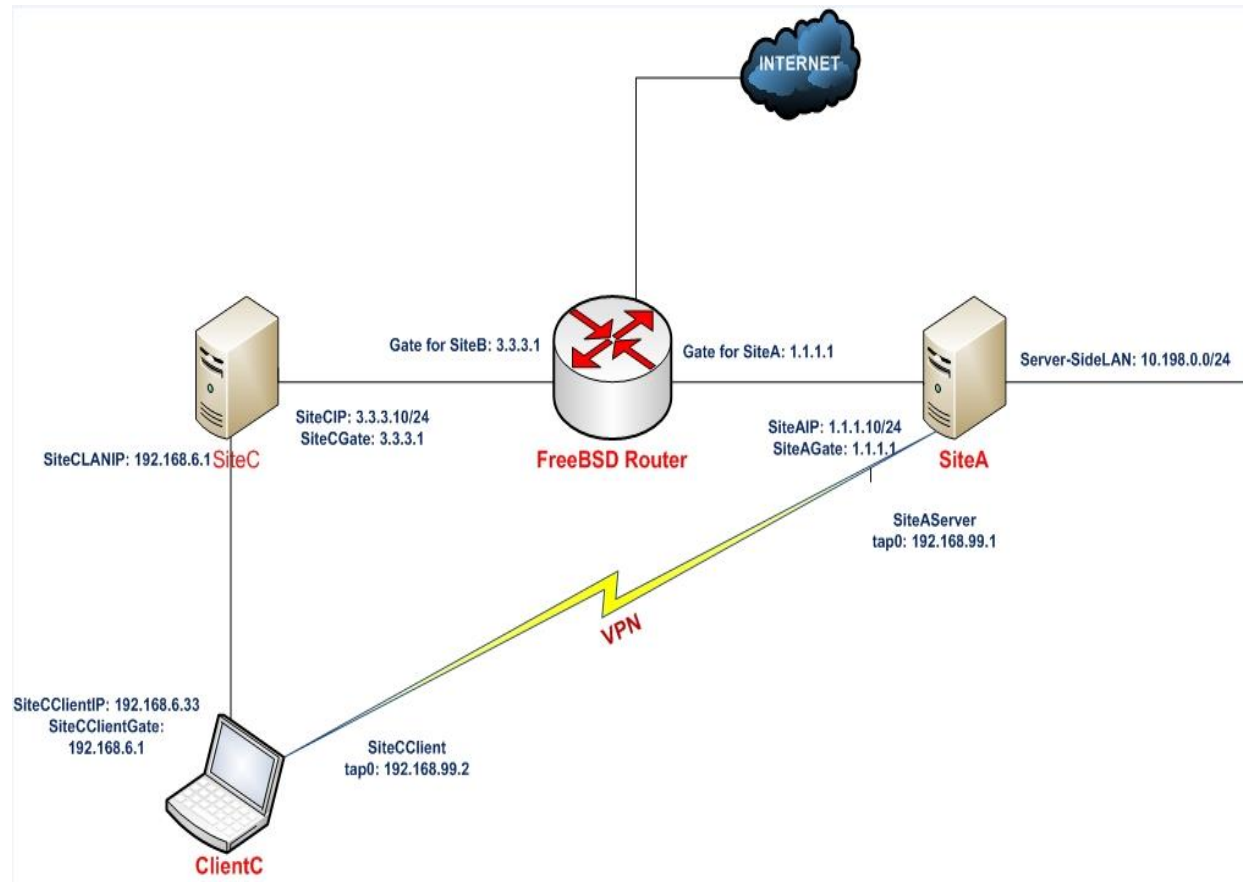

2-ci başlıqda olan generasiya elədiyimiz Client-server sertifikatlarını yenidən istifadə edəcəyik(Yalnız IP şəbəkələrdə). Bu misalımızda Server maşın FreeBSD9.2 x64 OpenVPN2.3 və client maşın isə Windows7 OpenVPN2.3 maşında işləyəcək.

1. Server quraşdırma faylını yaradaq:

```
tls-server
proto udp
port 1194
dev tap
```

server 192.168.99.0 255.255.255.0

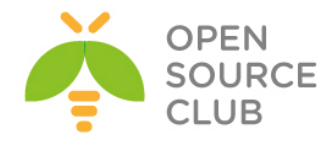

```
ca /usr/local/etc/openvpn/ca.crt
   cert /usr/local/etc/openvpn/openvpnserver.crt
   key /usr/local/etc/openvpn/openvpnserver.key
   dh /usr/local/etc/openvpn/dh2048.pem
   tls-auth /usr/local/etc/openvpn/ta.key 0
  persist-key
  persist-tun
  keepalive 10 60
  push "route 10.198.0.0 255.255.0.0"
   user nobody
   group nobody
   daemon
   log-append /var/log/openvpn.log
   Faylı example3-1-server.conf adı ilə yadda saxlayın. Nəzərə alın ki,
  bəzi Linux distrolarda nogroup adlı qrup olur.
2. Serveri işə salın:
   root@siteA:/usr/local/etc/openvpn # openvpn --config example3-1-
   server.conf
3. Sonra serverdə IP forwarding və firewall ilə masquerading rule-u yazın:
   root@siteA:/usr/local/etc/openvpn # sysctl -w net.inet.ip.forwarding=1
   Kernelinizi aşağıdakı sətirləri əlavə etdikdən sonra kompilyasiya edin
   ki, PF firewall işlədə biləsiniz.
         device
                         pf
         device
                         pflog
         device
                         pfsync
   Ardınca da /etc/rc.conf faylına aşağıdakı sətirləri əlavə edin ki, PF
   startup-da işə düşsün.
         pf enable="YES"
         pf rules="/etc/pf.conf"
         pflog_enable="YES"
         pflog logfile="/var/log/pflog"
   PF üçün /etc/pf.conf faylında aşağıdakı sətirləri əlavə edək və isə
   salaq.
         ext if="em0"
         ext ip="1.1.1.10"
         vpn if="tap0"
         table <clientler> { 192.168.99.0/24 }
         rdr on $vpn if from 192.168.99.0/24 to any -> $ext if
         pass in quick all
         pass out quick all
4. Sonra isə client quraşdırma faylını yaradaq:
```

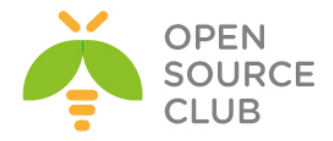

client proto udp remote openvpnserver.example.com port 1194 dev tap nobind

ca /etc/openvpn/itvpn/ca.crt
cert /etc/openvpn/itvpn/client1.crt
key /etc/openvpn/itvpn/client1.key
tls-auth /etc/openvpn/itvpn/ta.key 1
ns-cert-type server

- Faylı **example3-1-client.conf** adından Windows7 maşınının
- 5. Sonra Client-i işə salaq:

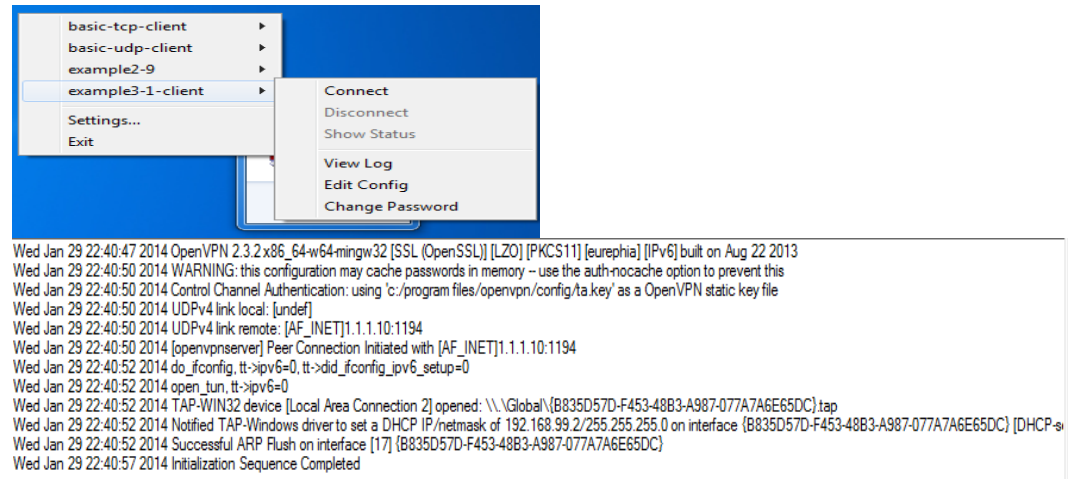

 Qoşulma bitdikdən sonra isə biz ping ilə hər şeyin işlənməsini yoxlaya bilərik.

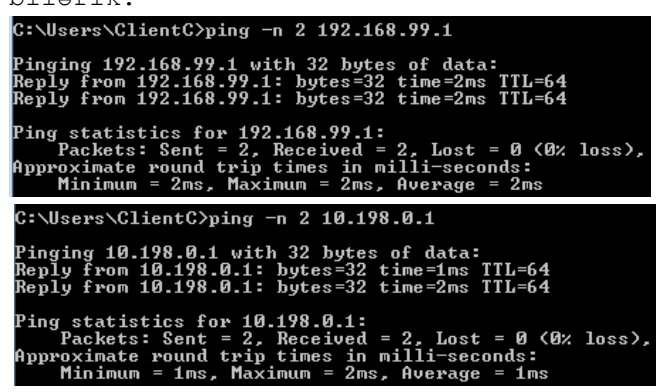

### Bu necə işləyir

Server işə düşən kimi o ilk IP ünvanını TAP adlı virtual alətinə mənimsədir. Bundan sonra isə, server UDP 1194-cü portda qulaq asmağa başlayır və gələn qoşulmaları gözləyir.

Client serverə bu port ilə qoşulur. Həm client və həmdə server sertifikatlarını istifadə edərək TLS əl sıxışması yerinə yetirildikdən sonra,

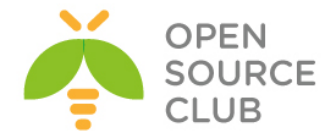

client 192.168.99.2 IP ünvanını özünə mənimsədir. Client ilk TAP alətinin öz quraşdırmasını oxuyur və VPN uğurla qoşulduqdan sonra uyğun olan IP ünvana mənimsədir.

OpenVPN quraşdırmasının hissəsi olaraq, bu açıqlamada PF firewall istifadə edildi və şərait yaradıldı ki, Serverin LAN tərəfinə heç bir route yazılmadan bütün şəbəkənin görülmə imkanı yaradıldı. Aşağıdakı əmr UNIX kernelə deyir ki, **tun0** şəbəkə kartından və **192.168.99.0/24** subnetindən gələn bütün şəbəkə yönləndirilir **em0** şəbəkə kartının üstünə.

### rdr on \$vpn if from 192.168.99.0/24 to any -> \$ext if

Bu paketlərin hər birinin mənbə ünvanı var hansı ki, əslində ora elə yazılır ki, güya OpenVPN client-dən yox OpenVPN serverin özündən gəlir. PF bu paketləri izləyir ki, geri qayıdanda da düzgün ünvana qayıtsın. Ancaq burda bir çatışmamazlıq var ki, clientin sayı çox olduqda Server tərəfin LAN-ından gələn trafiki serverin özündən gələn trafikin client1-indən və ya VPN tunneldə olan clientN-dən gələnlə ayırmaq olmur.

#### TUN və TAP arasında olan fərqlər

Bu misal ilə öncəki çəkdiyimiz Server-side routing arasındakı misal çox azdır. Çox kiçik fərqlər var ancaq, siz onları diqqətə almasanız problemləriniz çıxa bilər. Gəlin onları açıqlayaq:

- TAP adapter istifadə edərkən tam Ethernet frame encapsulyasiya edilir. Buna gözlədiyimizdən çox resurs gedir.
- TAP tipli şəbəkəyə qoşulmuş bütün maşınlar tək broadcast domain-də olurlar. Bunun açıqlanması növbəti misalımızda göstəriləcək.
- Əqər bridging eləmək tələb edilirsə, TAP stilli tunel tələb edilir

#### TCP protocol-un istifadə edilməsi

Bu misalda biz UDP protocol seçdik. TCP seçilməsi üçün sadəcə client və server tərəfdə aşağıdakı sətiri:

proto udp

Dəyişməlisiniz:

proto tcp

UDP protocol adi halda performansı artırır ancaq, bəzi router və firewallların UDP trafikin yönləndirilməsində çox ciddi problemləri olur. Bu hallara görə TCP protocol-u daha çox istifadə edilir.

#### IP yönləndirilmənin startup-a əlavə edilməsi

FreeBSD OS üzərindən aşağıdakı sətirlə System Control-dan: echo "net.inet.ip.forwarding=1" >> /etc/sysctl.conf

Ya da startup script ilə **/etc/rc.conf** faylına aşağıdakı sətiri əlavə etməklə edə bilərsiniz:

gateway enable="YES"

#### Həmçinin baxın

2-ci başlıqda Server-sidə routing-ə hansı ki, əsas TUN stilli qoşulma açıqlanır.

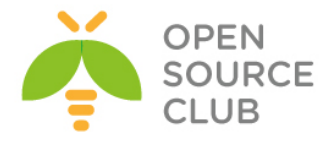

# Client-to-client trafikin aktivləşdirilməsi

Bu misal öncəkinin davamıdır. Burda TAP alətlərinin sertifikatların istifadəsilə server və client rejimində istifadəsi açıqlanacaq. Client-toclient direktivinin istifadəsi sayəsində imkan yaranır ki, müxtəlif VPN clientlər bir-birlərinə qoşula bilsinlər. TAP tipli qoşulmalarda müəyyən bir çatışmamazlıqlar var.

# İşə hazırlaşaq

Biz aşağıdakı şəbəkə quruluşundan istifadə edəcəyik:

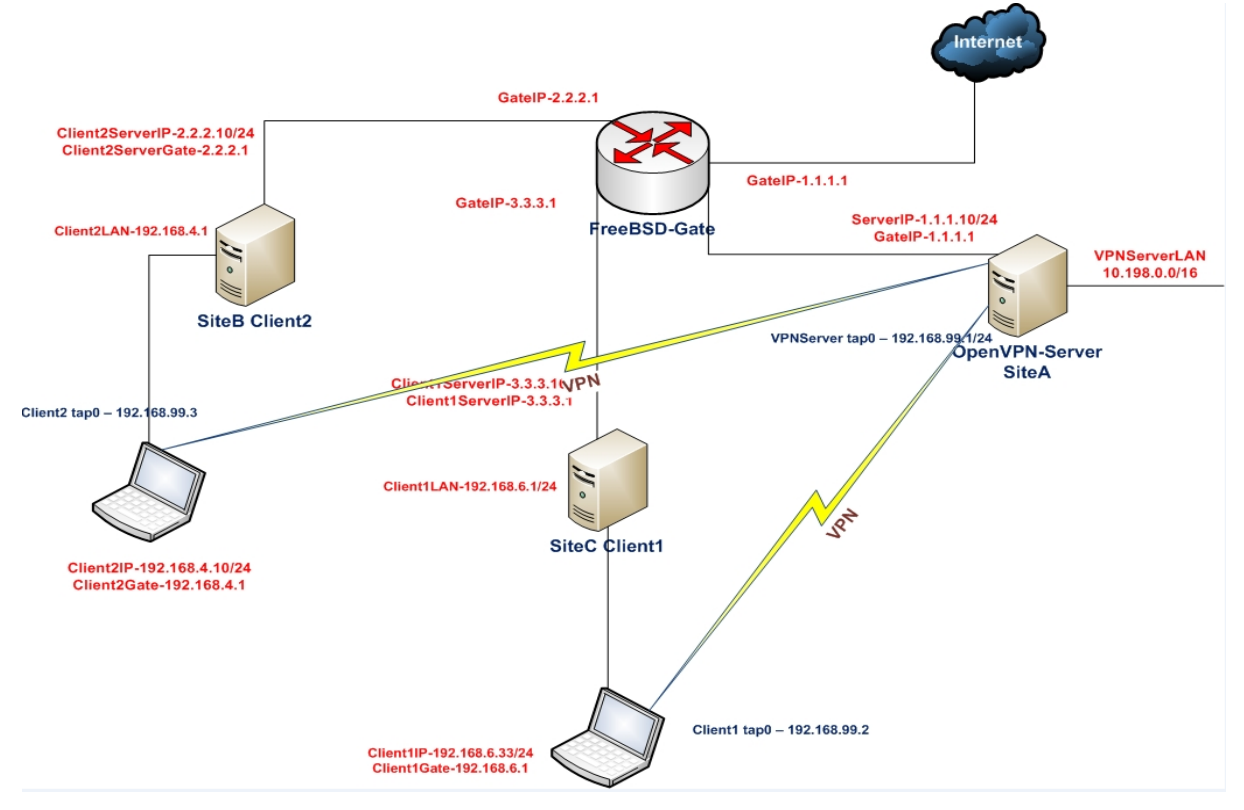

2-ci başlıqda yaratdığımız client və server sertifikatlarını istifadə edəcəyik. Bu misalımızda Server FreeBSD9.2 x64 OpenVPN2.3 və 2 Client maşını olacaq. Client-in hər biri Windows7 OpenVPN2.3 olacaq. Server üçün yenidən **example3-1-server.conf** faylını istifadə edəcəyik. Client kimi istifadə etdiyimiz maşınlarda **ClientC** nəzərdə tutulur ki, **client1**-dir və **ClientB** isə nəzərdə tutulur ki, **Client2**-dir.

## Necə edək

1. example3-1-server.conf faylına aşağıdakı sətiri əlavə edərək server quraşdırma faylını yaradın: client-to-client

Əlavə etdikdən sonra faylı example3-2-server.conf adında yadda saxlayın.
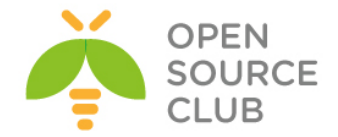

```
2. Serveri işə salın:
   root@siteA:/usr/local/etc/openvpn # openvpn --config example3-2-
   server.conf
3. PF ilə IP yönləndirməni edin:
   root@siteA:/usr/local/etc/openvpn # sysctl -w net.inet.ip.forwarding=1
   /etc/pf.conf faylına aşağıdakı sətiri əlavə edib işə salın(vpn if
   dəyişəni tap0 alətidir.).
   rdr on $vpn if from 192.168.99.0/24 to any -> $ext if
4. Sonra isə ilk client quraşdırmasını yaradaq:
         client
         proto udp
         remote openvpnserver.example.com
         port 1194
         dev tap
         nobind
         auth-nocache
         ca "c:/Program files/openvpn/config/ca.crt"
         cert "c:/Program files/openvpn/config/openvpnclient1.crt"
         key "c:/Program files/openvpn/config/openvpnclient1.key"
         tls-auth "c:/Program files/openvpn/config/ta.key" 1
         ns-cert-type server
         verb 5
         Faylı example3-2-client1.ovpn adı ilə yadda saxlayın.
5. Uyğun olaraq ikinci client üçün də quraşdırma faylını yaradın(Uyğun
   olaraq 2-ci client-də c:\windows\system32\drivers\etc\hosts faylına
   1.1.1.10 openvpnserver.example.com sətirini əlavə etməyi unutmayın):
         client
         proto udp
         remote openvpnserver.example.com
         port 1194
         dev tap
         nobind
         auth-nocache
         ca "c:/program files/openvpn/config/ca.crt"
         cert "c:/program files/openvpn/config/openvpnclient2.crt"
         key "c:/program files/openvpn/config/openvpnclient2.key"
         tls-auth "c:/program files/openvpn/config/ta.key" 1
         ns-cert-type server
         verb 5
         Həmçinin example3-2-client2.ovpn adı ilə yadda saxlayın.
```

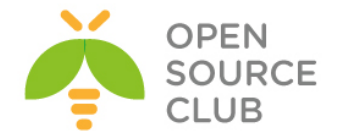

6. Client1-i windows CLI-dan və 2-ci client-i OpenVPN GUI-dən işə salın. C:\Users\ClientC>cd \Program files\openvpn\config C:\Program Files\OpenVPN\config>..\bin\openvpn --config example3-2client1.ovpn

Client2-də isə OpenVPN GUI ilə qoşulaq.

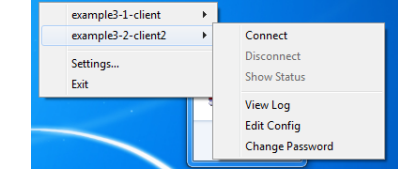

7. Qoşulma uğurla olduqdan sonra isə biz hər şeyin işləməsini ping ilə yoxlaya bilərik(Client1-dən həm server və həmdə clien2-ni ping ilə yoxlayaq): C:\Users\ClientC>ping -n 2 192.168.99.1

Pinging 192.168.99.1 with 32 bytes of data: Reply from 192.168.99.1: bytes=32 time=3ms TTL=64 Reply from 192.168.99.1: bytes=32 time=3ms TTL=64

C:\Users\ClientC>**ping -n 2 192.168.99.3** Pinging 192.168.99.3 with 32 bytes of data: Reply from 192.168.99.3: bytes=32 time=8ms TTL=128 Reply from 192.168.99.3: bytes=32 time=3ms TTL=128

8. Sonda da server Lan tərəfin ping edilməsini yoxlayaq. C:\Users\ClientC>ping -n 2 10.198.0.10 Pinging 10.198.0.10 with 32 bytes of data: Reply from 10.198.0.10: bytes=32 time=3ms TTL=64 Reply from 10.198.0.10: bytes=32 time=1ms TTL=64

## Bu necə işləyir

Hər iki client adi qaydada serverə qoşulur. Aşağıdakı direktiv sayəsində bütün client-lər bir-birlərini görürlər. client-to-client

Clientlər arasında qoşulma OpenVPN server üzərindən keçəcək hansı ki, ICMP paketlərin içində görmək olar. ICMP(ping) echo və reply axınını aşağıdakı kimi açıqlamaq olar:

- OpenVPN client paketlərini şifrələyir və serverin üzərinə təhlükəsiz yolla yönləndirir.
- Server paketləri deşifrə edir və təyin edir ki, gələn paket digər müştəri üçün nəzərdə tutulur. Beləliklə paket kernelin rutinginə ötürülmür və yenidən şifrələnərək ikinci clientə ötürülür.
- 2-ci client paketi əldə edir, deşifrə edir və yenidən təhlükəsiz kanal ilə serverə qaytarır.

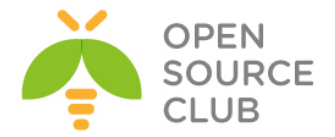

4. Server yenidən paketi deşifrə edir və təyin edir ki, paket ilk clientə çatdırılmalıdır. Həmçinin burda da paket kernel routinge yönləndirilmədən şifrələnir və yenidən original clientə qaytarılır.

## Daha da ətraflı

#### Broadcast trafik geniş yayım effecti gətirə bilər.

Bütün maşınlar bir broadcast domain ilə TAP stilli şəbəkə ilə qoşulurlar. client-to-client aktiv olanda bu o deməkdir ki, clientlərdən gələn bütün broadcast domain trafiki yönləndirilir digər clientlərə. client2-də işləyən wireshark çoxlu paketlər göstərir hansı ki, client1-dən gəlir hansı ki, hamısı OpenVPN server üzərindən gəlir. Bu çoxlu client sayı olanda problemlərə gətirib çıxara bilər.

## Trafikin filter edilməsi

OpenVPN-nin hal-hazırki versiyasında client-to-client qoşulmasında VPN clientlər arasında trafiki filter eləmək mümkün deyil. OpenVPN-nin gələcək versiyalarında bunu eləmək mümkün olacaq. Həmçinin mümkündür ki, client-dən clientdə qoşulmanı client-to-client directivi olmadan edə biləsiniz ancaq bunu Firewall ruleları sayəsində edə bilərsiniz. Üstünlüyü ondan ibarətdir ki, siz özünüz lazım olan client trafikini filter edə biləcəksiniz. Çatışmamazlığı odur ki, bu daha az effektivdir.

#### TUN stilli şəbəkələr

client-to-client direktivi həmçinin TUN stilli şəbəkələrdə istifadə edilə bilər. Bu həmçinin öncəki misalımıza uyğun işləyir ancaq, clientlər tək broadcast domaində olmurlar.

#### FreeBSD-də Bridge edilməsi

Bu başlıqda OpenVPN serverin necə bridge edilməsini açıqlayacayıq. Biz local şəbəkə və VPN şəbəkəsini bridge(körpü) edəcəyik. Yəni ki, bir şəbəkədən gələn bütün trafik digər şəbəkə üzərinə və geriyə yönləndiriləcək.

Bu imkan adətən istifadə edilir ki, Windows bazalı olan şəbəkələrdə təhlükəsiz yolla uzaq istifadəçilərə qoşulmağa imkan yaradır ancaq, bunun düzgün qurulması çox çətindir. Demək olar ki, əksər hallarda TUN tipli alətləri WINS server ilə birlikdə clientlər üçün və server tərəfdə TUN tipli alət istifadə edilməsi kifayət edir. VPN bridge edilmənin öz üstünlükləri var və növbəti başlıqda biz onları açıqlayacayıq.

Həmçinin bridge edilmənin istifadəsinin öz çatışmamazlıqları var hansı ki, serverin gücünü alır: 100 megabitlik adi Ethernet adapterin tab gətirmə qabiliyyəti bridge rejimdə demək olar ki, yarıya bərabər olur.

## İşə başlayaq

Biz aşağıdakı şəbəkə quruluşundan istifadə edəcəyik:

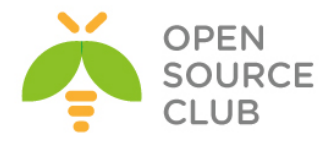

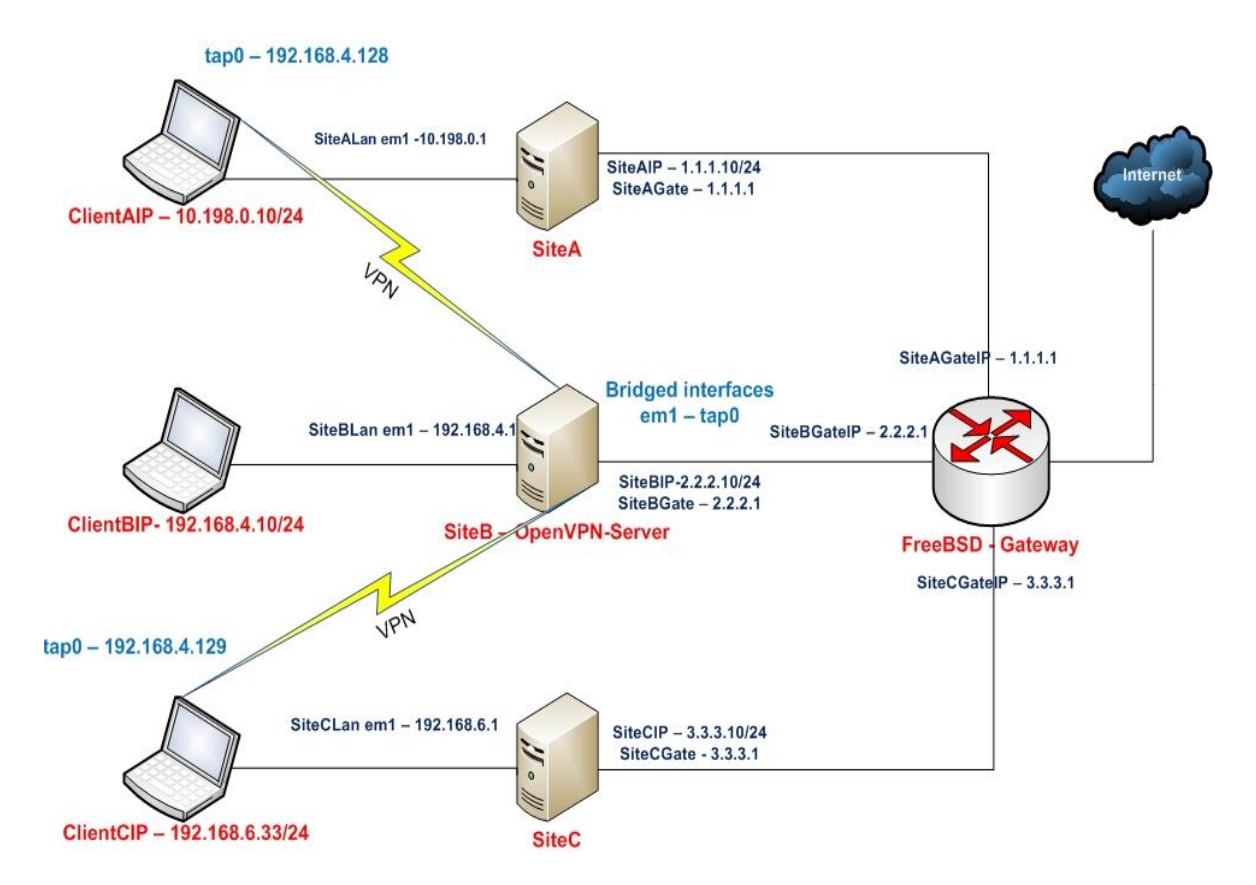

Ikinci başlıqda əldə etdiyimiz sertifikatları istifadə edəcəyik. Clientserver yalnız IP şəbəkələrində işləyir. Bu başlıqda VPN server FreeBSD9.2 x64 OpenVPN2.3 versiyası ilə, clientA isə Windows7 OpenVPN2.3 və clientC Windows7 OpenVPN2.3 ilə işləyəcək. Windows7 clientlər üçün elə həmin **example3-2client1.ovpn** və **example3-2-client2.ovpn** quraşdırma fayllarından istifadə edəcəyik.

```
Necə edək
```

```
1. Server quraşdırma faylını yaradaq:
    proto udp
    port 1194
    dev tap0 ## '0' olması çox önəmlidir
```

server-bridge 192.168.4.65 255.255.255.0 192.168.4.128 192.168.4.200
push "route 192.168.4.0 255.255.255.0"

```
script-security 2
client-connect "/usr/local/etc/openvpn/up-bridge.sh"
client-disconnect "/usr/local/etc/openvpn/down-bridge.sh"
```

```
ca /usr/local/etc/openvpn/ca.crt
cert /usr/local/etc/openvpn/openvpnserver.crt
key /usr/local/etc/openvpn/openvpnserver.key
dh /usr/local/etc/openvpn/dh2048.pem
tls-auth /usr/local/etc/openvpn/ta.key 0
```

persist-key

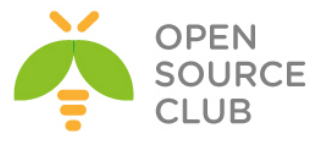

```
persist-tun
  keepalive 10 60
  user root
  group wheel
  daemon
  log-append /var/log/openvpn.log
  Faylı example3-3-server.conf adında yadda saxlayın.
2. Bridge olan interfeysin avtomatik qalxması və avtomatik bağlanması üçün
   aşağıdakı scritplərimizi yaradırıq.
  /usr/local/etc/openvpn/up-bridge.sh - Tərkibinə aşağıdakı sətirləri
  əlavə edirik.
  #!/bin/sh
  /sbin/ifconfig bridge0 addm ${dev}
   /sbin/ifconfig ${dev} up
  exit 0
  /usr/local/etc/openvpn/down-bridge.sh - Həmçinin tərkibinə aşağıdakı
  sətirləri əlavə edirik.
  #!/bin/sh
   /sbin/ifconfig bridge0 deletem ${dev}
  exit 0
  Hər iki scriptə yerinə yetirilmə yetkisi veririk.
  chmod +x /usr/local/etc/openvpn/up-bridge.sh
   /usr/local/etc/openvpn/down-bridge.sh
   Sonra serverin kernelini aşağıdakı alətlərlə kompilyasiya edib
   yükləyin.
        device
                         tap
                         if bridge
         device
3. Eynilə serverimizin startup quraşdırma faylına /etc/rc.conf-a aşağıdakı
  sətirləri əlavə edək ki, həm bridge kartımız və həmdə VPN-imiz
   avtomatik işə düşsün.
         ifconfig em0="inet 2.2.2.10 netmask 255.255.255.0"
         defaultrouter="2.2.2.1"
         ifconfig em1="inet 192.168.4.1 netmask 255.255.255.0"
         hostname="siteB"
         gateway enable="YES"
         firewall enable="YES"
         firewall type="OPEN"
         natd enable="YES"
        natd interface="em0"
         cloned interfaces="bridge0"
         autobridge interfaces="bridge0"
```

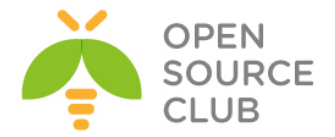

```
autobridge_bridge0="em1"
ifconfig_bridge0="inet 192.168.4.65 netmask 255.255.255.0 up"
```

```
openvpn_enable="YES"
openvpn_if="tap bridge"
openvpn_configfile="/usr/local/etc/openvpn/example3-3-
server.conf"
openvpn dir="/usr/local/etc/openvpn"
```

- 4. Sonra isə OpenVPN serverimizi işə salırıq.
  root@siteB:/usr/local/etc/openvpn # /usr/local/etc/rc.d/openvpn start
- 5. Hər iki clientimizdə c:\windows\system32\drivers\etc\hosts faylına lazımi verilənləri əlavə edək və ardınca işə salaq.

| 127.0.0.1 | localhost                 |
|-----------|---------------------------|
| #1.1.1.10 | openvpnserver.example.com |
| 2.2.2.10  | openvpnserver.example.com |
| #3.3.3.10 | openvpnserver.example.com |

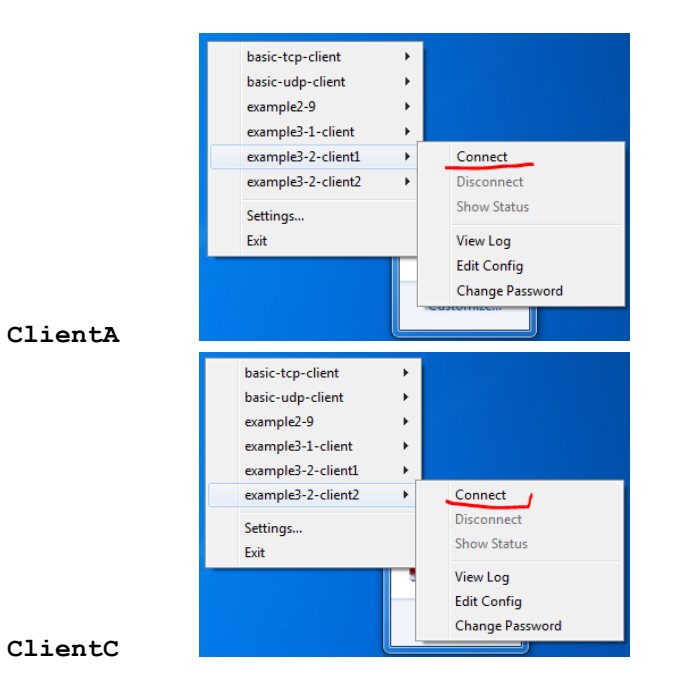

6. Clientlərimizin VPN-dən aldığı IP ünvanlara baxaq. C:\Users\ClientA>ipconfig /all|more

## C:\Users\ClientC>ipconfig /all|more

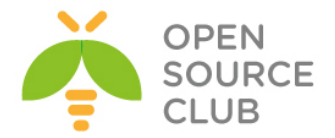

Lease Obtained. . . . . . . . . . : Friday, January 31, 2014 9:33:02 PM Lease Expires . . . . . . . . : Saturday, January 31, 2015 9:33:02 PM Default Gateway . . . . . . . : DHCP Server . . . . . . . . : 192.168.4.0

7. Sonra Client-lərin birindən Serverin LAN-ında olan bir IP ünvana ping yollayırıq.

C:\Users\ClientC>**ping -n 2 192.168.4.10** Pinging 192.168.4.10 with 32 bytes of data: Reply from 192.168.4.10: bytes=32 time=5ms TTL=128 Reply from 192.168.4.10: bytes=32 time=4ms TTL=128

#### Bu necə işləyir

up-bridge.sh scripti iki şəbəkə kartı arasında yəni, LAN tərəfdə olan şəbəkə kartı və virtual yaranan tap aləti arasında körpü yaradır. Bridge yaratmağın əsas özəlliyi odur ki, bütün şəbəkə axını bir şəbəkə kartından digərinə nüsxələnir və geriyə qayıdır. Bu bize client-lərin aldığı IP ünvan aralığı ilə server tərəfdə olan LAN subnetlə eyni olan halda köməklik göstərir.

Bridge interfeysin çatışmamazlığı ondan ibarətdir ki, OpenVPN serverdə dayanıqlıq aşağı düşür və resurslar həddən artıq çox istifadə edilir. Əgər client-lər tərəfdən çoxlu broadcast axın gəlsə körpü tam dola bilər.

#### Daha da ətraflı

#### Fixed addresses və default gateway

Bu başlıqda OpenVPN serverə Serverin LAN tərəfindən seçilmiş və öncədən təyin edilmiş IP ünvan verilmişdi hansı ki, bridge interfeyslərdə əksər hallarda belə edilir. Şəbəkə Bridge-nə dinamik IP ünvan təyin edilməsinin çətinliyi ondan ibarətdir ki, təyin edilmiş dinamik aralıq yox digərindəndə IP ünvan seçilə bilər. Bu həmçinin bizə şərait yaradır ki, serverin quraşdırma faylında öncədən bridge interfeys üçün təyin etdiyimiz IP ünvanı yaza bilək.

Bridge istifadə elədikdə həmçinin önəmlidir baxasınız ki, bridge interfeys qalxdıqdan sonra default route yazılmış olsun(**192.168.4.65 link#8 UHS 0 0 lo0**).

## Adın resolve edilməsi

Bridge interfeysin istifadə edilməsində ən çətin yerlərdən biri isə adın resolve edilməsidir. OpenVPN ancaq Layer2 yada IP bazalı routing imkanı yaradır. Düzdü adın resolve edilməsi üçün şəbəkənizdə olan DNS server(DC yada Wins server) həmçinin çox çətinliklə bridge edilə bilər.

#### Həmçinin baxılmalı

Bu başlığın növbəti misalında Windows maşının necə bridge edilməsi açıqlanır.

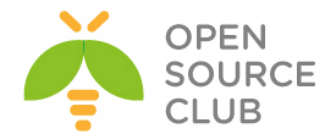

# Windows bridge edilməsi

Bu başlıqda isə Windows maşında bridge edilmiş OpenVPN server haqqında danışacayıq. Windows maşında bridge etmək UNIX və Linux-a baxdıqda çox fərqlidir ancaq concept eynidir.

Bu misal öncəkinə oxşayır ancaq, bridge edilmənin fərqli metodikası istifadə edilir.

## İşə başlayaq

Aşağıdakı şəbəkə quruluşundan istifadə edəcəyik.

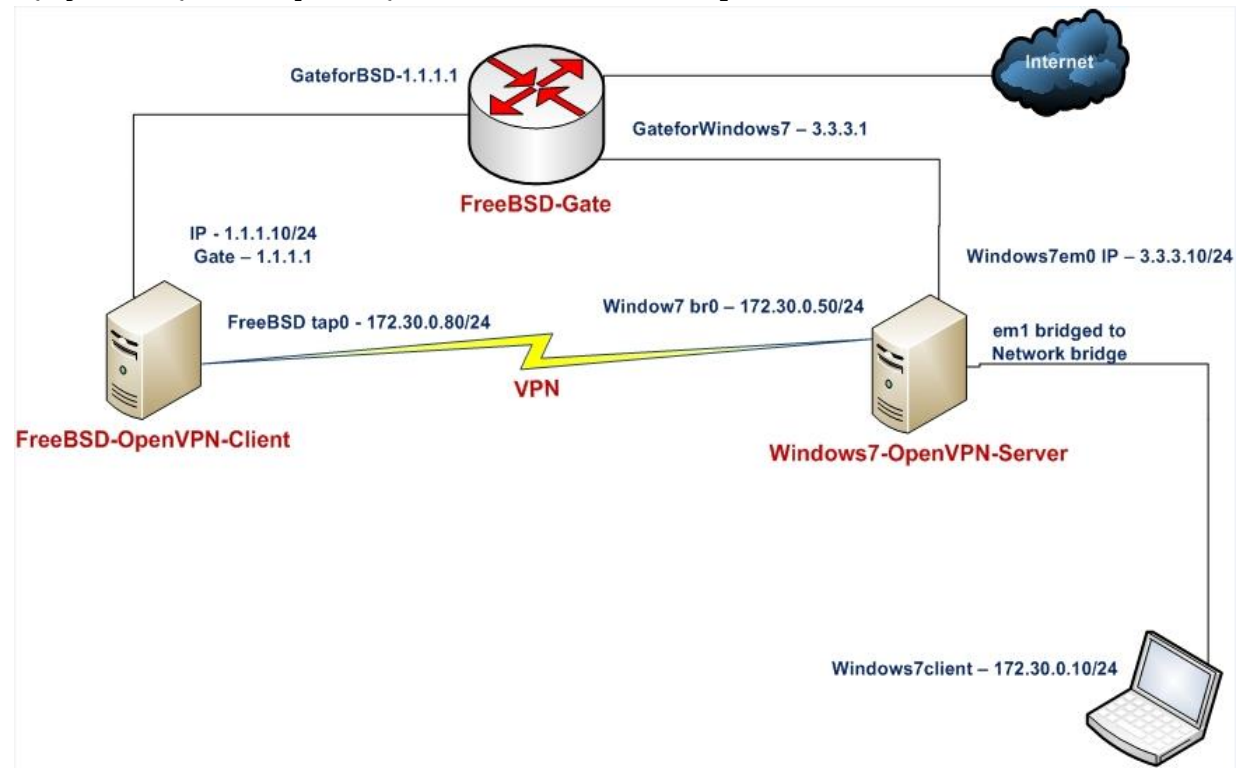

Eynilə 2-ci başlıqda(**Client-server IP şəbəkələri**) yaratdığımız client/server sertifikatlarını burdada istifadə edəcəyik.

Bu misalda serverimiz Windows7 OpenVPN2.3 maşınında və client isə FreeBSD9.2 x64 OpenVPN2.3-də olacaq. FreeBSD maşın üçün isə **example3-1-client.conf** quraşdırma faylından istifadə edəcəyik.

## İşə başlayaq

1. Server quraşdırma faylını yaradaq:

proto udp port 1194 dev tap dev-node tap-bridge

server-bridge 172.30.0.50 255.255.255.0 172.30.0.80 172.30.0.250

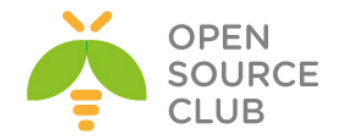

```
ca "c:/Program files/openvpn/config/ca.crt"
cert "c:/Program files/openvpn/config/openvpnserver.crt"
key "c:/Program files/openvpn/config/dh2048.pem"
dh "c:/Program files/openvpn/config/dh2048.pem"
tls-auth "c:/Program files/openvpn/config/ta.key" 0
push "route 172.30.0.0 255.255.255.0"
persist-key
persist-tun
keepalive 10 60
Faylı example3-4-server.ovpn adı ilə yadda saxlayın.
```

- 2. Sonra isə şəbəkə bridge-ni yaradaq:
  - Istənilən TAP-Windows Adapter V9 kartı sistemdə Local Area
     Connection2 kimi qeydə alınır. Control Panel-də olan Network
     Connections-a gedin və onun adını dəyişib tap-bridge edin.
  - o Sonra isə tap-bridge kartını və LAN kartınızı(Yəni em1) Ctrl düyməsini sıxaraq seçib və seçilən iki kartın üstündə sağ düyməni sıxın. Açılan pəncərədə isə Bridge Connections düyməsini sıxın ki, körpü yaransın.

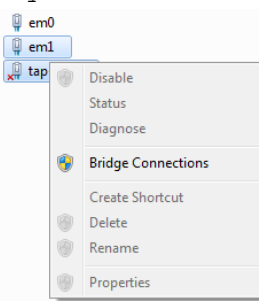

- Bu Network Bridge adlı körpü kart yaradacaq.
- 3. Artıq yaranan Bridge kartı aşağıdakı IP ünvanla quraşdıraq.

| nternet Protocol Version 4 (TCP/IPv4)                                                                                 | Properties 2                                                         |
|----------------------------------------------------------------------------------------------------|----------------------------------------------------------------------|
| General                                                                                                    |                                                                      |
| You can get IP settings assigned auton<br>this capability. Otherwise, you need to<br>for the appropriate IP settings. | natically if your network supports<br>ask your network administrator |
| Obtain an IP address automatical                                                                                      | iv                                                                   |
| O Use the following IP address:                                                                                       |                                                                      |
| IP address:                                                                                                    | 172 . 30 . 0 . 50                                                    |
| Subnet mask:                                                                                                    | 255 . 255 . 255 . 🚺                                                  |
| Default gateway:                                                                                                    | 172.30.0.1                                                           |
| Obtain DNS server address autor                                                                                       | natically                                                            |
| Use the following DNS server add                                                                                      | resses:                                                              |
| Preferred DNS server:                                                                                                 |                                                                      |
| Alternate DNS server:                                                                                                 |                                                                      |
| Validate settings upon exit                                                                                           | Advanced                                                             |
|                                                                                                    | OK Cancel                                                            |

4. CLI-dan dəqiq baxaq ki, bridge kartımız düzgün quraşdırılıb: C:\Users\ClientD>netsh interface ip show address "Network Bridge" Configuration for interface "Network Bridge"

| DHCP enabled:  | No                                 |
|----------------|------------------------------------|
| IP Address:    | 172.30.0.50                        |
| Subnet Prefix: | 172.30.0.0/24 (mask 255.255.255.0) |

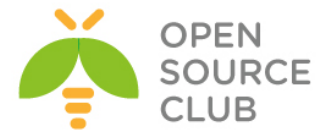

| Default  | Gateway:  |
|----------|-----------|
| Gateway  | Metric:   |
| Interfac | ceMetric: |

172.30.0.1 256 10

- 5. OpenVPN serveri işə salın: C:\Program Files\OpenVPN\config>cd \Program files\openvpn\config C:\Program Files\OpenVPN\config>..\bin\openvpn --config example3-4server.ovpn
- 6. Sonra clienti işə salın(FreeBSD client maşında /etc/hosts faylına 3.3.3.10 openvpnserver.example.com sətirini əlavə etməyi unutmayın): root@siteA:/usr/local/etc/openvpn # openvpn --config example3-1client.conf
- 7. Artıq VPN clientin aldığı IP ünvanı və uzaq server tərəfdə olan LAN IPləridən birini ping ilə yoxlayaq: root@siteA:/usr/local/etc/openvpn # ifconfig tap0 tap0: flags=8843<UP,BROADCAST,RUNNING,SIMPLEX,MULTICAST> metric 0 mtu 1500 options=80000<LINKSTATE> ether 00:bd:3d:ea:03:00 inet 172.30.0.80 netmask 0xffffff00 broadcast 172.30.0.255 media: Ethernet autoselect status: active Opened by PID 1856

root@siteA:/usr/local/etc/openvpn # ping -c 2 172.30.0.10
PING 172.30.0.10 (172.30.0.10): 56 data bytes
64 bytes from 172.30.0.10: icmp\_seq=0 ttl=128 time=3.785 ms
64 bytes from 172.30.0.10: icmp\_seq=1 ttl=128 time=4.342 ms

#### Bu necə işləyir

Əsas yadda saxlanası odur ki, bu misal öncəki ilə eynidir. Sadəcə Windows maşınlarda bridge adapter aşağıdakı sətirlərlə seçilir.

#### dev tap dev-node tap-bridge

UNIX və Linux maşınlarda isə sadəcə 1 sətirlə yəni aşağıdakı kimi təyin edilir: dev tap0

Ancaq **Windows** maşınlarda **TAP** adapter üçün ad fərqli olur. Məhz bunun qarşısının alınması üçün **dev-node** istifadə edilir.

## Həmçinin baxaq Öncəki misala baxın ki, UNIX maşında bridge edilmənin üsulunu öyrənə biləsiniz.

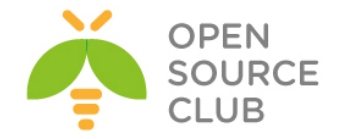

## IP olmayan və Broadcast olan axının yoxlanılması

Bridge şəbəkə kartının istifadə edilməsinin əsas səbəbi ondan ibarətdir ki, bütün qoşulmuş clientlər üçün tək broadcast domain yaratmaqdır(Yəni adi LAN şəbəkə və VPN istifadəçilər eyni SUBNET üzərində olacaqlar).

Digər səbəbi isə IP olmayan trafik yönləndirilməsidir(IPX vəya AppleTalk protocolları).

Bu başlıq harda broadcast domain funsionallığı olarsa və əgər düzgün kanaldan IP olmayan trafik axını ötürülərsə, **tcpdump** və **wireshark** alətlərinin istifadəsilə onu təyin edəcək.

## İşə hazırlaşaq

Bu misalımızda biz UNIX-Bridge misalının quruluşunu eyni olaraq istifadə edəcəyik. Aşağıdakı şəbəkə quruluşundan istifadə edəcəyik:

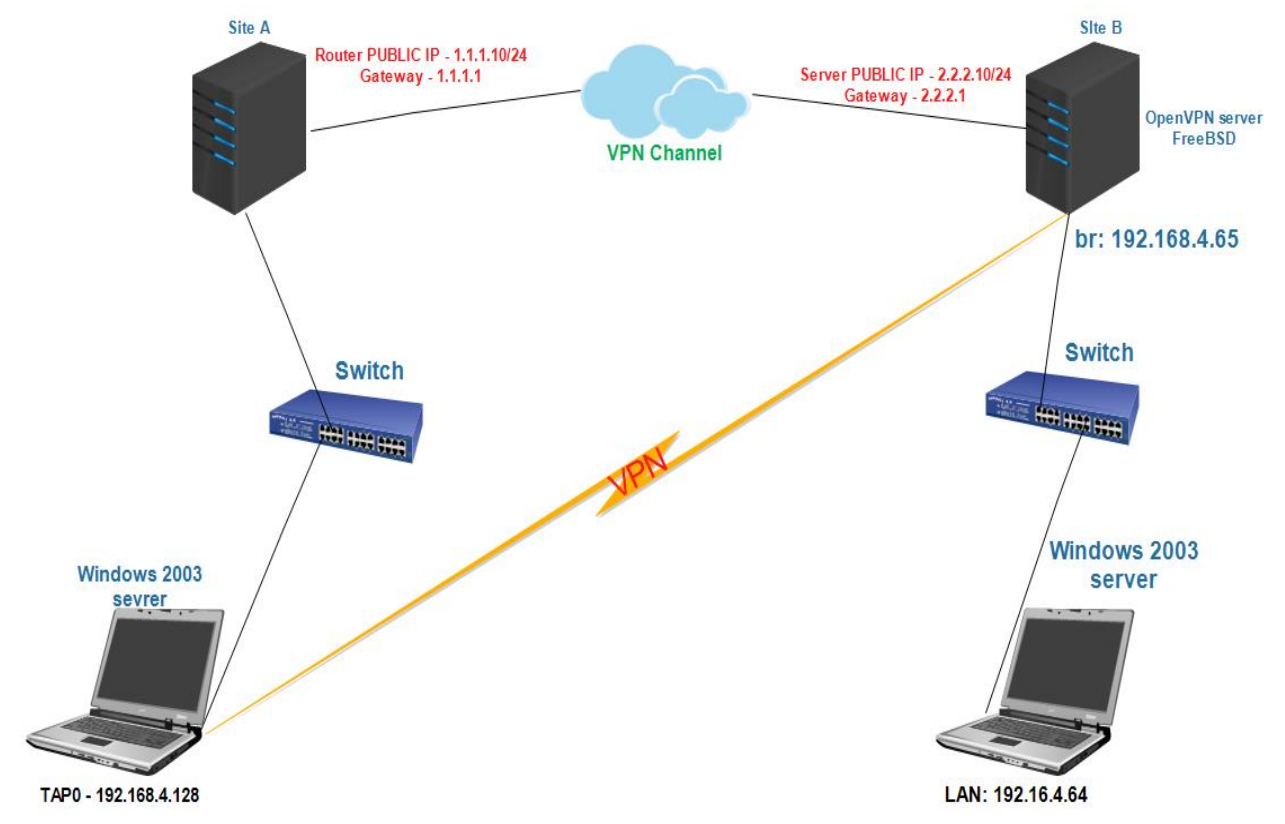

Bu misalda server maşınımız FreeBSD9.2 x64 OpenVPN2.3 və quraşdırma faylı isə eynilə Bridge-UNIX-də istifadə elədiyimiz kimi **example3-3-server.conf** olacaq. Serverin LAN-1 ilə eyni segmentdə olan client Windows2k3 server var. VPN Client kimi istifadə edilən maşın isə 2003 server OpenVPN2.3-də və quraşdırma faylı isə **client-to-client traffic**-də istifadə etdiyimiz **example3-2client2.ovpn** olacaq.

Əmin olun ki, hər iki windows maşınlarda AppleTalk və IPX protocolları yüklənmişdir. Bu protocolları 2003 server maşınların Local Area Network adapterlərinə mənimsədin. Həmçinin hər 2 windows maşına Wireshark snifferi yükləyin.

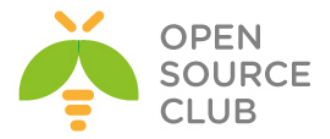

- 1. Öncə göstərdiyimiz kimi FreeBSD maşında network bridge yaradın və əmin olun ki, hər şey işləyir.
- 2. OpenVPN client-i işə salaq.

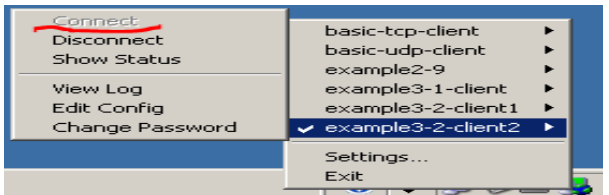

 Client uğurla qoşulduqdan sonra öncə ARP mesajları yoxlayaq. tcpdump nnel -i bridge0 arp əmri ilə.

| root@siteB:/usr  | local/etc  | c/openvpn 🛔 | topdump -n                 | nel -i b | ridge0 arp |       |           |        |                 |                |        |                |           |
|------------------|------------|-------------|----------------------------|----------|------------|-------|-----------|--------|-----------------|----------------|--------|----------------|-----------|
| tcpdump: verbos  | e output s | suppressed, | use -v or                  |          | full proto |       | lecode    |        |                 |                |        |                |           |
| listening on br: | idge0, lir | nk-type EN1 | LOMB (Ethern               | et), cap |            | 65535 | bytes     |        |                 |                |        |                |           |
| 23:34:52.285232  | 00:ff:9c:  | :64:£6:c3 > | <pre>&gt; ff:ff:ff:f</pre> | f:ff:ff, | ethertype  | ARP   | (0x0806), | length | Request who-has | 192.168.4.128  | tell   | 192.168.4.128, | length 28 |
| 23:34:52.482448  | 00:ff:9c:  | :64:£6:c3 > | <pre>&gt; ff:ff:ff:f</pre> | f:ff:ff, | ethertype  | ARP   | (0x0806), | length | Request who-has | 192.168.4.128  | tell   | 192.168.4.128, | length 28 |
| 23:34:53.482403  | 00:ff:9c:  | :64:£6:c3 > | <pre>&gt; ff:ff:ff:f</pre> | f:ff:ff, | ethertype  | ARP   | (0x0806), | length | Request who-has | 192.168.4.128  | tell   | 192.168.4.128, | length 28 |
| 23:39:26.739025  | 00:0c:29:  | :03:72:08 > | <pre>&gt; ff:ff:ff:f</pre> | f:ff:ff, | ethertype  | ARP   | (0x0806), | length | Request who-has | 192.168.4.128  | tell   | 192.168.4.64,  | length 46 |
| 23:39:26.741617  | 00:ff:9c:  | :64:£6:c3 > | > 00:0c:29:0               | 3:72:08, | ethertype  | ARP   | (0x0806), | length | Reply 192.168.4 | .128 is-at 00: | ff:9c: | 64:f6:c3, leng | th 28     |
| 23:39:26.745751  | 00:ff:9c:  | :64:£6:c3 > | <pre>&gt; ff:ff:ff:f</pre> | f:ff:ff, | ethertype  | ARP   | (0x0806), | length | Request who-has | 192.168.4.65   | tell 1 | 92.168.4.128,  | length 28 |
| 23:39:26.745775  | 02:ef:90:  | :ec:8f:00 > | > 00:ff:9c:6               | 4:£6:c3, | ethertype  | ARP   | (0x0806), | length | Reply 192.168.4 | .65 is-at 02:e | f:90:e | c:8f:00, lengt | h 28      |
|                  |            |             |                            |          |            |       |           |        |                 |                |        |                |           |

4. Sonra isə serverlə eyni LAN sergmentdə yerləşən windows 2003 serverin broadcast axınını yoxlayaq hansı ki, OpenVPN client olan windows 2003 server tərəfdən gəlir. Bunun üçün LAN Wireshark istifadə edəcəyik. Wireshark susmaya görə seçdiyiniz adapter üzərində olan bütün trafiki tutur.

| 195 90.3544570192.168.4.128      | 192.168.4.64         | SMB        | 93 Tree Disconnect Request                                    |
|----------------------------------|----------------------|------------|---------------------------------------------------------------|
| 196 90.3544980 192.168.4.64      | 192.168.4.128        | SMB        | 93 Tree Disconnect Response                                   |
| 197 90.3568260192.168.4.128      | 192.168.4.64         | TCP        | 60 nim > netbios-ssn [FIN, ACK] Seq=1072 Ack=931 Win=63310 L  |
| 198 90.3569020192.168.4.64       | 192.168.4.128        | TCP        | 54 netbios-ssn > nim [FIN, ACK] Seq=931 Ack=1073 Win=63169 L  |
| 199 90.3569940192.168.4.128      | 192.168.4.255        | BROWSER    | 228 Request Announcement CAMAL-GKBDQ462×                      |
| 200 90.3574030 00000000.000c2903 | 72 00000000.ffffffff | ff browser | 234 Local Master Announcement CAMAL-Z8CKE1NER, Workstation, S |
| 201 90.3576780 192.168.4.64      | 192.168.4.255        | BROWSER    | 243 Local Master Announcement CAMAL-Z8CKE1NER, Workstation, S |
| 202 90.3589770 192.168.4.128     | 192.168.4.64         | TCP        | 60 nim > netbios-ssn [ACK] Seg=1073 Ack=932 win=63310 Len=0   |

Bu çıxışda biz həmçinin çoxlu NetBios broadcast trafikini görə bilərik hansı ki, OpenVPN client şəbəkə ilk qoşulanda göndərir.

5. Indi isə gəlin VPN-ə qoşulmuş 2003 serverin IPX trafikinə baxaq.

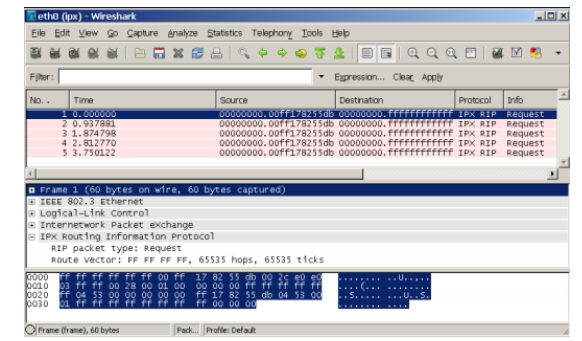

Burda IP olamayan axını siz görə bilərsiniz hansı ki, bridge üzərindən gəlir.

#### Bu necə işləyir

Bridge üzərindən keçən axın Wireshark proqramı tərəfindən ələ kəçirilmişdir. Düzgün filter etməklə siz yalnız özünüzə lazım olan OpenVPN client-in datasını Wireshark ilə sniff edə bilərsiniz. Problemin araşdırılması məqamına çatdıqda bu çox önəmli olur.

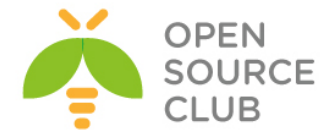

#### Kənar DHCP serverin istifadə edilməsi

Bu misalda biz OpenVPN serverimiz üçün client-lərə IP ünvanı öz DHCP-sindən deyil artıq kənar DHCP serverdən verəcəyik.

## İşə başlayaq

Biz aşağıdakı şəbəkə quruluşundan istifadə edəcəyik:

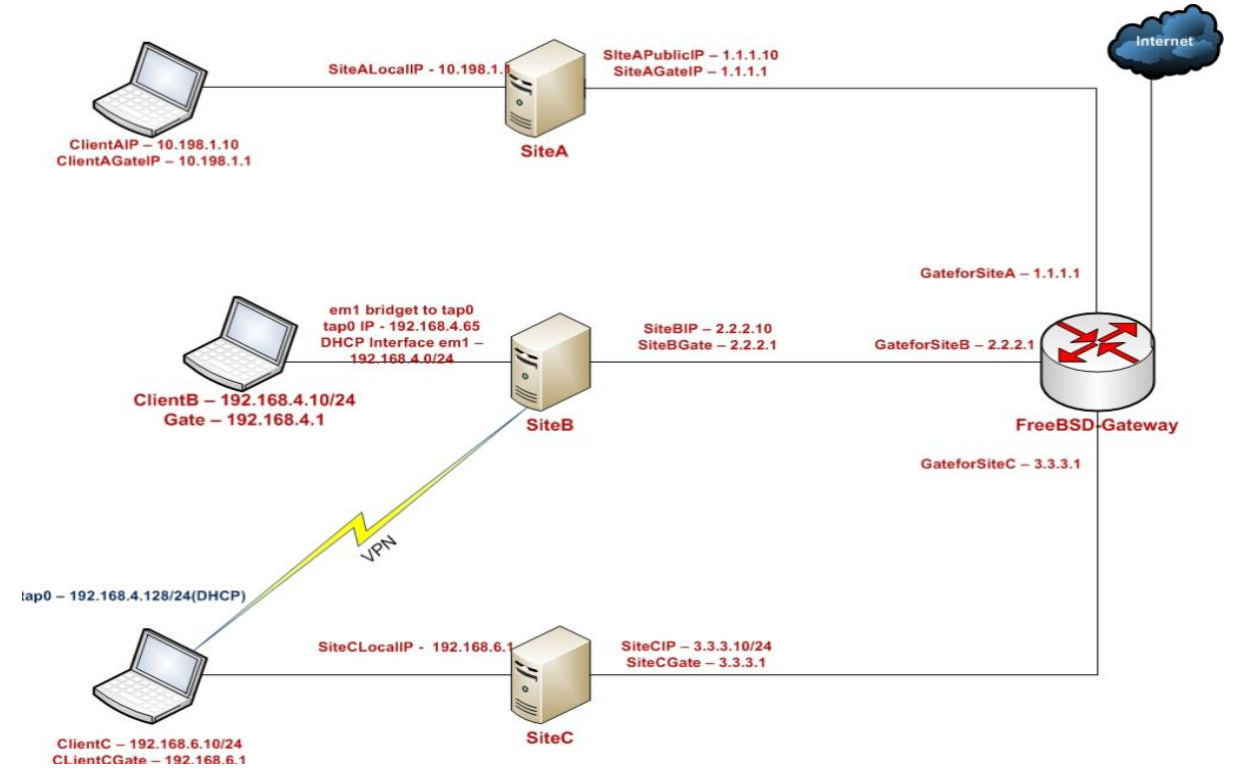

Client və server sertifikatlarını eynilə 2-ci başlıqda olanı istifadə edəcəyik. Yalnız cliet-server IP şəbəkələrində işləyir.

Bu başlıq üçün server maşını FreeBSD9.2 x64 OpenVPN2.3-də işləyir. Client isə Windows7 OpenVPN2.3-də işləyir. Bu client üçün **example3-2-client2.ovpn** quraşdırma faylından istifadə edəcəyik hansı ki, client-to-client misalımızda istifadə etmişdik.

Bunu necə edək

1. Server quraşdırma faylını yaradaq:

proto udp port 1194 dev tap0

## server-bridge

```
ca /usr/local/etc/openvpn/ca.crt
cert /usr/local/etc/openvpn/openvpnserver.crt
key /usr/local/etc/openvpn/openvpnserver.key
dh /usr/local/etc/openvpn/dh2048.pem
tls-auth /usr/local/etc/openvpn/ta.key 0
```

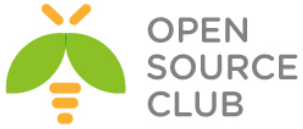

```
persist-key
          persist-tun
          keepalive 10 60
          user nobody
          group nobody
          daemon
          log-append /var/log/openvpn.log
   Sonra həmin faylı example3-6-server.conf adında yadda saxlayın.
2. Sonra serveri işə salaq:
   Öncə DHCPD serveri qaldıraq.
   root@siteB:/ # cd /usr/ports/net/isc-dhcp42-server/
                                                                 # Portuna daxil olaq.
   root@siteB:/usr/ports/net/isc-dhcp42-server # make config

        BIND_SYMBOLS
        Enable BIND internal symbol table

        [] IPV6
        IPv6 protocol support

                        LDAP support
Support LDAP over SSL/TLS
Enable support for chroot
             [X] LDAP
             [x] LDAP_SSL
[x] PARANOIA
                           < <mark>O</mark>K >
                                        <Cancel>
                                                                       # Yükləyirik
   root@siteB:/usr/ports/net/isc-dhcp42-server # make install
   DHCP üçün quraşdırma faylı aşağıdakı kimi olacaq.
   root@siteB:/usr/ports/net/isc-dhcp42-server # cat
   /usr/local/etc/dhcpd.conf
   option domain-name "internal.freebsd";
   option domain-name-servers 188.72.128.10;
   default-lease-time 3600;
   max-lease-time 86400;
   ddns-update-style none;
   subnet 192.168.4.0 netmask 255.255.255.0 {
     range 192.168.4.129 192.168.4.200;
     option routers 192.168.4.1;
   }
   Startup quraşdırmamız aşağıdakı kimi olacaq.
   cloned_interfaces="bridge0"
   autobridge interfaces="bridge0"
   autobridge bridge0="em1 tap0"
   ifconfig bridge0="up"
   ifconfig tap0="inet 192.168.4.65 netmask 255.255.255.0 up"
   openvpn enable="YES"
   openvpn_if="tap bridge"
   openvpn_configfile="/usr/local/etc/openvpn/example3-6-server.conf"
   openvpn dir="/usr/local/etc/openvpn"
   dhcpd enable="YES"
```

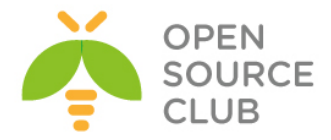

#### dhcpd\_ifaces="em1"

Serverimizi reboot etdikdən sonra VPN servisimizi işə salaq. /usr/local/etc/rc.d/openvpn start

- 3. Windows Client-i işə salaq:
  - <u>Qeyd</u>: Client-i işə salanda nəzərə alın ki, UNIX/Linux-larda bu avtomatik işləməyəcək. VPN qoşulma olduqdan sonra avtomatik olaraq IP ünvan DHCP ilə ötürülmür(**dhclient tun0** əmri ilə IP alınacaq.).

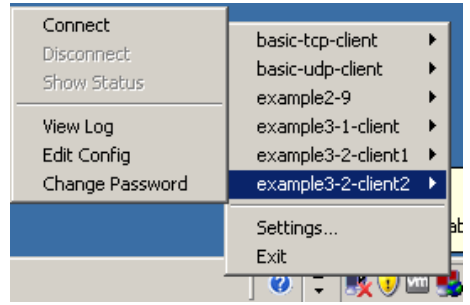

Qeyd: Nəzərə alın ki, ilk qoşulmada IP ünvan gəlməyə bilər. Ona görə də öncədən aşağıdakı əmrlərlə yoxlanış edin. Sonra disconnect edib yenidən yoxlayın. ipconfig /release incerfig /release

```
ipconfig /renew
```

4. VPN qoşulma uğurlu olduqdan sonra isə VPN serverinizdə aşağıdakı əmrlə DHCP-dən gələn IP ünvanı görə bilərsiniz.

# C:\>ipconfig /all|more

| Ethernet adapter TAP:          |     |                       |
|--------------------------------|-----|-----------------------|
| Connection-specific DNS Suffix | . : | internal.freebsd      |
| Description                    | . : | TAP-Windows Adapter V |
| Physical Address               | . : | 00-FF-9C-64-F6-C3     |
| DHCP Enabled                   | . : | Yes                   |
| Autoconfiguration Enabled      | . : | Yes                   |
| IP Address                     | . : | 192.168.4.131         |
| Subnet Mask                    | . : | 255.255.255.0         |
| Default Gateway                | . : |                       |
| DHCP Server                    | . : | 192.168.4.1           |
| DNS Servers                    | . : | 188.72.128.10         |
|                                |     |                       |

Routing cədvəlimizə baxaq.

```
C:\>netstat -rn
```

| MOLLIC ROULCS. | Active | Routes: |
|----------------|--------|---------|
|----------------|--------|---------|

| Network Destination | n Netmask       | Gateway       | Interface      | Metric |
|---------------------|-----------------|---------------|----------------|--------|
| 0.0.0.0             | 0.0.0.0         | 10.198.1.1    | 10.198.1.10 10 | )      |
| 10.198.0.0          | 255.255.0.0     | 10.198.1.10   | 10.198.1.10    | 10     |
| 10.198.1.10         | 255.255.255.255 | 127.0.0.1     | 127.0.0.1      | 10     |
| 10.255.255.255      | 255.255.255.255 | 10.198.1.10   | 10.198.1.10    | 10     |
| 127.0.0.0           | 255.0.0.0       | 127.0.0.1     | 127.0.0.1      | 1      |
| 192.168.4.0         | 255.255.255.0   | 192.168.4.131 | 192.168.4.131  | 30     |
| 192.168.4.131       | 255.255.255.255 | 127.0.0.1     | 127.0.0.1      | 30     |
| 192.168.4.255       | 255.255.255.255 | 192.168.4.131 | 192.168.4.131  | 30     |
| 224.0.0.0           | 240.0.0.0       | 10.198.1.10   | 10.198.1.10    | 10     |
| 224.0.0.0           | 240.0.0.0       | 192.168.4.131 | 192.168.4.131  | 30     |

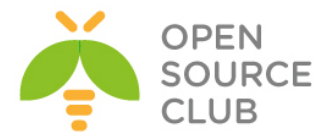

| 255.255.255.255  | 255.255.255.255 | 10.198.1.10   | 10.198.1.10   | 1 |
|------------------|-----------------|---------------|---------------|---|
| 255.255.255.255  | 255.255.255.255 | 192.168.4.131 | 192.168.4.131 | 1 |
| Default Gateway: | 10.198.1.1      |               |               |   |

5. Sonda VPN serverimizin LAN-inda olan clientlərin birinə Windows7
client-dən ping atıb yoxlayaq.
C:\>ping -n 2 192.168.4.10
Pinging 192.168.4.10 with 32 bytes of data:
Reply from 192.168.4.10: bytes=32 time=1ms TTL=128
Reply from 192.168.4.10: bytes=32 time=4ms TTL=128

## Bu necə işləyir.

Server direktivi:

#### server-bridge

Rəsmi saytında yazıldığı kimi desək, DHCP-proxy istifadə edərək Ethernet bridging-i aktivləşdirir hansı ki, clientlər OpenVPN server tərəfdə olan DHCP serverə deyir ki, xahiş edirəm mənə IP ünvan və DNS serverlər haqqında məlumatları ver. Ancaq siz öncə öz serverinizdə DHCP tərəfə baxan LAN kartınız ilə TAP alətinizi öncədən bridge etməlisiniz. Bu rejim yalnız Windows tipli clientlərdə işləyir harda ki, client tərəfdə olan TAP aləti **dhclient** əmrlərini daxil edir.

Qeyd: Ancaq mən yenədə FreeBSD9.2 x64-də yoxladım işlədi 🙂.

## Daha da ətraflı

#### DHCP serverin quraşdırılması

DHCP serverin düzgün quraşdırılması ondan ibarətdir ki, VPN clientlərdən gələn DHCP müraciətləri birbaşa default gateway-i özünə götürə bilməsin. Çünki, bu DHCP serverin inzibatçılığına əlavə yük verir.

Bu halda, bizə daha rahat olar ki, hər bir clientin quraşdırma faylında unikal MAC ünvan təyin edək. Misal üçün:

## lladdr CA:C6:F8:FB:EB:3B

Linux/UNIX maşınlarda TAP interfeys qalxan kimi MAC ünvanlar təsadüfi hesablanır ona görə ki, OpenVPN client hər dəfə dayananda və yenidən işə salınanda fərqli IP ünvan əldə edilə bilsin. Ancaq siz yenədə birdəfəlik sərt olan MAC ünvanı TAP alətinizə mənimsədə bilərsiniz ki, OpenVPN client işə düşəndə avtomatik eyni qalsın.

Həmçinin bunu Windows maşındada eləmək olar ancaq, siz Windows reestrində bu dəyişikliyi etməlisiniz.

## DHCP relay

Başqa bir yolda vardır ki, bridge rejim istifadə edilmədən kənar DHCP serveri istifadə edə biləsiniz. Əgər OpenVPN server üçün quraşdırma faylını bu başlıqda olanı istifadə edirsinizsə və əgər TAP aləti serveri işə düşməzdən öncə quraşdırılıbsa, bu misalda external DHCP serveri siz Linux **dhrelay** və UNIX **dhcprelay** ilə çağıra bilərsiniz. UNIX-də DHCP relay kimi **dhcprelya** paketindən istifadə edə bilərsiniz.

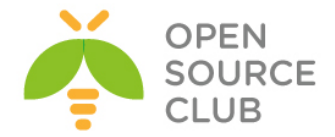

#### root@dhcp:/usr/local/share/doc/dhcprelya # dhcprelya -i em1 tap0

Əmin olun ki, sizin eml kartınızın DHCP serverə çıxışı mövcuddur. 2-ci başlıqda istifadə elədiyiniz Proxy-ARP-dan oxuduğumuz kimi əgər **proxy-arp** scriptini istifadə eləmək istəsək, əksər hallarda bridge interfeyslərdən istifadə eləmək lazımdır.

# Status faylının istifadə edilməsi

OpenVPN serverin çoxlu imkanı vardır hansı ki, serverə qoşulmuş clientləri monitoring eləmək üçün imkanları mövcuddur. Əksər istifadə edilən üsulu **status** faylıdır. Bu başlıqda OpenVPN status faylının necə oxunmasını araşdıracayıq. Biz həmçinin tap stilli şəbəkələrin status faylını araşdıracayıq.

## İşə başlayaq

Eynilə 2-ci başlıqda yaratdığımız Client-Server sertifikatlarından yenidən istifadə edəcəyik(Yalnız IP şəbəkələr üçün). Bu başlıq üçün vpn serverimiz FreeBSD9.2 x64-də olacaq. Clientlər biri FreeBSD9.2-də o biri isə Windows7-də olacaq. FreeBSD client üçün **example3-1-client.conf** faylından, **Windows7** client üçün isə **example3-2-client2.ovpn** istifadə edəcəyik.

## Bunu necə edək

- 1. example3-1-server.conf faylını example3-7-server.conf faylına
  nüsxələyin və içinə aşağıdakı sətiri əlavə edin:
   status /var/log/openvpn.status
- 2. Serveri işə salın: root@siteA:/usr/local/etc/openvpn # openvpn --config example3-7-server.conf
- 3. İlk olaraq FreeBSD clienti öncə istifadə elədiyimiz quraşdırma ilə işə salaq və server tərəfin LAN gateway-inə ping atıb yoxlayaq: root@siteB:/usr/local/etc/openvpn # openvpn --config example3-1client.conf root@siteB:~ # ping 10.198.0.1
- 4. VPN qoşulması uğurlu olduqdan sonra serverinizdə openvpn.status faylını(root istifadəçi adından) list edin: root@siteA:/usr/local/etc/openvpn # cat /var/log/openvpn.status OpenVPN CLIENT LIST Updated,Fri Feb 7 15:20:13 2014 Common Name,Real Address,Bytes Received,Bytes Sent,Connected Since openvpnclient1,2.2.2.10:48131,10134,11722,Fri Feb 7 15:17:15 2014 ROUTING TABLE Virtual Address,Common Name,Real Address,Last Ref 00:bd:e9:8f:00:00,openvpnclient1,2.2.2.10:48131,Fri Feb 7 15:17:52 2014 GLOBAL STATS Max bcast/mcast queue length,0

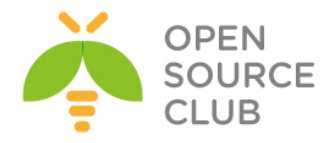

END

5. Indi isə Windows7 client-i işə salaq:

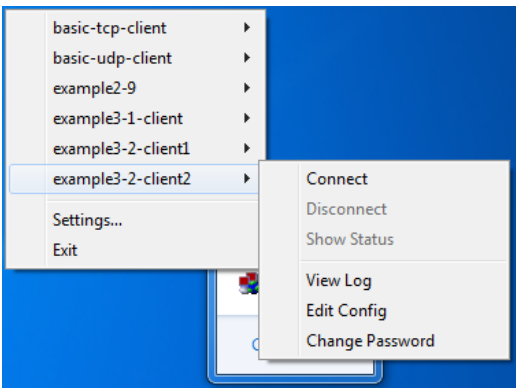

6. Client-dən serverin LAN IP-sinə ping ataq. C:\Users\ClientC>ping 10.198.0.1

```
7. Sonra yeniden serverin status faylına baxaq:
  root@siteA:/usr/local/etc/openvpn # cat /var/log/openvpn.status
  OpenVPN CLIENT LIST
  Updated, Fri Feb 7 15:38:22 2014
  Common Name, Real Address, Bytes Received, Bytes Sent, Connected Since
  openvpnclient1,2.2.2.10:46325,14508,16096,Fri Feb 7 15:20:33 2014
  openvpnclient2,3.3.3.10:49157,47760,11588,Fri Feb 7 15:35:03 2014
  ROUTING TABLE
  Virtual Address, Common Name, Real Address, Last Ref
  00:ff:b8:35:d5:7d,openvpnclient2,3.3.3.10:49157,Fri Feb 7 15:35:05
  2014
  00:bd:4f:dd:00:00,openvpnclient1,2.2.2.10:46325,Fri Feb 7 15:20:35
  2014
  GLOBAL STATS
  Max bcast/mcast queue length,0
  END
```

## Bu necə işləyir...

Hər dəfə yeni müştəri qoşulan kimi OpenVPN serverdə olan status faylı yenilənir. **OPENVPN CLIENT LIST** və **ROUTING TABLE** və çoxlu maraqlı digər hissələr hansı ki, aşağıda açıqlanır:

- Hansı clientlər qoşuludur
- Hansı IP ünvanlardan clientlər qoşulurlar
- ▶ Hər bir clientin ötürdüyü və qəbul etdiyi baytlar rəqəmlərlə
- Hansı müştəri qoşulmuşdur və onun vaxtı

Həmçinin routing cədvəlidə göstərilir ki, hansı şəbəkələr hər bir clientə route edilmişdir. Bu routing cədvəli, clientlər trafik ötürən kimi yaranmağa başlanır. Biz istifadə etdiyimiz ping əmri ilə məhz özümüz routing table-in yaranmasının işini öncədən görürük.

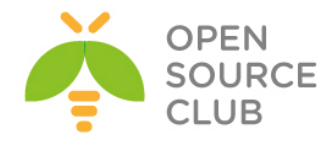

## Daha da ətraflı... TUN stilli şəbəkələrin fərqi

TUN və TAP alətlərinin əsas fərqi(2-ci başlıqda status faylının istifadə edilməsinə baxın), ROUTING TABLE-dir. Misal öncəki başlıqdan göstərilir: 192.168.200.2,openvpnclient1,192.168.4.65:56764,<Date>

Hardaki bu misalda biz görürük: 00:bd:4f:dd:00:00,openvpnclient1,2.2.2.10:46325,Fri Feb 7 15:20:35 2014

Bu isə -> 00:bd:4f:dd:00:00 təsadüfi MAC ünvandır hansı ki, openvpnclient1 maşınında TAP alət tərəfindən generasiya edilib.

#### Client-lərin qoşulmadan ayırılması

Qeyd edin ki, clientlər qoşulmadan ayrılan kimi, status faylı həmin anda da yenilənmir. OpenVPN ilk olaraq serverdə yazılmış **keepalive** parametrində olan vaxta əsasən client-ə yenidən qoşulmağa çalışır. Bu misalda server quraşdırma faylı aşağıdakı sətirdən istifadə edir:

## keepalive 10 60

Bu serverə deyir ki, hər 10 saniyədən bir ping eləsin. OpenVPN ikinci arqumenti ikiye vurur. Əgər o 2\*60 saniyədən sonra cavab almırsa, qoşulmaya restart gedir. Server həmçinin client-ə deyir ki, serveri 10 saniyədən bir ping elə və əgər 60 saniyədən sonra ping yenədə getməzsə, qoşulmanı qır və yenidən yarat.

Əgər client öz qoşulmasını **explicit-exit-notify** direktivi sayəsində kəsirsə, yada TCP bazalı quruluşdan istifadə edilirsə, server ping cavabını client-dən gözləmir.

#### Həmçinin baxaq

2-ci başlıqda status faylının istifadəsi var hansı ki, IP şəbəkələrində status faylının daha əhəmiyyətli istifadəsini açıqlayır.

## Management Interfeys

Bu başlıqda göstərilir ki, OpenVPN-i management interfeys sayəsində necə manage eləmək olar.

## İşə başlayaq

Biz aşağıdakı şəbəkə quruluşundan istifadə edəcəyik:

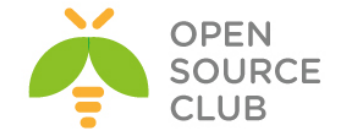

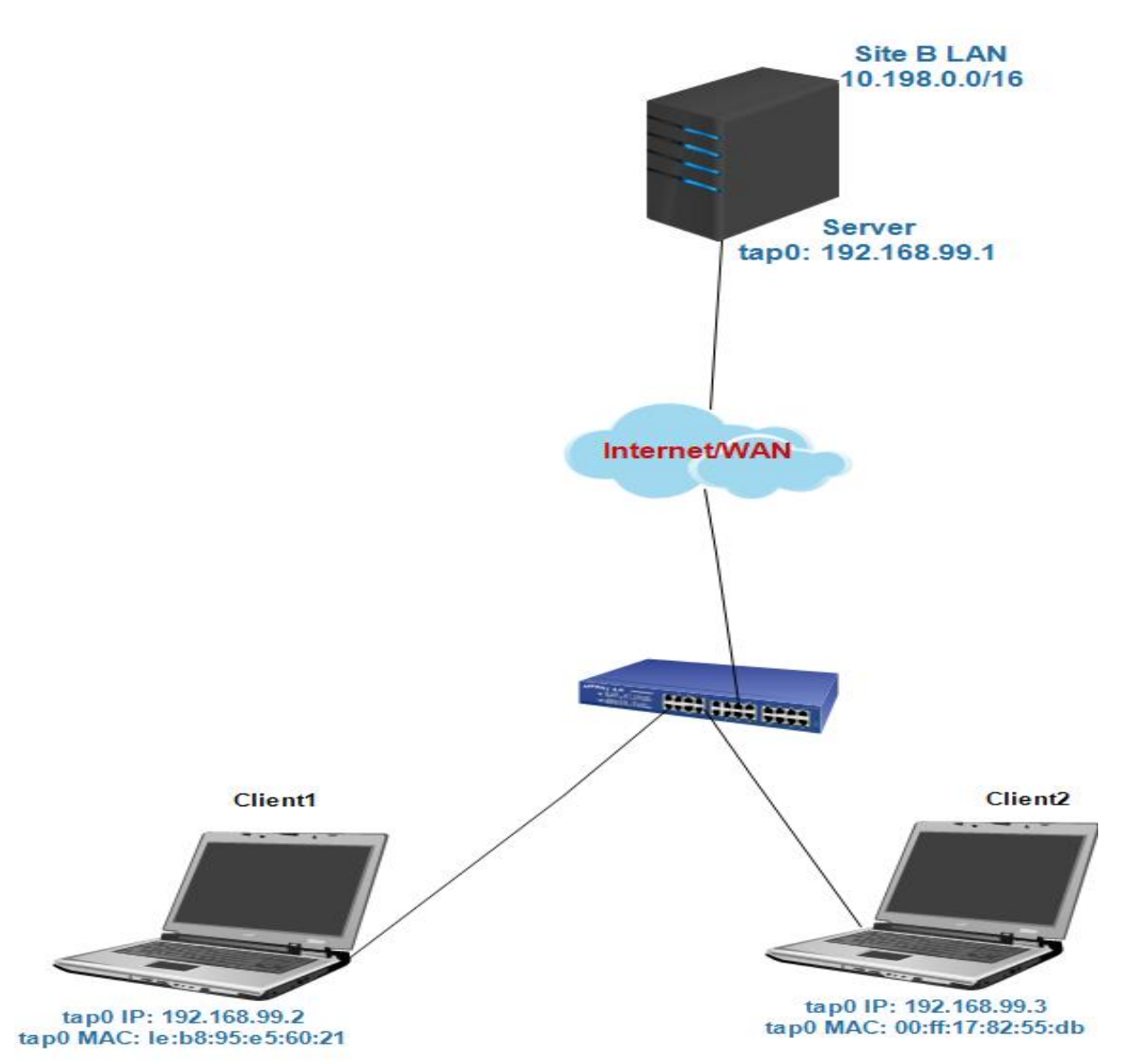

2-ci başlıqda yaratdığımız sertifikatları eynilə burda istifadə edəcəyik. Bu misalda server üçün FreeBSD9.2 x64 OpenVPN2.3 istifadə edəcəyik. Server üçün isə **example3-1-server.conf** quraşdırma faylını istifadə edəcəyik. İlk client FreeBSD9.2 x64 OpenVPN2.3, ikinci client isə Windows7 OpenVPN2.3-də olacaq. FreeBSD client üçün **example3-1-client.conf** faylından, Windows7 client üçün isə **example3-2-client2.ovpn** client faylından istifadə edəcəyik.

#### Necə edək...

1. Server quraşdırma faylı üçün example3-1-server.conf faylını example3-8-server.conf faylına nüsxələyin və example3-8-server.conf faylına aşağıdakı sətiri əlavə edin: management tunnel 23000 stdin

2. Serveri işə salaq:

root@siteA:/usr/local/etc/openvpn # openvpn --config example3-8-server.conf
Enter Management Password:

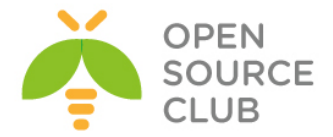

OpenVPN server sizdən Management interfeys üçün şifrə istəyəcək onu daxil edin.

3. Öncəki misalımızdan olan quraşdırma faylını istifadə edərək client1-i işə salın:

root@siteB:/usr/local/etc/openvpn # openvpn --config example3-1-client.conf

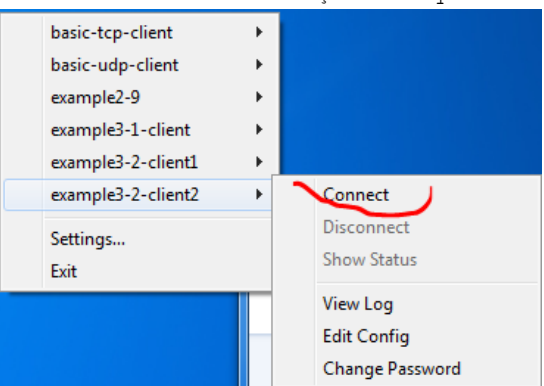

Həmçinin 2-ci olan Windows7 client-i işə salaq:

4. VPN qoşulmalar uğurlu olduqdan sonra isə biz serverin özündən öz management interfeysinə telnet proqramı ilə daxil ola bilərik:

```
root@siteA:/usr/local/etc/openvpn # telnet 192.168.99.1 23000
Trying 192.168.99.1...
Connected to 192.168.99.1.
Escape character is '^]'.
ENTER PASSWORD: freebsd
SUCCESS: password is correct
>INFO:OpenVPN Management Interface Version 1 -- type 'help' for more info
status
OpenVPN CLIENT LIST
Updated, Fri Feb 7 19:38:18 2014
Common Name, Real Address, Bytes Received, Bytes Sent, Connected Since
openvpnclient1,2.2.2.10:43684,10480,12068,Fri Feb 7 19:33:22 2014
openvpnclient2, 3.3.3.10:53211, 50303, 11270, Fri Feb 7 19:36:00 2014
ROUTING TABLE
Virtual Address, Common Name, Real Address, Last Ref
00:bd:d9:02:18:00,openvpnclient1,2.2.2.10:43684,Fri Feb 7 19:33:25 2014
00:ff:b8:35:d5:7d,openvpnclient2,3.3.3.10:53211,Fri Feb 7 19:36:03 2014
GLOBAL STATS
Max bcast/mcast queue length,0
END
```

5. Həmçinin imkanımız var ki, client-i bu interfeys ilə qoşulmadan ayıraq. kill openvpnclient2

> SUCCESS: common name 'openvpnclient2' found, 1 client(s) killed status OpenVPN CLIENT LIST Updated,Fri Feb 7 19:41:36 2014 Common Name,Real Address,Bytes Received,Bytes Sent,Connected Since openvpnclient1,2.2.2.10:43684,11487,13075,Fri Feb 7 19:33:22 2014 ROUTING TABLE Virtual Address,Common Name,Real Address,Last Ref 00:bd:d9:02:18:00,openvpnclient1,2.2.2.10:43684,Fri Feb 7 19:33:25 2014 GLOBAL STATS

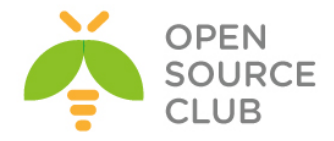

Max bcast/mcast queue length,0 END

 Ctrl+] ya "exit" əmrindən istifadə edin ki, telnet proqramından çıxasınız.

#### Bu necə işləyir.

OpenVPN server spesifik öz spesifik management interfeysini işə salmaq üçün aşağıdakı direktivdən istifadə edir:

management 127.0.0.1 23000 stdin

Və aşağıdakı parametrlərlə:

- tunnel əmri VPN serverin özünün gateway kimi aldığı IP ünvanda qulaq asmağa başlayır.
- > Management interfeysin qulaq asması üçün lazım olan port.
- Sonuncu parametr isə ya şifrə faylının ünvanı ya da server işə düşəcək anda daxil edəcəyiniz şifrədir. Nəzərə alın ki, bu şifrənin bağlı açarın şifrəsi ilə ya da openvpn-də istifadə edilən istifadəçilər üçün yaradılmış digər şifrələrlə heç bir əlaqəsi yoxdur.

Management interfeys işə düşən kimi serverin operatoru telnet proqramı ilə interfeysə daxil ola və lazım olan müraciətləri yollaya bilər. Aşağıdakı əmri istifadə edərək operator client-i qoşulmadan ayıra bilər:

## kill <clientcommonname>

Qeyd edin ki, əgər OpenVPN client avtomatik qoşulmaya quraşdırılıbsa, o bir neçə dəqiqədən sonra yenidən qoşulacaq.

Əgər siz 2-ci başlıqda istifadə edilən management interfeysin status çıxışı ilə indikini müqayisə eləsəniz görəcəksiniz ki, əsas fərqi VPN IP ünvanların əvəzinə MAC ünvanlar list edilmişdir. OpenVPN istənilən hallarda client-in IP ünvanını bilmək məcburiyyətində deyil hansı ki, onlar kənar DHCP serverdən IP ünvanlar ala bilərlər.

## Daha da ətraflı

## Client tərəfin management interfeysi

Management interfeysi həmçinin client tərəfdə işə salına bilər. 2-ci başlıqda Client-Server IP şəbəkələrində management interfeysə baxın.

Planlaşdırılır ki, gələcəkdə həm client və həmdə server tərəfdə management interfeysi daha bol imkanlarla inkişaf etdiriləcək.

## Həmçinin baxın

- 2-ci başlıqda Management interfeys hansı ki, client tərəfdə olan management interfeysi daha da açıqlayır.
- 2-ci başlıqda olan status faylı hansı ki, TUN tipli alətlər üçün status faylının detallarını açıqlayır.

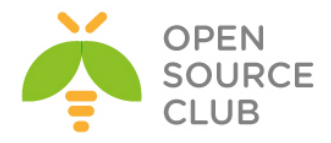

# BÖLÜM 4

# PKI, Sertifikatlar və OpenSSL

Bu başlıqda aşağıdakılar açıqlanacaq:

- ➢ Sertifikatın generasiya edilməsi
- ▶ xCA: (1-ci hissə) PKI idarəedilməsi üçün GUI
- xCA: (2-ci hissə) PKI idarəedilməsi üçün GUI
- OpenSSL imkanları: x509, pkcs12, çıxışın yoxlanılması
- Sertifikatların revoke(Vaxtını sıfırlamaq) edilməsi
- ➢ CRL-lərin istifadə edilməsi
- vaxtı-bitmiş/revoke edilmiş sertifikatların yoxlanılması
- ➢ Aralıq CA-lar
- Çoxlu CA-lar: --capath istifadə edərək stacking

# Giriş

Bu başlıqda Public Key Infrastructure(PKI)-ə, certificates və openssl əmrləri haqqında qısa gəzinti edəcəyik. Bu başlıqda istifadə edilən misallarda biz göstərəcəyik ki, OpenVPN üçün istifadə edilən sertifikatlar necə generasiya edilir, necə idarə edilir, necə baxılır və OpenVPN ilə OpenSSL arasında olan əlaqələrin necə olduğu açıqlanacaq.

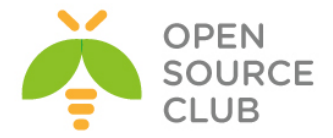

## Sertifikatın generasiya edilməsi

Bu misalda biz openssl istifadə edərək sertifikatın necə generasiya edilib imzalanmasını göstərəcəyik. Bu əslində **easy-rsa** scriptlərindən biraz fərqlidir ama daha çox öyrədir.

## İşə başlayaq

2-ci başlıqdakı hissəni təkrar istifadə edərək easy-rsa scriptləri üçün mühit yaradaq və **vars** faylını işə salaq. Bu misalı biz həmişəki kimi FreeBSD9.2 x64 maşınında istifadə edirik.

## Necə edək...

OpenSSL-dən istifadə edərək Sertifikata imzalama və müraciət açma işlərindən öncə biz müəyyən mühit dəyişənlərini təyin etməliyik. Bu dəyişənlər **vars** faylında susmaya görə təyin edilməyib.

```
1. Çatışmayan mühit dəyişənlərini əlavə edək.
[root@siteA /]# cd /usr/local/etc/openvpn/itvpn
[root@siteA /usr/local/etc/openvpn/itvpn]# bash
[root@siteA /usr/local/etc/openvpn/itvpn]# source ./vars
[root@siteA /usr/local/etc/openvpn/itvpn]# export KEY_CN=dummy
[root@siteA /usr/local/etc/openvpn/itvpn]# export KEY_OU=dummy
[root@siteA /usr/local/etc/openvpn/itvpn]# export KEY_NAME=dummy
[root@siteA /usr/local/etc/openvpn/itvpn]# export
[root@siteA /usr/local/etc/openvpn/itvpn]# export
```

Qeyd edin ki, **openssl.cnf** faylı həm OS-un özündə **/etc/ssl** qovluğunda həmdə, **easy-rsa** scriptlərinin içində susmaya görə gəlir. Biz **openssl-1.0.0.cnf** faylından ona görə istifadə edəcəyik ki, onu öncədən istifadə eləmişik. Və bizə lazım olan CA sertifikatları da həmçinin artıq **key** qovluğunda yerləşir.

```
2. Sonra isə biz sertifikat müraciətini şifrəsiz generasiya edək. Biz bunu
openssl req əmrinə -nodes əlavə edərək edəcəyik.
[root@siteA /usr/local/etc/openvpn/itvpn]# cd keys/
[root@siteA /usr/local/etc/openvpn/itvpn/keys]# openssl req -nodes -
newkey rsa:1024 -new -out client.req -subj "/C=AZ/O=Itvpn/CN=MyClient"
Generating a 1024 bit RSA private key
.....++++++
writing new private key to 'privkey.pem'
-----
```

```
3. Sonda isə biz sertifikat müraciətini <u>Certificate Authority</u> gizli açarı
ilə imzalayacayıq:
[root@siteA /usr/local/etc/openvpn/itvpn/keys]# openssl ca -in
client.req -out client.crt
Using configuration from /usr/local/etc/openvpn/itvpn/openssl-1.0.0.cnf
Enter pass phrase for /usr/local/etc/openvpn/itvpn/keys/ca.key:
Sifrəni_Daxil-Edirik
Check that the request matches the signature
Signature ok
The Subject's Distinguished Name is as follows
countryName :PRINTABLE:'AZ'
organizationName :PRINTABLE:'Itvpn'
commonName :PRINTABLE:'MyClient'
```

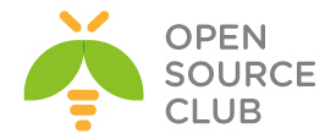

Certificate is to be certified until Feb 7 09:25:20 2024 GMT (3650 days) Sign the certificate? [y/n]: $\mathbf{y}$ 

1 out of 1 certificate requests certified, commit? [y/n]  ${\bf y}$  Write out database with 1 new entries Data Base Updated

### Bu necə işləyir...

İlk addımda həmişəki kimi gizli açar generasiya elədik. Bu misalda biz gizli açarda şifrə təyin etmədik və bu çox təhlükəlidir. Sertifikat müraciəti ona görə gizli açarla imzalanmışdır ki, sübut edə bilək ki, sertifikatın müraciəti və gizli açarı birlikdə olmalıdır. **openssl req** əmri həm sertitikatın müraciətini və həmdə gizli açarı eyni anda generasiya edir.

Ikinci addımda isə biz sertifikat müraciətini öz CA(<u>Certificate Aythority</u>)nin private(gizli) açarını istifadə edərək imzaladıq. Bu nəticədə X.509 sertifikat faylı verdi hansı ki, OpenVPN-də istifadə edilə bilər.

Həmçinin X.509(PUBLIC) sertifikatın bir nüsxəsidə

/usr/local/etc/openvpn/itvpn/keys ünvanında saxlanıldı. Bu nüsxə çox önəmlidir ona görə ki, çünki əgər biz bu sertifikatı gələcəkdə revoke eləmək istəsək elə burda olsun ki, rahat tapılsın.

#### Daha da ətraflı...

Həmçinin mümkündür ki, private.key(gizli açar)-i şifrə ilə qoruya biləsiniz(OpenSSL terminlərində "pass phrase"). Bunun üçün sadəcə -nodes parametrini öncə istifadə elədiyimiz əmrdən silməniz yetər: [root@siteA /usr/local/etc/openvpn/itvpn/keys]# openssl req -newkey rsa:1024 -new -out client1.req -subj "/C=AZ/O=Itvpn/CN=MyClient1"

OpenSSL bu hissədə şifrə tələb edir. Enter PEM pass phrase: Verifying - Enter PEM pass phrase:

## Həmçinin baxaq

2-ci başlıqda Public və Private açarların qurulması hansı ki, easy-rsa scriptlərini istifadə edərək PKI yaradıldı.

# xCA: PKI-in idarə edilməsi üçün GUI(1-ci hissə)

Bu misalda biz xCA-nin istifadəsini göstərəcəyik hansı ki, PKI-in public açarlarının idarə edilməsi üçün istifadə edilən qrafik alətdir. xCA opensource-dur Linux, Unix, Windows, MacOS üçün mövcuddur və <u>http://xca.sourceforge.net/</u> linkindən əldə edilə bilər. Bu misalımızda biz Windows xCA versiyasından istifadə edəcəyik. Bu misal iki hissəlikdir və 1-ci hissəsini açıqlayır. Hal-hazırda xCA bazasını yaradacayıq və CA sertifikatı

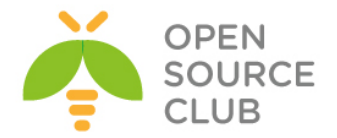

ilə private açarı import edəcəyik. Növbəti misalda biz xCA GUI istifadə edərək yeni sertifikatı yaradacayıq.

## İşə hazırlaşaq

http://sourceforge.net/projects/xca/ ünvanından setup\_xca-0.9.3.exe faylını
endirək. Bu misalda biz Windows7 üzərində sınaq etdik.

2-ci başlıqda **easy-rsa** ilə generasiya etdiyimiz **ca.key** və **ca.crt** fayllarının bir nüsxəsini Windows7 maşınına nüsxələyin.

# Necə edək...

 xCA-ni yüklədikdən sonra işə salın və File -> New Database düyməsini sıxaraq yeni database yaradın. Yeni yaradılacaq baza faylı üçün ünvan seçin və OK düyməsini sıxın.

| Y Certificate and Key management | 🧹 Open XCA Database                   | ×     |
|----------------------------------|---------------------------------------|-------|
| File Import Token Help           | ClyCA-Database                        | Q     |
| New DataBase Ctrl+N              |                                       |       |
| Open DataBase Ctrl+O             | File name: xca-datafile               |       |
| Generate DH parameter            | Save as type: XCA Databases ( *.xdb ) |       |
| Set as default DataBase          |                                       |       |
| Close DataBase Ctrl+F4           |                                       |       |
| Dump DataBase                    |                                       |       |
| Change DataBase password         |                                       |       |
| Import old db_dump               |                                       |       |
| Undelete items                   |                                       |       |
| Options                          |                                       |       |
| Exit Alt+F4                      | Browse Folders     Save     C         | ancel |

 Sonra isə database faylı üçün sizə uyğun olan lakin bütün simvollar olan şifrəni iki dəfə daxil edin:

| 🛷 New Password                         |                                                                        | ? ×                       |
|----------------------------------------|------------------------------------------------------------------------|---------------------------|
| Password                               |                                                                        |                           |
| Please enter a pas<br>C:/xCA-Database/ | sword, that will be used to encrypt your private k<br>xca-datafile.xdb | eys in the database file: |
| Password                               | •••••                                                                  |                           |
| Repeat Password                        | [                                                                      |                           |
| Exit                                   |                                                                        | OK Cancel                 |

3. Sonra Private key bölümündə, Import düyməsinə sıxın ki, ca.key faylını import edəsiniz. Sizdən CA-nin generasiya edilməsində <u>Private key</u> faylı üçün istifadə edilən şifrə soruşulacaq:

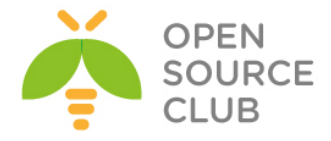

| X Certificate and Key management                                                     | ? ×                   |
|--------------------------------------------------------------------------------------|-----------------------|
| Password                                                                             | cji                   |
| Please enter the password to decrypt the p<br>C:\Program Files\Open\PN\config\ca.key | rivate key from file: |
| Password ••••••                                                                      |                       |
|                                                                                      | OK Cancel             |

Nəticədə aşağıdakı şəkildə kimi uğurlu nəticə çap edilməlidir.

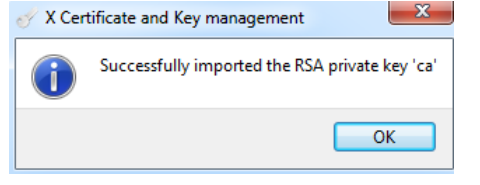

4. Sonra isə Certificates bölümündə keçin və Import düyməsini yenidən sıxın. Ardınca isə ca.crt faylını Import edin. Sonda ca.crt faylı uğurla yükləndikdən sonra üstündə sağ düyməni sıxın və Trust düyməsini sıxaraq inamlı edin.

| Y X Certificate and Key management                                                                                                    |                                                                                                    |
|----------------------------------------------------------------------------------------------------|----------------------------------------------------------------------------------------------------|
| File Import Token Help                                                                                                    |                                                                                                    |
| Private Keys Certificate signing requests Certificates Templates Revocation lists                                                                                                    |                                                                                                    |
| Internal name       commonName       CA       Serial       Expiry date       Revoration         Cookbook CA       Cookbook CA       Yes       ECOALSECTINECADE2ALIDIDALIDIDAL       CRL express 2014-02-09         New       Certificate       Import       Import       Import FKC5#12         Import from PKC5#7       Rename       Show Details       Export       •         Delete       Delete from Security token       Trust       CA       •         Renewal       Revoke       Paste PEM data       1 | New Certificate Export Import Show Details Delete Import PKCS#12 Import PKCS#7 Plain View Commission |
| Columns                                                                                                    |                                                                                                    |

5. Always trust this certificate seçin və OK düyməsini sıxın:

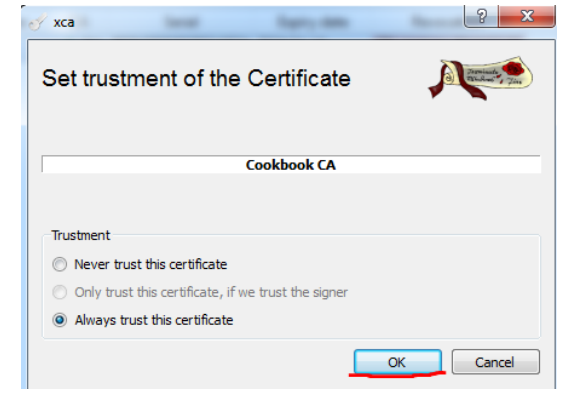

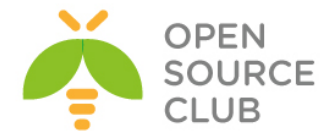

CA sertifikatını **trust** eləməklə siz artıq özünüzə şərait yaratdınız ki, yeni sertifikatlar generasiya edə və imzalayasınız.

# Bu necə işləyir...

xCA bütün public və private açarları öz bazasında saxlayır. Bazanı çətin şifrə ilə təyin etməlisiniz ona görə ki, onunla OpenVPN-də istifadə etdiyimiz bütün sertifikatlar imzalana və revoke edilə bilər.

## Daha da ətraflı...

Bu misalda biz PKI imkanı olaraq xCA seçdik. Həmçinin çoxlu PKI imkanları mövcuddur. Pullu və pulsuz:

- tinyCA: http://tinyca.sm-zone.net/
- > OpenCA: http://www.openca.org

# xCA: PKI idarəedilməsi üçün GUI (2-ci hissə)

Bu başlıq ikinci hissədir hansı ki, xCA-nin istifadəsini açıqlayır. Bu başlıqda biz xCA GUI istifadə edərək yeni sertifikat yaradacayıq.

## İşə başlayaq

İlk olaraq öncəki misalı oxuyun və sonra aşağıdakı instruksiya ilə davam edin.

#### Necə edək...

 xCA-ni işə salın və File -> Open Database düyməsini sıxaraq yaratdığımız bazanı açın.

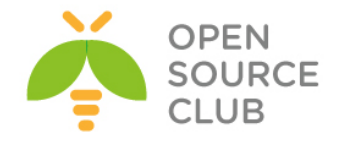

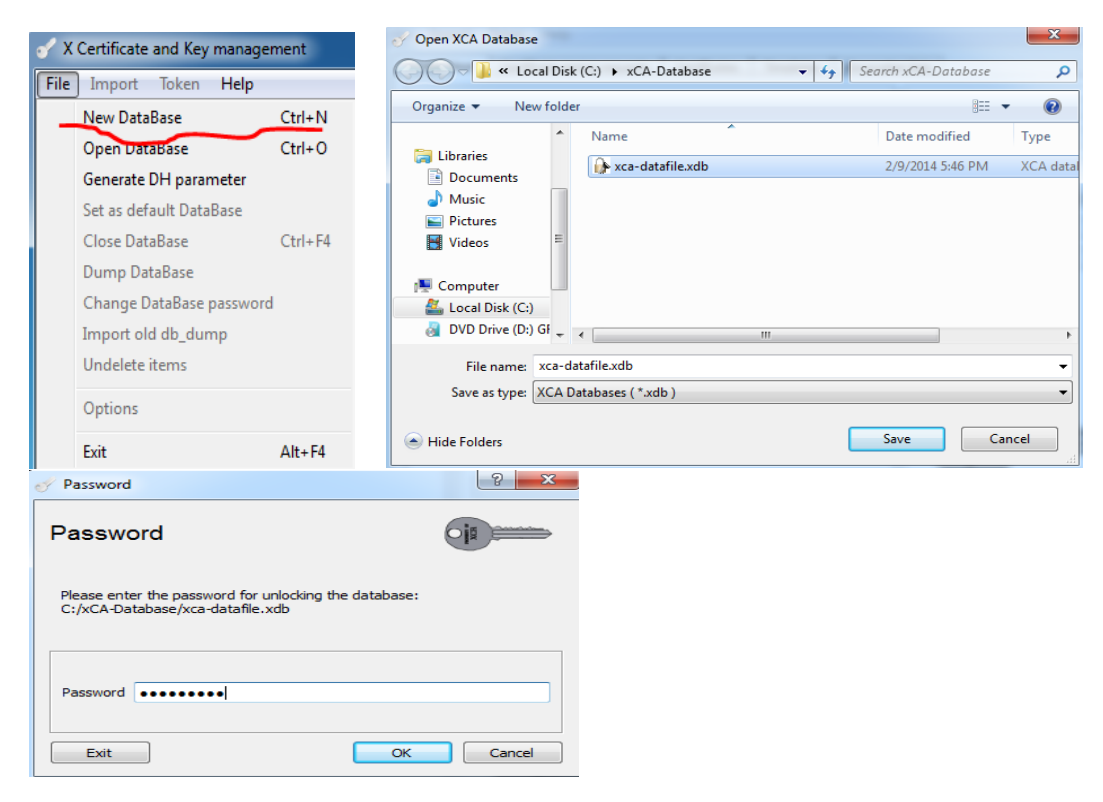

**Certificates** bölümünə keçin və öz **CA** sertifikatımızın üstündə sağ düyməni sıxın və **New Certificate** düyməsinə sıxın.

| X Certificate and Key management          |                                         |                                         |                 |
|-------------------------------------------|-----------------------------------------|-----------------------------------------|-----------------|
| File Import Token Help                    |                                         |                                         |                 |
| Private Keys Certificate signing requests | Certificates Templates Revocation lists |                                         |                 |
| Internal name commonNam                   | e CA Serial Expiry dat                  | e Revocation<br>CRL expires: 2014-02-09 | New Certificate |
| -                                         | New Certificate                         |                                         | Export          |
|                                           | Import                                  |                                         | Import          |
|                                           | Import from PKCS#7                      |                                         | Show Details    |
|                                           | Rename                                  |                                         | Delete          |
|                                           | Show Details                            |                                         | Import PKCS#12  |
|                                           | Delete                                  |                                         | Import PKCS#7   |
|                                           | Delete from Security token              |                                         | Plain View      |
|                                           | Trust                                   |                                         |                 |
|                                           | CA •                                    |                                         | Forminecta (19) |
|                                           | Renewal                                 |                                         | June Jine       |
|                                           | Revoke                                  |                                         |                 |
|                                           | Columns                                 |                                         |                 |
| Database:C:/xCA-Database/xca-datafile.xum |                                         |                                         |                 |

Yeni açılan interactive pəncərədə **Source** bölümünə keçin və **Internal** name, Country Code, Organization, Common name və Email address bölümünü yeni client üçün şəkilə uyğun olaraq doldurun:

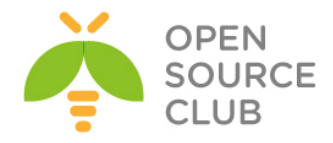

|                     |         | ite, abage |              |            |               |            |
|---------------------|---------|------------|--------------|------------|---------------|------------|
| Internal name       | client2 |            | organization | Name       | ATLtech       |            |
| countryName         | AZ      |            | organization | alUnitName |               |            |
| stateOrProvinceName |         |            | commonNam    | e          | dient2        |            |
| localityName        |         |            | emailAddres  | s          | client2@atlte | ech.az     |
| Тур                 | e       |            | Cor          | itent      |               | Add Delete |
|                     |         |            |              |            |               |            |

Sonra OK düyməsinə sıxmayın; Generate new key düyməsinə sıxın

| ew ke      | У                                  |                 |
|------------|------------------------------------|-----------------|
| ise give a | name to the new key and select the | desired keysize |
| y proper   | ties                               |                 |
| ame        | dient2                             |                 |
| Keytype    | RSA                                | •               |
| Keysize    | 1024 bit                           | •               |
|            |                                    |                 |
|            |                                    |                 |
|            |                                    |                 |
|            |                                    |                 |
|            |                                    | Create Cancel   |

2. Keysize-da 1024 bit seçin(əgər istəsəniz daha da böyük seçə bilərsiniz) və Create düyməsinə sıxın. Nəticə aşağıdakı kimi olmalıdır:

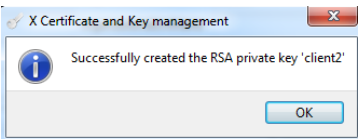

3. Ardınca da **Extensions** bölümünü aşağıdakı şəkildəki kimi doldurun:

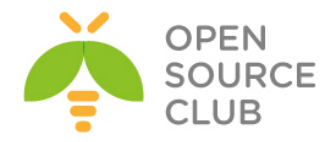

| reate x5            | 09 Certificate                                 |                            |
|---------------------|------------------------------------------------|----------------------------|
| Source Su           | oject Extensions Key usage Netscape Advance    | ed Kowidontifer            |
| Type<br>Path length | End Entity                                     | Subject Key Identifier     |
| Validity            | Time range                                     |                            |
| Not before          | 2014-02-09 13:53 GMT 🔻 1                       | Years                      |
| Not after           | 2015-02-09 13:53 GMT 🔻 🔲 Midnight 📃 Local time | No well-defined expiration |
| ubject alterna      | tive name                                      | Edit                       |
| ssuer alternat      | ve name                                        | Edit                       |
| CRL distributio     | n point                                        | Edit                       |
| Authority Info      | Access OCSP 🔻                                  | Edit                       |

- o Type-da End Entity seçin.
- o Subject Key Identifier-ə işarə təyin edin.
- o Authority Key Identifier-a işara tayin edin.
- 4. Sonda isə **Key Usage** bölümünə keçib şəkildəki kimi edin:

| eate x509 Certificate              | () Channado                       |
|------------------------------------|-----------------------------------|
| ource Subject Extensions Key usage | Netscape Advanced                 |
| Key usage                          | Extended key usage                |
| Critical                           | Critical                          |
| Digital Signature 🖌                | TLS Web Server Authentication     |
| Non Repudiation                    | TLS Web Client Authentication 🖌   |
| Key Encipherment                   | Code Signing                      |
| Data Encipherment                  | E-mail Protection                 |
| Key Agreement                      | Time Stamping                     |
| Certificate Sign                   | Microsoft Individual Code Signing |
| CRL Sign                           | Microsoft Commercial Code Signing |
| Encipher Only                      | Microsoft Trust List Signing      |
| Decipher Only                      | Microsoft Server Gated Crypto     |
|                                    | Microsoft Encrypted File System   |
|                                    | Netscape Server Gated Crypto      |
|                                    | Microsoft EFS File Recovery       |
|                                    | IPSec End System                  |
|                                    | IPSec Tunnel                      |
|                                    | TDC U                             |

- o Key Usage sütununda Digital Signature seçin.
- Extended Key Usage sütununda isə OpenVPN client sertifikatı üçün TLS Web Client Authentication seçin. Əgər OpenVPN server sertifikatı üçün seçmək istəsəniz onda TLS Web Server Authentication seçmək lazım olardı. Eyni sertifikat üçün heç vaxt ikisini də eyni anda seçməyin. Sonda OK düyməsini sıxın ki, sertifikat generasiya edilsin. Son addımdan sonra aşağıdakı şəkil çap edilməlidir.

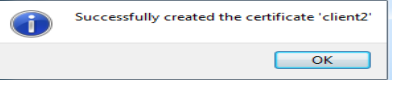

9 8

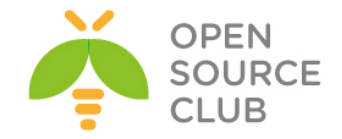

o Öncəki addımdan sonra isə biz yaratdığımız sertifikatı OpenVPN-də istifadə eləyə bilməmiz üçün export edəcəyik. Bunun üçün Certificates bölümündə client2-ni seçirik və Export düyməsinə sıxırıq:

| 🗸 X Certificate and Key management                                                                                                    |                             |  |  |  |
|----------------------------------------------------------------------------------------------------|-----------------------------|--|--|--|
| File Import Token Help                                                                                                    |                             |  |  |  |
| Private Keys Certificate signing requests Certificates Templates Revocation lists                                                                                                    |                             |  |  |  |
| InternaÎ name commonName CA Serial Expiry date Revocati                                                                                                    | I14-02-09 New Certificate   |  |  |  |
| No BE845E83D5E0AB35 2015-02-09                                                                                                    | Export                      |  |  |  |
|                                                                                                    | Import                      |  |  |  |
|                                                                                                    | Show Details                |  |  |  |
|                                                                                                    | Delete                      |  |  |  |
|                                                                                                    | Import PKCS#12              |  |  |  |
|                                                                                                    | Import PKCS#7               |  |  |  |
|                                                                                                    | Plain View                  |  |  |  |
|                                                                                                    | a Jamineela Dundonee 7 June |  |  |  |
| Database:C:/xCA-Database/xca-datafile.xdb                                                                                                    | 9                           |  |  |  |
| X Certificate and Key management                                                                                                    |                             |  |  |  |
| Certifikate export                                                                                                    |                             |  |  |  |
| Please enter the filename for the certificate.                                                                                                    |                             |  |  |  |
| Filename     C:\Program Files\OpenVPN\config\client2.crt                                                                                                    |                             |  |  |  |
| DER is a binary format of the Certificate<br>PEM is a base64 encoded Certificate<br>PKCS#7 is an official Certificate exchange format<br>PKCS#12 is an encrypted official Key-Certificate exchange format |                             |  |  |  |
| Export Format PEM                                                                                                    | -                           |  |  |  |
|                                                                                                    | OK Cancel                   |  |  |  |

Adını client2.crt seçin və OK düyməsinə sıxın.

Sonra **Private Keys** bölümünə gedin və eyni işi **client2** private key üçün edin. Adını isə **client2.key** seçin. Ardıcıllığı şəkillərdə göstəririk:

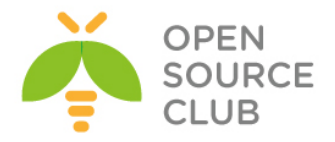

| X Certificate and Key management                                                                        | X Certificate and Key management                                                                                                 |
|----------------------------------------------------------------------------------------------------|----------------------------------------------------------------------------------------------------|
| File Import Token Help Privete Keys Centificate signing requests Centificates Templates Revisation labs | Key export                                                                                                    |
| Internal name Type Size Use Password  Ca RSA 4096 bit 1 Common  Ca RSA 1024 bit 1 Common  Equat  Equat  | Please enter the filename for the key.                                                                                           |
| Import Import FFX (PKC5+12)                                                                             | Filename         C:\Program Files\OpenVPN\config\client2.key            DER is a binary format of the key without encryption     |
| 2 trim Lickes                                                                                           | PEM is a base64 encoded key with optional encryption<br>PKCS#8 is an encrypted official Key-exchange format<br>Export Format PEM |
|                                                                                                    | When exporting the private key it should be encrypted.                                                                           |
|                                                                                                    | Export as PKCS#8     Encrypt the Key with a password                                                                             |
| Database/c/xC4-Database/xca-datafile.xdb                                                                | OK Cancel                                                                                                    |

#### Bu necə işləyir...

Öz CA sertifikatımızı və **New certificate** seçərək, xCA yeni sertifikat generasiya elədi və bizim CA ilə imzaladı. Sertifikat imzalanmazdan öncə bütün tələb edilən **x.509** sütunları dolu olmalıdır hansı ki, **Key usage** və **Extended Key usage**-də mütləqdir. Bu misalda həmçinin göstərir ki, hətta Public Key Infrastructre(PKI)-da GUI istifadə edilməsidə elədə rahat deyil.

## Daha da ətraflı...

xCA GUI-nin çoxlu digər imkanlarıda vardır. Bunlar **sertifikatların generasiyası, Certfication Revocation Lists(CRLs)** və digər **PKI-a adı olan subyektlər**. Ancaq bizim kitabın mövzusu deyil.

#### OpenSSL imkanları: x509, pkcs12, çıxışın yoxlanılması

OpenSSL-in əmrləri ilk baxışdan çox çətin görünə bilər ancaq, OpenSSL alətlərin siyahısında çoxlu xeyirli olanları var hansı ki, x.509 sertifikatlarının idarə edilməsi üçün və bağlı açarlara baxmaq üçün istifadə edilir. Bu misalımızda biz bu imkanlardan bəzilərinin istifadə qaydasını göstərəcəyik.

## Hazırlaşaq

2-ci başlıqda örgəndiyimiz kimi **vars** faylından istifadə edərək **easy-rsa** sertifikat mühitini yaradın. Bu misal FreeBSD9.2 x64 maşında yerinə yetirilmişdir ancaq, Windows, MacOS və Linux maşındada yerinə yetirilə bilər.

#### Necə edək...

1. Nəzərimizdə tutduğumuz sertifikatın subyektinə və bitmə müddətinə baxmaq üçün aşağıdakı əmrdən istifadə edirik(Windows7-də generasiya edib imzaladığımız sertifikatı yəni client2-ni FreeBSD maşına upload edin):

root@siteB:/ # cd /usr/local/etc/openvpn/

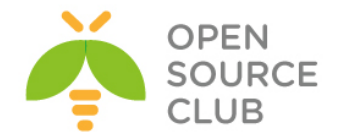

```
root@siteB:/usr/local/etc/openvpn # openssl x509 -subject -enddate -
noout -in client2.crt
subject= /C=AZ/O=ATLtech/CN=client2/emailAddress=client2@atltech.az
notAfter=Feb 9 13:53:00 2015 GMT
```

2. Sertifikat və private key-i PKCS12 formatına export edin: root@siteB:/usr/local/etc/openvpn # openssl pkcs12 -export -in client2.crt -inkey client2.key -out client2.p12 Enter Export Password: Verifying - Enter Export Password:

root@siteB:/usr/local/etc/openvpn # chmod 600 client2.p12

Nəzərə alın ki, **chmod 600** o deməkdir ki, PKCS12 fayli yalnız istifadəçi tərəfindən oxunula bilər.

- 3. Verilmiş sertifikatın doğru olmasını yoxlayaq: root@siteB:/usr/local/etc/openvpn # openssl verify -purpose sslclient - CAfile ca.crt client2.crt client2.crt: OK
- 4. Nəzərə alın ki, əgər biz səhv təyinat seçsək, bizə səhv qayıdacaq(sslclient əvəzinə sslserver olmalı idi): root@siteB:/usr/local/etc/openvpn # openssl verify -purpose sslclient -CAfile ca.crt openvpnserver.crt openvpnserver.crt: /C=AZ/O=Itvpn/CN=openvpnserver/emailAddress=openvpnca@domain.lan error 26 at 0 depth lookup:unsupported certificate purpose OK
- 5. Sertifikatın şifrəsinin dəyişdirilməsi: root@siteB:/usr/local/etc/openvpn # openssl rsa -in client2.key -aes256 -out cclient2.key writing RSA key Enter PEM pass phrase: Verifying - Enter PEM pass phrase:

## Bu necə işləyir...

OpenSSL-in kifayət qədər utilitləri vardır ki, x.509 sertifikatlarını həmçinin onlara uyğun olan private keyləri generasiya və idarə etsin. Bu başlıqda olan əmrlər onların müəyyən bir hissəsidir. UNIX və Linux OS-larda siz **openssl -h** əmrini daxil etməklə siz **x509, pkcs12** və **req** üçün man səhifələrini əldə edə bilərsiniz. Man səhifələr həmçinin aşağıdakı linkdəndə əldə edilə bilər:

http://www.openssl.org/docs/apps/openssl.html

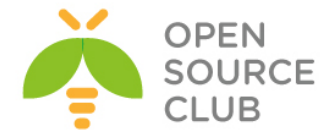

# Sertifikatların Revoke (Vaxtını sıfırlamaq) edilməsi

Demək olar ki, sertifikatların Revoke edilməsi tez-tez hallarda lazım olmur. Ancaq elə bir hallar ola bilər ki, certificate verilmiş şəxsin yetkisini almaq lazım olur. Bu misalda biz easy-rsa scriptlərin istifadəsilə sertifikatların revoke edilməsini örgənəcəyik və OpenVPN-nin <u>Certificate</u> Revocation List(CRL)-lə necə quraşdırılmasına baxacayıq.

## İşə başlayaq

2-ci başlıqda istifadə etdiyimiz kimi, client və server sertifikatlarını quraq. Bu misalda FreeBSD9.2 x64 istifadə edilir ancaq, siz Windows və ya Linux OS-dan istifadə edə bilərsiniz.

## Necə edək... 1. İlk olaraq sertifikatı generasiya edək: [root@siteA ~]# cd /usr/local/etc/openvpn/itvpn/ [root@siteA /usr/local/etc/openvpn/itvpn]# bash [root@siteA /usr/local/etc/openvpn/itvpn]# ./clean-all [root@siteA /usr/local/etc/openvpn/itvpn]# source ./vars [root@siteA /usr/local/etc/openvpn/itvpn]# ./build-key-pass openvpnclient4 Generating a 2048 bit RSA private key $\ldots \ldots \ldots \ldots \ldots +++$ writing new private key to 'openvpnclient4.key' Enter PEM pass phrase: Verifying - Enter PEM pass phrase: \_\_\_\_ You are about to be asked to enter information that will be incorporated into your certificate request. What you are about to enter is what is called a Distinguished Name or a DN. There are quite a few fields but you can leave some blank For some fields there will be a default value, If you enter '.', the field will be left blank. \_\_\_\_ Country Name (2 letter code) [AZ]:AZ State or Province Name (full name) []:BAKU Locality Name (eg, city) []:YeniYasamal Organization Name (eg, company) [Itvpn]:ATL Organizational Unit Name (eg, section) []:IT Common Name (eg, your name or your server's hostname) [openvpnclient4]: Name []: Email Address [openvpn-ca@domain.lan]:openvpnclient4@domain.lan Please enter the following 'extra' attributes to be sent with your certificate request A challenge password []: An optional company name []: Using configuration from /usr/local/etc/openvpn/itvpn/openssl-0.9.8.cnf Enter pass phrase for /usr/local/etc/openvpn/itvpn/keys/ca.key: Check that the request matches the signature Signature ok The Subject's Distinguished Name is as follows countryName :PRINTABLE: 'AZ'

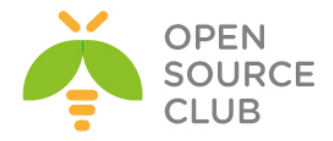

```
stateOrProvinceName :PRINTABLE:'BAKU'
  localityName :PRINTABLE:'Yeni
organizationName :PRINTABLE:'ATL'
                        :PRINTABLE: 'YeniYasamal'
  organizationalUnitName:PRINTABLE:'IT'
  commonName
                        :PRINTABLE: 'openvpnclient4'
  emailAddress
                         :IA5STRING: 'openvpnclient4@domain.lan'
  Certificate is to be certified until Nov 6 05:10:45 2016 GMT (1000
  davs)
  Sign the certificate? [y/n]:y
  1 out of 1 certificate requests certified, commit? [y/n]y
  Write out database with 1 new entries
  Data Base Updated
2. Sonra biz dərhal yaratdığımız sertifikatı silək:
  [root@siteA /usr/local/etc/openvpn/itvpn]# ./revoke-full openvpnclient4
  Using configuration from /usr/local/etc/openvpn/itvpn/openssl-0.9.8.cnf
  Enter pass phrase for /usr/local/etc/openvpn/itvpn/keys/ca.key:
  Revoking Certificate 05.
  Data Base Updated
  Using configuration from /usr/local/etc/openvpn/itvpn/openssl-0.9.8.cnf
  Enter pass phrase for /usr/local/etc/openvpn/itvpn/keys/ca.key:
  openvpnclient4.crt:
  /C=AZ/ST=BAKU/L=YeniYasamal/O=ATL/OU=IT/CN=openvpnclient4/emailAddress=
  openvpnclient4@domain.lan
   error 23 at 0 depth lookup:certificate revoked
3. Öncəki əmrdən sonra CRL listi yenilənəcək. Siz CRL-ə aşağıdakı əmri
   istifadə edərək baxa bilərsiniz:
   [root@siteA /]# openssl crl -text -noout -in
   /usr/local/etc/openvpn/itvpn/keys/crl.pem
  Certificate Revocation List (CRL):
           Version 1 (0x0)
           Signature Algorithm: md5WithRSAEncryption
           Issuer: /C=AZ/O=Itvpn/CN=Itvpn CA/emailAddress=openvpn-
   ca@domain.lan
           Last Update: Feb 10 05:26:45 2014 GMT
           Next Update: Mar 12 05:26:45 2014 GMT
  Revoked Certificates:
       Serial Number: 04
           Revocation Date: Feb 10 05:26:42 2014 GMT
       Serial Number: 05
           Revocation Date: Feb 10 05:22:30 2014 GMT
       Signature Algorithm: md5WithRSAEncryption
           09:51:bb:50:fa:76:5a:0c:c6:bc:b5:52:62:ae:68:b0:ed:3d:
           80:d2:41:4f:58:59:69:8a:7a:b4:b3:13:70:a0:d8:66:b4:df:
           f5:f0:f3:4b:70:f9:43:03:92:05:95:85:b7:99:1a:13:24:39:
           27:32:bf:74:cb:d4:62:ea:70:2a:af:0c:08:09:59:b3:d7:f4:
           70:6c:28:02:d7:0d:c8:38:6d:cd:14:56:6d:4d:79:04:18:2e:
           f7:52:80:80:0a:c6:75:cd:3e:06:bd:34:96:5d:cc:1f:b1:79:
           89:df:e1:2c:c8:5b:7e:d0:55:26:45:ac:b8:6b:d5:dc:90:a6:
           9f:8e:33:2b:a4:ba:36:3e:ae:f8:f2:70:a6:55:26:da:b4:b2:
           1a:2e:4c:98:8e:33:84:06:fa:df:a8:31:ac:09:53:c0:42:bf:
           ea:c4:e1:f6:f3:9a:15:be:ec:2c:dc:b5:fc:ba:fd:10:d2:b7:
           4d:85:24:d7:3f:84:b5:28:ab:8b:07:6c:b7:8a:dc:0d:11:a5:
```
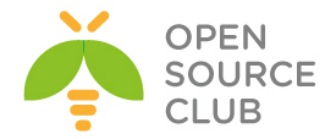

7c:18:04:4a:29:d8:2b:2e:42:fa:8f:87:de:ca:76:1c:a1:3f: 70:73:5c:79:9d:b1:98:06:f4:3e:b0:8d:9b:5a:75:c4:f9:93: fe:d2:47:37:47:e2:09:e4:03:fa:af:a7:4d:4f:d9:a9:6d:fb: c7:c8:1e:2c:cf:e8:2d:c2:41:80:8a:2d:7e:9f:20:00:b5:fe: f5:d5:4f:8a:c8:81:3f:e4:3b:dc:19:61:39:7a:0d:1f:9a:7c: fd:4f:ec:e2:65:6e:19:2e:65:c3:a9:47:4e:99:f3:c1:67:88: 98:71:ce:db:ec:b5:dd:7a:d9:15:60:7c:95:da:3e:a3:50:de: 0e:c2:46:db:56:42:f6:ac:22:29:17:8d:71:cf:ab:45:23:87: 5a:89:8a:99:69:73:03:25:74:4c:b5:c0:5e:e3:6e:6a:84:26: de:a4:5f:4d:64:c3:50:ad:7a:a2:2f:4c:a8:47:18:59:90:1e: 4d:ca:a2:1a:38:4e:ec:34:27:24:dd:61:da:fc:d2:9c:5d:7f: 7b:4a:a5:9c:8f:f0:e2:27:12:c6:a6:dd:ca:eb:db:6b:08:17: 03:b9:09:da:9d:a1:d9:c1:43:11:7a:7b:67:39:57:0b:9d:50: ca:2a:f5:26:28:ed:32:6a:a8:05:4d:74:bb:40:f1:ec:9e:1b: 07:64:66:d6:0d:4c:e3:e4:ec:e5:85:91:ad:b6:b6:3b:09:24: a1:13:5d:50:57:5d:a9:21:a1:a3:64:33:e2:27:30:54:1f:bf: b2:3a:e5:65:1d:fc:ae:8e:b8:6d:59:75:9a:65:cf:ba:c0:d3: eb:94:0b:5b:53:88:9f:ff

#### Necə işləyir...

CRL-in daxilində sertifikatın serial rəqəmləri olur hansı ki, revoke edilmişdir. Hər bir serial number CA tərəfindən yalnız bir dəfə verilə bilər. CRL isə CA private key tərəfindən təminat vermək üçün imzalanmışdır.

#### Daha da ətraflı...

Sual "sertifikatı revoke eləmək üçün nə tələb edilir?" həmişə verilir. Aşağıdakı bölmədə bu haqda daha ətraflı danışılır.

#### Sertifikatı revoke eləmək üçün nə tələb edilir

Sertifikatı qayda ilə revoke eləmək üçün onun Subject("DN")-i tələb edilir hansı ki, sertifikatın serial rəqəmini açıqlayır. Əgər sertifikat itibsə, onda onu sadəcə revoke eləmək mümkün olmayacaq. Bu onu göstərir ki, PKI quruluşuna necə diqqətli inzibatçılıq eləmək lazımdır. Hansı ki, həmçinin istənilən istifadəçi üçün yaradılan sertifikatın rezerv nüsxəsi kənar bir yerdə mütləq saxlanılmalıdır.

#### Həmçinin baxın

- Növbəti başlıqda CRL-lərin istifadə edilməsi
- Bu bölümün son misalında, Multiple CA's: stacking, -capath istifadə edilməsi

## CRL-lərin istifadə edilməsi

Bu başlıqda biz OpenVPN-nin <u>Certificate Revocation List(CRL)</u> ilə necə quraşdırılmasını göstərəcəyik. Burda öncəki başlıqda istifadə elədiyimiz CRL-

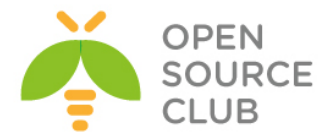

dən istifadə edəcəyik. Bu misal elə 2-ci başlıqda olan Routing Masquerading misalının davamıdır.

## İşə başlayaq

2-ci başlıqda olan IP şəbəkələr üçün Client-Server servetifikatlarını qurun. Öncəki başlığı istifadə edərək CRL-i generasiya edin. Bu misal üçün server maşınımız FreeBSD9.2 x64 və OpenVPN2.3 istifadə edilir. Client maşını isə yenədə FreeBSD9.2 x64 və OpenVPN2.3-də işləyir. Server quraşdırması **basicudp-server.conf** faylından istifadə edilir hansı ki, 2-ci başlıqda Server-side routing-də istifadə eləmişdik.

#### Necə edək...

1. Generasiya elədiyimiz CRL faylını PUBLIC qovluğumuza nüsxələyək.
[root@siteA /]# cd /usr/local/etc/openvpn/itvpn
[root@siteA /usr/local/etc/openvpn/itvpn]# cp keys/crl.pem ../

2. Server quraşdırma faylı üçün basic-udp-server.conf-u example4-6server.conf-a copy edib içinə aşağıdakı sətiri əlavə edin:
[root@siteA /usr/local/etc/openvpn]# cp basic-udp-server.conf example46-server.conf
[root@siteA /usr/local/etc/openvpn]# echo "crl-verify
/usr/local/etc/openvpn/crl.pem" >> example4-6-server.conf

3. Sonra serveri işə salın: [root@siteA /usr/local/etc/openvpn]# openvpn --config example4-6-server.conf

4. Sonra client quraşdırma faylını yaradaq(**openvpnclient4** üçün bütün yaradılmış faylları öncədən server maşınından bu client-ə **scp** ilə

/usr/local/etc/openvpn ünvanına nüsxələyin):

client proto udp remote openvpnserver.example.com port 1194 dev tun nobind auth-nocache

ca /usr/local/etc/openvpn/ca.crt
cert /usr/local/etc/openvpn/openvpnclient4.crt
key /usr/local/etc/openvpn/openvpnclient4.key
tls-auth /usr/local/etc/openvpn/ta.key 1

#### ns-cert-type server

Faylı example4-6-client.conf adı ilə yadda saxlayın:

5. Sonda clienti işə salın: root@siteB:/usr/local/etc/openvpn # openvpn --config example4-6client.conf

Client qoşula bilməyəcək ancaq server jurnallarında aşağıdakı sətirlər çap ediləcək.

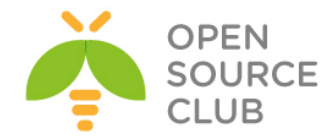

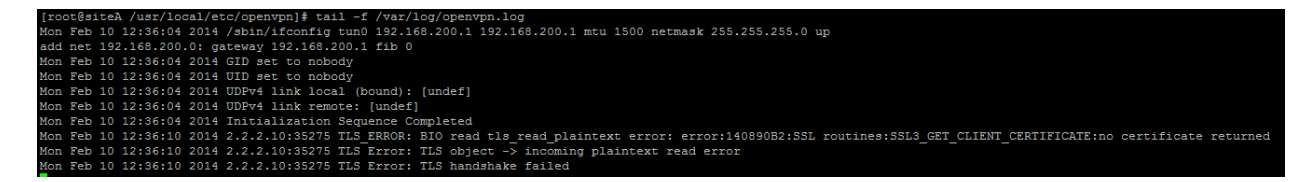

Burdaki crypt mesajında göstərilir clientə izin verilməyib ki qoşulsun ona görə ki, sertifikat düzgün deyil.

#### Bu necə işləyir...

Hər dəfə client OpenVPN serverə qoşulduqda, <u>Certificate Revocation List(CRL)</u> yoxlanış edir ki, görək client öz siyahısında var ya yox. Əgər bu istifadəçinin sertifikatı CRL-də oldusa, onda OpenVPN sadəcə onun girişinə etiraz edir və qoşulma olmur.

#### Daha da ətraflı...

CRL-in generasiya edilməsi bir işdir və onun gündəmdə qalması isə digər işdir. Bu çox önəmlidir ki, CRL-i gündəmdə saxlaya biləsiniz. Bu səbəbdən sizin CRON yazmanız yaxşıdır ki, bu iş gecələr görülsün. OpenVPN-də CRL-in yenilənməsi ilə bağlı bir BUG var hansı ki, client qoşulduqda OpenVPN server çalışır ki, CRL faylına yetki alsın. Əgər fayl yoxdursa vəya fayla çatmaq mümkün deyilsə, onda OpenVPN serverin prosesi səhv qaytararaq kəsilir. Düzgün cavab isə ümumiyyətlə müştərilərə müvəqqəti cavab verməmək idi.

#### Həmçinin baxaq

Bu bölümün son misalı, Multiple CAs: **stacking**, **-capath** istifadə edilməsi hansı ki, CA və CRL-in istifadə edilməsini daha da ətraflı başa salır.

### vaxtı bitmiş/revoke edilmiş sertifikatların yoxlanılması

Bu misalın məqsədi ondan ibarətdir ki, OpenSSL CA-nin bəzi daxili imkanlarını açıqlasın. Biz göstərəcəyik ki, sertifikatın status necə dəyişir. "**Valid**", "**Revoked**" yada "**Expired**".

#### İşə hazırlaşaq

2-ci başlıqda istifadə elədiyimiz client və server sertifikatlarını istifadə edək. Bu misalı biz həmişəki kimi ©, FreeBSD9.2 x64 maşında test edirik ancaq, siz Windows/Linux və MacOS-də də eyni işi görə bilərsiniz.

#### Necə edək...

 openssl əmrlərini istifadə etməzdən öncə, təyin ediləcək müəyyən mühit dəyişənləri vardır. Bu dəyişənlər vars faylında susmaya görə təyin edilməmişdir. root@siteA:/ # bash

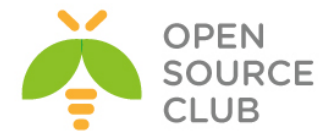

```
[root@siteA /]# cd /usr/local/etc/openvpn/itvpn/
[root@siteA /usr/local/etc/openvpn/itvpn]# source ./vars
[root@siteA /usr/local/etc/openvpn/itvpn]# export KEY_CN=dummy
[root@siteA /usr/local/etc/openvpn/itvpn]# export KEY_OU=dummy
[root@siteA /usr/local/etc/openvpn/itvpn]# export KEY_NAME=dummy
[root@siteA /usr/local/etc/openvpn/itvpn]# export
OPENSSL CONF=/usr/local/etc/openvpn/itvpn/openssl-1.0.0.cnf
```

2. Artıq biz <u>serial number</u> istifadə edərək sertifikatın status-una müraciət yollayıb baxa bilərik: [root@siteA /usr/local/etc/openvpn/itvpn]# cd keys/ [root@siteA /usr/local/etc/openvpn/itvpn/keys]# openssl x509 -serial noout -in openvpnserver.crt serial=01

```
[root@siteA /usr/local/etc/openvpn/itvpn/keys]# openssl ca -status 01
Using configuration from /usr/local/etc/openvpn/itvpn/openssl-1.0.0.cnf
01=Valid (V)
```

Bu göstərir ki, bizim OpenVPN serverimizin sertifikatı hələ (**valid**) aktivdir.

3. Öncəki misalımızda revoke elədiyimiz sertifikat aşağıdakı kimi görsənəcək. [root@siteA /usr/local/etc/openvpn/itvpn/keys]# openssl x509 -serial noout -in openvpnclient4.crt serial=05

[root@siteA /usr/local/etc/openvpn/itvpn/keys]# openssl ca -status 05
Using configuration from /usr/local/etc/openvpn/itvpn/openssl-1.0.0.cnf
05=Revoked (R)

- 4. Əgər siz /usr/local/etc/openvpn/itvpn/keys ünvanında index.txt faylına baxsanız aşağıdakı sətirləri görə bilərsiniz: [root@siteA /usr/local/etc/openvpn/itvpn/keys]# cat index.txt **V** 161012040603Z 01 unknown /C=AZ/O=Itvpn/CN=openvpnserver/emailAddress=openvpn-ca@domain.lan **V** 161012040755Z 02 unknown /C=AZ/O=Itvpn/CN=openvpnclient1/emailAddress=openvpn-ca@domain.lan **V** 161012041139Z 03 unknown /C=AZ/O=Itvpn/CN=openvpnclient2/emailAddress=openvpn-ca@domain.lan R 161106052039Z 140210052642Z 04 unknown /C=AZ/ST=BAKU/L=YeniYasamal/O=ATL/OU=IT/CN=openvpnclient3/emailAddress= openvpnclient3@domain.lan **R** 161106052137Z 140210052230Z 05 unknown /C=AZ/ST=BAKU/L=YeniYasamal/O=ATL/OU=IT/CN=openvpnclient4/emailAddress= openvpnclient4@domain.lan
- 5. Sonra biz adi mətn redaktoru ilə bu text faylında seçdiyimiz(Misal üçün 04 serailda olan openvpnclient3) Revoke edilmiş bir sertifikatın verilənlərində dəyişiklik edib R-i adi E ilə dəyişdiririk və 3-cü sütunda olan rəqəmləri 140210052642Z silib yerini boş saxlayırıq. Bu

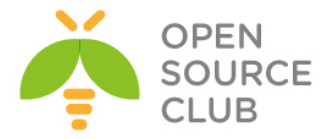

```
sütün sertifikatın revoke edilmiş vaxt möhürüdür. Həmin sətir aşağıdakı
  kimi olacaq:
  E 161106052039Z
                           04 unknown
   /C=AZ/ST=BAKU/L=YeniYasamal/O=ATL/OU=IT/CN=openvpnclient3/emailAddress=
  openvpnclient3@domain.lan
6. Ardınca da biz statusu yenidən yoxlaya bilərik:
   [root@siteA /usr/local/etc/openvpn/itvpn/keys]# openssl ca -status 04
   Using configuration from /usr/local/etc/openvpn/itvpn/openssl-1.0.0.cnf
   04=Expired (E)
  Əgər biz CRL-i yenidən generasiya eləsək görəcəyik ki, sertifikat "un-
   revoked" olmuş görəcəyik:
   [root@siteA /usr/local/etc/openvpn/itvpn/keys]# openssl ca -config
   ../openssl-1.0.0.cnf -gencrl -out crl.pem
  Using configuration from .../openssl-1.0.0.cnf
  Enter pass phrase for /usr/local/etc/openvpn/itvpn/keys/ca.key:
  CA ŞİFRƏSİ YAZIRIQ
  Indi CRL faylımızı analiz eləsək nəticə dediyimiz kimi olacaq:
   [root@siteA /usr/local/etc/openvpn/itvpn/keys]# openssl crl -text -
  noout -in crl.pem | head -15
  Certificate Revocation List (CRL):
          Version 1 (0x0)
           Signature Algorithm: md5WithRSAEncryption
           Issuer: /C=AZ/O=Itvpn/CN=Itvpn CA/emailAddress=openvpn-ca@domain.lan
           Last Update: Feb 12 16:34:47 2014 GMT
          Next Update: Mar 14 16:34:47 2014 GMT
  Revoked Certificates:
       Serial Number: 05
           Revocation Date: Feb 10 05:22:30 2014 GMT
       Signature Algorithm: md5WithRSAEncryption
           2a:19:43:18:e6:92:d7:f3:de:8d:cf:00:de:f4:20:d5:74:22:
           9c:b0:d9:9a:d0:a6:5b:80:6f:5e:8d:3e:51:ac:2d:0d:0f:ae:
           19:09:f3:9e:31:37:37:f9:65:09:77:a5:ab:6c:ff:c4:43:58:
           37:4c:50:23:d0:c0:02:ca:68:b6:73:3a:1d:ea:4a:e7:53:68:
           49:49:9d:dd:44:d9:b6:4c:0d:0d:56:3e:2f:f9:b4:0b:13:14:
```

## Bu necə işləyir...

OpenSSL **ca** əmri **index.txt** faylını oxuyaraq yeni CRL generasiya edir. **R** statusu ilə olan hər bir sətir CRL-lə əlavə edimiş olacaq hansı ki, CRL criptoqrafik olaraq CA private açarı istifadə edərək imzalanmışdır.

Revoke edilmiş sertifikatın statusunu  ${\bf E}\text{-}dən~{\bf V}\text{-}ya$ dəyişdirməklə biz həmin sertifikatı yenidən  ${\bf unrevoke}$  elan etmiş olacayıq.

# Daha da ətraflı...

Bu başlıqda biz sertifikatı **Revoked**-dən **Expired**-ə dəyişdik. Bu öncə yaratdığımız client-ə hələdə serverə girişin qarşısını almadı ona görə ki, CRL-də olan həmin client-in statusu hələdə validdir. **index.txt** faylında client-in statusunun **Valid**-dən **Expired**-ə keçirməyin əsas səbəbi ondan ibarətdir ki, biz eyni adlı yeni sertifikatı generasiya edə bilərik.

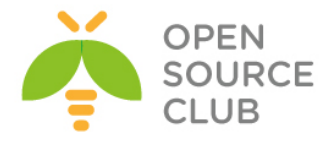

## Aralıq CA-lar

Bu başlıq bizə aralıq CA-nin necə yaradılması və onun OpenVPN-də istifadə edilməsi üçün quraşdırma qaydasını öyrədəcək. **easy-rsa** scriptlərinin tərkibində həmçinin aralıq CA serverlərinin qurulması üçün funksionallıq mövcuddur. Aralıq CA(Yada alt CA)-nin istifadə edilməsinin üstünlüyü ondan ibarətdir ki, üst-səviyyə olan CA(Həmçinin root CA kimi tanınır) server dahada gizli(qapalı) saxlanıla bilər. Aralıq CA server isə məsul təyin edilmiş şəxslərə Server və Client sertifikatlarının generasiya edilməsi üçün verilə bilər.

#### İşə hazırlaşaq...

2-ci başlıqda istifadə elədiyiniz client və server sertifikatlarından istifadə edin. Bu misalımızda server üçün FreeBSD9.2 x64 və OpenVPN2.3, client maşında da həmçinin FreeBSD9.2 x64 OpenVPN2.3 istifadə ediləcək.

## Necə edək...

1. İlk olaraq, biz aralıq CA sertifikatını generasiya edəcəyik(Yeni yaratdığımız IntermediateCA sertifikatı root CA ilə imzalayırıq): root@siteA:~ # cd /usr/local/etc/openvpn/itvpn/ root@siteA:/usr/local/etc/openvpn/itvpn # bash [root@siteA /usr/local/etc/openvpn/itvpn]# source ./vars [root@siteA /usr/local/etc/openvpn/itvpn]# ./build-inter IntermediateCA Generating a 2048 bit RSA private key .....+++ .....+++ writing new private key to 'IntermediateCA.key' You are about to be asked to enter information that will be incorporated into your certificate request. What you are about to enter is what is called a Distinguished Name or a DN. There are quite a few fields but you can leave some blank For some fields there will be a default value, If you enter '.', the field will be left blank. \_\_\_\_ Country Name (2 letter code) [AZ]:AZ State or Province Name (full name) []:Baku Locality Name (eq, city) []:YeniYasamal Organization Name (eg, company) [Itvpn]: OPSO Organizational Unit Name (eq, section) []:IT Common Name (eg, your name or your server's hostname) [IntermediateCA]: Name []: Email Address [openvpn-ca@domain.lan]:jamal.shahverdiyev@example.com Please enter the following 'extra' attributes to be sent with your certificate request A challenge password []: An optional company name []: Using configuration from /usr/local/etc/openvpn/itvpn/openssl-0.9.8.cnf

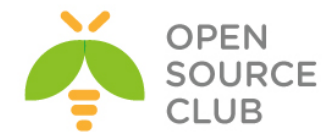

```
Enter pass phrase for /usr/local/etc/openvpn/itvpn/keys/ca.key:
  Check that the request matches the signature
  Signature ok
  The Subject's Distinguished Name is as follows
                        :PRINTABLE: 'AZ'
  countryName
  stateOrProvinceName :PRINTABLE:'Baku'
  localityName
                       : PRINTABLE: 'YeniYasamal'
  organizationName :PRINTABLE: 'OPSO'
  organizationalUnitName:PRINTABLE:'IT'
                        : PRINTABLE: 'IntermediateCA'
  commonName
                        : IA5STRING: 'jamal.shahverdiyev@example.com'
  emailAddress
  Certificate is to be certified until Nov 8 20:49:43 2016 GMT (1000 days)
  Sign the certificate? [y/n]:y
  1 out of 1 certificate requests certified, commit? [y/n]y
  Write out database with 1 new entries
  Data Base Updated
2. Əmin olmaq üçün yoxlayaq görək bu sertifikat həqiqətən CA server kimi
  istifadə edilə bilər ya yox:
   [root@siteA /usr/local/etc/openvpn/itvpn]# openssl x509 -text -noout -
  in keys/IntermediateCA.crt | grep -C 1 CA
  Signature Algorithm: shalWithRSAEncryption
  Issuer: C=AZ, O=Itvpn, CN=Itvpn CA/emailAddress=openvpn-ca@domain.lan
  Validity
   ___
               Not After : Nov 8 20:49:43 2016 GMT
           Subject: C=AZ, ST=Baku, L=YeniYasamal, O=OPSO, OU=IT,
  CN=IntermediateCA/emailAddress=jamal.shahverdiyev@example.com
          Subject Public Key Info:
   ___
   keyid:B4:1F:42:8A:B4:C3:9A:B5:3A:CB:C8:D3:91:D0:FD:B6:5F:DC:E6:A4
           DirName:/C=AZ/O=Itvpn/CN=Itvpn CA/emailAddress=openvpn-ca@domain.lan
                   serial:BE:84:5E:83:D5:E0:AB:34
   ___
               X509v3 Basic Constraints:
                   CA: TRUE
       Signature Algorithm: sha1WithRSAEncryption
3. Artıq biz öz aralıq CA-miz üçün və açarları üçün qovluqları
  yaradaq(Hal-hazırda yerləşdiyimiz ünvan /usr/local/etc/openvpn/itvpn-
  dur):
  root@siteA:~ # cd /usr/local/etc/openvpn/itvpn/
  root@siteA:/usr/local/etc/openvpn/itvpn # bash
   [root@siteA /usr/local/etc/openvpn/itvpn] # mkdir -m 700 -p IntermediateCA/keys
   [root@siteA /usr/local/etc/openvpn/itvpn]# cp [a-z]* IntermediateCA
   cp: keys is a directory (not copied).
   [root@siteA /usr/local/etc/openvpn/itvpn]# cd IntermediateCA
4. IntermediateCA qovluğunda olan vars faylında dəyişiklik edib EASY RSA
  dəyişənini aşağıdakı kimi edirik:
```

export EASY RSA=/usr/local/etc/openvpn/itvpn/IntermediateCA

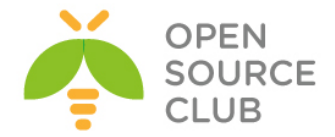

```
5. Sonra vars faylını yerinə yetirib yeni keys qovluğunu işə
   salırıq(Həmçinin əsas CA sertifikatın sertifikatlar üçün generasiya
   elədiyi keys qovluğunda olan IntermediateCA serverin key və crt
   fayllarını IntermediateCA-ya aid olan keys qovluğuna ca adı ilə
  nüsxələyirik):
   [root@siteA /usr/local/etc/openvpn/itvpn/IntermediateCA]# source ./vars
   [root@siteA /usr/local/etc/openvpn/itvpn/IntermediateCA]# ./clean-all
   [root@siteA /usr/local/etc/openvpn/itvpn/IntermediateCA]# cp
   ../keys/IntermediateCA.crt keys/ca.crt
   [root@siteA /usr/local/etc/openvpn/itvpn/IntermediateCA]# cp
   ../keys/IntermediateCA.key keys/ca.key
6. Artıq biz ilk client-i ImmediaryCA ilə yarada bilərik:
  [root@siteA /usr/local/etc/openvpn/itvpn/IntermediateCA]# ./build-key
  IntermediateClient
  Generating a 2048 bit RSA private key
   .....+++
  .....+++
  writing new private key to 'IntermediateClient.key'
  You are about to be asked to enter information that will be
  incorporated
  into your certificate request.
  What you are about to enter is what is called a Distinguished Name or a
  DN.
  There are quite a few fields but you can leave some blank
  For some fields there will be a default value,
  If you enter '.', the field will be left blank.
   ____
  Country Name (2 letter code) [AZ]:AZ
  State or Province Name (full name) []:BAKU
  Locality Name (eg, city) []:YeniYasamal
  Organization Name (eq, company) [Itvpn]: OpSO
  Organizational Unit Name (eg, section) []:IT
  Common Name (eg, your name or your server's hostname)
  [IntermediateClient]:
  Name []:
  Email Address [openvpn-ca@domain.lan]:intermediateca@example.com
  Please enter the following 'extra' attributes
  to be sent with your certificate request
  A challenge password []:
  An optional company name []:
  Using configuration from
  /usr/local/etc/openvpn/itvpn/IntermediateCA/openssl-0.9.8.cnf
  Check that the request matches the signature
  Signature ok
  The Subject's Distinguished Name is as follows
  countryName
               :PRINTABLE: 'AZ'
  stateOrProvinceName :PRINTABLE: 'BAKU'
  localityName :PRINTABLE:'YeniYasamal'
organizationName :PRINTABLE:'OPSO'
  organizationalUnitName:PRINTABLE:'IT'
                        : PRINTABLE: 'IntermediateClient'
   commonName
```

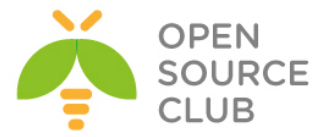

emailAddress :IA5STRING:'intermediateca@example.com'
Certificate is to be certified until Nov 9 04:44:41 2016 GMT (1000
days)
Sign the certificate? [y/n]:y

1 out of 1 certificate requests certified, commit? [y/n]  ${\bf y}$  Write out database with 1 new entries Data Base Updated

- 7. Yoxlayaq ki, yeni client sertifikatı IntermediateCA tərəfindən yaradılmışdır ya yox: [root@siteA /usr/local/etc/openvpn/itvpn/IntermediateCA]# openssl x509 -subject -issuer -noout -in keys/IntermediateClient.crt subject= /C=AZ/ST=BAKU/L=YeniYasamal/O=OPSO/OU=IT/CN=IntermediateClient/emailAddress=int ermediateca@example.com issuer= /C=AZ/ST=Baku/L=YeniYasamal/O=OPSO/OU=IT/CN=IntermediateCA/emailAddress=jamal.s hahverdiyev@example.com
- 8. Və sonda biz əmin olmalıyıq ki, sertifikat həqiqətən düzgündür ya yox. Bunu eləmək üçün isə biz root CA(PUBLIC) sertifikatı ilə IntermediateCA sertifikatını "stack" (birləşdirmə) edib bir fayla salmalıyıq. [root@siteA /usr/local/etc/openvpn/itvpn/IntermediateCA]# cd /usr/local/etc/openvpn/itvpn/ [root@siteA /usr/local/etc/openvpn/itvpn]# cat keys/ca.crt IntermediateCA/keys/ca.crt > ca+subca.pem

[root@siteA /usr/local/etc/openvpn/itvpn]# openssl verify -CAfile ca+subca.pem IntermediateCA/keys/IntermediateClient.crt IntermediateCA/keys/IntermediateClient.crt: OK

## Bu necə işləyir...

IntermediateCA sertifikatın Certificate Auhtority kimi olmaq yetkisi vardır. Bu o deməkdir ki, o özü yeni sertifikatları imzalaya bilər. Bunun üçün də IntermediateCA-nin qovluq strukturu olmalıdır hansı ki, root CA-nin qovluq strukturuna çox bənzəyir. İlk olaraq biz yeni direktorya strukturunu yaradırıq və sonra ora lazım olan faylları nüsxələyirik. Bundan sonra biz client sertifikatını yaradırıq və onun valid olmasını yoxlayırıq. Qayda ilə bu yoxlanışı eləmək üçün, hal-hazırki sertifikat zənciri root-level CA səviyyəsindən intermediateCA-ya və client sertifikatınadək olmalıdır. Məhz buna görədə root CA public sertifikatı və intermediate CA public sertifikatı bir fayla "**stack**" (birləşmə) edilmişdir. Artıq bu tək fayl vasitəsilə seçdiyimiz sertifikatın zəncir validasiyası yoxlanılır.

## Daha da ətraflı...

IntermediateCA tərəfindən yaradılmış sertifikatlarda həmçinin eyni CA tərəfindən **revoke** edilmə ehtiyacına malik ola bilər. Bu o deməkdir ki, çoxlu CA-lar üçündə çoxlu CRL-lər istifadə edilməlidir. Xoşbəxtlikdən CRL-lərdə həmçinin öncə CA-da göstərdiyimiz kimi **cat** əmri ilə bir fayla stack edilə bilər.

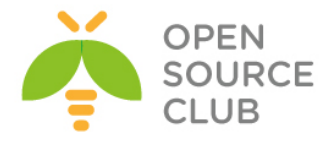

## Çoxlu CA-lar: --capath istifadə edərək stacking

Bu misalın əsas məğzi OpenVPN-in elə qurulmasıdır ki, harda client sertifikatları var o "client-only" CA tərəfindən imzalanıb və server sertifikatı isə fərqli "server-only" CA sertifikatı tərəfindən imzalanır. Bu operativ təhlükəsizliyin əlavə səviyyəsini açıqlayır hansı ki, bir şəxsə yalnız client sertifikatlarının yaradılmasına izin verilir və digər bir şəxsə yalnız server sertifikatının generasiya edilməsinə izin verilir. Bu o deməkdir ki, client və server sertifikatları heç zaman MITM hücuma məruz qala bilməz.

## İşə hazırlaşaq

2-ci başlıqda istifadə elədiyimiz sertifikatları istifadə edək. Öncəki misalda olan **IntermediateCA** sertifikatını və hansısa bir client sertifikatını istifadə edək. Server maşınımız FreeBSD9.2 x64 və OpenVPN2.3-dədir. Client maşında eynilə FreeBSD9.2 x64 və OpenVPN2.3-dədir.

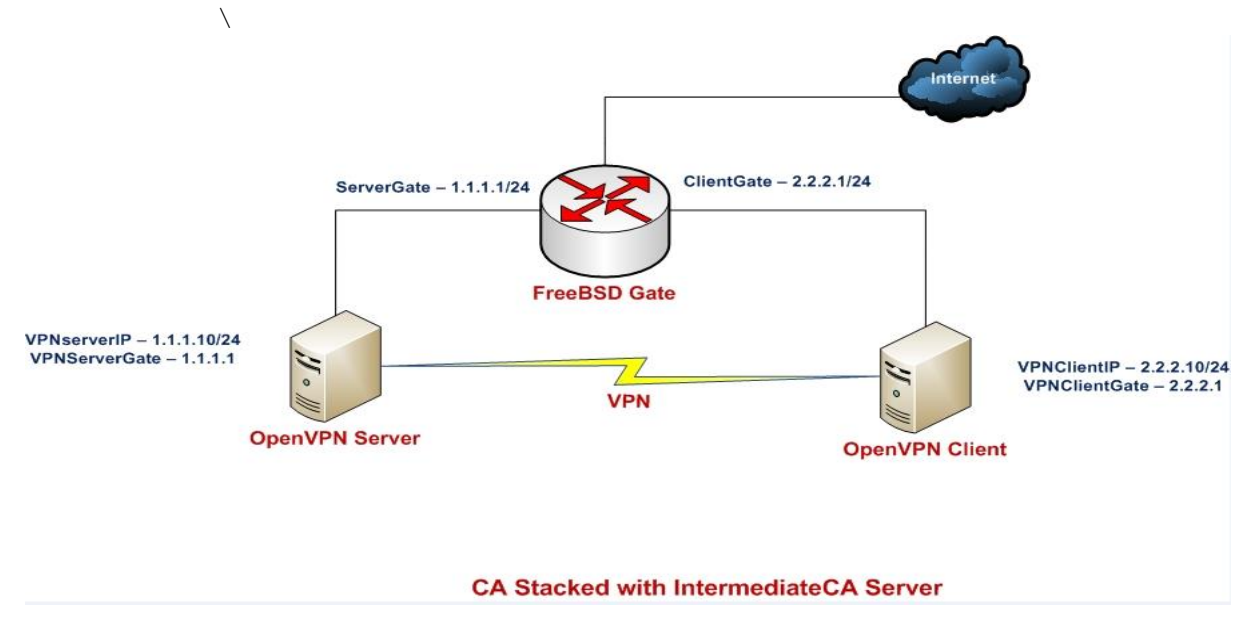

Necə edək...

```
1. Server üçün quraşdırma faylı yaradaq.
tls-server
proto udp
port 1194
dev tun
server 192.168.200.0 255.255.255.0
ca /usr/local/etc/openvpn/itvpn/ca+subca.pem
cert /usr/local/etc/openvpn/openvpnserver.crt
```

```
key /usr/local/etc/openvpn/openvpnserver.key
```

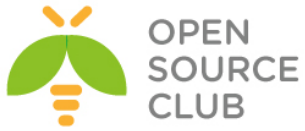

```
dh /usr/local/etc/openvpn/dh2048.pem
   tls-auth /usr/local/etc/openvpn/ta.key 0
  persist-key
  persist-tun
  keepalive 10 60
  user nobody
  group nobody
  daemon
  log-append /var/log/openvpn.log
  Faylı example4-9-server.conf adında yadda saxlayaq.
2. OpenVPN serveri işə salırıq:
   root@siteA:/usr/local/etc/openvpn # openvpn --config example4-9-
   server.conf
3. Sonra isə client quraşdırma faylını yaradaq(Öncədən IntemediateClient
   sertifikatlarını server maşından client-ə scp ilə nüsxələyək.):
   root@siteA:/usr/local/etc/openvpn/itvpn/IntermediateCA/keys # scp
  IntermediateClient* 2.2.2.10:/usr/local/etc/openvpn/
  IntermediateClient.crt 100% 5148
                                         5.0KB/s
                                                  00.00
                            100% 1070
                                          1.0KB/s 00:00
  IntermediateClient.csr
  IntermediateClient.key
                            100% 1675
                                           1.6KB/s
                                                    00:00
  Ardıncada client quraşdırma faylını yaradaq:
  client
  proto udp
  remote openvpnserver.example.com
  port 1194
  dev tun
  nobind
  ca /usr/local/etc/openvpn/ca.crt
  cert /usr/local/etc/openvpn/IntermediateClient.crt
  key /usr/local/etc/openvpn/IntermediateClient.key
   tls-auth /usr/local/etc/openvpn/ta.key 1
  ns-cert-type server
  Faylı example4-9-client.conf adında yadda saxlayın. Nəzərə alın ki, bu
   ca+subca.pem faylını client quraşdırmasında təyin etməmişik.
4. Client-i işə salaq.
   root@siteB:/usr/local/etc/openvpn # openvpn --config example4-9-
   client.conf
5. Serverin jurnal fayllarında baxsanız görəcəksiniz ki, cliet artıq
  qoşulma üçün IntermediateCA tərəfindən imzalanmış sertifikat ilə
  qoşulmuşdur:
   Thu Feb 13 21:37:56 2014 2.2.2.10:53552 [IntermediateClient] Peer
  Connection Initiated with [AF INET]2.2.2.10:53552
```

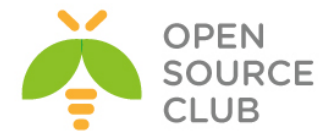

#### Bu necə işləyir...

Client serverə qoşulduqda, client-in(public) sertifikatı yoxlanış üçün göndərildi serverə. Serverin isə yoxlanışı qayda ilə edə bilməsi üçün tam sertifikat zəncirinə ehtiyacı var hansı ki, bizdə **rootCA** sertifikatı ilə **IntermediateCA**(yada **subCA**) sertifikatını artıq bir yerdə **stack** etmişik. Məhz bu imkan verir ki, client serverə qoşula bilsin.

Əksinə, client qoşulduqda, server(public) sertifikatı həmçinin client-ə göndərilir. Elə serverin sertifikatı original rootCA tərəfindən imzalandığına görə, bizim burda tam sertifikat stack-ını göstərməyə ehtiyacımız qalmadı.

<u>Qeyd</u>: Əgər biz OpenVPN server quraşdırma faylında ca+subca.pem faylının ünvanını göstərməyi unutmuş olsaq, aşağıdakı səhvi görmüş olmalıyıq: Thu Feb 13 21:53:39 2014 2.2.2.10:58697 VERIFY ERROR: depth=0, error=unable to get local issuer certificate: C=AZ, ST=BAKU, L=YeniYasamal, O=OPSO, OU=IT, CN=IntermediateClient, emailAddress=intermediateca@example.com

## Dahada ətraflı...

CA sertifikatların stack edilməsinin bir hissəsi isə həmçinin elə CRL-lərin stack edilməsi ya da başqa bir mexanizmdir hansı ki, çoxlu CA sertifikatları və onların CRL-lərinin dəstəklənməsi üçün istifadə edilir.

## CRL-lərin Stack edilməsi

/usr/local/etc/openvpn/itvpn/IntermediateCA/openssl-1.0.0.cnf faylının tələb etdiyi dəyişənləri öncədən təyin edirik, çünki buna görə giləylənir(Bu dəyişənlər optional(istəyə bağlıdır)-dır. Yəni elədə önəmli deyil. Ancaq təyin etməsəniz işləməyəcək).Əgər quraşdırma faylında CRL-lər istifadə edilirsə onda, həm rootCA-dan və IntermediateCA-da olan CRL-lər stack edilməlidir:

```
[root@siteA /usr/local/etc/openvpn/itvpn/IntermediateCA/keys]# bash
[root@siteA /usr/local/etc/openvpn/itvpn/IntermediateCA/keys]# source ../vars
[root@siteA /usr/local/etc/openvpn/itvpn/IntermediateCA]# export KEY_OU=ATL
[root@siteA /usr/local/etc/openvpn/itvpn/IntermediateCA]# export
```

#### KEY\_CN=atltech.az

[root@siteA /usr/local/etc/openvpn/itvpn/IntermediateCA]# export

#### KEY NAME=ATLtech

[root@siteA /usr/local/etc/openvpn/itvpn/IntermediateCA/keys]# openssl ca config ../openssl-1.0.0.cnf -gencrl -keyfile ca.key -cert ca.crt -out crl.pem

```
[root@siteA /]# cd /usr/local/etc/openvpn/itvpn/
[root@siteA /usr/local/etc/openvpn/itvpn]# cat keys/crl.pem
IntermediateCA/keys/crl.pem > crl-stack.pem
```

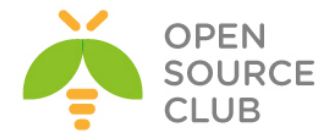

Sonra isə aşağıdakı sətiri OpenVPN server quraşdırma faylında istifadə edə bilərik:

crl-verify /usr/local/etc/openvpn/crl-stack.pem

#### --capath direktivinin istifadə edilməsi

OpenVPN server quraşdırmasında çoxlu CA-lar və CRL-lərin təyin edilməsinin başqa yolu isə aşağıdakı direktivdəki kimidir: capath /etc/openvpn/itvpn/ca-dir

Bu direktoriya spesifik ad quruluşuna uyğun olaraq bütün CA və CRL sertifikatlarını özündə saxlamalıdır:

- Bütün CA sertifikatlarının adı öz CA sertifikat 'HASH'-ləri kimi və sonu .0 ilə bitməlidir.
- Bütün CRL-lərin adı öz CA sertifikatlarının 'HASH'-ləri kimi və sonu .r0 ilə bitməlidir.

Bizim rootCA və IntermediateCA üçün bu aşağıdakı kimi olacaq: root@siteA:/ # cd /usr/local/etc/openvpn/ root@siteA:/usr/local/etc/openvpn # mkdir ca-dir root@siteA:/usr/local/etc/openvpn # openssl x509 -hash -noout -in ca.crt c912cd1e

Bu c912cdle rootCA sertifikatinin hexadecimal rəqəmdir: root@siteA:/usr/local/etc/openvpn # cp ca.crt ca-dir/c912cdle.0 root@siteA:/usr/local/etc/openvpn # cp crl.pem ca-dir/c912cdle.r0

Uyğun olaraq eyni işi IntermediateCA üçün görürük: root@siteA:/usr/local/etc/openvpn # openssl x509 -hash -noout -in itvpn/IntermediateCA/keys/ca.crt bf44dcb2

root@siteA:/usr/local/etc/openvpn # cp itvpn/IntermediateCA/keys/ca.crt cadir/bf44dcb2.0 root@siteA:/usr/local/etc/openvpn # cp itvpn/IntermediateCA/keys/crl.pem cadir/bf44dcb2.r0

Çoxlu fərqli CA sertifikatları və uyğun olan CRL-lərin istifadə edilməsində bu üsul **stack** edilmiş faylların idarəedilməsi üçün çox yaxşıdır.

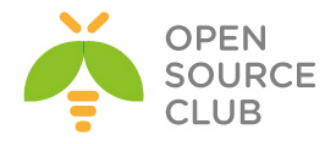

# BÖLÜM 5

# FreeBSD OS-da OpenVPN üçün bilməli olduqlarımız və OpenVPN-də təcrübə misalları

- ECMP ya da eyni mənsəbə bir neçə marşrut
- > ping: sendto: No buffer space available
- > FreeBSD OpenSC ve PCSC-LITE yuklenmesi
- FreeBSD OS üzərində bir neçə OpenVPN daemon-un eyni vaxtda işə salınması
- > OpenVPN şifrələnmiş kanalla AD qeydiyyatı
- > Ubuntu 14.04 OpenVPN-in Active Directory ilə integrasiyası
- > Ubuntu14.04-də OpenVPN üçün FreeRADIUS-la Active-Directory integrasiyası
- > Ubuntu 14.04 x64 OpenVPN və çoxlu LDAP qrupları

# Giriş

Başlıqda biz OpenVPN-in FreeBSD əməliyyat sistemi üzərində qurulması zamanı qarşımıza çıxan problemlərin həll edilməsi haqqında danışacayıq. Eyni zamanda da gündəlik həyatda OpenVPN-dən tələb edilən vacib quraşdırmaları acıqlayacayıq. Başlıq nisbətən sizə çətin gələcək və məsləhətdir ki, başlığı sadəcə sonadək oxuyub sonradan yenə bu bir də qayıdasınız.

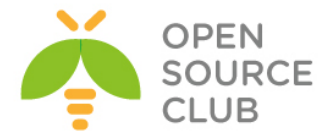

#### ECMP yada eyni mənsəbə bir neçə marşrut

Qeyd: Mənsəb - Görmək istədiyimiz subnet.

ECMP(Equal-cost multi-path routing) - dəyərindən asılı olaraq yolu seçmək. Susmaya görə FreeBSD OS-da görmək istədiyimiz bir mənsəb üçün yalnız bir route yazmaq olar(Linux-dan fərqli olaraq bu funksionallıq çoxdan mövcuddur). Ancaq <u>Kip Macy</u> bu imkanı yaratmışdır və təkcə indi eyni mənsəb üçün bir neçə route yazmaq yox həmçinin çəki təyin eləmək olar yəni qoşulma səviyyəsində balanslaşma.

Bu funksionallıq FreeBSD 8.0-dan başlayaraq ishləyir.

Bu imkanı istifadə etmək üçün isə kernel-i aşağıdakı opsiya ilə yenidən yığmaq lazımdır.

#### options RADIX\_MPATH

Ancaq FreeBSD 9.1 Release-də BUG var idi hansı ki, bəzi marşrutları silmək mümkün deyildi <u>http://www.freebsd.org/cgi/query-pr.cgi?pr=kern/173477</u>. Ona görə ehtiyatlı olun.

Bundan sonra isə artıq istənilən marşrutu istifadə etmək olar. Aşağıda bir neçə misalı göstərmək olar:

- bir neçə marşrut əlave edək
  # route add -net 192.103.54.0/24 10.10.10.44
  add net 192.103.54.0: gateway 10.10.10.44
  # route add -net 192.103.54.0/24 10.10.10.66
  add net 192.103.54.0: gateway 10.10.10.66
- seçilmiş marşrutun silinməsi
  # route del 192.103.54.0/24 10.10.10.66
  del net 192.103.54.0: gateway 10.10.10.66
- secilmiş marşrut haqqında olan informasiyaya baxaq: # route show 192.103.54.0/24 10.10.10.1 route to: 192.103.54.0 destination: 192.103.54.0 mask: 255.255.255.0 gateway: 10.10.10.1 interface: em0 flags: <UP,GATEWAY,DONE,STATIC> recvpipe sendpipe ssthresh rtt,msec mtu weight expire 0 0 1500 0 0 0 1
- Marşrut üçün 'weight' (çəkini) dəyişdiririk. (təyin etdiyiniz marşrut üçün weight rəqəmi nə qədər kiçik olsa, o qədər də böyük prioritetli sayılacaq)

#route change -weight 10 192.103.54.0/24 10.10.10.1
#route show 192.103.54.0/24 10.10.10.1

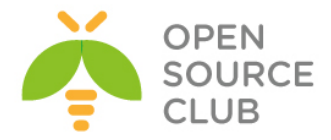

```
route to: 192.103.54.0
       destination: 192.103.54.0
             mask: 255.255.255.0
           gateway: 10.10.10.1
         interface: em0
            flags: <UP,GATEWAY,DONE,STATIC>
 recvpipe sendpipe ssthresh rtt,msec mtu
                                                 weight
                                                           expire
 Ω
           0
                    0
                              0
                                         1500
                                                    10
                                                               Ο
balanslaşmanı əlavə edirik(10.10.10.1 və 10.10.10.88 gatewaylərini
 qoşulmaların balanslaşması üçün təyin edirik. Bununla belə weight
 parametri ilə balanslaşmanı idarə edə bilərik hansının ki,
 qiymətləri axının bölgüsünə tərs mütənasib olacaq.
 # route change -sticky 192.103.54.0/24 10.10.10.1
    change net 192.103.54.0: gateway 10.10.10.1
 # route change -sticky 192.103.54.0/24 10.10.10.88
    change net 192.103.54.0: gateway 10.10.10.88
 # route show 192.103.54.0/24 10.10.10.1
       route to: 192.103.54.0
    destination: 192.103.54.0
           mask: 255.255.255.0
        gateway: 10.10.10.1
      interface: em0
          flags: <UP, GATEWAY, DONE, STATIC, STICKY>
    recvpipe sendpipe ssthresh rtt,msec mtu
                                                 weight
                                                           expire
                                 0 1500 10
        Ο
                 0
                          0
                                                            0
 # route show 192.103.54.0/24 10.10.10.88
       route to: 192.103.54.0
    destination: 192.103.54.0
          mask: 255.255.255.0
        gateway: 10.10.10.88
      interface: em0
         flags: <UP,GATEWAY,DONE,STATIC,STICKY>
  recvpipe sendpipe ssthresh rtt,msec mtu weight
                                                        expire
                              0 1500
    0
            0
                      0
                                              1
                                                          0
```

Göstərilən misalda trafik **1:10** uyğunluğunda bölünür. Balanslaşmanı **nostick** parametri ilə yığışdırmaq olar.

## FIB

FIB haqqında bir neçə söz deyək - çoxlu marşrut cədvəli. Bu bizə imkan yaradır ki, muxtəlif proqram təminatları üçün öz route cədvəllərini istifadə edə bilsinlər. Misal üçün email üçün bir route cədvəl və ya VPN üçün tamam ayrı route cədvəl. Bu imkanın işə düşməsi üçün isə siz kernel-i aşağıdakı opsiya ilə kompilyasiya etməlisiniz.

## options ROUTETABLES=N

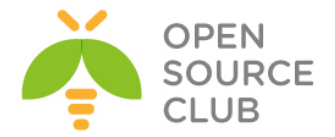

N - marşrut cədvəlinin sayıdır. Maksimal təyinatı 15-dir(N=15). Beləliklə
maksimal istifadə sayı 16 alırıq(sıfırıncı adətən ilk table-dır).

Müxtəlif cədvəllərlə işləmək üçün isə adətən **setfib** əmri istifadə edilir.

Bu funksional 7.0-ci versiyadan başlayaraq işə düşmüşdür.

#### ping: sendto: No buffer space available

Əgər siz öz serverinizdə belə bir mesajla qarşılaşsanız demək ki, serverə düşən şəbəkə yükünü qiymətləndirməyin vaxtı gəlib çatıb. Buferlərin halhazırki vəziyyətinə aşağıdakı əmr ilə baxa bilərsiniz.

#### root@openvpnserver:~ # netstat -m

811/734/1545 mbufs in use (current/cache/total) 730/304/1034/262144 mbuf clusters in use (current/cache/total/max) 730/294 mbuf+clusters out of packet secondary zone in use (current/cache) 0/9/9/16896 4k (page size) jumbo clusters in use (current/cache/total/max) 0/0/0/8448 9k jumbo clusters in use (current/cache/total/max) 0/0/0/4224 16k jumbo clusters in use (current/cache/total/max) 1662K/827K/2490K bytes allocated to network (current/cache/total) 0/0/0 requests for mbufs denied (mbufs/clusters/mbuf+clusters) 0/0/0 requests for mbufs delayed (mbufs/clusters/mbuf+clusters) 0/0/0 requests for jumbo clusters delayed (4k/9k/16k) 0/0/0 requests for jumbo clusters denied (4k/9k/16k) 0/0/0 sfbufs in use (current/peak/max) 0 requests for sfbufs denied 0 requests for sfbufs delayed 0 requests for I/O initiated by sendfile 0 calls to protocol drain routines

| Ya da:               |         |                |         |        |         |    |   |
|----------------------|---------|----------------|---------|--------|---------|----|---|
| root@openvpnserver:~ | # vmsta | t -z   gre     | ep mbuf |        |         |    |   |
| mbuf_packet:         | 256,    | Ο,             | 734,    | 290,83 | 147492, | Ο, | 0 |
| mbuf:                | 256,    | Ο,             | 79,     | 442,13 | 238553, | Ο, | 0 |
| mbuf_cluster:        | 2048,   | 262144,        | 1024,   | 10,    | 1024,   | Ο, | 0 |
| mbuf_jumbo_page:     | 4096,   | 16896 <b>,</b> | Ο,      | 9,     | 7,      | Ο, | 0 |
| mbuf_jumbo_9k:       | 9216,   | 8448,          | Ο,      | Ο,     | Ο,      | Ο, | 0 |
| mbuf_jumbo_16k:      | 16384,  | 4224,          | Ο,      | Ο,     | Ο,      | Ο, | 0 |
| mbuf_ext_refcnt:     | 4,      | Ο,             | Ο,      | Ο,     | Ο,      | Ο, | 0 |
|                      |         |                |         |        |         |    |   |

Həmçinin interfeyslərdə olan kolliziya sayına baxa bilərsiniz:

| root  | gopenv | pnserver:~        | <pre># netstat -id</pre> |       |       |       |       |       |      |      |
|-------|--------|-------------------|--------------------------|-------|-------|-------|-------|-------|------|------|
| Name  | Mtu    | Network           | Address                  | Ipkts | Ierrs | Idrop | Opkts | 0errs | Coll | Drop |
| usbus | 0      | <link#1></link#1> |                          | 0     | 0     | 0     | 0     | 0     | 0    | 0    |
| em0   | 1500   | <link#2></link#2> | 00:0c:29:f2:8e:ec        | 328   | 0     | 0     | 329   | 0     | 0    | 0    |
| em0   | 1500   | 10.198.0.0        | 10.198.0.10              | 325   | -     | -     | 326   | -     | -    | -    |
| usbus | 0      | <link#3></link#3> |                          | 0     | 0     | 0     | 0     | 0     | 0    | 0    |
| plip0 | 1500   | <link#4></link#4> |                          | 0     | 0     | 0     | 0     | 0     | 0    | 0    |
| 100   | 16384  | <link#5></link#5> |                          | 8     | 0     | 0     | 8     | 0     | 0    | 0    |

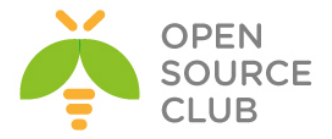

| 100  | 16384 | your-net          | localhost  | 5 | - | - 8        | - |           |
|------|-------|-------------------|------------|---|---|------------|---|-----------|
| tun0 | 1500  | <link#6></link#6> |            | 1 | 0 | 0 92935003 | 0 | 0 8711667 |
| tun0 | 1500  | 10.200.0.1/32     | 10.200.0.1 | 4 | - | - 92935002 | - |           |

Qısa formada desək bu nədir? Bu əməliyyatı yerinə yetirmək üçün sistem buferlərinin çatışmazlığıdır. Qaydaya əsasən bu problem adətən pis şəbəkə kartlarında yaranır və həmişə yükdən asılı olaraq yaranmır. Misal üçün demək olar ki, adi **8** paketlik **ping**-i **cron**-a yerləşdirib **20** Megabitlik trafikdə **5** dəqiqədən bir yoxlanış edilsə də belə, problem çıxır.

Bundan birdəfəlik canımızı qurtarmaq üçün nə eləmək lazımdır? Ən yaxşı yol keyfiyyətli şəbəkə kartı qoymaqdır(Məsələn: **Intel igb**). İkinci variant isə nəticəni **50%** verir. Yəni ki, biz bunun üçün sistemin özünün və kernelin parametrlərində tuning edəcəyik. Aşağıda açıqlayaq:

-nmbcclusters və buferlərin sayını artırırıq:

echo 'kern.ipc.nmbclusters=524288' >> /boot/loader.conf echo 'kern.ipc.maxsockbuf=1048576' >> /boot/loader.conf echo 'hw.em.rxd=4096' >> /boot/loader.conf echo 'hw.em.txd=4096' >> /boot/loader.conf

em olan yazı şəbəkə kartının adıdır. Əgər sizdə başqa brenddirsə, onda adını dəyişib onu yazın.

#### Xəbərdarlıq

64-bitlik sistemlərdə böyük yaddaş olarsa bunu **kern.ipc.nmbclusters=1000000** sayınadək artırmaq olar.

Buferin həcmini artırırıq(aşağıdakı sətirləri '/etc/sysctl.conf' faylına
əlavə edirik və sysctrl servisi restart edirik):
 net.inet.tcp.sendbuf\_max=16777216
 net.inet.tcp.recvbuf\_max=16777216
 net.inet.tcp.sendbuf\_inc=16384
 net.inet.tcp.recvbuf\_inc=524288
 net.inet.tcp.recvbuf\_auto=1
 net.inet.tcp.sendbuf\_auto=1
 net.inet.tcp.maxtcptw=102400

-buferlərin mənasını və istifadəçilərin sayını artırırıq.

Kerneli aşağıdakı parametrlərlə kompilyasiya eləmək lazımdır. maxusers 512 options NBUF=4096

Əgər siz NetGrraph istifadə edirsinizsə, onda onun mənalarını artırmaq olar: net.graph.maxdgram=524288 net.graph.recvspace=524288

Görülən işlərdən sonra heç bir dəyişiklik olmadısa, onda şəbəkə kartını dəyişin.

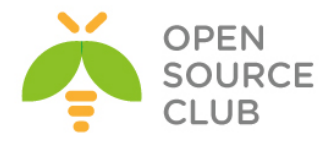

## FreeBSD OpenSC və PCSC-LITE yüklənməsi

root@siteA:~ # cd `whereis opensc | awk '{ print \$2 }'` # Portuna daxil oluruq root@siteA:/usr/ports/security/opensc # make config # Lazımi modulları seçirik

| [x] DOCS<br>[x] SM                       | Build and/or install documentation<br>Enable secure messaging support |
|------------------------------------------|-----------------------------------------------------------------------|
| <pre>(*) PCSC ( ) OPENCT ( ) CTAPI</pre> | Use PC/SC backend<br>Use OpenCT backend<br>Use CT-API backend         |
|                                          |                                                                       |

root@siteA:/usr/ports/security/opensc # make install # Yükləyirik

```
root@siteA:/ # cd `whereis pcsc-lite | awk '{ print $2 }'` # Portuna daxil oluruq
root@siteA:/usr/ports/devel/pcsc-lite # make install
                                                        # Yükləyirik
/etc/devd.conf quraşdırma faylına aşağıdakı sətirləri əlavə etdikdən sonra,
/etc/rc.d/devd restart amri ila devd servisi restart edirik.
attach 100 {
       device-name "ugen[0-9]+";
       action "/usr/local/sbin/pcscd -H";
};
detach 100 {
       device-name "ugen[0-9]+";
       action "/usr/local/sbin/pcscd -H";
};
root@siteA:/ # echo 'pcscd_enable="YES"' >> /etc/rc.conf
                                                         # Daemon-u
                                                         startup-a əlavə
                                                         edirik
root@siteA:~ # cp /usr/local/etc/opensc.conf-sample
root@siteA:~ # /usr/local/etc/rc.d/pcscd start
                                                  # Daemon-u işə salırıq
p5-openxpki
p5-openxpki-client
p5-openxpki-client-html-mason
p5-openxpki-client-scep
p5-openxpki-deployment
p5-openxpki-i18n
root@siteA:/usr/ports # cd `whereis p5-openxpki | awk '{ print $2 }'`
```

```
root@siteA:/usr/ports/security/p5-openxpki # make config
```

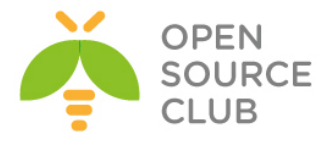

|                                 | p5-openxpki-0.9.1389_2                                                                | ] |
|---------------------------------|---------------------------------------------------------------------------------------|---|
| +[x] DEVELOPER<br>+[x] GRAPHVIZ | Install development tools for OpenXPKI?<br>With graphical visualization of workflows? |   |
|                                 |                                                                                       | - |
|                                 | < <mark>OK &gt;</mark> <cancel></cancel>                                              |   |

root@siteA:/usr/ports/security/p5-openxpki # make install

## FreeBSD OS üzərində bir neçə OpenVPN daemon-un eyni vaxtda işə salınması

Öncə məntiqi açıqlayaq.

Deyək ki, sizə lazımdır ki, fərqli istifadəçilər fərqli routing-lərlə fərqli ünvanlara daxil ola bilsinlər. Həmçinin onların eyni Active Directory strukturunda fərqli qruplarda olmalarına tələb olacaq. Ya da lazımdır ki, ayrı-ayrı qrup istifadçilər fərqli CA serverlər tərəfindən fərqli expire date üçün sertifikatlar əldə etsinlər. Məhz bu hallarda sizin fərqli portlarda və fərqli protokollarla işləyən OpenVPN-in çoxlu instanslarına ehtiyacınız olacaq.

Başlayaq:

Öncədən demək istəyirdim ki, openvpn portlarda **/usr/ports/security/openvpn** ünvanında yerləşir. Yüklənmə bitdikdən sonra openvpn daemon-un control edilməsi üçün **/usr/local/etc/rc.d/openvpn** scripti yaranacaq. Məhz bu scriptin sayəsində bir neçə daemon işə salmaq olur. Deyək ki, 2 ədəd fərqli quraşdırmada olan openvpn daemon işə salacayıq.

Bunun üçün bir daemon adı **openvpn** və digəri isə **openvpn1** olacaq. Ona görədə ikinci daemon-u birincidən nüsxələyirik: root@atlweb:~ # cp /usr/local/etc/rc.d/openvpn1 /usr/local/etc/rc.d/openvpn1

```
Sonra isə startup quraşdırma faylımızda hər iki daemon üçün lazımi
quraşdırmaları edirik ki, reboot-dan sonra işə düşsün(aşağıdakı sətirləri
/etc/rc.conf faylına əlavə edirik):
# OpenVPN Multiple instances
openvpn_enable="YES"
openvpn_if="tun"
openvpn_if="tun"
openvpn_configfile="/usr/local/etc/openvpn/openvpn.conf"
openvpn_dir="/usr/local/etc/openvpn"
```

```
openvpn1_enable="YES"
openvpn1_if="tun"
openvpn1_configfile="/usr/local/etc/openvpn1/openvpn.conf"
openvpn1_dir="/usr/local/etc/openvpn1"
```

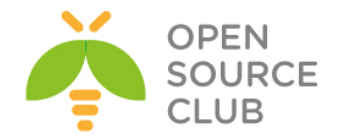

```
Gördüyümüz kimi, openvpn daemon üçün quraşdırma qovluğu
/usr/local/etc/openvpn1 daemon üçün isə /usr/local/etc/openvpn1
olacaq.
Bundan sonra görəcəyimiz işlər sırf daemon-ların özlərinə aid olan quraşdırma
ardıcıllığıdır.
Hər iki daemon üçün quraşdırma qovluğu və quraşdırma faylları yaradaq.
root@atlweb:~ # mkdir -m 700 -p /usr/local/etc/openvpn/keys
root@atlweb:~ # mkdir -m 700 -p /usr/local/etc/openvpn1/keys
Fayllar:
root@atlweb:~ # cat /usr/local/etc/openvpn/openvpn.conf
proto tcp
port 1194
dev tun
server 192.168.200.0 255.255.255.0
ca /usr/local/etc/openvpn/keys/keys/ca.crt
cert /usr/local/etc/openvpn/keys/keys/openvpnserver.crt
key /usr/local/etc/openvpn/keys/keys/openvpnserver.key
dh /usr/local/etc/openvpn/keys/keys/dh2048.pem
tls-auth /usr/local/etc/openvpn/keys/keys/ta.key 0
persist-key
persist-tun
keepalive 10 60
push "route 192.168.4.0 255.255.0.0"
topology subnet
user root
group wheel
daemon
log-append /var/log/openvpn.log
İkinci daemon quraşdırması:
root@atlweb:/ # cat /usr/local/etc/openvpn1/openvpn.conf
proto tcp
port 1195
dev tun
server 192.168.202.0 255.255.255.0
ca /usr/local/etc/openvpn1/keys/keys/ca.crt
cert /usr/local/etc/openvpn1/keys/keys/openvpnserver1.crt
key /usr/local/etc/openvpn1/keys/keys/openvpnserver1.key
dh /usr/local/etc/openvpn1/keys/keys/dh2048.pem
tls-auth /usr/local/etc/openvpn1/keys/keys/ta1.key 0
persist-key
persist-tun
keepalive 10 60
```

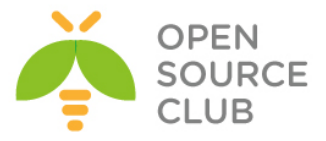

push "route 192.168.6.0 255.255.0.0" topology subnet

user root group wheel

daemon
log-append /var/log/openvpn1.log

root@atlweb:~ # touch /var/log/openvpn.log ; touch /var/log/openvpn1.log

indi isə CA və sertifikatların yaradılması üçün lazımi hazır scriptləri həm
openvpn/keys həm də openvpn1/keys ünvanına nüsxələyək:
root@atlweb:/ # cp -R /usr/local/share/easy-rsa/\*
/usr/local/etc/openvpn1/keys/
/usr/local/etc/openvpn1/keys/

Hər iki daemona aid olan keys qovluğunda olan vars faylı aşağıdakı kimi olacaq(İstəyinizə uyğun olaraq dəyişə bilərsiniz). export EASY\_RSA=/usr/local/etc/openvpn1/keys export OPENSSL="openssl" export KEY CONFIG=`\$EASY RSA/whichopensslcnf \$EASY RSA`

```
export KEY_DIR="$EASY_RSA/keys"
export PKCS11_MODULE_PATH="dummy"
export PKCS11_PIN="dummy"
export KEY_SIZE=2048
export CA_EXPIRE=3285
export CA_EXPIRE=1000
export KEY_EXPIRE=1000
export KEY_COUNTRY="AZ"
export KEY_COUNTRY="AZ"
export KEY_PROVINCE=
export KEY_PROVINCE=
export KEY_CITY=
export KEY_ORG="OpSO"
export KEY_EMAIL="jamal.shahverdiyev@DOMAIN.LAN"
```

Aşağıdakı addımlar hər bir proses üçün nəzərdə tutulmuşdur və mən yalnız **openvpn1** üçün bu işi görəcəm: [root@atlweb /]# **cd /usr/local/etc/openvpn1/keys/** root@atlweb:/usr/local/etc/openvpn1/keys # **bash** [root@atlweb /usr/local/etc/openvpn1/keys]# **source ./vars** [root@atlweb /usr/local/etc/openvpn1/keys]# **./clean-all** 

#### CA server yaradırıq

[root@atlweb /usr/local/etc/openvpn1/keys]# KEY\_SIZE=4096 ./build-ca --pass
Generating a 4096 bit RSA private key
......++
writing new private key to 'ca.key'
Enter PEM pass phrase:

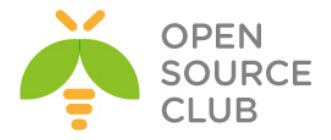

Verifying - Enter PEM pass phrase: \_\_\_\_ You are about to be asked to enter information that will be incorporated into your certificate request. What you are about to enter is what is called a Distinguished Name or a DN. There are quite a few fields but you can leave some blank For some fields there will be a default value, If you enter '.', the field will be left blank. \_\_\_\_ Country Name (2 letter code) [AZ]: State or Province Name (full name) []:BAKU Locality Name (eg, city) []:YeniYasamal Organization Name (eg, company) [OpSO]: Organizational Unit Name (eg, section) []:IT Common Name (eq, your name or your server's hostname) [OpSO CA]:openvpnCA1 Name []: Email Address [jamal.shahverdiyev@DOMAIN.LAN]:

#### OpenVPNServer1 üçün sertifikat yaradarıq:

[root@atlweb /usr/local/etc/openvpn1/keys]# ./build-key-server openvpnserver1 Generating a 2048 bit RSA private key .....+++ .....+++ writing new private key to 'openvpnserver1.key' \_\_\_\_ You are about to be asked to enter information that will be incorporated into your certificate request. What you are about to enter is what is called a Distinguished Name or a DN. There are quite a few fields but you can leave some blank For some fields there will be a default value, If you enter '.', the field will be left blank. \_\_\_\_ Country Name (2 letter code) [AZ]: State or Province Name (full name) []:BAKU Locality Name (eg, city) []:YeniYasamal Organization Name (eg, company) [OpSO]: Organizational Unit Name (eg, section) []:IT Common Name (eg, your name or your server's hostname) [openvpnserver1]: Name []: Email Address [jamal.shahverdiyev@DOMAIN.LAN]: Please enter the following 'extra' attributes to be sent with your certificate request A challenge password []: An optional company name []: Using configuration from /usr/local/etc/openvpn/keys/openssl-0.9.8.cnf Enter pass phrase for /usr/local/etc/openvpn/keys/keys/ca.key:CA PASS Check that the request matches the signature Signature ok The Subject's Distinguished Name is as follows :PRINTABLE: 'AZ' countryName stateOrProvinceName :PRINTABLE:'BAKU'

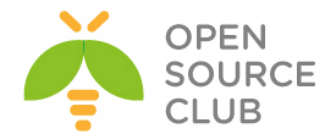

localityName :PRINTABLE: 'YeniYasamal' localityName :PRINTABLE:'YeniY
organizationName :PRINTABLE:'OpSO' organizationalUnitName:PRINTABLE:'IT' commonName :PRINTABLE: 'openvpnserver1' emailAddress :IA5STRING:'jamal.shahverdiyev@DOMAIN.LAN' Certificate is to be certified until Mar 4 17:33:31 2017 GMT (1000 days) Sign the certificate? [y/n]:y 1 out of 1 certificate requests certified, commit? [y/n]**y** Write out database with 1 new entries Data Base Updated Sonra Diffie Hellman açarını yaradaq(generasiya bir az zaman alacaq): [root@atlweb /usr/local/etc/openvpn/keys]# ./build-dh Sonra TA açarını yaradag: [root@atlweb /usr/local/etc/openvpn/keys]# openvpn --genkey --secret keys/ta.key Sertifikatları VPN istifadəçisi yaradag: [root@atlweb /usr/local/etc/openvpn1/keys]# ./build-key-pass openvpnclient1-1 Generating a 2048 bit RSA private key .....+++ .....+++ writing new private key to 'openvpnclient1-1.key' Enter PEM pass phrase:Client-Cert-Pass Verifying - Enter PEM pass phrase: Client-Cert-Pass-Repeat \_\_\_\_ You are about to be asked to enter information that will be incorporated into your certificate request. What you are about to enter is what is called a Distinguished Name or a DN. There are quite a few fields but you can leave some blank For some fields there will be a default value, If you enter '.', the field will be left blank. \_\_\_\_ Country Name (2 letter code) [AZ]: State or Province Name (full name) []:BAKU Locality Name (eg, city) []:YeniYasamal Organization Name (eg, company) [OpSO]: Organizational Unit Name (eg, section) []:IT Common Name (eg, your name or your server's hostname) [openvpnclient1-1]: Name []: Email Address [jamal.shahverdiyev@DOMAIN.LAN]: Please enter the following 'extra' attributes to be sent with your certificate request A challenge password []: An optional company name []: Using configuration from /usr/local/etc/openvpn/keys/openssl-0.9.8.cnf Enter pass phrase for /usr/local/etc/openvpn/keys/keys/ca.key:CA\_PASS Check that the request matches the signature Signature ok The Subject's Distinguished Name is as follows

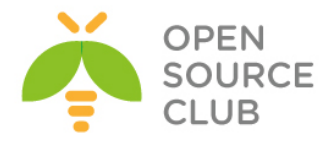

```
countryName
                      :PRINTABLE: 'AZ'
stateOrProvinceName
                      :PRINTABLE: 'BAKU'
localityName
                      :PRINTABLE: 'YeniYasamal'
                     :PRINTABLE: 'OpSO'
organizationName
organizationalUnitName:PRINTABLE:'IT'
commonName
                      :PRINTABLE: 'openvpnclient1-1'
                      :IA5STRING: 'jamal.shahverdiyev@DOMAIN.LAN'
emailAddress
Certificate is to be certified until Mar 4 17:37:25 2017 GMT (1000 days)
Sign the certificate? [y/n]:y
1 out of 1 certificate requests certified, commit? [y/n]\mathbf{y}
Write out database with 1 new entries
Data Base Updated
Sonra openvpnclient1 üçün quraşdırma faylını hansısa windows maşının x64 və
ya x86-dan fərqli olaraq, C:\Program Files\OpenVPN\config ünvanında uyğun
adla yaradın və içinə aşağıdakı sətirləri elavə edin(Mənim halımda adı
openvpnclient1-1.ovpn idi):
client
proto tcp
remote vpn.atl.az
port 1195
dev tun
nobind
key-direction 1
<ca>
```

----BEGIN CERTIFICATE----

```
MIIGoTCCBImqAwIBAqIJAI4E9wZTW8tVMA0GCSqGSIb3DQEBBQUAMIGRMQswCQYD
VQQGEwJBWjENMAsGA1UECBMEQkFLVTEUMBIGA1UEBxMLWWVuaVlhc2FtYWwxFDAS
BqNVBAoTC0FUTE1uZm9UZWNoMQswCQYDVQQLEwJJVDEMMAoGA1UEAxMDQ0ExMSww
KqYJKoZIhvcNAQkBFh1qYW1hbC5zaGFodmVyZG15ZXZAYXRsdGVjaC5hejAeFw0x
NDA2MDqxODE5MzdaFw0yMzA2MDYxODE5MzdaMIGRMQswCQYDVQQGEwJBWjENMAsG
A1UECBMEQkFLVTEUMBIGA1UEBxMLWWVuaVlhc2FtYWwxFDASBqNVBAoTC0FUTElu
Zm9UZWNoMQswCQYDVQQLEwJJVDEMMAoGA1UEAxMDQ0ExMSwwKqYJKoZIhvcNAQkB
Fh1qYW1hbC5zaGFodmVyZG15ZXZAYXRsdGVjaC5hejCCAiIwDQYJKoZIhvcNAQEB
BQADqqIPADCCAqoCqqIBAPkq3E3j6Ep57rdZrvuTHHEeCXtaai431GqlqL/lsERr
yqfS/krR3HEqWkUrE5TFSnfr90YZ3z3Wr190ls87iNBxi/Au8Xt40e49SYK7xc1I
1W4hyn3Zw7tHAcfY8/7swfQmQqmLrq7Qxxx8S+MJe5GJNDqZT49bkiF70hj+yI7M
7W2Uh4ywcujna5VKe0k97PzHaAVLCJripnrlkoMHl8jkTtP57pTtqu2kV9xs2YzF
1sIJm9VgbEun+mzm0iDrQ8mpwpABGAqka+WaGcDhHiRtFI/aNsGfaWU2jmemAEkT
qsUAvus895N0EHzNe6FKfhElmZy1A6Gq5A/LHoRItvLsGUKhiCefWDzVSbfhmzel
Tqk2Buet2fRkILQSVIG/pt4JPRln9BbTStSeDFVR6em1WI84VwEqAlxfA8s740Dc
TaLWT45iSd67H3lmfAWjw6mWzHvxATU5JwetVnZhibtXBiEQk5eBKiNNhkswKhVH
STo6mNPnYLb4DQHNv69JsA6ypwLl5cG+YZcXkz26ZlTGhYW7/xqAuGSVrovILK3X
qdRWnmn8UDdHCTzpLUPRrPEjhC+iu7IynxhJieeAnavdQRr6BtAUV8zvi7vV2fRW
OkTSJv4Wa9qdCtxXdEtyZSxS/tf0P9X+tCJMu11QIKKrKfqpFs/I7zJIbZnAqp0r
AqMBAAGjqfkwqfYwHQYDVR00BBYEFN5R+WwEF09En1fS90mP7h1HWjDGMIHGBqNV
HSMEqb4wqbuAFN5R+WwEF09en1fS90mP7h1HWjDGoYGXpIGUMIGRMQswCQYDVQQG
EwJBWjENMAsGA1UECBMEOkFLVTEUMBIGA1UEBxMLWWVuaVlhc2FtYWwxFDASBqNV
BAOTC0FUTE1uZm9UZWNoMQswCQYDVQQLEwJJVDEMMAoGA1UEAxMDQ0ExMSwwKqYJ
KoZIhvcNAQkBFh1qYW1hbC5zaGFodmVyZG15ZXZAYXRsdGVjaC5heoIJAI4E9wZT
```

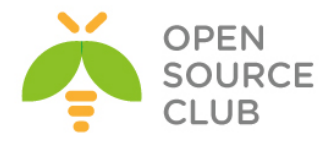

W8tVMAwGA1UdEwQFMAMBAf8wDQYJKoZIhvcNAQEFBQADggIBAK7uU/ifYdKRr4tM aYS6CZaUoxbgKK2dvpXSCo0zK2yoWEsXUjI1XMcXqJzCKlyzBpUUo8G3eoLX3z5B 8redkdl1TI05RHva/iwnYmhY+qr14FgVu/kFEWmZSNDLmNTJ3OrspY07Ui4rRhuM z9/26Lu+g3ZX4kpGmjEI1xwWynGAdBUBkvY7iTiVEydcNkWKM/sSUxJ1w6ZTMASi fIQSIqOS083uLAYRO1NvFHV9IUWA6mpL77eja19BN0tJUFWryTlywZs1vLnY+Ijj Zu1L8P7dg5866iZyBd9eJGh/UILBoUPmF5DnDoHX9h3sEGI/jTNRF77SWru19B3e BG/ksvOV/as4VntsUIFzaURrhulzi4VJFYAF51z3X3smwMjxNFQn2bXqsY94+9cu xHB1F1Wm2GOW3mGHXaa6GNjuyLVvV39rNTmFAgeIJsDdOXW2TEBxA3q5upQ7tjQQ W5HLoIksrhmOIGzvbtu2kdCoyl13Lm8dKi1iX75iep1q85HsXzk/eeAxSPZSmQro tMRH8bPm6wGt1yAnSnsMKAwq3jgSw+uiXuDJ5JbFjrMgLD+PxRlo1fvGn7HzR9XF 0+EE01RW8C4y/cQrjWPn5opiERIXgtdM9b32VHjIaGL2H73y3278qWIsiSn2icOn LaLaF62OT3w+svz5CZaiwR6GUIou -----END CERTIFICATE-----

#### </ca>

#### <cert>

----BEGIN CERTIFICATE----

MIIF9jCCA96gAwIBAgIBAjANBgkqhkiG9w0BAQUFADCBkTELMAkGA1UEBhMCQVox DTALBqNVBAqTBEJBS1UxFDASBqNVBAcTC111bmlZYXNhbWFsMRQwEqYDVQQKEwtB VExJbmZvVGVjaDELMAkGA1UECxMCSVQxDDAKBqNVBAMTA0NBMTEsMCoGCSqGSIb3 DQEJARYdamFtYWwuc2hhaHZlcmRpeWV2QGF0bHR1Y2quYXowHhcNMTQwNjA4MTqy MjI2WhcNMTcwMzA0MTqyMjI2WjCBnjELMAkGA1UEBhMCQVoxDTALBqNVBAqTBEJB S1UxFDASBqNVBAcTC111bml2YXNhbWFsMRQwEqYDVQQKEwtBVExJbmZvVGVjaDEL MAkGA1UECxMCSVQxGTAXBqNVBAMTEG9wZW52cG5jbG1lbnQxLTExLDAqBqkqhkiG 9w0BCQEWHWphbWFsLnNoYWh2ZXJkaXlldkBhdGx0ZWNoLmF6MIIBIjANBqkqhkiG 9w0BAQEFAAOCAQ8AMIIBCgKCAQEA3JYvHp1iXKaq+/QSRLkyEN381Sv8PQ5SPO1T cPc3u2PhMRJ+D57XdIJWdx3uLlKcfewLUSDNnxxcWl9soG/oXr24G5jl1ALu8wsY LimjfSrVkzBeCYq4ji+Ut/7jkV4rW4QVf6XJsS4WXyGQWVVSb8fyOWxqj3E93+uR 2qErM4TA/ZvXntOQM6WsVIRQxhsA7t8/Ns6d0YJ0ETbTKaDPUkjk8FIwOoqn13mx ss/Gq2QHXWe7hvPqqYP2NLareC6bo1E+9y7Lcz2PXEsK666AizGur6cT4fIyxrEh ock69sItBG95+LCbZn6Kqk8B+no6xjD+zhCR7Y/WsrcmHn4FfQIDAQABo4IBSDCC AUQwCQYDVR0TBAIwADAtBglghkgBhvhCAQ0EIBYeRWFzeS1SU0EgR2VuZXJhdGVk IENlcnRpZmljYXRlMB0GA1UdDgQWBBT5mmsS7D1uBZ80wgC535hN+iMN1zCBxgYD VR0jBIG+MIG7qBTeUflsBBTvRJ9X0vTpj+4ZR1owxqGB16SB1DCBkTELMAkGA1UE BhMCQVoxDTALBgNVBAgTBEJBS1UxFDASBgNVBAcTC111bmlZYXNhbWFsMRQwEgYD VQQKEwtBVExJbmZvVGVjaDELMAkGA1UECxMCSVQxDDAKBgNVBAMTA0NBMTEsMCoG CSqGSIb3DQEJARYdamFtYWwuc2hhaHZ1cmRpeWV2QGF0bHR1Y2quYXqCCQCOBPcG U1vLVTATBqNVHSUEDDAKBqqrBqEFBQcDAjALBqNVHQ8EBAMCB4AwDQYJKoZIhvcN AQEFBQADqqIBAI2X6noXm2QTY3pG7R8e3ccGykNmihfM0qxrGzynefuVYy24BRwY beh/ix88sczJEN8RH+ERHCUN3wSznU1PBajmdpIQIq8jovtY5oW+lXkkhT681mle IXolPdaNu1UrAv2S/7XIoULBM+/xNjFJ5GdMcB6jS9oQ3mUbxNRqrAeuOtRDq7Sh Vjjc0qHerT0D39YrhWhiDvz0X+7+pcV+EJzIpMHcbilrQtFRni/x0mHZNv3cY2ri D4f+8CY+s2HS/Op6zoJ4TytD7PQNmFRi1STe5RedtwRKNDSqz52hQ0VMuiiBIXFq cl5ZVG8BtcUn42oLzSnb+Hbl5QOoe5W/RDH39NpbvP/cNPGzrPInKMdGmZ/94Kqz 5Bfj8q1U8ECxRGjAdQlG9YKr8c8x4yxmXtPiJ5vnuIZBrd+XMxGdfhxLLrCxqKo6 0dKKtnVlMgeMPIK7eZaKTQ01nqblLZJ9jUS2LbmNvSdD9J7fT998Jp+ENaAVkpzC DjBV3AjfyENbuTJzt/+857CQ86LbDrUd+3vPcZSUjgIAyeuuZv6uq1MUHwJN2L2C 9foh+wMyyMIKmrmur7fgou2AIY8pN0+35MMYSzuzOtYQzvmMs41qptZzlw4eaWCz SGe6WKYQeqwEIj6BhY74XM8vln6k0mmTNei66k2Bm4ijCozwWdyIBuEs ----END CERTIFICATE----

#### </cert>

#### <key>

----BEGIN RSA PRIVATE KEY----Proc-Type: 4,ENCRYPTED DEK-Info: DES-EDE3-CBC,46235181079E450C

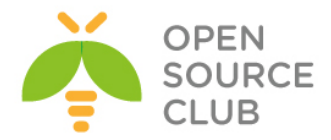

```
T2CABn4zgQqj0d4fkrVbzAGXm/bKnEJTrm+MjLuk7SY31DFwA66LBT4cm9IgtY37
Yf/icse4o6mCE4Ootp+25oaqd1w9Ktn1aqsxAV1P38/opcDCZNq1QRBKqSbY9h+o
vqa64kO4GoeMLAMySmJPimcPDqE2La6KAfWTzESZ7qBXaauqW7dNSjdoBuk3qA2j
WXspD6R4KjclU4T5IfYSlYlq/blxUfoO7wW2mrwL9SGYwiyP51rwXj0eKEDTvjjP
lzaCG/HIqZmU76lwqmGMzkHKhhVVqLkGae0MEN6DX2Z5kB89YZJ9UfuzmkBWl/IE
Y+8YY6Uv5NYyVSok1rtAHUBH6f4RVrt3vqclICitBtZtpBzrbZpyQJUybAM/xlxY
uun2V37C3ntsHL3jqs8AVnSbyyPKoQ8uuHISTWerL1tCaTQh9GrWooLvsM0X1FBD
wrWTvVHJX3Ge32YwzNihpV90IHUV8mFcLQJlLcB8qa5cKMYdnpJFjVSqcVSlcbhm
R9ynQqP0y/mo4ngmRgbsUZTcDJQy3PNC7DB6BEVTxhnRXEX8YJif6oqPh6vdI8rj
81FJq2zyuypzcplFAL9zv78XvIak90J9HBXDZNZYwWFwOHh8Wx5j7JEZhY15jSyn
yC+4nnaVmHb3LtD4UtuCIYulQ9c2YaJ4DqNazth5kfzCARhJV7E50C0hnoFKHyy/
4+4aEvKOBWUMfJBdr/5SbGYVrNTU0rsIwnPWOL9OEXD85IRsD3Zn5J2lcy+Sh5F3
2on3xnJcsf7oV6F+nX5KGKkkSFwjaP5T0qBj49LtKht9j1v7X88cr7wEkWBQHFId
EGZI/hfCcKu5emthiZlE7sTzKyrWUwB5P+g748TMnZK0IJbHsmSI+6T8a7thumVf
u7J/sq7jUDISHap+iDaDrqatlXSZbixANCu67katiMaOf9T4WhB3Gj52Xd40eynn
8f0HaP+yip+3qMmk6DCEf7uBgdrQNCRrEqmG/gdmc6G87JWSY/6HXr9I8JVbdSg1
GfCNFNnCzalklqFu2maYMWOq30cwavKfrFel3IpED2QQVz8vyuu4q5zEesE5501i
vuypGhjaZaWCxhtSvUyO+N6H1+dXiRJxtQYbLeEaDalEEYRNYplQGTTP9I0IgDD6
nHEkavpIQKAqCyu/ExDWX4ID+f3whC5/+lamsS9pGMCl08lBq/92y7vymUqwimbO
rzQerTXVds35v/S65pGQZoLfYzOTquBJHNsZ6DVTQpSjEKpx2f6XUa1IVZKEtppx
ub7i2hh9wvkptEuEWUmsjmvTRfBOfwAnxij1vY/OymFr9i6uo8USQ0vhm4zQ1rhL
S69E78Knhydp2av0p990BNHpWYVcTWUPHqbYXPDJ1Ns+k8HjAq0KHo92LMG1s47A
fjdDheQiR9+w9R/zn/jHvMjp6+LLJkFOl0VNtoILL19p1MQPCjCItKVP4+7uDvM+
FSageMKrIoBt0bQq1HbjILblZYk658hc42iBc/KM4aTkVrR5I/GsN3nZxyXCwcwf
utlnVFXi8rGMRFsuUIr00Vjo60s3bSyS808rVYvxwQQocsp3nvfJTLimANN55/lp
----END RSA PRIVATE KEY-----
```

</key>

## <tls-auth>

```
----BEGIN OpenVPN Static key V1-----
365a88d1ef263eba18e2c9cacb851fbd
97b011ab9b80a780c1e8f721287b2689
b4025a08e20e1224526f2a88a2c566c6
5131e2cbda49df030e1367d3fc2cd272
0646a995a5b2a492d0c92420eb17adb0
eaad45547daf33da72f7fdfc25e65ce3
b04512a10d33173834f14a3c121a2a99
8aeced3c4fd243c9e19f5b9da4d82159
a7388e5fa4064187eb5dde2032365544
f6032dd8bbeec3553e3c56c61eaf0f93
e1b21449fc18912770ef7361e82f4de5
ed73f9f252fc6f803d319986bf03c43d
eb515fd9790b3739736b734bea11413b
49692fbbf197b7e396e87fc2c60d3ef8
014636573468a2b773cf011b8116e61e
ce0d61f142d5e665b07cf3df7b3f74a7
-----END OpenVPN Static key V1-----
</tls-auth>
```

ns-cert-type server

```
Göstərilən tərkibdə sertifikatlar haqqında bir az açıqlama verək:
ca.crt, openvpnclient1-1.crt, openvpnclient1-1.key və ta.key fayllarının
tərkibini quraşdırma faylına əlavə edin. Yəni aşağıdakı kimi:
<ca>
```

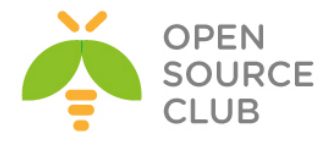

```
----BEGIN CERTIFICATE----
# ca.crt sertifikatinin base64 formatında olan tərkibi bura əlavə edin
----END CERTIFICATE-----
</ca>
<cert>
----BEGIN CERTIFICATE-----
# openvpnclient1.crt sertifikatinin base64 formatında olan tərkibi bura
əlavə edin
----END CERTIFICATE-----
</cert>
<key>
----BEGIN PRIVATE KEY-----
# openvpnclient1.key keyinin base64 formatında olan tərkibi bura əlavə
edin
----END PRIVATE KEY-----
</key>
<tls-auth>
----BEGIN OpenVPN Static key V1-----
# ta.key-in tərkibini bura əlavə edin.
-----END OpenVPN Static key V1-----
</tls-auth>
```

Sonda isə qoşuluruq.

# OpenVPN şifrələnmiş kanalla AD qeydiyyatı

Bu başlıqda biz OpenVPN-i Windows Domain Controller ilə inteqrasiya edəcəyik. Ancaq hər bir halda client və server arasında olan yol generasiya elədiyimiz CA açarıyla yoxlanacaq və openvpnserver açarı ilə şifrələnəcək.

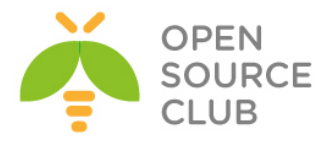

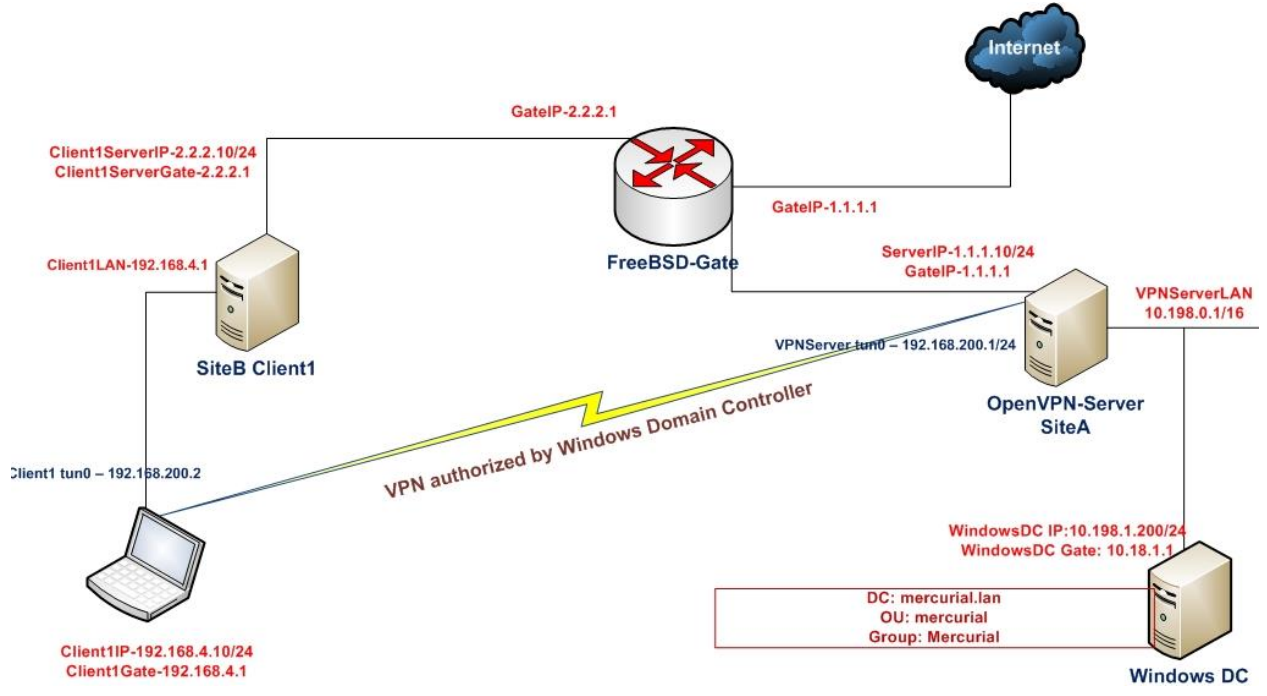

Bu misalımızda 2-ci başlıqda generasiya elədiyimiz CA və server sertifikatlarını həm server həm də client üçün istifadə edəcəyik. Server maşını FreeBSD9.2 x64 OpenVPN2.3-de olacaq. Client maşını isə Windows7 x64 OpenVPN2.3-de olacaq. Həmçinin OpenVPN serverimizin daxili şəbəkəsinə qoşulmuş Windows 2008 server Domain Controller olacaq. Domain Controller aşağıdakı verilənlərdən ibarətdir:

DC: mercurial.lan OU: mercurial Group: mercurial Test user: jamal

Domain controller maşında **mercurial** adlı qrupun içində **jamal** adlı istifadəçi mövcuddur ki, sınaqlarımızı edə bilək. Həmçinin **Users** qrupunun içində **elnur** adlı istifadəçi mövcuddur ki, giriş edə bilməyən istifadəçi kimi onunla sınaq edək.

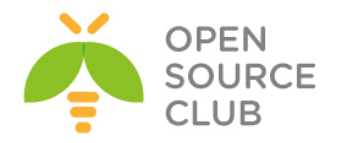

| mercurial Properties                         | ? ×   | atlgroup Properties                          | <u>?</u> × |
|----------------------------------------------|-------|----------------------------------------------|------------|
| General Members Member Of Managed By         |       | General Members Member Of Managed By         |            |
| Members:                                     |       | Members:                                     |            |
| Name Active Directory Domain Services Folder |       | Name Active Directory Domain Services Folder |            |
| amal shahver mercurial.lan/mercurial         |       | 🙎 Elnur Babayev mercurial.lan/ATLUsers       |            |
| Salman Agayev mercurial.lan/mercurial        |       |                                              |            |
|                                              |       |                                              |            |
|                                              |       |                                              |            |
|                                              |       |                                              |            |
|                                              |       |                                              |            |
|                                              |       |                                              |            |
|                                              |       |                                              |            |
|                                              |       |                                              |            |
|                                              |       |                                              |            |
|                                              |       |                                              |            |
| Add Remove                                   |       | Add Remove                                   |            |
|                                              |       |                                              |            |
| OK Cancel                                    | Apply | OK Cancel App                                | ly         |

## İşə başlayaq:

1. Öncə server maşınımıza lazımi paketləri yükləyək:

root@siteA:/usr/local/etc/openvpn # cd /usr/ports/security/openvpn-auth-ldap/

2. Auth-LDAP paketi serverə yükləndikdən sonra o /usr/local/lib/openvpnauth-ldap.so ünvanına öz pluginini əlavə edir. Biz məhz bu plugini ADyə qoşulmaq üçün istifadə edəcəyik. /usr/local/etc/openvpn/ad-auth.conf adlı server quraşdırma faylını yaradaq və tərkibinə aşağıdakı sətirləri əlavə edək:

```
plugin /usr/local/lib/openvpn-auth-ldap.so
"/usr/local/etc/openvpn/openvpn-auth-ldap.conf"
proto udp
port 1194
dev tun
server 192.168.200.0 255.255.255.0
ca /usr/local/etc/openvpn/ca.crt
cert /usr/local/etc/openvpn/openvpnserver.crt
```

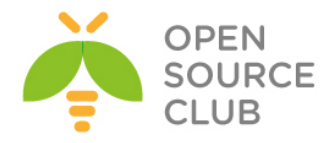

```
key /usr/local/etc/openvpn/openvpnserver.key
            client-cert-not-required
            dh /usr/local/etc/openvpn/dh2048.pem
            tls-auth /usr/local/etc/openvpn/ta.key 0
           persist-key
           persist-tun
           keepalive 10 60
           push "route 10.198.0.0 255.255.0.0"
            topology subnet
           user nobody
           group nobody
           daemon
            log-append /var/log/openvpn.log
            verb 5
      Domain Controller-ə qoşulmaq üçün /usr/local/etc/openvpn/openvpn-auth-
      ldap.conf quraşdırma faylının tərkibi aşağıdakı kimi olacaq:
     <LDAP>
           URL
                            ldap://10.198.1.200
           BindDN
                            Administrator@mercurial.lan
           Password
                            B123456789b
           Timeout
                            15
     </LDAP>
      <Authorization>
          BaseDN
                           "DC=mercurial,DC=lan"
           SearchFilter
"(&(sAMAccountName=%u)(memberOf=CN=mercurial,OU=mercurial,DC=mercurial,DC=lan
     </Authorization>
     Həmçinin unutmayin ki, OpenVPN server-də
     /usr/local/etc/openvpn/openvpn-auth-ldap.conf faylın içində olan Domain
      adının resolve edilməsi üçün /etc/resolve.conf faylına aşağıdakı sətir
      əlavə edilmisdir.
           nameserver 10.198.1.200
  3. OpenVPN Serveri isə salaq:
     root@siteA:/usr/local/etc/openvpn # openvpn --config ad-auth.conf
   4. İndi isə Windows7 maşında client quraşdırma faylını yaradaq. C:\Program
     Files\OpenVPN\config ünvanında ad-udp-client.ovpn adlı fayl yaradaq və
     tərkibinə aşağıdakı məzmunu əlavə edək:
     client
     auth-user-pass
     proto udp
     remote openvpnserver.example.com
     port 1194
```

))"

dev tun

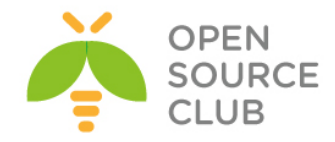

nobind

```
ca "c:/program files/openvpn/config/ca.crt"
tls-auth "c:/program files/openvpn/config/ta.key" 1
```

```
ns-cert-type server verb 5
```

5. Windows7 client maşını işə salaq:

| connect                                                                                                    | ad-udp-client >                                                                                                    |                                                                                      |            |
|----------------------------------------------------------------------------------------------------|----------------------------------------------------------------------------------------------------|--------------------------------------------------------------------------------------|------------|
| Disconnect                                                                                                    | basic-udp-client +                                                                                                    |                                                                                      |            |
| Show Status                                                                                                    | example10-4                                                                                                    |                                                                                      |            |
| View Log                                                                                                    | example10-5                                                                                                    |                                                                                      |            |
| Edit Config                                                                                                    | example10-6                                                                                                    |                                                                                      |            |
| Change Password                                                                                                    | example10-7                                                                                                    |                                                                                      |            |
| energeressione                                                                                                    | example10-9                                                                                                    |                                                                                      |            |
|                                                                                                    | example12-3                                                                                                    |                                                                                      |            |
|                                                                                                    | example12-4                                                                                                    |                                                                                      |            |
|                                                                                                    | example12-7 🕨                                                                                                    |                                                                                      |            |
|                                                                                                    | example3-1-client +                                                                                                    |                                                                                      |            |
|                                                                                                    | example3-2-client2                                                                                                    |                                                                                      |            |
|                                                                                                    | example6-1                                                                                                    |                                                                                      |            |
|                                                                                                    | example6-10                                                                                                    |                                                                                      |            |
|                                                                                                    | example6-2                                                                                                    |                                                                                      |            |
|                                                                                                    | example6-3                                                                                                    |                                                                                      |            |
|                                                                                                    | example9-7 >                                                                                                    |                                                                                      |            |
|                                                                                                    | OpenVPN Service +                                                                                                    |                                                                                      |            |
|                                                                                                    | Settings                                                                                                    |                                                                                      |            |
|                                                                                                    |                                                                                                    |                                                                                      |            |
|                                                                                                    | Exit                                                                                                    |                                                                                      |            |
| OpenVPN Connection<br>Current State: Connecting                                                                                                    | (ad-udp-client)                                                                                                    | L                                                                                    | . o x      |
| OpenVPN Connection<br>Current State: Connecting<br>Sun Apr 06 13:16:05 20<br>Sun Apr 06 13:16:05 20<br>Sun Apr 06 13:16:05 20<br>Sun Apr 06 13:16:05 20<br>Sun Apr 06 13:16:05 20<br>Sun Apr 06 13:16:05 20<br>Sun Apr 06 13:16:05 20                                                                                                    | (ad-udp-client)<br>(ad-udp-client)<br>14 dhcp_lease_time = 31536000<br>14 dhcp_utions = DISABLED<br>14 dhcp_renew = DISABLED<br>14 dhcp_renew = DISABLED<br>14 dhcp_renew = DISABLED<br>14 dhcp_renew = DISABLED<br>14 dhcp_renew = DISABLED<br>14 dhcp_renew = DISABLED<br>14 dhcp_renew = DISABLED<br>14 dhcp_renew = DISABLED<br>14 dhcp_renew = DISABLED<br>15 dhcp_renew = DISABLED<br>14 dhcp_renew = DISABLED<br>14 d                                                                                   | ication                                                                              | x          |
| OpenVPN Connection<br>Current State: Connecting<br>Sun Apr 06 13:16:05 20<br>Sun Apr 06 13:16:05 20<br>Sun Apr 06 13:16:05 20<br>Sun Apr 06 13:16:05 20<br>Sun Apr 06 13:16:05 20<br>Sun Apr 06 13:16:05 20<br>Sun Apr 06 13:16:05 20<br>Sun Apr 06 13:16:05 20                                                                                                    | (ad-udp-client)<br>(ad-udp-client)<br>14 dhcp_lease_time = 31536000<br>14 dhcp_options = DISABLED<br>14 dhcp_enew = DISABLED<br>14 dhcp_enew = DISABLED<br>14                                                                              | ication                                                                              | X          |
| OpenVPN Connection<br>Current State: Connecting<br>Sun Apr 06 13:16:05 20<br>Sun Apr 06 13:16:05 20<br>Sun Apr 06 13:16:05 20<br>Sun Apr 06 13:16:05 20<br>Sun Apr 06 13:16:05 20<br>Sun Apr 06 13:16:05 20<br>Sun Apr 06 13:16:05 20<br>Sun Apr 06 13:16:05 20<br>Sun Apr 06 13:16:05 20                                                                                                    | (ad-udp-client)<br>(ad-udp-client)<br>(ad-ud | cation                                                                               | • • ×      |
| OpenVPN Connection<br>Current State: Connecting<br>Sun Apr 06 13:16:05 20<br>Sun Apr 06 13:16:05 20<br>Sun Apr 06 13:16:05 20<br>Sun Apr 06 13:16:05 20<br>Sun Apr 06 13:16:05 20<br>Sun Apr 06 13:16:05 20<br>Sun Apr 06 13:16:05 20<br>Sun Apr 06 13:16:05 20<br>Sun Apr 06 13:16:05 20<br>Sun Apr 06 13:16:05 20<br>Sun Apr 06 13:16:05 20<br>Sun Apr 06 13:16:05 20<br>Sun Apr 06 13:16:05 20                                                                                                    | (ad-udp-client)<br>(ad-udp-client)<br>4 dhcp_lease_time = 31536000<br>4 dhcp_options = DISABLED<br>4 dhcp_renew = DISABLED<br>4 dhcp_renew = DISABLED<br>4 dhcp_renew = DISABLED<br>4 dhcp_renew = LisABLET<br>4 dhcp_renew = LisABLET<br>4 dhc                                                                             | ication                                                                              | 1] [eurepł |
| OpenVPN Connection<br>Current State: Connecting<br>Sun Apr 06 13:16:05 20<br>Sun Apr 06 13:16:05 20                                                                                                    | Exit       (ad-udp-client)       a       14 dhcp_lease_time = 31536000       14 dhcp_options = DISABLED       14 dhcp_renew = DISABLED       14 dhcp_renew = DISABLED       14 dhcp                                                                                                    | LILZOJ [PKCS1<br>7.0.0.1:25340                                                       | 1] [eurept |
| OpenVPN Connection<br>Current State: Connecting<br>Sun Apr 06 13:16:05 20<br>Sun Apr 06 13:16:05 20                                                                                                    | Exit           (ad-udp-client)           a           14         dhop_lease_time = 31536000           14         tap_sleep = 0           14         dhop_options = DISABLED           14         dhop_onere release = DISABLED           14         OpenVPN - User Authention           14         Usemame:           14         Password:           14         OK                                                                                                    | cation<br>I [LZO] [PKCS1<br>7.0.0.1:25340<br>2.0.1:25340                             | 1] [eurepł |
| OpenVPN Connection<br>Current State: Connectin<br>Sun Apr 06 13:16:05 20<br>Sun Apr 06 13:16:05 20                                                                                                    | Exit           (ad-udp-client)           14         dhcp_lease_time = 31536000           14         tap_sleep = 0           14         dhcp_orions = DISABLED           14         dhcp_renew = DISABLED           14         dhcp_orenew = DISABLED           14         OpenVPN - User Authenti           14         Username: iamal           14         Password:           14         OK                                                                                                    | cation<br>[LZO] [PKC51<br>7.0.0.1:25340<br>i.0.1:25340                               | 1] [eurept |
| OpenVPN Connection<br>Current State: Connectin<br>Sun Apr 06 13:16:05 20<br>Sun Apr 06 13:16:05 20                                                                                                    | Exit           (ad-udp-client)           a           14         dhop_lease_time = 31536000           14         tap_sleep = 0           14         dhop_options = DISABLED           14         dhop_options = DISABLED           14         dhop_options = DISABLED           14         dhop_options = DISABLED           14         dhop_options = DISABLED           14         dhop_options = DISABLED           14         dhop_options = DISABLED           14         dhop_options = DISABLED           14         dhop_options = DISABLED           14         DenVPN - User Authenti           14         Verservice immet: immal           14         OK           14         OK           14         OK                                                                                                    | cation<br>[LZO] [PKCS1<br>7.0.0.1:25340<br>2.0.1:25340                               | 1] [eurepł |
| OpenVPN Connection<br>Current State: Connectin<br>Sun Apr 06 13:16:05 20<br>Sun Apr 06 13:16:05 20                                                                                                    | Exit           (ad-udp-client)           a           14         dhcp_lease_time = 31536000           14         tap_sleep = 0           14         dhcp_orenew = DISABLED           14         dhcp_renew = DISABLED           14         dhcp_renew = DISABLED           14         dhcp_renew = DISABLED           14         dhcp_renew = DISABLED           14         DpenVPN - User Authenti           14         Password:           14         OK           14         OK           14         MANAGEMENT: CMD Indid off           14         MANAGEMENT: CMD Indid off           14         MANAGEMENT: CMD Indid off                                                                                                    | cation<br>[LZO] [PKCS1<br>7.0.0.1:25340<br>0.1:25340<br>ase'                         | 1] [eurept |
| OpenVPN Connection<br>Current State: Connecting<br>Sun Apr 06 13:16:05 20<br>Sun Apr 06 13:16:05 20<br>Sun Ap | Exit           (ad-udp-client)           4           (htop_lease_time = 31536000           14         tap_sleep = 0           14         dhop_options = DISABLED           14         dhop_one release = DISABLED           14         dhop_one release = DISABLED           14         OpenVPN - User Authention           14         Password:           14         OK           14         OK           14         OK           14         MANAGEMENT: CMD hold off           14         MANAGEMENT: CMD hold off           14         MANAGEMENT: CMD hold off                                                                                                    | cation<br>[LZO] [PKCS1<br>7.0.0.1:25340<br>2.0.1:25340<br>2.0.1:25340<br>2.0.1:25340 | 1] [eurepł |

Client maşının statusunda aşağıdakı şəkil çap edilməlidir:

| 😼 OpenVPN Connection (ad-udp-client)                                                                                                    |            |
|----------------------------------------------------------------------------------------------------|------------|
| Current State: Connected                                                                                                    |            |
| Sun Apro 16 13:33:11 2014 do _fconfig_ t=)yiFod_III +3dd _fconfig_ lyrVE_stelus=0<br>Sun Apro 16 13:33:11 2014 AdvAINGEMETT: >STATE: 1386773551 ASSIGN _P., 192, 168 200 5,<br>Sun Apro 16 13:33:11 2014 apro_ Linut. *>iyiFof=0                                                                                                    | *          |
| Sun Apro 16 13:39:11 2014 TAP-WING2 device (TAP) openeer: 1\.\Galobar\(U12Ub/5+1+5048/5+AAL)-8463Ub8AL)48/18p<br>Sun Apro 16 13:39:11 2014 TAP-Windows Driver Version 9.9<br>Sun Apro 16 13:39:11 2014 TAP-Windows MTU=1500                                                                                                    |            |
| Sun Apr 06 13:3911 2014 Set TAP-Windows TUN subnet mode network local/netmask = 192.168.200.0192.168.200.5/255.255.255.0 (SUCCEEDED)<br>Sun Apr 06 13:3911 2014 Notified TAP-Windows driver to set a DHCP IP/netmask of 192.168.200.5/255.255.255.0 (on interface (01200673-1F50-4873-AAAD-8463D68AC048) (DHCP-serv: 192.168.200.254, lease-time: 31536000)<br>Sun Apr 06 13:3911 2014 Successide (16) (01200571+150-4873-AAAD-8463D68AC048)<br>Sun Apr 06 13:3911 2014 SUccesside (16) (01200571+150-4873-AAAD-8463D68AC048)<br>Sun Apr 06 13:3911 2014 AUREMENT - STATE 11:877256 ADD ROUTES |            |
| Sun Apr 06 13:39:16 2014 C: Windows leystem32 voute exe ADD 10:198.0.0 MASK 255:255.0.0 192:168 200:1<br>Sun Apr 06 13:39:16 2014 AC: Windows leystem32 voute exe ADD 10:198.0.0 MASK 255:255.0.0 192:168 200:1<br>Sun Apr 06 13:39:16 2014 Abuta eato downed Fall Apr 200:000 Apr 200:000 Apr 200:000 Apr 200:000 Apr 200:000 Apr<br>Sun Apr 06 13:39:16 2014 Multiatization Seguence Completed<br>Son Apr 06 13:39:16 2014 Multiatization Seguence Completed                                                                                                    | THE OFFICE |
| 341 MIL 19 13.39.10 2014 MILINDEMENT 1. 23 IN FE 13897/3336001WEG FE0.3000253,132.106.2003,11.1.1.10                                                                                                    | Ŧ          |
| Disconnect Reconnect Hide                                                                                                    |            |

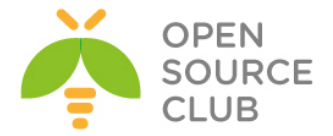

6. Server maşında **/var/log/openvpn.log** jurnal faylına baxıb aşağıdakı sətirləri görməliyik:

Sun Apr 6 13:17:43 2014 us=626543 2.2.2.10:53829 PLUGIN\_CALL: POST
/usr/local/lib/openvpn-auth-ldap.so/PLUGIN\_AUTH\_USER\_PASS\_VERIFY
status=0

Sun Apr 6 13:17:43 2014 us=626715 2.2.2.10:53829 TLS: Username/Password authentication succeeded for username 'jamal'

Sun Apr 6 13:17:43 2014 us=627135 2.2.2.10:53829 Data Channel Encrypt: Cipher 'BF-CBC' initialized with 128 bit key

Sun Apr 6 13:17:43 2014 us=627163 2.2.2.10:53829 Data Channel Encrypt: Using 160 bit message hash 'SHA1' for HMAC authentication

Sun Apr 6 13:17:43 2014 us=627235 2.2.2.10:53829 Data Channel Decrypt: Cipher 'BF-CBC' initialized with 128 bit key

Sun Apr 6 13:17:43 2014 us=627282 2.2.2.10:53829 Data Channel Decrypt: Using 160 bit message hash 'SHA1' for HMAC authentication

**<u>Qeyd</u>:** Nəzərə alın ki, OpenVPN server ilk dəfə işə düşəndə, yolun şifrələnməsindən sonra client ilk dəfə qoşulanda, qoşulmaya bilər. Ancaq bundan sonra bütün qoşulmalarda problemsiz işləyəcək.

Əgər OpenVPN serveri startup-a əlavə eləmək istəsəniz, sadəcə aşağıdakı sətirləri **/etc/rc.conf** faylına əlavə etməniz yetər:

openvpn\_enable="YES"
openvpn\_if="tun"
openvpn\_configfile="/usr/local/etc/openvpn/ad-auth.conf "
openvpn dir="/usr/local/etc/openvpn"

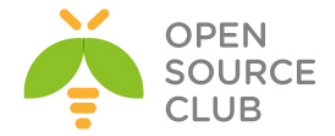

## Ubuntu 14.04 OpenVPN-in Active Directory ilə inteqrasiyası

Məqsədimiz Ubuntu 14.04 server üzərində OpenVPN yükləyib Active Directory ilə əlaqələndirməkdir çünki, VPN istifadəçi bazasını AD-dən almaq istəyirik. İstifadə edilən OS-lar:

> Windows 2012 Server R2 - DC Windows 8.1 x64 - Client maşını Ubuntu 14.04 x64 - OpenVPN

Qabaqcadan istifadə etdiyimiz Domain Controller-in verilənlərini açıqlayaq Domain Controller: DOMAIN.LAN DC RO User: ADMINISTRATOR DC RO PASS: DOMAIN\_ADMIN\_PASS DC VPN Group: OpenVPNFAUsers - Tam yetkisi olan VPN istifadəçiləri(Bütün şəbəkəyə routing olacaq)

Windows 8.1 client quraşdırma faylı aşağıdakı kimi olacaq(faylımızın adı DOMAIN-ad-auth.ovpn). Faylın genişlənməsi mütləq .ovpn olmalıdır: client auth-user-pass auth-nocache reneg-sec 86400 proto tcp remote ovpndc.DOMAIN.az port 1194 dev tun nobind

key-direction 1

ns-cert-type server

# OpenVPN serverdə yaradılan ca.crt
<ca>

----BEGIN CERTIFICATE----

MIIGxDCCBKygAwIBAgIJALsV/eQc/V5+MA0GCSqGSIb3DQEBBQUAMIGcMQswCQYD VQQGEwJBWjENMAsGA1UECBMEQkFLVTEUMBIGA1UEBxMLWWVuaVlhc2FtYWwxFDAS BgNVBAoTC0FUTE1uZm9UZWNoMQswCQYDVQQLEwJJVDEXMBUGA1UEAxMOQVRMSW5m b1RlY2qqQ0ExLDAqBqkqhkiG9w0BCQEWHWphbWFsLnNoYWh2ZXJkaX11dkBhdGx0 ZWNoLmF6MB4XDTE0MDYwODE3NDUzOFoXDTIzMDYwNjE3NDUzOFowqZwxCzAJBqNV BAYTAkFaMQ0wCwYDVQQIEwRCQUtVMRQwEqYDVQQHEwtZZW5pWWFzYW1hbDEUMBIG A1UEChMLQVRMSW5mb1R1Y2gxCzAJBgNVBAsTAk1UMRcwFQYDVQQDEw5BVExJbmZv VGVjaCBDQTEsMCoGCSqGSIb3DQEJARYdamFtYWwuc2hhaHZ1cmRpeWV2QGF0bHR1 Y2quYXowqqIiMA0GCSqGSIb3DQEBAQUAA4ICDwAwqqIKAoICAQC0kYn6jZf/R1eA Xs1YH/q36sIQJcxJBmcbXh/atZTy7W8rlXsCw05+RU7OaXrFQUEbed0lnjYiKfri CutMpT5c7iY6fgfMMoPaIqk8q17qydk8HvqQoac3kjo9wMD7XWlDYiLFk1FxQjEW BIqI2z6vh9/9ka54s6WNRqzT+7+EZqSuwCfC6Dm/0qxp4AvEjapwjaURJ6yEuQYe Odh5ydTsIcueNnBzkuFZRx505iNcaBQZ2fUVpQvueTCCsHkPt1BGU3TqWIYTUVZ1 O4wPQoOyXC9YUvWaYWSLTDMNDvCvGFYfc5C3++nijtfWpO8LLDZgiwC7ScYj+Boo SZ9dkEpIYdb03KBnn+LCO3STVukpwTr+vyKjPITceuElHXdWvXi7wgtopwQhQ+3j sDCvB+Wg2Bt5zBPC43WTeLANOGZFQN1f1kyBNXlBm1tM0kl3k75skkj9TXHjrM44 +aVdxlPjkQ86e6/A04wCUOBNf4aO0Q8r6PWCfpkqatDn6hCh6ChAYYuqAR5W3eRs p2D31AWGEH1B1f/+397E66f3ByHvPGQ5n1AQ3wI7q+tLH+qPsoFUKcyfEbctuYvG D0+9jPhvxAAQwc4hBhn+TXRXPkaaaI89iiaJoiF1//R8kqs8t3yxpxjEy0hs2nrx

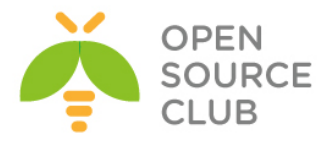

tboZl91cO2fj8e2HvhbMs9v+j6oVTQIDAQABo4IBBTCCAQEwHQYDVR0OBBYEFIci KzboRxhacra8qkU+xvRM4df7MIHRBqNVHSMEqckwqcaAFIciKzboRxhacra8qkU+ xvRM4df7oYGipIGfMIGcMQswCQYDVQQGEwJBWjENMAsGA1UECBMEQkFLVTEUMBIG A1UEBxMLWWVuaVlhc2FtYWwxFDASBgNVBAoTC0FUTEluZm9UZWNoMQswCQYDVQQL EwJJVDEXMBUGA1UEAxMOQVRMSW5mb1RlY2qqQ0ExLDAqBqkqhkiG9w0BCQEWHWph bWFsLnNoYWh2ZXJkaX11dkBhdGx0ZWNoLmF6qqkAuxX95Bz9Xn4wDAYDVR0TBAUw AwEB/zANBqkqhkiG9w0BAQUFAAOCAqEAT+K70oaUfXDEfSFmBTrppvbcGqoVsaE1 5NjMh206D5KWtERhKbP7id20sdt6YgqlPQWW3I3thVQ0L686rhbZ/cR6Vzj41cFI EqCt4uqZrkoMcvPq82POnvrzKCauxv5kmZJhWQTB3WXMo0A4KnQqW6/HVzSmbQqC OR6CqNTt1Z21a1RIOrR1CmgRankKC4vOBKbzDwBlXLHvjITdyhJlHXZxBcdXurMX Uh7AsHOTxbHy4nbyB+Zz1nO37wza6FBeunIqJ/I5eKDcN11yGELjDsEvrSUcbRRg IenV9/D9LP4y2KqhMkiuDn7vhY3IifCjxQq3JWIa5BdQ/lU1Accsx1i0/nyQtZF7 5NadlwoSOjEe2H6bwxhlnqcItQyiC34HqhNKUF16eYL1MEzGkP7UNLwQN32b3IiA q9+HTP6TQoci43AoaA3NFaUjuKC3zHykesNS8QqOH7MVB4L38/piaGD/K8CsiZH+ QhkICaJJ7hx/Cfp3VUIKr9yxtAnC5QNbXr9QVCC+mwi/sH9laThPlm1Xd2tKdoZa My/K6o5fZnZSpzOeFa9j6bRgF2tpbG3jxiWT00F9xUv5EtXZdfies5BRHa1FYGK4 yvVIA/ZJBSB/6CT8mnMjGJcn85CcRggOrOc7lQNmgFKw/YopPYyAKzjgi1EKtNm3 pmPKIhXPdvc=

----END CERTIFICATE----

</ca>

# OpenVPN serverdə yaradılan TA açarı
<tls-auth>

```
----BEGIN OpenVPN Static key V1-----
7148f7b12478b04aee1445e18bb96509
b7f8d3c62d20ffb59241a13b714e951d
6e14ef9254097803e76b75e051866287
2cb6db296bbb2a7322b4d641d235b6e3
6426f086ecb6d0650ed61285a5e2a78b
f0f7b2352193c12cbff21ccc82054d00
a00a13d304d7d1365e955eeb30aece8f
15ca06b1c2f504de1ce03f9e955d17f6
a70db5635fd3d3fce914dc090a3f3d59
71db3e9955adf3797c50c50bbe0cbc4b
1aa8d3f363de18474eaeb0b7116edaba
00325fa6fd15da57ad10f9e81cf8d7f2
f1c16d95af55071365cefd8513c906af
e830c0c83f01eea30add98f734fd6011
f5c89c1822d516e0a0c3452c869a5940
929a37e3e064f307b17b8fbe8acb73c3
-----END OpenVPN Static key V1-----
```

#### </tls-auth>

# Jurnalları detallı görmək istəsək aşağıdakı sətirdən şərhi silirik
#verb 3

Ubuntu maşınımız yükləndikdən sonra onu yeniləyirik və tələb edilən paketləri yükləyirik:

| apt-get update       | # | Anbarla | arı | yeniləy | yirik     |         |       |
|----------------------|---|---------|-----|---------|-----------|---------|-------|
| apt-get dist-upgrade | # | Kernel  | və  | mövcud  | paketləri | yeniləy | yirik |

# OpenVPN, OpenSSL, LDAP və hər hal üçün RADIUS üçün inteqrasiya paketləri yükləyirik

apt-get install openvpn easy-rsa openvpn-auth-ldap openvpn-auth-radius openvpn-auth-radius-dbg

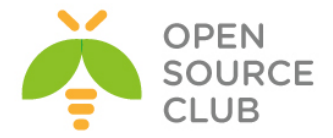

apt-get install freeradius freeradius-common freeradius-dbg freeradius-utils freeradius-ldap

# LDAP utilitlərini yükləyirik
apt-get install ldap-utils

```
cd /etc/openvpn
                        # OpenVPN quraşdırma qovluğuna daxil olub, aşağıdakı
                        kimi quraşdırma faylını yaradırıq
cat openvpn.conf
                        # Quraşdırma faylımız aşağıdakı kimi olacaq
plugin /usr/lib/openvpn/openvpn-auth-ldap.so "/etc/openvpn/openvpn-auth-
ldap.conf"
proto tcp
port 1194
dev tun
server 192.168.200.0 255.255.255.0
# Açarlarının generasiya edilməsi qaydası haqqında ətrafalı müzakirə ediləcək
ca /etc/openvpn/keys/keys/ca.crt
cert /etc/openvpn/keys/keys/openvpnserver.crt
client-cert-not-required
key /etc/openvpn/keys/keys/openvpnserver.key
dh /etc/openvpn/keys/keys/dh2048.pem
tls-auth /etc/openvpn/keys/keys/ta.key 0
reneg-sec 86400
persist-key
persist-tun
keepalive 10 60
# Müştərilərin hər birinə ayrı quraşdırma yazmaq istəsək aşağıdakı
sətirlərdən şərhi silirik.
#client-to-client
#client-config-dir /usr/local/etc/openvpn/ccd
push "route 10.50.2.0 255.255.255.0"
push "route 10.50.3.0 255.255.255.0"
push "route 10.50.12.0 255.255.255.0"
push "route 10.50.14.0 255.255.255.0"
push "route 10.50.17.0 255.255.255.0"
push "route 10.50.19.0 255.255.255.0"
push "route 192.168.10.0 255.255.255.0"
push "dhcp-option DNS 10.50.3.2"
push "dhcp-option DNS 10.50.3.3"
topology subnet
user root
group root
log-append /var/log/openvpn.log
```

Active Directory-ə qoşulmaq üçün LDAP quraşdırma faylımız aşağıdakı kimi olacaq:
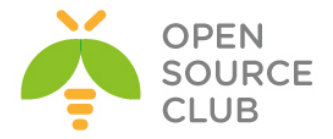

```
# LDAP qoşulmamız üçün
cat /etc/openvpn/openvpn-auth-ldap.conf
                                                 quraşdırma faylımlz aşağıdakı
                                                 kimidir
<LDAP>
        URL
                        ldap://DOMAIN.LAN
        BindDN
                        "CN=ADMINISTRATOR, CN=Users, DC=DOMAIN, DC=lan"
        Password
                        "DOMAIN ADMIN PASS"
        Timeout
                        15
        TLSEnable
                        no
        FollowReferrals no
</LDAP>
<Authorization>
        BaseDN
                        "DC=DOMAIN, DC=lan"
        SearchFilter
                        "(&(sAMAccountName=%u))"
        RequireGroup
                        true
        <Group>
                BaseDN
                                 "DC=DOMAIN, DC=lan"
                                "(cn=OpenVpnFAUsers)"
                SearchFilter
                MemberAttribute "member"
        </Group>
</Authorization>
Ubuntu maşınımızda şəbəkə və routing quraşdırmaları aşağıdakı kimi olacaq:
cat /etc/network/interfaces
                                           # Şəbəkə quraşdırma faylı
auto lo
iface lo inet loopback
auto eth0
iface eth0 inet static
        address 85.132.71.131
        netmask 255.255.255.240
        network 85.132.71.128
        broadcast 85.132.71.143
        gateway 85.132.71.129
        # dns-* options are implemented by the resolvconf package, if
installed
        dns-nameservers 10.50.3.2 10.50.3.3
        dns-search DOMAIN.az
auto eth1
iface eth1 inet static
        address 10.50.3.40
        netmask 255.255.255.0
        network 10.50.3.0
       broadcast 10.50.3.255
# Tələb edilən route-lar
        up route add -net 10.50.2.0/24 gw 10.50.3.1
        up route add -net 10.50.12.0/24 gw 10.50.3.1
        up route add -net 10.50.14.0/24 gw 10.50.3.1
        up route add -net 10.50.17.0/24 gw 10.50.3.1
        up route add -net 10.50.19.0/24 gw 10.50.3.1
```

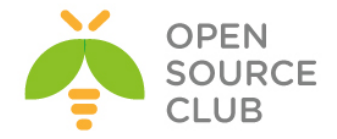

#### up route add -net 192.168.10.0/24 gw 10.50.3.1

Qeyd: Unutmayın ki, yazdığınız routing eynilə səbəkəninizdə olan Router-in üzərindən geriyə qayıtmalıdır. Yəni sizin virtual VPN şəbəkənizin hamı tərəfindən görünməsi üçün router-nizdə aşağıdakına uyğun olan bir routing mütləq əlavə etməlisiniz(Yəni virtual 192.168.200.0/24 səbəkəsini görmək ücün 10.50.3.40 IP-sindən keçmək lazımdır): ip route 192.168.200.0 255.255.255.0 10.50.3.40

Həmçinin Ubuntu maşınınızı Routing rejimə salmalısınız. Bunu aşağıdakı kimi edəcəvik:

sysctl -w net.ipv4.ip forward=1

# CLI-dan işə salırıq

reboot-dan sonra işləməsi üçün /etc/sysctl.conf faylında aşağıda sətirin qarşısından şərhi silirik: net.ipv4.ip forward=1

# Ubuntu14.04-də OpenVPN üçün FreeRADIUS-la Active-Directory

inteqrasiyası

Məqsədimiz Ubuntu 14.04 OS üzərində OpenVPN server qurmaq və onu FreeRADIUS ilə inteqrasiya etməkdir. Sonra isə FreeRADIUS serveri Active Directory ilə integrasiya edib, seçilmiş MS LDAP grupdan istifadəçilərə yetki verməkdir:

İstifadə edilən OS-lar:

Windows 2012 Server R2 - DC Windows 8.1 x64 - Client maşını Ubuntu 14.04 x64 - OpenVPN

Öncə istifadə etdiyimiz Domain Controller-in verilənlərini açıqlayaq Domain Controller: DOMAIN.LAN DC RO User: ADMINISTRATOR DC RO PASS: DOMAIN PASS DC VPN Group: OpenVPNFAUsers - Tam yetkisi olan VPN istifadəçiləri (Bütün şəbəkəyə routing olacaq)

Windows 8.1 client quraşdırma faylı aşağıdakı kimi olacaq(faylımızın adı atlad-auth.ovpn). Faylın genişlənməsi mütləq .ovpn olmalıdır: client auth-user-pass auth-nocache proto tcp remote ovpndc.atl.az port 1194

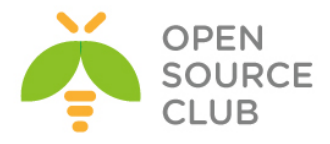

dev tun nobind

key-direction 1

#### ns-cert-type server

# OpenVPN serverdə yaradılan ca.crt
<ca>

#### ----BEGIN CERTIFICATE-----

MIIGxDCCBKygAwIBAgIJALsV/eQc/V5+MA0GCSqGSIb3DQEBBQUAMIGcMQswCQYD VQQGEwJBWjENMAsGA1UECBMEQkFLVTEUMBIGA1UEBxMLWWVuaVlhc2FtYWwxFDAS BqNVBAoTC0FUTE1uZm9UZWNoMQswCQYDVQQLEwJJVDEXMBUGA1UEAxMOQVRMSW5m b1RlY2ggQ0ExLDAqBgkqhkiG9w0BCQEWHWphbWFsLnNoYWh2ZXJkaXlldkBhdGx0 ZWNoLmF6MB4XDTE0MDYwODE3NDUzOFoXDTIzMDYwNjE3NDUzOFowgZwxCzAJBgNV BAYTAkFaMQ0wCwYDVQQIEwRCQUtVMRQwEgYDVQQHEwtZZW5pWWFzYW1hbDEUMBIG A1UEChMLQVRMSW5mb1R1Y2gxCzAJBgNVBAsTAk1UMRcwFQYDVQQDEw5BVExJbmZv VGVjaCBDQTEsMCoGCSqGSIb3DQEJARYdamFtYWwuc2hhaHZlcmRpeWV2QGF0bHR1 Y2quYXowqqIiMA0GCSqGSIb3DQEBAQUAA4ICDwAwqqIKAoICAQC0kYn6jZf/R1eA Xs1YH/q36sIQJcxJBmcbXh/atZTy7W8rlXsCw05+RU7OaXrFQUEbed0lnjYiKfri CutMpT5c7iY6fqfMMoPaIqk8q17qydk8HvqQoac3kjo9wMD7XWlDYiLFk1FxQjEW BIqI2z6vh9/9ka54s6WNRqzT+7+EZqSuwCfC6Dm/0qxp4AvEjapwjaURJ6yEuQYe Odh5ydTsIcueNnBzkuFZRx505iNcaBQZ2fUVpQvueTCCsHkPt1BGU3TqWIYTUVZ1 O4wPQoOyXC9YUvWaYWSLTDMNDvCvGFYfc5C3++nijtfWpO8LLDZqiwC7ScYj+Boo SZ9dkEpIYdb03KBnn+LCO3STVukpwTr+vyKjPITceuElHXdWvXi7wgtopwQhQ+3j sDCvB+Wq2Bt5zBPC43WTeLANOGZFQN1f1kyBNX1Bm1tM0k13k75skkj9TXHjrM44 +aVdxlPjkQ86e6/A04wCUOBNf4a00Q8r6PWCfpkqatDn6hCh6ChAYYuqAR5W3eRs p2D31AWGEH1B1f/+397E66f3ByHvPGQ5n1AQ3wI7q+tLH+qPsoFUKcyfEbctuYvG D0+9jPhvxAAQwc4hBhn+TXRXPkaaaI89iiaJoiF1//R8kqs8t3yxpxjEy0hs2nrx tboZl91cO2fj8e2HvhbMs9v+j6oVTQIDAQABo4IBBTCCAQEwHQYDVR0OBBYEFIci KzboRxhacra8qkU+xvRM4df7MIHRBgNVHSMEgckwgcaAFIciKzboRxhacra8qkU+ xvRM4df7oYGipIGfMIGcMQswCQYDVQQGEwJBWjENMAsGA1UECBMEQkFLVTEUMBIG A1UEBxMLWWVuaVlhc2FtYWwxFDASBgNVBAoTC0FUTEluZm9UZWNoMQswCQYDVQQL EwJJVDEXMBUGA1UEAxMOQVRMSW5mb1RlY2ggQ0ExLDAqBgkqhkiG9w0BCQEWHWph bWFsLnNoYWh2ZXJkaXlldkBhdGx0ZWNoLmF6ggkAuxX95Bz9Xn4wDAYDVR0TBAUw AwEB/zANBgkqhkiG9w0BAQUFAAOCAgEAT+K70oaUfXDEfSFmBTrppvbcGqoVsaEl 5NjMh206D5KWtERhKbP7id20sdt6YqqlPQWW3I3thVQ0L686rhbZ/cR6Vzj41cFI EqCt4uqZrkoMcvPq82POnvrzKCauxv5kmZJhWQTB3WXMo0A4KnQqW6/HVzSmbQqC QR6CqNTt1Z21a1RIQrR1CmqRankKC4yQBKbzDwBlXLHvjITdyhJ1HXZxBcdXurMX Uh7AsHOTxbHy4nbyB+Zz1nO37wza6FBeunIqJ/I5eKDcN11yGELjDsEvrSUcbRRq IenV9/D9LP4y2KqhMkiuDn7vhY3IifCjxQq3JWIa5BdQ/lU1Accsx1i0/nyQtZF7 5NadlwoSOjEe2H6bwxhlngcItQyiC34HghNKUF16eYLlMEzGkP7UNLwQN32b3IiA q9+HTP6TQoci43AoaA3NFaUjuKC3zHykesNS8QqOH7MVB4L38/piaGD/K8CsiZH+ QhkICaJJ7hx/Cfp3VUIKr9yxtAnC5QNbXr9QVCC+mwi/sH9laThPlm1Xd2tKdoZa My/K6o5fZnZSpzOeFa9j6bRgF2tpbG3jxiWT00F9xUv5EtXZdfies5BRHa1FYGK4 yvVIA/ZJBSB/6CT8mnMjGJcn85CcRggOrOc7lQNmgFKw/YopPYyAKzjgi1EKtNm3 pmPKIhXPdvc=

# ----END CERTIFICATE----

# </ca>

# OpenVPN serverdə yaradılan TA açarı
<tls-auth>
----BEGIN OpenVPN Static key V1----7148f7b12478b04aee1445e18bb96509
b7f8d3c62d20ffb59241a13b714e951d
6e14ef9254097803e76b75e051866287
2cb6db296bbb2a7322b4d641d235b6e3

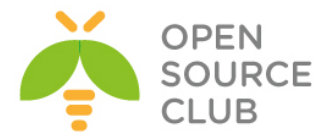

6426f086ecb6d0650ed61285a5e2a78b f0f7b2352193c12cbff21ccc82054d00 a00a13d304d7d1365e955eeb30aece8f 15ca06b1c2f504de1ce03f9e955d17f6 a70db5635fd3d3fce914dc090a3f3d59 71db3e9955adf3797c50c50bbe0cbc4b 1aa8d3f363de18474eaeb0b7116edaba 00325fa6fd15da57ad10f9e81cf8d7f2 f1c16d95af55071365cefd8513c906af e830c0c83f01eea30add98f734fd6011 f5c89c1822d516e0a0c3452c869a5940 929a37e3e064f307b17b8fbe8acb73c3 -----END OpenVPN Static key V1-----</tls-auth> # Jurnalları detallı görmək istəsək aşağıdakı sətirdən şərhi silirik #verb 3 Ubuntu maşınımız yükləndikdən sonra onu yeniləyirik və lazımi paketleri yükləyirik: # Anbarları yeniləyirik apt-get update # Kernel və mövcud paketləri yeniləyirik apt-get dist-upgrade # OpenVPN, OpenSSL, LDAP və hər hal üçün RADIUS üçün inteqrasiya paketləri vükləvirik apt-get install openvpn easy-rsa openvpn-auth-radius openvpn-auth-radius-dbg # FreeRADIUS-u da yükləyirik ki, eyni maşında RADIUS quraşdıraq. apt-get install freeradius freeradius-common freeradius-dbg freeradius-utils freeradius-ldap # LDAP utilitlərini yükləyirik apt-get install ldap-utils cd /etc/openvpn # OpenVPN quraşdırma qovluğuna daxil olub, aşağıdakı kimi quraşdırma faylını yaradırıq # Quraşdırma faylımız aşağıdakı kimi olacaq cat openvpn.conf plugin /usr/lib/openvpn/radiusplugin.so /etc/openvpn/radiusplugin.cnf proto tcp port 1194 dev tun server 192.168.200.0 255.255.255.0 ca /etc/openvpn/keys/keys/ca.crt cert /etc/openvpn/keys/keys/openvpnserver.crt client-cert-not-required key /etc/openvpn/keys/keys/openvpnserver.key dh /etc/openvpn/keys/keys/dh2048.pem tls-auth /etc/openvpn/keys/keys/ta.key 0 persist-key persist-tun

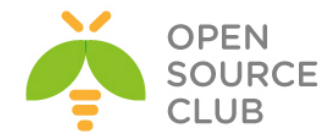

#### keepalive 10 60

```
# Client-lərimizin hər birinə ayrı quraşdırma yazmaq istəsək aşağıdakı
sətirlərdən şərhi silirik.
#client-to-client
#client-config-dir /usr/local/etc/openvpn/ccd
push "route 10.50.2.0 255.255.255.0"
push "route 10.50.3.0 255.255.255.0"
push "route 10.50.12.0 255.255.255.0"
push "route 10.50.14.0 255.255.255.0"
push "route 10.50.17.0 255.255.255.0"
push "route 10.50.19.0 255.255.255.0"
push "route 192.168.10.0 255.255.255.0"
push "dhcp-option DNS 10.50.3.2"
push "dhcp-option DNS 10.50.3.3"
topology subnet
user root
group root
log-append /var/log/openvpn.log
OpenVPN ilə FreeRADIUS-u birləşdirən quraşdırma faylı aşağıdakı kimi olacaq:
NAS-Identifier=OpenVpn
Service-Type=5
Framed-Protocol=1
NAS-Port-Type=5
NAS-IP-Address=127.0.0.1
OpenVPNConfig=/etc/openvpn/openvpn.conf # OpenVPN quraşdırma faylı
overwriteccfiles=true
server
{
       acctport=1813
                                       # RADIUS accounting portu
       authport=1812
                                      # RADIUS authentifikasiya portu
       name=127.0.0.1
                                       # RADIUS IP
       retry=1
       wait=1
       sharedsecret=freebsd
                                  # FreeRADIUS ilə OpenVPN arasında
                                 istifadə edilən açar
}
```

#### 

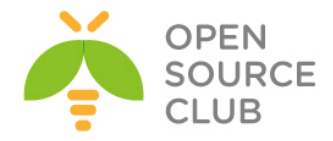

```
client localhost {
        ipaddr = 127.0.0.1
                                          # OpenVPN server
        secret = freebsd
                                          # OpenVPN şifrə
        require message_authenticator = no
        shortname = localhost
        nastype = other
}
FreeRADIUS-un öz quraşdırma faylı aşağıdakı kimi olacaq:
cat /etc/freeradius/radiusd.conf  # FreeRADIUS quraşdırma faylı
prefix = /usr
exec prefix = /usr
sysconfdir = /etc
localstatedir = /var
sbindir = ${exec prefix}/sbin
logdir = /var/log/freeradius
raddbdir = /etc/freeradius
radacctdir = ${logdir}/radacct
name = freeradius
confdir = ${raddbdir}
run dir = ${localstatedir}/run/${name}
db dir = ${raddbdir}
libdir = /usr/lib/freeradius
pidfile = ${run dir}/${name}.pid
user = freerad
group = freerad
max request time = 30
cleanup delay = 5
max requests = 1024
listen {
        type = auth
        ipaddr = 127.0.0.1
        port = 1812
}
listen {
        ipaddr = 127.0.0.1
        port = 1813
        type = acct
}
hostname_lookups = no
allow core dumps = no
regular expressions
                        = yes
extended_expressions
                        = yes
log {
        destination = files
        file = ${logdir}/radius.log
        syslog facility = daemon
        stripped names = no
        auth = no
        auth badpass = no
        auth goodpass = no
}
```

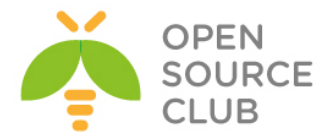

```
checkrad = ${sbindir}/checkrad
security {
       max attributes = 200
       reject delay = 1
        status server = yes
}
proxy_requests = no
$INCLUDE proxy.conf
$INCLUDE clients.conf
thread pool {
        start servers = 5
       max servers = 32
       min spare servers = 3
       max spare servers = 10
       max requests per server = 0
}
modules {
        $INCLUDE ${confdir}/modules/
       $INCLUDE eap.conf
}
instantiate {
       exec
        expr
        expiration
        logintime
}
$INCLUDE policy.conf
$INCLUDE sites-enabled/
FreeRADIUS ilə OpenVPN arasında olan qoşulmanın düzgünlüyünü test etmək üçün
/etc/freeradius/users faylına aşağıdakı sətiri əlavə etmək lazımdır (Test üçün
Vasif adlı istifadəçi freebsd şifrəsi ilə):
"vasif" Cleartext-Password := "freebsd"
/etc/init.d/openvpn restart
                                    # OpenVPN serveri restart edirik
/etc/init.d/freeradius restart
                                    # FreeRADİUS serveri restart edirik
freeradius -fX
                # FreeRADIUS-u debug etmək üçün bu əmrdən istifadə edirik
Windows 8.1 client-dən OpenVPN serverə qoşulub uğurlu nəticə əldə
etməlisiniz. Əqər uğurlu nəticə olmasa debuq edilir. Əqər hər sey uğurlu olsa
keçirik RADIUS-un MS LDAP-la integrasiya edilməsinə.
OpenVPN-in istifadəçilərinin AD-dən yoxlanılması üçün FreeRADIUS serveri MS
LDAP ilə integrasiya etmək lazımdır. Bunun üçün aşağıdakıları edirik:
cat /etc/freeradius/sites-enabled/default # Susmaya görə olan Virtual
                                            RADIUS-u quraşdırırıq
authorize {
       files
       ldap
                                                # Qeydiyyat LDAP-in
```

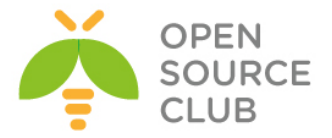

```
if (LDAP-Group == "OpenVpnFAUsers") {  # OpenVpnFAUsers DC qrupundan
                                                 olarsa izin verilir.
                ok
        }
        else {
                                                 # Əks halda bağlayırıq
                reject
        }
}
authenticate {
        Auth-Type LDAP {
                                                 # Həmçinin authentifikasiyanı
                ldap
                                                 ldap qrupundan alacağıq
        }
}
preacct {
       preprocess
        acct_unique
        suffix
        files
}
accounting {
        detail
        unix
        radutmp
        exec
        attr filter.accounting response
}
session {
}
post-auth {
        exec
}
pre-proxy {
}
post-proxy {
}
LDAP modulunu quraşdırırıq ki, muraciət edən istifadəçilərin təyin edilməsi
üçün, Domain Controller-ə qoşulub filter edə bilsin.
cat /etc/freeradius/modules/ldap
                                     # LDAP modulunun quraşdırması aşağıdakı
                                     kimi olacaq
ldap {
        server = "DOMAIN.LAN"
        identity = "CN=ADMINISTRATOR, CN=Users, DC=atl, DC=lan"
        password = "DOMAIN PASS"
        basedn = "DC=atl,DC=lan"
        filter = "(sAMAccountName=%{%{Stripped-User-Name}:-%{User-Name}})"
        ldap connections number = 5
        timeout = 4
        timelimit = 3
        net timeout = 1
        tls {
```

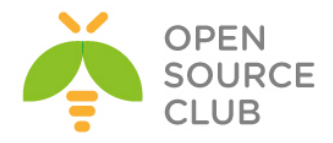

```
start_tls = no
        }
        dictionary mapping = ${confdir}/ldap.attrmap
        edir account policy check = no
        groupname attribute = "cn"
        groupmembership filter =
"(|(&(objectClass=GroupOfNames)(member=%{control:Ldap-
UserDn}))(&(objectClass=GroupOfUniqueNames)(uniquemember=%{control:Ldap-
UserDn})))"
        groupmembership attribute = "memberOf"
        compare check items = no
        do xlat = yes
        access attr used for allow = yes
        chase referrals = yes
        rebind = yes
        set auth type = yes
        1dap debug = 0
        keepalive {
                idle = 60
                probes = 3
                interval = 3
        }
}
freeradius -fX
                                    # Debug rejimdə jurnallarda uğurlu nəticə
                                    olaraq seçdiyim aşağıdakı jurnalların
                                    oxşarlarını sizdə mütləq görməlisiniz.
[ldap] performing user authorization for jamal
[ldap] expand: %{Stripped-User-Name} ->
[ldap] ... expanding second conditional
[ldap] expand: %{User-Name} -> jamal
[ldap] expand: (sAMAccountName=%{%{Stripped-User-Name}:-%{User-Name}}) ->
(sAMAccountName=jamal)
[ldap] expand: DC=atl, DC=lan -> DC=atl, DC=lan
  [ldap] ldap get conn: Checking Id: 0
  [ldap] ldap get conn: Got Id: 0
  [ldap] attempting LDAP reconnection
  [ldap] (re)connect to DOMAIN.LAN:389, authentication 0
  [ldap] bind as CN=ADMINISTRATOR, CN=Users, DC=atl, DC=lan/DOMAIN PASS to
DOMAIN.LAN:389
  [ldap] waiting for bind result ...
  [ldap] Bind was successful
[ldap] Setting Auth-Type = LDAP
[ldap] user jamal authorized to use remote access
  [ldap] ldap release conn: Release Id: 0
++[ldap] returns ok
++? if (LDAP-Group == "OpenVpnFAUsers")
  [ldap] Entering ldap groupcmp()
        expand: DC=atl, DC=lan -> DC=atl, DC=lan
```

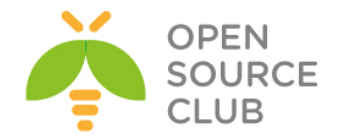

```
expand: (|(&(objectClass=GroupOfNames)(member=%{control:Ldap-
UserDn}))(&(objectClass=GroupOfUniqueNames)(uniquemember=%{control:Ldap-
UserDn}))) -> (|(&(objectClass=GroupOfNames)(member=CN\3dJamal
Shahverdiyev\2cOU\3dATLTech
Users\2cOU\3dATLTech\2cDC\3datl\2cDC\3dlan))(&(objectClass=GroupOfUniqueNames
) (uniquemember=CN\3dJamal Shahverdiyev\2cOU\3dATLTech
Users\2cOU\3dATLTech\2cDC\3datl\2cDC\3dlan)))
  [ldap] ldap get conn: Checking Id: 0
  [ldap] ldap get conn: Got Id: 0
  [ldap] performing search in DC=atl,DC=lan, with filter
(&(cn=OpenVpnFAUsers)(|(&(objectClass=GroupOfNames)(member=CN\3dJamal
Shahverdiyev\2cOU\3dATLTech
Users\2cOU\3dATLTech\2cDC\3datl\2cDC\3dlan))(&(objectClass=GroupOfUniqueNames
) (uniquemember=CN\3dJamal Shahverdiyev\2cOU\3dATLTech
Users\2cOU\3dATLTech\2cDC\3datl\2cDC\3dlan)))
  [ldap] performing search in CN=Jamal Shahverdiyev,OU=ATLTech
Users,OU=ATLTech,DC=atl,DC=lan, with filter (objectclass=*)
  [ldap] performing search in CN=OpenVpnFAUsers,OU=ATLTech
Groups, OU=ATLTech, DC=atl, DC=lan, with filter (cn=OpenVpnFAUsers)
rlm ldap::ldap groupcmp: User found in group OpenVpnFAUsers
  [ldap] ldap release conn: Release Id: 0
? Evaluating (LDAP-Group == "OpenVpnFAUsers") -> TRUE
++? if (LDAP-Group == "OpenVpnFAUsers") -> TRUE
++- entering if (LDAP-Group == "OpenVpnFAUsers") {...}
+++[ok] returns ok
[ldap] user jamal authenticated succesfully
++[ldap] returns ok
```

```
<u>Qeyd</u>: Unutmayın ki, /etc/freeradius/users faylında heç bir istifadəçi qeyd edilməyib və fayl tamamilə boshdur.
```

/etc/init.d/freeradius start # Sonda FreeRADIUS-u işə salırıq

# <u>Ubuntu 14.04 x64 OpenVPN və çoxlu LDAP qrupları</u>

Məqsəd odur ki, bizim OpenVPN serverdən istifadə edib daxili şəbəkəyə yetki almaq istəyən istifadəçi sayı həddən artıq çox ola bilər. Həmçinin hər kəs istəyəcək ki, öz Domain Controller istifadəçi adından və şifrəsindən istifadə edərək OpenVPN serverə daxil olsun. Ancaq nəzərə almalıyıq ki, adi istifadəçinin daxili şəbəkəni görməsi lazım deyil. Bunun üçün Domain Controller-də iki ədəd ayrı-ayrı qrup yaradıb hər bir istifadəçini yetkiyə uyğun qrupa elavə etmək lazımdır. Yəni deyək ki, DC-mizdə iki ədəd qrup var.

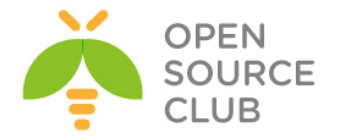

**OpenVpnFAUsers** və **OpenVpnMAUsers**. **OpenVpnFAUsers** qrupunun bütün şəbəkəyə yetkisi var ancaq, **OpenVpnMAUsers** qrupunun isə minimal yetkisi var.

Nəzərdə tutulur ki, öncəki başlıqlarımıza uyğun olaraq artıq serverinizı AD ilə inteqrasiya etmisiniz. Ancaq **/etc/openvpn/** qovluğumuzda iki ədəd ayrı quraşdırma yaradacağıq hansı ki, hər biri ayrı portda qulaq asır, ayrı LDAP quraşdırmasına muraciət edir və yetki təyin edilmiş client-inə əsasən uyğun virtual şəbəkədən İP ünvan paylayır.

Artıq quraşdırmamıza başlaya bilərik:

ca /etc/openvpn/keys/keys/ca.crt
cert /etc/openvpn/keys/keys/openvpnserver.crt
client-cert-not-required
key /etc/openvpn/keys/keys/openvpnserver.key
dh /etc/openvpn/keys/keys/dh2048.pem
tls-auth /etc/openvpn/keys/keys/ta.key 0

reneg-sec 86400 persist-key persist-tun keepalive 10 60

push "route 10.50.2.0 255.255.255.0"
push "route 10.50.3.0 255.255.255.0"
push "route 10.50.12.0 255.255.255.0"
push "route 10.50.14.0 255.255.255.0"
push "route 10.50.17.0 255.255.255.0"
push "route 10.50.19.0 255.255.255.0"
push "route 192.168.10.0 255.255.255.0"
push "dhcp-option DNS 10.50.3.2"
push "dhcp-option DNS 10.50.3.3"
topology subnet

user root group root

log-append /var/log/openvpn.log

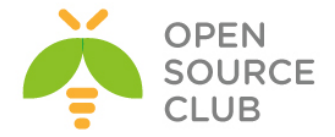

```
cat /etc/openvpn/openvpn-auth-ldap.conf
                                                 # openvpn.conf faylına aid
                                                 olan ldap quraşdırma faylımız
<LDAP>
        URL
                        ldap://DOMAIN.LAN
        BindDN
                        "CN=ADMINISTRATOR, CN=Users, DC=DOMAIN, DC=LAN"
        Password
                        "DOMAIN USER PASS"
        Timeout
                        15
        TLSEnable
                        no
        FollowReferrals no
</LDAP>
<Authorization>
        BaseDN
                        "DC=DOMAIN, DC=LAN"
        SearchFilter
                        "(&(sAMAccountName=%u))"
        RequireGroup
                        true
        <Group>
                BaseDN
                                 "DC=DOMAIN, DC=LAN"
                                 "(cn=OpenVpnFAUsers)"
                SearchFilter
                MemberAttribute "member"
        </Group>
</Authorization>
Həmçinin 1195-ci portda qulaq asan və OpenVpnMAUsers qrupunun
istifadəçilərini qəbul edən ikinci quraşdırma faylımızı açıqlayaq:
cat /etc/openvpn/openvpnma.conf
                                    # DC-mizin OpenVpnMAUsers qrupunda olan
                                     istifadəçilər üçün guraşdırma faylı
plugin /usr/lib/openvpn/openvpn-auth-ldap.so "/etc/openvpn/openvpnma-auth-
ldap.conf"
proto tcp
reneg-sec 86400
port 1195
dev tun
server 192.168.201.0 255.255.255.0
ca /etc/openvpn/keys/keys/ca.crt
cert /etc/openvpn/keys/keys/openvpnserver.crt
client-cert-not-required
key /etc/openvpn/keys/keys/openvpnserver.key
dh /etc/openvpn/keys/keys/dh2048.pem
tls-auth /etc/openvpn/keys/keys/ta.key 0
reneg-sec 86400
persist-key
persist-tun
keepalive 10 60
push "route 10.50.3.0 255.255.255.0"
topology subnet
user root
```

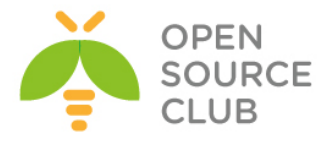

```
group root
log-append /var/log/openvpnma.log
cat /etc/openvpn/openvpnma-auth-ldap.conf
                                                 # openvpnma.conf faylina aid
                                                 olan ldap guraşdırma faylımız
<LDAP>
        URL
                        ldap://DOMAIN.LAN
        BindDN
                        "CN=ADMINISTRATOR, CN=Users, DC=DOMAIN, DC=LAN"
        Password
                        "DOMAIN USER PASS"
        Timeout
                        15
        TLSEnable
                        no
        FollowReferrals no
</LDAP>
<Authorization>
        BaseDN
                        "DC=DOMAIN, DC=LAN"
        SearchFilter
                        "(&(sAMAccountName=%u))"
        RequireGroup
                        true
        <Group>
                BaseDN
                                 "DC=DOMAIN, DC=LAN"
                                 "(cn=OpenVpnMAUsers)"
                SearchFilter
                MemberAttribute "member"
        </Group>
</Authorization>
```

Qeyd: Ancaq Minimal istifadəçilər və tam yetkili istifadəçilər üçün şəbəkəmizin geri qayıdan routinginin işləməsi üçün unutmamaq lazımdır ki, daxili şəbəkəyə aid olan router-dən 192.168.200.0/24 və 192.168.201.0/24 şəbəkəsi üçün routing yazmaq lazımdır.

/etc/init.d/openvpn restart # OpenVPN daemon-u restart edirik

Client ilə qoşulub sinaqları etdikdə unutmayın ki, hər bir client-i siz təyin etdiyiniz şəbəkə yetkisinə görə öz profile quraşdırmasında ayırmaq lazımdır. Yəni ki, tam yetkisi olan client quraşdırmasında uyğun sertifikatlar və **1194**cu porta qoşulma olmalıdır. Eynilə də **1195**-ci porta aid olan client minimal yetkili istifadəçi və öz sertifikatları ilə quraşdırılmalıdır.

<u>Qeyd</u>: Unutmayin ki, siz həmçinin /etc/openvpn qovluğunun altında eyni vaxtda həm bir neçə LDAP-la inteqrasiya edilmiş \*.conf faylları və sertifikatlarla DOMAİN-ə inteqrasiya edilmiş \*.conf faylları istifadə edə bilərsiniz ©.

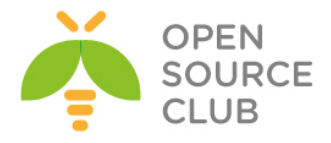

# BÖLÜM 6

# Scripting və Pluginlər

Bu başlıqda biz aşağıdakıları açıqlayacayıq:

- Client tərəfdə up/down scriptin istifadə edilməsi
- ➢ Windows login greeter
- client-connect/client-disconnect scriptlərin
  istifadə edilməsi
- learn-address scriptin istifadə edilməsi
- tls-verify scriptin istifadə edilməsi
- > auth-user-pass-verify scriptin istifadə edilməsi
- ➢ Script ardıcıllığı
- Script təhlükəsizliyi və jurnallama
- 🕨 down-root pluginin istifadə edilməsi
- PAM authentication pluginin istifadə edilməsi

# Giriş

OpenVPN-in əsas güclü bacarıqlarından biridə odur ki, scriptləmə imkanı və öz imkanlarını pluginlər vasitəsilə artırmaqdır. client-side scripting istifadə edilməsi, qoşulma prosesi site-spesifik tələblərə uyğun olaraq dəyişdirilə bilər (Misal olaraq genişlənmiş routing ya da şəbəkə disklərinin xəritələnməsi). Server-side scripting ilə bu mümkündür ki, müxtəlif müştərilərə seçilmiş IP ünvanlar verilsin ya da authentifikasiya prosesinin genişləndirilməsi ilə əlavə istifadəçi adı və şifrə yoxlanışını artırmaq olar. Pluginlər çox istifadə edilmir olur o halda ki, OpenVPN authentifikasiyasını mövcud olan authentifikasiya frameworkları ilə integrasiya edilir (Məsələn: PAM,LDAP ya da Active Directory).

Bu başlıqda biz fikrimizi scriptləşməyə yönləndirəcəyik. Hər iki istiqamətdə həm client və həmdə server tərəfdə və əsas istifadə edilən pluginlər.

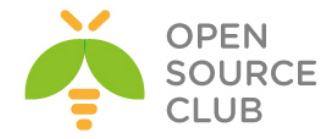

# Client tərəfdə up/down scriptin istifadə edilməsi

Bu başlıqda biz client tərəfdə adi up və down scriptdən istifadə edib görəcəyik ki, OpenVPN necə bu scriptləri çağırır. Mesajların fayla jurnallanması və həmçinin dəyişən mühiti ilə, biz tez görə bilərik ki, OpenVPN hansı informasiyanı UP və Down scriptlərində təqdim edir.

## İşə başlayaq

OpenVPN 2.3-ü ya da daha yuxarı versiyasını 2 maşına yükləyək. Əmin olaq ki, maşınlar şəbəkə ilə bir birini görür. 2-ci başlığın ilk misalında olan client və server sertifikatlarını istifadə edin. Bu misalda server maşını FreeBSD9.2 x64 OpenVPN2.3-də, client isə Windows7 maşını OpenVPN2.3-də olacaq.

# Bunu necə edək...

1. Server quraşdırma faylını aşağıdakı sətirlərlə yaradaq: proto udp port 1194 dev tun server 192.168.200.0 255.255.255.0 ca /usr/local/etc/openvpn/ca.crt cert /usr/local/etc/openvpn/openvpnserver.crt key /usr/local/etc/openvpn/openvpnserver.key dh /usr/local/etc/openvpn/dh2048.pem tls-auth /usr/local/etc/openvpn/ta.key 0 persist-key persist-tun keepalive 10 60 topology subnet user nobody group nobody # nogroup olur bəzi distributivlərdə daemon log-append /var/log/openvpn.log Faylı **example6-1-server.conf** adında yadda saxlayın. 2. Serveri işə salın: root@siteA:/usr/local/etc/openvpn # openvpn --config example6-1server.conf 3. Client quraşdırma faylını yaradaq: client proto udp remote openvpnserver.example.com port 1194 dev tun nobind ca "c:/program files/openvpn/config/ca.crt" cert "c:/program files/openvpn/config/client2.crt" key "c:/program files/openvpn/config/client2.key"

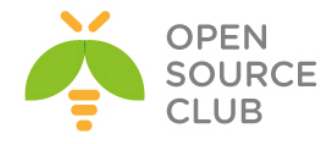

tls-auth "c:/program files/openvpn/config/ta.key" 1

ns-cert-type server

script-security 2 system
up "C:\\updownfold\\updown.bat"
down "C:\\updownfold\\updown.bat"

Qeyd edin ki, ca, cert, key və tls-auth direktivlərinin istifadə edilməsində UNIX slash istifadə edilə bilər ancaq, up yada down scriptlərində deyil. Bu tərkibi example6-1.ovpn adı ilə yadda saxlayın. Öncədən C:\updownfold və c:\temp\ qovluqlarını yaradırıq. Bat faylımızı C:\updownfold qovluğunda yerləşdiririk. Mütləq nəzərə alın ki, OpenVPN windows7-də olan qovluq adlarında boşluq olduqda onu anlamır, ona görə də yaratdığınız qovluqda diqqətli olun ki, boşluq olmasın.

- 4. Windows client maşında lazımi ünvanda c:\updownfold\updown.bat adlı batch faylı yaradın: @echo off echo === BEGIN '%script\_type%' script === >> c:\temp\openvpn.log echo Script name: [%0] >> c:\temp\openvpn.log echo Command line argument 1: [%1] >> c:\temp\openvpn.log echo Command line argument 2: [%2] >> c:\temp\openvpn.log echo Command line argument 3: [%3] >> c:\temp\openvpn.log echo Command line argument 4: [%4] >> c:\temp\openvpn.log echo Command line argument 5: [%5] >> c:\temp\openvpn.log echo Command line argument 6: [%6] >> c:\temp\openvpn.log echo Command line argument 7: [%7] >> c:\temp\openvpn.log echo Command line argument 8: [%8] >> c:\temp\openvpn.log echo Command line argument 9: [%9] >> c:\temp\openvpn.log set >> c:\temp\openvpn.log echo === END '%script type%' script === >> c:\temp\openvpn.log
- 5. Sonda OpenVPN client-i işə salaq:

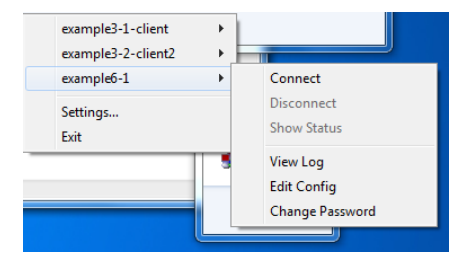

OpenVPN serverə qoşulma uğurla başa çatdıqdan sonra, jurnal faylı c:\temp\openvpnlog aşağıdakı sətirlərə uyğun olan tərkibi daşıyacaq: === BEGIN 'up' script ===

```
Script name: [C:\updownfold\updown.bat]
Command line argument 1: ["Local Area Connection 2"]
Command line argument 2: [1500]
Command line argument 3: [1541]
Command line argument 4: [192.168.200.2]
Command line argument 5: [255.255.255.0]
Command line argument 6: [init]
Command line argument 7: []
```

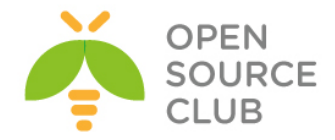

```
Command line argument 8: []
Command line argument 9: []
COMSPEC=C:\Windows\system32\cmd.exe
PATHEXT=.COM;.EXE;.BAT;.CMD;.VBS;.JS;.WS;.MSC
PROMPT=$P$G
script_type=up
dev_type=tun
dev=Local Area Connection 2
link mtu=1541
tun mtu=1500
script context=init
ifconfig broadcast=192.168.200.255
ifconfig_netmask=255.255.255.0
ifconfig_local=192.168.200.2
common name=openvpnserver
trusted_port=1194
trusted ip=1.1.1.10
untrusted port=1194
untrusted_ip=1.1.1.10
tls serial 0=1
tls digest 0=7a:26:e8:c1:ff:bf:43:7d:6a:33:a8:5c:b9:3c:21:1c:9e:60:2b:2f
tls id 0=C=AZ, O=Itvpn, CN=openvpnserver, emailAddress=openvpn-ca@domain.lan
X509 0 emailAddress=openvpn-ca@domain.lan
X509 0 CN=openvpnserver
X509 0 O=Itvpn
X509 0 C=AZ
tls serial 1=13728201484454112052
tls digest 1=23:a9:58:6b:92:75:f5:f9:4b:78:ca:bb:cf:05:79:30:e2:11:28:48
tls id 1=C=AZ, O=Itvpn, CN=Itvpn CA, emailAddress=openvpn-ca@domain.lan
X509 1 emailAddress=openvpn-ca@domain.lan
X509_1_CN=Itvpn CA
X509_1_0=Itvpn
X509 1 C=AZ
SystemRoot=C:\Windows
config=example6-1.ovpn
verb=1
daemon=0
daemon_log_redirect=1
daemon start time=1393590280
daemon pid=1288
proto_1=udp
local_port_1=0
remote 1=openvpnserver.example.com
remote_port_1=1194
PATH=C:\Windows\System32;C:\WINDOWS;C:\WINDOWS\System32\Wbem
=== END 'up' script ===
```

Client serverdən disconnect elədikdə, script eyni əmr parametrlərilə yenidən çağırılır ancaq, ikinci **script\_type** down-dur.

Qeyd edin ki, ilk command line arqumenti TUN alətin adı olur. Bu Linux/UNIX və ya MAC sistemlərində avtomatik olaraq **tun0** yada **tun1** olacaq ancaq, windows maşınlarında bu **TAP-Win32** adapterdir.

Bu necə işləyir...

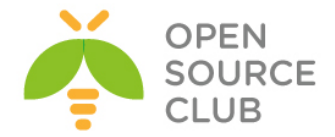

OpenVPN server ilə qoşulma uğurla başa çatdıqdan sonra OpenVPN client **up** scriptini çağırır. Əgər up scripti çıxış code-u sıfıra bərabər olmayan kod qaytarırsa, qoşulma seansı kəsilir.

Uyğun olaraq qoşulma dayandırıldıqda da **down** scripti VPN qoşulması tam dayandırıldıqdan sonra yerinə yetirilir.

<u>Qeyd</u>: up və down direktivləri istifadə edildikdə, (\\) simvollarından istifadə edin: OpenVPN backslash simvollarını daxilən tərcümə edir və uyğun olaraq iki dəfə yazılması tələb edilir.

#### Daha da ətraflı...

Bu başlıqda, biz up və down scriptlərini istifadə elədikdə çoxlu irəliləmiş üsulları görəcəyik hansı ki, həmçinin test script ilə VPN serverin hostnameni yoxlayacayıq.

#### Mühit dəyişənləri

Bu misalda istifadə edilən script sadəcə bütün dəyişən mühitlərini kənar bir fayla yazır. Bu mühit dəyişənləri remote server haqqında istifadə edilə biləcək informasiyanı özündə təşkil edir. Məsələn sertifikatın **common\_name**-i. Bu scriptin ssenarisi ondan ibarətdir ki, yoxlayaq görək remote hostname sertifikatın **common\_name**-inə uyğundur ya yox. Remote hostname-in IP ünvanı **trusted ip** kimi mövcuddur.

#### Qoşulma kəsilərsə 'down' scriptin çağırılması

Down scripti OpenVPN serverə gedən qoşulma dayandıqdan sonra yerinə yetirildi. Həmçinin mümkündür ki, scripti qoşulma kəsilməzdən öncə yerinə yetirə bilək. Bunu eləmək üçün clientin quraşdırma faylına aşağıdakı direktivi əlavə edin:

down-pre

#### Irəliləmiş: remote hostname-in yoxlanılması

Up scriptin daha irəliləmiş istifadəsi o olar ki, yoxlayaq görək remote IP onun hostname-inə uyğun gəlir ya yox. Misal üçün web browser ilə təhlükəsiz web saytları yoxlanışıdır. UNIX/Linux maşınlarda bir çox asan olaraq up scripti ilə edilə bilər:

Ancaq bu Windows-da bu işi "**PowerShell**" yada "**Cygwin**"-siz görmək çox çətindir.

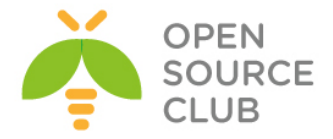

#### Windows login greeter

Bu misal öncəkinin davamıdır. Bu göstərəcək ki, necə OpenVPN serverdən, client qoşulması fazasında **push** ediləcək. Bu mesaj həm hüquqi tərəfdən və həm də xəbərdarlıq kimi istifadə edilə bilər. Bunu düzgün eləmək üçün biz **setenvsafe** direktivindən istifadə edəcəyik hansı ki, OpenVPN2.3 və daha böyük versiyalarında var. Bu direktiv çox istifadə edilən **setenv**-dən fərqli olaraq clientlərə də ötürülə bilər.

#### Getting ready

OpenVPN2.3 ya da böyük versiyasını 2 maşında yükləyin. Əmin olun ki, maşınlar şəbəkə ilə bir-birlərini görürlər. 2-ci başlıqda client-server IP şəbəkələri üçün yaratdığınız client və server sertifikatlarını burda istifadə edin. Bu başlıqda server maşını FreeBSD9.2 x64 OpenVPN2.3-də, client isə Windows7-də OpenVPN2.3-də işləyəcək. Server quraşdırma faylını öncə istifadə elədiyimiz **example6-1-server.conf** faylını istifadə edin.

## Necə edək...

- 1. example6-1-server.conf faylını example6-2-server.conf faylına
   nüsxələyin və example6-2-server.conf faylının içinə aşağıdakı sətiri
   əlavə edin:
   push "setenv-safe MSG 'This is a message from the OpenVPN server'"
- 2. Serveri işə salın: root@siteA:/usr/local/etc/openvpn # openvpn --config example6-2-server.conf
- 3. Sonra client qurașdırma faylını yaradın:

```
client
proto udp
remote openvpnserver.example.com
port 1194
```

```
dev tun
nobind
```

```
ca "c:/program files/openvpn/config/ca.crt"
cert "c:/program files/openvpn/config/openvpnclient2.crt"
key "c:/program files/openvpn/config/openvpnclient2.key"
tls-auth "c:/program files/openvpn/config/ta.key" 1
```

```
script-security 2 system
up 'C:\\Windows\\System32\\wscript.exe c:\\openvpn\\example6-2.vbs'
```

Yuxarıdakı sətirləri **example6-2.ovpn** faylında yadda saxlayın.

**<u>Qeyd</u>**: Unutmayın up scripti mütləq və mütləq tək dırnaq daxilində olmalıdır. Əks halda heçnə işləməyəcək.

4. Öncədən c:\openvpn qovluğunu yaradın. Sonra example6-2.vbs adlı Visual Basic Scripti c:\openvpn ünvanında yaradın:

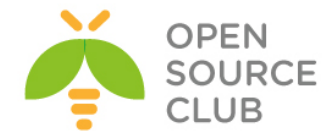

Set oShell = CreateObject( "WScript.Shell" )
msg=oShell.ExpandEnvironmentStrings("%OPENVPN\_MSG%")
MsgBox msg, , "Welcome"

**example6-2.vbs** faylını **c:\openvpn** ünvanında saxlayın ya da digər qovluq saxlaya bilərsiniz ancaq, unutmayın ki, qovluğun adında boşluq heç bir halda olmalı deyil. OpenVPN client-i işə salın. Qoşulma fazasında mesaj ayrıca başlıqda ekrana çap ediləcək.

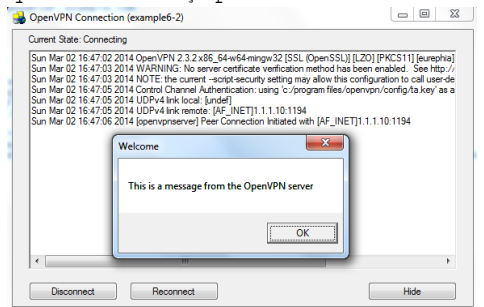

<u>Qeyd</u>: Bu tip qoşulma ilə bağlı daha ətraflı məlumatı <u>http://community.openvpn.net/openvpn/wiki/Openvpn23ManPage</u> linkdən əldə edə bilərsiniz.

#### Bu necə işləyir...

Aşağıdakı server direktivi **setenv-safe MSG**... başlığını qoşulan clientə ötürür: **push "setenv-safe MSG 'This is a message from the OpenVPN server'**"

Client isə əgər direktiv aşağıdakı formadaki kimi olarsa yerinə yetirəcək: setenv-safe MSG 'This is a message from the OpenVPN server'

setenv-safe direktivi dəyişən əlavə elədikdə, sistem dəyişənləri ilə conflict
yaratmamaq üçün onların hamısının önünə OPENVPN əlavə edir.

OpenVPN2.1-də aşağıdakı diretiv ona görə tələb edilir ki, biz Visual Basic Scripti birbaşa yerinə yetirmək istəyirik(Ancaq **OpenVPN2.3** versiyasından başlayaraq yerinə yetiriləcək exe faylının ünvanı tam olaraq göstərildiyindən, indi system yazmağa ehtiyac qalmadı. Sadəcə **script-security 2** yazmaq yetər.):

#### script-security 2 system

Visual Basic script yeni mühit dəyişəni elan edir və ekrana çap edilən mesajı bizə göstərir.

## Daha-da ətraflı...

Windows platformasında scriptləri yazdıqda bəzi önəmli hissələr vardır ki, yadda saxlamaq lazımdır.

#### Fayl adlarında olan boşluq

OpenVPN-in script adlarının istifadəsində ciddi problemləri var və faylın adının ünvan olaraq işləmə yerini seçdikdə qovluq adlarında boşluq olarsa, bu sizə ciddi problemlər yaradacaq. Misal olaraq aşağıdakı sətirdə həm ünvana

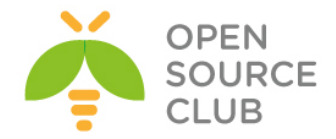

daxil olub sonra scripti yerinə yetirmək üçün tək, tam ünvandan scripti yerinə yetirmək üçün isə cüt dırnaqdan istifadə etməlisiniz:

cd "c:\\program\ files\\openvpn\\scripts"
up 'C:\\Windows\\System32\\wscript.exe example6-2.vbs'

GUI istifadə elədikdə digər yol isə aşağıdakı kimi ola bilər. Çünki, openvpnserver.exe susmaya görə bin qovluğundan işə düşür və siz bir ünvan geridən bunu işə sala bilərsiniz.

up 'C:\\Windows\\System32\\wscript.exe ..\\scripts\\example6-2.vbs'

Digər yolu isə aşağıdakı kimi ola bilər. up 'C:\\Windows\\system32\\wscript.exe C:\\Program\ Files\\OpenVPN\\scripts\\example6-2.vbs'

#### setenv ya da setenv-safe

Adi halda aşağıdakı direktiv mühitin təyin edilməsi üçün istifadə edilir hansı ki, OpenVPN-in çağıra bildiyi istənilən script üçün mövcud olur: setenv env-var value

Ancaq, **setenv** direktivi server tərəfdən client-ə ötürülə bilməz. setenv-safe dəyişəni isə hansı ki, OpenVPN2.1-dən başlayaraq işləyir təyin edilə bilər.

#### Təhlükəsizlik məntiqləri

Bu misal VPN qoşulmasında müəllif hüquqları və ya xəbərdaredici mesaj kimi istifadə edilə bilər. Ancaq yenə də şərait yaradılmışdır ki, istifadəçi bundan istifadə etməsin hansı ki, quraşdırma faylını dəyişmək yetər. Əgər daha da böyük təhlükəsizlik işləri planlaşdırılırsa onda OpenVPN serverin özüdə bu məqsədə uyğun programlaşdırılmalıdır.

#### client-connect/client-disconnect scriptlərinin istifadə edilməsi

Bu misal göstərəcək ki, client-connect scriptini server tərəfdə client qoşulması anında yerinə yetirəcəyik. Eynilədə client-disconnect scriptini client öz qoşulmasını serverdən ayıranda server tərəfdə yerinə yetirəcəyik. client-connect və client-disconnect scriptlərini aşağıdakı hallarda istifadə edə bilərik:

- ➢ Əlavə authentifikasiya
- Firewall portlarının açılıb bağlanması
- Spesifik IP ünvanların spesifik clientlərə təyin edilməsində
- Client üçün connection-spesific sətirlərin yazılması

Bu misalda biz client-connect scriptini OpenVPN clientə seçilmiş mesajın ötürülməsi üçün istifadə edəcəyik hansı ki, client-in qoşulması gün vaxtlarına əsaslanır.

#### İşə başlayaq

OpenVPN2.3-ü iki maşında yükləyək. Əmin olaq ki, maşınlar şəbəkədə birbirlərini görürlər. 2-ci başlıqda yaratdığımız client və server sertifikatlarını burda istifadə edək. Bu başlıqda server maşını FreeBSD9.2

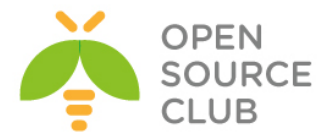

x64 OpenVPN2.3-də, client isə Windows7 OpenVPN2.3-də olacaq. Server quraşdırma faylını eynilə 1-ci misalımızda yaratdığımız **example6-1server.conf**-dan istifadə edəcəyik.

```
Necə edək...
   1. example6-1-server.conf faylini example6-3-server.conf faylina
      nüsxələyin və example6-3-server.conf faylının sonuna aşağıdakı
      sətirləri əlavə edin:
      script-security 2
      client-connect /usr/local/etc/openvpn/example6-3-connect.sh
Qeyd: Öncədən (9.2: pkg add -r bash , pkg install -y bash) əmri ilə bash-i
      sistemə yükləməyi unutmayın.
   2. Indi isə connect scriptini yaradaq(yəni
      /usr/local/etc/openvpn/example6-3-connect.sh-i):
      #!/usr/local/bin/bash
     hour=`/bin/date +"%H"`
      if [ $hour -lt 6 ]
              then
                      msg1="Hedden artiq yuxusuz qalirsiniz"
      elif [ $hour -le 12 ]
              then
                      msg1="Sabahiniz xeyir"
      elif [ $hour -lt 18 ]
              then
                      msg1="Gunortaniz xeyir"
      else
                      msg1="Axshaminiz xeyir"
      fi
      OPENVPN MSG1="$msg1 $common name"
      OPENVPN MSG2=`/bin/date +"VPN serverdəki hal-hazırki vaxt: %H:%M:%S"`
      # Indi əlavə quraşdırma sətirini parametr $1-ə ötürək
      echo "push \"setenv-safe MSG1 '$OPENVPN MSG1'\"" > $1
      echo "push \"setenv-safe MSG2 '$OPENVPN MSG2'\"" >> $1
   3. Əmin olun ki, script yerinə yetiriləndir:
      root@siteA:/usr/local/etc/openvpn # chmod 755 example6-3-connect.sh
   4. Serveri isə salın:
      root@siteA:/usr/local/etc/openvpn # openvpn --config example6-3-
      server.conf
   5. Client-in quraşdırma faylı isə öncə yaratdıqlarımıza çox oxşayır və
      aşağıdakı kimi olacaq:
      client
     proto udp
      remote openvpnserver.example.com
     port 1194
      dev tun
```

nobind

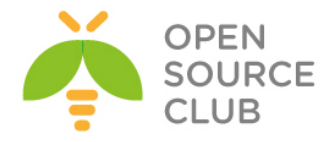

```
ca "c:/program files/openvpn/config/ca.crt"
cert "c:/program files/openvpn/config/openvpnclient2.crt"
key "c:/program files/openvpn/config/openvpnclient2.key"
tls-auth "c:/program files/openvpn/config/ta.key" 1
```

```
script-security 2
up 'C:\\Windows\\system32\\wscript.exe C:\\Program\
Files\\OpenVPN\\scripts\\example6-3.vbs'
```

```
Faylı example6-3.ovpn adı ilə c:\Program Files\OpenVPN\Config ünvanında yadda saxlayın.
```

- 6. C:\Program Files\OpenVPN\scripts\ ünvanında example6-3.vbs adlı scripti
  yaradıb içinə aşağıdakı sətirləri əlavə edək:
   Set oShell = CreateObject( "WScript.Shell" )
   msg1=oShell.ExpandEnvironmentStrings("%OPENVPN\_MSG1%")
   msg2=oShell.ExpandEnvironmentStrings("%OPENVPN\_MSG2%")
   MsgBox msg1 + vbcrlf + msg2, , "Welcome"
- 7. OpenVPN client-i işə salaq:

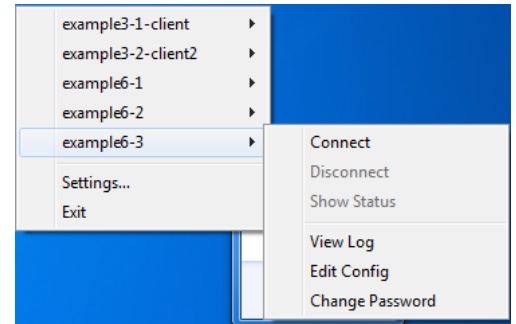

Qoşulma fazasında aşağıdakı xəbərdaredici səhifəsi ekranda çap ediləcək:

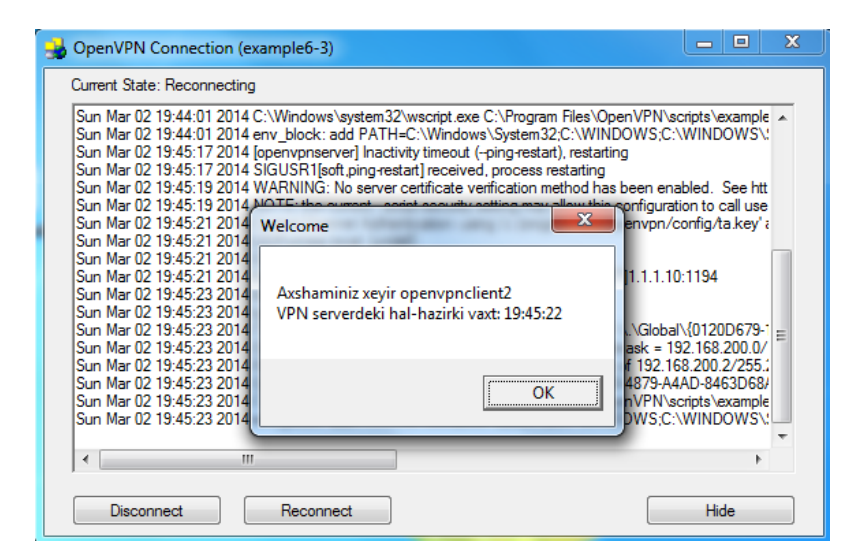

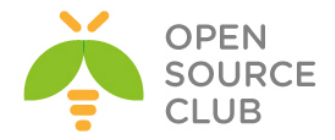

#### Bu necə işləyir...

Client qoşulduqda OpenVPN server client-connect scriptini client qoşulması mühit dəyişənlərilə yerinə yetirir. Script qoşulma spesifikasiyalı quraşdırma faylına çıxışda iki sətiri yazır hansı ki, ilk olaraq keçir və yalnız clientconnect script-i üçün parametr kimi istifadə edilir. Sonra bu quraşdırma faylı əgər normal quraşdırma faylıdırsa, OpenVPN server tərəfindən yerinə yetirilir. Istifadə edilən iki sətir isə aşağıdakılardır:

# push "setenv-safe MSG1 '\$OPENVPN\_MSG1'" push "setenv-safe MSG2 '\$OPENVPN MSG2'"

Bu o deməkdir ki, iki mühit dəyişəni client-ə ötürülmüşdür. Bu mühit dəyişənlərini OpenVPN client götürür və Windows VBS script vasitəsilə özündə dialog box-da ekrana çap edir.

### Daha da ətraflı...

Bu başlıqda biz daha çox diqqətimizi client-disconnect-ə və OpenVPN scriptlərində olan çoxlu dəyişən mühitlərinə yönləndirəcəyik.

## 'client-disconnect' scriptləri

Client-disconnect scripti aşağıdakı qaydadakı kimi göstərilə bilər: client-disconnect /usr/local/etc/openvpn/disconnect.sh

Client qoşulması serverdən kəsiləndə bu script yerinə yetirilir. Bilin ki, client ilk olaraq qoşulmadan ayrılırsa və client tərəfdə **explicit-exit-notify** təyin edilməyibsə, onda OpenVPN server clientə dəfələrlə qoşulmağa çalışacaq. Əgər client bir neçə cəhd-dən sonra cavab vermirsə, onda **client-disconnect** scripti yerinə yetiriləcək. Server quraşdırmasından asılı olaraq, client-in real qoşulmadan kəsilməsi bir neçə dəqiqə ala bilər.

#### Mühit dəyişənləri

Client-connect və client-disconnect scriptlərində hədden artıq mühit dəyişənləri mövcuddur. Bu daha çox öyrədəcək əgər biz client scriptini aşağıdakı kimi yazsaq:

# #!/usr/local/bin/bash env >> /tmp/log

Həmçinin up və down scriptində olduğu kimi, mühit dəyişəni **script\_type**-da olur, sript tipini təyin edir və server quraşdırma faylında təyin edilir. Bu server administrator opsiya verir ki, eyni script-də həm **client-connect** və həmdə **client-disconnect** yaza bilsin.

#### Tam ünvan

Qeyd edin ki, script üçün tam ünvan istifadə edilir. Asılı olan ünvanlarda təyin edilə bilər ancaq, əsasən OpenVPN serverin özündə. Tam ünvanın istifadə edilməsi daha təhlükəsizdir. OpenVPN serverin həmişə eyni ünvandan işə düşməsini nəzərə alaraq bu pis praktikadır. Alternativ olaraq aşağıdakı sintaksis istifadə edilə bilər:

cd /usr/local/etc/openvpn client-connect example6-3-connect.sh

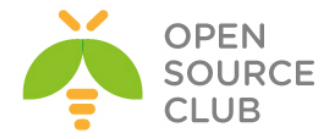

# 'learn-address' scriptinin istifadə edilməsi

Bu misalda biz clientə qoşulmada ünvanında dəyişməsi halında learn-address scriptinin server tərəfdə istifadə edilməsini göstərəcəyik. Learn-address scriptləri seçilmiş clientlər üçün dinamik firewall rule-larının yada spesifik routing table-in yazılması üçün istifadə edilə bilər.

Bu misalda biz client üçün learn-address scriptini firewall-in açılması və masqueradingin istifadə edilməsi üçün istifadə edəcəyik. Client qoşulmadan kəsilən kimi firewall bağlanır və masquerade rule-u silinir.

#### İşə hazırlaşaq

OpenVPN2.3 və ya daha böyük versiyasını 2 maşında yükləyin. Əmin olun ki, maşınlar şəbəkə ilə bir-birlərini görürlər. 2-ci başlıqda yaradılmış client və server sertifikatları burda da istifadə ediləcək. Bu misalda biz server maşını FreeBSD9.2 x64 OpenVPN2.3 və client maşını Windows7 x64 OpenVPN2.3-dən istifadə edəcəyik. Client üçün 2-ci başlıqda olan **'ifconfig-pool'** block-da istifadə elədiyimiz **basic-udp-client.ovpn** quraşdırma faylından istifadə edəcəyik.

Necə edək...

 Server quraşdırma faylını yaradaq: proto udp port 1194 dev tun

server 192.168.200.0 255.255.255.0

ca /usr/local/etc/openvpn/ca.crt
cert /usr/local/etc/openvpn/openvpnserver.crt
key /usr/local/etc/openvpn/openvpnserver.key
dh /usr/local/etc/openvpn/dh2048.pem
tls-auth /usr/local/etc/openvpn/ta.key 0

persist-key persist-tun keepalive 10 60

topology subnet

```
daemon
log-append /var/log/openvpn.log
script-security 2
learn-address /usr/local/etc/openvpn/example6-4-learn-address.sh
push "redirect-gateway def1"
```

Yuxarıda yazdığımız sətirləri **example6-4-server.conf** faylına əlavə edib yadda saxlayın. Nəzərə alın ki, yuxarıdakı quraşdırma sətirlərində **user nobody** və **group nobody** sətirləri yoxdur.

2. Sonra isə Linux üçün /etc/openvpn/example6-4-learn-address.sh scriptini yaradın: Linux Server üçün IPTABLES aşağıdakı kimi olacaq:

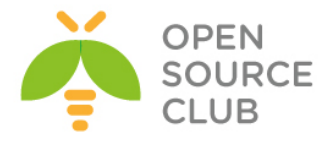

```
#!/bin/bash
# $1 = action (add, update, delete)
# $2 = IP or MAC
# $3 = client common name
if [ "$1" = "add" ]
      then
            /sbin/iptables -I FORWARD -i tun0 -s $2 -j ACCEPT
            /sbin/iptables -I FORWARD -o tun0 -d $2 -j ACCEPT
            /sbin/iptables -t nat -I POSTROUTING -s $2 -o wlan0 -j
           MASQUERADE
elif [ "$1" = "delete" ]
      then
            /sbin/iptables -D FORWARD -i tun0 -s $2 -j ACCEPT
            /sbin/iptables -D FORWARD -o tun0 -d $2 -j ACCEPT
            /sbin/iptables -t nat -D POSTROUTING -s $2 -o wlan0 -j
     MASQUERADE
fi
FreeBSD maşın üçün isə öncədən kernel aşağıdakı opsiyalarla
quraşdırmalısınız.
      # PF FireWall
     device
                     pf
                     pflog
     device
      device
                     pfsync
Sonra isə startupa lazımi sətirləri əlavə etməlisiniz(Yəni
/etc/rc.conf-a).
      # PF Service
     pf enable="YES"
     pf rules="/etc/pf.conf"
     pflog enable="YES"
     pflog logfile="/var/log/pflog"
Sonra isə /etc/pf.conf faylına aşağıdakı sətirləri əlavə etmək
lazımdır.
      # clientlər cədvəlinə 10.100.100.100 IP ünvanı CLI-dan əlavə
      edirik.
      # pfctl -t clientlər -T add 10.100.100.100
      # pfctl -t clientlər -T show - Burda isə clientlər cədvəlinin
      içinə baxırıq
      # pfctl -t invpnusers -T delete 10.100.100.100
     ext if="em0"
      ext ip="1.1.1.10"
     vpn if="tun0"
      table <clientler> { }
      table <invpnusers> { }
      table <outvpnusers> { }
     rdr on $vpn if from <clientler> to any -> $ext if
     pass in on tun0 from <invpnusers> to any
     pass out on tun0 from <outvpnusers> to any
```

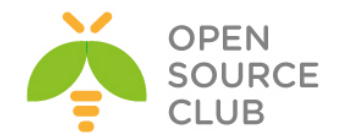

```
Ardınca da FreeBSD üçün /usr/local/etc/openvpn/example6-4-learn-
address.sh scriptini yaradag:
      #!/usr/local/bin/bash
      # $1 = action (add, update, delete)
      # $2 = IP or MAC
      # $3 = client common name
      # clientlər cədvəlinə 10.100.100.100 IP ünvanı əlavə CLI-dan
      əlavə edirik.
      # pfctl -t clientler -T add 10.100.100.100
      # pfctl -t clientler -T show - Burda isə clientlər cədvəlinin
      içinə baxırıq
      if [ "$1" = "add" ]
      then
              /sbin/pfctl -t invpnusers -T add $2
              /sbin/pfctl -t outvpnusers -T add $2
              /sbin/pfctl -t clientler -T add $2
      elif [ "$1" = "delete" ]
      then
              /sbin/pfctl -t invpnusers -T delete $2
              /sbin/pfctl -t outvpnusers -T delete $2
              /sbin/pfctl -t clientler -T delete $2
      fi
```

```
3. example6-4-learn-address.sh scriptini yerinə yetirilən edib OpenVPN
serveri işə salın.
root@siteA:/usr/local/etc/openvpn # chmod 755
/usr/local/etc/openvpn/example6-4-learn-address.sh
root@siteA:/usr/local/etc/openvpn # openvpn --config example6-4-
server.conf
```

4. Windows GUI-dən və basic-udp-client.conf-dan istifadə edərək client-i işə salaq:

| Connect         | basic-udp-client   | •   |
|-----------------|--------------------|-----|
| Disconnect      | example3-1-client  | •   |
| Show Status     | example3-2-client2 | - 1 |
| View Log        | example6-1         |     |
| Edit Config     | example6-2         |     |
| Change Password | exampleo-5         |     |
|                 | Settings           |     |
|                 | Exit               |     |

5. Client serverə qoşulduqdan sonra həm Linux və həmdə FreeBSD maşında statuslara baxaq:

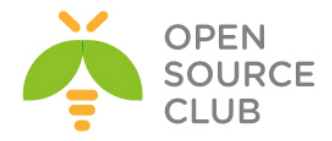

|    | 0 0 ACCEPT all tun0 * 192.168.200.2<br>0.0.0.0/0                                                                                                    |  |  |  |  |  |  |  |  |
|----|----------------------------------------------------------------------------------------------------|--|--|--|--|--|--|--|--|
|    | <pre>[root@server]# iptables -t nat -L POSTROUTING -n -v<br/>Chain POSTROUTING (policy ACCEPT 336K packets, 20M bytes)</pre>                                                                                                    |  |  |  |  |  |  |  |  |
|    | FreeBSD maşında:<br>TRANSLATION RULES:<br>rdr on tun0 inet from <clientler> to any -&gt; 1.1.1.10</clientler>                                                                                                    |  |  |  |  |  |  |  |  |
|    | FILTER RULES:<br>pass in on tun0 from <invpnusers> to any flags S/SA keep state<br/>pass out on tun0 from <outvpnusers> to any flags S/SA keep state</outvpnusers></invpnusers>                                                                                                    |  |  |  |  |  |  |  |  |
| 6. | Client-in qoşulmasını ayırın, bir neçə dəqiqə gözləyin və sonra həm<br>Linux-Iptables və həm FreeBSD-PF rulelarını yoxlayın ki, həqiqətən<br>siliniblər(Misal üçün FreeBSD-də <b>/var/log/openvpn</b> .log faylında<br>aşağıdakı sətirlər olacaq):<br>1/1 addresses deleted.<br>1/1 addresses deleted. |  |  |  |  |  |  |  |  |

1/1 addresses deleted.

## Bu necə işləyir...

Client OpenVPN-ə qoşulduqda və ya ayrıldıqda, OpenVPN server learn-address scriptini müxtəlif CLI arqumentləri ilə yerinə yetirir:

- \$1: Iş(add, update, delete)
- \$2: IP yada MAC. Tun bazalı şəbəkələr üçün bu cliet IP ünvanıdır. Tap bazalı şəbəkələr üçün isə bu clientin MAC(virtual) ünvanıdır.
- \$3: client\_common name

Bu başlıqda learn-address scripti istifadə edilir ki, qoşulmadan sonra client üçün firewall-da access və nat rule-larını əlavə edək və qoşulma bitdikdən sonra həmin rule-ları silək.

# Daha da ətraflı...

Aşağıdakı seksiyada **user nobody** direktivinin istifadəsi və update işinin **learn-address** scriptində istifadəsini açıqlayacayıq.

User 'nobody'

Öncə dediyimiz kimi server quraşdırmasında aşağıdakı sətirlər yox idi: user nobody group nobody

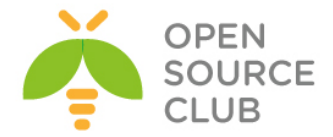

(bəzi Linux distributivlərində bu **nogroup** olur). Əgər biz bu sətirləri əlavə etmişiksə, onda OpenVPN server öz prosesini **nobody** istifadəçi adından işə salmağa çalışacaq. Ancaq bu istifadəçinin FireWall-da port açıb bağlamaq üçün yetkisi yoxdur(Hətta bu misalda rule-lar silindi).

#### 'update' işinin görülməsi

OpenVPN server həmçinin client tərəfdə ünvan dəyişəndə onu yeniləyə bilir. Bu əsasən TAP bazali şəbəkələrdə olur hansı ki, external DHCP serverdən istifadə edilir. Həmin halda learn-address scripti ya routing cədvəlini ya da firewall rule-larını qaydaya salır.

#### 'tls-verify' scriptinin istifadə edilməsi

OpenVPN-in müxtəlif səviyyələri var hansı ki, qoşulan client-in verilənləri yoxlanılır. Həmçinin əlavə bir səviyyə mövcuddur ki, **tls-verify** scripti ilə başqa bir yoxlanış edə biləsiniz. Bu misalda biz göstərəcəyik ki, script sayəsində seçilmiş sertifikat üçün girişə yetki verə bilərik.

#### İşə başlayaq

OpenVPN2.3 ya da daha yüksək versiyasını iki maşında yükləyək. Əmin olun ki, maşınlar şəbəkə ilə bir-birlərini görürlər. 2-ci başlıqda yaratdığımız client və server sertifikatlarını burdada istifadə edək. Bu misalda da həmişə olduğu kimi server maşını FreeBSD9.2 x64 OpenVPN2.3-də client maşını isə Windows7 OpenVPN2.3-də olacaq. Client quraşdırma faylı **basic-udp-client.ovpn** olaraq saxlayın hansı ki, 2-ci başlıqda **'ifconfig-pool' block**-da istifadə eləmişdik.

Necə edək...

 Server quraşdırma faylını yaradaq: proto udp port 1194 dev tun

server 192.168.200.0 255.255.255.0

```
ca /usr/local/etc/openvpn/ca.crt
cert /usr/local/etc/openvpn/openvpnserver.crt
key /usr/local/etc/openvpn/openvpnserver.key
dh /usr/local/etc/openvpn/dh2048.pem
tls-auth /usr/local/etc/openvpn/ta.key 0
```

```
persist-key
persist-tun
keepalive 10 60
```

topology subnet

```
user nobody
group nobody
daemon
log-append /var/log/openvpn.log
```

```
script-security 2
```

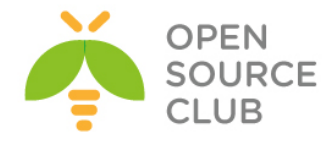

```
tls-verify "/usr/local/etc/openvpn/verify-cn
   /usr/local/etc/openvpn/valid-CNs"
   Faylı example6-5-server.conf adında yadda saxlayaq.
2. Sonra isə tls-verify üçün verify-cn scriptini /usr/local/etc/openvpn
  ünvanına nüsxələyək:
   root@siteA:/usr/local/etc/openvpn # cp
   /usr/local/share/examples/openvpn/sample-scripts/verify-cn .
  verify-cn scriptinin tərkibi aşağıdakı kimi olacaq(Qeyd edin ki, perl
   öncədən sistemdə yüklənmiş olmalıdır):
   #!/usr/bin/perl
  die "usage: verify-cn cnfile certificate depth subject" if (@ARGV !=
   3);
   ($cnfile, $depth, $x509) = @ARGV;
   if ($depth == 0) {
       if ($x509 =~ / CN=([^,]+)/) {
           scn = $1;
           open(FH, '<', $cnfile) or exit 1; # can't open, nobody
   authenticates!
           while (defined($line = <FH>)) {
               if ($line !~ /^[[:space:]]*(#|$)/o) {
                   chop($line);
                   if ($line eq $cn) {
                       exit 0;
                   }
               }
           }
           close(FH);
       }
       exit 1;
   }
  exit 0;
3. Sonda, izin verilən sertifikatların siyahısını yaradın(Öncə
  openvpnclient2.crt haqqında məlumat əldə edirsiniz və sonra da onu
  lazımi fayla əlavə edirsiniz):
   root@siteA:/usr/local/etc/openvpn # openssl x509 -subject -noout -in
  openvpnclient2.crt
   subject= /C=AZ/O=Itvpn/CN=openvpnclient2/emailAddress=openvpn-
  ca@domain.lan
  Görünən öncəki sətirdə client-in CN-i openvpnclient2-dir
  Lazımi CN-i inamlı faylımıza əlavə edək. CN-ləri ardıcıl hər sətirdə
  yazmaq lazımdır.
  root@siteA:/usr/local/etc/openvpn # echo "openvpnclient2" >>
   /usr/local/etc/openvpn/valid-CNs
```

4. OpenVPN server işə salın:

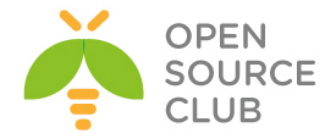

root@siteA:/usr/local/etc/openvpn # openvpn --config example6-5server.conf

5. **basic-udp-client.ovpn** quraşdırmasını istifadə edərək client-i Windows GUI ilə işə salın:

| basic-udp | -client    | ► |   | Con         | nect     |      |
|-----------|------------|---|---|-------------|----------|------|
| example3  | -1-client  | ► |   | Disc        | onnect   |      |
| example3  | -2-client2 | • |   | Show Status |          |      |
| example6  | -1         | Ľ |   | View        | Log      |      |
| example6  | -2<br>-3   | • |   | Edit        | Config   | word |
| Settings  | Settings   |   | 5 |             | ige rass | word |
| Exit      |            |   | Ľ | ΨØ          | 0        |      |
|           |            |   | 5 |             |          |      |

Client problemsiz qoşulmalıdır.

6. Indi OpenVPN serverdə /usr/local/etc/openvpn/valid-CNs faylında openvpnclient2-nin qarşısına şərh qoşub aşağıdakı şəkildə edək və client ilə yenidən qoşulmağa çalışaq: openvpnclient1 #openvpnclient2

Bu dəfə serverdə client üçün jurnallar aşağıdakı kimi olacaq: Mon Mar 3 22:27:05 2014 2.2.2.10:63329 TLS\_ERROR: BIO read tls\_read\_plaintext error: error:140890B2:SSL routines:SSL3\_GET\_CLIENT\_CERTIFICATE:no certificate returned Mon Mar 3 22:27:05 2014 2.2.2.10:63329 TLS Error: TLS object -> incoming plaintext read error Mon Mar 3 22:27:05 2014 2.2.2.10:63329 TLS Error: TLS handshake failed

Bu necə işləyir...

Client, OpenVPN serverə qoşulmağa çalışanda **tls-verify** scripti bu sertifikat zəncirini bir neçə dəfə yoxlanış edir. Bizim misalda biz **openvpnclient2.crt** faylını yoxlanış edirdik hansı ki, sertifikatın CN-nini öncədən **/usr/local/etc/openvpn/valid-CNs** faylına əlavə etmişdik. Əgər lazımi CN faylda şərhsiz tapılarsa, istifadəçi uğurla qeydiyyatdan keçəcək. Digər hallarda bütün istifadəçilərə giriş qadağan olacaq. tls-verify scripti ilə bütövlükdə bir CA server üçün bütün sertifikatları bağlamaq olar. Elə hallar ola bilər ki, bir client sertifikatı bir neçə CA tərəfindən imzalana bilər. Bu hallarda müəyyən bir CA-nı siz bütövlükdə bağlaya bilərsiniz. Misal olaraq aşağıdakı script istifadə edilə bilər:

#!/bin/bash

[ \$# -lt 2 ] && exit 1 CA=`echo \$2 | sed -n 's/.\*\/CN=\(.\*\)\/.\*/\1/p'` [ "\$CA" = "Itvpn CA" ] && exit 1

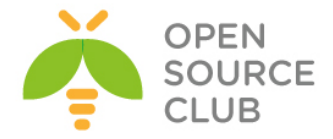

### 'auth-user-pass-verify' scriptinin istifadə edilməsi

Sertifikat və private açarlara əlavə olaraq, OpenVPN həmçinin clientlərin yoxlanışı üçün istifadəçi və şifrəli olan mexanizmi də dəstəkləyir. Bu misalda biz **auth-user-pass-verify** scriptinin necə mənimsədilməsini göstərəcəyik. Bu script istifadəçinin verilənlər bazasında ya da faylda yoxlanışı üçün istifadə edilə və həmçinin şifrənin düzgün təyin edilməsi üçün yoxlana bilər.

# İşə başlayaq

OpenVPN2.3-ü 2 maşında yükləyək. Əmin olun ki, maşınlar şəbəkə ilə birbirlərini görürlər. 2-ci başlıqda olan client və server sertifikatlarını burdada istifadə edəcəyik. Bu misalımızda server və client maşınlarımız FreeBSD9.2 x64 OpenVPN2.3-də işləyəcək. Server quraşdırma olaraq Client tərəf up/down scriptlərində istifadə etdiyimiz **example6-1-server.conf** faylından burdada istifadə edəcəyik.

Topologiyamız aşağıdakı kimi olacaq:

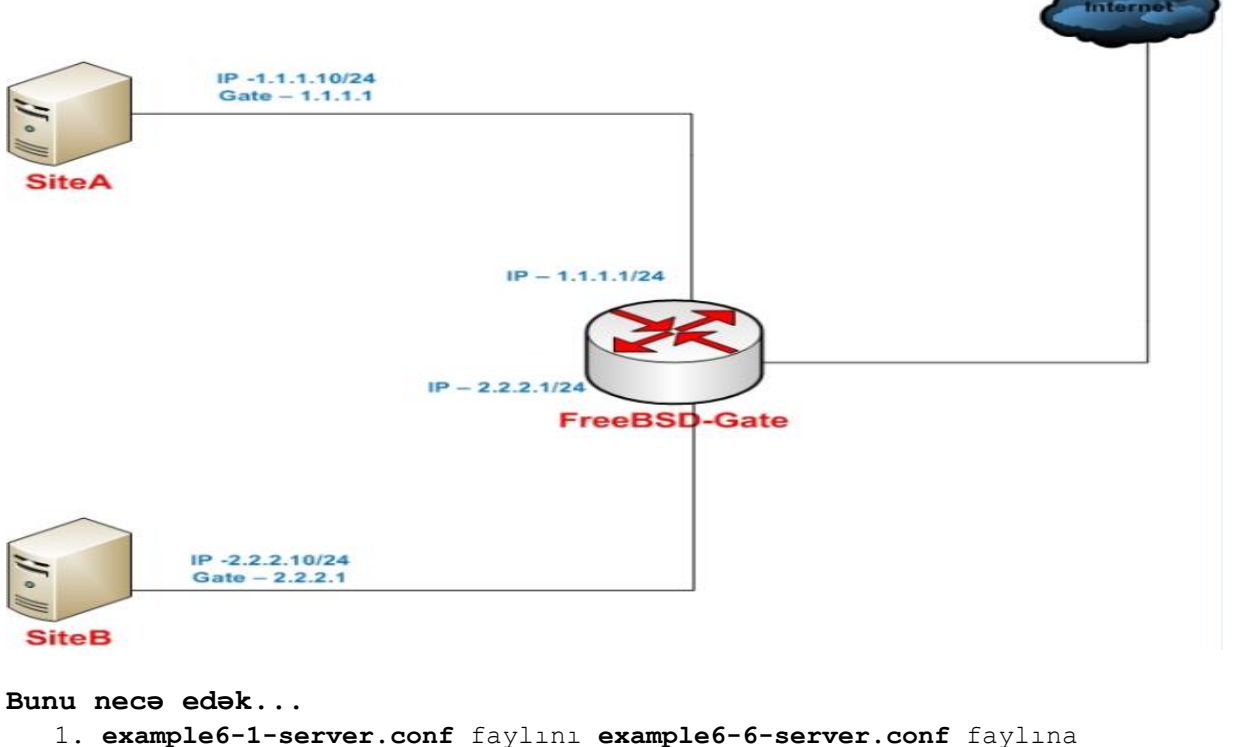

. example6-1-server.conf faylini example6-6-server.conf faylina nüsxələyin və example6-6-server.conf faylina aşağıdakı sətirləri əlavə edin: script-security 2 auth-user-pass-verify /usr/local/etc/openvpn/example6-6-aupv.sh viafile

2. auth-user-pass-verify scriptini yaradaq(Yəni
/usr/local/etc/openvpn/example6-6-aupv.sh faylını yaradaq):
#!/usr/local/bin/bash

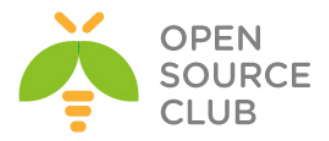

```
# the username+password is stored in a temporary file
   # pointed to by $1
   username=`head -1 $1`
   password=`tail -1 $1`
   if grep "$username:$password" $0.passwd > /dev/null 2>&1
   then
         exit 0
   else
   if grep "$username" $0.passwd > /dev/null 2>&1
   then
         echo "auth-user-pass-verify: Wrong password entered for user
   '$username'"
   else
         echo "auth-user-pass-verify: Unknown user '$username'"
   fi
         exit 1
   fi
3. Çox təhlükəli olan şifrə faylını yaradaq:
   root@siteA:/usr/local/etc/openvpn # echo "openvpn:openvpn" >
   /usr/local/etc/openvpn/example6-6-aupv.sh.passwd
4. Əmin olun ki, auth-user-pass-verify scripti yerinə yetiriləndir və
   sonra serveri isə salın:
   root@siteA:/usr/local/etc/openvpn # chmod 755
   /usr/local/etc/openvpn/example6-6-aupv.sh
   root@siteA:/usr/local/etc/openvpn # openvpn --config example6-6-
   server.conf
5. Sonra isə SiteB-də clientin /usr/local/etc/openvpn/example6-6-
   client.conf quraşdırma faylını yaradın:
   client
  proto udp
   remote openvpnserver.example.com
  port 1194
   dev tun
  nobind
   ca /usr/local/etc/openvpn/ca.crt
   cert /usr/local/etc/openvpn/openvpnclient1.crt
   key /usr/local/etc/openvpn/openvpnclient1.key
   tls-auth /usr/local/etc/openvpn/ta.key 1
   ns-cert-type server
   auth-user-pass
6. Client-i işə salın:
   root@siteB:/usr/local/etc/openvpn # openvpn --config example6-6-
   client.conf
```

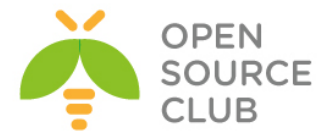

Mon Mar 3 23:32:13 2014 OpenVPN 2.3.2 amd64-portbld-freebsd9.2 [SSL (OpenSSL)] [LZO] [eurephia] [MH] [IPv6] built on Jan 9 2014

- 7. İlk olaraq OpenVPN client istifadəçi adı və şifrə istəyəcək(openvpn istifadəçi və şifrə ilə qoşulma uğurlu olmalıdır): Enter Auth Username:openvpn Enter Auth Password:openvpn
- 8. Sonra isə səhv login və şifrə ilə qoşulmağa çalışın: Enter Auth Username:newuser Enter Auth Password:newpass

Server jurnalı aşağıdakı kimi olmalıdır: auth-user-pass-verify: Unknown user 'newuser' Mon Mar 3 23:33:55 2014 2.2.2.10:55303 WARNING: Failed running command (--auth-user-pass-verify): external program exited with error status: 1 Mon Mar 3 23:33:55 2014 2.2.2.10:55303 TLS Auth Error: Auth Username/Password verification failed for peer

Nəzərə alın ki, bu metodla siz çoxlu istifadəçini həm sertifikat və üstündən login və şifrə ilə qeydiyyata ala bilərsiniz.

#### Bu necə işləyir...

OpenVPN client ilk qoşulmada istifadəçi adı və şifrəni daxil edir. Nəzərə alın ki, şifrə hər bir halda serverə şifrələnmiş kanalla ötürülür ancaq, şifrənin özü hash yada crypt edilmiş halda olmur. Server tərəfdə isə **authuser-pass-verify** scripti isə istifadəçi adı və şifrəni bir sətirdə yoxlanışa yollayır. Script isə sonra istifadəçi və şifrə faylında istifadəçi adı və şifrənin düzgünlüyünü yoxlayır. Əgər düzdürsə, script **0** code ilə uğurla çıxış edir. Əks halda **1** code ilə çıxış edib client qoşulmasını kəsir.

#### Daha da ətraflı...

Aşağıdakı seksiya ilə biz bəzi detalları görəcəyik ki, necə şifrə təyin edilə bilər və necə server tərəfdən **auth-user-pass-verify** scriptinə ötürülə bilər.

#### Client tərəfdə istifadəçi adı və şifrəni təyin edək.

OpenVPN-in opsiyası vardır hansı ki, istifadəçi adı və şifrəni client tərəfdə təyin etmək olur. Bunun üçün, OpenVPN spesifik flagla kompilyasiya edilməlidir. Adi halda bu flag aktiv olmur və lazımi opsiyanı **auth-user-pass /usr/local/etc/openvpn/password-file** kimi təyin elədikdə, OpenVPN client aşağıdakı sətirləri göstərərək qoşulmur:

- ... Sorry, 'Auth' password cannot be read from a file
- ... Exiting

Nəzərə alın ki, şifrənin client tərəfdə saxlanılması təhlükəsiz deyil(açıq şəkildə). Ona görə də susmaya görə bu opsiyanın sönülü olması daha yaxşı üsuldur. Ancaq OpenVPN-in man səhifəsi bu imkanın olmasını bizə açıqlayır.

#### Mühit dəyişənləri ilə şifrənin keçidi

Bu misalda biz istifadə etdik: auth-user-pass-verify example6-6-aupv.sh via-file

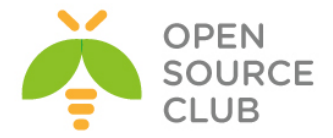

Biz OpenVPN serverin istifadəçi adı və şifrə yoxlanışını adi fayl ilə elədik. Bu adi fayl yalnız server prosesi tərəfindən istifadə edilə bilir həmçinin, bu təhlükəsiz mexanizmdir ki, şifrəni şifrələnmiş kanalla **auth-user-passverify** scripti ilə ötürürük.

Həmçinin mümkündür ki, istifadəçi adı və şifrəni **auth-user-pass-verify** scripti ilə mühit dəyişənləri ilə ötürə bilək: **auth-user-pass-verify example6-6-aupv.sh via-env** 

Bunun üstünlüyü ondan ibarətdir ki, heç bir əlavə fayl yaratmağa gərək qalmır. Pis cəhəti odur ki, şifrəni mühit dəyişənləri ilə açıq formada ötürmək daha təhlükəlidir: Qismən digər prosesin mühitinə baxmaq, digər istifadəçi adına olan fayla baxmaqdan asandır.

#### Script ardıcıllığı

OpenVPN serverdə yerinə yetirilən scriptlərin içində vaciblik və üstünlük dərəcəsinə görə ardıcıllıqla yerinə yetirilmənin öncədən təyin edilməsi çox önəmlidir. Bu misalda biz CLI-dan scriptlərin hər birinə aid olan ardıcıllığı lazımi parametrlərlə edəcəyik.

# İşə başlayaq

OpenVPN2.3-ü 2 maşında yükləyək. Əmin olun ki, maşınlar şəbəkə ilə birbirlərini görürlər. 2-ci başlıqda olan client və server sertifikatlarını burda da istifadə edəcəyik. Bu misalımızda server və client maşınlarımız FreeBSD9.2 x64 OpenVPN2.3-də işləyəcək. Server quraşdırma olaraq Client tərəf up/down scriptlərində istifadə etdiyimiz **example6-1-server.conf** faylından burdada istifadə edəcəyik. Client üçün quraşdırma olaraq, bundan öncəki misalımızda olanlardan istifadə edəcəyik.

#### Necə edəcəyik...

```
1. example6-1-server.conf faylini example6-7-server.conf faylina
  nüsxələyin və example6-7-server.conf faylının sonuna aşağıdakı
   sətirləri əlavə edin:
  script-security 2
  cd /usr/local/etc/openvpn
                           example6-7-script.sh
  up
  route-up
                           example6-7-script.sh
  down
                           example6-7-script.sh
   client-connect
                           example6-7-script.sh
  client-disconnect
                           example6-7-script.sh
  learn-address
                           example6-7-script.sh
   tls-verify
                           example6-7-script.sh
  auth-user-pass-verify
                           example6-7-script.sh via-env
2. /usr/local/etc/openvpn/example6-7-script.sh scriptini yaradıb içinə
   aşağıdakı sətirləri əlavə edin:
   #!/usr/local/bin/bash
   exec >> /tmp/example6-7.log 2>&1
```

```
date +"%H:%M:%S: START $script_type script ==="
```

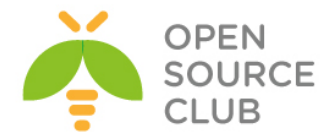

- 3. Əmin olun ki, script yerinə yetiriləndir və serveri işə salın: root@siteA:/usr/local/etc/openvpn # chmod 755 example6-7-script.sh root@siteA:/usr/local/etc/openvpn # openvpn --config example6-7server.conf

Daxil olmaq üçün istifadəçi adı və şifrə istənilən istifadə edilə bilər(Çünki onlar istifadə edilmir ☺).

- 5. Serverə uğurlu qoşulduqdan sonra client-i şəbəkədən ayırın və bir neçə dəqiqə gözləyin o vaxtadək ki, server clientin qoşulmasının qırılmasını təyin edir. Sonra OpenVPN serveri dayandırın.
- 6.

```
Jurnal faylı /tmp/example6-7.log ünvanında aşağıdakı göstərildiyi kimi
yaranacaq:
root@siteA:/usr/local/etc/openvpn # cat /tmp/example6-7.log
09:08:57: START up script ===
argv = example6-7-script.sh tun0 1500 1541 192.168.200.1 255.255.255.0
init
user = root/wheel
09:08:57: END up script ===
09:08:57: START route-up script ===
argv = example6-7-script.sh
user = root/wheel
09:08:57: END route-up script ===
10:44:57: START up script ===
argv = example6-7-script.sh tun0 1500 1541 192.168.200.1 255.255.255.0
init
user = root/wheel
10:44:57: END up script ===
10:44:57: START route-up script ===
argv = example6-7-script.sh
user = root/wheel
10:44:57: END route-up script ===
```

#### Bu necə işləyir...

OpenVPN-ə əlavə edilmiş çox məqsədlərdə istifadə edilə bilən ssenarilər mövcuddur. OpenVPN işə düşəndə və sonra client ona qoşulub ayrılanda bu scriptlər ardıcıl olaraq işə düşür. OpenVPN2.3 üçün ardıcıl qaydalar aşağıdakılardir:

- root istifadəçi adından işə düş:
- route-up həmçinin root istifadəçi adından işə düşür; root yetkilər dayandırılır və OpenVPN nobody istifadəçi adından server quraşdırma faylından işə düşür.
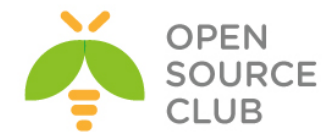

- tls-verify. CA sertifikatı istifadə edilir ki, imzalanmış client sertifikatını yoxlanışdan keçirsin.
- > tls-verify. Client sertifikatın özü ötürülür
- user-pass-verify.
- > client-connect.
- learn-address isə add işi ilə.

Bu nöqtədə client uğurla VPN qoşulmasını edir. Indi isə client disconnect olanda:

- Client-disconnect
- learn-address isə delete işi ilə

Və sonra server dayanır:

down; qeyd bu nobody! Istifadəçi adından işə düşür

#### Daha da ətraflı...

Scripti yazanda unutmayın ki, onu mütləq yerinə yetirilən eləmək lazımdır. OpenVPN-in dizaynı çox monolitikdir: hər şey(plugunləri çıxmaq şərtilə hansı ki, bu başlıqda birazdan danışacayıq) bir axının üstündə gedir. Bu o deməkdir ki, script yerinə yetiriləndə OpenVPN server müvəqqəti olaraq istənilən müştəri üçün çatılmaz olur: paketlərin routingi dayandırılır, digər clientlər qoşula, qırıla bilmir və hətta management interfeys cavab vermir. Ona görədə əmin olmaq lazımdır ki, bütün server tərəf scriptləri çox tez işə düşür.

Dizayn çatışmamazlığı qəbul edilib ancaq, OpenVPN3-ədək bunun düzəldiləcəyi güman edilmir.

#### Script təhlükəsizliyi və jurnallama

OpenVPN-in 2.3 versiyasının əsas üstünlüyü odur ki, scriptlər işə düşəndə onun təhlükəsizliyinə çox baxır. OpenVPN2.0 versiyasında bütün scriptlər yerinə yetiriləndə 'system' server olan bütün mühit dəyişənləri hər bir scriptlə götürülürdü. OpenVPN2.1-dən etibarən bu dəyişdi və script-security quraşdırma direktivi əlavə edilərək scriptlərin yerinə yetirilməsində execv istifadə edildi. Bundan əlavə təhlükəsizlik məqsədlərilə scriptinizin çıxışını jurnallamanız daha yaxşı olar. Script jurnallamasında çıxış həmçinin vaxt möhürlərini də əlavə edir ki, bu sizə problemin hansı vaxtda üzrə çıxmasına kömək edir.

Bu misalda biz script-security direktivinin çoxlu opsiyalarına baxacayıq və scriptin çıxışının daha tez jurnallama metodunu örgənəcəyik.

#### İşə hazırlaşaq

OpenVPN2.3-ü 2 maşında yükləyək. Əmin olun ki, maşınlar şəbəkə ilə birbirlərini görürlər. 2-ci başlıqda olan client və server sertifikatlarını burda da istifadə edəcəyik. Bu misalımızda server və client maşınlarımız FreeBSD9.2 x64 OpenVPN2.3-də işləyəcək. Server quraşdırma olaraq Client tərəf up/down scriptlərində istifadə etdiyimiz **example6-1-server.conf** faylından

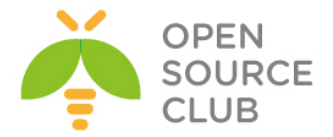

burdada istifadə edəcəyik. Client üçün quraşdırmaları isə bundan öncəki misalımızda olanlardan istifadə edəcəyik.

#### Bunu necə etməliyik...

```
1. OpenVPN server ilk misalımızda istifadə elədiyimiz quraşdırma ilə işə
  salın•
  root@siteA:/usr/local/etc/openvpn # openvpn --config example6-1-
  server.conf
2. Client quraşdırma faylını yaradın:
  client
  proto udp
  remote openvpnserver.example.com
  port 1194
  dev tun
  nobind
  ca /usr/local/etc/openvpn/ca.crt
  cert /usr/local/etc/openvpn/openvpnclient1.crt
  key /usr/local/etc/openvpn/openvpnclient1.key
  tls-auth /usr/local/etc/openvpn/ta.key 1
  ns-cert-type server
  up "/usr/local/etc/openvpn/example6-8-up.sh arg1 arg2"
  Yuxarıdakı sətirləri /usr/local/etc/openvpn/example6-8-
  client.confadında yadda saxlayın. Gördüyünüz kimi script-security
  sətiri yoxdur.
3. Up scriptini yaradın.
  #!/usr/local/bin/bash
  exec >> /usr/local/etc/openvpn/example6-8.log 2>&1
  date +"%H:%M:%S: START $script type script ==="
  echo "argv = [$0] [$1] [$2] [$3] [$4]"
  /usr/local/bin/pstree $PPID
  date +"%H:%M:%S: END $script type script ==="
  Ancaq unutmayın script-də pstree əmri istifadə edilmişdir və bu susmaya
  görə FreeBSD-də olmur və onu yükləmək lazımdır.
  make install clean
                                     # Yükləyirik
```

Scripti /usr/local/etc/openvpn/example6-8-up.sh adında yadda saxlayın və əmin olun ki, script yerinə yetiriləndir. (chmod +x /usr/local/etc/openvpn/example6-8-up.sh)

4. OpenVPN client işə salın: root@siteB:/usr/local/etc/openvpn # openvpn --config example6-8client.conf

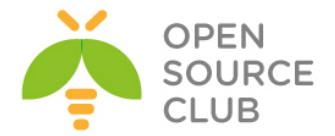

Client qoşulmağa çalışacaq ancaq, scriptin OpenVPN tərəfindən yerinə yetirilməsinə izin verilmədiyinə görə aşağıdakı səhv çap ediləcək.

Tue Mar 4 22:56:24 2014 WARNING: External program may not be called unless '--script-security 2' or higher is enabled. See --help text or man page for detailed info. Tue Mar 4 22:56:24 2014 WARNING: Failed running command (--up/--down): external program fork failed Tue Mar 4 22:56:24 2014 Exiting due to fatal error

5. Əgər biz clientin example6-8-client.conf-na --script-security 2
parametri əlavə edib işə salsaq o uğurla qoşulacaq:
root@siteB:/usr/local/etc/openvpn # openvpn --config example6-8client.conf --script-security 2

Jurnal faylında aşağıdakı sətirləri görəcəyik: root@siteB:/usr/local/etc/openvpn # cat /usr/local/etc/openvpn/example6-8.log 23:09:48: START up script === argv = [/usr/local/etc/openvpn/example6-8-up.sh] [arg1] [arg2] [tun0] [1500] -+= 01281 root openvpn --config example6-8-client.conf --scriptsecurity 2 \-+- 01285 root /usr/local/bin/bash /usr/local/etc/openvpn/example6-8up.sh arg1 arg2 tun0 1500 1541 192.168.200.2 255.255.255.0 init \-+- 01288 root /usr/local/bin/pstree 1281 \--- 01289 root ps -axwwo user,pid,ppid,pgid,command 23:09:48: END up script ===

Əgər biz öncəki scripti --script-security 2 system və ya --scriptsecurity 3 ile yerinə yetirsək eyni nəticə əldə etmiş olacayıq.

#### Bu necə işləyir...

Qayda ilə scriptləri client ya da serverdə yerinə yetirmək üçün scriptsecurity2(ya da 3) direktivi təyin edilməlidir. Digər halda OpenVPN2.3 və daha yuxarı versiyalar qoşulmanın qarşısını almış olacaq. Aşağıdakı parametrlər **script-security** direktivi üçün təyin edilə bilər:

- O: External proqram çağırıla bilməz. Bu o deməkdir ki, OpenVPN uğurla başlaya bilməz, Microsoft Windows-u çıxmaq şərtilə xüsusi şərtlərdə.
- 1: Yalnız daxili proqramlar (Hansı ki, /sbin/ifconfig, /sbin/ip Linuxda, netsh.exe və route.exe Windows-da) çağırıla bilər.
- 2: Daxili proqramlar və scriptlər çağırıla bilər.
- 3: Eyni 2-dəki kimi, ancaq burda şifrələr mühit dəyişənlərinə scriptlərlə ötürülə bilər.

script-security direktivi üçün ikinci parametr:

- execve: Bu çağırış ilə kənar proqram çağırılır. Susmaya görədir.
- system: System çağırışından istifadə edərək kənar proqramlar çağırılır.

Bunlar arasında fərq böyük deyil ancaq, faylların ünvanlarının adlarında boşluqlar istifadə edilirsə ciddi fərqləri var və bizim köməyimizə çatır.

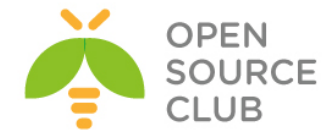

#### Daha da ətraflı...

Linux/BSD/MacOS və Windows scriptlərinin yerinə yetirilməsində müəyyən fərqlər var. Windows-da system çağırışı CreateProsess-i susmaya görə istifadə edir. Əgər **script-security 2 system** istifadə edilirsə, system çağırışından istifadə edilir. Böyük fərq dediyimiz kimi faylların ünvanlarının adlarında boşluqlar olanda hiss edilir. Misal üçün aşağıdakı script yalnız --scriptsecurity 2 istifadə edilən halda işə düşəcək:

up "c:\\program\ files\\openvpn\\scripts\\example6-8-up.bat"

O halda ki, --script-security 2 system istifadə ediləcək onda aşağıdakı səhv çap ediləcək:

c:\program' is not recognized as an internal or external command

#### 'down-root' pluginin istifadə edilməsi

OpenVPN plugin arxitekturunu dəstəkləyir hansı ki, external pluginlər vasitəsilə OpenVPN-in funksionallığı artırıla bilir. Pluginlər spesifik modullar və ya kitabxanalardır hansı ki, OpenVPN plugin API ilə işləyirlər. Bu pluginlərdən biri **down-root**-dur hansı ki, Linux-da mövcuddur. Bu istifadəçiyə izin verir ki, OpenVPN dayananda spesifik əmrləri root istifadəçisi adından işə salmaq olsun. Normal halda OpenVPN prosesi root yetkiləri drop edir(əgər **-user** direktivi istifadə edilirsə) təhlükəsizlik səbəblərinə görə. Baxmayaraq ki, bu daha təhlükəsizdir ancaq, bəzi hallarda up scriptinin yerinə yetirilməsində bu bizim işimizi çox çətinləşdirə bilər(harda ki root adından nəsə işə salmağa çalışsaq). Bundan ötrü down-root plugini hazırlanmışdır. Bu misal göstərəcək ki, necə down-root plugini istifadə edilə bilər ki, up scripti ilə yaradılan faylı silmək olsun.

#### İşə hazırlaşaq

2-ci başlıqda yaratdığınız server sertifikatlarını burda da istifadə edəcəyik. Bu misalda server maşını FreeBSD9.2 x64 OpenVPN2.3-də olacaq. Client maşına ehtiyac yoxdur.

#### Necə edək...

- 1. Öncədən lazımi plugini lazımi ünvana nüsxələyək.
  root@siteB:/usr/local/lib/openvpn/plugins # cp
  /usr/local/lib/openvpn/plugins/openvpn-plugin-down-root.so
  /usr/local/etc/openvpn/
- 2. Server quraşdırma faylını yaradaq: proto udp port 1194 dev tun server 192.168.200.0 255.255.255.0 ca /usr/local/etc/openvpn/ca.crt

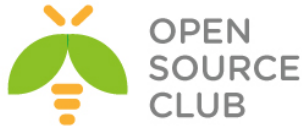

```
cert /usr/local/etc/openvpn/openvpnserver.crt
  key /usr/local/etc/openvpn/openvpnserver.key
  dh /usr/local/etc/openvpn/dh2048.pem
   tls-auth /usr/local/etc/openvpn/ta.key 0
  persist-key
  persist-tun
  keepalive 10 60
   topology subnet
  user nobody
  group nobody # nogroup on some distros
  daemon
  log-append /var/log/openvpn.log
  script-security 2
  cd /usr/local/etc/openvpn
  up "example6-9.sh"
  plugin ./openvpn-plugin-down-root.so "/usr/local/etc/openvpn/example6-
   9.sh --down"
  suppress-timestamps
  verb 5
  Yuxarıdakı sətirləri /usr/local/etc/openvpn/example6-9-server.conf
  faylında yadda saxlayın.
3. Sonra up scripti yaradın hansı ki, biz həmçinin down-root plugini üçün
  istifadə edəcəyik:
  #!/bin/sh
  if [ "$script type" = "up" ]
   then
         touch /tmp/example6-9.tempfile
  fi
  if [ "$1" = "--down" ]
         then
                     rm /tmp/example6-9.tempfile
  fi
  Scripti /usr/local/etc/openvpn/example6-9.sh faylında yadda saxlayın və
  yerinə yetirən edin.
  root@siteA:/usr/local/etc/openvpn # chmod +x
  /usr/local/etc/openvpn/example6-9.sh
4. OpenVPN server işə salın:
   root@siteA:/usr/local/etc/openvpn # openvpn --config example6-9-
   server.conf
  Server jurnal faylı indi göstərəcək:
```

PLUGIN\_CALL: POST ./openvpn-plugin-down-root.so/PLUGIN\_UP status=0 example6-9.sh tun0 1500 1541 192.168.200.1 255.255.255.0 init

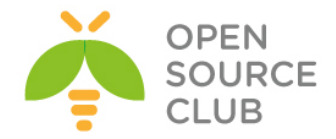

Bu onu göstərir ki, plugin işə düşdü. Səhv kodlarda səhvin çap edilməməsi o deməkdir ki, plugin uğurla işə düşdü.

- 5. Sonra /tmp/example6-9.tempfile faylın serverdə uğurla yaradılmasını yoxlayın.
- 6. Sonra OpenVPN serveri dayandırın və jurnal faylını yenidən yoxlayın: PLUGIN\_CALL: POST ./openvpn-plugin-down-root.so/PLUGIN\_DOWN status=0 PLUGIN\_CLOSE: ./openvpn-plugin-down-root.so
- 7. Əmin olun ki, /tmp/example6-9.tempfile faylı serverdən silindi.

#### Bu necə işləyir...

down-root plugini OpenVPN server prosesi root istifadəçi adından işləyəndə sistem startup-inda qeydiyyatdan keçir. Pluginlər ayrılmış axında işləyirlər yəni ki, OpenVPN server öz prosesini root yetkisindən ayırsa da, pluginlər yenə də root istifadəçi adından işləyirlər. OpenVPN dayandırılanda plugin çağırılır və root istifadəçi adından plugin tərəfindən yaradılmış fayl silinir.

Server jurnal fayllarının maraqlı tərəfi: ifconfig: SIOCIFDESTROY: Operation not permitted FreeBSD 'destroy tun interface' failed (non-critical): external program exited with error status: 1 PLUGIN\_CALL: POST ./openvpn-plugin-down-root.so/PLUGIN\_DOWN status=0 PLUGIN CLOSE: ./openvpn-plugin-down-root.so

Bu o deməkdir ki, OpenVPN prosesi həqiqətən də cli-dan **/sbin/ifconfig tun0 0.0.0.0** əmrini yerinə yetirə bilmədi ona görə ki, onun əlindən yetkilər alınmışdır. Plugin artıq onda root yetkiləri olmadığında çağırıldı və onun **/tmp**-dən root yetkisi olan faylı silmək hüququ yoxdur.

Qeyd edin ki, pluginin özü üçün './' ilə ünvanı təyin eləmək və yerinə yetirilən script üçün tam ünvanı təyin eləmək çox önəmlidir. Əgər bu ünvanlar düzgün təyin edilməsə nə plugin və nədə script yerinə yetirilməyəcək. '.' hal-hazırki ünvan deməkdir və **PATH** mühit dəyişənin hissəsi deyil.

Həmçinin qeyd edin ki, up scripti mühit dəyişəni olan **script\_type** təyinatı ilə çağırılır ancaq, bu pluginlər üçün doğru deyil. Bunu aşmaq üçün isə əlavə parametr təyin edildi ki, eyni script həm **down-up** kimi istifadə edilsin.

#### Daha da ətraflı...

Pluginlər Linux, Net/FreeBSD və Windows-da dəstəklənir. Aşağıdakı script geri çağırışları pluginləri istifadə edərək ələ keçirilə bilər:

- > Up
- ≻ down
- ➢ route-up
- ➢ ipchange
- > tls-verify
- auth-user-pass-verify

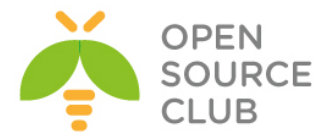

- client-connect
- client-disconnect
- > learn-address

#### Həmçinin baxın

Növbəti başlıq hansı ki, PAM authentication pluginin istifadəsini açıqlayır. Burda OpenVPN pluginin istifadə edilməsi ilə uzaq clientlərin necə qeydiyyatdan keçilməsi göstərilir.

#### PAM authentication pluginin istifadə edilməsi

OpenVPN istifadəçi adının düzgünlüyün yoxlanılması üçün çox istifadə edilən plugin var hansı ki, Linux/UNIX PAM authentication sistemini istifadə edir. Pluggable Authentication Modules isə PAM üçün açıqlamadır və istifadəçilərin sistem resurslarından istifadəsini idarə eləmək üçün məhşur sistemdir. Bu əksər LINUX/UNIX sistemlərində işləyir. Çox rahat, geniş imkanlıdır və istifadəçilərin authentifikasiyası və authorizasiyası üçün genişləndirilə biləndir. Bu misalda biz PAM plugini **auth-user-pass-verify** plugininə əvəz olaraq istifadə edəcəyik ki, uzaq istifadəçi verilənlərini sistem PAM quraşdırmasında yenidən yoxlayaq.

#### İşə başlayaq

2-ci başlıqda yaratdığımız server və client sertifikatlarını burda da istifadə edəcəyik. Bu misalda server maşını FreeBSD9.2 x64 OpenVPN2.3 və client isə Windows7 x64 OpenVPN2.3-də olacaq.

```
Bunu necə edək...
```

1. Öncə Plugini lazımi ünvana nüsxələyək:

```
root@siteA:/usr/local/etc/openvpn # cp
/usr/local/lib/openvpn/plugins/openvpn-plugin-auth-pam.so
/usr/local/etc/openvpn/
```

```
Server quraşdırma faylını yaradaq:
proto udp
port 1194
dev tun
```

server 192.168.200.0 255.255.255.0

```
ca /usr/local/etc/openvpn/ca.crt
cert /usr/local/etc/openvpn/openvpnserver.crt
key /usr/local/etc/openvpn/openvpnserver.key
dh /usr/local/etc/openvpn/dh2048.pem
tls-auth /usr/local/etc/openvpn/ta.key 0
```

```
persist-key
persist-tun
keepalive 10 60
```

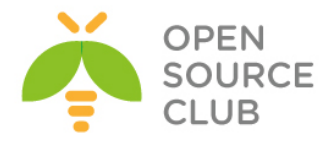

topology subnet

user nobody
group nobody # Bəzi distributivlərdə nogroup olur

daemon log-append /var/log/openvpn.log

verb 5 suppress-timestamps

plugin /usr/local/lib/openvpn/plugins/openvpn-plugin-auth-pam.so "login login USERNAME password PASSWORD"

Öncəki sətirləri **/usr/local/etc/openvpn/example6-10-server.conf** adında yadda saxlayaq.

2. OpenVPN serveri işə salaq: root@siteA:/usr/local/etc/openvpn # openvpn --config example6-10-server.conf

Server jurnal faylı indi göstərəcək: AUTH-PAM: BACKGROUND: INIT service='login' PLUGIN\_INIT: POST /usr/local/lib/openvpn/plugins/openvpn-plugin-authpam.so '[/usr/local/lib/openvpn/plugins/openvpn-plugin-auth-pam.so] [login] [login] [USERNAME] [password] [PASSWORD]' intercepted=PLUGIN AUTH USER PASS VERIFY

Bu o deməkdir ki, PAM pluginin arxa fona ötürülərək uğurla inisializasiya edilmişdir.

3. Indi isə client quraşdırma faylını yaradaq: client proto udp remote openvpnserver.example.com port 1194

dev tun nobind

ca "c:/program files/openvpn/config/ca.crt"
cert "c:/program files/openvpn/config/openvpnclient1.crt"
key "c:/program files/openvpn/config/openvpnclient1.key"
tls-auth "c:/program files/openvpn/config/ta.key" 1

#### auth-user-pass

Yuxarıdakı sətirləri **example6-10.ovpn** adında yadda saxlayın.

4. OpenVPN client işə salın. Windows-un OpenVPN GUI-si əlavə pəncərədə istifadəçi adı və şifrəni tələb edəcək:

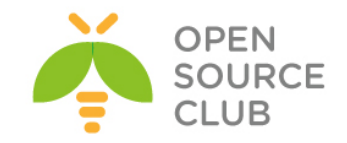

| net the second second s |                                                                                                    |                         |
|----------------------------------------------------------------------------------------------------|----------------------------------------------------------------------------------------------------|-------------------------|
| Current State: Connecting<br>Wed Mar 05 23:29:28 2014 C                                                                                                    | OpenVPN 2.3.2 x86_64-w64-mingw32 [SSL (OpenSSL)] [I OpenVPN - User Authentication Usemame: camal Password: OK Cancel | .ZO] [PKCS11] [eurephia |
| •                                                                                                    | III                                                                                                    | Þ                       |
| Disconnect                                                                                                    | Reconnect                                                                                                    | Hide                    |

VPN serverimizdə bu yoxlanış üçün **camal** adlı istifadəçi **1** şifrəsi ilə öncədən yaradılmışdır. Istifadəçi adı və şifrə daxil edildikdən sonra qoşulma uğurla sona çatır. OpenVPN serverin jurnalları aşağıdakı sətirləri göstərəcək:

AUTH-PAM: BACKGROUND: USER: camal AUTH-PAM: BACKGROUND: my\_conv[0] query='Login:' style=2 AUTH-PAM: BACKGROUND: name match found, query/match-string ['Login:', 'login'] = 'USERNAME' AUTH-PAM: BACKGROUND: my\_conv[0] query='Password:' style=1 AUTH-PAM: BACKGROUND: name match found, query/match-string ['Password:', 'password'] = 'PASSWORD' 2.2.2.10:49947 PLUGIN\_CALL: POST /usr/local/lib/openvpn/plugins/openvpn-plugin-authpam.so/PLUGIN\_AUTH\_USER\_PASS\_VERIFY status=0 2.2.2.10:49947 TLS: Username/Password authentication succeeded for username 'camal'

Bu onu göstərir ki, istifadəçi PAM istifadə edərək, uğurla qeydiyyatdan keçdi. Nəzərə alın ki, sistemdə root id O(sıfır) olanlardan başqa bütün login olma haqlı və shell mühiti olanların giriş hüququ olur.

#### Bu necə işləyir...

PAM authentication plugini auth-user-pass-verify qayıdışını tutur. OpenVPN client qoşulanda və istifadəçi adı ilə şifrəni ötürəndə plugin işə düşür. O PAM subsystem-ə müraciət yollayır və "**login**" modula baxır(Bu **openvpn-pluginauth-pam.so** faylı üçün ilk parametrdir). Auth-pam plugin tərəfindən digər parametrlər ona görə istifadə edilir ki, bilinsin hansı girişi PAM subsistemindən gözləmək lazımdır.

#### login USERNAME password PASSWORD

PAM **"login**" altsistemi istifadəçi adı üçün köməkçi səhifədə **"login**" sözü və şifrə üçün köməkçi səhifədə **"password**" sözünü çap edəcək. **Auth-pam** plugini bu informasiyanı istifadə edir ki, bilə harda istifadəəçi adı(**USERNAME**) və şifrə (**PASSWORD**)-ü təyin etməlidir.

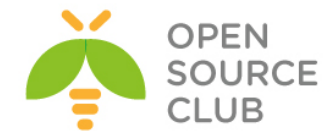

Istifadəçi PAM subsystemlə uğurla qeydiyyatdan keçdikdən sonra qoşulma birləşir.

#### Daha da ətraflı...

Həmmçinin imkan var ki, istifadəçiləri **'auth-user-pass-verify'** scripti sayəsilə qeydiyyatdan keçirək hansı ki, PAM subsystem-e müraciət yollayır. Orda bunun üçün PAM pluginin istifadəsinə iki əsas üstünlük var:

- O istənilən halda 'script-security' direktivinin istifadəsini tələb etmir
- Plugin metodu çox sürətli və daha da çox əhatəlidir. Çoxlu istifadəçi OpenVPN serverə eyni anda qoşulmağa çalışdıqda, VPN serverin dayanıqlığı auth-user-pass-verify scriptin istifadəsindən asılı olacaq onda görə ki, hər istifadəçinin qoşulmasında uyğun prosesin startına ehtiyac var və bu qoşulmada OpenVPN-in əsas axınına təyin edilir.

#### Həmçinin baxın

Öncəki misalda 'down-root' pluginin istifadəsinə hansı ki, OpenVPN pluginlərin əsaslarını açıqlayır.

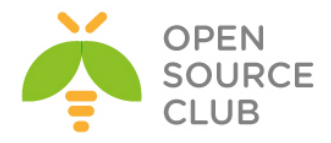

# BÖLÜM 7

# OpenVPN quraşdırmalarının problemlərinin araşdırılması

Bu başlıqda biz aşağıdakıları açıqlayacayıq:

- ➢ Chipher uyğunsuzluğu
- TUN-un TAP-a qarşı uyğunsuzluğu
- ▶ Kompressiya uyğunsuzluğu
- ➢ Açar uyğunsuzluğu
- MTU ve tun-mtu problemlərinin araşdırılma qaydaları
- Şəbəkə qoşulmasının problemlərinin araşdırılması
- Client-config-dir problemlərinin araşdırılması
- > OpenVPN jurnal fayllarının oxunulması qaydaları

#### Giriş

Bu başlığın əsas məqsədi bütün OpenVPN problemlərinin araşdırılması qaydalarını öyrətməkdir. Bu başlıq OpenVPN-in səhv quraşdırılmasının araşdırılmasına ayrılmışdır hansı ki, növbəti başlıq tamamilə OpenVPN-in routinglə bağlı problemlərinin araşdırılmasına ayrılmışdır.

Ona görə də bu başlıqda istifadə edilən reseptlər ilk olaraq səhv olan işlərə diqqət yetirəcək. Sonra biz alətlər təqdim edəcəyik hansı ki, problemlərin necə tapılması və quraşdırma səhvlərinin düzəldilməsinə kömək edəcək. Bu başlıqda olan quraşdırma direktivlərinin bəziləri öncə heç istifadə edilməmişdir.

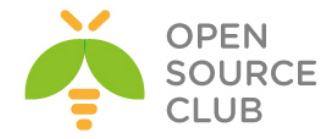

#### Cipher uyğunsuzluğu

Bu başlıqda biz OpenVPN istifadə edən cryptographic cipher-i dəyişdirəcəyik. İlk olaraq biz cipher-i client tərəfdə dəyişəcəyik hansı ki, VPN qoşulması inisializasiyasında səhv çıxaracaq. Bu misalın əsas məqsədi OpenVPN dəstəkləyən cipher metodlarını göstərmək yox, çıxan səhv mesajlarını görməkdir.

#### İşə hazırlaşaq

OpenVPN2.3-ü iki maşında yükləyin. Əmin olun ki, maşınlar şəbəkə ilə birbirlərini görürlər. 2-ci başlıqda yaratdığınız client və server sertifikatlarını yaradın. Bu misalda client və server maşınları FreeBSD9.2 x64 OpenVPN2.3-də olacaq. Server üçün 2-ci başlıqda istifadə etdiyimiz Server-side routing quraşdırma faylını **basic-udp-server.conf**-u istifadə edin. Client quraşdırma isə **basic-udp-client.conf** olacaq.

#### Necə edək...

1. basic-udp-server.conf faylını istifadə edərək server işə salın:
root@siteA:/usr/local/etc/openvpn # openvpn --config basic-udp-server.conf

- 2. Clientdə üçün basic-udp-client.conf faylını example7-1-client.conf faylına nüsxələyin və aşağıdakı sətiri example7-1-client.conf faylının sonuna əlavə edirik: cipher CAST5-CBC
- 3. Client işə salın və sonra jurnallara baxın aşağıdakı sətir client jurnallarında göstəriləcək: root@siteB:/usr/local/etc/openvpn # openvpn --config example7-1client.conf Thu Mar 6 13:37:31 2014 OpenVPN 2.3.2 amd64-portbld-freebsd9.2 [SSL (OpenSSL)] [LZO] [eurephia] [MH] [IPv6] built on Jan 9 2014 Thu Mar 6 13:37:32 2014 Control Channel Authentication: using '/usr/local/etc/openvpn/ta.key' as a OpenVPN static key file Thu Mar 6 13:37:32 2014 UDPv4 link local: [undef] Thu Mar 6 13:37:32 2014 UDPv4 link remote: [AF INET]1.1.1.10:1194 Thu Mar 6 13:37:32 2014 WARNING: 'cipher' is used inconsistently, local='cipher CAST5-CBC', remote='cipher BF-CBC' Thu Mar 6 13:37:32 2014 [openvpnserver] Peer Connection Initiated with [AF INET]1.1.1.10:1194 Thu Mar 6 13:37:34 2014 TUN/TAP device /dev/tun0 opened Thu Mar 6 13:37:34 2014 do ifconfig, tt->ipv6=0, tt->did ifconfig ipv6 setup=0 Thu Mar 6 13:37:34 2014 /sbin/ifconfig tun0 192.168.200.2 192.168.200.2 mtu 1500 netmask 255.255.255.0 up add net 192.168.200.0: gateway 192.168.200.2 add net 10.198.0.0: gateway 192.168.200.1 Thu Mar 6 13:37:34 2014 Initialization Sequence Completed Thu Mar 6 13:37:44 2014 Authenticate/Decrypt packet error: cipher final failed

```
Və uyğun olaraq server tərəfdə:
root@siteA:/usr/local/etc/openvpn # tail -f /var/log/openvpn.log
```

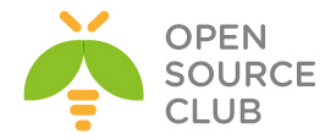

Thu Mar 6 13:40:34 2014 openvpnclient1/2.2.2.10:11653 Authenticate/Decrypt packet error: cipher final failed Thu Mar 6 13:40:46 2014 2.2.2.10:21671 WARNING: 'cipher' is used inconsistently, local='cipher BF-CBC', remote='cipher CAST5-CBC' Thu Mar 6 13:40:46 2014 2.2.2.10:21671 [openvpnclient1] Peer Connection Initiated with [AF\_INET]2.2.2.10:21671 Thu Mar 6 13:40:46 2014 MULTI\_sva: pool returned IPv4=192.168.200.2, IPv6=(Not enabled) Thu Mar 6 13:40:49 2014 openvpnclient1/2.2.2.10:21671 send\_push\_reply(): safe\_cap=940 Thu Mar 6 13:40:59 2014 openvpnclient1/2.2.2.10:21671 Authenticate/Decrypt packet error: cipher final failed

Qoşulma uğurlu olmayacaq və həmçinin cəld olaraq qoşulmadan kəsilməyəcək.

#### Bu necə işləyir...

Server və client qoşulması müddətində təhlükəsiz qoşulma üçün müəyyən parametrlər öz aralarında razılaşırlar. Bu fazanın əsas parametrlərindən biri şifrələnmə cipheridir hansı ki, bütün mesajların şifrələnməsi və deşifrələnməsi üçün istifadə edilir. Əgər client və server müxtəlif cipherlər istifadə edirsə, onda onlar bir-biri arasında danışma razılığına gəlməyəcəklər.

Aşağıdakı direktivi server quraşdırmasına əlavə etməklə server və client yenidən əlaqə qura biləcəklər: cipher CAST5-CBC

#### Daha da ətraflı...

OpenVPN çox az ciphers dəstəkləyir, həmçinin dəstəklənən bəzi cipherlərdə hələ sınaq müddətindədir. Dəstəklənən cipher-lərin siyahısına baxmaq üçün aşağıdakı əmrdən isrifadə edə bilərsiniz:

root@siteA:/usr/local/etc/openvpn # openvpn --show-ciphers DES-CBC 64 bit default key (fixed) RC2-CBC 128 bit default key (variable) DES-EDE-CBC 128 bit default key (fixed) DES-EDE3-CBC 192 bit default key (fixed) DESX-CBC 192 bit default key (fixed) BF-CBC 128 bit default key (variable) RC2-40-CBC 40 bit default key (variable) CAST5-CBC 128 bit default key (variable) RC5-CBC 128 bit default key (variable) RC2-64-CBC 64 bit default key (variable) AES-128-CBC 128 bit default key (fixed) AES-192-CBC 192 bit default key (fixed) AES-256-CBC 256 bit default key (fixed) CAMELLIA-128-CBC 128 bit default key (fixed) CAMELLIA-192-CBC 192 bit default key (fixed) CAMELLIA-256-CBC 256 bit default key (fixed)

Bu bütün cipherləri göstərir həm variable-larda və həmdə fixed cipher uzunluğunda. **Cipher length** dəyişəni ilə olan cipherlər OpenVPN tərəfindən çox

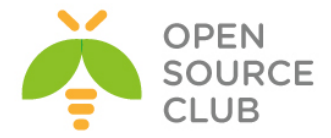

yaxşı dəstəklənir, qalanlarıda işləyəcək ancaq, müəyyən anlar gözlənilməyən nəticələr ola bilər.

#### TUN və TAP alətlərinin uyğunsuzluğu

OpenVPN bazalı VPN istifadə edilməsində ən çox olan səhvlərdən biri seçilən adapterin tipinin təyin edilməsində olur. Yəni ki, server TUN tipli adapter üçün quraşdırılmış və client isə əksinə TAP tipli alətlə quraşdırılmışdır. Başlıqda əsas quraşdırma səhvi olanda baş verən yalnışlıqları görəcəyik.

#### İşə hazırlaşaq

OpenVPN2.3 ya da daha yuxarı versiyanı 2 maşında yükləyin. Əmin olun ki, maşınlar şəbəkə ilə bir-birlərini görürlər. 2-ci başlıqda istifadə edilən client və server sertifikatlarını burdada istifadə edəcəyik. Bu başlıqda server və client maşını üçün FreeBSD9.2 x64 və OpenVPN2.3 istifadə edəcəyik. Server quraşdırması üçün 2-ci başlıqda Server-side routing misalında istifadə elədiyimiz **basic-udp-server.conf** faylından istifadə edəcəyik. Client quraşdırma faylı isə **basic-udp-client.conf** olacaq.

#### Bu necə işləyir...

1. basic-udp-server.conf quraşdırma faylını istifadə edərək server işə
salın:
root@siteA:/usr/local/etc/openvpn # openvpn --config basic-udp-

server.conf

2. Sonra client qurașdırma faylını yaradaq:

client proto udp remote openvpnserver.example.com port 1194

dev tap nobind

ca /usr/local/etc/openvpn/ca.crt
cert /usr/local/etc/openvpn/openvpnclient1.crt
key /usr/local/etc/openvpn/openvpnclient1.key
tls-auth /usr/local/etc/openvpn/ta.key 1

#### ns-cert-type server

Yuxarıdakı sətirləri **example7-2-client.conf** adında client maşında yadda saxlayın.

3. Clienti işə salın: root@siteB:/usr/local/etc/openvpn # openvpn --config example7-2-client.conf

Client jurnalı aşağıdakıları göstərəcək:

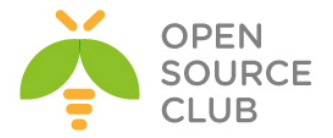

```
Thu Mar 6 23:13:37 2014 WARNING: 'dev-type' is used inconsistently,
local='dev-type tap', remote='dev-type tun'
Thu Mar 6 23:13:37 2014 WARNING: 'link-mtu' is used inconsistently,
local='link-mtu 1573', remote='link-mtu 1541'
Thu Mar 6 23:13:37 2014 WARNING: 'tun-mtu' is used inconsistently,
local='tun-mtu 1532', remote='tun-mtu 1500'
Thu Mar 6 23:13:37 2014 WARNING: 'cipher' is used inconsistently,
local='cipher BF-CBC', remote='cipher CAST5-CBC'
Thu Mar 6 23:13:37 2014 [openvpnserver] Peer Connection Initiated with
[AF INET]1.1.1.10:1194
Thu Mar 6 23:13:39 2014 TUN/TAP device /dev/tap0 opened
Thu Mar 6 23:16:44 2014 do ifconfig, tt->ipv6=0, tt-
>did ifconfig ipv6 setup=0
Thu Mar 6 23:16:44 2014 /sbin/ifconfig tap0 192.168.200.2
192.168.200.2 mtu 1500 netmask 255.255.255.0 up
route: writing to routing socket: File exists
add net 192.168.200.0: gateway 192.168.200.2 fib 0: route already in
table
Thu Mar 6 23:16:44 2014 ERROR: FreeBSD route add command failed:
external program exited with error status: 1
add net 10.198.0.0: gateway 192.168.200.1
Thu Mar 6 23:16:44 2014 Initialization Sequence Completed
Bu hissədə siz serverə pinq etməyə çalışa bilərsiniz ancaq, cavab error
```

```
ile olacaq:
root@siteB:~ # ping 192.168.200.1
ping: sendto: Host is down
ping: sendto: Host is down
ping: sendto: Host is down
ping: sendto: Host is down
```

#### Bu necə işləyir...

TUN stilli interfeys point-to-point qoşulmasına əsaslanır hansı ki, yalnız TCP/IP trafiki tunel edilə bilər. TAP stilli interfeys isə Ehternet interfeysin ekvivalentidir hansı ki, özünə əlavə başlıqları artırır. Bu istifadəçiyə imkan yaradır ki, digər tip trafiki interfeys üzərindən ötürə bilsin. Client və server səhv quraşdırlanda təyin edilən paket həcmi müxtəlif olacaq:

... WARNING: 'tun-mtu' is used inconsistently, local='tun-mtu 1532', remote='tun-mtu 1500'

Bu onu göstərir ki, TAP stilli interfeys üzərindən keçən hər paket TUN stilli interfeysə baxanda 32 bayt daha genişdir. Client quraşdırmasında **dev tap** əvəzinə **dev tun** yazsanız problem həll ediləcək.

#### Kompressiya uyğunsuzluğu

VPN tunel üzərindən gedən trafikin sıxılması üçün OpenVPN **on-the-fly** sıxılma alqoritmini dəstəkləyir. Zəif şəbəkə xətti olan yerlərdə davamlılığı artıra

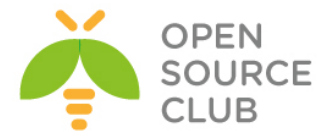

bilər ancaq, bu əlavə başlıq artırır. Sıxılmamış datanın ötürülməsində(Misal üçün ZIP faylları) davamiyyət həqiqətən də kiçilir.

Əgər sıxılma serverdə aktivləşmisə və clientdə deyilsə, onda qoşulma qırılacaq.

#### İşə hazırlaşaq

OpenVPN2.3 ya da daha yuxarı versiyanı 2 maşında yükləyin. Əmin olun ki, maşınlar şəbəkə ilə bir-birlərini görürlər. 2-ci başlıqda istifadə edilən client və server sertifikatlarını burda da istifadə edəcəyik. Bu başlıqda server və client maşını üçün FreeBSD9.2 x64 və OpenVPN2.3 istifadə edəcəyik. Server quraşdırması üçün 2-ci başlıqda Server-side routing misalında istifadə elədiyimiz **basic-udp-server.conf** faylından istifadə edəcəyik. Client quraşdırma faylı isə **basic-udp-client.conf** olacaq.

#### Necə edək...

1. Server faylı basic-udp-server.conf-u example7-3-server.conf faylına nüsxələyin və example7-3-server.conf faylının sonuna aşağıdakı sətiri əlavə edin:

comp-lzo

- 2. Serveri işə salın:
   root@siteA:/usr/local/etc/openvpn # openvpn --config example7-3 server.conf
- 3. Sonra isə clienti işə salın: root@siteB:/usr/local/etc/openvpn # openvpn --config basic-udp-client.conf

Qoşulma inisializasiya olacaq ancaq, VPN qoşulma üzərindən data getdikdə aşağıdakı mesaj çap ediləcək: Thu Mar 6 23:44:28 2014 WARNING: 'link-mtu' is used inconsistently, local='link-mtu 1541', remote='link-mtu 1542' Thu Mar 6 23:44:28 2014 WARNING: 'comp-lzo' is present in remote config but missing in local config, remote='comp-lzo'

#### Bu necə işləyir...

Qoşulma fazası müddətində client və server arasında transfer informasiyasında sıxılma olmur. Parametrlərdən biri razılaşılır ki, compressiyanı VPN-in faktiki xeyirli yüklənməsi üçün istifadə edilsin. Əgər client və server arasında olan quraşdırmada səhv olarsa, hər iki tərəf ötürülən trafiki qarışdıracaq. Əgər şəbəkədə olan client və serverlərin hamısında OpenVPN2.3 istifadə edilirsə, aşağıdakı sətiri əlavə etməklə bütün problemlərinizi həll etmiş olacaqsınız:

push "comp-lzo"

#### Daha da ətraflı...

OpenVPN2.0-da imkan yoxdur ki, compressiya direktivini clientlərə təyin edə bilsin. Bu o deməkdir ki, OpenVPN2.0 server bu direktivi anlamır nəinki

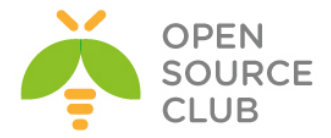

client. Yəni ki, siz ən azı OpenVPN2.1 server və OpenVPN2.0 client istifadə etsəniz qoşulma olmayacaq.

#### Açar uyğunsuzluğu

OpenVPN özünün TLS kanalının idarə edilməsi üçün əlavə HMAC açarları təqdim edir. Bu açarlar 1-ci başlıqda Point-to-Point şəbəkələrdə olduğu kimi eyni olaraq, static "**secret**" açarlar istifadə edir. multi-client stilli şəbəkələr üçün bu əlavə qorunma **tls-auth** direktivinin istifadə edilməsi ilə aktivləşdirilə bilər. Əgər bu **tls-auth key** server və client-lə əlaqədə uyğunsuz olarsa, onda VPN qoşulma uğursuz olacaq və inisializasiya olmayacaq.

#### İşə hazırlaşaq

OpenVPN2.3 yada daha yuxarı versiyanı 2 maşında yükləyin. Əmin olun ki, maşınlar şəbəkə ilə bir-birlərini görürlər. 2-ci başlıqda istifadə edilən client və server sertifikatlarını burda da istifadə edəcəyik. Bu başlıqda server və client maşını üçün FreeBSD9.2 x64 və OpenVPN2.3 istifadə edəcəyik. Server quraşdırması üçün 2-ci başlıqda Server-side routing misalında istifadə elədiyimiz **basic-udp-server.conf** faylından istifadə edəcəyik. Client quraşdırma faylı isə **basic-udp-client.conf** olacaq.

#### Bunu necə edək...

1. basic-udp-server.conf faylını istifadə edərək serveri işə salın:
root@siteA:/usr/local/etc/openvpn # openvpn --config basic-udp-server.conf

2. Sonra client quraşdırmasını yaradın: client proto udp remote openvpnserver.example.com port 1194

dev tun nobind

ca /usr/local/etc/openvpn/ca.crt
cert /usr/local/etc/openvpn/openvpnclient1.crt
key /usr/local/etc/openvpn/openvpnclient1.key
tls-auth /usr/local/etc/openvpn/ta.key

ns-cert-type server

Qeyd edin ki, **tls-auth** direktivinin ikinci parametri təyin edilməyib. Yuxarıdakı sətirləri **example7-4-client.conf** adında **/usr/local/etc/openvpn** ünvanında yadda saxlayın.

3. Clienti işə salın: root@siteA:/usr/local/etc/openvpn # openvpn --config example7-4-client.conf

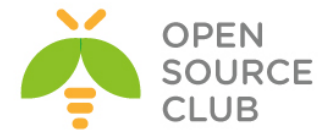

Client jurnalında səhv görünməyəcək ancaq, qoşulma uğurlu olmayacaq. Server jurnalda isə aşağıdakılar görünəcək: Fri Mar 7 00:26:05 2014 Authenticate/Decrypt packet error: packet HMAC authentication failed Fri Mar 7 00:26:05 2014 TLS Error: incoming packet authentication failed from [AF INET]2.2.2.10:16987

Bu onu göstərir ki, **openvpnclient1** clienti **tls-auth** direktivində səhv parametr istifadə edir və qoşulma kəsilir.

#### Bu necə işləyir...

Qoşulma inisializasiyası olan anda ilk fazada client və server hər biri digər tərəfin HMAC açarlarını yoxlayır. Əgər HMAC açar düzgün quraşdırılmayıbsa, inisializasiya kəsilir və qoşulma dayandırılır. OpenVPN server müraciət edən şəxsin həqiqi client ya da pis niyyətli birisinin serveri yükləmək istədiyini təyin edə bilmədiyinə görə qoşulma sadəcə düşür.

Bu başlıqda çatışmayan səhv quraşdırma ondan ibarətdir ki, aşağıdakı sətirin sonunda **1** parametri yoxdur.

#### tls-auth /etc/openvpn/itvpn/ta.key

tls-auth direktivinin ikinci parametri açar üçün istiqamətdir. Normalda aşağıdakı razılaşma istifadə edilir:

- 0: serverden cliente
- 1: clientden serverə

Bu parametr OpenVPN-i çağırır ki, **ta.key** faylının digər hissəsindən öz HMAC açarları çağırsın. Əgər client və server qarşı tərəflərdən gələn HMAC açar hissələrinə razı deyilsə onda qoşulma kəsiləcək. Eyni olaraq deyə bilərik ki, client və server HMAC açarları fərqli **ta.key** faylından istifadə edirlərsə, qoşulma yenə də olmayacaq.

#### Həmçinin baxın

1-ci başlığın misalında, **Multiple secret keys** hansı ki, OpenVPN secret keylərin formatı və istifadəsini detallı açıqlayır.

#### MTU və tun-mtu problemlərinin araşdırılması

OpenVPN-nin əsas böyük üstünlüklərindən biri də şəbəkə parametrlərini həm TUN və həmdə TAP adapterləri və şifrələnmiş linkləri öz istəklərimizə görə dəyişə bilməsi olmasıdır. Bu həmişə çıxan səhvdir ki, kiçik davamiyyətə ya da ümumiyyətlə VPN tunel üzərindən heç bir datanı ötürmək olmur. Bu misal client və server arasında istifadə edilən MTU-nun fərqli olması nəticəsində ortaya çıxan səhvləri və bu uyğunsuzluğun necə bəzi hallarda VPN tunelin düşməsinə gətirib çıxmasını açıqlayacayıq.

#### İşə hazırlaşaq

OpenVPN2.3 ya da daha yuxarı versiyanı 2 maşında yükləyin. Əmin olun ki, maşınlar şəbəkə ilə bir-birlərini görürlər. 2-ci başlıqda istifadə edilən client və server sertifikatlarını burda da istifadə edəcəyik. Bu başlıqda

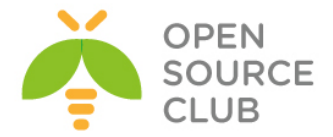

server və client maşını üçün FreeBSD9.2 x64 və OpenVPN2.3 istifadə edəcəyik. Server quraşdırması üçün 2-ci başlıqda Server-side routing misalında istifadə elədiyimiz **basic-udp-server.conf** faylından istifadə edəcəyik. Client quraşdırma faylı isə **basic-udp-client.conf** olacaq.

#### Bunu necə edək...

- 1. Quraşdırma faylı basic-udp-server.conf istifadə edərək server işə
  salın:
  root@siteA:/usr/local/etc/openvpn # openvpn --config basic-udpserver.conf
- 2. Sonra client üçün basic-udp-client.conf faylını example7-5-client.conf faylına nüsxələyin və example7-5-client.conf faylının içinə aşağıdakı sətiri əlavə edin:

tun-mtu 1400

3. Clienti işə salın və sonra client jurnalına baxın: root@siteB:/usr/local/etc/openvpn # openvpn --config example7-5client.conf

Sat Mar 8 13:12:23 2014 WARNING: normally if you use --mssfix and/or --fragment, you should also set --tun-mtu 1500 (currently it is 1400) Sat Mar 8 13:12:23 2014 UDPv4 link local: [undef] Sat Mar 8 13:12:23 2014 UDPv4 link remote: [AF INET]1.1.1.10:1194 Sat Mar 8 13:12:23 2014 WARNING: 'link-mtu' is used inconsistently, local='link-mtu 1441', remote='link-mtu 1541' Sat Mar 8 13:12:23 2014 WARNING: 'tun-mtu' is used inconsistently, local='tun-mtu 1400', remote='tun-mtu 1500' Sat Mar 8 13:12:23 2014 [openvpnserver] Peer Connection Initiated with [AF INET]1.1.1.10:1194 Sat Mar 8 13:12:26 2014 TUN/TAP device /dev/tun0 opened Sat Mar 8 13:12:26 2014 do ifconfig, tt->ipv6=0, tt->did ifconfig ipv6 setup=0 Sat Mar 8 13:12:26 2014 /sbin/ifconfig tun0 192.168.200.2 192.168.200.2 mtu 1400 netmask 255.255.255.0 up add net 192.168.200.0: gateway 192.168.200.2 add net 10.198.0.0: gateway 192.168.200.1 Sat Mar 8 13:12:26 2014 Initialization Sequence Completed

Gördüyünüz kimi tunel qalxdığı anda çoxlu warning-lər çıxır amma tunel yenə də qalxdı.

- 4. Həmçinin mümkündür ki, axını şəbəkə ilə ötürə biləsiniz, ping əmri ilə yoxlaya bilərsiniz: root@siteB:~ # ping -c 2 192.168.200.1 PING 192.168.200.1 (192.168.200.1): 56 data bytes 64 bytes from 192.168.200.1: icmp\_seq=0 ttl=64 time=1.312 ms 64 bytes from 192.168.200.1: icmp\_seq=1 ttl=64 time=1.321 ms
- 5. Ancaq böyük paketlər ötürmək istəyəndə, misal üçün aşağıdakı kimi: root@siteB:~ # ping -s 1450 192.168.200.1

Aşağıdakı mesajlar client log faylında göstəriləcək:

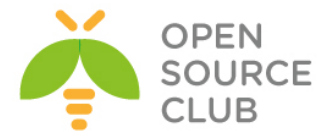

Sat Mar 8 13:16:26 2014 Authenticate/Decrypt packet error: packet HMAC authentication failed Sat Mar 8 13:16:27 2014 Authenticate/Decrypt packet error: packet HMAC authentication failed

Əgər client böyük həcmli fayli endirmək istəsə eyni nəticə olacaq.

#### Bu necə işləyir...

MTU yada Maximum Transfer Unit təyin edir ki, VPN tunelin üzərindən keçən bir paket heç bir bölgü olmadan(yeni fraqmentlərə bölünmədən) maksimal hansı həcmdə ola bilər. Əgər server və client bu MTU həcmini birgə qəbul etmirlərsə və server clientə böyük həcmli paket yollayarsa onda, HMAC səhvi çıxacaq(əgər bu misalda olduğu kimi, tls-auth istifadə edilirsə) ya da paketin böyük olan qalan hissəsi kənara atılacaq.

#### Daha da ətraflı...

Windows platformasında TAP-Win32 adapterlər üçün MTU həcmi dəyişmək çox çətindir. Tun-mtu direktivini təyin edə bilərsiniz ancaq, Windows üzərində işləyən OpenVPN uyğun olan MTU həcmi dəyişə bilməyəcək(Çünki Windows vistayadək heç bir windows bunu dəstəkləmirdi). Həmçinin Windows7-də də bu imkan yoxdur.

#### Həmçinin baxın

9-cu başlıqda Performance Tuning başlığında sizə göstərəcək ki, tun-mtu direktivi ilə necə optimizasiya işləri görə bilərsiniz.

#### Şəbəkə qoşulmasının problemlərinin araşdırılması

Bu misalda biz müəyyən jurnal tiplərini göstərəcəyik hansı ki, quraşdırma düz olduğu halda belə şəbəkədə problemlər olur. Əksər hallarda bu tip problem çıxanda, client və ya server tərəfdə firewall block edir. Bu misalda biz özümüz server qulaq asdığı portu bağlayacayıq və sonra qoşulmağa çalışacayıq.

#### İşə hazırlaşaq

OpenVPN2.3 ya da daha yuxarı versiyanı 2 maşında yükləyin. Əmin olun ki, maşınlar şəbəkə ilə bir-birlərini görürlər. 2-ci başlıqda istifadə edilən client və server sertifikatlarını burdada istifadə edəcəyik. Bu başlıqda server və client maşını üçün FreeBSD9.2 x64 və OpenVPN2.3 istifadə edəcəyik. Server quraşdırması üçün 2-ci başlıqda Server-side routing misalında istifadə elədiyimiz **basic-udp-server.conf** faylından istifadə edəcəyik. Client quraşdırma faylı isə **basic-udp-client.conf** olacaq.

#### Necə edək...

1. basic-udp-server.conf faylını işə salaraq serveri işə salın:

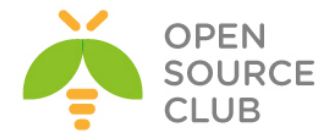

```
root@siteA:/usr/local/etc/openvpn # openvpn --config basic-udp-
server.conf
```

2. Server tərəfdə IPFW, PF yada Linux-IpTables istifadə edərək OpenVPN portunu bağlayın: FreeBSD üçün: root@siteA:/usr/local/etc/openvpn # ipfw add 5000 deny udp from any to any dst-port 1194

```
Linux üçün:
root@siteA:/usr/local/etc/openvpn # iptables -I INPUT -p udp --dport
1194 -j DROP
```

3. Sonra isə basic-udp-client.conf faylını istifadə edərək client quraşdırma faylını işə salın: root@siteB:/usr/local/etc/openvpn # openvpn --config basic-udpclient.conf

Client çalışacaq ki, serverə **UDP** protocol ilə qoşula bilsin. Müəyyən vaxtdan sonra **timeout** olacaq ona görə ki, clientdən heç bir trafik getmir və client vpni restart edəcək: Sat Mar 8 13:46:33 2014 TLS Error: TLS key negotiation failed to occur within 60 seconds (check your network connectivity) Sat Mar 8 13:46:33 2014 TLS Error: TLS handshake failed Sat Mar 8 13:46:33 2014 SIGUSR1[soft,tls-error] received, prosess restarting

Client-in qoşulmasını kəsin və serveri dayandırın.

#### Bu necə işləyir...

Əgər OpenVPN susmaya görə olan UDP protocol-un istifadə etməsi üçün quraşdırılıbsa, client serverin cavabı üçün **60** saniyə gözləyəcək. Əgər cavab yoxdursa, qoşulma restart edilir. Biz birdəfəlik UDP porta gələn trafiki bağladığımıza görə qoşulma vaxtı yaranır və client serverə heç bir zaman qoşula bilmir.

Client-in qoşulma üçün gözlədiyi vaxtı təyin eləmək üçün aşağıdakı direktivi istifadə edə bilərsiniz:

#### hand-window N

Burda **N** qoşulma üçün gözlənilən vaxtı saniyələrlə təyin edir. Susmaya görə olan mənası **60** saniyədir. Sözsüz ki, FireWall qaydasını silsəniz qoşulma işləyəcək.

#### Daha da ətraflı...

UDP protocol və TCP protocol istifadə edilməsinin əsas fərqi qoşulmanın uğurlu olmasındadır. Hər bir TCP qoşulması həm client və həmdə server tərəfdə TCP əl sıxışmasını istifadə edərək işə düşür. Əgər razılaşma uğursuz olursa, onda qoşulma olmur. Orda heç bir tələb yoxdur ki, trafikin serverdən qayıtmasını gözləyək ona görə ki, o **drop**(kəsilmə) edilir:

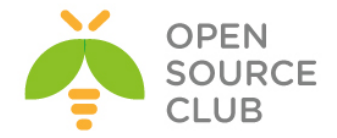

Sat Mar 8 14:03:11 2014 Attempting to establish TCP connection with [AF\_INET]1.1.1.10:1194 [nonblock] Sat Mar 8 14:03:21 2014 TCP: connect to [AF\_INET]1.1.1.10:1194 failed, will try again in 5 seconds: Operation timed out

#### 'client-config-dir' problemlərinin araşdırılması

Bu misalda biz 'client-config-dir' direktivi ilə bağlı çıxan problemlərin araşdırılması qaydalarını öyrənəcəyik. Bu direktiv CCD faylların ünvanını göstərmək üçün istifadə edilir. CCD faylında xüsusi direktiv istifadə edilə bilər ki, clientin sertifikatına əsaslanaraq spesifik IP ünvan təyin eləmək imkanı olsun. Təcrübə göstərir ki, burda quraşdırma səhvləri əksər hallarda olur. Bu misalda biz əsas səhvlərdən birini edəcəyik və sonra necə bu problemin həll edilməsini sizə göstərəcəyik.

#### İşə hazırlaşaq

OpenVPN2.3 ya da daha yuxarı versiyanı 2 maşında yükləyin. Əmin olun ki, maşınlar şəbəkə ilə bir-birlərini görürlər. 2-ci başlıqda istifadə edilən client və server sertifikatlarını burda da istifadə edəcəyik. Bu başlıqda server və client maşını üçün FreeBSD9.2 x64 və OpenVPN2.3 istifadə edəcəyik. Server quraşdırması üçün 2-ci başlıqda Server-side routing misalında istifadə elədiyimiz **basic-udp-server.conf** faylından istifadə edəcəyik. Client quraşdırma faylı isə **basic-udp-client.conf** olacaq.

#### Necə edək...

- 2. Əmin olun ki, /usr/local/etc/openvpn/clients qovluğuna yalnız root istifadəçisinin yetkisi var: root@siteA:/usr/local/etc/openvpn # chown root /usr/local/etc/openvpn/clients/ root@siteA:/usr/local/etc/openvpn # chmod 700 /usr/local/etc/openvpn/clients/
- 3. Serveri işə salın: root@siteA:/usr/local/etc/openvpn # openvpn --config example7-7-server.conf
- 4. basic-udp-client.conf quraşdırma faylını istifadə edərək clienti işə
  salın:
  root@siteB:/usr/local/etc/openvpn # openvpn --config basic-udpclient.conf

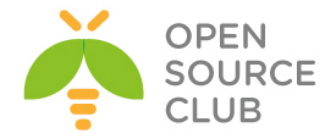

Sonra client aşağıdakı səhvi çap edərək qoşula bilməyəcək: Sat Mar 8 14:25:46 2014 [openvpnserver] Peer Connection Initiated with [AF\_INET]1.1.10:1194 Sat Mar 8 14:25:48 2014 AUTH: Received control message: AUTH FAILED

Server jurnal faylı qismən fərqlənir: ilk olaraq o deyir ki, CCD qovluğunda olan **openvpnclient1** quraşdırmasını oxuya bilmir və sonra isə VPN-in qalxdığı haqqında məlumat verir: Sat Mar 8 14:25:45 2014 2.2.2.10:13269 TLS Auth Error: --clientconfig-dir authentication failed for common name 'openvpnclient1' file='/usr/local/etc/openvpn/clients/openvpnclient1' Sat Mar 8 14:25:45 2014 2.2.2.10:13269 [openvpnclient1] Peer Connection Initiated with [AF INET]2.2.2.10:13269

Ancaq yenə də VPN qoşulması lazımi kimi olmadı.

#### Bu necə işləyir...

Aşağıdakı direktivlər OpenVPN tərəfindən istifadə edilir ki, /usr/local/etc/openvpn/clients qovluğuna baxıb client-in sertifikat CN-nə aid olan quraşdırma faylı oxuya bilsin:

# client-config-dir /usr/local/etc/openvpn/clients ccd-exclusive

Ikinci direktivin üstünlüyü ondan ibarətdir ki, **ccd-exclusive** yalnız **CDD** faylı olan müştərilərə girişə izin vərəcək. Yəni **CCD** faylı olmayan istifadəçi qoşula bilməyəcək.

Client sertifikatın adı server jurnalında göstərilməmişdir: Sat Mar 8 14:25:45 2014 2.2.2.10:13269 TLS Auth Error: --client-config-dir authentication failed for common name 'openvpnclient1' file='/usr/local/etc/openvpn/clients/openvpnclient1'

Ancaq siz bunu aşağıdakı əmrlədə əldə edə bilərsiniz: root@siteA:/usr/local/etc/openvpn # openssl x509 -subject -noout -in openvpnclient1.crt

/CN= ilə başlayan hissəyə baxın və boşluqları altdan xətt ilə convert edin

OpenVPN server nobody istifadəçi adından işə düşür ona görə ki, biz /usr/local/etc/openvpn/clients qovluğuna çox az hüquqlar təyin etmişdik və bu istifadəçi CCD qovluğunda heç bir faylı oxumaq yetkisinə malik deyil. Əgər client openvpnclient1 CN-ilə qoşulsada belə OpenVPN CCD faylı oxuya bilməyəcək(hətta fayl orda olsa da belə). Ona görə ki, ccd-exclusive direktivi var və sonra heç bir client qoşula bilməz.

#### Daha da ətraflı...

Bu başlıqda biz jurnallamanın daha dərinləşməsinə və **client-config-dir** direktivində əksər hallarda edilən səhvləri açıqlayacayıq.

Daha da geniş jurnallama

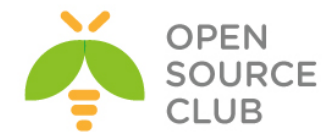

Jurnalların səviyyəsinin artırılması adətən **client-config-dir** səhvini tapmağa çox kömək edir. **Verb 5** ilə və düzgün yetki hüquqları ilə siz aşağıdakı jurnal sətirlərini OpenVPN jurnal faylında görə bilərsiniz:

Sat Mar 8 15:09:46 2014 us=128255 openvpnclient1/2.2.2.10:25319 OPTIONS IMPORT: reading client specific options from: /usr/local/etc/openvpn/clients/openvpnclient1

Əgər bu jurnal sətirini serverin jurnal faylında görə bilmirsinizsə onda sizin OpenVPN server clientə aid olan CCD faylı oxuya bilməmişdir.

#### Digər əksər olan client-config-dir səhvləri

Bəzi hallarda bu işləyə bilər ancaq, unutmayın ki, əgər siz server quraşdırmanızda -chroot ya da -cd direktivlərini istifadə edirsinizsə, bu işləməyəcək. Ona görə ki, chroot direktivinin istifadə edilməsində bütün tam və yarımçıq direktivlər chroot ünvanına uyğun olaraq təyin edilir.

- CCD faylı dəqiq adlandırılmalıdır və genişlənməsi olmalı deyil. Bu adətən Windows istifadəçilərin səhvi olur. Bu halda server jurnal faylına baxıb görə bilərsiniz ki, server düşünür ki, /CN=name client sertifikatının adıdır. Həmçinin diqqətli olun ki, OpenVPN /CN= name olan yerlərdə bəzi simvolları boşluq kimi görə bilir. Tam simvolların siyahısı üçün man səhifəsinə baxın və String Types və Remapping bölümüni diqqətlə oxuyun.
- CCD faylı və onun üçün olan tam ünvan işə salınan OpenVPN prosessinin istifadəçisi tərəfindən oxunulan olmalıdır(adətən nobody olur).

#### Həmçinin baxın

2-ci başlıqda olan client-config-dir misalına baxın hansı ki, client config fayllarının əsaslarını öyrədir.

#### OpenVPN jurnal fayllarının oxunulması qaydaları

OpenVPN səhvinin tapılması adətən uzun müddət və düzgün jurnal fayllarının oxunulmasından sonra əldə edilir. Bu misalda OpenVPN-in heç bir yeni imkanı göstərilməyəcək ancaq jurnal fayllarını uzun və detallı araşdıracayıq. Öncəki misalımız olan Troubleshooting MTU və tun-mtu səhvlərinin araşdırılmasındakı quraşdırmaları istifadə edəcəyik.

#### İşə başlayaq

Biz Troubleshooting MTU ve tun-mtu-da olan eyni quruluşdan istifadə edəcəyik. Bu misalda da server və client maşını FreeBSD9.2 x64 OpenVPN2.3-də olacaq. Server quraşdırma faylı 2-ci başlıqda olan Server-side routing misalında olan **basic-udp-server.conf** faylı olacaq. Client üçün isə Troubleshooting MTU və tun-mtu **example7-5-client.conf** faylından istifadə edəcəyik.

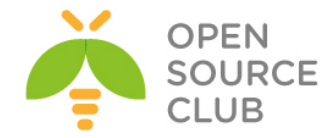

#### Bunu necə edək...

- 1. basic-udp-server.conf faylını istifadə edərək serveri işə salın:
   root@siteA:/usr/local/etc/openvpn # openvpn --config basic-udp server.conf
- 2. Sonra clienti dərin jurnallanma rejimində işə salın və timestamp-i yığışdırmaq şərtilə: root@siteB:/usr/local/etc/openvpn # openvpn --config example7-5client.conf --verb 7 --suppress-timestamps

Qoşulma uğurlu olacaq ancaq, siz böyük həcmli paketləri yollaya bilməyəcəksiniz:

- 3. Səhvin yaranması üçün aşağıdakı əmrlərdən istifadə edin: root@siteB:~ # ping -cl 192.168.200.1 root@siteB:~ # ping -cl -sl450 192.168.200.1
- 4. Clienti kəsin. Jurnal faylı qisa müddət ərzində çox böyüyəcək.
- 5. Jurnal faylı hansısa mətn redaktoru ilə açın və baxın. Jurnal faylının ümumi strukturunu növbəti başlıqda açıqlayacayıq.

#### Bu necə işləyir...

Jurnal faylın ilk hissəsi onun quraşdırma faylında təyin etdiyiniz quraşdırmaları və cli-dan götürdüyünüz parametrləri təşkil edir. Bu seksiya aşağıdakı kimi başlayır:

Current Parameter Settings: config = 'example7-5-client.conf'

Aşağıdakı sətirlə bitir: OpenVPN 2.3.2 amd64-portbld-freebsd9.2 [SSL (OpenSSL)] [LZO] [eurephia] [MH] [IPv6] built on Jan 9 2014

Bu seksiya 250 sətirə yaxındır və bu sətirlərdə OpenVPN-in quraşdırma haqqında nə düşündüyünü göstərir. Bu sətirləri diqqətlə oxuyun və əmin olun ki, sizdə qəbul edirsiniz.

Növbəti maraqlı seksiya aşağıdakıdir: Outgoing Control Channel Authentication: Using 160 bit message hash 'SHA1' for HMAC authentication Outgoing Control Channel Authentication: HMAC KEY: 48cf6934 c7596aec ae92f34c 7c4ff0c9 25a03f3a Outgoing Control Channel Authentication: HMAC size=20 block\_size=20 Incoming Control Channel Authentication: Using 160 bit message hash 'SHA1' for HMAC authentication Incoming Control Channel Authentication: HMAC KEY: baac7c20 c95bb2f2 a85a953a b7970b87 76045e8b Incoming Control Channel Authentication: HMAC size=20 block size=20

Jurnal faylının bu hissəsi **tls-auth** açarının oxunulmasını göstərir və bu iki individual HMAC açarı çatdırılmışdır. Açarlar həmçinin jurnal faylında çap

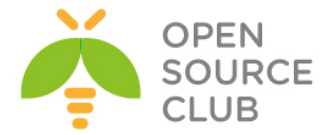

edilmişdir. Həmçinin siz bu açarları artıq server jurnal faylından əldə edə bilərsiniz. Serverə daxıl olan açar və client-in çıxışında olan açar tam olaraq eyni olmalıdır eynilə də əksinə. Öncəki misalımızda olduğu kimi açarların uyğunsuzluğunu burda da etsəydik jurnallarda görə bilərdik.

Bu bölmədən sonra tez **warning** görürük hansı ki, əsas səbəbi bu başlığımızın misalı olan Troubleshooting MTU və tun-mtu üçün təyin elədiyimiz uyğunsuzluqdur. WARNING: normally if you use --mssfix and/or --fragment, you should also set --tun-mtu 1500 (currently it is 1400)

WARNING başlığı ilə gələn jurnal sətirlərinə həmişə xüsusi diqqətlə baxmaq lazımdır. Bəzi hallarda ona məhəl qoyulmaya bilər ancaq, əksər hallarda VPN qoşulmasının əsas problemi bu sətirdə göstərilə bilər.

Bu warning-dən sonra aşağıdakı ardıcıllığa oxşayaraq çoxlu mesaj ardıcıllığı gəlir: UDPv4 WRITE [42] to [AF\_INET]1.1.1.10:1194: P\_CONTROL\_HARD\_RESET\_CLIENT\_V2 kid=0 pid=[ #1 ] [ ] pid=0 DATA len=0 UDPv4 READ [54] from [AF\_INET]1.1.1.10:1194: P\_CONTROL\_HARD\_RESET\_SERVER\_V2 kid=0 pid=[ #1 ] [ 0 ] pid=0 DATA len=0

Bu mesajlar server və client arasında olan razılaşmalardır hansı ki, quraşdırma informasiyası bölgüsü, şifrələnmiş açarlar və digər informasiyaları təşkil edir ki, VPN qalxsın. Bundan sonra başqa bir başlıq çıxır ki, quraşdırmada uyğunsuzluq var: WARNING: 'link-mtu' is used inconsistently, local='link-mtu 1441', remote='link-mtu 1541' WARNING: 'tun-mtu' is used inconsistently, local='tun-mtu 1400', remote='tunmtu 1500'

Biz **TLS\_prf** mesajlarının çox hissəsini buraxaraq gələcəyik serverin **push** quraşdırmalarının emalına: *PUSH: Received control message: 'PUSH\_REPLY,route 10.198.0.0* 255 255 0 0 route-gateway 192 168 200 1 topology subpet ping 10 ping-resta

255.255.0.0,route-gateway 192.168.200.1,topology subnet,ping 10,ping-restart 60,ifconfig 192.168.200.2 255.255.255.0'

Bu diqqətlə yoxlanılması vacib olan önəmli sətirdir ona görə ki, məhz burda serverin client-ə **push** edildiyi göstərilir. Diqqətlə yoxlayın görək bu həqiqətən də siz yolladığınız PUSH-durmu ya başqası deyil ki?

Bundan sonra Local TUN adapter açılır və inisializasiya edilir və ilk paket axına başlaya bilir.

İlk ping əmri uğurla işləyir, aşağıda görə bilərik: **TUN READ [84]** 

UDPv4 WRITE [125] to server-ip:1194: P\_DATA\_V1 kid=0 DATA len=124 UDPv4 READ [125] from server-ip:1194: P\_DATA\_V1 kid=0 DATA len=124 TLS: tls\_pre\_decrypt, key\_id=0, IP=server-ip:1194 TUN WRITE [84]

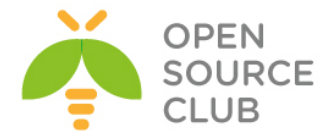

Ping əmri TUN interfeysi oxumağa başlayır sonra da şifrələnmiş kanalla uzaq serverə yazmağa başlayır. Paket həcmində olan fərqə diqqətlə baxın: paket şifrələnmiş kanalla 125 bayt ötürür hansı ki, TUN interfeysin original paket oxuma bacarığından 41 bayt böyükdür. Bu dəqiqliklə öncəki log sətirlərimizdə olan link-mtu və tun-mtu arasında olan fərqləri göstərir.

Sonra isə **ping -s 1450** seksiyası gəlir. **1450** baytlıq ping oxuna bilməz ona görə ki, interfeysdə təyin edilən **MTU 1400**-dur uyğun olaraq, 2 TUN hesab edir ki, bütün verilənləri ələ keçirmək lazımdır.

TUN READ [1396]

UDPv4 WRITE [1437] to server-ip:1194: P\_DATA\_V1 kid=0 DATA len=1436 TUN READ [102]

UDPv4 WRITE [141] to server-ip:1194: P DATA V1 kid=0 DATA len=140

Nəzərə alın ki, verilənlər əslində server iki ayrı paket kimi yollanılır. Bu tamamilə normal hərəkətdir ona görə ki, paket fragmentlərə bölünməsi tələb edilir. Paket həcmlərinin hesablanması MTU həcmi ilə müqayisə edilir və böyük olan halda hissəyə ayrılır və ikinci paket tam IP paket olmur.

Server böyük ping əmri qaytarır və uyğun olaraq geniş cavab qaytarılır. Serverdə 1500 MTU təyin edildiyinə görə orda tələb edilmir ki, datanı fragmentlərə böləsiniz ona görə də, bu client-ə tək paket kimi qayıdır: UDPv4 READ [1441] from [AF\_INET]1.1.10:1194: P\_DATA\_V1 kid=0 DATA len=1440 TLS: tls\_pre\_decrypt, key\_id=0, IP=[AF\_INET]1.1.1.10:1194 Authenticate/Decrypt packet error: packet HMAC authentication failed

Client paketi maximal həcm ilə yəni uzağı **1400** bayt ilə gözləyir. Buna görə də onun imkanı yoxdur ki, böyük paketi decode eləsin və bu səbəbdən də çıxışa yazır ki, **paket HMAC authentication failed** səhvi oldu.

Sonra biz client-i abort elədikdə görəcəyik ki, interrupted system call
mesajı çıxdı(Bu hissədə Ctrl+C istifadə edilmişdir ki, client-in qoşulmasını
kəsək):
 event\_wait : Interrupted system call (code=4)
 ...

TCP/UDP: Closing socket /sbin/route delete -net 10.198.0.0 192.168.200.1 255.255.0.0 delete net 10.198.0.0: gateway 192.168.200.1 Closing TUN/TAP interface /sbin/ifconfig tun0 destroy PID packet\_id\_free SIGINT[hard,] received, prosess exiting

Əgər client quraşdırmasına aşağıdakı sətir əlavə edilibsə: user nobody

Onda biz həmçinin aşağıdakı jurnal hissəsini görə bilərik: SIOCSIFADDR: Permission denied SIOCSIFFLAGS: Permission denied

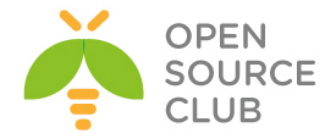

Linux ip addr del failed: external program exited with error status: 255

Bu hal zərərsizdir.

#### Daha da ətraflı...

UNIX bazalı əməliyyat sistemlərində həmçinin mümkündür ki, jurnalı sistemin syslog-na yollaya biləsiniz. Bu inzibatçıya şərait yaradır ki, effektiv şəkildə böyük maşınların jurnallarının yığımını bir jurnal interfeysində idarə edə biləsiniz. Jurnal mesajlarını syslog-a ötürmək üçün sadəcə **logappend** direktivini **syslog** direktivi ilə dəyişməniz yetər:

#### syslog [name]

Burda **name** unikal deyil və OpenVPN serverin adının jurnallarda təyin edilməsi üçün istifadə edilir. Bu o halda çox önəmli olur ki, sizin bir host üzərində bir neçə OpenVPN serveriniz işləyir və onların hamısı öz jurnallarını syslog serverə yollayır.

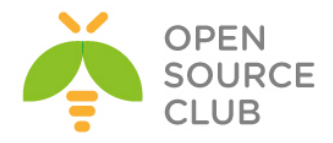

# BÖLÜM 8

# OpenVPN: Routing troubleshooting

Bu başlıqda biz aşağıdakı mövzuları açıqlayacayıq:

- 🕨 Çatışmayan qayıdış kodu.
- iroute istifadə ediləndə çatışmayan qayıdış routeları.
- > OpenVPN son nöqtələrindən başqa bütün clientləri funksional etmək
- > Source routing
- > Windows üzərində routing və yetki
- Client-to-client traffic routing problemlərinin həllinin araşdırılması
- 'MULTI: bad source' xəbərdarlıqlarının başa düşülməsi
- > Default gateway yönləndirməsində çıxan səhv

## Giriş

Bu bölümün müzakirəsi və öncəki bölümün mövzusu OpenVPN-in problemlərinin araşdırılmasıdır. Bu başlıq tamamilə OpenVPN üzərində çıxan routing problemlərinə həsr edilmişdir. OpenVPN istifadəçilərinin OpenVPN rəsmi saytına yazdıqları səhvlərin 50%-i əksər hallarda routing ilə bağlı olur və məhz bu başlıqda biz o problemlərin çox qismini açıqlayacayıq.

Ona görə də bu başlıqda istifadə elədiyimiz reseptlərdə öncə biz özümüz səhv quraşdırmalar edəcəyik və sonra problemin tapılması, səhv quraşdırmanın tapılması, aradan qaldırılması üçün lazımi alətləri göstərəcəyik.

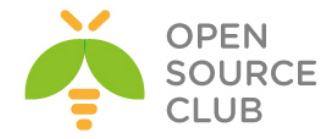

#### Çatışmayan qayıdış kodu

OpenVPN-i ilk dəfə uğurla qurduqdan sonra əksər hallarda olur ki, OpenVPN şəbəkə route-ingləri səhv olsun. Bu misalda biz ilk olaraq 2-ci başlıqda Client-server IP şəbəkələrində olduğu kimi TUN stilli VPN quraşdıracayıq. İlk olaraq routing işləməyəcək o vaxtadək ki, düzgün routing əlavə edilməyəcək. Bu misalın əsas məqsədi routing səhvlərinin necə tapılmasının göstərilməsidir:

#### İşə hazırlaşaq:

Biz aşağıdakı şəbəkə quruluşundan istifadə edəcəyik:

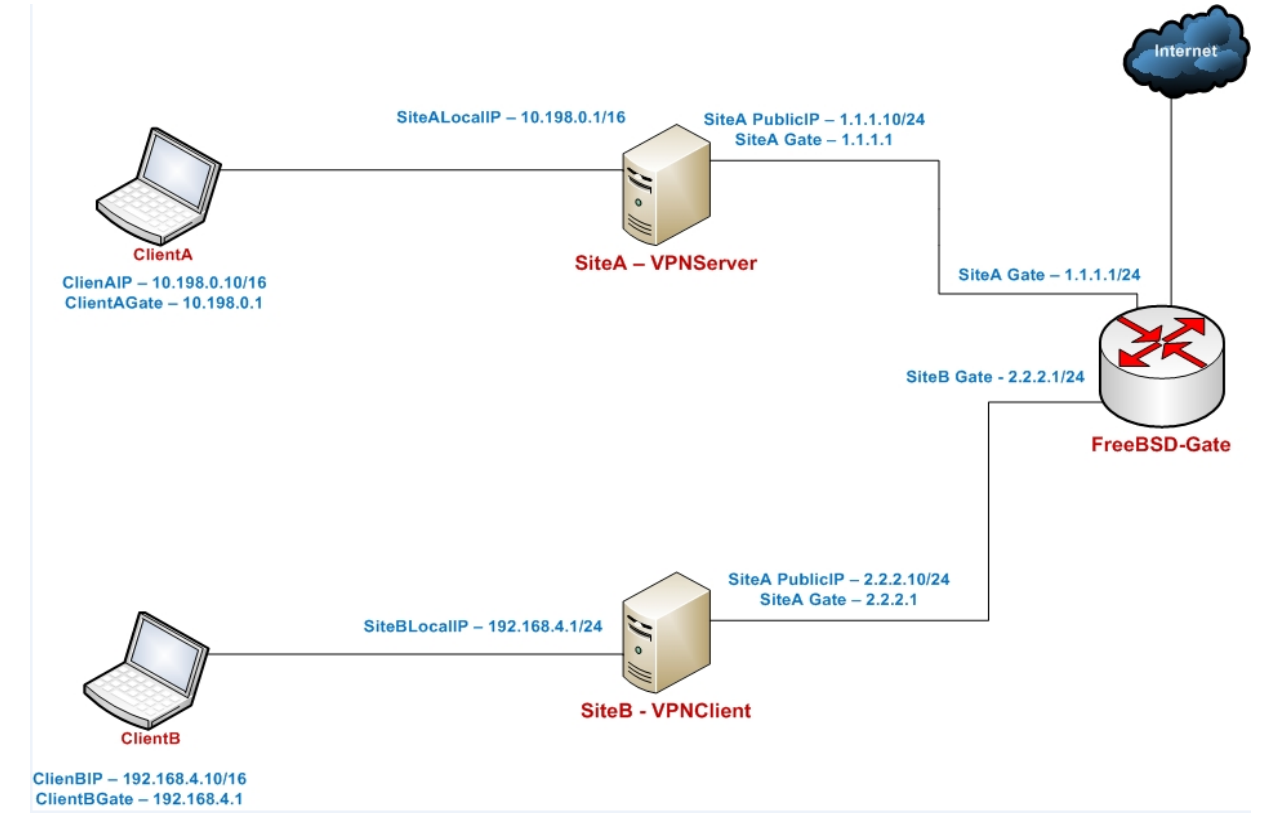

OpenVPN2.3 ya da daha yuxarı versiyanı 2 maşında yükləyin. Əmin olun ki, maşınlar şəbəkə ilə bir-birlərini görürlər. 2-ci başlıqda istifadə edilən client və server sertifikatlarını burda da istifadə edəcəyik. Bu başlıqda server və client maşını üçün FreeBSD9.2 x64 və OpenVPN2.3 istifadə edəcəyik. Server quraşdırması üçün 2-ci başlıqda Server-side routing misalında istifadə elədiyimiz **basic-udp-server.conf** faylından istifadə edəcəyik. Client quraşdırma faylı isə **basic-udp-client.conf** olacaq.

#### Bunu necə edək...

- 1. basic-udp-server.conf faylını istifadə edərək serveri işə salın:
   root@siteA:/usr/local/etc/openvpn # openvpn --config basic-udp server.conf
- 2. Sonra clienti işə salın:

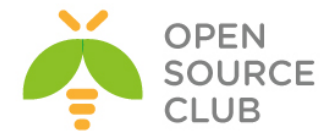

```
root@siteB:/usr/local/etc/openvpn # openvpn --config basic-udp-
   client.conf
   . . .
   Sun Mar 9 14:32:20 2014 Initialization Sequence Completed
3. Bu nöqtədə mümkündür ki, remote VPN IP ünvanı və bütün onda olan
   interfeyslərin IP ünvanlarını ping edə bilək:
   root@siteB:~ # ping -c2 192.168.200.1
  PING 192.168.200.1 (192.168.200.1): 56 data bytes
   64 bytes from 192.168.200.1: icmp seq=0 ttl=64 time=1.159 ms
   64 bytes from 192.168.200.1: icmp seq=1 ttl=64 time=2.677 ms
  root@siteB:~ # ping -c2 10.198.0.10
  PING 10.198.0.10 (10.198.0.10): 56 data bytes
   64 bytes from 10.198.0.10: icmp seq=0 ttl=127 time=1.716 ms
   64 bytes from 10.198.0.10: icmp seq=1 ttl=127 time=3.214 ms
  Əgər bu 'ping'-lərdən hansısa biri uğursuz olarsa, onda qoşulma uğursuz
   olub və orda davam eləməyə ehtiyac yoxdur.
```

- 4. Əgər server tərəfin gateway-inə routing əlavə edilməmişsə, onda 10.198.0.0/16 şəbəkəsində olan bütün hostlar görünməyəcək(aşağıdakı kimi): root@siteB:~ # ping 10.198.0.1 PING 10.198.0.1 (10.198.0.1) 56(84) bytes of data. ^C --- 10.198.0.1 ping statistics ---1 packets transmitted, 0 received, 100% packet loss, time 764ms
- 5. Əgər siz LAN gateway üzərində route yazsanız ki, remote maşınları şifrələnmiş kanalla görə biləsiniz siz sadəcə serverə route yazmalısınız: root@vpngate:~ # route add -net 192.168.200.0/24 1.1.1.10

Burda 1.1.1.1 VPN Gateway-imizin öz IP ünvanıdır. 1.1.1.10 maşını FreeBSD maşınımızdır hansı ki, üstündə OpenVPN işləyir. Dəqiq routing yazmaq üçün sadəcə siz öz şəbəkənizi dəqiq bilməli və OS-nuzun routing əlavə eləmək üçün sintaksisi bilməniz yetər.

6. Artıq VPN gateway üzərindən 192.168.200.0/24 şəbəkəsində olan bütün maşınları görə bilərik. Mütləq nəzərə alın ki, virtual TUN adapter işə düşdükdən sonra, onun üzərinə route yazdıqda işləmir.

Həmçinin 10.198.0.0/16 şəbəkəsini görmək üçün də geriyə route
yazmalıyıq:
root@vpngate:~ # route add -net 10.198.0.0/16 1.1.1.10

root@vpngate:~ # ping -c2 10.198.0.10
PING 10.198.0.10 (10.198.0.10): 56 data bytes
64 bytes from 10.198.0.10: icmp\_seq=0 ttl=127 time=0.606 ms
64 bytes from 10.198.0.10: icmp seq=1 ttl=127 time=0.518 ms

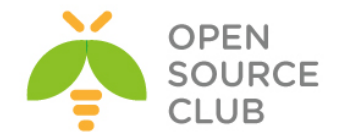

#### Bu necə işləyir...

Client, Server tərəfdə olan hansısa host-a qoşulma cəhdi eləmək istədikdə paketlər source və destination IP ünvanla göndərilir:

- Soure IP = 192.168.200.2: Bu VPN tunelin IP ünvanıdır
- Destionation IP = Qoşulmaq istədiyimiz host-un IP ünvanı

Remote host isə müraciət edən paketə ünvanlarının source və destination ünvanlarını dəyişərək cavab vermək istəyir. Uzaq maşın paketi geri yollaya bilmir ona görə ki, **192.168.200.2** bizim VPN ünvanımızdır. O sonra paketləri öz gateway üzərinə yönləndirməyə çalışır. Gateway-də cavab verməyəndə o onları default gateway üzərinə yönləndirməyə çalışır. Paketlər router-in üstünə çatdıqda isə, adətən router bütün paketləri drop edəcək ona görə ki, o göstərilən ünvana çata bilmir.

FreeBSD gateway üzərində route yazmaqla biz deyirik ki, **192.168.200.0/24** şəbəkəsi VPN serverin üzərinə yönləndirilməlidir - onda paketlər düzgün maşına qayıdır. VPN server yenidən paketləri gateway maşına qaytara bildiyinə görə qoşulma uğurla başa çatmış olmuşdur.

#### Daha da ətraflı...

Bu hissədə biz diqqətimizi çıxan müxtəlif problemlərə yönləndirəcəyik.

#### Masquerading

Bu sualın tez və çirkli yolu 2-ci başlıqda Server-Side routing-də açıqlanmışdır. Orda masquerading istifadə edərək göstərdik ki, güya bütün trafik OpenVPN serverdən gəlir. Əgər siz uzaq gateway ünvanı idarə edə bilmirsinizsə, bu ideal variantdır. Bəzi proqram təminatları NAT edildikdə özünü yaxşı hiss edirlər. Həmçinin təhlükəsizlik baxımından NAT edilmənin üstünlüyü vardır.

#### LAN host-lara routing əlavə edilməsi

Gateway-in özünə route əlavə etməyin əvəzinə siz route-u remote maşınların özünə əlavə edə bilərsiniz ki, VPN clienti görə biləsiniz. Bu əla seçimdir o halda ki, sizdən tələb edilir ki, VPN client lazımi hostlar tərəfindən görülə bilər.

#### Həmçinin baxın

2-ci başlıq Server-Side routing hansı ki, server tərəf routing trafikin əsaslarını örgədir.

#### 'iroute' istifadə ediləndə çatışmayan qayıdış route-ları

Bu misal öncəkinin davamıdır. Əmin olduqdan sonra ki, VPN clientin özü VPN server tərəfində olan bütün şəbəkələri görə bilir, indi vpn client tərəfdə olan local maşınlarında VPN server tərəfdə olan local şəbəkələri görməsinin yoxlanılmasının vaxtıdır.

Bu misalımızda biz öncə VPN-i 2-ci başlığın Routing: hər iki tərəfin subnetləri üçün misalına uyğun olaraq edəcəyik. Əgər route-lar yazılmayıbsa,

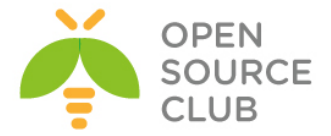

onda client tərəf lan-da olan maşınlar server tərəfdə olan maşınları və əksinə görə bilməyəcək. Lazımi route-ları əlavə etməklə problem həll ediləcək.

#### İşə hazırlaşaq

Biz aşağıdakı şəbəkə quruluşundan istifadə edəcəyik:

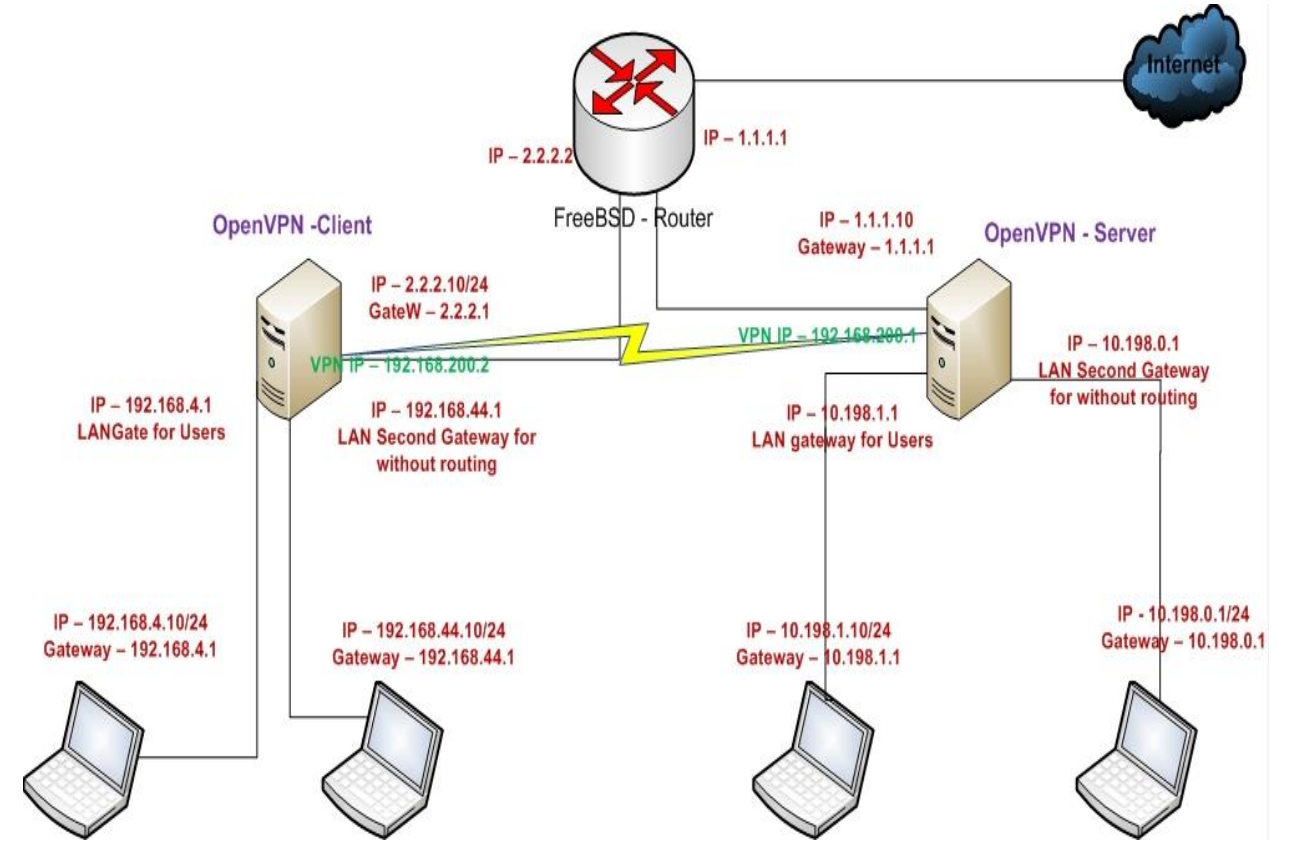

OpenVPN2.3-ü iki maşında yükləyin. Əmin olun ki, onlar bir birini şəbəkə ilə görürlər. 2-ci başlıqda istifadə edilən client və server sertifikatlarını burdada istifadə edin. Bu başlıqda client və server maşınları FreeBSD9.2 x64 OpenVPN2.3-də olacaq. Server üçün 2-ci başlığın Routing: hər iki tərəfin subnetlərində misalında istifadə etdiyimiz **example2-5-server.conf** və client üçün isə 2-ci başlığın Server-side routing misalında istifadə etdiyimiz **basic-udp-client.conf** faylından istifadə edəcəyik.

```
Server üçün example2-5-server.conf quraşdırma faylının tərkibi:
    proto udp
    port 1194
    dev tun
    server 192.168.200.0 255.255.255.0
    client-config-dir /usr/local/etc/openvpn/clients
    ca /usr/local/etc/openvpn/ca.crt
    cert /usr/local/etc/openvpn/openvpnserver.crt
    key /usr/local/etc/openvpn/openvpnserver.key
```

```
dh /usr/local/etc/openvpn/dh2048.pem
```

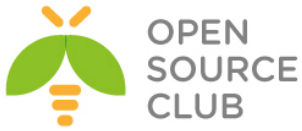

```
tls-auth /usr/local/etc/openvpn/ta.key 0
      persist-key
      persist-tun
      keepalive 10 60
      push "route 10.198.0.0 255.255.0.0"
      topology subnet
      user root
      group wheel
      daemon
      log-append /var/log/openvpn.log
      /usr/local/etc/openvpn/clients/openvpnclient1 clienti üçün xususi
      quraşdırma fayli tərkibi:
      iroute 192.168.4.0 255.255.255.0
      iroute 192.168.44.0 255.255.255.0
Client maşınımızın basic-udp-client.conf client quraşdırması:
      client
     proto udp
      remote openvpnserver.example.com
      port 1194
      dev tun
      nobind
      ca /usr/local/etc/openvpn/ca.crt
      cert /usr/local/etc/openvpn/openvpnclient1.crt
      key /usr/local/etc/openvpn/openvpnclient1.key
      tls-auth /usr/local/etc/openvpn/ta.key 1
      ns-cert-type server
Necə edəcəyik...
   1. Serveri işə salaq:
      root@siteA:/usr/local/etc/openvpn # openvpn --config example2-5-
      server.conf
   2. Sonra client-i işə salın:
      root@siteB:/usr/local/etc/openvpn # openvpn --config basic-udp-
      client.conf
      . . .
      ... Initialization Sequence Completed
   3. Bu nöqtədə mümkündür ki, remote VPN IP və VPN serverdə olan bütün
      interfeysləri ping edə bilək və əksinə server tərəfdən clientin VPN ip-
      si və bütün interfeyslərini ping edə bilək:
      root@siteB:~ # ping -c2 192.168.200.1
      PING 192.168.200.1 (192.168.200.1): 56 data bytes
```

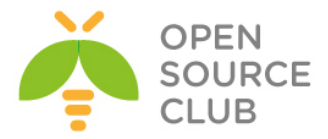

64 bytes from 192.168.200.1: icmp\_seq=0 ttl=64 time=0.878 ms 64 bytes from 192.168.200.1: icmp\_seq=1 ttl=64 time=1.680 ms root@siteB:~ # **ping -c2 10.198.0.10** PING 10.198.0.10 (10.198.0.10): 56 data bytes 64 bytes from 10.198.0.10: icmp\_seq=0 ttl=127 time=1.505 ms 64 bytes from 10.198.0.10: icmp seq=1 ttl=127 time=2.450 ms

root@siteA:~ # ping -c2 192.168.200.2
PING 192.168.200.2 (192.168.200.2): 56 data bytes
64 bytes from 192.168.200.2: icmp\_seq=0 ttl=64 time=0.807 ms
64 bytes from 192.168.200.2: icmp\_seq=1 ttl=64 time=1.104 ms

root@siteA:~ # ping -c2 192.168.4.10
PING 192.168.4.10 (192.168.4.10): 56 data bytes
64 bytes from 192.168.4.10: icmp\_seq=0 ttl=127 time=1.603 ms
64 bytes from 192.168.4.10: icmp seq=1 ttl=127 time=2.409 ms

4. Server tərəfdə routing cədvəli göstərir ki, routing cədvəli düzgün route edilmişdir:

| root@siteA:~ # <b>n</b> | etstat -rn   grep | tun0 |   |    |      |
|-------------------------|-------------------|------|---|----|------|
| 192.168.0.0/16          | 192.168.200.6     | UGS  | 0 | 0  | tun0 |
| 192.168.4.0/24          | 192.168.200.1     | UGS  | 0 | 4  | tun0 |
| 192.168.44.0/24         | 192.168.200.1     | UGS  | 0 | 0  | tun0 |
| 192.168.200.0/24        | 192.168.200.1     | UGS  | 0 | 11 | tun0 |
| 192.168.200.1           | link#11           | UH   | 0 | 0  | tun0 |

5. Siz server tərəfdə olan host-a client tərəfdən ping yollamağa cəhd elədikdə qırılma olmayacaq çünki routing-lər VPN qoşulması səviyyəsində əlavə edilmişdir. Yəni ki, bütün routinglərin düzgün işləməsi üçün biz server quraşdırma faylında öncədən client üçün 192.168.4.0/24 və 192.168.44.0/24 şəbəkəsi üçün routing və serverin öz şəbəkəsinin 10.198.0.0/16-nin client-ə route ilə ötürülməsi öncədən nəzərə alınmışdır.

Ancaq bu routing-ləri siz olduğunuz topologiyadan və ünvanından asılı olaraq özünüz də əlavə edə bilərsiniz. Problemin həlli üçün siz **tcpdump**, **ping** və **traceroute** əmrlərindən istifadə edə bilərsiniz.

#### Bu necə işləyir...

Bu qısa routing probleminin araşdırılması ilə məşğul olursunuzsa, vacibdir ki, öncə dərin şəbəkədən başlayasınız(Bizim halda VPN) və ondan sonra kənar trafik haqqında düşünəsiniz:

- > Öncə əmin olun ki, VPN-in son nöqtələri bir-birlərini görürlər
- Əmin olun ki, VPN client maşını VPN server maşınının LAN ip ünvanını görür və əksinə eynilə Server clientin LAN IP-sini görür.
- Əmin olun ki, VPN client maşını VPN server maşınının LAN-ında olan maşını görür
- Əmin olun ki, serverin LAN tərəfində olan host VPN client-i görür.
- Əmin olun ki, client-in LAN tərəfində olan host VPN serveri görür
- Sonda əmin olun ki, client tərəfin LAN-ında olan host server tərəfin LAN-ında olan host-u görür və əksinə.

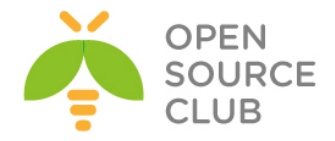

#### Həmçinin baxın

2-ci başlığın misalında, Routing: hər iki tərəfin subnetlərində hansı ki, hər iki tərəfdə olan routing işini detallı açıqlayır

## OpenVPN-in son nöqtələrindən başqa bütün clientləri funksional etmək

Bu misal yenə də öncəkinin davamıdır. Öncəki misal açıqladı ki, client tərəf LAN(Yada subnet)-dan, server tərəf LAN-a qoşulduqda routing problemlərini necə həll eləmək lazımdır. Ancaq öncəki misalda quraşdırma səhvləri qoyulmalı idi ki, səhv ortaya çıxsın(ancaq bu edilmədi). Bu misalda biz boşluğu qoyaraq problem araşdırmağa çalışacayıq.

#### İşə hazırlaşaq

Aşağıdakı şəbəkə quruluşundan istifadə edəcəyik:

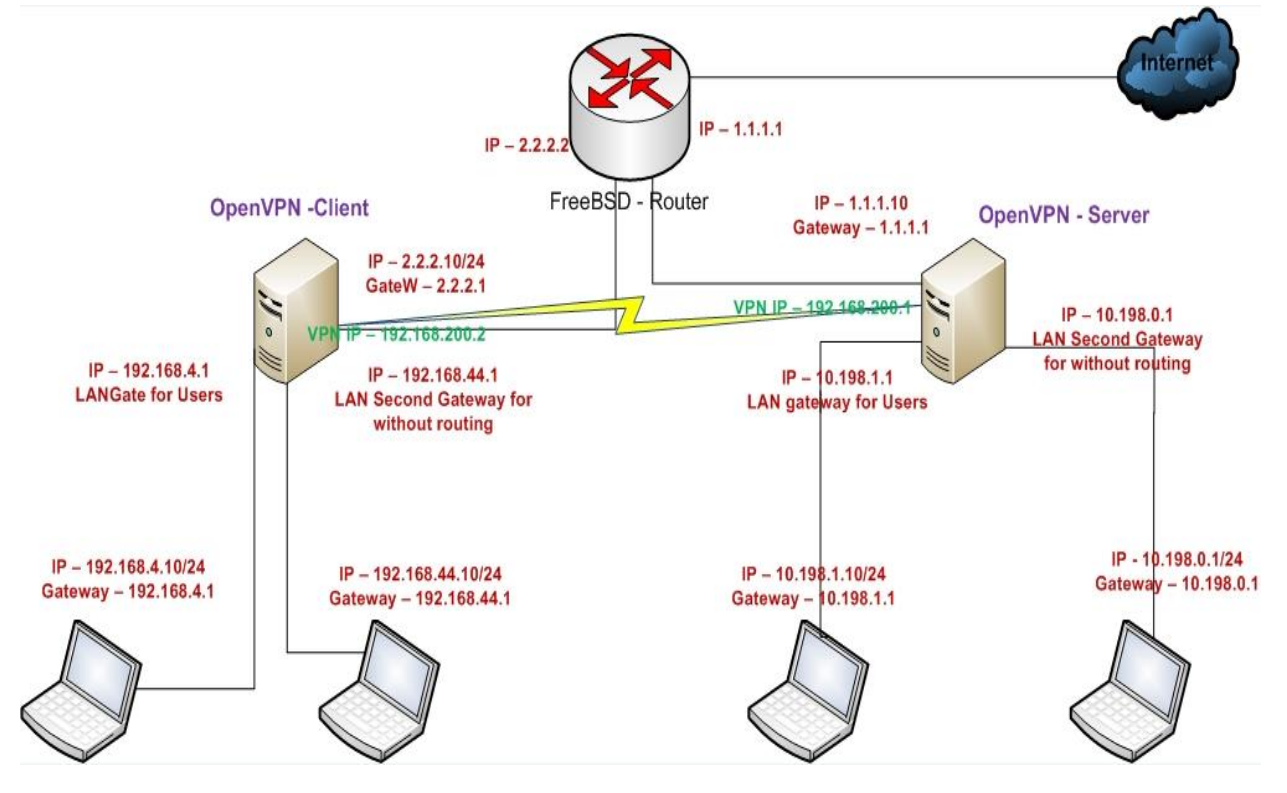

OpenVPN2.3-ü iki maşında yükləyin. Əmin olun ki, onlar bir birini şəbəkə ilə görürlər. 2-ci başlıqda istifadə edilən client və server sertifikatlarını burda da istifadə edin. Bu başlıqda client və server maşınları FreeBSD9.2 x64 OpenVPN2.3-də olacaq. Server üçün 2-ci başlığın Routing: hər iki tərəfin subnetlərində misalında istifadə etdiyimiz **example2-5-server.conf** və client üçün isə 2-ci başlığın Server-side routing misalında istifadə etdiyimiz **basic-udp-client.conf** faylından istifadə edəcəyik.
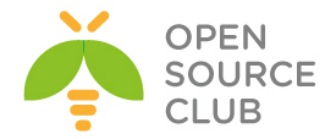

```
Necə edəcəyik...
   1. Serveri işə salın:
      root@siteA:/usr/local/etc/openvpn # openvpn --config example2-5-
      server.conf
   2. Sonra clienti işə salın:
      root@siteB:/usr/local/etc/openvpn # openvpn --config basic-udp-
      client.conf
      . . .
      ... Initialization Sequence Completed
   3. Nəzərə alsaq ki, həm client və həm server tərəfdə routinglər olmasa,
      onda nə client nədə server qarşı tərəfin hostlarını görməyəcək. Deyək
      ki, routing-lər yoxdur. Aşağıda göstərilən routingləri hər iki tərəfdə
      əlavə edin:
      Öncə client tərəfdə edək:
      root@siteB:~ # ifconfig tun0
      tun0: flags=8051<UP,POINTOPOINT,RUNNING,MULTICAST> metric 0 mtu 1500
              options=80000<LINKSTATE>
              inet 192.168.200.2 --> 192.168.200.2 netmask 0xfffff00
              Opened by PID 1770
      root@siteB:~ # route add -net 10.198.0.0/16 192.168.200.1
      add net 10.198.0.0: gateway 192.168.200.1 fib 0
      Sonra server tərəfdə edək:
      root@siteA:/usr/local/etc/openvpn # ifconfig tun0
      tun0: flags=8051<UP,POINTOPOINT,RUNNING,MULTICAST> metric 0 mtu 1500
        options=80000<LINKSTATE>
        inet 192.168.200.1 --> 192.168.200.1 netmask 0xfffff00
        Opened by PID 1809
      root@siteA:/usr/local/etc/openvpn # route add -net 192.168.4.0/24
      192.168.200.2
      add net 192.168.4.0: gateway 192.168.200.2 fib 0
   4. Hər iki tərəfin LAN-ında olan maşınları yoxlayaq:
      root@siteB:~ # ping -c2 10.198.0.10
      PING 10.198.0.10 (10.198.0.10): 56 data bytes
      64 bytes from 10.198.0.10: icmp_seq=0 ttl=127 time=1.659 ms
      64 bytes from 10.198.0.10: icmp seq=1 ttl=127 time=2.324 ms
      root@siteA:/usr/local/etc/openvpn # ping -c2 192.168.4.10
      PING 192.168.4.10 (192.168.4.10): 56 data bytes
      64 bytes from 192.168.4.10: icmp seq=0 ttl=127 time=1.631 ms
      64 bytes from 192.168.4.10: icmp seq=1 ttl=127 time=2.117 ms
      C:\Users\clientb>ping -n 2 10.198.0.1
      Pinging 10.198.0.1 with 32 bytes of data:
      Reply from 10.198.0.1: bytes=32 time=1ms TTL=63
      Reply from 10.198.0.1: bytes=32 time=2ms TTL=63
```

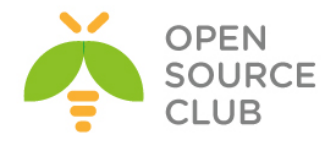

C:\Users\ClientC>**ping -n 2 192.168.4.10** Pinging 192.168.4.10 with 32 bytes of data: Reply from 192.168.4.10: bytes=32 time=2ms TTL=126 Reply from 192.168.4.10: bytes=32 time=3ms TTL=126

Hamısı işləyir çünki, biz onun işləməsi üçün bütün routingləri artıq əlavə etmişik.

5. Linux/UNIX maşınlarda biz mənbəyə əsaslanaraq istənilən mənsəbə ping
ata bilərik:
 root@siteA:/usr/local/etc/openvpn # ping -S 10.198.0.1 -c2 192.168.4.10
 PING 192.168.4.10 (192.168.4.10) from 10.198.0.1: 56 data bytes

64 bytes from 192.168.4.10: icmp\_seq=0 ttl=127 time=1.623 ms 64 bytes from 192.168.4.10: icmp\_seq=1 ttl=127 time=2.241 ms

Gördüyümüz kimi hər şey işləyir.

# Bu necə işləyir...

Məqsəd o idi ki, VPN server və onun tərəfində olan host, client tərəfi və onun hostunu görə bilsin. Bu halda VPN server client-ə müraciət yolladıqda paket birbaşa VPN serverin interfeysi üzərindən keçmiş olacaq. Paket aşağıdakı quruluşda olacaq:

- Mənbə IP = 192.168.200.1 VPN Serverin özü
- Mənsəb IP = 192.168.4.10 SiteB LAN Host IP ünvanı

Eynilə paket VPN client-dən serverə tərəf qayıtdıqda o mənbə və mənsəbin ünvanı dəyişmiş şəkildə gedəcək.

# Daha da ətraflı...

Bu misalda ən yaxşı istifadə üsulu NAT olardı. Biz bunu masquerading ilədə edə bilərik. Ancaq öncəki misallarında hər şey FreeBSD-yə aid elədiyim üçün aşağıda yalnız Linux masquerading misallarını görtərəcəm. [root@server]# iptables -t nat -I POSTROUTING -i tun0 -o eth0 -s 192.168.200.0/24 -j MASQUERADE [root@client]# iptables -t nat -I POSTROUTING -i tun0 -o eth0 -s 192.168.200.0/24 -j MASQUERADE

Gateway-lər üzərində əlavə routing-ə ehtiyac qalmır. Bunu eləmək LINUX/UNIX-də həddən artıq asandır, Windows-a baxanda.

#### Həmçinin baxın

2-ci başlıqda olan Routing: hər iki tərəfin subnetlərində işini oxuyun hansı ki, detallı şəkildə routing işini açıqlayır.

# Source routing

Şəbəkə quraşdırmaları həddən artıq çətinləşdiyinə görə, genişlənmiş imkanlara görə də tələblər böyüyür hansı ki, misal olaraq source routing imkanları.

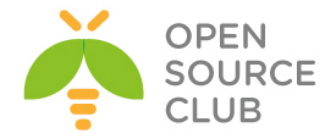

Source routing o halda istifadə edilir ki, server şəbəkəyə iki şəbəkə kartı ilə qoşulmuşdur. Bu misalda önəmli hissə odur ki, əmin olasınız ki, qoşulmalar interfeysin birində işə düşmüşdür və həmin interfeysdə də saxlanılıb. Əgər qoşulma üçün gələn VPN trafiki ilk interfeysə gəlibsə və qayıtmaq üçün 2-ci interfeysdən qayıdırsa, onda VPN qoşulma digərləri arasında kəsiləcək. Biz bunu bu misalda göstərəcəyik.

Mənbəyə görə routing edilməsi hal-hazırki əksər əməliyyat sisteminin bacarığıdır. Bu misalda biz Linux üzərində **iproute2** alətləri ilə mənbəyə görə routing göstərəcəyik. Həmçinin eyni işi FreeBSD və digər OS-lar üzərində də görə bilərik.

# İşə hazırlaşaq

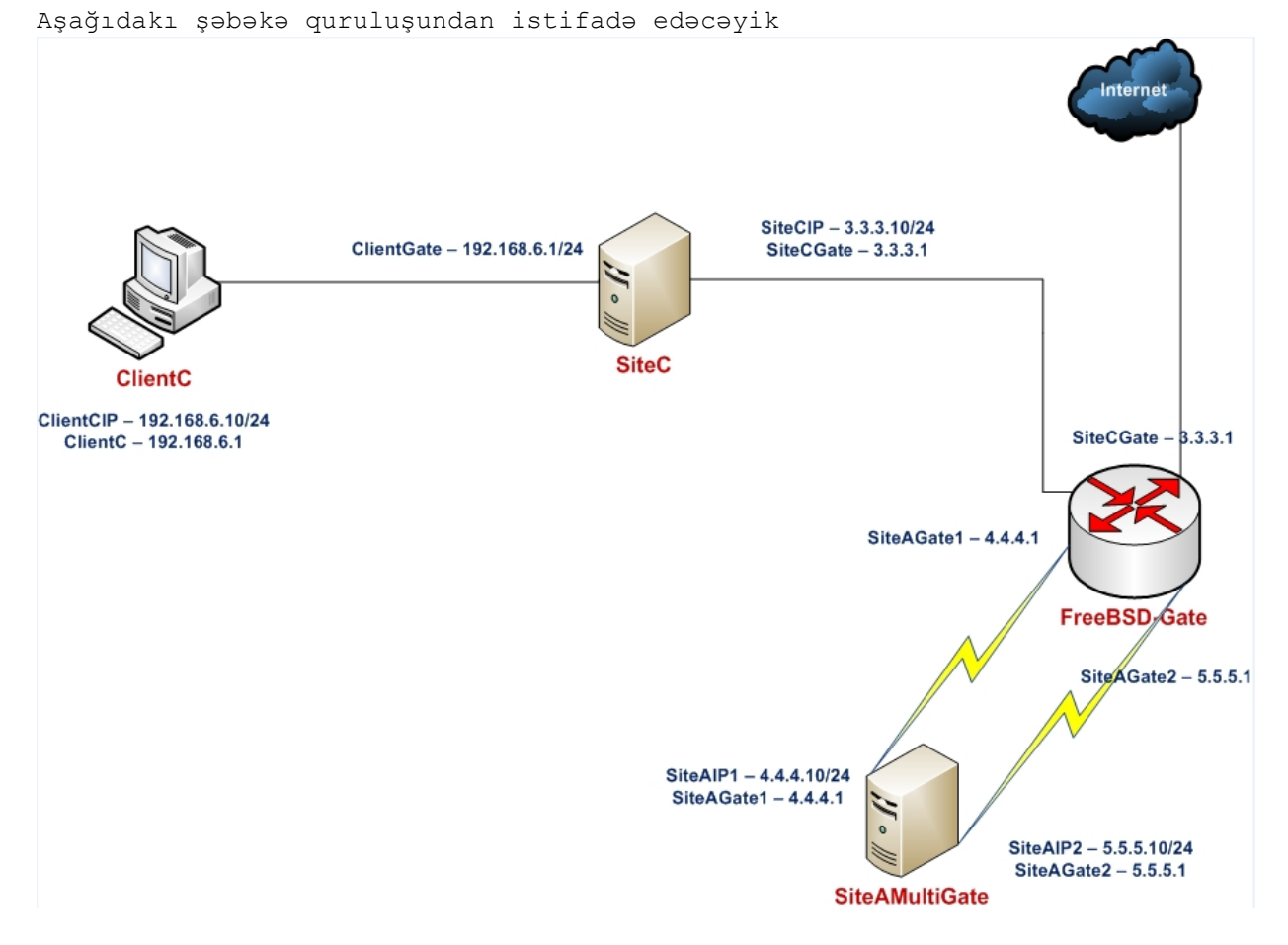

OpenVPN2.3-ü iki maşına yükləyin. Əmin olun ki, maşınlar bir-birlərini şəbəkə ilə görürlər(Şəbəkəni aşağıda detallı şəkildə açıqlayacayıq). Server maşınımız FreeBSD9.2 x64 OpenVPN2.3 və client maşınımız isə Windows7 x64 OpenVPN2.3-də olacaq. Client maşının IP ünvanı 192.168.6.10-dur və onun üçün gateway IP ünvan 192.168.6.1-dir. Client maşın üçün gateway server sitec-nin PUBLIC IP ünvanı isə 3.3.3.10-dur hansı ki, üstünə gələn müraciətləri dünyaya 3.3.3.10 IP ünvan ilə NAT edir. Client Gateway maşının və OpenVPN server maşının gatewayi FreeBSD-Gate maşındır. SiteC üçün gateway 3.3.3.1-dir. OpenVPN server üçün isə 2 ədəd Gateway var 1-ci gateway IP 4.4.4.1 və ikinci

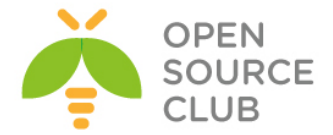

gateway IP 5.5.5.1-dir. OpenVPN serverin ilk IP ünvanı 4.4.4.10 və ikinci gateway IP-si isə 5.5.5.10-dur. OpenVPN Server üçün quraşdırma faylı **basic**tcp-server.conf istifadə edəcəyik. Windows7 Client üçün isə **basic-tcp**client.ovpn faylından istifadə edəcəyik.

Məqsədimiz OpenVPN serverin üzərində iki ədəd default gateway olarsa, o halda onun üzərinə bir public-dən gələn paket qayıdanda anlamayacaq ki, hansı şəbəkə kartı ilə geriyə qayıtmalıdır. Bu halda bizim köməyimizə **PBR** çatır(Firewall rule-larına əsaslana Policy Based Routing).

# Necə edək...

| 1. | Öncə Multigatew                                                                                   | ay OpenVPN maşının kernelini lazımi opsiyalarla |  |  |  |  |
|----|---------------------------------------------------------------------------------------------------|-------------------------------------------------|--|--|--|--|
|    | kompilyasiya el                                                                                   | kompilyasiya eləmək lazımdır:                   |  |  |  |  |
|    | # NUFFERS                                                                                         |                                                 |  |  |  |  |
|    | maxusers                                                                                          | 512                                             |  |  |  |  |
|    | options                                                                                           | NBUF=4096                                       |  |  |  |  |
|    | device                                                                                            | if_bridge                                       |  |  |  |  |
|    |                                                                                                   |                                                 |  |  |  |  |
|    | # routing <b>MPATH</b>                                                                            | and for multiple services                       |  |  |  |  |
|    | options                                                                                           | RADIX_MPATH                                     |  |  |  |  |
|    | options                                                                                           | ROUTETABLES=15                                  |  |  |  |  |
|    | # IPFW FireWall                                                                                   |                                                 |  |  |  |  |
|    | options                                                                                           | IPFIREWALL                                      |  |  |  |  |
|    | options                                                                                           | IPFIREWALL_VERBOSE                              |  |  |  |  |
|    | options                                                                                           | IPFIREWALL_VERBOSE_LIMIT=3                      |  |  |  |  |
|    | options                                                                                           | IPFIREWALL_NAT                                  |  |  |  |  |
|    | options                                                                                           | LIBALIAS                                        |  |  |  |  |
|    | options                                                                                           | DUMMYNET                                        |  |  |  |  |
|    | options                                                                                           | IPFIREWALL_FORWARD                              |  |  |  |  |
|    |                                                                                                   |                                                 |  |  |  |  |
|    | # PP PILEWALL                                                                                     | nf                                              |  |  |  |  |
|    | device                                                                                            | pf                                              |  |  |  |  |
|    | device                                                                                            | nfeync                                          |  |  |  |  |
|    | device                                                                                            | proyne                                          |  |  |  |  |
|    | OpenVPN Serverimizin startup quraşdırma faylı yəni <b>/etc/rc.conf</b>                            |                                                 |  |  |  |  |
|    | aşağıdakı kimi olacaq:                                                                            |                                                 |  |  |  |  |
|    | hostname="siteA-MultiGate"                                                                        |                                                 |  |  |  |  |
|    | ifconfig em0="i                                                                                   | net 4.4.4.10 netmask 255.255.255.0"             |  |  |  |  |
|    | ifconfig em1="i                                                                                   | net 5.5.5.10 netmask 255.255.255.0"             |  |  |  |  |
|    | sshd enable="YE                                                                                   | S"                                              |  |  |  |  |
|    | _<br>dumpdev="NO"                                                                                 |                                                 |  |  |  |  |
|    | firewall enable="YES"                                                                             |                                                 |  |  |  |  |
|    |                                                                                                   |                                                 |  |  |  |  |
|    | OpenVPN Serverimizin MultiDefault Route faylı yəni <b>/etc/rc.local</b><br>aşağıdakı kimi olacaq: |                                                 |  |  |  |  |
|    |                                                                                                   |                                                 |  |  |  |  |
|    | # default route                                                                                   | -larımızı təyin edirik                          |  |  |  |  |
|    | setfib 0 route                                                                                    | delete default                                  |  |  |  |  |
|    | setfib 0 route                                                                                    | add default 4.4.4.1                             |  |  |  |  |
|    | setfib 1 route                                                                                    | delete default                                  |  |  |  |  |
|    | setfib 1 route add default 5.5.5.1                                                                |                                                 |  |  |  |  |

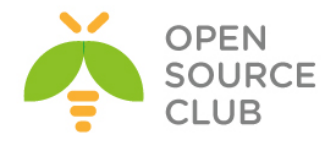

# route table-larımızı interfeyslərimizə mənimsədirik ipfw -f flush ipfw add allow ip from any to any via lo0 ipfw add setfib 0 ip from any to any via em0 ipfw add setfib 1 ip from any to any via em1 ipfw add allow ip from any to any

Sonra şəbəkə servislərimizi yenidən yükləyirik. /etc/rc.d/netif restart /etc/rc.d/local restart

link#9

127.0.0.1

OpenVPN servera reboot edirik va sonra route cadvalimiza ham setfib 0 və həmdə **setfib 1** üçün baxırıq: root@siteA-MultiGate:/usr/local/etc/openvpn # setfib 0 netstat -rn Routing tables Internet: Destination Gateway Flags Refs Use Netif Expire default 4.4.4.1 UGS 0 621 em0 4.4.4.0/24 link#2 0 0 IJ em0 4.4.4.10 link#2 UHS 0 0 100 5.5.5.0/24 link#4 0 567 em1 IJ 5.5.5.10 link#4 UHS 0 Ο 100

0

16

100

root@siteA-MultiGate:/usr/local/etc/openvpn # setfib 1 netstat -rn Routing tables Internet: Destination Gateway Flags Refs Use Netif Expire default 5.5.5.1 UGS 0 4 em1 4.4.4.0/24 link#2 0 IJ 0 em0 5.5.5.0/24 link#4 IJ 0 0 em1 127.0.0.1 link#9 UH 0 0 100

UH

<u>Qeyd</u>: Nəzərə alın ki, bu quruluş öz praktikamda OpenVPN-in UDP ilə qoşulmasında işləmədi və Connection reset by peer code=10054 səhvi verdi. Ona görə də həm client və həmdə server tərəfdə tcp quraşdırmalarından istifadə edəcəyik.

Serverimizi işə salırıq: root@siteA-MultiGate:/usr/local/etc/openvpn **# openvpn --config basic**tcp-server.conf

2. Client-i işə salmazdan öncə açıqlama vermək istərdim ki, client həm 4.4.4.10 və həm də 5.5.5.10 IP ünvanlarına qoşulma eləsə problemsiz işləməlidir çünki, bu iki IP ünvanın hər biri eyni serverdə olsa da o server paketin hansı interfeysdən gəldiyini idarə edib o interfeyslə də geriyə qaytaracaq(Yəni PBR işləyəcək). Hal-hazırda client maşınımızın c:\windows\system32\drivers\etc\hosts faylında aşağıdakı sətirlərimiz mövcuddur:

| 4.4.4.10  | openvpnserver.example.com |
|-----------|---------------------------|
| #5.5.5.10 | openvpnserver.example.com |

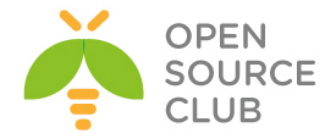

Öncə 4.4.4.10 IP ünvanını test edin, nəticə əldə edildikdən sonra isə 4.4.4.10 IP sinin qarşısına şərh təyin edib, 5.5.5.10 IP ünvanın qarşısından şərhi silin və faylı yadda saxlayıb, yenidən VPN qoşulmasını sınaqdan keçirin.

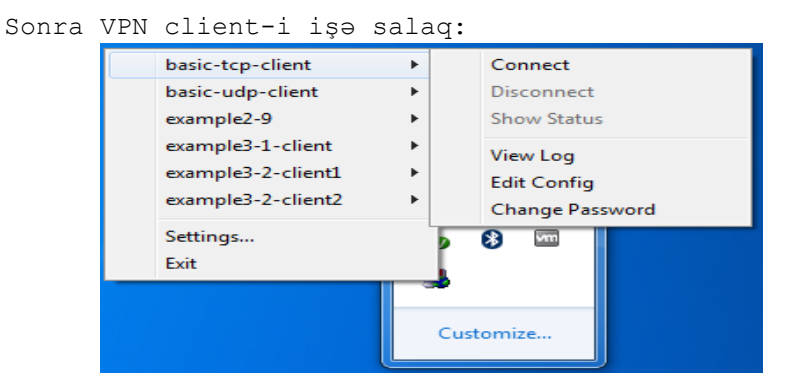

Qoşulma uğurlu olduqdan sonra isə Windows7-nin hosts faylında dəyişiklik edirik ki, 5.5.5.10 IP-si tərəfdən qoşulma edək. Və ardınca VPN-i yenidən işə salıb test edirik.

#### Bu necə işləyir...

OpenVPN serverin adi halda 2 ədəd default gateway-i olduqda və ona hansısa bir gateway tərəfdən paket gəldikdə, FreeBSD OS dəqiq qərar verə bilmir ki, paketi hansı default gateway tərəfdən qaytarsın və əməlli qarışıqlıq baş verir. Bunun üçün OS üzərindən IPFW ilə PBR etdik ki, paket 4.4.4.1 tərəfdən gəldikdə həmin gateway ilə və 5.5.5.1 tərəfdən gələrsə həmin gateway ilə geriyə qayıtsın.

#### Daha da ətraflı...

Daha da geniş routing idarə etmək istəsəniz, LINUX üzərində **LARTC**(Linux Advanced Routing and Traffic Control) istifadə edə bilərsiniz. Ən yaxşı üsulu interfeysə gələn paketləri qeydə alıb eyni interfeys ilədə geriyə qaytarmaqdır.

# Windows üzərində routing və yetki

Bu misalımızda biz VPN client-in Windows maşında işləyəndə, yetkiləri olmaması üzündən praktikada görülən səhvlərdir. Bu halda OpenVPN server uğurla qoşulacaq ancaq, lazımi yetkilərin olmamasından routing sistemə əlavə edilməyəcək və VPN düzgün işləməyəcək. Bu başlıqda biz bu problemin tapılması və aradan qaldırılması işini görəcəyik. Bu səhv quraşdırma adətən Windiows7/8 və Windows Server 2008-də olur.

# İşə hazırlaşaq

Bu başlıqda biz OpenVPN2.3 versiyasını 2 maşında istifadə edəcəyik. Əmin olun ki, maşınlar şəbəkə ilə bir-birlərini görürlər. 2-ci başlıqda yaradılan client və server sertifikatlarını burda da istifadə edəcəyik. Server maşını 2 ayrı şəbəkə kartı ilə ayrı-ayrı Internet təchizatçısına qoşulmalıdır. Bu

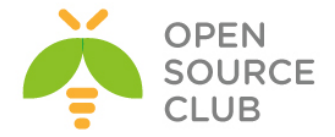

misalda server maşını FreeBSD9.2 x64 OpenVPN2.3-də olacaq və 2-ci başlıqda Server-side routing-də yaradılan **basic-udp-server.conf** faylından istifadə edəcək. Client maşın isə Windows7 x64 OpenVPN2.3-də olacaq. Client quraşdırma faylı isə 2-ci başlıqda **ifconfig-pool** bölümündə istifadə edilən **basic-udpclient.ovpn** quraşdırma faylı olacaq. Şəbəkə quruluşu aşağıdakı kimi olacaq:

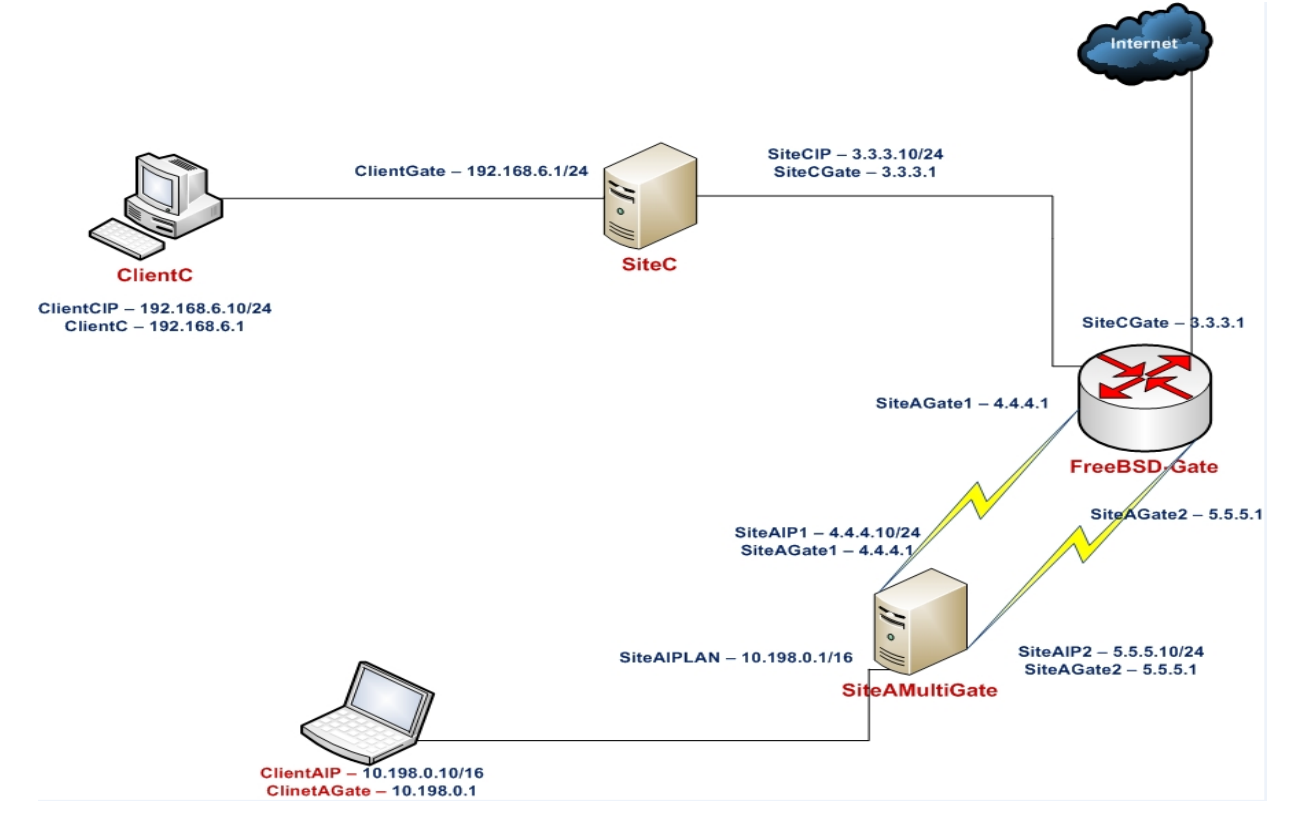

Necə edək...

 Yetkisi olmayan istifadəçi adından sistemə daxil olun(Yəni ki Administrator olmayan istifadəçi adından).

2. basic-udp-server.conf faylını istifadə edərək serveri işə salın: root@siteA-MultiGate:/usr/local/etc/openvpn # openvpn --config basic-udpserver.conf

3. Sonda client-i işə salın:

| basic-tcp-client   |                 |
|--------------------|-----------------|
| basic-udp-client   | Connect         |
| example2-9         | Disconnect      |
| example3-1-client  | Show Status     |
| example3-2-client1 | ViewLog         |
| example3-2-client2 | Edit Config     |
| Settings           | Change Password |
| Exit               |                 |
|                    | 5               |

OpenVPN işə düşəcək və OpenVPN GUI-nin yaşıl işığı yanacaq. Ancaq client maşını aşağıdakı jurnalı çap edəcək.(Sözün düzü mənim halımda həm serverdə və

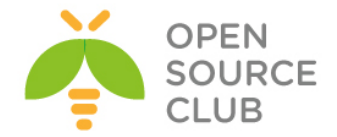

həm də client-də OpenVPN2.3 istifadə edilirdi. Ancaq məndə Windows7 client-də route adi istifadəçi adından(<u>Run as administrator</u> olduqda) problemsiz əlavə edildi.):

```
... C:\WINDOWS\system32\route.exe ADD 10.198.0.0 MASK 255.255.0.0
192.168.200.1
... ROUTE: route addition failed using CreateIpForwardEntry: Network
access is denied. [status=65 if_index=2]
... Route addition via IPAPI failed [adaptive]
Thu Aug 26 16:47:53 2010 us=187000 Route addition fallback to route.exe
```

Əgər siz server tərəfdə olan LAN şəbəkə karta çatmaq istəsəniz aşağıdakı
səhvi görəcəksiniz:
 [WinClient]C:\>ping 10.198.0.1

Pinging 10.198.0.1 with 32 bytes of data: Request timed out. Ping statistics for 10.198.0.1: Packets: Sent = 1, Received = 0, Lost = 1 (100% loss),

Bu problemin həlli istifadəçiyə lazımi şəbəkə yetkilərin verilməsidir. Bunun üçün istifadəçini ya **Administrators** yada **Network Administrators** qrupuna əlavə etmək yetər.

# Bu necə işləyir...

OpenVPN client TAP-Win32 adapter-i işə salmağa calışır hansı ki, susmaya görə olan yüklənmədə izin verilmişdir. O halda ki server, client üçün aşağıdakı route sətirini ötürmək istəyir:

```
push "route 10.198.0.0 255.255.0.0"
```

Onda, OpenVPN client bu route-u öz routing cədvəlinə əlavə edə bilməyəcək. VPN client uğurla qoşulacaq və uğurlu qoşulma GUI-də görünəcək.

<u>Qeyd</u>: Nəzərə alın ki, hətta, **push route** sütunu olmasa da belə OpenVPN GUI-də yaşıl olacaq və qoşulma işə düşəcək.

# Daha da ətraflı...

Həmçinin <u>Run As Administrator</u> imkanından istifadə edə bilərsiniz ki, OpenVPN servisini XP/Windiws7/Windows8,8.1-də Administrator adından işə salasınız. Bu bütün problemlərin ən əsas həll üsuludur.

#### Həmçinin baxın

10-cu başlıq, Integrasiya, bu bölümdə olan misallarda OpenVPN-in Windows OS-a necə integrasiya edilməsi göstərilir.

# client-to-client trafic routing probleminin həllərinin

# araşdırılması

Bu misalımızda biz VPN quruluşunda client-dən client-ə trafikin ötürülməsini istəyən halda, VPN quraşdırmasının içində **'client-to-client'** direktivi olmadıqda çıxan problemlərin araşdırılması qaydasını öyrənəcəyik. TUN tipli şəbəkə kartlarında cliet-dən client-ə trafikin ötürülməsi bu direktivi

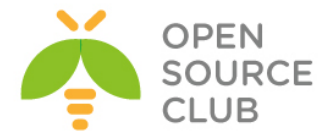

istifadə eləməsənizdə olacaq(Sözsüz ki, əgər server-in admin-i firewall-la bu trafiklərin bir-bilərini görməsinə izin vermişdirsə işləyəcək). Ancaq TAP stilli şəbəkə kartlarında bu mümkün deyil.

# İşə hazırlaşaq

Biz aşağıdakı şəbəkə quruluşundan istifadə edəcəyik:

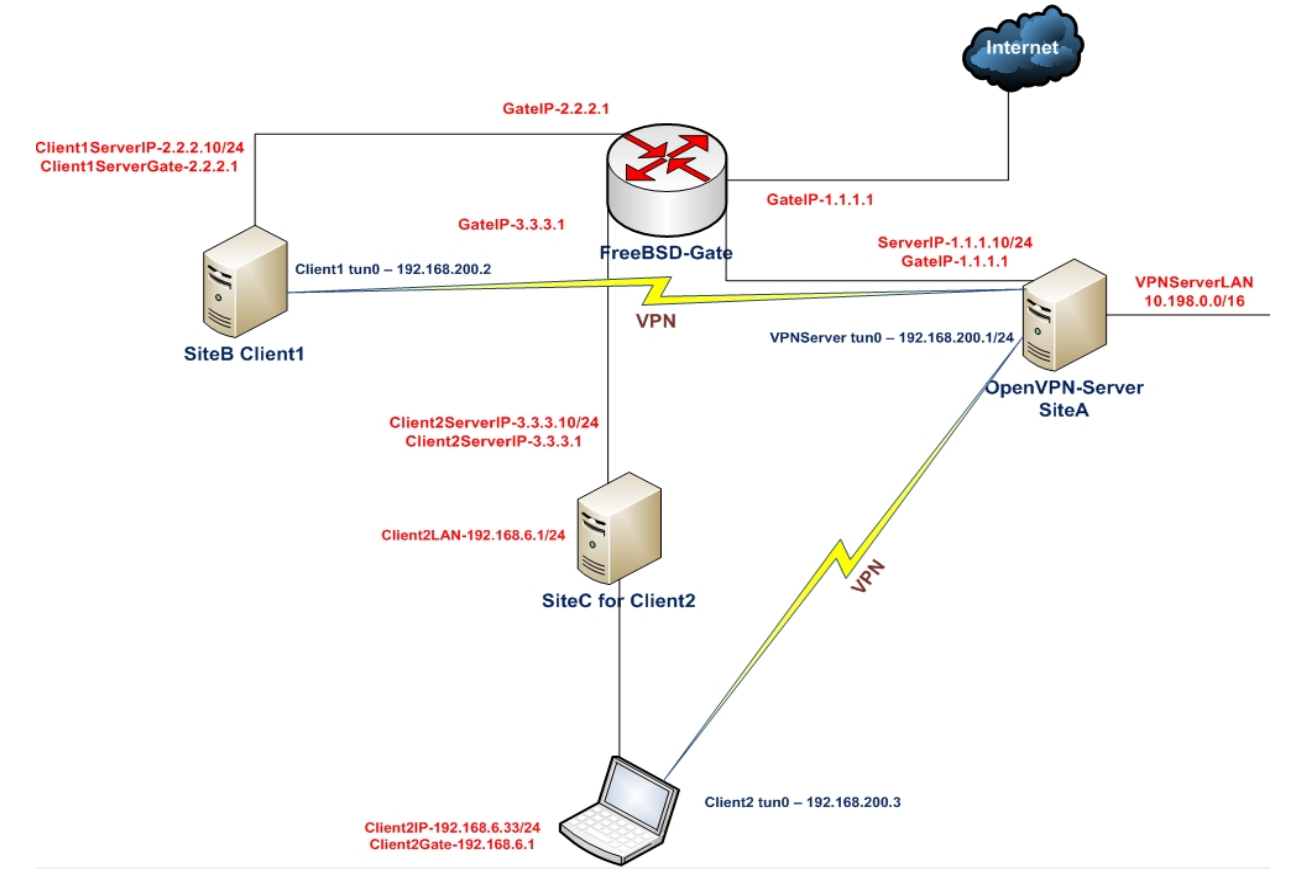

OpenVPN2.3-ü **3** maşında yükləyin. Əmin olun ki, maşınlar şəbəkə ilə bir-birini görürlər. 2-ci başlıqda yaratdığımız client və server sertifikatlarını burda da istifadə edəcəyik. Bu misalımızda server maşınımız FreeBSD9.2 x64 OpenVPN2.3-də olacaq. İlk client-imiz FreeBSD9.2 x64 OpenVPN2.3-də və ikinci client-imiz isə Windows7 x64 OpenVPN2.3-də olacaq. Server üçün 2-ci başlıqda server-side routing-də istifadə elədiyimiz **basic-udp-server.conf** faylından və eynilə FreeBSD client üçün orda istifadə edilən **basic-udp-client.conf**-dan istifadə edəcəyik. Windows7 client üçün isə 2-ci başlıqda **'ifconfig-pool'** misalında yaratdığımız **basic-udp-client.ovpn** faylından istifadə edəcəyik.

# Bunu necə edək...

- 1. basic-udp-server.conf faylından istifadə edərək serveri işə salın:
   root@siteA:/usr/local/etc/openvpn # openvpn --config basic-udp server.conf
- 2. FreeBSD maşını işə salaq:

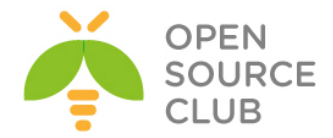

```
root@siteB:/usr/local/etc/openvpn # openvpn --config basic-udp-
client.conf
```

3. Sonra Windows7 client-i adi istifadəçi adından işə salaq:

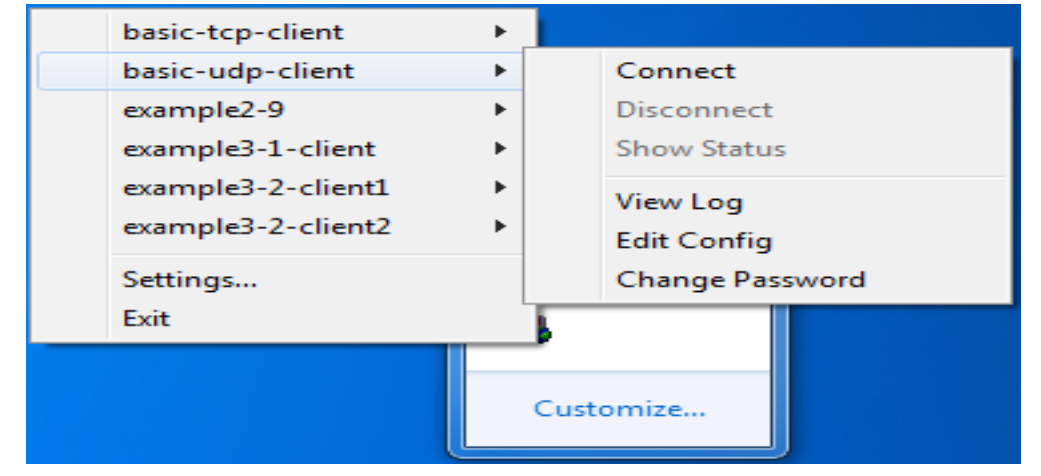

4. Sonra FreeBSD client maşından Windows7 client maşına ping atmağa çalışın. Əmin olun ki, heç bir firewall trafiki block eləmir.(Düzdür mənim halımda Windows7 maşında yenə də adi istifadəçi adından hər şey işlədi. Ancaq yazarın adından davam edək) root@siteB:~ # ping -c 2 192.168.200.3 PING 192.168.200.3 (192.168.200.3): 56 data bytes PING 192.168.200.3 (192.168.200.3) 56(84) bytes of data. --- 192.168.200.3 ping statistics ---2 packets transmitted, 0 received, 100% packet loss, time 10999ms

Ola bilər ki, siz problemsiz digər hostu görəsiniz. Ancaq bu halda firewall portu block eləmişdi.

5. Bunun üçün VPN server-in firewall-unda jurnal rejimini aktivləşdirməniz düzgündür: Linux üçün aşağıdakı kimi olacaq. [root@server]# iptables -I FORWARD -i tun+ -j LOG

FreeBSD-də isə /etc/rc.conf faylına firewall\_logging="YES" əlavə etməniz yetər.

Sonra yenidən ping edin. Siz sistemin **/var/log/messages** jurnal faylında nəticəni görəcəksiniz: ... openvpnserver kernel: IN=tun0 OUT=tun0 SRC=192.168.200.2 DST=192.168.200.3 LEN=84 TOS=0x00 PREC=0x00 TTL=63 ID=0 DF PROTO=ICMP TYPE=8 CODE=0 ID=40808 SEQ=1 ... openvpnserver kernel: IN=tun0 OUT=tun0 SRC=192.168.200.2 DST=192.168.200.3 LEN=84 TOS=0x00 PREC=0x00 TTL=63 ID=0 DF PROTO=ICMP TYPE=8 CODE=0 ID=40808 SEQ=2

İlk client 192.168.200.2 çalışır ki, ikinci client olan 192.168.200.3 IP ünvanına çatsın. Bu problemin həlli server quraşdırma faylına **client-toclient** direktivinin əlavə edilməsi və OpenVPN daemon-un restart edilməsidir.

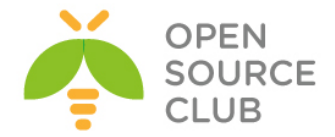

Yada ki, tunel trafikinin yönləndirilməsi ilə həll edilə bilər. Hal-hazırda LINUX üçün göstərəcəyik ancaq UNIX PF-də öncəki başlıqlarımızda göstərmişdik:

[server]# iptables -I FORWARD -i tun+ -o tun+ -j ACCEPT
[server]# echo 1 > /proc/sys/net/ipv4/ip\_forward

# Bu necə işləyir...

İlk client, digərinə çatmaq istəyəndə, paketlər həmçinin serverin özünə də çatır. OpenVPN server onların necə emal edilməsini bilmir və kernel tərəfdən emal edilməsinin söndürülməyini bilmir. Kernel isə paketləri yönləndirir hansı ki, routing-ə və firewall rule-ların əsasında qəbul edilmişdir. Əgər qəbul edilməmişdirsə, onda paket sadəcə drop edilir və ikinci client-ə heç vaxt çatmaq olmur.

Aşağıdakı direktivin əlavə edilməsi ilə, OpenVPN server kernel trafikin yönləndirilməsi və firewall qaydalarını aşaraq paketi bir client-dən digərinə çatdırır.

# client-to-client

Digər üsulu isə daha da təhlükəsiz olan UNIX/Linux kernel vasitəsilə routing işinin görülməsidir.

#### Daha da ətraflı...

TAP stilli şəbəkələrdə öncə göstərilən IPTABLES qaydası işləməyəcək. TAP stilli şəbəkələrdə olan bütün clientlər eyni broadcast domain-in üzvü olur. client-to-client trafiki yazılmayanda və bir client digərinə çatmaq istəyərsə, ilk olaraq o **`arp who has'** mesajı ilə digər client-in MAC ünvanını tapır. OpenVPN server bu müraciətləri iptables qaydasının olub olmadığından asılı olmayaraq məhəl qoymayacaq və onları digər clientlərə yönləndirməyəcək. Ardıcıl olaraq client asan yolla client-to-client direktivi olmadan digər client-ə çata bilməyəcək, əgər **proxy-ARP** istifadə edilmirsə.

#### Həmçinin baxın...

3-cü başlıqda olan, client-to-client trafikin aktiv edilməsi hansı ki, client-to-client trafikinin TAP stilli şəbəkələrdə açıqlanması göstərilir.

# 'MULTI: bad source' xəbərdarlıqlarının başa düşülməsi

Bu misalda biz diqqətimizi VPN quraşdırmasının client-tərəf LAN-ın servertərəf LAN-ına qoşulma hissəsinə ayıracayıq. Adi halda bu iş OpenVPN server quraşdırmasında client-config-dir direktivinə uyğun olan CCD faylının əlavə edilməsi ilə edilir. Əgər CCD fayl olmazsa və ya oxunma yetkisi olmazsa, VPN server yenə də normal işə düşəcək ancaq, client LAN şəbəkəsində olan istifadəçilər Server LAN şəbəkəsində olan istifadəçilərə normal çata bilməyəcək və eynilə də geriyə. Bu misalda əgər **verbose** rejimi dərin

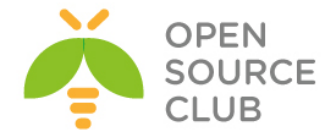

qoymuşuqsa, OpenVPN server jurnal faylı bizə **MULTI: bad source** sətirini göstərəcək.

Bu misalda biz VPN-i 2-ci başlıqda olan **Routing: Hər iki tərəfdə olan subnetlərə görə** quraşdıracayıq ancaq, client üçün CCD faylı olmadan. Sonra biz **MULTI: bad source** xəbərdarlıqlarını görəcəyik və bu problemin qarşısının necə alınmasını göstərəcəyik.

# İşə hazırlaşaq...

Aşağıdakı şəbəkə quruluşundan istifadə edəcəyik:

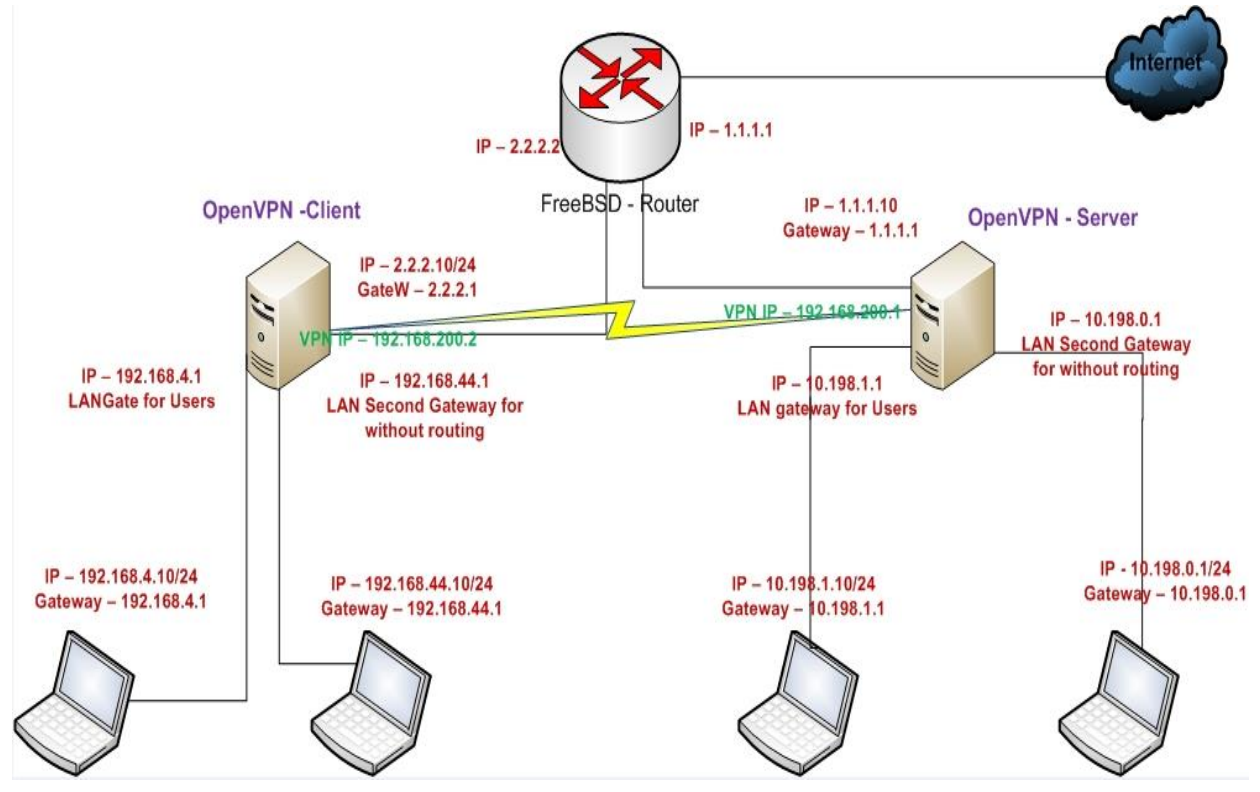

OpenVPN2.3 serveri iki maşında yükləyin. Əmin olun ki, maşınlar şəbəkə ilə bir-birlərini görürlər. 2-ci başlıqda yaratdığımız client və server sertifikatlarını burda da istifadə edəcəyik. Bu misalımızda server və client maşını FreeBSD9.2 x64 OpenVPN2.3-də işləyəcək. Eynilə 2-ci başlıqda yaratdığımız server üçün **basic-udp-server.conf** quraşdırma faylından və client üçün **basic-udp-client.conf** quraşdırma faylından istifadə edəcəyik.

# Necə edək...

1. Əmin olaq ki, CCD faylı oxunulan deyil (Ancaq mən bu situasiyanın yaradılması üçün /usr/local/etc/openvpn/clients qovluğunda openvpnclient1-ə aid olan faylın adını dəyişib openvpnclient2 qoymaqla yaratdım): root@siteA:/usr/local/etc/openvpn # chmod 700 /usr/local/etc/openvpn/clients/

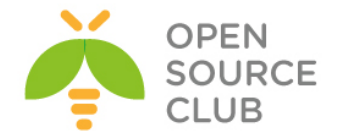

2. example2-5-server.conf faylından verbose səviyyəsi 5 istifadə edərək serveri işə salın(quraşdırma faylında istifadəçi və qrup nobody olmasından əmin olun): root@siteA:/usr/local/etc/openvpn # openvpn --config example2-5server.conf --verb 5

Fri Mar 21 01:30:31 2014 OpenVPN 2.3.2 amd64-portbld-freebsd9.2 [SSL (OpenSSL)] [LZO] [eurephia] [MH] [IPv6] built on Jan 9 2014 Fri Mar 21 01:30:31 2014 Control Channel Authentication: using '/usr/local/etc/openvpn/ta.key' as a OpenVPN static key file Fri Mar 21 01:30:31 2014 UDPv4 link local: [undef] Fri Mar 21 01:30:31 2014 UDPv4 link remote: [AF INET]1.1.10:1194 Fri Mar 21 01:30:31 2014 [openvpnserver] Peer Connection Initiated with [AF INET]1.1.1.10:1194 Fri Mar 21 01:30:33 2014 TUN/TAP device /dev/tun0 opened Fri Mar 21 01:30:33 2014 do ifconfig, tt->ipv6=0, tt->did ifconfig ipv6 setup=0 Fri Mar 21 01:30:33 2014 /sbin/ifconfig tun0 192.168.200.2 192.168.200.2 mtu 1500 netmask 255.255.255.0 up add net 192.168.200.0: gateway 192.168.200.2 fib 0 add net 10.198.0.0: gateway 192.168.200.1 fib 0 Fri Mar 21 01:30:34 2014 Initialization Sequence Completed

Ancaq client-in LAN şəbəkəsindən hansısa bir istifadəçi server LAN tərəfdə olan bir istifadəçiyə paket yolladığı halda OpenVPN server maşının jurnalında aşağıdakı sətir elemel gələcək:

Fri Mar 21 01:31:00 2014 us=680376 openvpnclient1/2.2.2.10:10775 MULTI: bad source address from client [192.168.4.10], packet dropped

Bu misalın həlli sadəcə /usr/local/etc/openvpn/clients qovluğunun root istifadəçiyə yetkisinin nobody-ə dəyişməsidir(Mənim halımda isə sadəcə /usr/local/etc/openvpn/clients qovluğunda openvpnclient2 faylının adını openvpnclient1 edib, serveri yenidən işə salmaqdır).

#### Bu necə işləyir...

Düzgün qaydada remote LAN-ın OpenVPN serverə qoşulması üçün server maşında iki direktivin yazılmasına ehtiyac var:

# route remote-lan remote-mask client-config-dir /usr/local/etc/openvpn/clients

Həmçinin client-in sertifikatının adı, onun CCD faylının adı ilə eyni olmalıdır. CCD faylında isə aşağıdakı sintaksisli sətir olmalıdır:

# iroute remote-lan remote-mask

Bu sətirlər olmadan OpenVPN server bilmir ki, hansı VPN client hansı uzaq şəbəkəyə qoşulmuşdur. Əgər paket client-dən gələrsə, OpenVPN bu haqda bilmir və sonra paket drop edilir. '**verb 5**' loglanma səviyyəsi və daha böyüklərində xəbərdarlıq **MULTI: bad source** kimi çap edilir.

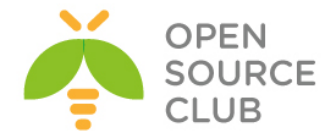

# Daha da ətraflı...

Yuxarıda saydıqlarımızdan başqa, **MULTI: bad source** mesajının digər əsas bir səbəbi də var.

#### 'MULTI: bad source' mesajının çıxmasının digər səbəbləri.

Bəzi hallar olur ki, OpenVPN serverin jurnal faylında **MULTI: bad source** mesajı çap edilir ancaq, bu halda yenə də client-in LAN tərəfindən serverin LAN-ına heç bir trafik getmir. Bu adətən Windows maşınlarda işləyən VPN clientlərdə olur. VPN qoşulmasında əgər **file sharing** varsa, Windows bəzi hallarda VPN interfeysində olmayan fərqli mənbə IP ünvandan paketlər yollayır. Paketlər OpenVPN server tərəfindən təyin edilə bilmir və xəbərdarlıq çap edilir. Bu səbəbin həlli yolu hələki məlum deyil.

### Həmçinin baxın

- 2-ci başlıqda, Routing: hər iki tərəf üçün hansı ki, client-config-dir əsasları haqqında danışır.
- 7-ci başlıqda, 'client-config-dir' səbəblərinin araşdırılması hansı ki, client-config-dir direktivinin quraşdırılma səhvlərinin dərininə gedir.

# Default gateway yönləndirilməsində çıxan səhv

Bu misalda biz əksər hallarda çıxmayan bir səhvin qarşısını alacayıq hansı ki, VPN quraşdırmasında yarana bilər. Əgər siz OpenVPN client-də dewault gateway-i yönləndirmək istəsəniz **redirect-gateway** direktivini istifadə edəcəksiniz hansı ki, bəzi hallarda client-in internet qoşulmalarını qırır. Bu adətən OpenVPN client-in işlədiyi maşında PPP bazalı Internet olanda olur (Misal üçün PPPoE, PPPoA, GPRS/UMTS)

Bu baş verəndə, OpenVPN bəzi hallarda yönləndirmədən öncə default gateway-i təyin edə bilmir. Ama default-gateway yönləndiriləndən sonra isə, bütün axın OpenVPN tunel üzərinə yönləndirilir. Bu halda həm şifrələnmiş həm də digər axınlar OpenVPN-ə düşdüyünə görə, nəticədə VPN düşür.

Bu misal bizə bu baş vermədən öncə problemin tapılması və həll edilməsini göstərəcək. Misalımızda GPRS/UMTS qoşulması yox, SSH üzərindən PPP istifadə edəcəyik.

# İşə hazırlaşaq

Aşağıdakı şəbəkə quruluşundan istifadə edəcəyik.

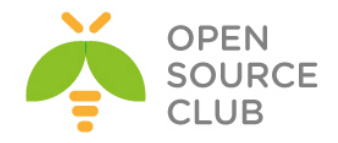

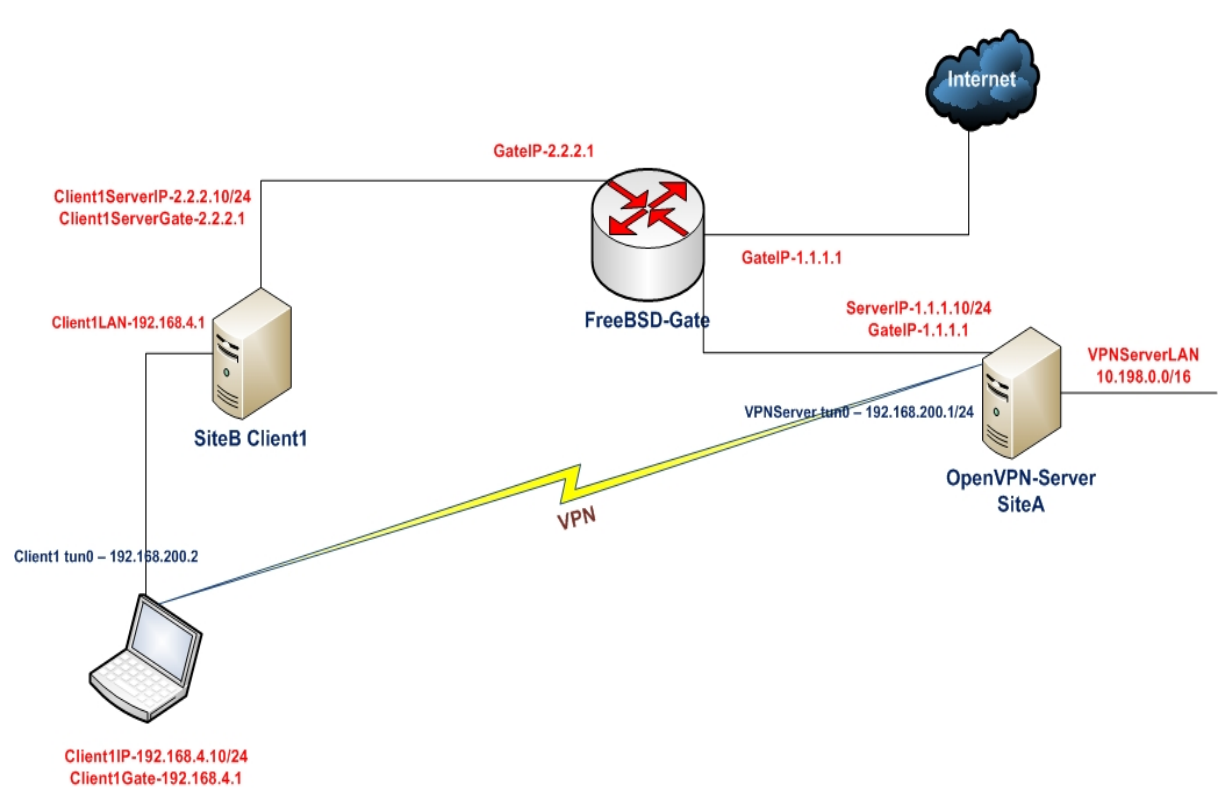

OpenVPN2.3 ya da yuxarı versiyasını 2 maşında yükləyin. Əmin olun ki, maşınlar bir-birlərini şəbəkə ilə görürlər. Həmçinin client Internetə PPP istifadə edərək qoşulmalıdır ona görə ki, biz elə PPP problemini açıqlayırıq. Bu musal üçün biz SSH üzərindən PPP qoşulmasını istifadə edirik və default gateway ppp0 alətin üstünə yönləndirilmişdir.

2-ci başlıqda yaratdığımız client və server sertifikatlarını burda da istifadə edəcəyik. Bu misalda server və client maşını FreeBSD9.2 x64 və OpenVPN2.3-də olacaq. Server quraşdırması olaraq 2-ci başlıqda Server-tərəf routing üçün yaratdığımız **basic-udp-server.conf** faylından istifadə edəcəyik.

# Necə edək...

1. Serveri işə salın və əlavə parametr artırın ki, default gateway-i
yönləndirə biləsiniz:
root@siteA:/usr/local/etc/openvpn # openvpn --config basic-udpserver.conf --push "redirect-gateway"

2. Client-in quraşdırma faylını yaradaq: client proto udp # Aşağıda isə SSH istifadə edərək PPP üzərindən keçərək catilan VPN serverin IP-si göstərilir remote 1.1.1.10 port 1194

dev tun

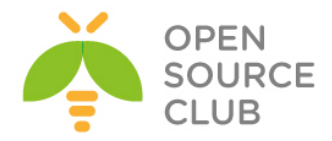

nobind

```
ca /usr/local/etc/openvpn/ca.crt
cert /usr/local/etc/openvpn/openvpnclient1.crt
key /usr/local/etc/openvpn/openvpnclient1.key
tls-auth /usr/local/etc/openvpn/ta.key 1
```

user nobody verb 5

Faylı **example8-8-client.conf** adı ilə yadda saxlayın.

- 3. Client-i işə salmazdan öncə system routinglərini yoxlayın: root@siteB:/usr/local/etc/openvpn # netstat -rn 172.30.0.10 172.30.0.1 255.255.255.255 UGH 0 0 0 eth0 192.168.222.1 0.0.0.0 255.255.255.255 UH 0 0 0 ppp0 0.0.0.0 192.168.222.1 0.0.0.0 UG 0 0 0 ppp0
- 4. Sonra client-i işə salın: root@siteB:/usr/local/etc/openvpn # openvpn --config example8-8client.conf

Qoşulma olacaq ancaq, bir neçə saniyədən sonra yenidən qırılacaq və jurnal faylında aşağıdakı mesaj yaranacaq(Mən öz halımda PPP qoşulma yaradıb test etmədim çünki, bunun üçün əlavə PPP server tələb edilirdi ancaq məntiqi quruluşun düzgün olmasına tam əmin olun. Həmçinin göstərilən jurnallar yazarın loglarıdır): OpenVPN ROUTE: omitted no-op route: 192.168.222.1/255.255.255.255 -> 192.168.222.1

5. System route-larını yenidən yoxlayın: root@siteB:/usr/local/etc/openvpn # netstat -rn 172.30.0.19 172.30.0.1 255.255.255.255 UGH 0 0 0 eth0 192.168.222.1 0.0.0.0 255.255.255.255 UH 0 0 0 ppp0 192.16.186.192 0.0.0.0 255.255.255.192 U 0 0 0 eth0 192.168.200.0 0.0.0.0 255.255.248.0 U 0 0 0 tun0 10.198.0.0 192.168.200.1 255.255.0.0 UG 0 0 tun0 0.0.0.0 192.168.200.1 0.0.0.0 UG 0 0 tun0

Gördüyünüz kimi original default gateway silinmiş və onun yerinə VPN tunel **default gateway** olmuşdur. Client-də olan bütün qoşulmalar dayandı. Nə baş verdi, hətta OpenVPN clien-in prosesi **Ctrl+C** əmri ilə dayandırıldıqda belə, köhnə default gateway yerinə qayıtmadı.

TCP/UDP: Closing socket /sbin/ip route del 10.198.0.0/16 RTNETLINK answers: Operation not permitted ERROR: Linux route delete command failed: external program exited with error status: 2 /sbin/ip route del 192.168.222.1/32 RTNETLINK answers: Operation not permitted ERROR: Linux route delete command failed: external program exited with error status: 2 /sbin/ip route del 0.0.0.0/0

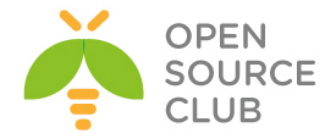

RTNETLINK answers: Operation not permitted ERROR: Linux route delete command failed: external program exited with error status: 2 /sbin/ip route add 0.0.0.0/0 via 192.168.222.1 RTNETLINK answers: Operation not permitted ERROR: Linux route add command failed: external program exited with error status: 2 Closing TUN/TAP interface

Öncəki jurnallar client maşınında olan default gateway-in itməsini göstərir. Yeganə həll yolu bütün şəbəkə servislərinin restart-ıdır.

Bu problemin həllinin əsl yolu isə 2-ci başlıqda istifadə elədiyimiz Redirecting default gateway-dir(Aşağıdakı sətir): push "redirect-gateway def1"

# Bu necə işləyir...

OpenVPN client inisializasiya elədikdə o həmişə çalışır ki, mövcud default gateway üzərindən OpenVPN server-ə birbaşa route yaratsın. Bəzi səbəblərdən bu alınmır. Əksər hallarda problem şəbəkə quraşdırmasında olur. Bu əksər hallarda default gateway dial-up, PPPoE qoşulması olanda olur hansı ki, ADSL,VDSL istifadə edilən yerlərdə və ya GPRS/VDSL istifadə edilən yerlərdə olur.

OpenVPN client-ə bütün trafikin VPN tunel üzərindən ötürülməsi öyrədiləndə, bu normal halda həmçinin şifrələnmiş axını birbaşa link üzərindən OpenVPN serverə ötürür. Siz düşünə bilərsiniz ki, şifrələnmiş VPN trafiki tuneldən kənarda gedir. Ancaq birbaşa routing olmayanda, bu kənara gedəcək trafik-də həmçinin tunelin içinə ötürülür və bunun nəticəsində <u>LOOP</u> yaranır hansı ki, VPN-də çökür.

Bu situasiyanı ağırlaşdıran client-in quraşdırmasında olan aşağıdakı direktivdir:

# user nobody

Bu OpenVPN prosesinə deyir ki, işə düşəndən sonra bütün yetkiləri yıqışdır. Client-in qoşulması kəsiləndə və tunel normal işləməyəndə, client anlamır ki, necə original default gateway-i geri qaytarmaq lazımdır:

root@siteB:/usr/local/etc/openvpn # netstat -rn
194.171.96.27 192.16.186.254 255.255.255.255 UGH 0 0 0 eth0
192.168.222.1 0.0.0.0 255.255.255.255 UH 0 0 0 ppp0
192.16.186.192 0.0.0.0 255.255.255.192 U 0 0 0 eth0

Yalnız əlinizlə default gateway-in əlavə edilməsi ilə problem həll edə bilərsiniz.

Öncəki sətirin sayəsində sizin default gateway silinməyəcək və əlavə onun üstünə gedən default route yazılacaq:

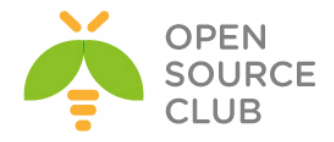

0.0.0.0 192.168.200.1 128.0.0.0 UGH 0 0 0 tun0 128.0.0.0 192.168.200.1 128.0.0.0 UGH 0 0 0 tun0

Gördüyünüz kimi iki ədəd marşrutun sayəsində hər şey işləyir.

# Daha da ətraflı...

Bu problem əsasən OpenVPN2.0-da olan problem idi və OpenVPN2.1 və daha yüksək versiyalarda bu problem artıq həll edilmişdir. Ona görə də bütün clientlərinizi ən azı OpenVPN2.1 və daha yüksək versiyalarda istifadə etsəniz probleminizdə az olacaq

# Həmçinin baxın

2-ci başlıqda olan default gateway-in yönləndirilməsi hansı ki, trafikin VPN tunelə yönləndirilməsini daha açıq şəkildə göstərir.

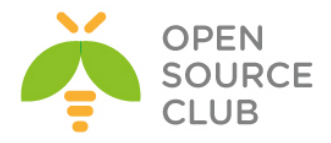

# BÖLÜM 9

# Performance tuning

Bu başlıqda biz aşağıdakı araşdırılma başlıqlarını açıqlayacayıq:

- ping istifadə edərək davamiyyətin optimallaşdırılması
- iperf istifadə edərək davamiyyətin optimallaşdırılması
- > OpenSSL cipher-in sürəti
- ➢ Kompressiya sınaqları
- ➢ Axının boğulması
- > UDP bazalı qoşulmaların təkmilləşdirilməsi
- > TCP bazalı qoşulmaların təkmilləşdirilməsi
- tcpdump istifadə edərək davamiyyətin analiz edilməsi

# Giriş

Bu başlıqda biz OpenVPN qurulmasında davamiyyətinin daha düzgün işləməsini təmin etmə işlərini görəcəyik. Həm client və həmdə server tərəfdə gecikmənin az olması və daha sürətli işləməsi üçün fərqli parametrlərdən istifadə edəcəyik. Ancaq gecikmənin az olması üçün tələb edilən parametrlərin optimal quraşdırılması şəbəkə quruluşundan asılıdır. Bu başlıq məhz bu parametrlərin yerinə uyğun olaraq düzgün quraşdırılmasını bizə öyrədəcək.

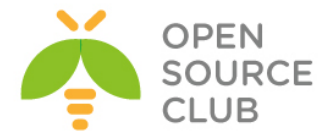

# 'ping' istifadə edərək davamiyyətin optimallaşdırılması

Bu misalda biz aşağı səviyyədə olan ping əmrindən istifadə edəcəyik ki, OpenVPN quraşdırma edə bilməmiz üçün Maximum Transfer Unit-i təyin edək. MTU həcmin düzgün tapılması antenna və ya ADSL qoşulmaları istifadə elədikdə davamiyyət üçün çox önəmli olur. Çünki elə PPPoE qoşulmasının qeyri standart MTU həcmi olur. Adi şəbəkələrin MTU həcmində demək olar ki, heç bir vaxt problemi çıxmır çünki, OpenVPN-in susmaya görə olan MTU həcmi elə adi halda olan MTU-ya çox yaxın olur.

# İşə hazırlaşaq

Əmin olun ki, client və server maşınlar şəbəkə ilə bir-birlərini görürlər. Bu misalda client və server maşınları FreeBSD9.2 x64 və OpenVPN2.3-də olacaq. Ancaq hər bir halda Windows maşınlar üçündə instruksiya göstərilir.

#### Necə edək...

1. Öncə əmin olaq ki, client maşından server maşını görə bilirik: root@siteB:/usr/local/etc/openvpn # ping -c2 1.1.1.10 PING 1.1.1.10 (1.1.1.10): 56 data bytes 64 bytes from 1.1.1.10: icmp\_seq=0 ttl=63 time=1.591 ms 64 bytes from 1.1.1.10: icmp\_seq=1 ttl=63 time=2.150 ms

--- 1.1.1.10 ping statistics ---

2 packets transmitted, 2 packets received, 0.0% packet loss round-trip min/avg/max/stddev = 1.591/1.870/2.150/0.280 ms

Bu serverə ICMP paketlər yollayacaq və iki cavab qayıtmalıdır. Əgər qayıtmırsa onda Firewall ICMP trafiki block edir. İşə başlamazdan öncə əmin olun ki, ping vasitəsilə serverə çatmaq olur.

2. Sonra isə client-dən serverə böyük paketlə ping yollamağa çalışın hansı
ki, Don't Fragment(DF) biti təyin edilmişdir. Linux-da bunu -M
parametri ilə etmək yetir.
[root@siteb ~]# ping 1.1.1.10 -M do -c2 -s 1600

Adi halda ping uğursuz olub aşağıdakı mesajı çap etməlidir. From 2.2.2.10 icmp\_seq=1 Frag needed and DF set (mtu = 1500) From 2.2.2.10 icmp seq=1 Frag needed and DF set (mtu = 1500)

Eyni işi FreeBSD maşında eləsək: root@siteB:~ **# ping -c2 -D -s 1600 1.1.1.1** 

Bu o deməkdir ki, şəbəkə kartı üzərindən keçə biləcək paketin maksimal həcmi **1500 bayt** ola bilər. Bu halda Ethernet başlıqları(header)-da nəzərə alınmalıdır (adi halda **28** bayt olur). Yəni ki, normal **1500** baytdan **28** bayt çıxarılmalıdır və dəqiq paket həcmi hesablanmalıdır. Bu halda **1472** alınır. FreeBSD üçün: root@siteB:~ **# ping -c2 -D -s 1472 1.1.1.1** PING 1.1.1.1 (1.1.1.1): 1472 data bytes 1480 bytes from 1.1.1.1: icmp seq=0 ttl=64 time=0.333 ms

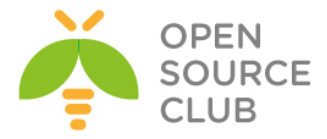

1480 bytes from 1.1.1.1: icmp seq=1 ttl=64 time=1.039 ms

Linux üçün: [root@siteB ~]# **ping 1.1.1.1 -M do -c2 -s 1472** PING 1.1.1.1 (1.1.1.1) 1472(1500) bytes of data. 1480 bytes from 1.1.1.1: icmp\_seq=1 ttl=255 time=0.900 ms 1480 bytes from 1.1.1.1: icmp seq=2 ttl=255 time=0.996 ms

3. Windows client-lər üçün isə ping sintaksisi biraz fərqlidir: C:\Users\ClientC>ping -f 10.198.0.1 -1 1600

Əslində paketlər fragmentasiya edilməli idi ancaq, biz **-f** flagi ilə onun edilməməsini demişdik. Pinging 10.198.0.1 with 1600 bytes of data: Packet needs to be fragmented but DF set. Packet needs to be fragmented but DF set. Packet needs to be fragmented but DF set. Packet needs to be fragmented but DF set.

Və: C:\Users\ClientC>ping -f 10.198.0.1 -l 1472 Pinging 10.198.0.1 with 1472 bytes of data: Reply from 10.198.0.1: bytes=1472 time<1ms TTL=64 Reply from 10.198.0.1: bytes=1472 time<1ms TTL=64</pre>

Beləliklə Ethernet şəbəkələrində və ADSL2+ şəbəkəsini çıxmaq şərtilə xeyirli həcm **1472** bayt olur. Buna **payload** deyilir. Yəni ki, **1500** baytdan Ethernet header-ə aid olan həcm **28** bayt hər dəfə çıxıldığına görə xeyirli yükləmə(payload) **1472** bayt qalır.

OpenVPN üçün **tun-mtu** imkanının düzgün təyinatı maximal xeyirli yüklənmə həcmi(**payload**) yəni adi halda **1472 bayt** və onun üstünə **28 byte** gəlmək ilə düzgün hesablansa düzgündür. Ancaq bu optimal məna deyil və gələcək misallarımızda biz bunu açıqlayacayıq.

# Bu necə işləyir...

ping əmri tərəfindən istifadə edilən ICMP protokolu **Don't fragment** opsiyasını istifadə edir. Bu bitin təyinatı ilə ICMP mənsəbinə çatanadək paketi hissələrə bölməmək yetkisinə malik olmur. Əgər paket mənsəbinə çatmazdan öncə Router tərəfindən hissələrə bölünməlidirsə, o drop edilir və ICMP səhvi çap ediləcək. Serverdən client-ə və client-də serverə gedən paketin ən geniş həcminin tapılması üçün ən yaxşı üsuldur. Adətən çox kiçik olan şəbəkələrdə çox önəmli olur ki, paketlərin minimum həcmində ötürməyinə ehtiyac olur.

Beləliklə ping əmrindən istifadə edərək paketin maksimal həcmini təyin edirik ki, sonra bu həcmi OpenVPN-in davamiyyətli işləməsində istifadə edək.

#### Daha da ətraflı...

Bəzi hallar olur ki, firewall tərəfindən ICMP trafik block edilir onda, öncəki misalımız tam yararsız olur. Əgər sizin OpenVPN serverə yetkiniz varsa, onda tunel üzərindən də maksimal xeyirli həcmi tapa bilərsiniz.

➢ OpenVPN serveri əlavə olaraq aşağıdakı flaglarla işə salın:

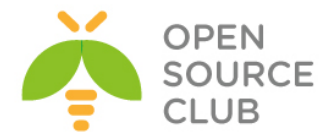

# cipher none auth none

Eyni quraşdırmaları OpenVPN client üçün də edin. Əmin olun ki, compressiya söndürülüdür və fragment opsiyasi istifadə edilmir. Bu açıq şəkildə olan tuneli işə salacaq hansı ki, onun üzərindən ICMP paketlərin göndərilməsi ilə maksimal yararlı həcmi örgənmək olacaq.

Remote VPN Serverin IP-sinə aşağıdakı sintaksislə ping edirik: Linux üçün:

[client]\$ ping 1.1.1.10 -M do -c2 -s 1472

FreeBSD üçün:

[client]\$ ping -c2 -D -s 1472 1.1.1.1

ICMP paket çox böyük olsa, trafik yolda olan Router tərəfindən drop ediləcək. Ping uğurla qayıtmayanadək ICMP paketin həcmini kiçildərək test edin. Nəticədə uyğun olan MTU-nu əldə edəcəksiniz.

# Həmçinin baxın

- UDP bazalı qoşulmaların təkmilləşdirilməsi hansı ki, UDP bazalı qoşulmaların təkmilləşdirilməsi detallarını tam açır.
- TCP bazalı qoşulmaların təkmilləşdirilməsi hansı ki, TCP bazalı qoşulmaların təkmilləşdirilməsi detallarını tam açır və həmçinin server adapterinin MTU-sunun təyin edilməsinin bəzi xırdalıqlarını açıqlayır.

# 'iperf' istifadə edərək davamiyyətin optimallaşdırılması

Bu misal əsasən OpenVPN-ə aid deyil və daha çox şəbəkənin davamlılığının yoxlanılması üçün olan alət **iperf** haqqındadır. iperf utiliti <u>http://sourceforge.net/projects/iperf/</u> linkindən endirilə bilər. Linux/FreeBSD və Windows versiyaları mövcuddur.

Bu misalda biz iperf-i OpenVPN-dən kənarda və VPN tunelin içində istifadə edəcəyik hansı ki, fərqi gözlərimizlə görəcəyik.

# İşə hazırlaşaq

Aşağıdakı şəbəkə quruluşundan istifadə edəcəyik:

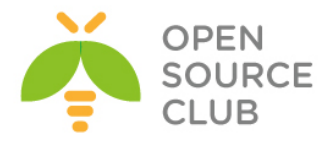

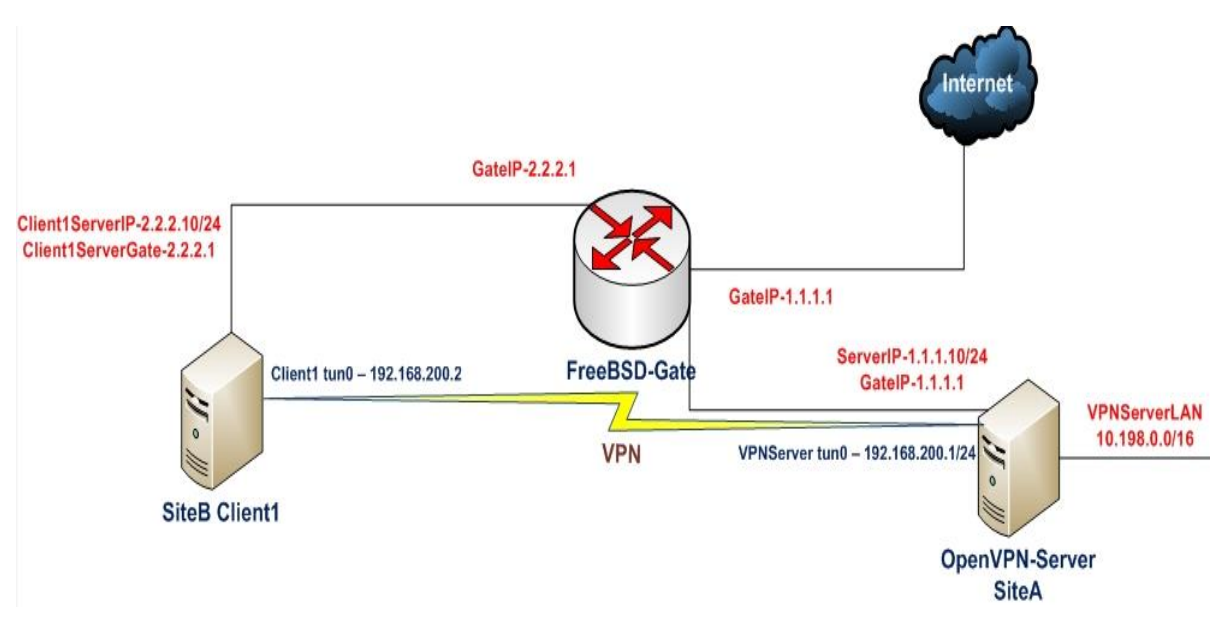

OpenVPN2.3-ü iki maşında yükləyin. Əmin olun ki, maşınlar bir-birlərini şəbəkə ilə görürlər. 2-ci başlıqda yaratdığımız client və server sertifikatlarını burda da istifadə edəcəyik. Bu misalda client və server maşınları FreeBSD9.2 x64 və OpenVPN2.3-də işləyəcək. Server quraşdırma üçün 2-ci başlıqda Server-tərəf routing üçün yaratdığımız **basic-udp-server.conf** istifadə edəcəyik. Eynilə 2-ci başlıqda server-side routing misalında yaratdığımız **basic-udp-client.conf** client quraşdırma faylını client-imizdə istifadə edəcəyik.

# Bunu necə edək...

- 1. Serveri işə salaq:
   root@siteA:/usr/local/etc/openvpn # openvpn --config basic-udp server.conf

Qoşulma aşağıdakı sətirlə uğurlu olduğunu bildirməlidir. Sat Mar 22 14:35:44 2014 Initialization Sequence Completed

- 3. Sonra isə OpenVPN serverdə iperf-i işə salın: root@siteA:/usr/local/etc/openvpn # iperf -s Server listening on TCP port 5001 TCP window size: 128 KByte (default)
- 4. İlk olaraq tunelin davamiyyətini yoxlayaq: root@siteB:/usr/local/etc/openvpn # iperf -c 1.1.1.10 Client connecting to 192.168.200.1, TCP port 5001 TCP window size: 129 KByte (default)

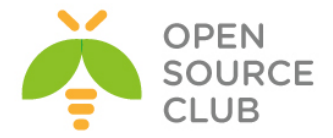

[ 3] local 192.168.200.3 port 15465 connected with 192.168.200.1 port
5001
[ ID] Interval Transfer Bandwidth
[ 3] 0.0-10.0 sec 82.4 MBytes 69.0 Mbits/sec

Gördüyümüz kimi Ethernet şəbəkəsində **10** saniyə müddətində **69 megabit** sürət transfer elədik.

Beləliklə siz IPerf sayəsində həm client və həmdə server tərəfdə TCP və UDP protokolları ilə şəbəkə davamiyyətini yoxlaya bilərsiniz.

# Gigabitlik şəbəkələrdə

Nəzərə alın ki, gigabitlik şəbəkələrdə TCP qoşulması iperf testində 900 megabitədək qalxa bilir. Ancaq OpenVPN şəbəkələri 320 megabit-dən yuxarı qalxa bilmir.

# OpenSSL cipher-in sürəti

OpenVPN bütün şifrələnmə işləri üçün OpenSSL-dən istifadə edir. Bu o deməkdir ki, OpenVPN client və serverin sürəti ona gələn və gedən datanın şifrələnmə sürətindən asılıdır. Bu cient üçün heç vaxt problem yaratmayacaq ancaq, OpenVPN server üstündə 100-lərlə client işləyən maşında həmişə problem olacaq.

Bu misalda biz OpenSSL cryptoqrafik modulunun davamiyyət sürətinin ölçülməsini və bu ölçülmə nəticəsindən necə səmərəli istifadə ediləcəyini göstərəcəyik ki, çoxlu client-lər eyni serverə qoşula bilsinlər.

# İşə hazırlaşaq

Misal bir neçə maşında edilmişdir:

- ➢ FreeBSD9.2 x64 Core2 Duo olan 2.5GHZ maşın.
- Server maşını FreeBSD9.2 x64 2.8GHZ.
- ➢ Windows7 x64 1.5GHZ.

Hər bir maşında OpenVPN2.3 və OpenSSL kitabxanaları ilə yüklənmişdir.

# Necə edək...

Hər bir maşında aşağıdakı əmrləri yerinə yetirin: openssl speed -evp bf-cbc openssl speed -evp aes-128-cbc openssl speed -evp aes-256-cbc

İlk əmr OpenVPN-i BlowFish kiptoqrafik cipher-i ilə edəcək. Sonraki iki test isə **128 bit** və **256** bitlik cipher-lərdə ediləcək hansı ki, daha çox web saytların təhlükəsizliyi üçün istifadə edilir.

Nəticə aşağıdakı cədvəldə çap ediləcək. Cədvəldə göstərilən bütün rəqəmlər, hansısa bir datanın şifrələnməsi üçün istifadə edilən 1 saniyə ərzində olan baytları göstərir. Data blokunun həcmi sütünlarda göstərilir.

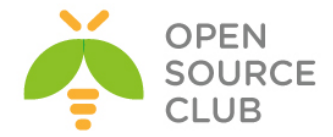

Blowfish cipher üçün aşağıdakı nəticələr çap edildi:

| type   | 16 bytes   | 64 bytes   | 256 bytes  | 1024 bytes | 8192 bytes |
|--------|------------|------------|------------|------------|------------|
| bf-cbc | 118748.92k | 127716.60k | 130120.24k | 130516.73k | 130250.37k |
| bf-cbc | 117757.83k | 127127.99k | 128675.45k | 130088.53k | 130668.32k |
| bf-cbc | 106326.68k | 124201.73k | 128904.80k | 129580.09k | 130115.00k |

AES128 cipher üçün nəticələr aşağıdakı kimi çap edildi:

| type        | 16 bytes   | 64 bytes   | 256 bytes  | 1024 bytes | 8192 bytes |
|-------------|------------|------------|------------|------------|------------|
| aes-128-cbc | 184173.55k | 203123.68k | 205958.45k | 208837.10k | 194852.87k |
| aes-128-cbc | 184420.06k | 202912.22k | 206805.27k | 209462.62k | 210086.50k |
| aes-128-cbc | 185529.24k | 202549.50k | 206816.32k | 208201.15k | 206364.90k |

AES256 bit üçün nəticələr aşağıdakı kimi çap edildi:

| type        | 16 bytes   | 64 bytes   | 256 bytes  | 1024 bytes | 8192 bytes |
|-------------|------------|------------|------------|------------|------------|
| aes-256-cbc | 147661.81k | 156870.67k | 159150.42k | 161345.67k | 161311.75k |
| aes-256-cbc | 147212.53k | 158340.29k | 159318.40k | 153164.28k | 127918.32k |
| aes-256-cbc | 145454.05k | 157834.94k | 161025.96k | 161933.70k | 158107.36k |

#### Bu necə işləyir...

**openssl speed** əmrinin çıxışı şifrələnmə və deşifrələnmə davamiyyətini göstərir. Bu nəticə avadanlıq və şifrələnmə açarından çox asılıdır. OpenVPNin əksər paketləri **1500 bayt** olur və **1024** baytlıq sütün çox maraqlıdır.

Blowfish alqoritmi prosessor sürətindən çox asılıdır. Blowfish daha dəqiq desək prosessorun böyük herz-də işləməsindən daha çox asılıdır. **AES128** və **AES256** bitlik şifrələnmədə əgər server istifadə edilirsə, bu əsasa görə CPU gücü çox core saylı və sürətli olmalıdır.

#### Daha da ətraflı...

OpenVPN davamiyyətinə görə 1 client-i üçün cipher seçimini edək. Bu hesablamanı aparmazdan öncə deyək ki, əksər client-lərdə lap yüklənmiş VPN tunellərdə də belə bu faiz nisbəti client prosessorunda maksimum 8% olub. Ancaq hesablamalar göstərdi ki, daha köhnə kompyuterlərdə əgər blowfish-dən AES256 cipherə keçid etsəniz emal nəticəsi 760 kilobitdən 720 kilobitədək düşə bilir.

#### Həmçinin baxın

7-ci başlıqda, cipher uyğunsuzluğu hansı ki, client və server qoşulmalarında cipher səhvlərinin detallarını dahada ətraflı açıqlayır.

### Kompressiya sınaqları

OpenVPN-in LZO compressiya imkanı vardır. Bütün windows versiyalarında LZO versiyalar susmaya görə olur. Bu misalda biz LZO compressiyasını istifadə edərək web səhifə və ya txt datanın clientdən serverə ötürülməsində davamiyyətə təsirini və adi şifrələnməyən data video və ya şəkilin ötürülməsində olan davamiyyəti göstərəcəyik.

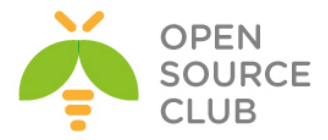

# İşə hazırlaşaq

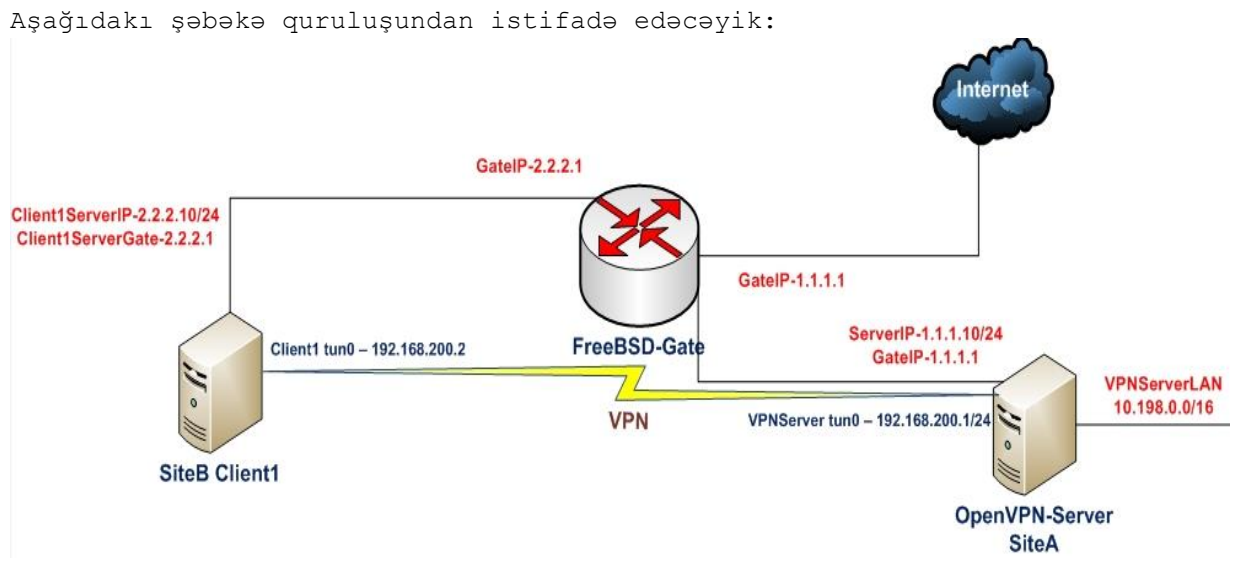

OpenVPN2.3-ü iki maşında yükləyin. Əmin olun ki, maşınlar bir-birlərini şəbəkə ilə görürlər. 2-ci başlıqda yaratdığımız client və server sertifikatlarını burda da istifadə edəcəyik. Bu misalda client və server maşınları FreeBSD9.2 x64 və OpenVPN2.3-də işləyəcək. Server quraşdırma üçün 2-ci başlıqda Server-tərəf routing üçün yaratdığımız **basic-udp-server.conf** istifadə edəcəyik. Eynilə 2-ci başlıqda server-side routing misalında yaratdığımız **basic-udp-client.conf** client quraşdırma faylını client-imizdə istifadə edəcəyik. Ancaq client olaraq həmçinin Windows7 x64-dən istifadə ediləcək və quraşdırma faylı 2-ci başlıqda yaratdığımız **ifconfig-pool** misalındaki **basic-udp-client.ovpn** faylı olacaq.

#### Bunu necə edək...

- 1. basic-udp-server.conf faylını example9-4-server.conf adlı fayla
   nüsxələyin və example9-4-server.conf faylının sonuna aşağıdakı sətiri
   əlavə edin:
   comp-lzo
- 2. Serveri işə salın:
   root@siteA:/usr/local/etc/openvpn # openvpn --config example9-4 server.conf
- 3. Uyğun olaraq FreeBSD client maşında basic-udp-client.conf faylını example9-4-client.conf faylına nüsxələyin və example9-4-client.conf faylının sonuna aşağıdakı sətiri əlavə edin: comp-lzo
- 4. Client-i işə salın: root@siteB:/usr/local/etc/openvpn # openvpn --config example9-4-client.conf --daemon
- 5. Sonra serverdə iperf-i işə salın:

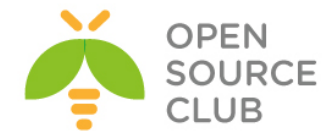

root@siteA:/usr/local/etc/openvpn # iperf -s

- 6. İlk olaraq tuneldən kənarda ötürülən datanın davamiyyətinə baxaq: root@siteB:/usr/local/etc/openvpn # iperf -c 192.168.200.1 \_\_\_\_\_ Client connecting to 192.168.200.1, TCP port 5001 TCP window size: 128 KByte (default) \_\_\_\_\_ [ 3] local 192.168.200.2 port 19020 connected with 192.168.200.1 port 5001 [ ID] Interval Transfer Bandwidth [ 3] 0.0-10.0 sec 85.2 MBytes 71.4 Mbits/sec Bu nəticə Ethernet şəbəkəsində 10 saniyədə 85.2 megabayt və 71 megabit oldu. 7. Sonra isə sıxılmamış data yaradaq və onu yollayaq: root@siteB:/usr/local/etc/openvpn # dd if=/dev/urandom bs=1024k count=60 of=random root@siteB:/usr/local/etc/openvpn # iperf -c 192.168.200.1 -F random \_\_\_\_\_ Client connecting to 192.168.200.1, TCP port 5001 TCP window size: 128 KByte (default) \_\_\_\_\_ [ 4] local 192.168.200.2 port 65395 connected with 192.168.200.1 port 5001 [ ID] Interval Transfer Bandwidth [ 4] 0.0-9.1 sec 60.1 MBytes 55.5 Mbits/sec Öncə 60MB həcmində random data fayl yaratdıq sonra isə həmin faylı şəbəkə ilə iperf vasitəsilə digər maşına transfer elədik. 9 saniyədə 55 megabit 8. Və sonda sıxılmış data(Sıfırlarla doldurulmuş fayl): root@siteB:/usr/local/etc/openvpn # dd if=/dev/zero bs=1024k count=60 of=zeroes root@siteB:/usr/local/etc/openvpn # iperf -c 192.168.200.1 -F zeroes \_\_\_\_\_ Client connecting to 192.168.200.1, TCP port 5001 TCP window size: 128 KByte (default) \_\_\_\_\_ [ 4] local 192.168.200.2 port 35549 connected with 192.168.200.1 port 5001 Transfer Bandwidth [ ID] Interval [ 4] 0.0-7.2 sec 60.1 MBytes 69.9 Mbits/sec Gördüyünüz kimi 7 saniyədə 60 megabayt və 70 megabit sürətində. Davamiyyət fərqlidir. 9. Eyni fərqi Windows7 maşında yoxlamaq üçün isə basic-udp-client.ovpn
- faylını **example9-4.ovpn** faylına nüsxələyin və **example9-4.ovpn** faylının sonuna aşağıdakı sətiri əlavə edin: comp-lzo

10. Sonra client-i işə salın.

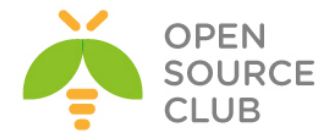

iperf sınaqlarının nəticəsi gördüyümüz kimi fərqli oldu. Ancaq bizim test elədiyimiz CPU-lar qüclü olduğuna qörə nəticədə olan fərq o qədərdə böyük olmadı.

# Bu necə işləyir...

Kompressiya aktiv olanda tunel üzərindən keçən paketlər öncə sıxılır və sonra şifrələnib digər tərəfə ötürülür. Kompressiya LZO kitabxanası ilə edilir hansı ki, öncədən OpenVPN-ə integrasiya edilmişdir.

#### Daha da ətraflı...

Kompressiyanın istifadə edilməsində bəzi önəmli hissələr vardır ki, siz nəzərə almalısınız.

#### Kompressiya opsiyalarının ötürülməsi

OpenVPN vasitəsilə mümkündür ki, aşağıdakı direktivdən istifadə edərək serverdən client-ə kompressiya opsiyalarını ötürə biləsiniz:

comp-lzo push "comp-lzo"

push direktivi OpenVPN2.1-dən başlayaraq əgər onda aşağıdakı sətir mövcuddursa, o halda client-də işləyəcək: comp-lzo {yes|no|adaptive}

Əgər client tərəfdə aşağıdakı direktiv mövcud olmazsa qoşulma uğurlu olmayacaq.

# Adaptive kompressiya

Əgər aşağıdakı directive istifadə edilirsə, onda adaptive kompressiya susmaya görə işləyir:

# comp-lzo

Əqər siz OpenVPN üzərindən keçən bütün dataların hamısının tamamilə sıxılmasını istəyirsinizsə, onda həm client və həm də serverdə aşağıdakı direktivi yazmanız yetər:

# comp-lzo yes

Ötürulən datanın tipindən asılı olaraq davamiyyət fərqli olacaq.

# Axının boğulması

Bu misalda biz OpenVPN client-in upload sürətini sıxacayıq. Bu server və ya client-in şəbəkə sürətini boğmaq üçün istifadə edilir. Ancaq OpenVPN axının boğulmasında clientlərin endirim sürətini kiçildə bilmir o yalnız upload sürətini boğa bilir. Endirim sürətini öz firewall-ınızla edə bilərsiniz.

# İşə hazırlaşaq

Aşağıdakı şəbəkə quruluşundan istifadə edəcəyik:

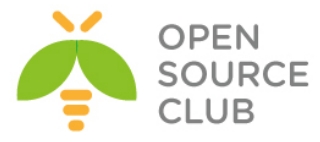

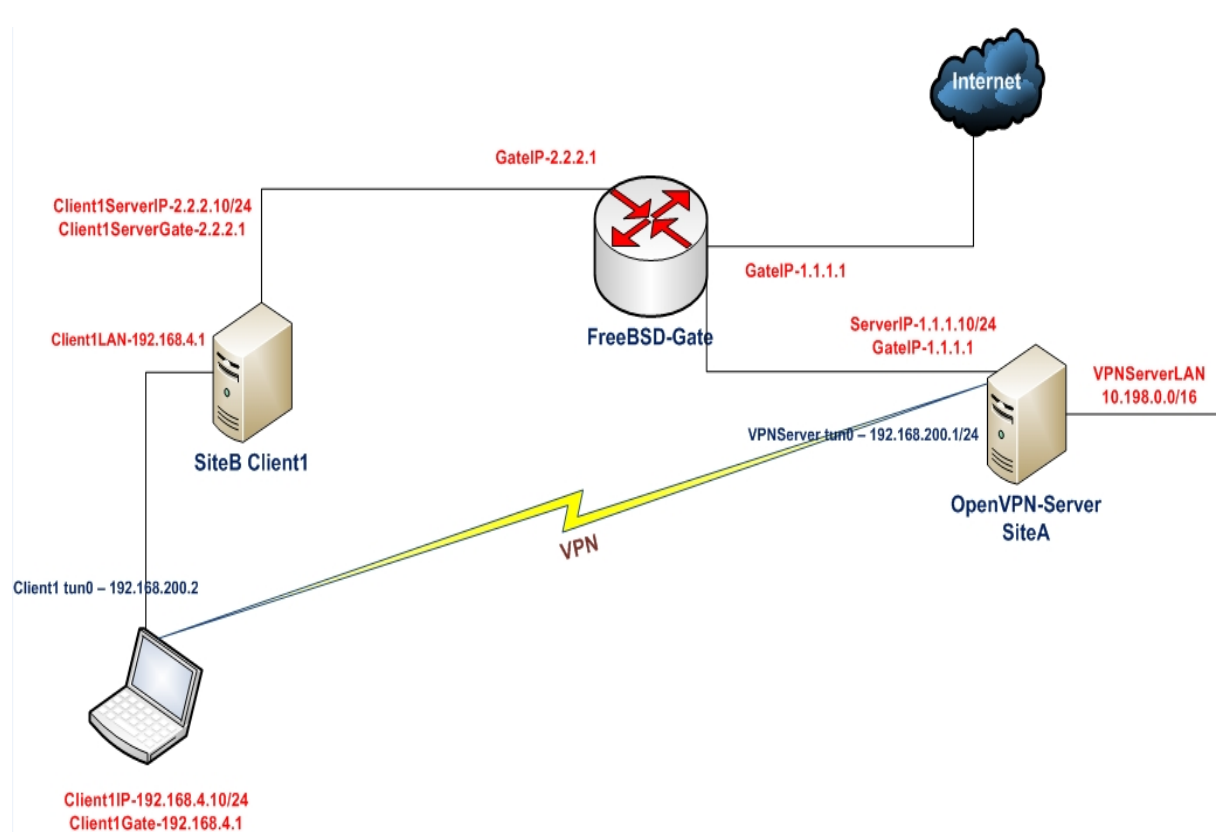

OpenVPN2.3-ü iki maşında yükləyin. Əmin olun ki, maşınlar bir-birlərini şəbəkə ilə görürlər. 2-ci başlıqda yaratdığımız client və server sertifikatlarını burda da istifadə edəcəyik. Bu misalda server maşını FreeBSD9.2 x64 və OpenVPN2.3-də işləyəcək. Server quraşdırma üçün 2-ci başlıqda Server-tərəf routing üçün yaratdığımız **basic-udp-server.conf** istifadə edəcəyik. Client olaraq həmçinin Windows7 x64 OpenVPN2.3-dən istifadə ediləcək və quraşdırma faylı 2-ci başlıqda yaratdığımız **ifconfigpool** misalındaki **basic-udp-client.ovpn** olacaq.

#### Necə edəcəyik.

1. Server maşında basic-udp-server.conf faylını example9-5-server.conf nüsxələyin və example9-5-server.conf faylının sonuna aşağıdakı sətiri əlavə edin:

push "shaper 100000"

Bu VPN client-lər üçün upload sürətini saniyədə 100000 bayt edir( $100kbps) \, .$ 

- 2. Serveri işə salın:
   root@siteA:/usr/local/etc/openvpn # openvpn --config example9-5 server.conf
- 3. Client-i işə salın:

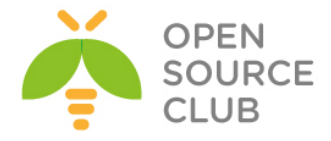

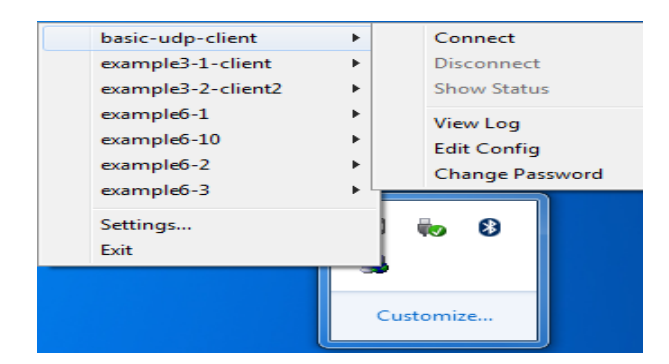

- 4. Sonra iperf-i serverdə işə salaq: root@siteA:/usr/local/etc/openvpn # iperf -s
- 5. Sonra iperf-i Windows maşında işə salıb sürətə baxıb görək ki, **100KB/s**də yuxarı çıxmır:

| Select Administrator: C:\Windows\system32\cmd.exe                                                                                                    |      | × |
|----------------------------------------------------------------------------------------------------|------|---|
| C:/>cd iperf                                                                                                    |      | * |
| C:\iperf>iperf.exe -c 192.168.200.1 -fK                                                                                                    |      |   |
| Client connecting to 192.168.200.1. TCP port 5001<br>TCP window size: 64.0 KByte (default)                                                                  |      |   |
| [ 3] local 192.168.200.3 port 49159 connected with 192.168.200.1 port<br>[ ID] Interval Transfer Bandwidth<br>[ 3] 0.0-12.5 sec 1024 KBytes 82.2 KBytes/sec | 5001 |   |
| C:\iperf>                                                                                                    |      | - |

#### Bu necə işləyir...

Client serverə qoşulan kimi, server ona opsiya ötürür ki, sənin VPN tunel ilə çıxış trafikin **100KB/s** olacaq. Və bundan sonra client tunel ilə data ötürmək istəyəndə özü həmin şəbəkə sürətini boğur sonra ötürür. Endirim sürətini belə boğmaq olmur, həmçinin unutmayın ki, aşağıdakı direktiv heç bir vaxt OpenVPN serverin özündə istifadə edilə bilməz.

# shaper 100000

Endirim sürətini boğmaq üçün isə UNIX/Linux-un öz imkanlarından istifadə edə bilərsiniz.

# Daha da ətraflı...

Nəzərə alın ki, UNIX/LINUX bazalı clientlərdə OpenVPN traffic shaping normal işləmir və bug olaraq hələ də qeydiyyatdadır.

# UDP bazalı qoşulmaların təkmilləşdirilməsi

Bu başlıqda biz UDP bazalı VPN tunellərin təkmilləşdirilməsi haqqında danışacayıq ancaq istifadə etdiyimiz imkanlarda ehtiyatla istifadə etmək lazımdır. Çünki hər elədiyiniz dəyişiklik şəbəkədə tamamilə dəyişiklik edəcək.

# İşə hazırlaşaq

Aşağıdakı şəbəkə quruluşundan istifadə edəcəyik:

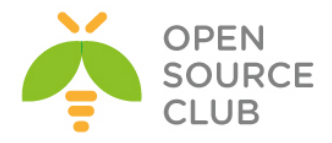

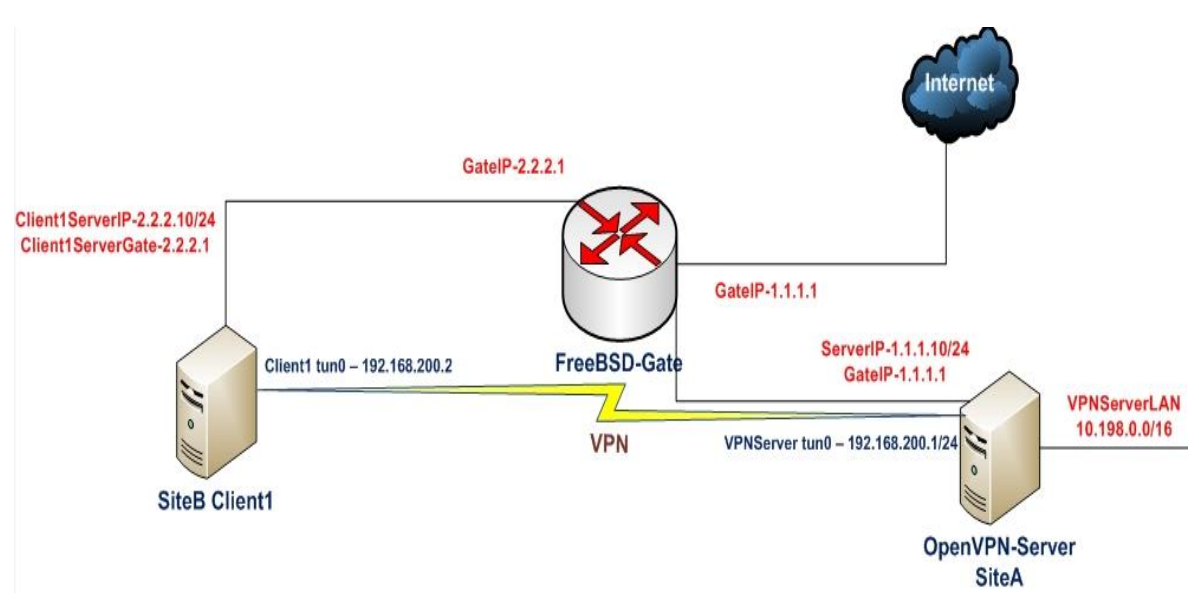

OpenVPN2.3-ü iki maşında yükləyin. Əmin olun ki, maşınlar bir-birlərini şəbəkə ilə görürlər. 2-ci başlıqda yaratdığımız client və server sertifikatlarını burda da istifadə edəcəyik. Bu misalda client və server maşınları FreeBSD9.2 x64 və OpenVPN2.3-də işləyəcək. Server quraşdırma üçün 2-ci başlıqda Server-tərəf routing üçün yaratdığımız **basic-udp-server.conf** istifadə edəcəyik. Eynilə 2-ci başlıqda server-side routing misalında yaratdığımız **basic-udp-client.conf** client quraşdırma faylını client-imizdə istifadə edəcəyik.

#### Necə edək...

- 1. basic-udp-server.conf faylını example9-6-server.conf faylına nüsxələyin
  və example9-6-server.conf faylının sonuna aşağıdakı sətiri əlavə edin:
   fragment 1400
- 2. Serveri işə salın: root@siteA:/usr/local/etc/openvpn # openvpn --config example9-6-server.conf
- 3. Uyğun olaraq basic-udp-client.conf faylını example9-6-client.conf faylına nüsxələyin və example9-6-client.conf faylının içinə aşağıdakı sətiri əlavə edin: fragment 1400
- 4. Client-i işə salın: root@siteB:/usr/local/etc/openvpn # openvpn --config example9-6client.conf --daemon
- 5. Sonra serverdə iperf-i işə salaq: root@siteA:/usr/local/etc/openvpn # iperf -s
- 6. İlk olaraq tunelin kənarında davamlılığı yoxlayaq: root@siteB:/usr/local/etc/openvpn # iperf -c 1.1.1.10 Client connecting to 1.1.1.10, TCP port 5001

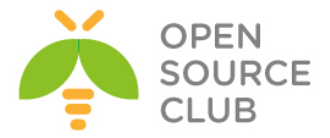

TCP window size: 129 KByte (default)
[ 3] local 2.2.2.10 port 22022 connected with 1.1.1.10 port 5001
[ ID] Interval Transfer Bandwidth
[ 3] 0.0-10.0 sec 150 MBytes 125 Mbits/sec

Gördüyümüz kimi tuneldən kənarda nə qədər həcmdə və tunelin içində nə qədər həcmdə fragmentasiya fərqi oldu.

8. Fərqli fragment mənası mənimsədilib yoxlamaq üçün client-dən serverə ping yollayın: root@siteB:/usr/local/etc/openvpn # ping -c10 192.168.200.1 10 packets transmitted, 10 packets received, 0.0% packet loss round-trip min/avg/max/stddev = 1.064/2.438/4.176/0.723 ms

| Fragmentation size | Ping result |  |  |
|--------------------|-------------|--|--|
| Default (1500)     | 41 +/- 1 ms |  |  |
| 1400               | 43 +/- 1 ms |  |  |
| 400                | 47 +/- 1 ms |  |  |

Nəticə aşağıdakı cədvəldə göstərilir:

Gördüyünüz kimi, hal-hazırki şəbəkə quruluşunda server quraşdırmasına fragment opsiyasının əlavə edilməsi davamiyyətin gücünə heç bir təsir göstərmir. Ona görə də, bu opsiyanı əlavə etdikdə şəbəkə quruluşunu nəzərə almalısınız.

#### Bu necə işləyir...

OpenVPN quraşdırma direktivi: fragment 1400

Bu o deməkdir ki, şifrələnmiş kanalla gələn və həcmi **1400** baytdan böyük olan bütün paketlər fragmentləşdiriləcək. Əgər şəbəkənizdə gecikmələr çox olursa, bu elədə effekt verməyəcək. Fragment həcmini kiçiltməklə paketlər daha da kiçik həcmlərə bölünür. Bu gedib-qayıdan paketlərin böyüdülmə vaxtına gətirib çıxarır. Əgər şəbəkədə gecikmə böyükdürsə, bu daha böyük gecikmələrə gətirib çıxaracaq. Ona görə də **fragment** və **mssfix** opsiyalarını ehtiyatla istifadə eləmək lazımdır.

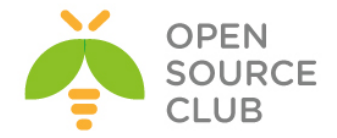

Daha da ətraflı... fragment direktivi əksər hallarda mssfix direktivi ilə birlikdə istifadə edilir:

#### mssfix [maximum-segment-size]

Bu direktiv tunel üzərindən keçən TCP sessiyalarına məlumat ötürür ki, onlar OpenVPN tərəfindən enkapsulyasiya edildikdən sonra ötürdükləri paketin həcmini limitləməlidirlər. Qəbul edilən UDP paket həcmi hansı ki, OpenVPN öz clientlərinə ötürəcək və o maximum segment həcmini aşmalı deyil. Bu həmçinin OpenVPN tərəfindən çıxış paketlərinin ötürülməsində istifadə edilir. Əgər maximum segment size təyin edilməyibsə, onda fragment direktivindəki məna istifadə ediləcək.

Ideal olaraq həmişə **mssfix** və **fragment** direktivləri birgə istifadə edilir hansı ki, mssfix çalışır ki, ilk addımda götürdüyü paketin fragmentində TCPni saxlasın. İlk növbədə əgər böyük paketlər gələrsə, fragment direktivi onları fragmentasiya edəcək.

#### Həmçinin baxın

Növbəti misalımızda TCP bazalı qoşulmaların təkmilləşdirilməsinə baxacayıq

# TCP bazalı qoşulmaların təkmilləşdirilməsi

Bu misalımızda biz OpenVPN tunellərdə TCP bazalı qoşulmaların təkmilləşdirilməsinə baxacayıq. TCP bazalı qoşulmalarında VPN son nöqtələri arasında istifadə edilən protocol TCP olur. Bunun üstünlükləri və çatışmamazlıqları var. Əsas üstünlüyü ondan ibarətdir ki, əksər hallarda TCP qoşulmanı quraşdırmaq UDP-dən asandır. Ancaq TCP qoşulmalarında şəbəkə sürətiniz kiçikdirsə, çox böyük gecikmələrə gətirib çıxara bilər. Buna TCP üzərindən TCP sindromu deyilir. TCP protokol təminat verir ki, əgər göndərilən paketin hansısa bir hissəsi itsə onu yenidən yollayacaq. Elə ona görə də, TCP üzərindən TCP tunelin edilməsinin pis cəhəti odur ki, hər iki səviyyədə TCP protocol təminat verir. Bu şəbəkəni boş yerə yükləməyə başlayır.

Əgər düzgün təkmilləşdirilmə edilibsə, onda OpenVPN tuneli UDP-də edə bildiyimiz kimi, elə TCP-də də davamlı edə bilərik. Bu misalda biz elə TCP bazalı OpenVPN qoşulmalarının təkmilləşdirilməsi üsullarını araşdıracayıq.

# İşə hazırlaşaq

Biz aşağıdakı şəbəkə quruluşundan istifadə edəcəyik:

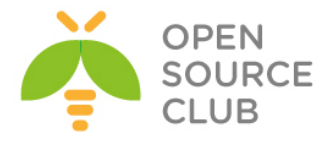

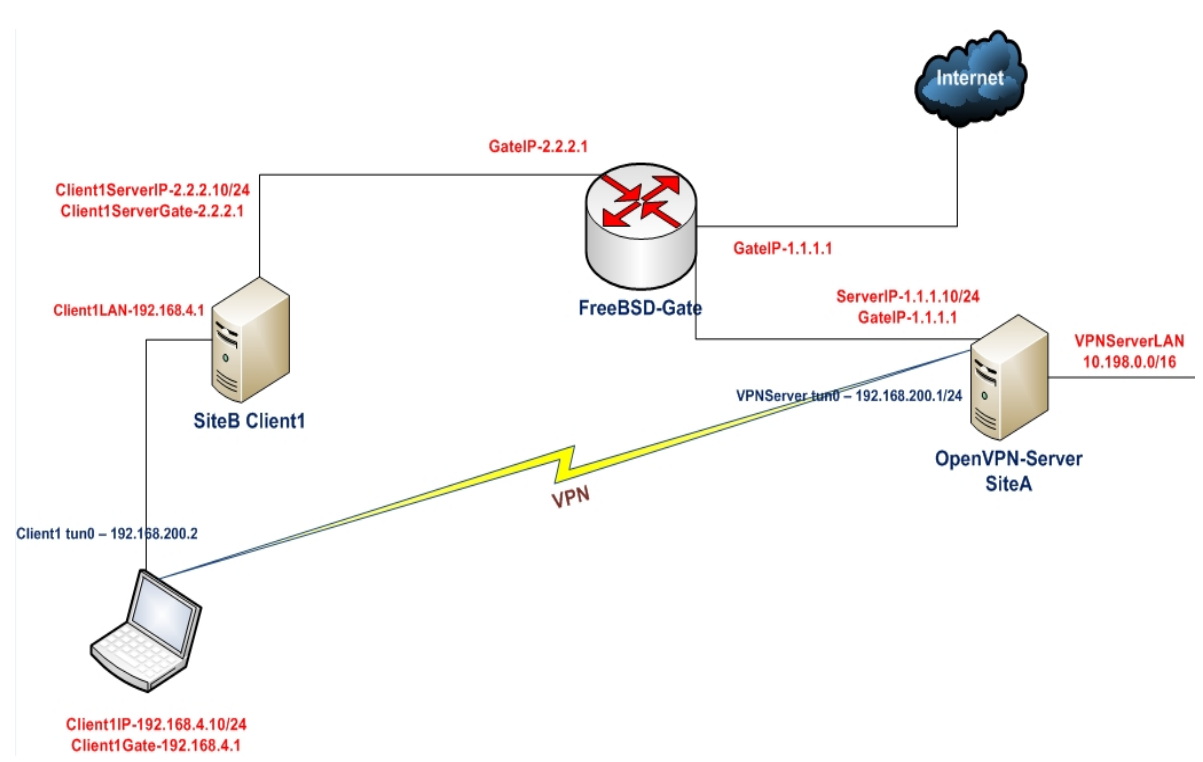

OpenVPN2.3-ü iki maşında yükləyin. Əmin olun ki, maşınlar bir-birlərini şəbəkə ilə görürlər. 2-ci başlıqda yaratdığımız client və server sertifikatlarını burdada istifadə edəcəyik. Bu misalda server maşını FreeBSD9.2 x64 və OpenVPN2.3-də işləyəcək. Client isə Windows7 x64 OpenVPN2.3-də işləyəcək.

```
Necə edək...
```

```
1. example9-7-server.conf adında server quraşdırma faylı yaradıb içinə
   aşağıdakı sətirləri əlavə edək:
  proto tcp
  port 1194
   dev tun
   server 192.168.200.0 255.255.255.0
   ca /usr/local/etc/openvpn/ca.crt
   cert /usr/local/etc/openvpn/openvpnserver.crt
   key /usr/local/etc/openvpn/openvpnserver.key
   dh /usr/local/etc/openvpn/dh2048.pem
   tls-auth /usr/local/etc/openvpn/ta.key 0
  persist-key
  persist-tun
   keepalive 10 60
   topology subnet
   user nobody
   group nobody
```

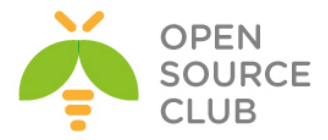

daemon
log-append /var/log/openvpn.log

# tcp-nodelay

```
2. Serveri işə salın:
  root@siteA:/usr/local/etc/openvpn # openvpn --config example9-7-
  server.conf
```

3. Sonra isə client maşında C:\Program Files\OpenVPN\config ünvanında example9-7.ovpn adlı quraşdırma faylını yaradıb içinə aşağıdakı sətirləri əlavə edək(c:\windows\system32\drivers\etc\hosts faylında 1.1.1.10 openvpnserver.example.com sətiri mövcuddur): client proto tcp remote openvpnserver.example.com port 1194

dev tun nobind

```
ca "c:/program files/openvpn/config/ca.crt"
cert "c:/program files/openvpn/config/openvpnclient2.crt"
key "c:/program files/openvpn/config/openvpnclient2.key"
tls-auth "c:/program files/openvpn/config/ta.key" 1
```

```
ns-cert-type server
```

4. Sonra client-i işə salın:

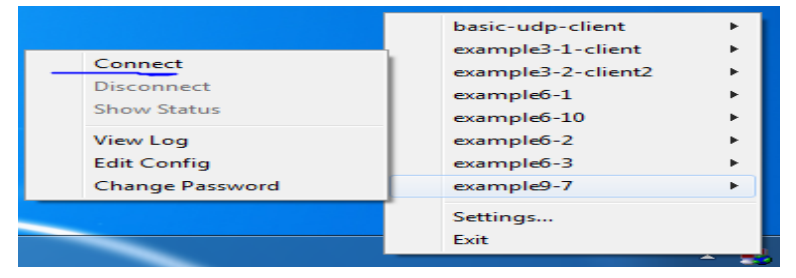

- 5. Sonra serverdə iperf-i işə salın: root@siteA:/usr/local/etc/openvpn # iperf -s

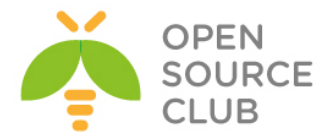

Bu şəbəkəmizdə biz aşağıdakı cədvələ uyğun olaraq testlərimizi apardıq:

Nəticə

#### Protocol

| UDP |    |             |     | 42.7 | Mbits/sec |
|-----|----|-------------|-----|------|-----------|
| TCP |    |             |     | 9.88 | Mbits/sec |
| TCP | və | tcp-nodelay | ilə | 28.9 | Mbits/sec |

Gördüyünüz kimi, TCP ilə --tcp-nodelay opsiyası istifadə edilən halda, UDP ilə istifadə edilən nəticəyə çox yaxın olur.

# Bu necə işləyir...

OpenVPN TCP protocol istifadə elədikdə, bütün paketlər TCP qoşulması üzərindən gedir. Susmaya görə, TCP qoşulmaları Nagle alqoritmi istifadə edir hansı ki, bütün kiçik paketlər göndərilməzdən öncə bir yerə yığılır. OpenVPN üçün bu əksər hallarda çox pis gecikmələrə gətirib çıxarır və buna görə də Nagle alqoritmini --tcp-nodelay direktivi ilə söndürürük. Sonra da fərqi sınaqlarımızda görürük.

# Daha da ətraflı...

TCP bazalı qoşulmalarda 2 vacib parametr dəyişdirilə bilər:

- > --tcp-nodelay directive
- TUN/TAP-Win32 adapter-in MTU həcmi hansı ki, --tun-mtu ya da --link-mtu direktivləri ilə təyin edilir.

UNIX/Linux maşınlarında TUN/TAP adapterlərin MTU həcminin dəyişdirilməsi çox asandır ancaq, Windows maşınlarında bu nisbətən çətindir. OpenVPN serverdə öncədən planlı şəkildə MTU təyin edilməlidir ki, sonra client-lərdə həmin MTU həcmindən istifadə eləsin.

Windows7 maşında MTU-nu **netsh** əmri ilə dəyişək: ➤ Düzgün interfeys və onların MTU həcmlərinə baxaq:

# C:\iperf>netsh interface ipv4 show subinterfaces

| MediaSenseState | Bytes In                                | Bytes Out                                                                                                    | Interface                                                                                                    |
|-----------------|-----------------------------------------|----------------------------------------------------------------------------------------------------|----------------------------------------------------------------------------------------------------|
|                 |                                         |                                                                                                    |                                                                                                    |
| 95 1            | 0                                       | 21757                                                                                                    | Loopback Pseudo-Interface 1                                                                                                    |
| 1               | 9630966                                 | 113043930                                                                                                    | Local Area Connection                                                                                                    |
| 5               | 0                                       | 0                                                                                                    | Bluetooth Network Connection                                                                                                    |
| 1               | 3044472                                 | 105914341                                                                                                    | Local Area Connection 2                                                                                                    |
|                 | MediaSenseState<br>295 1<br>1<br>5<br>1 | MediaSenseState         Bytes In           295         1         0           1         9630966         5           5         0         1           1         3044472 | MediaSenseState         Bytes In         Bytes Out           295         1         0         21757           1         9630966         113043930           5         0         0           1         3044472         105914341 |

Sonra sub-interfeys üçün MTU həcmi dəyişək: C:\iperf>netsh interface ipv4 set subinterface "1" mtu=1400 Ok.

Qeyd edin ki, öncəki əmrlər admin yetkisi ilə işə düşə bilər.

Əgər Windows TAP-Win32 adapter-in MTU həcmi OpenVPN-də quraşdırılan MTU həcmindən böyük olsa, aşağıdakı sətirlər OpenVPN2.3 jurnal faylında çap ediləcək:

read from TUN/TAP [State=AT?c Err=[c:\src\21\tap-win32\tapdrvr. c/2447] #0=4 Tx=[29510,0] Rx=[15309,0] IrpQ=[0,1,16] PktQ=[0,22,64]
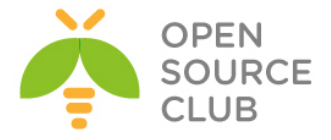

InjQ=[0,1,16]]: More data is available. (code=234)

#### tcpdump istifadə edərək davamiyyətin analiz edilməsi

Bu misalda biz OpenVPN quruluşumuzda davamiyyətin yoxlanılması üçün **tcpdump** utilitindən istifadə edəcəyik. Həmçinin mümkündür ki, Linux, Windows, MacOS üçün olan OpenSource Wireshark utilitindən istifadə edəsiniz.

### İşə başlayaq

Biz aşağıdakı şəbəkə quruluşundan istifadə edəcəyik:

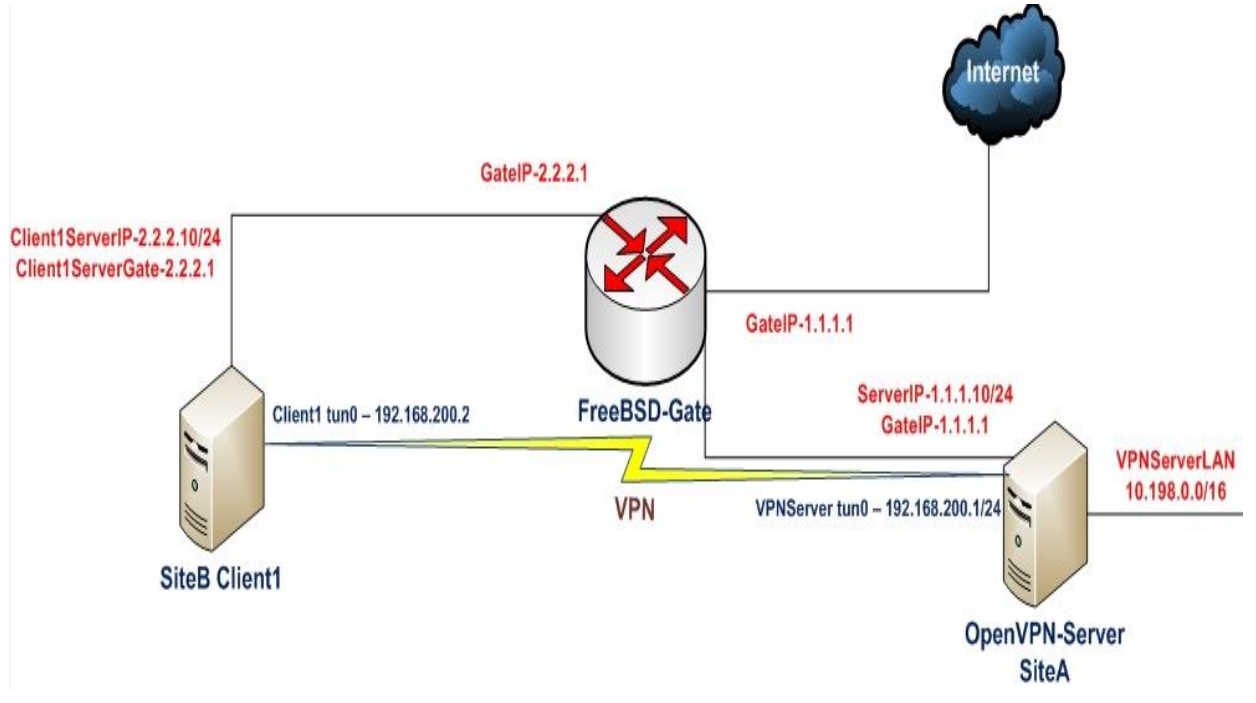

OpenVPN2.3-ü iki maşında yükləyin. Əmin olun ki, maşınlar bir-birlərini şəbəkə ilə görürlər. 2-ci başlıqda yaratdığımız client və server sertifikatlarını burda da istifadə edəcəyik. Bu misalda server və client maşınları FreeBSD9.2 x64 və OpenVPN2.3-də işləyəcək. Server üçün UDP bazalı qoşulmaların təkmilləşdirilməsi misalında olan **example9-6-server.conf** faylından istifadə ediləcək. Eynilə client üçün eyni misalda olan **example9-6client.conf** faylını client üçün istifadə edəcəyik.

### Necə edək...

- 1. Serveri işə salaq: root@siteA:/usr/local/etc/openvpn # openvpn --config example9-6-server.conf
- 2. Sonra client-i işə salaq: root@siteB:/usr/local/etc/openvpn # openvpn --config example9-6-client.conf --daemon

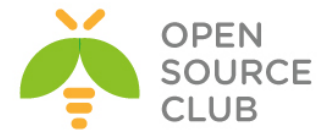

3. Server tərəfdə tcpdump ilə tunel interfeysin özünə yox ancaq public şəbəkə kartımızda daxil olan paketlərə baxaq: root@siteA:/usr/local/etc/openvpn # tcpdump -nnl -i em0 udp port 1194

Öncəki əmrlə **tpcdump** deyir ki, **em0** şəbəkə kartında **UDP** trafikə **1194**-cü port üçün qulaq as. Bu port-da OpenVPN qulaq asır.

4. OpenVPN client-dən serverə 2 fərqli MTU həcm ilə ping paketləri
yollayın:
root@siteB:/usr/local/etc/openvpn # ping -c2 -s 1300 192.168.200.1

Serverdə olan tcpdump-in 1300 bayt üçün cavabı: 16:00:00.407687 IP 2.2.2.10.55056 > 1.1.1.10.1194: UDP, length 1373 16:00:00.408808 IP 1.1.1.10.1194 > 2.2.2.10.55056: UDP, length 1373 16:00:01.428980 IP 2.2.2.10.55056 > 1.1.1.10.1194: UDP, length 1373 16:00:01.430175 IP 1.1.1.0.1194 > 2.2.2.10.55056: UDP, length 1373

root@siteB:/usr/local/etc/openvpn # ping -c2 -s 1400 192.168.200.1

Server-də olan tcpdumpin 1400 bayt üçün cavabı: 16:00:38.734587 IP 2.2.2.10.55056 > 1.1.1.10.1194: UDP, length 757 16:00:38.734640 IP 2.2.2.10.55056 > 1.1.1.10.1194: UDP, length 757 16:00:38.735121 IP 1.1.1.10.1194 > 2.2.2.10.55056: UDP, length 757 16:00:38.735206 IP 1.1.1.10.1194 > 2.2.2.10.55056: UDP, length 757 16:00:39.747225 IP 2.2.2.10.55056 > 1.1.1.10.1194: UDP, length 757 16:00:39.747308 IP 2.2.2.10.55056 > 1.1.1.10.1194: UDP, length 757 16:00:39.748315 IP 1.1.1.0.1194 > 2.2.2.10.55056: UDP, length 757 16:00:39.748315 IP 1.1.1.0.1194 > 2.2.2.10.55056: UDP, length 757

İlk ICMP paketlər fragmentasiya edilmədən yollandı ona görə ki, onlar **1400** bayt-dan kiçikdir. Ikinci ICMP paketləri isə şifrələnmiş paketləri 1400 baytdan çox olduğu üçün onları iki hissəyə bölüb ötürdü.

#### Bu necə işləyir...

OpenVPN quraşdırma direktivi: fragment 1400

Bunun səbəbi odur ki, bütün şifrələnmiş paketlər **1400** baytdan yuxarı olduğuna görə fragmentlərə bölünməlidir. Şifrələnmiş axına baxmaq istədikdə isə OpenVPN serverə ping edərək əldə edə bilərik.

<u>Qeyd</u>: Fragmentləşməyə ehtiyacı olan bütün paketlər bərabər olaraq fragmentlənir.

Şifrələnmiş paketlər **1400** baytdan çox olur çünki, təhlükəsiz tunel paketin önünə əlavə başlıqlar artırır. Məhz buna görə VPN tunellərdə şəbəkənin şifrələnmədən ötürülməsi yüksək davamiyyətli olur.

#### Həmçinin baxın

9-cu başlıqda UDP bazalı qoşulmaların təkmilləşdirilməsi hansı ki, bu başlıqda fragment direktivi açıqlanır.

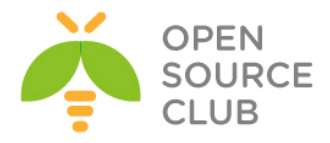

# BÖLÜM 10

# OS integrasiyası

Bu başlıqda biz aşağıdakıları açıqlayacayıq:

- Linux: NetworkMaganer-in istifadə edilməsi
- Linux: pull-resolv-conf istifadə edilməsi
- ➢ Mac OS: Tunnelblick istifadə edilməsi
- ➢ Windows7: yetkilərin artırılması
- > Windows: CryptoAPI yığımının istifadəsi
- ➢ Windows: DNS cache−in yenilənməsi
- ▶ Windows: OpenVPN-in servis kimi işə düşməsi
- ➢ Windows: PUBLIC ya da Private şəbəkə kartları
- > Windows: routing metodları

## GIRIŞ

Bu başlıqda biz OpenVPN-i əksər əməliyyat sistemlərində həm client və həmdə server kimi istifadə edilməsinin üsullarını açıqlayacayıq. Misallar tam şəkildə OpenVPN-in quraşdırmasının özünə əsaslanır. Yəni şəbəkə quruluşu və yüklənməsi deyil yalnız quraşdırmaya əsaslanır.

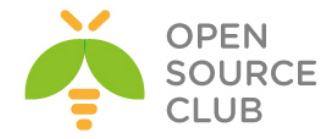

#### Linux: NetworkManager-in istifadə edilməsi

Əgər Linux bazalı Desktop OS istifadə edilirsə, şəbəkə quraşdırması əksər Linux-larda NetworkManager tərəfindən edilir. Bu paketin sayəsində root olmayan istifadəçi şəbəkə qoşulmalarını start/stop, wireless şəbəkələrinə qoşulma/ayrılma və həmçinin OpenVPN-ə qoşulma/ayrılma işlərini edə bilir. Bu misalda biz OpenVPN qoşulmasının GNOME desktopla necə ediləcəyini göstərəcəyik.

#### İşə hazırlaşaq

2-ci başlıqda istifadə elədiyimiz client və server sertifikatlarını bu başlıqda da istifadə edəcəyik. Bu misalda server maşını FreeBSD 9.2 x64 OpenVPN2.3-də işləyəcək. Client maşını isə CentOS6.5-də olacaq. Ancaq CentOS6.5 maşında OpenVPN-i GUI-dən adi istifadəçi adından quraşdırmaq üçün siz **openvpn.x86\_64** ve **NetworkManager-openvpn.x86\_64** paketlərini sistemə yükləməlisiniz. Həmçinin qeyd eləmək istəyirəm ki, CentOS-un susmaya görə olan anbar siyahısında bu paketlər olmur və siz EPEL reposlarından bu paketi yükləməlisiniz. Server quraşdırması olaraq isə 2-ci başlıqda server-tərəf routingdə yaratdığımız **basic-udp-server.conf** faylından istifadə edəcəyik. CentOS client üçün tələb edilən client sertifikatını, açarını, CA sertifikatını və **ta.key** açarını bu maşına öncədən köçürün. Həmçinin CentOS client maşının **/etc/hosts** faylına öncədən **1.1.1.10** 

**openvpnserver.example.com** sətirinə əlavə edin ki, ad ilə qoşula bilsin. Aşağıdakı şəbəkə quruluşundan istifadə edəcəyik:

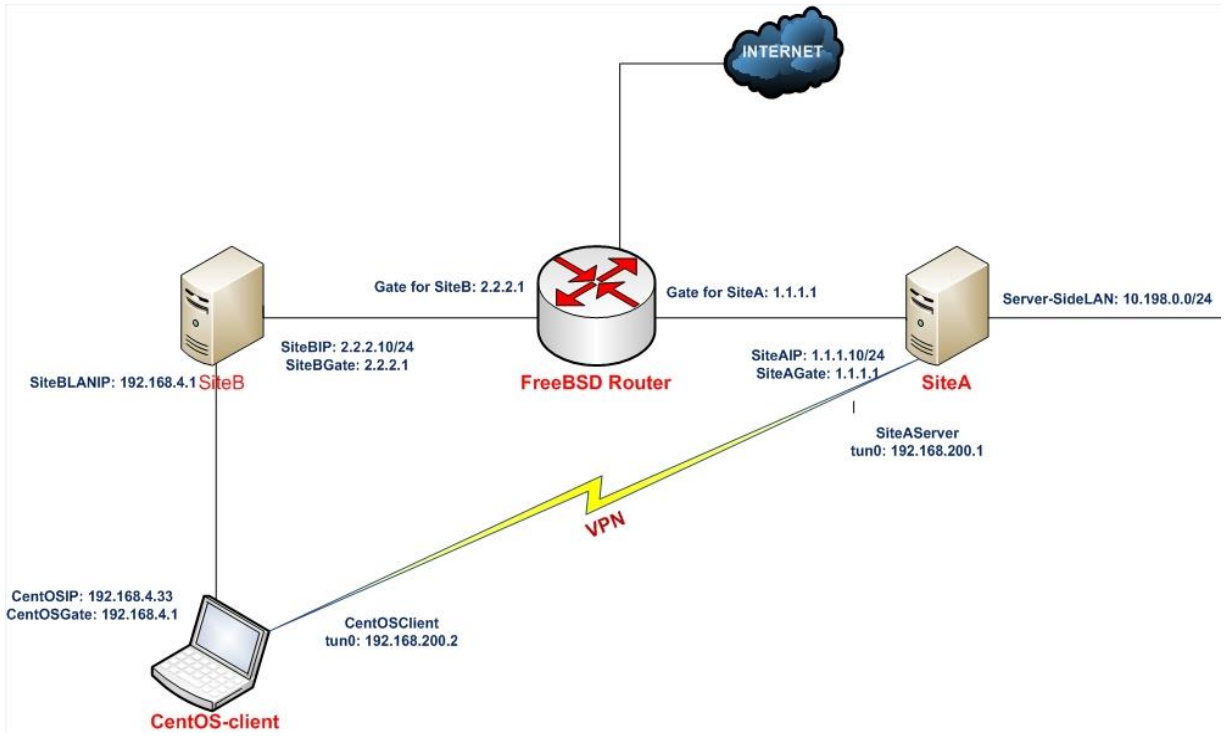

#### Necə edək...

1. Öncə EPEL anbarı yükləyirik və sistemdə olan paketləri yeniləyirik: wget http://dl.fedoraproject.org/pub/epel/6/x86\_64/epel-release-6-8.noarch.rpm rpm -Uvh epel-release-6-8.noarch.rpm yum update -y

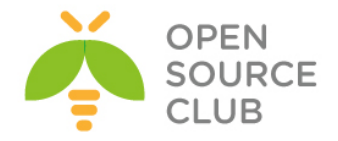

- 2. Sonra OpenVPN-ə aid olan paketləri yükləyirik: yum -y install `yum search openvpn | grep -v Matched | grep openvpn | awk '{ print \$1 }'`
- Sonra CentOS client maşında adi istifadəçi adından, OpenVPN qoşulmasını yaratmaq üçün şəbəkə kartı işarəsinin üstündə sağ düyməni sıxırıq və Edit connections düyməsinə sıxırıq.

| 1                           | 1                  |
|-----------------------------|--------------------|
| Mon Mar 24, 9:55 PM         | Camal Shahverdiyev |
| ✓ Enable <u>N</u> etworking |                    |
| Enable Notifications        |                    |
| Connection Information      |                    |
| Edit Connections            |                    |
| <u>A</u> bout               |                    |

4. Açılan Network Connections səhifəsində Add düyməsinə sıxırıq, OpenVPN seçirik və Create düyməsinə sıxırıq:

| <b></b> | ×                                |         | Network Cor | nnections |        |        | х |
|---------|----------------------------------|---------|-------------|-----------|--------|--------|---|
|         | Choose a Connection Type         | Name    | L           | ast Used  | ^      | Add    | ٦ |
|         | Hardware                         | ⊽ Wired |             |           |        | Edit   | 5 |
|         | DSL                              | eth0    | r           | now       |        | Lonc   |   |
|         | InfiniBand                       |         |             |           |        | Delete |   |
|         | Mobile Broadband                 |         |             |           | Ξ      |        |   |
|         | Wired                            |         |             |           |        |        |   |
|         | Wireless                         |         |             |           |        |        |   |
|         | Virtual                          |         |             |           |        |        |   |
|         | Bond                             |         |             |           | $\leq$ |        |   |
|         | VLAN                             |         |             |           |        | Close  |   |
|         | VPN                              |         |             |           |        |        | _ |
|         | OpenVPN                          |         |             |           |        |        |   |
|         | Import a saved VPN configuration |         |             |           |        |        |   |

5. VPN üçün açılan səhifədə isə lazımi verilənləri əlavə edin(Şəkildə göründüyü kimi bütün sertifikatların ünvanları dəqiq təyin edirik):

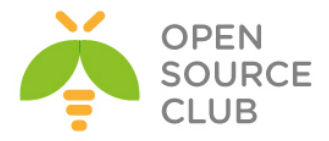

| <u>1</u>                                                                      | Editing OpenVPN-Server ×  |
|-------------------------------------------------------------------------------|---------------------------|
| Connection name: Open                                                         | /PN-Server                |
| <ul> <li>✓ Connect automatically</li> <li>□ Available to all users</li> </ul> |                           |
| VPN IPv4 Settings                                                             |                           |
| General                                                                       |                           |
| Gateway:                                                                      | openvpnserver.example.com |
| Authentication                                                                |                           |
| Туре:                                                                         | Certificates (TLS)        |
| User Certificate:                                                             | openvpnclient1.crt        |
| CA Certificate:                                                               | 📄 ca.crt                  |
| Private Key:                                                                  | 📄 openvpnclient1.key      |
| Private Key Password:                                                         |                           |
|                                                                               | Show passwords            |
|                                                                               | Ref Advanced              |
| Export                                                                        | Cancel Apply              |

- 6. Gateway yazılan ünvanda OpenVPNserver-in adını yazırıq(/etc/hosts faylında əlavə etmişik). Authentifikasiya Type-ında Certificates(TLS) seçirik çünki sertifikatla qoşulacayıq. User Certificate-də openvpnclient1.crt, CA certificate-də öncədən yaratdığımız ca.crt, Private Key-də isə openvpnclient1.key client açarımız göstəririk. Client sertifikatı üçün şifrə daxil etmirik ona görə ki, openvpnclient1 üçün generasiya edəndə biz öncədən şifrə təyin etməmişdik. Sonra Apply düyməsini sıxmada Advanced bölümünə keçin.
- 7. Advanced düyməsini sıxdıqdan sonra isə TLS Authentication tab-ına keçirik:

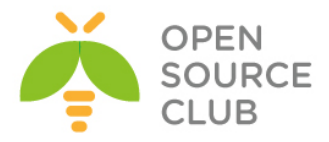

| Ē.               | OpenVPN Advanced Options                                                                                                    | × |
|------------------|----------------------------------------------------------------------------------------------------|---|
| General Security | TLS Authentication                                                                                                    |   |
| Subject Match:   |                                                                                                    |   |
|                  | Connect only to servers whose<br>certificate matches the given subject.<br>Example: /CN=myvpn.company.com                                                                                                    |   |
| Use additional   | al TLS authentication                                                                                                    |   |
| Key File:        | 📄 ta.key                                                                                                    |   |
| Key Direction:   | 1 2                                                                                                    |   |
|                  | If key direction is used, it must be the opposite of that<br>used on the VPN peer. For example, if the peer uses<br>'1', this connection must use '0'. If you are unsure<br>what value to use, contact your system administrator. | t |
|                  | Cancel OK                                                                                                    | ] |

Use additional TLS authentication-a işarə təyin edirik və ta.key faylının ünvanını göstəririk. Key Direction-da isə 1 seçirik. Sonra OK və Apply düyməsinə sıxırıq.

- 8. Və serveri işə salırıq: root@siteA:/usr/local/etc/openvpn # openvpn --config basic-udp-server.conf
- 9. Və sonda şəbəkə qoşulmasının üstündə sol düyməni sıxıb **VPN connections** bölümünə keçib **OpenVPN-Server**-i seçirik:

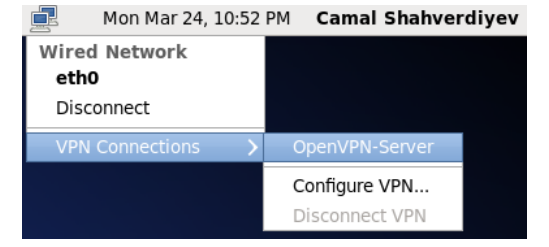

OpenVPN qoşulmasının uğurlu olmasını serverin VPN IP-sinə ping atmaqla yoxlaya bilərsiniz ancaq, hər bir halda qoşulma ikonu aşağıdakı şəkildəki kimi olmalıdır:

| Tue Mar 25, 12:36 AM | Camal Shahverdiyev |
|----------------------|--------------------|
|----------------------|--------------------|

### Biz nə etdik...

Biz Network-Manager-OpenVPN GUI sayəsində qrafik interfeys ilə OpenVPN client-i quraşdırdıq.

<u>Qeyd</u>: Nəzərə alın ki, köhnə versiya Network-Manager-lər OpenVPN plugin-i dəstəkləmir.

### Daha da ətraflı... NetworkManager-openvpn plugin-i daha çox quraşdırma imkanlarına malikdir.

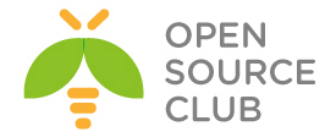

#### NetworkManager istifadə edərək route-ların əlavə edilməsi

NetworkManager-openvpn plugin-i həmçinin VPN-ə uyğun olan route-ların əlavə edilməsində istifadə edilir. VPN-in əsas quraşdırma səhifəsini açın və **IPv4 Settings** bölümünə keçid edin. Sonra isə **Routes** düyməsinə sıxın.

|                           | Editing Ope                                                               | enVPN-Server                                                                    |                                                                                               |
|---------------------------|---------------------------------------------------------------------------|---------------------------------------------------------------------------------|-----------------------------------------------------------------------------------------------|
| name: Op<br>automatica    | enVPN-Server                                                              |                                                                                 |                                                                                               |
| e to all user<br>Settings | 5                                                                         |                                                                                 |                                                                                               |
| Automatio                 | c (VPN)                                                                   |                                                                                 | 0                                                                                             |
| es                        |                                                                           |                                                                                 |                                                                                               |
| 5                         | Netmask                                                                   | Gateway                                                                         | Add                                                                                           |
|                           |                                                                           |                                                                                 |                                                                                               |
|                           | name: Op<br>automatica<br>to all user<br>Settings<br>Automatic<br>es<br>5 | Automatically<br>to all users<br>Settings<br>Automatic (VPN)<br>es<br>s Netmask | name: OpenVPN-Server automatically to all users Settings Automatic (VPN) es s Netmask Gateway |

### Aşağıdakı şəkildəki kimi yeni səhifə açılacaq:

| Editing IPv4 routes for OpenVPN-Sei                               | rver x |
|-------------------------------------------------------------------|--------|
| Address Netmask Gateway Metric                                    | Add    |
|                                                                   | Delete |
|                                                                   |        |
|                                                                   |        |
| Ignore automatically obtained routes                              |        |
| $\hfill\square$ Use this connection only for resources on its net | work   |
| Cancel                                                            | ОК     |

Server tərəfində göndərilən routing-lər Ignore automatically obtained routes istifadə edilərək məhəl qoyulmaya bilər. 'redirect-gateway' direktivi isə Use this connection only for resources on its network seçilməsi ilə rədd edilə bilər.

### DNS quraşdırmaları

**NetworkManager-openvpn** plugin-i həmçinin **/etc/resolv.conf** faylından yenilənə bilir. OpenVPN server isə aşağıdakı direktivi istifadə edərək DNS quraşdırmasını client-ə göndərir:

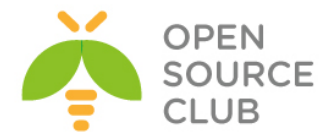

push "dhcp-option DNS a.b.c.d"

#### Scripting

Nəzərə alın ki, **NetworkManager** client tərəfdə script yazma və plugindən istifadəyə izin vermir ona görə ki, bu təhlükəsizlik baxımından çox risklidir.

### Linux: "pull-resolv-conf" istifadə edilməsi

Linux üzərində VPN quraşdırılmasının pis cəhətlərindən biri odur ki, OpenVPN server öz DNS quraşdırmalarını clientə oturur. Öncəki misalımızda gördük ki, NetworkManager-openvpn plugin-i həmçinin sistemin tutduğu /etc/resolv.conf faylında olan DNS quraşdırmalarını da dəyişdirdi. Əgər CLI istifadə edilirsə, bu avtomatik olmayacaq. Susmaya görə OpenVPN iki scriptlə gəlir ki, /etc/resolv.conf faylına DNS serverləri əlavə edib silə bilsin. Bu misal həmçinin scriptlərin necə istifadə edilməsini göstərəcək.

### İşə hazırlaşaq

Biz aşağıdakı şəbəkə quruluşundan istifadə edəcəyik:

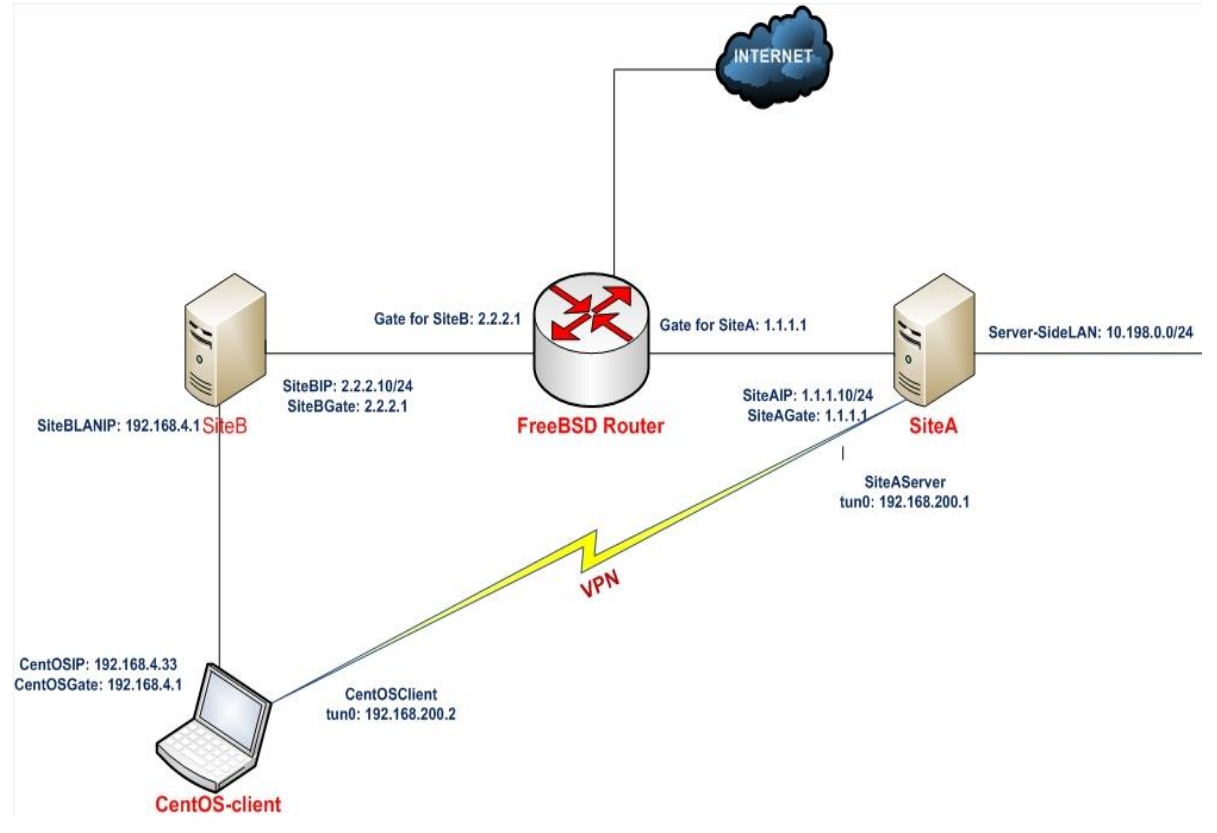

2-ci başlıqda istifadə elədiyimiz client və server sertifikatlarını bu başlıqda da istifadə edəcəyik. Bu misalda server maşını FreeBSD 9.2 x64 OpenVPN2.3-də işləyəcək. Client maşını isə CentOS64-də olacaq.

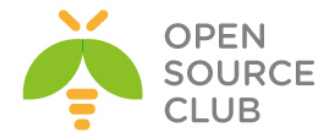

Ancaq CentOS6.5 maşında OpenVPN-i GUI-dən adi istifadəçi adından quraşdırmaq üçün siz **openvpn.x86\_64** və **NetworkManager-openvpn.x86\_64** paketlərini sistemə yükləməlisiniz. Həmçinin qeyd eləmək istəyirəm ki, CentOS-un susmaya görə olan anbar siyahısında bu paketlər olmur və siz EPEL anbarlarından bu paketi yükləməlisiniz. Server quraşdırması olaraq isə 2-ci başlıqda server-tərəf routingdə yaratdığımız **basic-udp-server.conf** faylından istifadə edəcəyik. Həmçinin client üçün 2-ci başlıqda Server-tərəf routing üçün yaratdığımız **basic-udp-client.conf** faylından istifadə edəcəyik. CentOS client üçün tələb edilən client sertifikatını, açarını, CA sertifikatını və **ta.key** açarını bu maşına öncədən köçürün. Həmçinin CentOS client maşının **/etc/hosts** faylına öncədən **1.1.1.10 openvpnserver.example.com** sətirinə əlavə edin ki, ad ilə qoşula bilsin.

#### Necə edək...

1. basic-udp-server.conf faylını example10-2-server.conf faylına
nüsxələyin və example10-2-server.conf faylının sonuna aşağıdakı sətiri
əlavə edin:

push "dhcp-option DNS 8.8.8.8"

Burda 8.8.8.8 GOOGLE DNS serverin IP ünvanıdır.

- 2. Serveri işə salın: root@siteA:/usr/local/etc/openvpn # openvpn --config example10-2-server.conf
- 3. Uyğun olaraq basic-udp-client.conf faylını CentOS client maşına köçürün və bu faylı example10-2-client.conf faylına nüsxələyin. Sonra example10-2-client.conf faylının sonuna aşağıdakı sətirləri əlavə edin: script-security 2 up "/home/camal/Desktop/client.up" down "/home/camal/Desktop/client.down"
- 4. client.up və client.down fayllarının OpenVPN2.3-ün contrib qovluğundan quraşdırma faylında təyin etdiyimiz ünvana nüsxələyin və onları yerinə yetirilən edin. CentOS6.5-də bu qovluq /usr/share/doc/openvpn-2.3.2/contrib/pull-resolv-conf ünvanında yerləşir. [root@openvpn-centos pull-resolv-conf]# cp /usr/share/doc/openvpn-2.3.2/contrib/pull-resolv-conf/client.\* /home/camal/Desktop/

[root@openvpn-centos pull-resolv-conf]# chmod 755
/home/camal/Desktop/client.\*

5. Sonda isə client-i işə salın (Ancaq CLI-dan root istifadəçi adından işə salın çünki, adi istifadəçinin tun aləti yaratmaq yetkisi hələ yoxdur): [root@openvpn-centos Desktop]# openvpn --config example10-2-client.conf

VPN qoşulması uğurlu olduqdan sonra isə, **/etc/resolv.conf** faylına baxsanız aşağıdakı sətirləri görməlisiniz:

# resolv.conf autogenerated by /home/camal/Desktop/client.up (tun0)
nameserver 8.8.8.8
domain

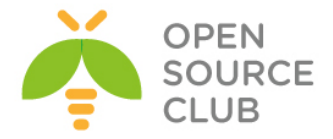

VPN qoşulası kəsildikdən sonra isə bu sətirlər avtomatik olaraq silinəcək.

#### Bu necə işləyir...

Bu scriptlər OpenVPN ilə mühit dəyişənləri mənisədir **foreign\_option\_\***, **DOMAIN** və **DNS** quraşdırmaları. Bu quraşdırmalar sonra **/etc/resolv.conf** faylının önünə yazılır. Bu ona görədir ki, OpenVPN Server tərəfindən ötürülən DOMAIN və DNS quraşdırmaları sistemin özündə olanlardan üstün olsun.

VPN qoşulması kəsildikdən sonra isə, eyni quraşdırmalar **/etc/resolv.conf** faylından silinir.

### Daha da ətraflı...

Nəzərə alın ki, NetworkManager-plugin istifadə edildikdə, öncə göstərilən scriptlərə ehtiyac yoxdur ona görə ki, NetworkManager-plugin-i avtomatik olaraq **/etc/resolv.conf** faylını yeniləyir.

### MacOS: Tunnelblick istifadə edilməsi

Bu misal OpenVPN-in client olaraq MacOS X maşınlarda necə quraşdırılmasını göstərir. MacOS X üçün çoxlu OpenVPN GUI proqramları mövcuddur. Bu misalda biz onlardan birini göstərəcəyik. Tunnelblick (http://code.google.com/p/tunnelblick/)

#### İşə hazırlaşaq

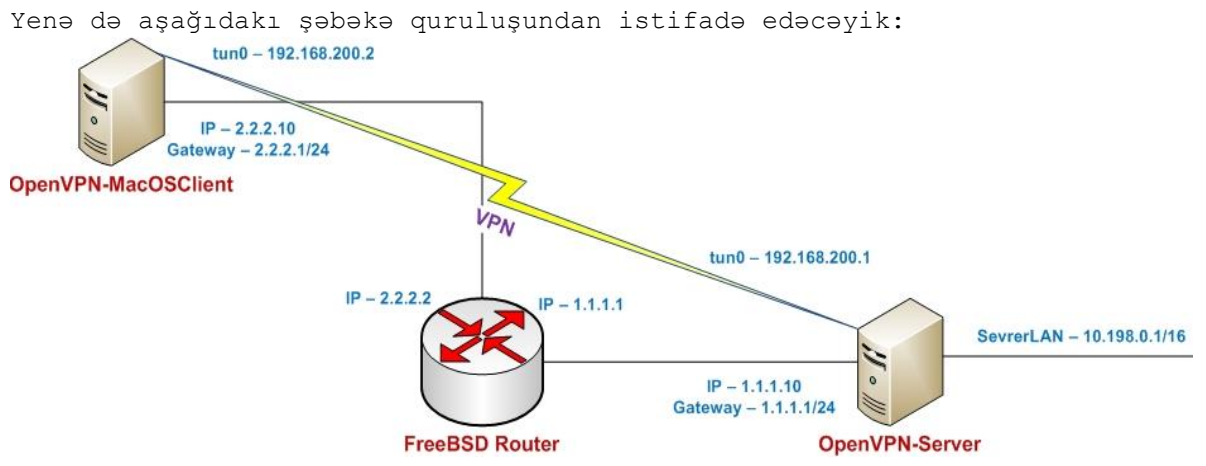

2-ci başlıqda yaratdığımız client və server sertifikatlarını burda da istifadə edəcəyik. Server maşın FreeBSD9.2 x64 OpenVPN2.3-də olacaq. Client maşını isə MacOS X "Leopard", Tunnelblick3.3 və OpenVPn2.3-də olacaq. Server tərəfdə quraşdırma olaraq **example10-2-server.conf** yenə də istifadə edəcəyik. MacOS maşına **ca.crt, openvpnclient1.crt, openvpnclient1.key** və **ta.key** fayllarını köçürün. MacOS-un **/etc/hosts** faylına **1.1.1.10** 

openvpnserver.example.com sətirini əlavə etməyi unutmayın.

Necə edək...

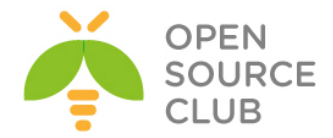

- 1. Əgər tunnelblick işləmirsə işə salın.
- 2. Tunnelblick pəncərəsi işə düşdükdən sonra tunel ikonkasına sıxın:

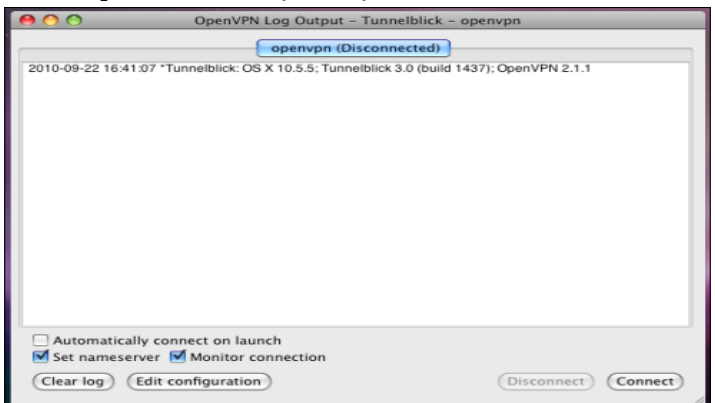

3. Edit configuration düyməsinə sıxın ki, Text Editor-u susmaya görə olan quraşdırma faylı ilə açasınız. Client quraşdırmasının adını openvpn.conf edin və aşağıdakı sətirləri içinə əlavə edin:

> client proto udp remote openvpnserver.example.com port 1194

dev tun nobind

ca /etc/openvpn/ca.crt
cert /etc/openvpn/openvpnclient1.crt
key /etc/openvpn/openvpnclient1.key
tls-auth /etc/openvpn/ta.key 1

ns-cert-type server

Quraşdırma faylını yadda saxlayın və mətn redaktorundan çıxın.

- Əgər Tunnelblick xəbərdarlıq etsə ki, fayl müdafiədədir Unprotect and modify düyməsinə sıxın ki, faylda dəyişiklik edə biləsiniz.
- 5. Sonra serveri işə salın: root@siteA:/usr/local/etc/openvpn # openvpn --config example10-2-server.conf
- 6. Sonra client-də əsas Tunnelblick səhifəsində Connect düyməsinə sıxın. OpenVPN qoşulması uğurlu olmazdan öncə Tunnelblick yeni səhifə açacaq. Ona görə ki, faylda dəyişiklik edilib və Tunnelblick MacAdmin şifrəsini soruşacaq ki, lazımi yetkini əldə edə bilə:

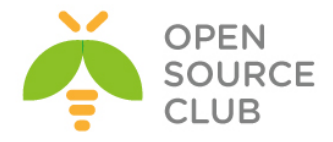

| Tunnelblic<br>permission<br>it. | k needs to repair ownership/<br>is of the configuration file to secure |
|---------------------------------|------------------------------------------------------------------------|
| Tunnelblic<br>password.         | k requires that you type your                                          |
| Name:                           | Mac Admin                                                              |
| Password:                       | •••••                                                                  |
|                                 |                                                                        |

Mac Admin şifrəsi daxil edildikdən sonra OpenVPN qoşulması uğurlu olacaq:

| OpenVPN Log Output - Tur                                                  | inelblick – openvpn                             |
|---------------------------------------------------------------------------|-------------------------------------------------|
| openvpn (Connec                                                           | ted 0:43)                                       |
| 010-09-22 10.36.17 3000E33. plu=243                                       |                                                 |
| 010-09-22 16:58:17 SUCCESS: real-time state notification                  | set to ON                                       |
| 010-09-22 16:58:17 SUCCESS: real-time log notification s                  | et to ON                                        |
| 010-09-22 16:58:17 OpenVPN 2.1.1 i386-apple-darwin10<br>010               | .2.0 [SSL] [LZO2] [PKCS11] built on Feb 24      |
| 010-09-22 16:58:17 END                                                    |                                                 |
| 010-09-22 16:58:17 SUCCESS: hold release succeeded                        |                                                 |
| 010-09-22 16:58:17 NOTE: the currentscript-security set<br>efined scripts | ting may allow this configuration to call user- |
| 010-09-22 16:58:17 Control Channel Authentication: using                  | g '/etc/openvpn/cookbook/ta.key' as a           |
| penVPN static key file                                                    |                                                 |
| 010-09-22 16:58:17 UDPv4 link local: [undef]                              |                                                 |
| 010-09-22 16:58:17 UDPv4 link remote: 194.171.96.27:11                    | 94                                              |
| 010-09-22 16:58:18 [openvpnserver] Peer Connection Init                   | iated with 194.171.96.27:1194                   |
| 010-09-22 16:58:21 TUN/TAP device /dev/tun0 opened                        |                                                 |
| 010-09-22 16:58:21 /sbin/ifconfig tun0 delete                             |                                                 |
| 010-09-22 16:58:21 NOTE: Tried to delete pre-existing tun                 | /tap instance No Problem if failure             |
| 010-09-22 16:58:21 /sbin/ifconfig tun0 192.168.200.2 192                  | .168.200.2 netmask 255.255.255.0 mtu 1500       |
| p                                                                         |                                                 |
| 010-09-22 16:58:21 /Applications/Tunnelblick.app/Conten                   | ts/Resources/client.up.osx.sh tun0 1500 1541    |
| 92.168.200.2 255.255.255.0 init                                           |                                                 |
| 010-09-22 16:58:24 Initialization Sequence Completed                      |                                                 |
|                                                                           |                                                 |
| <b>7.</b>                                                                 |                                                 |
| Automatically connect on launch                                           |                                                 |
| Set nameserver 🗹 Monitor connection                                       |                                                 |
| Clear log (Edit configuration)                                            | (Disconnect) (Connect                           |

Əgər hansısa bir fazada sizdə problem yaranırsa, Tunnelblick və OpenVPN-ə aid
olan bütün mesajlar Console utilitinin All Messages səhifəsində tapıla bilər.
Console utilit adətən sistem diskində Utilities qovluğunda tapılır:

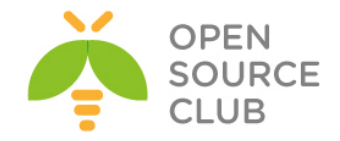

| 00                              |                     | All Messag         | es                                                                                                    |
|---------------------------------|---------------------|--------------------|----------------------------------------------------------------------------------------------------|
| WARNIT<br>17 7:36               | Â                   | <u> </u>           | Q- String Matching                                                                                                    |
| Hide Log List Move to Trasl     | Clear Display       | Insert Marker Relo | ad Filter                                                                                                    |
| LOG DATABASE QUERIES            | Time                | Sender[PID]        | Message                                                                                                    |
| All Messages                    | 22/09/10 4:58:14 PM | authexec[237]      | executing /usr/sbin/chown                                                                                                    |
| Console Messages<br>V LOG FILES | 22/09/10 4:58:14 PM | Tunnelblick[106]   | Changed ownership and permissions of configuration file /<br>Users/MacAdmin/Library/Application Support/Tunnelblick/<br>Configurations/openvpn.conf to 0:0 and 644 |
| system.log<br>▶ ~/Library/Logs  | 22/09/10 4:58:17 PM | openvpn[244]       | OpenVPN 2.1.1 i386-apple-darwin10.2.0 [SSL] [LZO2]<br>[PKCS11] built on Feb 24 2010                                                                                |
| /Library/Logs                   | 22/09/10 4:58:17 PM | openvpn[245]       | NOTE: the currentscript-security setting may allow this configuration to call user-defined scripts                                                                 |
| p /var/iog                      | 22/09/10 4:58:17 PM | openvpn[245]       | Control Channel Authentication: using '/etc/openvpn/<br>cookbook/ta.key' as a OpenVPN static key file                                                              |
|                                 | 22/09/10 4:58:17 PM | openvpn [245]      | UDPv4 link local: [undef]                                                                                                    |
|                                 | 22/09/10 4:58:17 PM | openvpn[245]       | UDPv4 link remote: 194.171.96.27:1194                                                                                                    |
|                                 | 22/09/10 4:58:18 PM | openvpn[245]       | [openvpnserver] Peer Connection Initiated with<br>194.171.96.27:1194                                                                                               |
|                                 | 22/09/10 4:58:21 PM | openvpn [245]      | TUN/TAP device /dev/tun0 opened                                                                                                    |
|                                 | 22/09/10 4:58:21 PM | openvpn[245]       | /sbin/ifconfig tun0 delete                                                                                                    |
|                                 | 22/09/10 4:58:21 PM | openvpn[245]       | NOTE: Tried to delete pre-existing tun/tap instance No<br>Problem if failure                                                                                       |
|                                 | 22/09/10 4:58:21 PM | openvpn[245]       | /sbin/ifconfig tun0 192.168.200.2 192.168.200.2 netmask<br>255.255.255.0 mtu 1500 up                                                                               |
|                                 | 22/09/10 4:58:21 PM | openvpn[245]       | /Applications/Tunnelblick.app/Contents/Resources/<br>client.up.osx.sh tun0 1500 1541 192.168.200.2<br>255.255.255.0 init                                           |
|                                 | 22/09/10 4:58:24 PM | openvpn[245]       | Initialization Sequence Completed                                                                                                    |

#### Bu necə işləyir...

Tunnelblick spesifik GUI program təminatıdır ki, openvpn əmrlərinə CLI-dan müraciət edir. Və client üçün CLI-dan tələb edilən istənilən işləri GUI vasitəsilə yerinə yetirə bilir.

Digər sözlə MacOS X üzərində işləyən OpenVPN versiyası heçnəyi ilə UNIX/LINUX-da olanlardan geri qalmır. Həmçinin UNIX/Linux üzərində işləyən istənilən scriptləri asanlıqla MacOS üzərindədə işlədə bilərsiniz.

### Dahada ətraflı...

UNIX və MacOS OpenVPN versiyaları arasında iki əsas fərq var və aşağıda onları açıqlayırıq.

### Name resolution

Əgər Tunnelblick-də nameserver qutucuğunda seçim etmisinizsə, onda o UP scriptini istifadə edərək OpenVPN server tərəfindən ötürülən DNS serveri istifadə edəcək. Həmçinin **/etc/resolv.conf** faylında DNS informasiyasını yeniləyəcək.

#### Scripting

Tunnelblick client tərəfdə scriptinge izin vermir və yalnız özündə olan up və down scriptlərindən istifadə edir.

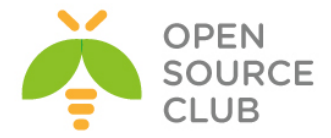

## Windows7: yetkilərin artırılması

Windows Vista-dan başlayaraq Microsoft yeni imkan **UAC (User Access Control)** yaratdı. UAC istifadəçilər tərəfində systemi dəyişdirə biləcək programların işə salınmasının qarşısını alır. Istənilən bir programın işə salınması üçün mütləq yetkilərin artırılması tələb edilir hətta, istifadəçi Administrator olsa da belə. Bu halda dialog pəncərəsi çıxacaq ki, istifadəçi yerinə yetirilmədən öncə ona sixlamlidir. OpenVPN-in işə düşməsi üçün artırılmış yetkilər ona görə lazım olur ki, OpenVPN VPN qoşulmasını yaradanda sistemə route əlavə etmək istəyir.

Bu misal Windows7 maşında yetkilərin necə artırılmasını və **up**, **down** scriptlərinin necə istifadə edilməsini göstərəcək.

#### İşə hazırlaşaq

2-ci başlıqda yaratdığımız client və server sertifikatlarını burda da istifadə edəcəyik. Bu misalda server maşını FreeBSD9.2 x64 OpenVPN2.3-də olacaq. Client maşını isə Windows7 x64 OpenVPN2.3-də olacaq. Server üçün 2-ci başlıqda server tərəf routing üçün yaratdığımız **basic-udp-server.conf** quraşdırma faylından istifadə edəcəyik. Client üçün isə 6-cı başlıqda **up/down** scriptlər üçün istifadə elədiyimiz **example6-1.ovpn** quraşdırma faylından istifadə edəcəyik. Aşağıdakı şəbəkə quruluşundan istifadə edəcəyik:

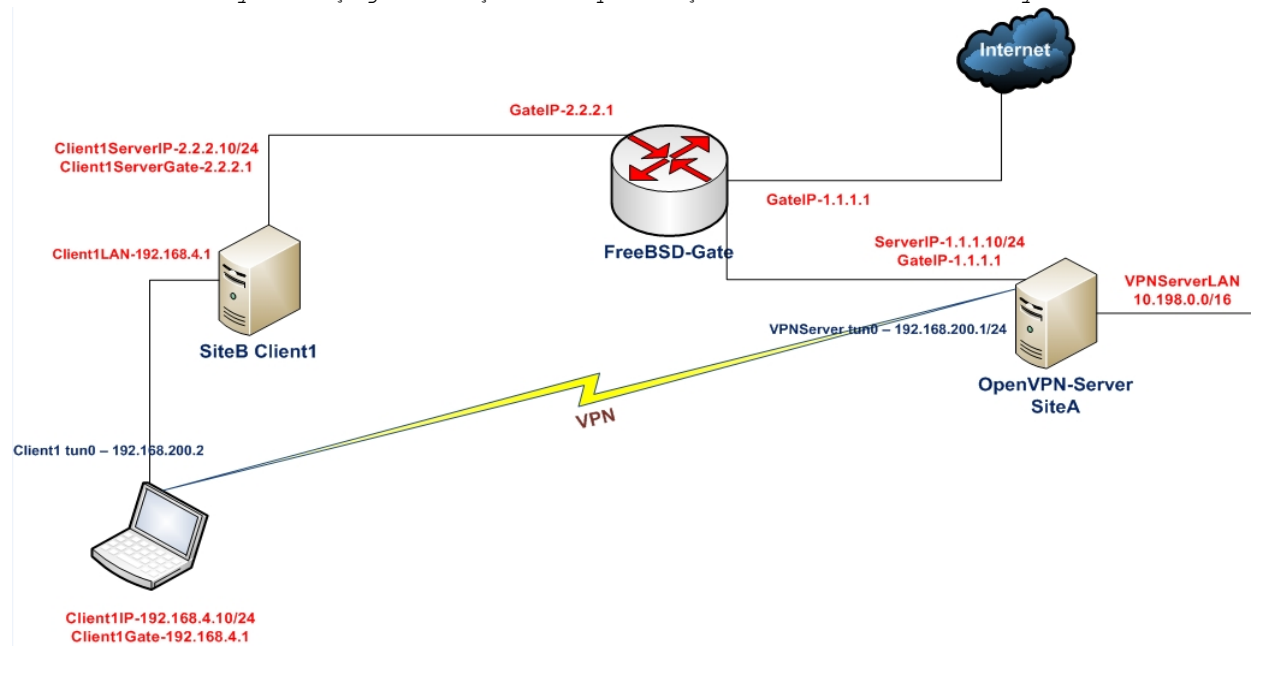

### Necə edək...

- 1. Serveri işə salın:
   root@siteA:/usr/local/etc/openvpn # openvpn --config basic-udp server.conf
- 2. Sonra client maşında example6-1.ovpn faylını example10-4.ovpn faylına nüsxələyirik və example10-4.ovpn faylının içində aşağıdakı dəyişiklikləri edirik: Bu sətirləri: script-security 2 system

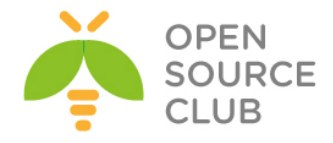

```
up "C:\\updownfold\\updown.bat"
down "C:\\updownfold\\updown.bat"
```

Dəyişirik aşağıdakılara:

```
script-security 2 system
cd "c:\\program\files\\openvpn\\scripts"
up "%windir%\\system32\\cmd.exe /c updown.bat"
down "%windir%\\system32\\cmd.exe /c updown.bat"
```

Bu yerinə yetirilən **batch** fayllar üçün tələb edilir hansı ki, OpenVPN tərəfindən yerinə yetiriləcək.

- OpenVPN-i Windows maşına yüklədikdən sonra, Windows7 Desktop-da yaranan OpenVPN GUI-nin üstündə sağ düyməni sıxın.
- 4. Properties daxil olduqdan sonra, Compability-a sixin va Run this

| program as | an | administrator | qutucuğunda | seçim | edin: |
|------------|----|---------------|-------------|-------|-------|
|------------|----|---------------|-------------|-------|-------|

| OpenVPN GUI Pr                                                                              | operties                                                                |                                                         |
|---------------------------------------------------------------------------------------------|-------------------------------------------------------------------------|---------------------------------------------------------|
| Security                                                                                    | Details                                                                 | Previous Versions                                       |
| General                                                                                     | Shortcut                                                                | Compatibility                                           |
| you have problem<br>n earlier version of<br>natches that earlier<br><u>delp me choose</u> t | s with this program a<br>Windows, select th<br>version.<br>the settings | and it worked correctly on<br>e compatibility mode that |
| Compatibility mode                                                                          | 9                                                                       |                                                         |
| 🔲 Run this prog                                                                             | gram in compatibility                                                   | mode for:                                               |
| Windows Vista                                                                               |                                                                         | w                                                       |
| •                                                                                           |                                                                         |                                                         |
| Settings                                                                                    |                                                                         |                                                         |
| 📃 Run in 256 c                                                                              | olors                                                                   |                                                         |
| 📃 Run in 640 x                                                                              | 480 screen resoluti                                                     | on                                                      |
| Disable visua                                                                               | al themes                                                               |                                                         |
| 📃 Disable desk                                                                              | top composition                                                         |                                                         |
| Disable displ                                                                               | ay scaling on high D                                                    | PI settings                                             |
| Dátála na Laural                                                                            |                                                                         |                                                         |
| Filvliege Level                                                                             |                                                                         |                                                         |
| 🛛 Run this prog                                                                             | gram as an administr                                                    | ator                                                    |
|                                                                                             |                                                                         |                                                         |
| Change setting                                                                              | gs for all users                                                        |                                                         |
|                                                                                             |                                                                         |                                                         |
|                                                                                             | ОК                                                                      | Cancel Appl                                             |
|                                                                                             |                                                                         |                                                         |

Sonra **OK** düyməsinə sıxın.

5. Ola bilər ki, növbəti dəfə programı işə saldıqda aşağıda göstərilən şəkildə sizdə göstəriləcək ki, yetkilərin artırılması izni alsın:

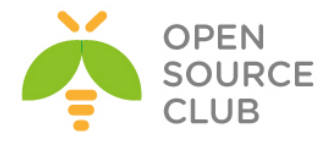

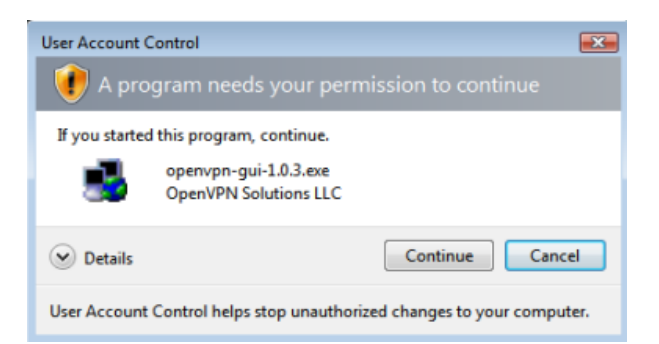

- Continue düyməsinə sıxın. Bu ardıcıllığımız o deməkdir ki, OpenVPN sistemdə tam maksimal yetki ilə işlədi.
- 7. Client maşında example10-4.ovpn quraşdırma faylı ilə vpn-ə qoşulun və VPN statusuna baxın ki, qoşulma uğurlu oldu. (Yalnız uğursuz nəticə əldə etsəniz: tək dırnaq, cüt dırnaq, geriyə slash, və adında boşluq olamayan ünvanlarla yoxlanış edin. Bu tip problemlər OpenVPN-də çox çıxır)

#### Necə işləyir...

OpenVPN GUI işə düşəndə istifadəçi təsdiqləməlidir ki, o Administrator yetkiləri ilə işləyəcək. Bundan sonra isə OpenVPN GUI həm yerinə yetirilən faylları, həm adapterin yaradılmasını və ya routing cədvəlinin əlavə edilməsini problemsiz edəcək. Bir işi edə bilməyəcək hansı ki, batch faylını birbaşa işə sala bilməyəcək.

### Windows: CryptoAPI yığımının istifadə edilməsi

OpenVPN-də imkan var ki, qoşulma üçün tələb edilən public və private açarları CryptoAPI anbarında saxlasın. Bu təhlükəsizliyi xeyli artırır ona görə ki, **CryptoAPI** anbarı adi plaintext-də saxlanılan **key** və **crt** fayllarından xeyli təhlükəsizdir. Bu misalda biz OpenVPN-i elə quracayıq ki, qoşulma üçün tələb edilən məlumatları CryptoAPI-dən alsın ki, serverə normal qoşula bilsin. Bu testi Windows7 üzərində edəcəyik.

### İşə hazırlaşaq

2-ci başlıqda yaratdığımız client və server sertifikatlarını burda da istifadə edəcəyik. Bu misalda server maşını FreeBSD9.2 x64 OpenVPN2.3-də olacaq.Client maşını isə Windows7 x64 OpenVPN2.3-də olacaq. Server üçün 2-ci başlıqda server tərəf routing üçün yaratdığımız **basic-udp-server.conf** quraşdırma faylından istifadə edəcəyik:

### Necə edək...

 Öncə biz client sertifikatını CryptoAPI anbarda saxlamalıyıq. Qayda ilə bunu eləmək üçün biz öncə openvpnclient2.crt və openvpnclient2.key fayllarını PKCS12 formatına convert eləməliyik. Windows maşınınızda CLI-dan daxil olun və həmin fayllar yerləşən ünvana daxil olun: C:\Users\clientb>cd C:\Program Files\OpenVPN\config

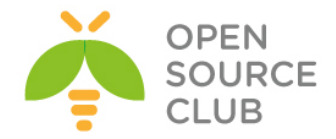

C:\Program Files\OpenVPN\config>..\bin\openssl pkcs12 -export -in openvpnclient2.crt -inkey openvpnclient2.key -out openvpnclient2.p12 WARNING: can't open config file: /etc/ssl/openssl.cnf Loading 'screen' into random state - done Enter pass phrase for openvpnclient2.key: Enter Export Password: Verifying - Enter Export Password:

2. Sonra PKCS12 faylini Windows CryptoAPI anbarina import edək: C:\Program Files\OpenVPN\config>start openvpnclient2.p12

Sertifikatın importu üçün köməkçi ekrana gələcək.

 Birinci və ikinci pəncərələrdə Next düyməsinə sıxın. Sonra isə Export password-da yazdığınız şifrəni daxil etməlisiniz:

| Certificate Import Wizard                                                                                                    |
|----------------------------------------------------------------------------------------------------|
| Password<br>To maintain security, the private key was protected with a password.                                                                                                    |
| Type the password for the private key.                                                                                                    |
| Password:                                                                                                    |
|                                                                                                    |
| <ul> <li>Enable strong private key protection. You will be prompted every time the private key is used by an application if you enable this option.</li> <li>Mark this key as exportable. This will allow you to back up or transport your keys at a later time.</li> </ul> |
| Include all extended properties.                                                                                                    |
| Learn more about <u>protecting private keys</u>                                                                                                    |
| < Back Next > Cancel                                                                                                    |

Əgər siz **Enable strong private key protection** qutucuğunu seçsəniz, sertifikat faylı və key faylı çox güclü qorunacaq ancaq, siz hər dəfə OpenVPN işə düşdükdə şifrəni daxil etməlisiniz.

4. Next düyməsini sıxın və növbəti səhifədə Automatically select the certificate store based on the type of certificate susmaya görə olan opsiyanı seçin və Next düyməsini sonadək ardıcıl sıxın. Sondakı səhifədə Finish düyməsini sıxmaqla artıq sertifikatın import işini bitirmiş olacayıq:

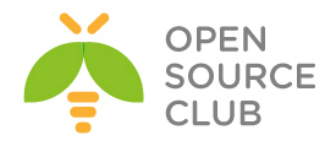

| Certificate Import Wizard |                                             |                                 |  |  |  |  |
|---------------------------|---------------------------------------------|---------------------------------|--|--|--|--|
|                           | Completing the Certificate Import<br>Wizard |                                 |  |  |  |  |
|                           | The certificate will be impo                | rted after you dick Finish.     |  |  |  |  |
|                           | You have specified the fol                  | lowing settings:                |  |  |  |  |
|                           | Certificate Store Selecte                   | d Automatically determined by t |  |  |  |  |
|                           | Content                                     | PFX                             |  |  |  |  |
|                           | File Name                                   | C:\Program Files\OpenVPN\co     |  |  |  |  |
|                           | <                                           | 4                               |  |  |  |  |
|                           |                                             |                                 |  |  |  |  |
|                           |                                             |                                 |  |  |  |  |
|                           |                                             |                                 |  |  |  |  |
|                           |                                             |                                 |  |  |  |  |
|                           |                                             |                                 |  |  |  |  |
|                           |                                             |                                 |  |  |  |  |
|                           | < <u>B</u> ack                              | Finish Cancel                   |  |  |  |  |

5. Windows7 maşında **example10-5.ovpn** adlı client quraşdırma faylını yaradın və içinə aşağıdakı sətirləri əlavə edin:

```
client
proto udp
remote openvpnserver.example.com
port 1194
dev tun
nobind
ca "c:/program files/openvpn/config/ca.crt"
tls-auth "c:/program files/openvpn/config/ta.key" 1
cryptoapicert "SUBJ:OpenVPNClient2"
ns-cert-type server
```

- 6. Sonra serveri işə salın: root@siteA:/usr/local/etc/openvpn # openvpn --config basic-udp-server.conf
- 7. Sonra client-i işə salın.

VPN qoşulması rahat olmalıdır və qoşulma anı client şifrəsi sizdən soruşulmalı deyil. Əgər CryptoAPI opsiyası **Enable strong private key protection** aktivdirsə, onda uyğun pəncərə çıxıb sizdən şifrə istəyəcək.

### Bu necə işləyir...

Windows-da olan OpenVPN program təminatının imkanı vardır ki, Windows CryptoAPI-dən sertifikat və public açarı aça bilsin. Əgər göstərilən sertifikatın subject adı **SUBJ**: yada fingerprinti **THUMB**: açar sözlə göstərilibsə bunu eləmək mümkün olacaq. CryptoAPI anbardan sertifikat və private key faylı əldə edildikdən sonra isə VPN qurulma qoşulur.

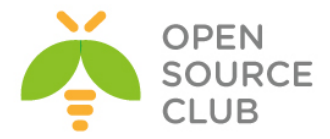

### Daha da ətraflı...

Windows CryptoAPI istifadə edildikdə bir neçə önəmli nöqtələr var:

#### CA sertifikat faylı

Mütləq yenə də CA sertifikat faylının tam ünvanını göstərmək lazımdır(aşağıdakı sətirdəki kimi):

ca c:/program files/openvpn/config/ca.crt

Nəzəriyyəyə əsaslanaraq CryptoAPI-dən həmçinin CA sertifikatını-da almaq olar ancaq, OpenVPN hələki bunu dəstəkləmir.

#### Certificate fingerprint

Yerinə istifadə edilir: cryptoapicert SUBJ:<subject name>

Həmçinin aşağıdakı kimi təyin eləmək mümkündür: cryptoapicert THUMB:<fingerprint>

Thumprint yada fingerprint-i siz x509 sertifikatından əldə edə bilərsiniz. Bunu Windows sertifikat anbarından OpenSSL əmri ilə əldə edə bilərsiniz:

C:\Program Files\OpenVPN\config>..\bin\openssl x509 -fingerprint -noout -in openvpnclient2.crt

WARNING: can't open config file: /etc/ssl/openssl.cnf SHA1 Fingerprint=7D:90:AE:AA:44:9A:10:8D:1F:90:E9:4B:57:9F:E7:33:CC:D3:BF:59

### Windows: DNS cache-in yenilənməsi

OpenVPN-in mail list suallarında əksər zaman DNS-lə bağlı şikayətlənirlər. Client qoşulmanı etdikdən sonra OpenVPN-dən aldığı DNS həmişə həmin anda da işləmir çünki, köhnə DNS-lər hələdə client-in cache-ində durur. Bunu OpenVPNdə və birazda Windows DNS servisdə kiçik dəyişikliklə həll etmək olar. OpenVPN2.1.3-dən başlayaraq yeni direktiv yarandı **register-dns**. Bu direktivin sayəsində OpenVPN həm Windows DNS cache-ində yenilənmə edir və həmdə VPN IP ünvanını Windows DNS cədvəlində qeydiyyata alır. Bu misalımızda biz VPN qoşulması yarandıqdan sonra scriptin istifadəsilə Windows DNS cache-ində yenilənmə edəcəyik. Bəzi istifadəçilər birdəfəlik DNS cache-lənməni söndürürlər ancaq, bu davamiyyətin gücünü nisbətən alır.

#### İşə hazırlaşaq...

2-ci başlıqda yaratdığımız client və server sertifikatlarını burda da istifadə edəcəyik. Bu misalda server maşını FreeBSD9.2 x64 OpenVPN2.3-də olacaq. Client maşını isə Windows7 x64 OpenVPN2.3-də olacaq. Server üçün Linux: **pull-resolv-conf** istifadəsi üçün yaratdığımız **example10-2-server.conf** quraşdırma faylından istifadə edəcəyik. Client üçün isə 2-ci başlıqda **'ifconfig-pool'** blockunun istifadəsi üçün yaratdığımız **basic-udp-client.ovpn** faylından istifadə edəcəyik.

#### Necə edək...

1. Serveri işə salaq:

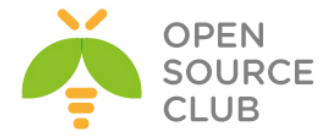

```
root@siteA:/usr/local/etc/openvpn # openvpn --config example10-2-
server.conf
```

2. basic-udp-client.ovpn quraşdırma faylını example10-6.ovpn faylına nüsxələyin və example10-6.ovpn faylının sonuna aşağıdakı sətiri əlavə edək:

#### register-dns

3. OpenVPN client-i işə salın.

OpenVPN GUI status pəncərəsi göstərəcək ki, Windows-in dnscache servisi restart edildi(Aşağıdakı şəkildə windowsXP-dir ancaq Windows7-də servislərin restart-ı çıxmadı):

| 😼 OpenVPN Connection (example10-6)                                                                                                    | × |
|----------------------------------------------------------------------------------------------------|---|
| Current State: Connected                                                                                                    |   |
| Thu Dec 16 09:05:43 2010 OpenVPN 2.1.4 i686-pc-mingw32 [SSL] [LZ02] [PKCS11] built or<br>Thu Dec 16 09:05:43 2010 NOTE: OpenVPN 2.1 requires '-script-security 2' or higher to call in<br>Thu Dec 16 09:05:43 2010 Control Channel Authentication: using 'c:/program files/openvpn/<br>Thu Dec 16 09:05:43 2010 UDPv4 link local: [undef]<br>Thu Dec 16 09:05:43 2010 UDPv4 link remote: 172.30.0.1:1194<br>Thu Dec 16 09:05:43 2010 [openvpnserver] Peer Connection Initiated with 172.30.0.1:1194<br>Thu Dec 16 09:05:46 2010 TAP-WIN32 device [vpn0] opened: \\.\Global\{178255DB-3DCE<br>Thu Dec 16 09:05:46 2010 Set TAP-Win32 trun subnet mode network/local/netmask = 192<br>Thu Dec 16 09:05:46 2010 Notified TAP-Win32 driver to set a DHCP IP/netmask of 192.168.<br>Thu Dec 16 09:05:51 2010 Initialization Sequence Completed<br>Thu Dec 16 09:05:52 2010 C:\WIND0WS\system32\net.exe stop dnscache<br>Thu Dec 16 09:05:55 2010 C:\WIND0WS\system32\net.exe stat dnscache<br>Thu Dec 16 09:05:55 2010 C:\WIND0WS\system32\net.exe stat |   |
|                                                                                                    |   |
| Disconnect Hide                                                                                                    |   |

4. VPN qoşulması uğurlu olduqdan sonra nslookup əmri ilə VPN-dən əldə edilən DNS-i yoxlayın.

#### Bu necə işləyir...

VPN qoşulma uğurlu olduqdan sonra, OpenVPN client proqramı DHCP paketlərini TAP-Win32 adapterinə IP ünvan, default gateway və digər şəbəkəyə aid olan məlumatlarla yollayır. DNS serverdə onların içində olur. Məlumat clientə düzgün çatır ancaq DNS cache servisi bu məlumatın həmin anda da işə düşməsi üçün qərar vermək imkanına malik olmur. Əlavə elədiyimiz **register-dns** direktivi bu işi aşağıdakı əmrlərlə görür:

net stop dnscache
net start dnscache
ipconfig /flushdns
ipconfig /registerdns

DNS servisini sərt olaraq restart elədiyimiz üçün DNS servisi yeni DNS məlumatlarını həmin anda da əldə edir.

### Daha da ətraflı...

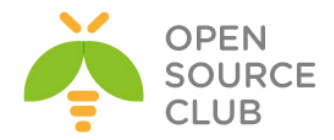

OpenVPN2.1.3-ədək isə bu işi UP scripti ilə görmək lazım idi. Client-in quraşdırma faylına aşağıdakı sətirlər əlavə edilirdi:

script-security 2 system
cd "c:\\program\ files\\openvpn\\config"
up "%windir%\\system32\\cmd.exe /c example10-6.bat"

Və example10-6.bat bat faylında aşağıdakı sətirlər olacaq: @echo off net stop dnscache net start dnscache

### Windows: OpenVPN-in servis kimi işə düşməsi

OpenVPN-in Windows versiyasına olan üstünlüklərindən biri də odur ki, onu Windows servis kimi istifadə eləmək olur. Yəni ki, system qalxdıqda istifadəçi öz maşınına daxil olmadan VPN avtomatik olaraq servisini işə salır və VPN qoşulmasını da avtomatik olaraq edir. OpenVPN öz servisini susmaya görə Windows-a yükləyir ancaq avtomatik işə salınması aktiv olmur.

Bu misalda biz OpenVPN GUI-ni istifadə edərək öz servisinin necə idarə edilməsini göstərəcəyik.

### İşə hazırlaşaq

2-ci başlıqda yaratdığımız client və server sertifikatlarını burda da istifadə edəcəyik. Bu misalda server maşını FreeBSD9.2 x64 OpenVPN2.3-də olacaq. Client maşını isə Windows7 x64 OpenVPN2.3-də olacaq. Server üçün 2-ci başlıqda server tərəf routing üçün yaratdığımız **basic-udp-server.conf** quraşdırma faylından istifadə edəcəyik. Client üçün də həmçinin 2-ci başlıqda yaratdığımız **basic-udp-client.ovpn** quraşdırma faylından istifadə edəcəyik.

#### Bunu necə edək...

1. Serveri işə salaq:
root@siteA:/usr/local/etc/openvpn # openvpn --config basic-udp-server.conf

2. OpenVPN GUI-ni işə salmazdan öncə Windows -> RUN -> regedit bölməsinə keçin və Windows Reestrində HKEY\_LOCAL\_MACHINE\SOFTWARE\OpenVPN-GUI hisəsinə keçin. Diqqətlə baxın və bir yerə qeyd edin ki, config\_dir-də registry key C:\Program Files\OpenVPN\config-dir:

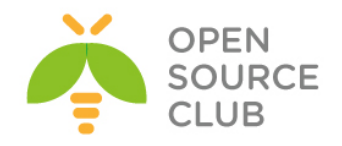

| Ella Edita Mana Escaritara I lala                                                                                                    |                                                                                                    |                                                                                                    |                                                                                                    |
|----------------------------------------------------------------------------------------------------|----------------------------------------------------------------------------------------------------|----------------------------------------------------------------------------------------------------|----------------------------------------------------------------------------------------------------|
| File Edit View Favorites Help                                                                                                    |                                                                                                    |                                                                                                    |                                                                                                    |
| File     Ealt     View     Payontes     Help       Image: Computer     Image: Classes     Image: Classes     Image: Classes       Image: Classes     Image: Classes     Image: Classes       Image: Classes     Image: Classes       Image: Classes     Image: Classes       Image: Classes     Image: Classes | Name<br>(Default)<br>(Default)<br>(Defa | Type<br>REG_SZ<br>REG_SZ<br>REG_SZ<br>REG_SZ<br>REG_SZ<br>REG_SZ<br>REG_SZ<br>REG_SZ<br>REG_SZ<br>REG_SZ<br>REG_SZ<br>REG_SZ   | Data (value not set) 1 1 1 1 1 1 C:\Program Files\Open\VPN\config ovpn 15 1 1 0                                                                            |
|                                                                                                    | elicor exe_path log_append log_dir log_viewer log_viewer log_pasphrase_atte log_preconnectscrip log_priority log_service_only log_show_balloon log_show_script_win log_silent_connection                                                                                                    | REG_SZ<br>REG_SZ<br>REG_SZ<br>REG_SZ<br>REG_SZ<br>REG_SZ<br>REG_SZ<br>REG_SZ<br>REG_SZ<br>REG_SZ<br>REG_SZ<br>REG_SZ<br>REG_SZ | C:\Windows\notepad.exe<br>C:\Program Files\OpenVPN\log<br>C:\Windows\notepad.exe<br>3<br>10<br>NORMAL_PRIORITY_CLASS<br>0<br>1<br>1<br>0<br>0<br>CK Cancel |

- 3. allow\_service-in registry key-ni 1 edin. Həmçinin log\_dir-in registry key-ni bir yerə qeyd edin ki, C:\Program Files\OpenVPN\log-dur.
- 4. Sonra HKEY\_LOCAL\_MACHINE\SOFTWARE\OpenVPN register ünvanını yoxlanış edin və əmin olun ki, config\_dir və log\_dir registry key-ləri öncə OpenVPN GUI-də olduğu kimidir:

| e Edit View Favorites Help<br>19 Computer                                                                                                    |                                                                                                    |                                                                                                    |                                                                                                    |  |
|----------------------------------------------------------------------------------------------------|----------------------------------------------------------------------------------------------------|----------------------------------------------------------------------------------------------------|----------------------------------------------------------------------------------------------------|--|
| n Computer                                                                                                    |                                                                                                    |                                                                                                    |                                                                                                    |  |
| <ul> <li>HKEY_CLASSES_ROOT</li> <li>HKEY_CLASSES_ROOT</li> <li>HKEY_CLASSES_ROOT</li> <li>HKEY_CLASSES_ROOT</li> <li>HKEY_CLASSES_ROOT</li> <li>HKEY_CLASSES</li> <li>HKEY_CLASSES</li> <li>ATT Echnologies</li> <li>Classes</li> <li>Classes</li></ul> | Name<br>(Default)<br>(Default)<br>(Defa | Type           REG_SZ           REG_SZ           REG_SZ           REG_SZ           REG_SZ           REG_SZ           REG_SZ           REG_SZ           REG_SZ           REG_SZ | Data         C:\Program Files\OpenVPN         C:\Program Files\OpenVPN\bin\openvpn.exe         0         C:\Program Files\OpenVPN\bin\openVPN\bin\openvpn.exe         0         C:\Program Files\OpenVPN\bin\openVPN\log         NORMAL_PRIORITY_CLASS |  |

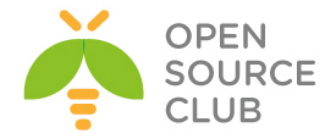

- 5. Sonra regisry editor-u bağlayın.
- 6. basic-udp-client.ovpn quraşdırma faylını example10-7.ovpn quraşdırma faylına nüsxələyin və example10-7.ovpn quraşdırma faylının içində aşağıdakı dəyişiklikləri edin:

```
Aşağıdakıları:
cert "c:/program files/openvpn/config/openvpnclient2.crt"
key "c:/program files/openvpn/config/openvpnclient2.key"
```

Dəyişirik aşağıdakı sətirlərə: cert "c:/program files/openvpn/config/openvpnclient1.crt" key "c:/program files/openvpn/config/openvpnclient1.key"

Çünki, **openvpnclient2**-nin sertifikat şifrəsi mövcuddur ancaq, bizə lazımdır ki, servis avtomatik işə düşəndə şifrə tələb edilməsin. Ona görə də **openvpnclient1-**dən istifadə edəcəyik.

- Bütün .ovpn genişlənməli faylları config qovluğundan başqa yerə köçürün ki, OpenVPN servisi 1 ədəd quraşdırma faylı görsün və ona qoşula bilsin.
- Sonra OpenVPN-i sevis kimi işə salın. Müəyyən vaxtdan sonra həm client və həm də serverdə jurnal fayllarına baxa bilərsiniz ki, qoşulma uğurlu olmuşdur.

| Connect<br>Disconnect<br>Show Status       |                                |
|--------------------------------------------|--------------------------------|
| View Log<br>Edit Config<br>Change Password |                                |
| OpenVPN Service                            | Start                          |
| Settings<br>Evit                           | Stop<br>Restart                |
| LAIL                                       | ▲ 🛐 🖏 ♦)) 6:14 PM<br>3/26/2014 |

#### Bu necə işləyir...

Windows servisi istifadəçi sistemə giriş etməzdən öncə işə düşür. OpenVPN servisi **HKEY\_LOCAL\_MACHINE\SOFTWARE\OpenVPN\config\_dir** registr ünvanında olan açarı axtarış edir.

Bu OpenVPN prosesini həmin qovluqda olan hər bir **.ovpn** genişlənməli fayl üçün işə salır. Hər bir bu fayllar üçün çıxış aşağıdakı göstərilən registry key qovluğunda qeydə alınır:

### HKEY\_LOCAL\_MACHINE\SOFTWARE\OpenVPN\log\_dir

Burda jurnal faylın adı quraşdırma faylının adı ilə başlayır və .log genişlənməsi ilə bitir. Bu misalımız üçün quraşdırma faylı C:\Program Files\OpenVPN\config\example10-7.ovpn olduğu üçün jurnal faylı da C:\Program Files\OpenVPN\log\example10-7.log olacaq.

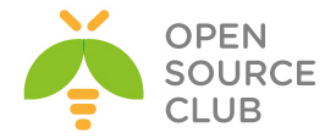

Gördüyümüz kimi, OpenVPN GUI üçün registry-ə sadəcə **allow\_service** üçün **1** əlavə eləməklə OpenVPN GUI-ni servis kimi istifadə elədik.

### Daha da ətraflı...

OpenVPN servisi istifadə elədikdə bəzi önəmli məqamlar var ki, biz nəzərə almalıyıq.

#### Avtomatik servis startup

OpenVPN-i sistem startup-ında avtomatik işə salınması üçün administrative control panel olan **Services**-i açmaq lazımdır. **Control Panel| Administrative Tools| Services** ünvanında **OpenVPN Service**-nin üstündə iki dəfə sıxın ki, servisinin **Startup type**-ni **Automatic** edəsiniz.

| OpenVPN Service Properties (Local Computer)                                           |
|---------------------------------------------------------------------------------------|
| General Log On Recovery Dependencies                                                  |
| Service name: OpenVPNService                                                          |
| Display name: OpenVPN Service                                                         |
| Description:                                                                          |
| Path to executable:<br>"C:\Program Files\OpenVPN\bin\openvpnserv.exe"                 |
| Startup type: Automatic                                                               |
| Help me configure service startup options.                                            |
| Service status: Started                                                               |
| Start Stop Pause Resume                                                               |
| You can specify the start parameters that apply when you start the service from here. |
| Start parameters:                                                                     |
|                                                                                       |
| OK Cancel Apply                                                                       |

**OK** düyməsinə sıxın və **Services** administrative control panel-i bağlayın. Windows-u reboot edin və sonra yoxlayıb ki, VPN avtomatik qoşulub ya yox.

#### OpenVPN Istifadəçi adı

OpenVPN prosesi işə düşən kimi normal halda **SYSTEM** istifadəçi adından sistemdə prosess yaranır. Şəkildə görə bilərik:

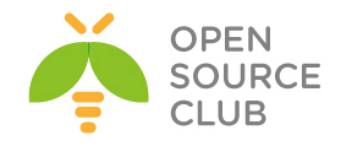

| 🖷 Windows Task Manager |                        |                   |      |            |                                                       |  |
|------------------------|------------------------|-------------------|------|------------|-------------------------------------------------------|--|
| File                   | File Options View Help |                   |      |            |                                                       |  |
| Ap                     | plications Processes   | Services Performa | nce  | Networking | Users                                                 |  |
|                        |                        |                   |      |            |                                                       |  |
|                        | Image Name             | User Name         | z    | Memor      | Description                                           |  |
|                        | conhost.exe            | dientb            | 00   | 1,316 K    | Console Window Host                                   |  |
|                        | csrss.exe              | SYSTEM            | 00   | 1,380 K    | Client Server Runtime Process                         |  |
|                        | csrss.exe              | SYSTEM            | 00   | 6,880 K    | Client Server Runtime Process                         |  |
|                        | dllhost.exe            | SYSTEM            | 00   | 2, 108 K   | COM Surrogate                                         |  |
|                        | dwm.exe                | dientb            | 00   | 5,276 K    | Desktop Window Manager                                |  |
|                        | explorer.exe           | dientb            | 00   | 18,712 K   | Windows Explorer                                      |  |
|                        | lsass.exe              | SYSTEM            | 00   | 2,420 K    | Local Security Authority Process                      |  |
|                        | lsm.exe                | SYSTEM            | 00   | 1,404 K    | Local Session Manager Service                         |  |
|                        | msdtc.exe              | NETWORK SERVICE   | 00   | 1,696 K    | Microsoft Distributed Transaction Coordinator Service |  |
|                        | openvpn.exe            | SYSTEM            | 00   | 1,012 K    | OpenVPN Daemon                                        |  |
|                        | openvpnserv.exe        | SYSTEM            | 00   | 468 K      | OpenVPN Service                                       |  |
|                        | SearchIndexer.exe      | SYSTEM            | 00   | 5,984 K    | Microsoft Windows Search Indexer                      |  |
|                        | services.exe           | SYSTEM            | 00   | 2,848 K    | Services and Controller app                           |  |
|                        | smss.exe               | SYSTEM            | 00   | 248 K      | Windows Session Manager                               |  |
|                        | spoolsv.exe            | SYSTEM            | 00   | 2,740 K    | Spooler SubSystem App                                 |  |
|                        | sppsvc.exe             | NETWORK SERVICE   | 00   | 1,764 K    | Microsoft Software Protection Platform Service        |  |
|                        | svchost.exe            | LOCAL SERVICE     | 00   | 4, 188 K   | Host Process for Windows Services                     |  |
|                        | svchost.exe            | SYSTEM            | 00   | 1,920 K    | Host Process for Windows Services                     |  |
|                        | svchost.exe            | NETWORK SERVICE   | 00   | 2,212 K    | Host Process for Windows Services                     |  |
|                        | svchost.exe            | LOCAL SERVICE     | 00   | 6,780 K    | Host Process for Windows Services                     |  |
|                        | svchost.exe            | SYSTEM            | 00   | 40,404 K   | Host Process for Windows Services                     |  |
|                        | svchost.exe            | SYSTEM            | 00   | 13,856 K   | Host Process for Windows Services                     |  |
|                        | svchost.exe            | NETWORK SERVICE   | 00   | 5,036 K    | Host Process for Windows Services                     |  |
|                        | svchost.exe            | LOCAL SERVICE     | 00   | 4,464 K    | Host Process for Windows Services                     |  |
|                        | svchost.exe            | NETWORK SERVICE   | 00   | 812 K      | Host Process for Windows Services                     |  |
|                        | svchost.exe            | LOCAL SERVICE     | 00   | 796 K      | Host Process for Windows Services                     |  |
|                        | svchost.exe            | LOCAL SERVICE     | 00   | 1,932 K    | Host Process for Windows Services 👻                   |  |
|                        | <                      |                   |      | III        | - F                                                   |  |
|                        | Show processes fro     | om all users      |      |            | End Process                                           |  |
|                        |                        |                   |      |            | LING PLOCESS                                          |  |
| Proc                   | esses: 41 CPU          | Usage: 2%         | Phys | ical Memor | y: 31%                                                |  |
|                        |                        |                   |      |            |                                                       |  |

Bu halda quraşdırma fayllarında bəzi çatışmamazlıqlar yaranır. Əgər **cryptoapicert** direktivi istifadə edilirsə onda sertifikat anbarında olan sertifikatlar **SYSTEM** hesabı adından işləmədiyinə görə yetkilərdə problem çıxacaq. Bu halda sistemə import edilən sertifikat **User certificate** tipi ilə yox **LOCAL MACHINE** kimi yüklənməlidir.

#### Həmçinin baxın

Öncə öyrəndiyimiz Windows: CryptoAPI anbarının istifadə edilməsi hansı ki, Windows-da CryptoAPI anbarının istifadəsinin detallarını açıqlayır.

### Windows: PUBLIC ya da PRIVATE şəbəkə kartları

Window7 istifadəsinə başlayanda Microsfot şəbəkə kartlarının klasslara bölünməsində yeni şərait yaratdı. Şəbəkə kartları PUBLIC vəya PRIVATE aralığın üzvü ola bilərlər. OpenVPN-in istifadə edilməsində bu klasın seçilməsindən ehtiyatlı olmaq lazımdır. Susmaya görə OpenVPN-in TAP-Win32 adapteri PUBLIC şəbəkədə yerləşdirilir və problemə səbəb olur ki, ümumi fayl resurslarından istifadə edə biləsiniz. Bu misalda biz göstərəcəyik ki, necə şəbəkə tipini dəyişməklə VPN qoşulma üzərindən file sharing-ə izin veriləcək. Ancaq bu misalın OpenVPN-in özü ilə demək olar ki, heç bir əlaqəsi yoxdur.

### İşə hazırlaşaq

2-ci başlıqda yaratdığımız client və server sertifikatlarını burda da istifadə edəcəyik. Bu misalda server maşını FreeBSD9.2 x64 OpenVPN2.3-də olacaq. Client maşını isə Windows7 x64 OpenVPN2.3-də olacaq. Server üçün 2-ci başlıqda server tərəf routing üçün yaratdığımız **basic-udp-server.conf** 

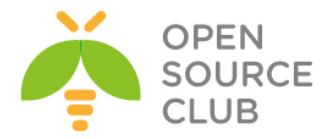

quraşdırma faylından istifadə edəcəyik. Client üçün də həmçinin 2-ci başlıqda yaratdığımız **basic-udp-client.ovpn** quraşdırma faylından istifadə edəcəyik.

### Necə edək...

- 1. Serveri işə salaq: root@siteA:/usr/local/etc/openvpn # openvpn --config basic-udp-server.conf
- 2. Windows7 maşında OpenVPN GUI proqramını maximal yetkilərlə işə salın və clienti işə salın.
- 3. VPN qoşulması uğurlu olduqdan sonra Control Panel\All Control Panel Items\Administrative Tools ünvanından Local Security Policy-ni şəkildə göründüyü kimi açın:

| 🚡 Local Security Policy                                                                                                    |                                                                                                    |                                                                                                    |
|----------------------------------------------------------------------------------------------------|----------------------------------------------------------------------------------------------------|----------------------------------------------------------------------------------------------------|
| File Action View Help                                                                                                    |                                                                                                    |                                                                                                    |
|                                                                                                    |                                                                                                    |                                                                                                    |
| <ul> <li>Security Settings</li> <li>Account Policies</li> <li>Local Policies</li> <li>Windows Firewall with Advanced Security Network List Manager Policies</li> <li>Public Key Policies</li> <li>Software Restriction Policies</li> <li>Application Control Policies</li> <li>IP Security Policies on Local Compute</li> <li>Advanced Audit Policy Configuration</li> </ul> | Name Account Policies Local Policies Windows Firewall with Advanced Security Network List Manager Policies Public Key Policies Application Control Policies Policies Policies Policies on Local Computer Advanced Audit Policy Configuration | Description<br>Password and account lockout policies<br>Auditing, user rights and security options polici<br>Windows Firewall with Advanced Security<br>Network name, icon and location group policies.<br>Application Control Policies<br>Internet Protocol Security (IPsec) Administratio<br>Advanced Audit Policy Configuration |
|                                                                                                    |                                                                                                    |                                                                                                    |

- Sonra Network List Manager Policies-ə daxil oluruq və bizim TAP alətinə aid olan şəbəkə kartını seçirik. Yəni şəkildə göstərilən kimi, Unidentified Networks-un üstündə iki dəfə mousun sol düyməsini sıxırıq.
- 5. Açılan pəncərədə Location type olaraq Private və User permissions-da User can change location seçirik:

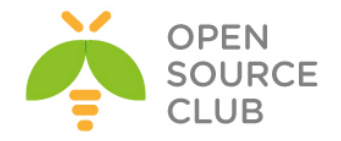

| Local Security Policy |                                                                                                    |                                                   |
|-----------------------|----------------------------------------------------------------------------------------------------|---------------------------------------------------|
| File Action View Help | Unidentified Networks Properties           Network Location           A network location identifies the type of network that a computer is connected to and automatically sets the appropriate firewall settings for that location.           Location type           Not configured           Private           Public           User permissions           Not configured           User can change location           User cannot change location           OK         Cancel | network issue or lack (<br>process of being ident |
|                       |                                                                                                    |                                                   |

6. Sonda **OK** düyməsini sıxırıq və bütün pəncərələri bağlayırıq.

### Bu necə işləyir...

Windows7,8 maşınlarında şəbəkə tipinin fərqli yetkiləri mövcuddur. Aşağı şəbəkə yetkilərinə malik olan şəbəkə tipi **PUBLIC**-dir hansı ki, proqramların TCP/IP qoşulmalarına izin verir ancaq, **PRIVATE** şəbəkələrində olan resurslara yetkiyə izin vermir(Local DISK, printer və.s). OpenVPN client ilə eyni şəbəkədə olan resursu paylaşsanız adi halda bu problemə çevriləcək. OpenVPN şəbəkə kartının tipini **Private** eləməklə siz bu problem həll etmiş olacaqsınız.

### Həmçinin baxın

Öncə həll etdiyimiz misalda Windows7: yetkilərin artırılması hansı ki, OpenVPN GUI-nin artırılmış yetkilərlə işə salınmasının detallarını açıqlayır.

### Windows: routing metodları

VPN server öz clientinə əlavə ediləcək route cədvəlini yolladıqda, iki üsul vardır ki, onları client-in routing cədvəlinə əlavə edəsiniz:

- > IPAPI helper funksiyalarından istifadə eləməklə(susmaya görə)
- ROUTE.exe programı istifadə eləməklə

Əksər hallarda **IPAPI** metodları əla işləyir ancaq, bəzi hallarda tələbat onun imkanlarını aşır. Bu misalda onun işləməsini göstərəcəyik və client-in jurnal faylında hansı düzgün metodun seçilməsini göstərəcəyik

### İşə hazırlaşaq

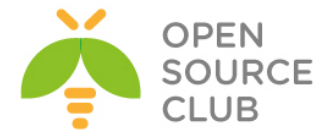

2-ci başlıqda yaratdığımız client və server sertifikatlarını burda da istifadə edəcəyik. Bu misalda server maşını FreeBSD9.2 x64 OpenVPN2.3-də olacaq. Client maşını isə Windows7 x64 OpenVPN2.3-də olacaq. Server üçün 2-ci başlıqda server tərəf routing üçün yaratdığımız **basic-udp-server.conf** quraşdırma faylından istifadə edəcəyik. Client üçündə həmçinin 2-ci başlıqda yaratdığımız **basic-udp-client.ovpn** quraşdırma faylından istifadə edəcəyik.

#### Necə edək...

1. Serveri işə salın:
root@siteA:/usr/local/etc/openvpn # openvpn --config basic-udp-server.conf

2. Client maşında basic-udp-client.ovpn quraşdırma faylını example10-9.ovpn quraşdırma faylına nüsxələyin və example10-9.ovpn faylının sonuna aşağıdakı sətirləri əlavə edin: verb 5

route-method ipapi

- 3. OpenVPN client-i işə salın.
- 4. Və VPN qoşulması uğurlu olduqdan sonra, VPN GUI-nin üstündə Show status düyməsinə sıxıb jurnalların son sətirinə baxın. Aşağıdakı sətir sizdə də olmalıdır: Thu Mar 27 12:43:54 2014 C:\Windows\system32\route.exe ADD 10.198.0.0 MASK 255.255.0.0 192.168.200.1 Thu Mar 27 12:43:54 2014 ROUTE: CreateIpForwardEntry succeeded with dwForwardMetric1=30 and dwForwardType=4 Thu Mar 27 12:43:54 2014 Route addition via IPAPI succeeded Thu Mar 27 12:43:54 2014 Initialization Sequence Completed

Gördüyünüz kimi route metod olaraq IPAPI istifadə edilib və Windows-un route.exe əmrinə müraciət edilmişdir.

5. Sonra isə client-in **example10-9.ovpn** faylında dəyişiklik edərək route metod olaraq exe seçin. Aşağıda kimi:

6. OpenVPN clienti yenidən işə salın.

7. Qoşulma bitdikdən sonra jurnalı yenidən yoxlayın. Artıq qoşulma tipi olaraq IPAPI çıxmayacaq və jurnallar aşağıdakı şəkildə olacaq: Thu Mar 27 12:54:54 2014 C:\Windows\system32\route.exe ADD 10.198.0.0 MASK 255.255.0.0 192.168.200.1 Thu Mar 27 12:54:54 2014 env\_block: add PATH=C:\Windows\System32;C:\WINDOWS;C:\WINDOWS\System32\Wbem Thu Mar 27 12:54:54 2014 Initialization Sequence Completed

#### Bu necə işləyir...

route-method direktivinin 3 opsiyas1 vard1r:

adaptive: İlk olaraq, IPAPI metoda müraciət edir. Əgər IPAPI-dən səhv cavab qayıdarsa, route.exe-yə müraciət edəcək.

verb 5 route-method exe

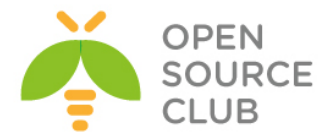

- ipapi: Hər bir halda routinglərin cədvələ əlavə edilməsi üçün IPAPI helper-dən istifadə edilir.
- > exe: Hər bir halda external route.exe-dən istifadə edilir.

Əksər hallarda bütün istifadəçilər bildirirlər ki, route-method tipi exe olanda OpenVPN2.1-də başlayaraq problemsiz işləyir. Qeyd edin ki, əgər OpenVPN Windows-un route cədvəlinə route əlavə edə bilmirsə, o qoşulmanı kəsməyəcək. Hal-hazırki OpenVPN GUI bunun səhv olmasını da belə göstərmir və hər bir halda yaşıl rəngdə olacaq.

### Daha da ətraflı...

OpenVPN susmaya görə C:\WINDOWS\system32 ünvanında olan route.exe proqramına müraciət edir. Əgər windows fərqli qovluğa yüklənibsə, win-sys direktivindən istifadə edə bilərsiniz. win-sys direktivinin iki opsiyası vardır:

- Deyək ki, Windows OS-un yükləndiyi ünvan D:\Windows ünvanıdır.
- Spesifik opsiya env sayəsində OpenVPN client mühit dəyişəni istifadə edəcək hansı ki, windir dəyişəni ilə Window OS-un ünvanını təyin edir. Bu mühit dəyişəni adi halda istənilən Windows üzərində olur.

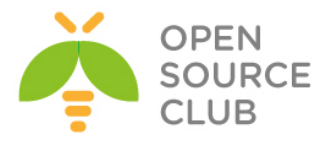

# BÖLÜM 11

# Genişlənmiş quraşdırma

Bu başlıqda biz aşağıdakıları açıqlayacayıq:

- Quraşdırma fayllarının quraşdırma fayllarına include(əlavə) edilməsi
- > Multiple remote və remote-random
- ifconfig-pool-persist detallari
- SOCKS proxy istifadə edərək qoşulma
- > HTTP proxy istifadə edərək qoşulma
- ➤ authentifikasiyası olan HTTP proxy ilə qoşulma
- ➢ dyndns-in istifadə edilməsi
- IP daha az olan qurluşlar (ifconfig-noexec)

### Giriş

Bu başlıqda olan ilk və növbəti misallar OpenVPN-in genişlənmiş quraşdırmasını açıqlayacaq. Bu başlıq əksər hallarda OpenVPN-də görünməyən quraşdırmalara əsaslanır. Bu başlıqda siz DYNDNS-in və Proxy-nin istifadə edilməsi ilə VPN-ə qoşulma quraşdırmalarını ətraflı şəkildə öyrənəcəyik.

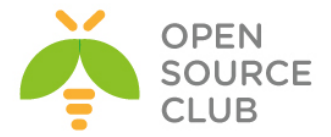

### Quraşdırma fayllarının quraşdırma fayllarına include(əlavə) edilməsi

OpenVPN-in az tanınmış imkanlarından biridə odur ki, bir quraşdırma faylının içinə bir neçə əlavə quraşdırma fayllarını artırmaq olar. Bu daha çətin OpenVPN serverin quraşdırılmasında lazım olur hansı ki, eyni vaxtda bir neçə OpenVPN servisi işləyəcək. Global quraşdırma direktivləri bir faylda saxlana bilər ancaq, qoşulma detallarını açıqlayan quraşdırmalar hərəsi ayrı-ayrı fayllarda saxlana bilər. Bu misalda biz OpenVPN-i müxtəlif servislərdə(instance) işlədəcəyik. Eyni vaxtda UDP istifadə edilməsi üçün və TCP istifadə edilməsi üçün quraşdırılacaq.

Ancaq nəzərə alın ki, fərqli OpenVPN instance-lar arasında VPN IP aralığının sharing-inə izin verilmir.

### İşə hazırlaşaq

2-ci başlıqda yaratdığımız client və server sertifikatlarını burda da istifadə edəcəyik. Bu misalımızda da həmişə olduğu kimi, server maşınımız FreeBSD9.2 x64 OpenVPN2.3-də olacaq.

Necə edək...

1. example11-1-common.conf adlı Global quraşdırma faylını yaradaq və içinə aşağıdakı sətirləri əlavə edək: dev tun

ca /usr/local/etc/openvpn/ca.crt
cert /usr/local/etc/openvpn/openvpnserver.crt
key /usr/local/etc/openvpn/openvpnserver.key
dh /usr/local/etc/openvpn/dh2048.pem
tls-auth /usr/local/etc/openvpn/ta.key 0

persist-key persist-tun keepalive 10 60

push "route 10.198.0.0 255.255.0.0"
topology subnet

user nobody group nobody

### daemon

Gördüyünüz kimi, bu quraşdırma faylında protocol təyin etmə sətiri və ya server direktivi spesifikasiyası yox idi.

2. UDP bazalı qoşulmalar üçün example11-1-server1.conf adlı server quraşdırma faylını yaradaq: config example11-1-common.conf

proto udp port 1194 server 192.168.100.0 255.255.255.0

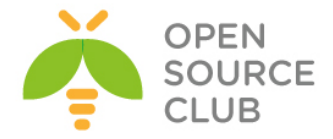

log-append /var/log/openvpn-udp.log

3. Həmçinin TCP bazalı qoşulmalar üçün example11-1-server2.conf adlı server quraşdırma faylını yaradaq: config example11-1-common.conf

proto tcp port 443 server 192.168.200.0 255.255.255.0

log-append /var/log/openvpn-tcp.log

Gördüyümüz kimi burda 443(https) portu ona görə istifadə edilmişdir ki, bəzi firewall-lar bu portu bağlamır.

4. Hər iki serveri işə salaq:

root@siteA:/usr/local/etc/openvpn # openvpn --config example11-1server1.conf root@siteA:/usr/local/etc/openvpn # openvpn --config example11-1server2.conf

/var/log/openvpn-tcp.log və /var/log/openvpn-udp.log jurnal fayllarını
analiz edin və əmin olun ki, serverlər həqiqətən də işləyirlər.

### Bu necə işləyir...

OpenVPN quraşdırma faylları uyğun olaraq CLI-dan daxil edilən opsiyalarla eynidir. Yəni ki, siz CLI-dan **-config** əmri ilə bir neçə ayrı OpenVPN prosesini işə saldığınız kimi də, uyğun olaraq bir neçə OpenVPN quraşdırma faylını birdən işlədə bilərsiniz. Bu sizə şərait yaradır ki, hər kəsə aid olan ümumi quraşdırma direktivlərini ayrıca faylda və hər spesifik VPN istifadəçisinə aid olan direktivləri ayrı faylda saxlaya biləsiniz. Gördüyünüz kimi, server direktivi daha kiçik quraşdırma fayllarında saxlana bilər və sizin işinizi daha da rahatlaşdırır. Bu ən çox böyük həcmli VPN serverlər üçün istifadə edilir.

OpenVPN-in özünün müdafiə sistemi vardır ki, eyni quraşdırma faylını rekursiv olaraq oxumasın.

### Multiple remote və remote-random

OpenVPN-in eyni zamanda avtomatik failover və load-balancing-i dəstəkləyir. Yəni ki, əgər bir OpenVPN serverə qoşulma kəsilsə, onda növbəti OpenVPN server avtomatik olaraq işləyəcək. remote-random direktivi sayəsində isə çoxlu OpenVPN clienti, bir neçə OpenVPN server arasında bölüşdürmək üçün istifadə edilir. Bu misalda biz 2 ədəd OpenVPN server quraşdıracayıq və sonra remote-random direktivini istifadə edəcəyik ki, o iki serverdən biri ilə həmişə işləyə bilsin.

Qeyd edin ki, OpenVPN transparent keçidi dəstəkləmir. Yəni bir server üzərində olan real işlək qoşulmaları avtomatik rejimdə digərinə miqrasiya

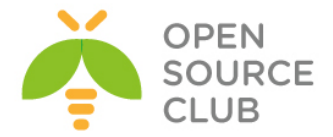

etmir. Transparent failoveri VPN qoşulmasında etmək çox çətindir ona görə ki, təhlükəsizlik sessiya açarları bir serverdən digərinə miqrasiya edilməlidir. Hal-hazırda bunu OpenVPN ilə eləmək mümkün deyil.

### İşə hazırlaşaq

Biz aşağıdakı şəbəkə quruluşundan istifadə edəcəyik:

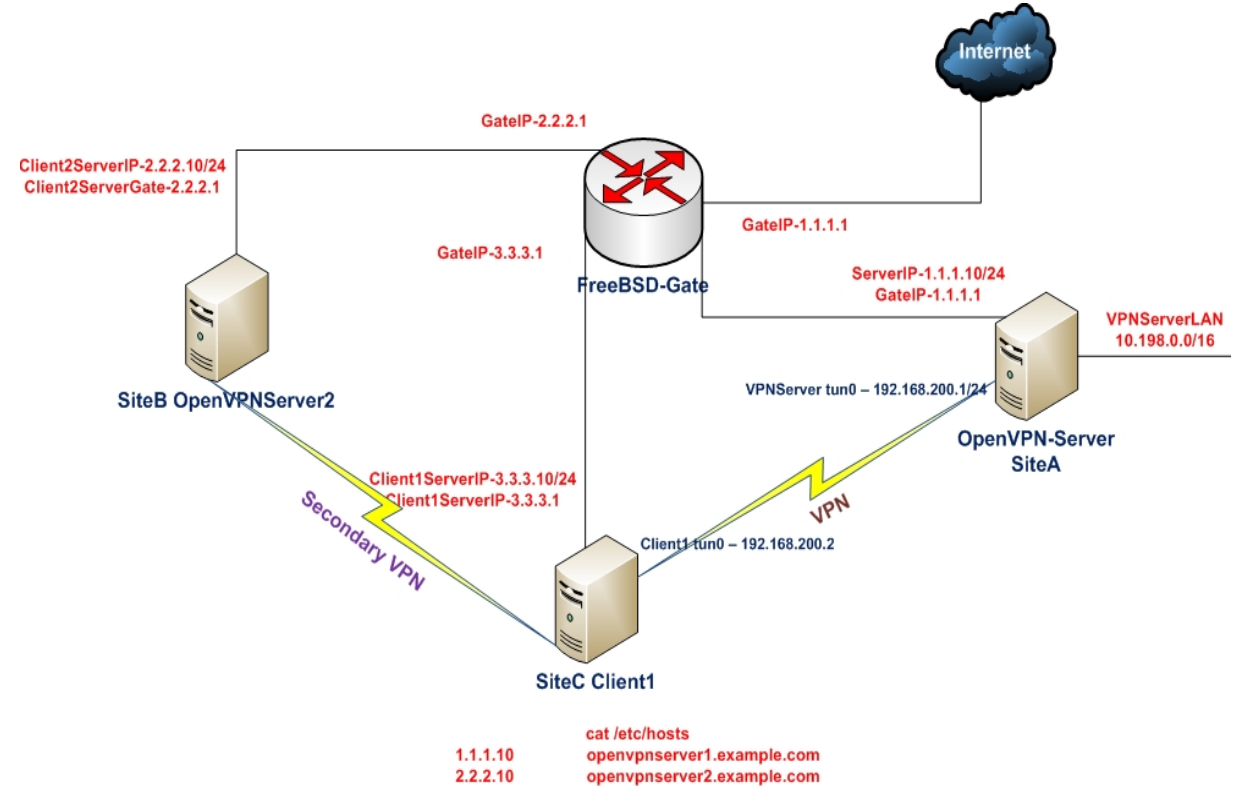

2-ci başlıqda yaratdığımız client və server sertifikatlarını burda da istifadə edəcəyik. Bu misalımızda hər iki server maşını və client maşını üçün FreeBSD9.2 x64 OpenVPN2.3-də olacaq. Hər iki server maşınında 2-ci başlıqda yaratdığımız **basic-udp-server.conf** quraşdırma faylından istifadə edəcəyik.

#### Necə edək...

- 1. Hər iki OpenVPN serverdə NAT quraşdırmasını edək. Hər iki maşında /etc/rc.conf faylına aşağıdakı sətirləri əlavə edək və sonra reboot edək ki, NAT işə düşsün. natd\_enable="YES" natd\_interface="em0" firewall\_enable="YES" firewall\_enable="YES"
- 2. Hər iki serveri işə salaq: root@siteA:/usr/local/etc/openvpn # openvpn --config basic-udp- server.conf root@siteB:/usr/local/etc/openvpn # openvpn --config basic-udp-server.conf

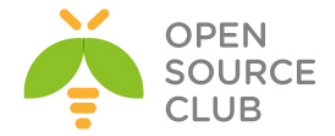

Hər iki serverin jurnal fayllarını yoxlayın ki, vpn-in uğurlu olmasından əmin olun. Eyni quraşdırmanı hər iki serverdə istifadə edə bilərik.

- 3. Sonra client maşında **example11-2-client.conf** adlı quraşdırma faylı yaradıb içinə aşağıdakı sətirləri əlavə edək:
  - client proto udp remote openvpnserver1.example.com 1194 remote openvpnserver2.example.com 1194 remote-random dev tun nobind

ca /usr/local/etc/openvpn/ca.crt
cert /usr/local/etc/openvpn/openvpnclient1.crt
key /usr/local/etc/openvpn/openvpnclient1.key
tls-auth /usr/local/etc/openvpn/ta.key 1

#### ns-cert-type server

Ancaq client maşının **/etc/hosts** faylına aşağıdakı sətirləri əlavə etməyi unutmayın:

1.1.1.10openvpnserver1.example.com2.2.2.10openvpnserver2.example.com

4. Sonra clienti işə salın: root@siteC:/usr/local/etc/openvpn # openvpn --config example11-2-client.conf

OpenVPN client təsadüfi olaraq seçilən bir serverə qoşuldu. Qoşulma uğurlu olduqdan sonra isə, jurnal faylında ilk qoşulmanı bəlli etdiyiniz OpenVPN serverin prosesini dayandırın: root@siteA:/usr/local/etc/openvpn **# killall openvpn** 

Sonra gözləyin ilk **timeout** bitdikdən sonra isə client ikinci serverə qoşulacaq.

### Bu necə işləyir...

OpenVPN client-i işə düşdükdən sonra, qeyd edilmiş **remote-random** işə düşür və öz siyahısında olan VPN serverlərdən birini təsadüfi seçib qoşulur. Əgər bu serverə qoşulma kəsilərsə o özündə susmaya görə təyin edilmiş vaxt intervalından sonra qoşulduğu VPN serverdən cavab almazsa, növbəti VPN serverlərdən birinə qoşulacaq. Vaxt aralığını 2-ci başlıqda Server-tərəf routing-də örgəndiyimiz **keepalive** opsiyası ilə təyin edə bilərsiniz.

### Daha da ətraflı...

OpenVPN-i failover rejimində quraşdırma edərkən bəzi məqamlar var ki, onları burda açıqlayırıq.

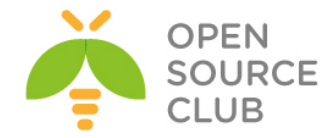

#### TCP və UDP bazalı quruluşun birgə istifadə edilməsi

Həmçinin mümkündür ki, TCP və UDP bazalı quruluşun protocol tipini təyin edərək quraşdırasınız:

remote openvpnserver1.example.com 1194 udp remote openvpnserver2.example.com 1194 tcp

OpenVPN2.1-dən başlayaraq yeni imkan yarandı hansı ki, connection blocks imkanı yaradır. Növbəti başlıqda biz bunu detallı danışacayıq.

#### TCP bazalı qoşulmaların üstünlükləri

TCP bazalı qoşulmanın bir üstünlüyü var ki, onu **failover** combinasiyasında istifadə eləmək olur. Əgər client qoşulmuş OpenVPN server-də problem yaranarsa, adətən TCP bazalı qoşulmalar həmin anda da ayrılır. Bu çox qısa **timeout** period yaradır hansı ki, bundan sonra OpenVPN client yenidən qoşulmağa çalışır. UDP bazalı qoşulmalarda isə, client o qədər də tez anlaya bilmir ki, serverə çatmaq mümkün deyil və **keepalive** müddətini gözləyir.

#### Avtomatik olaraq ilk OpenVPN serverə qayıtma

OpenVPN-ə əksər verilən suallardan biridə o olur ki, OpenVPN client-in ilk düşən OpenVPN serverə avtomatik olaraq geriyə qaytarmaq olarmı? Yəni OpenVPN client ilk qoşulduğu OpenVPN server dayandıqdan sonra o avtomatik ikinci OpenVPN serverə keçir. Həmçinin lazımdır ki, 1-ci OpenVPN server normal işlək vəziyyətə gətirildikdən sonra da, OpenVPN client avtomatik olaraq ona qayıdış edə bilsin. Hal-hazırki vaxtda client-in yenidən 1-ci serverə qayıdışı üçün 2-ci serverin prosesini dayandırmaq lazım olur. Biz bunu script ilə edə bilərik ancaq, o yenə də qoşulma tipindən asılıdır. Bu uzaq serverin UP olmamasının təyin edilməsi üçün müəyyən vaxt alır. Client-lərin yenidən 1-ci serverə qısa müddətdə qaytarılmasının ən yaxşı yolu 2-ci serverdə management interfeysin olmasıdır və 2-ci maşında olan client-lərin hamısının sərt olaraq ayrılması ilə siz hamısını bütöv şəkildə 1-ciyə qaytara bilərsiniz.

### Həmçinin baxın

- Server-tərəf routing-ə hansı ki, OpenVPN qoşulmasının əsaslarını açıqlayır.
- 12-ci başlıq, connection block-ların istifadə edilməsi hansı ki, tək client-də bir neçə OpenPVN serverin dəstəklənməsini alternativ üsulunu göstərir.

### ifconfig-pool-persist detalları

OpenVPN quraşdırmasında ən çox qarışıqlığa gətirib çıxaran opsiyalardan biridə **ifconfig-pool-persist**-dir. Bu direktivin sayəsində siz client-lər üçün təyin edilmiş IP ünvan siyahısını öncədən tutursunuz və client yenidən qoşulduqda o öncə istifadə etdiyi IP ünvanı yenidən də əldə edəcək. Bu istifadəçi üçün static IP ünvan mənimsətmək üçün 3 usuldan biridir. Digər 2 üsul isə aşağıdakılardır:

- client-connect scriptində ifconfig-push istifadə edilməsi
- client-configuration faylında ifconfig-push istifadə edilməsi
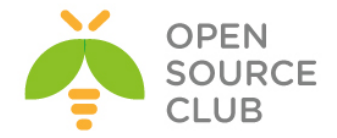

Praktika göstərir ki, OpenVPN quruluşu düzgün işləməyəndə **ifconfig-poolpersist** faylın istifadəsini söndürmək daha düzgündür.

Bu misalda biz ifconfig-pool-persist-in istifadəsini göstərəcəyik və orda hansı tələlərin olduğunu açıqlayacayıq.

# İşə hazırlaşaq

Aşağıdakı şəbəkə quruluşundan istifadə edəcəyik:

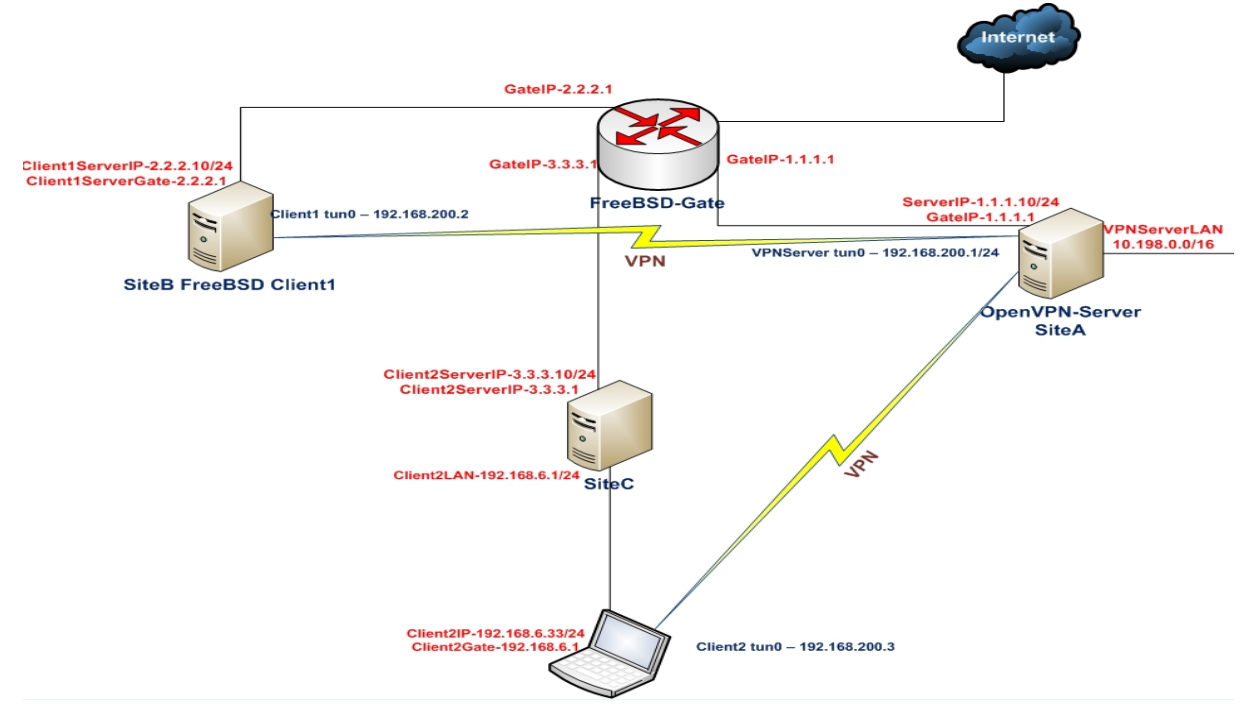

2-ci başlıqda yaratdığımız client və server sertifikatlarını burda da istifadə edəcəyik. Bu başlıqda server maşını FreeBSD9.2 x64 OpenVPN2.3-də olacaq və quraşdırma faylı olaraq 2-ci başlıqda yaratdığımız **basic-udpserver.conf** faylından istifadə edəcəyik. Client maşının biri FreeBSD9.2 x64 OpenVPN2.3-də və quraşdırma faylı olaraq **basic-udp-client.conf** istifadə ediləcək. Client maşının digəri isə Windows7 x64 OpenVPN2.3-də və quraşdırma faylı isə **basic-udp-client.ovpn** olacaq.

#### Necə edək...

- 1. Server üçün quraşdırma faylı yaradaq. basic-udp-server.conf quraşdırma faylını example11-3-server.conf faylına nüsxələyək və example11-3-server.conf faylının sonuna aşağıdakı sətiri əlavə edək: ifconfig-pool-persist /usr/local/etc/openvpn/ipp.txt
- 2. Sonra serveri işə salaq: root@siteA:/usr/local/etc/openvpn # openvpn --config example11-3-server.conf

Server işə düşən kimi, **/usr/local/etc/openvpn/ipp.txt** adlı boş fayl yaranacaq.

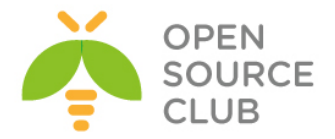

3. FreeBSD clienti işə salaq(SiteB /etc/hosts faylında 1.1.1.10
 openvpnserver.example.com yazmağı unutmayın):
 root@siteB:/usr/local/etc/openvpn # openvpn --config basic-udp client.conf

Normalda, clientə server direktivi aralığında təyin edilən IP-dən ilk mümkün ola bilən IP **192.168.200.2** mənimsədiləcək.

- 4. Client və serveri dayandırın və serverdə faylının içinə baxın: root@siteA:/usr/local/etc/openvpn # cat ipp.txt openvpnclient1,192.168.200.2
- 5. Sonra OpenVPN serveri yenidən işə salın və Windows7 clienti işə salın ancaq, fərqli sertifikat ilə(Misal üçün: openvpnclient2):

| basic-tcp-client   |   |   |                 |
|--------------------|---|---|-----------------|
| basic-udp-client   | • |   | Connect         |
| example2-9         | ► |   | Disconnect      |
| example3-1-client  | ► |   | Show Status     |
| example3-2-client1 | • |   | View Log        |
| example3-2-client2 | • |   | Edit Config     |
| Settings           |   |   | Change Password |
| Exit               | L | 5 |                 |
|                    |   | - |                 |

6. Artıq müştəriyə 192.168.200.3 IP ünvanı mənimsədiləcək. Ancaq, ifconfig-pool-persist opsiyası olmasaydı client-ə ilk mövcud olan IP yəni 192.168.200.2 mənimsədiləcəkdi.

#### Bu necə işləyir...

OpenVPN server işə düşəndə o, ilk öncə **ipp.txt** faylını oxuyur və çalışır ki, faylda tapdığı sertifikatlara əsaslanaraq IP ünvanı yenidən həmin client-ə mənimsətsin. Beləliklə hər dəfə OpenVPN client yenidən qoşulduqda o **ipp.txt** faylında onun sertifikatının common name-inə aid olan IP ünvan taparsa, yenidən həmin client-ə eyni IP ünvanı qaytaracaq.

Qoşulan ilk client ala biləcəyi ilk IP ünvanı serverdən alır yəni 192.168.200.2. OpenVPN server dayandırıldıqdan sonra isə, client haqqında olan informasiya **ipp.txt** faylına yazılır. Ikinci dəfə OpenVPN server işə düşdükdə bu informasiya yenidən oxunur və **192.168.200.2** IP ünvanı öncəki **openvpnclient1** common name ilə olan client üçün rezerv edildi. Növbəti **openvpnclient2** common name ilə qoşulan client isə növbəti mövcud olan **192.168.200.3** IP ünvanı aldı. OpenVPN Server yenidən dayandırıldıqda **ipp.txt** faylında **openvpnclient2** common name olan client haqqında da məlumatlar əlavə edildi. Bu o deməkdir ki, artıq OpenVPN serverimiz dayansa və yenidən işə düşsədə həmişə eyni olaraq **openvpnclien1** üçün **192.168.200.2** və **openvpnclient2** üçün isə **192.168.200.3** IP ünvanı mənimsədəcək. Ancaq çoxlu OpenVPN clientlər olduğu halda elə hallar olur ki, hər kəsə dəqiq IP ünvanlar mənimsədilmir.

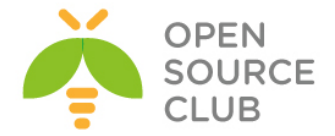

Əksər hallarda VPN IP ünvanı bitməyəndə bu tip problemlər olmur. Tam təminat üçün isə **client-config-dir** direktivindən istifadə etsəniz daha yaxşı olar.

# Daha da ətraflı...

ifconfig-pool-persist direktivinin istifadəsində bəzi məqamlar vardır ki, onları mütləq nəzərə almalıyıq.

#### Yenilənmə intervalının təyin edilməsi

Biz vaxt intervalı təyin eləmədiyimiz üçün **ipp.txt** faylı susmaya görə hər **600(10 dəq)** saniyədən bir özünü yeniləyəcək. Bunu siz həmçinin **ipp.txt** faylında görə bilərsiniz ki, client tez müddətdə çıxış eləsə **ipp.txt** faylının için yenilənməyəcək. Bu ona görə ki, ilk yenilənmə müddəti sona çatmayıb ya da OpenVPN serverin prosesi özü heç dayanmayıb.

Həmçinin yenilənmə müddətinin intervalını **0** təyin edə bilərsiniz hansı ki, **ipp.txt** faylının heç bir zaman yenilənməməsini deyir. Bu ondan ötəridir ki, OpenVPN server işə düşən kimi yalnız **ipp.txt** faylında olan IP ünvanlarla clientləri sərt olaraq qeydə alsın ancaq, server işə düşdükdən sonra bu fayl heç bir zaman yenilənməyəcək.

#### Ehtiyat: duplicate-cn opsiyasından qorunma

duplicate-cn opsiyası ilə eyni client sertifikatının eyni anda bir neçə yerdən qoşulmasına izin verir. Əgər bu opsiya istifadə edilirsə, ifconfigpool-persist opsiyası yararsiz olur ona görə ki, eyni sertifikat ilə bir neçə dəfə qoşulma imkanı olur. Bu halda hər bir Common Name olan sertifikat üçün fərqli IP ünvan verilməsinə gərək olur və ipp.txt faylı yararsız olur.

#### 'topology net30' istifadə ediləndə

Əgər server opsiyası olan topology net30 istifadə edilirsə(hansı ki, susmaya görə OpenVPN2.0 üçündür), ipp.txt faylının formatı biraz dəyişir. net30 topologiyası rejimində hər bir clientə /30 şəbəkəsi mənimsədilir və o da öz növbəsində 4 IP ünvanın istifadə edilməsi anlamına gəlir. Network address, VPN serverin son nöqtə ünvanı, real VPN IP ünvanı və /30 şəbəkəsi üçün broadcast ünvan. Aşağıda ipp.txt faylını bunların ilk ikisi üçün yazmışıq:

openvpnclient1,192.168.200.4
openvpnclient2,192.168.200.8

# SOCKS proxy istifadə edərək qoşulma

Elə hallar olur ki, client-i UDP trafik ilə qoşmaq mümkün olmur çünki yolda UDP trafiki kəsən Firewall olur. Bu hallarda arada olan Proxy maşınlar sayəsində VPN-ə qoşulmağa gərək olur. OpenVPN SOCKS və HTTP proxy tiplərinə qoşulmanı dəstəkləyir. Bu qoşulmaların hər ikisi TCP ilə işləyir. Bu misalımızda SOCKS proxy serverə qoşulmanı və növbətisini isə HTTP proxy serverə qoşulmanı açıqlayacayıq. Bu qoşulmaların hər ikisidə authentifikasiya olmadan işləyir.

SOCKS proxy-ini çox asan yolla istənilən SSH server olan serverin üzərindən eləmək olar. Məsələn istənilən LINUX/UNIX maşının üzərindən eləmək olar. Yəni

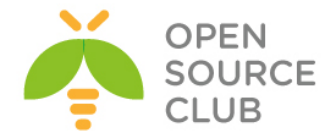

həmçinin Windows Client maşının özündən SSH client PUTTY ilə qoşulub SOCKS proxy yarada bilərik. Yada əgər client UNIX maşın olarsa, onun üzərindən qoşulub eləməkdə asan olacaq.

# İşə hazırlaşaq

Aşağıdakı şəbəkə quruluşundan istifadə edəcəyik:

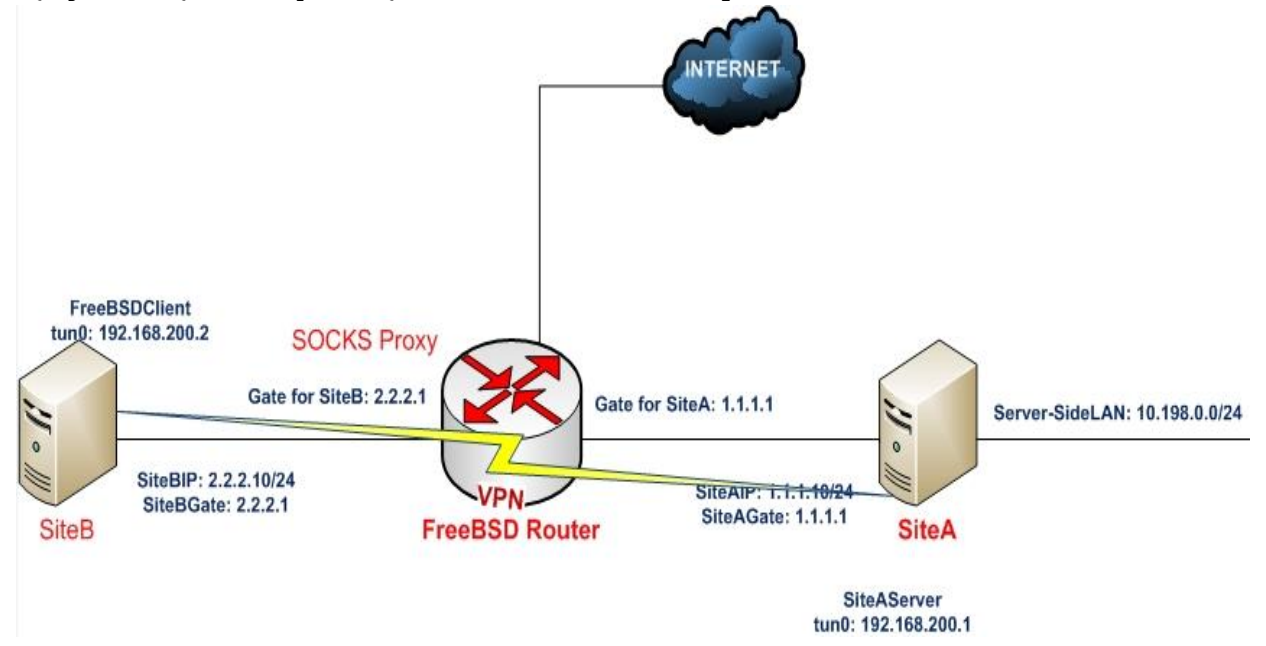

2-ci başlıqda yaratdığımız client və server sertifikatlarını burda da istifadə edəcəyik. Bu misalda server və client maşını FreeBSD9.2 x64 OpenVPN2.3-də olacaq. Server üçün 9-ci başlıqda TCP bazalı qoşulmaların təkmilləşdirilməsi üçün yaratdığımız **example9-7-server.conf** quraşdırma faylından istifadə edəcəyik. Client üçün də həmçinin 2-ci başlıqda yaratdığımız basic-tcp-client.conf quraşdırma faylından istifadə edəcəyik. Client maşının /etc/hosts faylında 1.1.1.10 openvpnserver.example.com yazmağı unutmayın. Ancaq yuxarıdakı şəkildə gördüyünüz FreeBSD Router maşının /etc/hosts faylına da mütləq VPN serverin adını əlavə etmək lazımdır çünki, bizim halda FreeBSD server Socks proxy server olacaq. Yəni client öz quraşdırmasında remote direktivində openvpnserver.example.com yazdığına görə socks proxy server bu adı özündə tanımasa yönləndirmə işini görməyəcək. FreeBSD Router maşınının /etc/hosts faylına aşağıdakı sətiri əlavə edək:

| <pre>root@vpngate:~</pre> | # | cat | /etc/hosts             |
|---------------------------|---|-----|------------------------|
| 127.0.0.1                 |   |     | localhost              |
| 1.1.1.10                  |   |     | openvpnserver.example. |

#### Necə edək...

1. Serveri işə salaq:
 root@siteA:/usr/local/etc/openvpn # openvpn --config example9-7 server.conf

2. basic-tcp-client.conf quraşdırma faylını example11-4-client.conf quraşdırma faylına nüsxələyin və example11-4-client.conf faylın sonuna aşağıdakı sətiri əlavə edin: socks-proxy 127.0.0.1 1080

COM

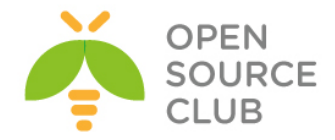

- 3. Client maşında SSH qoşulması ilə SOCKS proxy yaradaq: root@siteC:/usr/local/etc/openvpn # ssh -D 1080 3.3.3.1
- 4. Clientin digər terminal pəncərəsində isə qoşulmanı edin: root@siteC:/usr/local/etc/openvpn # openvpn --config example11-4client.conf Sat Mar 29 15:28:07 2014 OpenVPN 2.3.2 amd64-portbld-freebsd9.2 [SSL (OpenSSL)] [LZO] [eurephia] [MH] [IPv6] built on Jan 12 2014 Sat Mar 29 15:28:07 2014 Control Channel Authentication: using '/usr/local/etc/openvpn/ta.key' as a OpenVPN static key file Sat Mar 29 15:28:07 2014 Attempting to establish TCP connection with [AF INET]127.0.0.1:1080 [nonblock] Sat Mar 29 15:28:08 2014 TCP connection established with [AF\_INET]127.0.0.1:1080 Sat Mar 29 15:28:08 2014 TCPv4 CLIENT link local: [undef] Sat Mar 29 15:28:08 2014 TCPv4 CLIENT link remote: [AF INET]127.0.0.1:1080 Sat Mar 29 15:28:08 2014 [openvpnserver] Peer Connection Initiated with [AF INET]127.0.0.1:1080 Sat Mar 29 15:28:10 2014 TUN/TAP device /dev/tun0 opened Sat Mar 29 15:28:10 2014 do ifconfig, tt->ipv6=0, tt->did ifconfig ipv6 setup=0 Sat Mar 29 15:28:10 2014 /sbin/ifconfig tun0 192.168.200.2 192.168.200.2 mtu 1500 netmask 255.255.255.0 up add net 192.168.200.0: gateway 192.168.200.2 Sat Mar 29 15:28:10 2014 Initialization Sequence Completed

Gördüyümüz kimi client ilk olaraq 127.0.0.1 IP və 1080-ci porta qoşulur. Məhz bundan sonra OpenVPN serverə qoşulma baş verir.

#### Bu necə işləyir...

SOCKS proxy server OpenVPN client və OpenVPN server arasında aralıq qoşulma rolunu oynayır. Əksər WEB browserlərdə SOCKS qoşulmasını dəstəkləyir. Client öncə SOCKS proxy serverə qoşulma edir və sonra SOCKS proxy server üzərindən OpenVPN serverə qoşulma edir. Əgər bu qoşulmaya SOCKS server izin verirsə VPN sessiya yaranacaq.

#### Daha da ətraflı...

Proxy host-un VPN qoşulmasında istifadə edilməsindən öncə bəzi məqamlar vardır ki, biz diqqətə almalıyıq.

#### Davamiyyət

Əksər hallarda proxy host-lara qoşulmalarda şəbəkə sürətində gecikmə olur. Yəni əgər bir neçə proxy host üzərindən keçid edirsinizsə, nezərə alın ki, şəbəkəniz xeyli kiçilə bilər.

#### SSH üzərindən keçən SOCKS proxy-lər Qeyd #1

OpenVPN qoşulması üçün SOCKS proxy-nin qurulmasında SSH çox rahat alət ola bilər. OpenVPN server özü onsuzda şəbəkəni şifrələyir. Ancaq SOCKS proxy SSH

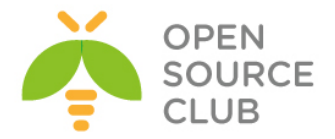

üzərindən olduğuna görə də şəbəkə ilk dəfədə SSH ilə şifrələnir və sonra OpenVPN tərəfindən şifrələnir. Bu tip qoşulma davamiyyəti aşağı salır.

#### SSH üzərindən keçən SOCKS proxy-lər Qeyd #2

OpenVPN2.2-dən başlayaraq SOCKS proxy qoşulmasına həmçinin authentificasiyada əlavə edilib. SOCKS özü authentifikasiyada login və şifrəni açıq şəkildə yollasa belə yenə də təhlükəsiz olacaq çünki, SOCKS özü SSH tunel üzərindən şifrələnərək keçir.

#### Həmçinin baxın

Növbəti iki misalda HTTP proxy-nin istifadə qaydaları.

# HTTP proxy istifadə edərək qoşulma

Bu misalımızda biz OpenVPN serverə qoşulmanı HTTP proxy üzərindən edəcəyik. Misalda istifadə edəcəyimiz HTTP proxy UNIX maşınlarda əksər istifadə edilən apache WEB serverin **mod\_proxy** modulundan istifadə ediləcək. Bu modulu **CONNECT** müraciətlərin qəbulu kimi də istifadə edə bilərik. **CONNECT** metodlu qoşulma tipi təhlükəsiz WEB server tələb edir(yəni HTTPS) və bu da OpenVPN serverdir. Əgər **CONNECT** müraciətinə izin verilməyibsə, onda OpenVPN qoşulmasında HTTP proxy istifadə edilə bilməyəcək.

# İşə hazırlaşaq

Aşağıdakı şəbəkə quruluşundan istifadə edəcəyik:

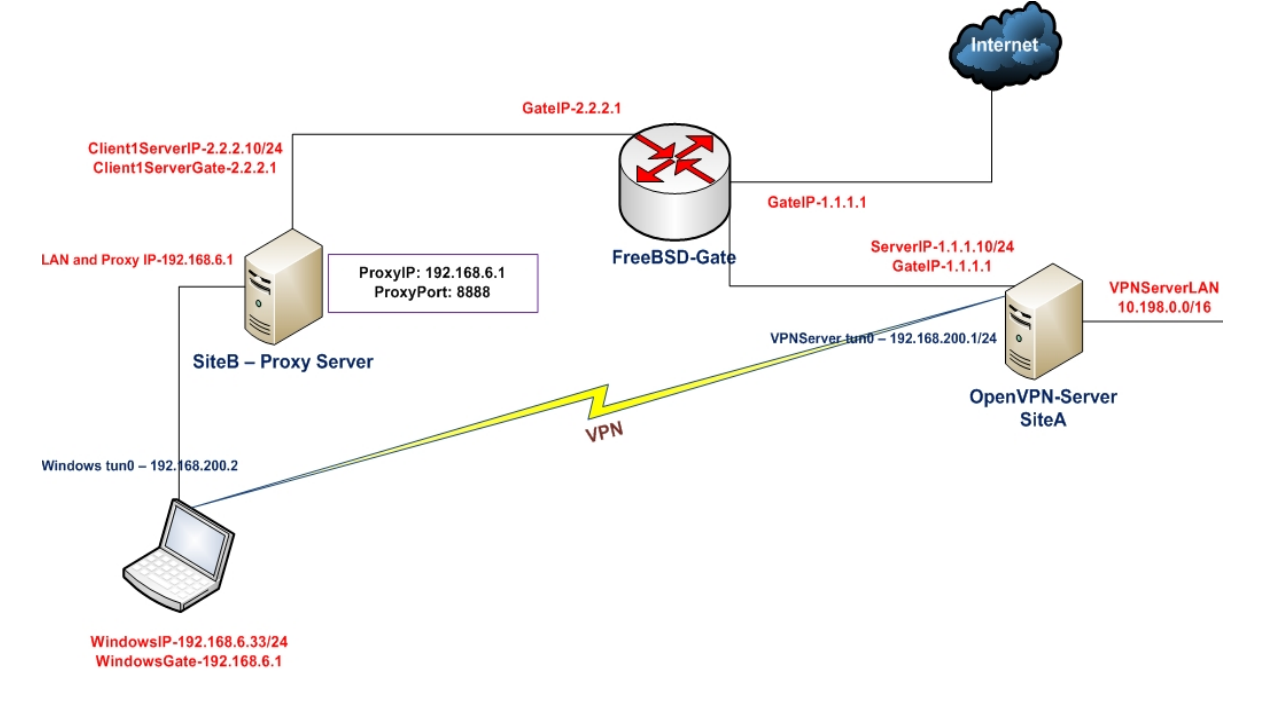

2-ci başlıqda yaratdığımız client və server sertifikatlarını burda da istifadə edəcəyik. Bu misalda server maşını FreeBSD9.2 x64 OpenVPN2.3-də olacaq. Server üçün 9-cu başlıqda TCP bazalı qoşulmaların təkmilləşdirilməsi

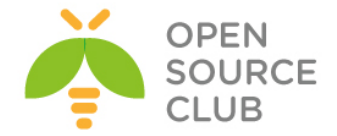

üçün yaratdığımız **example9-7-server.conf** quraşdırma faylından istifadə edəcəyik. Client maşını isə Windows7 x64 OpenVPN2.3-də olacaq. Client üçündə 9-cu başlıqda TCP bazalı qoşulmaların təkmilləşdirilməsi üçün yaratdığımız **example9-7.ovpn** quraşdırma faylından istifadə edəcəyik. Proxy maşının **/etc/hosts** faylında **1.1.1.10 openvpnserver.example.com** yazmağı unutmayın. Client maşının **C:\Windows\System32\Drivers\etc\hosts** faylında **1.1.1.10 openvpnserver.example.com** 

# Necə edək...

- 1. Serveri işə salaq:
   root@siteA:/usr/local/etc/openvpn # openvpn --config example9-7 server.conf
- 2. Client-in gateway-i olan FreeBSD maşında apache22-də **HTTP forward proxy** galdırag:

| root@siteC:~ # cd                       | /usr/ports/www/apache22            |
|-----------------------------------------|------------------------------------|
| root@siteC · /usr/n                     | orts/www/anache?? # make config    |
| 10000031000.70317.0                     | anache <sup>22</sup> -2, 2, 27     |
| Jaaaaaaaaaaaaaaaaaaaaaaaaaaaaaaaaaaaaaa |                                    |
| x [x] AUTH BASIC                        | mod auth basic                     |
| x [x] AUTH DIGEST                       | mod auth digest                    |
| x [x] AUTHN ALIAS                       | mod authn alias                    |
| x [x] AUTHN ANON                        | mod authn anon                     |
| x [] AUTHN DBD                          | mod authn dbd                      |
| x [x] AUTHN DBM                         | mod_authn_dbm                      |
| x [x] AUTHN DEFAULT                     | mod_authn_default                  |
| x [x] AUTHN_FILE                        | mod_authn_file                     |
| x [x] AUTHZ_DBM                         | mod_authz_dbm                      |
| x [x] AUTHZ_DEFAULT                     | mod_authz_default                  |
| x [x] AUTHZ_GROUPFILE                   | mod_authz_groupfile                |
| x [x] AUTHZ_HOST                        | mod_authz_host                     |
| x [x] AUTHZ_OWNER                       | mod_authz_owner                    |
| x [x] AUTHZ_USER                        | mod_authz_user                     |
| x [] AUTHNZ_LDAP                        | mod_authnz_ldap                    |
| x [] LDAP                               | connection pooling, result caching |
| x [] DBD                                | Manages SQL database connections   |
| x [x] CACHE                             | mod_cache                          |
| x [x] DISK CACHE                        | mod_disk_cache                     |
| x [x] FILE CACHE                        | mod_file_cache                     |
| X [] MEM_CACHE                          | mod_mem_cache                      |
| X [X] DAV                               | mod_dav                            |
| X [X] DAV_F5                            | mod_dav_IS                         |
| x [ ] DAV_LOCK                          | mod_dav_iock                       |
| x [x] ACTIONS                           | mod_actions                        |
|                                         | mod asis                           |
| x [x] AUTOINDEX                         | mod_autoindex                      |
| x [x] CERN META                         | mod_cern meta                      |
| x [x] CGT                               | mod_cai                            |
| x [] CGID                               | mod cgid                           |
| x [x] CHARSET LITE                      | mod charset lite                   |
| X [X] DEFLATE                           | mod deflate                        |
| x [x] DIR                               | mod dir                            |
| x [x] DUMPIO                            | mod dumpio                         |
| x [x] ENV                               | mod env                            |
| x [x] EXPIRES                           | mod expires                        |
| x [x] HEADERS                           | mod_headers                        |
| x [x] IMAGEMAP                          | mod_imagemap                       |
| x [x] INCLUDE                           | mod_include                        |
| x [x] INFO                              | mod_info                           |
| x [x] LOG_CONFIG                        | mod_log_config                     |
| x [x] LOGIO                             | mod_logio                          |
|                                         |                                    |

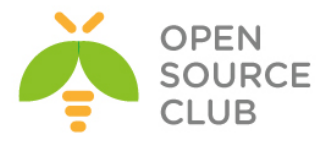

| X [X] MIME                 | mod_mime                                            |
|----------------------------|-----------------------------------------------------|
| x [x] MIME_MAGIC           | mod_mime_magic                                      |
| x [x] NEGOTIATION          | mod_negotiation                                     |
| x [x] REWRITE              | mod_rewrite                                         |
| x [x] SETENVIF             | mod_setenvif                                        |
| x [x] SPELING              | mod_speling                                         |
| x [x] STATUS               | mod_status                                          |
| x [x] UNIQUE ID            | mod unique id                                       |
| x [x] USERDIR              | mod_userdir                                         |
| x [x] USERTRACK            | mod_usertrack                                       |
| x [x] VHOST_ALIAS          | mod_vhost_alias                                     |
| x [x] FILTER               | mod_filter                                          |
| x [ ] SUBSTITUTE           | mod substitute                                      |
| x [x] VERSION              | mod_version                                         |
| x [x] SSL                  | mod_ssl                                             |
| x [] SUEXEC                | mod_suexec                                          |
| x [ ] SUEXEC_RSRCLIMIT     | suEXEC rlimits based on login class                 |
| x [ ] SUEXEC_USERDIR       | suEXEC UserDir support                              |
| x [x] REQTIMEOUT           | mod_reqtimeout                                      |
| x [x] PROXY                | mod_proxy                                           |
| x [] IPV4_MAPPED           | Allow IPv6 socket to handle IPv4                    |
| x [ ] BUCKETEER            | mod_bucketeer                                       |
| x [ ] CASE_FILTER          | mod_case_filter                                     |
| x [ ] CASE_FILTER_IN       | mod_case_filter_in                                  |
| x [ ] EXT_FILTER           | mod_ext_filter                                      |
| x [ ] LOG_FORENSIC         | mod_log_forensic                                    |
| x [ ] OPTIONAL HOOK EXPORT | mod_optional_hook_export                            |
| x [ ] OPTIONAL_HOOK_IMPORT | mod_optional_hook_import                            |
| x [ ] OPTIONAL_FN_IMPORT   | mod_optional_fn_import                              |
| X [ ] OPTIONAL FN EXPORT   | mod_optional_fn_export                              |
| xddddddddddddddddddddddd   | ddddddd woq broxA ddddddddddddddddddddddddddddddddd |
| x [ ] PROXY_AJP            | mod_proxy_ajp                                       |
| x [x] PROXY BALANCER       | mod proxy balancer                                  |
| x [x] PROXY CONNECT        | mod_proxy_connect                                   |
| x [ ] PROXY FTP            | mod_proxy_ftp                                       |
| x [x] PROXY HTTP           | mod proxy http                                      |
| x [x] PROXY SCGI           | mod proxy scgi                                      |
| m                          | 100%                                                |
|                            |                                                     |
| < <mark>o</mark>           | K > <cancel></cancel>                               |

root@siteC:/usr/ports/www/apache22 # make -DBATCH install #
Yükləyək

/usr/local/etc/apache22/httpd.conf faylına aşağıdakı sətirləri əlavə edirik: Listen 192.168.6.1:8888 <VirtualHost \*:8888> ProxyRequests On <Proxy \*> Order deny,allow Deny from all Allow from all </Proxy> ProxyVia Off <IfModule mod headers.c> Header set P3P "policyref=\"/w3c/p3p.xml\", CP=\"NOI DSP COR NID CUR ADM DEV OUR BUS\"" </IfModule> # Nəzərə AllowCONNECT 443 1129 1194 7934 8080 993 alın ki, 1194 əlavə edilmişdir </VirtualHost> Startup-a əlavə edirik: root@siteC:/usr/ports/www/apache22 # echo 'apache22 enable="YES"'

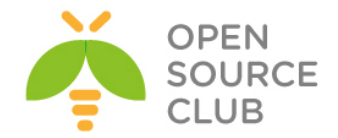

3. Client üçün example9-7.ovpn quraşdırma faylını example11-5.ovpn quraşdırma faylına nüsxələyin və example11-5.ovpn faylının sonuna aşağıdakı sətirləri əlavə edin: http-proxy 192.168.6.1 8888

verb 4

**192.168.6.1** IP ünvanı client maşınının Gateway-dir və biz apache22 proxy serveri orda qaldırmışıq. HTTP proxy server **8888** portunda işləyir.

4. Client-i işə salaq:

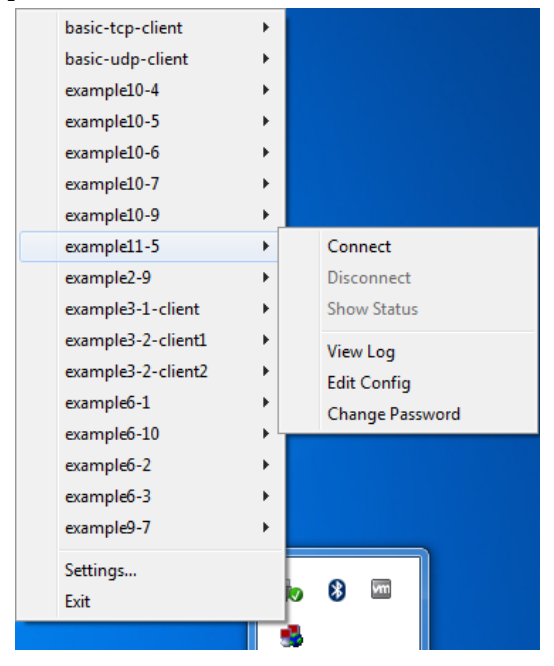

Qoşulma jurnalında görməlisiniz ki, OpenVPN client ilk olaraq HTTP proxy hostuna qoşulur və sonra HTTP **'CONNECT'** metodu ilə müraciətini OpenVPN serverə qoşulmaq üçün göndərir:

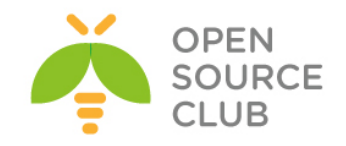

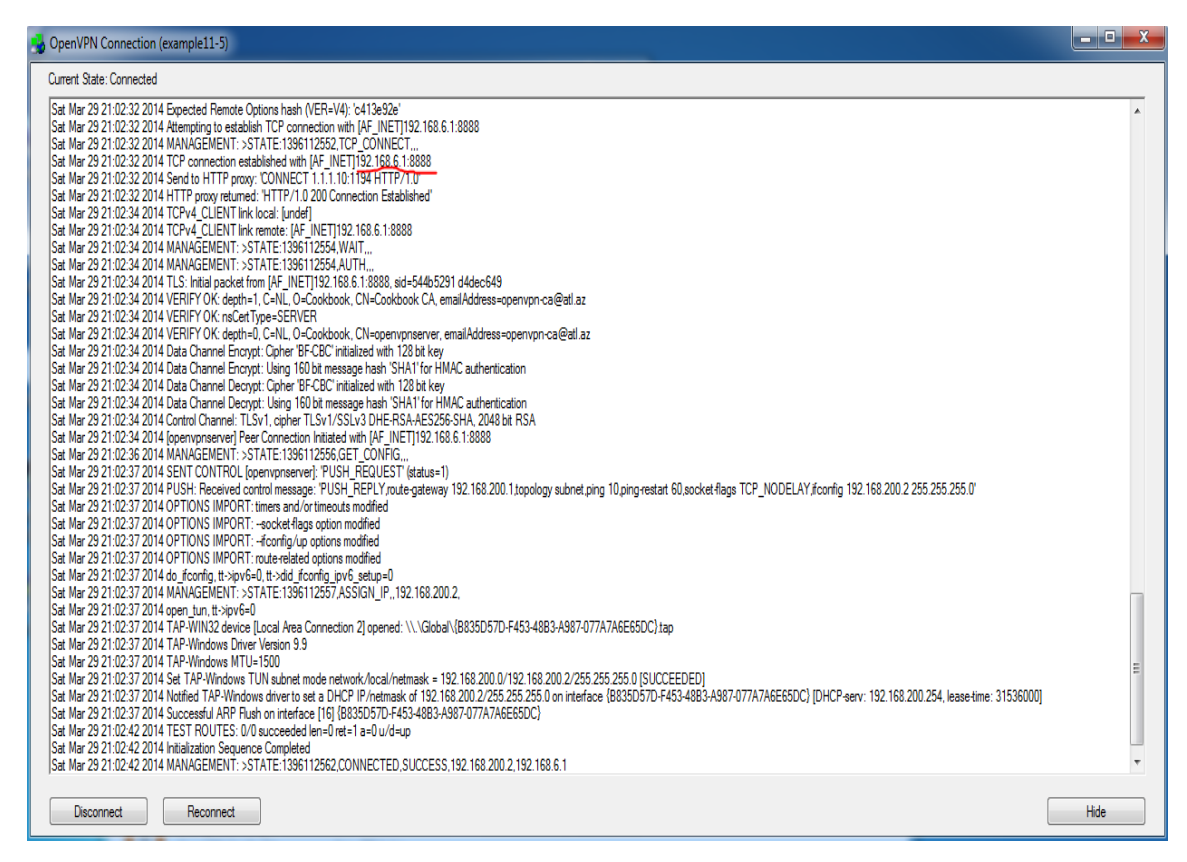

Şəkildə gördüyünüz kimi **HTTP** proxy server **200** cavab kodu qaytarmışdır və mənası **OK** deməkdir. Yəni VPN uğurla qoşuldu.

#### Bu necə işləyir...

HTTP proxy host-u OpenVPN client və serveri arasında aralıq bir yol rolu oynayır. HTTP proxy serverləri bütün web browserlər tərəfindən quraşdırıla bilər və əksər korporativ şirkətlərdə yetkilərin quraşdırılması üçün istifadə edilir. Client öz mənsəbinə çatmaq üçün öncə HTTP proxy serverə qoşulur və onun üzərindən HTTP 'CONNECT' metodu istifadə edərək öz mənsəbinə çatır. Əgər HTTP proxy serverinin CONNECT müraciətinə izin verirsə, HTTP code 200 qayıdacaq və OpenVPN qoşulması uğurlu olacaq.

#### Daha da ətraflı...

HTTP proxy istifadə edərkən bəzi məqamlar vardır ki, onlardan özümüzü qorumalıyıq:

#### http-proxy options

HTTP proxy host-a qoşulmada OpenVPN quraşdırılmasında bəzi opsiyalar var hansı ki, aşağıda onları açıqlayırıq:

- http-proxy-timeout [n]: HTTP proxy host-una qoşulduqda timeout-un [n] saniyələrlə təyin edilməsi. Susmaya görə olan mənasi 5 saniyədir.
- http-proxy-option AGENT [string]: HTTP proxy hostuna qoşulduqda HTTP agenti [string] təyin elə. Bəzi proxy-lər yalnız tanınmış browserlərə qoşulmağa izin verir.
- http-proxy-option VERSION 1.1: HTTP protocol versiyasını 1.1 təyin edin. Susmaya görə HTTP/1.0 olur. OpenVPN2.1-də HTTP/1.1 proxy-ə

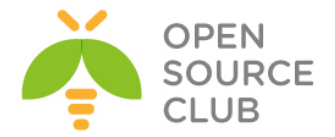

qoşulanda uyğun olmur ona görə ki, bəzi browserlər qoşulmanı qəbul etmir. OpenVPN2.2-dən sonra bu problem tamamilə həll edilmişdir.

#### Firewall-dan keçid

Nəzərə alın ki, OpenVPN heç vaxt öz trafikini firewall-dan gizlətmir və bunun heç bir mənasida belə yoxdur çünki, hal-hazırki firewall-ların hamısı paketin dərinliyinə qədər analiz edib onun tipini heç bir çətinlik çəkmədən təyin edə bilirlər. Və təyinat olduqdan sonra isə OpenVPN-i bağlamaq heçdə problem yaratmayacaq.

#### Davamlılıq

SOCKS proxy-də olduğu kimi eynilədə HTTP proxy-də həmçinin davamlığın aşağı düşməsinə səbəb ola bilər.

#### Həmçinin baxın

Bundan öncəki misal SOCKS proxy və növbəti olan HTTP proxy authentifikasiya ilə.

# Authentifikasiya olan HTTP proxy ilə qoşulma

Öncəki misalımızda OpenVPN serverə adi HTTP proxy üzərindən qoşulduğumuz kimi, indidə eyni HTTP proxy server üzərindən qoşulacayıq. Sadəcə bu HTTP proxy-də bizdən giriş üçün istifadəçi adı və şifrə tələb ediləcək(Yəni authentifikasiya).

Bu misalımızda da HTTP proxy olaraq UNIX/Linux bazalı olan, **mod\_proxy** modulu ilə apache22 httpd serverdən istifadə edəcəyik. Authentifikasiya metodu olaraq **Basic** istifadə edəcəyik.

#### İşə hazırlaşaq

2-ci başlıqda yaratdığımız client və server sertifikatlarını burdada istifadə edəcəyik. Bu misalda server maşını FreeBSD9.2 x64 OpenVPN2.3-də olacaq. Server üçün 9-cu başlıqda TCP bazalı qoşulmaların təkmilləşdirilməsi üçün yaratdığımız **example9-7-server.conf** quraşdırma faylından istifadə edəcəyik. Client maşını isə Windows7 x64 OpenVPN2.3-də olacaq. Client üçündə 9-cu başlıqda TCP bazalı qoşulmaların təkmilləşdirilməsi üçün yaratdığımız **example9-7.ovpn** quraşdırma faylından istifadə edəcəyik. Proxy maşının /etc/hosts faylında 1.1.1.10 openvpnserver.example.com yazmağı unutmayın. Client maşının C:\Windows\System32\Drivers\etc\hosts faylında 1.1.1.10 openvpnserver.example.com yazmağı unutmayın.

### Necə edək...

1. Serveri işə salın:
 root@siteA:/usr/local/etc/openvpn # openvpn --config example9-7 server.conf

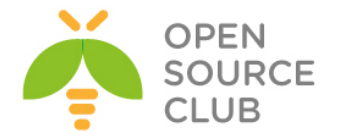

```
2. Basic authentifikasiya metodunun dəstəkləyən HTTP proxy server qurun.
  Öncəki misalımızda olduğu kimi, apache22-ni mod proxy və digər
  modullarla birgə kompilyasiya edib sistemə yükləyin və sonra aşağıdakı
   quraşdırmaları /usr/local/etc/apache22/httpd.conf faylına əlavə edin:
  <VirtualHost *:8888>
           ProxyRequests On
           ProxyVia On
           KeepAlive On
           <Proxy *>
                   Order deny,allow
                   Deny from all
                   Allow from all
                   Require user openvpn
                                             # Mütləq tələb edilən
                                             istifadəçi openvpn-dir
                   AuthType Basic
                   AuthName "Password Required"
                   AuthUserFile /usr/local/etc/apache22/vpnpass-file
           </Proxy>
           <IfModule mod headers.c>
                Header set P3P "policyref=\"/w3c/p3p.xml\", CP=\"NOI DSP
  COR NID CUR ADM DEV OUR BUS\""
           </IfModule>
           AllowCONNECT 443 1129 1194 7934 8080 993
   </VirtualHost>
  openvpn adlı yeni istifadəçini yaradaq və login/parol bazası olaraq
   /usr/local/etc/apache22/vpnpass-file faylindan istifadə edək.
  root@siteC:/usr/ports/www/apache22 # htpasswd -c
```

```
/usr/local/etc/apache22/vpnpass-file openvpn
New password: Şifrəni_yazaq
Re-type new password: Şifrəni təkrar yazaq
```

3. OpenVPN GUI-ni quraşdıraq ki, HTTP proxy-ni dəstəkləsin: OpenVPN GUInin üstündə sağ düyməni sıxın və Settings-ə daxil olun. Quraşdırmanı aşağıdakı şəkildə olduğu kimi edin:

| OpenVPN - Settings               | 🛃 OpenVP |  |  |  |  |
|----------------------------------|----------|--|--|--|--|
| Proxy General About              | Proxy G  |  |  |  |  |
|                                  |          |  |  |  |  |
| Use OpenVPN Config-file Settings | 🔘 🔘 Use  |  |  |  |  |
| Use System Proxy Settings        | 🔘 Use    |  |  |  |  |
| Manual Configuration             |          |  |  |  |  |
| HTTP Proxy     SOCKS Proxy       |          |  |  |  |  |
| Address: 192.168.6.1 Port: 8888  | Addre    |  |  |  |  |
|                                  |          |  |  |  |  |
|                                  |          |  |  |  |  |
| OK Cancel                        |          |  |  |  |  |

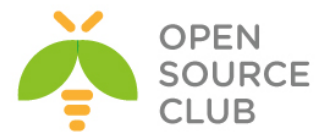

4. Artıq OpenVPN GUI ilə **example9-7.ovpn** quraşdırması ilə OpenVPN serverə qoşulmağa çalışın:

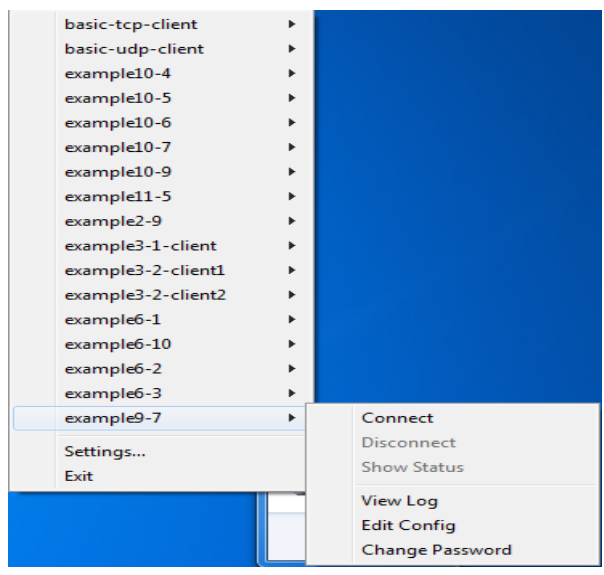

Əgər hər şeyi düzgün quraşdırmışıqsa, aşağıdakı şəkildə göstərildiyi kimi, sizə login/password səhifəsi çıxacaq:

| OpenVPN - | Proxy A | Authen | tication | n |   |
|-----------|---------|--------|----------|---|---|
| Usemame   | : [     |        |          |   | ר |
| Password  | :       |        |          |   |   |
|           |         | OK     |          |   |   |

İstifadəçı adı və şifrəni düzgün daxil etsəniz HTTP proxy server sizə OpenVPN serverə qoşulmağa izin verəcək. Sonda da qoşulma aşağıdakı şəkildəki kimi uğurlu olacaq:

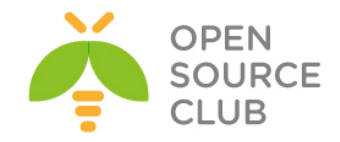

| 😼 OpenVPN Connection (example9-7)                                                                                                    | _ <b>D</b> X |
|----------------------------------------------------------------------------------------------------|--------------|
| Current State: Connected                                                                                                    |              |
| Unter State: Connected<br>Set Me 29 2215 32 42014 Send to HTTP proxy "CONNECT Operationserve example com:1194 HTTP/1.0"<br>Set Me 29 2215 32 42014 HTTP proxy "CONNECT Operationserve example com:1194 HTTP/1.0"<br>Set Me 29 2215 32 42014 HTTP proxy ethnological control Established"<br>Set Me 29 2215 32 42014 HTTP proxy ethnological control Established"<br>Set Me 29 2215 32 42014 HTTP proxy ethnological control Established"<br>Set Me 29 2215 32 42014 HTTP proxy ethnological control Established"<br>Set Me 29 2215 32 82014 HTTP proxy ethnological control HTTP/10 2000 Connection Established"<br>Set Me 29 2215 32 82014 MANAGENET: STATE: 1395120556 AUTH<br>Set Me 29 2215 32 82014 MENAGENET: STATE: 1395120556 AUTH<br>Set Me 29 2215 32 82014 VERIFY OK depth-1] C-NL, 0-Cookdook, CN-expenypnerve, enailAddress-openypn-ca@eall az<br>Set Me 29 2215 33 2014 VERIFY OK depth-1] C-NL, 0-Cookdook, CN-expenypnerve, enailAddress-openypn-ca@eall az<br>Set Me 29 2215 33 2014 VERIFY OK depth-1] C-NL, 0-Cookdook, CN-expenypnerve, enailAddress-openypn-ca@eall az<br>Set Me 29 2215 33 2014 Data Charnel Encory; Ling 160 bit message hash 'SHAT'for HIMC authentication<br>Set Me 29 2215 33 2014 Data Charnel Encory; Ling 160 bit message hash 'SHAT'for HIMC authentication<br>Set Me 29 2215 33 2014 Data Charnel Encory; Ling 160 bit message hash 'SHAT'for HIMC authentication<br>Set Me 29 2215 33 2014 Data Charnel Encory; Ling 160 bit message hash 'SHAT'for HIMC authentication<br>Set Me 29 2215 33 2014 PLOH Charnel Encory; Ling 160 bit message hash 'SHAT'for HIMC authentication<br>Set Me 29 2215 33 2014 PLOH Charnel Encory; Ling 160 bit message hash 'SHAT'for HIMC authentication<br>Set Me 29 2215 33 2014 PLOH Charnel Intel with PLF PLY inde-gateway 192 168 200 11pping-restat 60.socket-flags TCP_NODELAY.#config 192 168 200 2 255 255 25 5 0'<br>Set Me 29 2215 39 2014 PLOH TONTFOL [compenserve]: PUSH [FEPLY inde-gateway 192 168 200 2 / 255 255 25 0'<br>Set Me 29 2215 39 2014 PLOH TONTFOL (compenserve]: PUSH [FEPLY inde-gateway 192 168 200 2 / 255 255 255 | s: 31536000] |
| Sat Mar 29 23:15:44 2014 MANAGEMENT: >STATE:1396120544,CONNECTED,SUCCESS,192 168 200.2,192 168.6.1                                                                                                    | <b>•</b>     |
| Disconnect                                                                                                    | Hide         |

Client quraşdırmasında **verb 4** rejimdə qoşulsanız yuxarıda jurnalda gördüyümüz kimi, OpenVPN client HTTP Proxy serverə **Basic Proxy-Authentication** rejimində qoşulmağa çalışır. Əgər authentifikasiya uğurlu olarsa, HTTP proxy server yetki verir ki, OpenVPN serverə qoşulma davam etsin.

#### Bu necə işləyir...

Bu misalımız eynilə öncədə olduğu kimi, HTTP Proxy üzərindən Basic Authentication ilə qoşulmağa çalışır. OpenVPN GUI-də **HTTP proxy settings**-də istifadəçi adı və şifrə quraşdırılır. Nəzərə alın ki, bu misalımızda quraşdırma faylında heç bir dəyişikliyə ehtiyac yoxdur çünki, bu işi quraşdırmanın əvəzinə OpenVPN GUI edəcək. Uğurlu qeydiyyatdan sonra, client **HTTP 'CONNECT'** müraciətini Serverə yollayır. Bu hissə artıq adi TCP bazalı qoşulma ilə eynidir.

#### Daha da ətraflı...

OpenVPN clienti qoşulma üsulu olaraq HTTP Proxy istifadə etdikdə, çoxlu authentifikasiya metodundan istifadə edə bilir.

#### NTLM Proxy authorization

OpenVPN həmçinin HTTP proxy üzərindən NTLM authentifikasiya metodunu da dəstəkləyir(NTLM - **NT Lan Manager**). Bu authentifikasiya metodu Microsoft

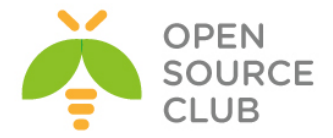

Windows istifadəçi bazası ilə işləmək üçün istifadə edilir. Ancaq OpenVPN NTLM ilə müəyyən limitlə işləyir. Düzgün **NTLMSSP** mesajlarını yollaya bilmir və məhdud proxy serverlərlə işləyə bilir. Bu proxy-nin işləməsi üçün aşağıdakı sətirlərdən birini istifadə edilən NTLM versiyasından asılı olaraq, quraşdırma faylınıza əlavə etməniz yetər:

# http-proxy proxyhost proxyport stdin ntlm http-proxy proxyhost proxyport stdin ntlm2

stdin olan yer isə OpenVPN-ə başa salır ki, istifadəçi adı və şifrəni cli-a çap elə. Bu tip authorization metodu Windows OpenVPN GUI ilə yaxşı işləmir.

#### OpenVPN2.2-dən başlayaraq yeni imkanlar

OpenVPN2.2-dən başlayaraq HTTP digest authentifikasiya metodu dəstəklənməyə başladı hansı ki, açıq şəkildə gedən plain-text metoddan daha təhlükəsizdir. Həmçinin **http-proxy** authentifikasiya üçün **auto-nct** adlı yeni opsiya yaratdı ki, zəif olan authentifikasiya metodunu özü bağlaya bilsin.

#### Həmçinin baxın

Bu başlıqda olan öncəki misala harda ki, HTTP proxy heç bir authentifikasiyasız qoşulurdu.

#### DynDNS-in istifadə edilməsi

Bəzi hallar olur ki, OpenVPN dinamik IP ünvanı istifadə eləmək məcburiyyətində qalır. Bu o deməkdir ki, OpenVPN client hər dəfə fərqli IP ünvana qoşulmalı olur çünki, hər dəfə serverin IP ünvanı dəyişir. Bu o halda ola bilər ki, OpenVPN server Internetə ADSL ilə qoşulur. Bu başlıqda biz sizə OpenVPN üçün Dynamic DNS adının necə quraşdırılmasını və client-in necə Dynamic DNS adından istifadə edilməsi üçün quraşdırılmasını göstərəcəyik. Dinamik DNS provider kimi, **dyndns.org** istifadə edə bilərsiniz.

#### İşə hazırlaşaq

2-ci başlıqda yaratdığımız client və server sertifikatlarını burda da istifadə edəcəyik. Bu misalda server maşını FreeBSD9.2 x64 OpenVPN2.3-də olacaq.Client maşını isə Windows7 x64 OpenVPN2.3-də olacaq. Server üçün 2-ci başlıqda server tərəf routing üçün yaratdığımız **basic-udp-server.conf** quraşdırma faylından istifadə edəcəyik. Client üçündə həmçinin 2-ci başlıqda yaratdığımız **basic-udp-client.ovpn** quraşdırma faylından istifadə edəcəyik.

#### Necə edək...

- dyndns.org ünvanında qeydiyyatdan keçin ki, dinamik dns istifadə edə biləsiniz.
- 2. Hansısa bir hostname ilə hal-hazırki VPN serverinizin IP-sini qeydiyyata salın. Misal üçün **openvpn.dyndns.org**
- 3. DNS adı openvpn.dyndns.org yoxlayın ki, həqiqətən də sizin təyin etdiyiniz IP ünvan qayıdırmı: host openvpn.dyndns.org openvpn.dyndns.org has address 1.1.1.10

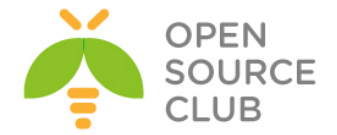

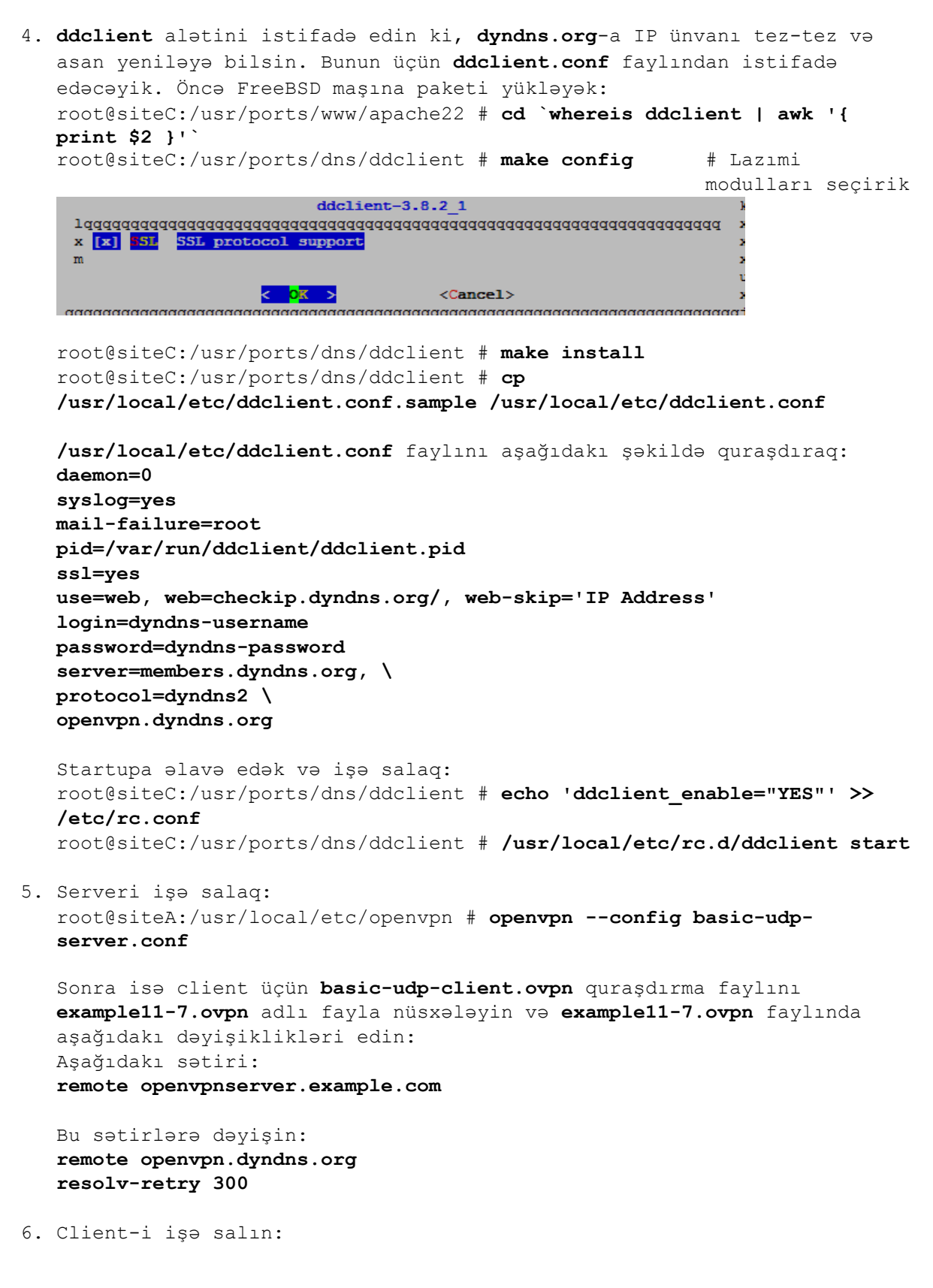

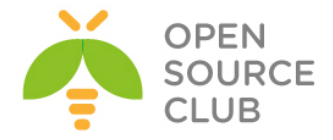

| basic-tcp-client<br>basic-udp-client<br>example10-4<br>example10-5<br>example10-6<br>example10-7<br>example10-9<br>example11-5<br>example11-7<br>example2-9<br>example3-1-client<br>example3-2-client1<br>example3-2-client2<br>example6-10 | Connect Disconnect Disconnect Show Status View Log Edit Config Change Password |
|----------------------------------------------------------------------------------------------------|--------------------------------------------------------------------------------|
| example6-1<br>example6-10                                                                                                    | Change Password                                                                |
| example6-2<br>example6-3<br>example9-7                                                                                                    |                                                                                |
| Settings<br>Exit                                                                                                    |                                                                                |

OpenVPN client **openvpn.dyndns.org** adını hal-hazırki IP ünvana resolve edəcək və OpenVPN serveri tapacaq.

- 7. openvpn.dyndns.org üçün yeni IP ünvanı ya WEB intefeys ilə ya da ddclient aləti ilə edin: root@siteC:/usr/ports/dns/ddclient # ddclient --verbose
- Sonra openvpn.dyndns.org adının yeni IP ünvanla resolv olmasını yoxlayın.
- 9. OpenVPN serveri eyni quraşdırma ilə yenidən işə salın: root@siteA:/usr/local/etc/openvpn # openvpn --config basic-udpserver.conf
- 10. Sonra original OpenVPN serveri dayandırın. Müəyyən vaxtdan sonra OpenVPN client dayanacaq və yenidən yeni adı resolve edəcək. Yeni openvpn.dyndns.org adı yəni yeni IP ilə tanınacaq. Ardınca ilə yenidən qoşulmaq olacaq.

#### Bu necə işləyir...

dyndns servisi istifadəçiyə izin verir ki, pulsuz olaraq dns adını qeydiyyata ala bilsin. Bu dns adı seçdiyimiz IP-yə resolve ediləcək ancaq, DNS üçün TTL(Time-To-Live) flag çox qısadır. Bu o deməkdir ki, təyin edilən DNS adına yazılmış IP ünvan dunyada yalnız çox qısa müddət üçün yayımlanacaq. Bu ona görə yaxşıdır ki, əgər IP ünvan dəyişərsə, DNS adının resolve edilməsidə tez baş verir.

**ddclient** alətinin istifadəsi ilə, DNS adının təyin edilmiş host üçün yeni IP ünvana mənimsədilir. ddclient-i --verbose rejimdə işə salın ki, dyndns web servis haqqında səhvləri /var/log/messages ünvanında görə biləsiniz. OpenVPN client tərəfdə biz əlavə direktiv yazdıq:

#### resolv-retry 300

Bu ondan ötrüdür ki, OpenVPN client çalışır ki, remote direktivində tapdığı DNS adını **300** saniyəlik resolve eləsin. Əgər bu direktiv əlavə edilməzsə,

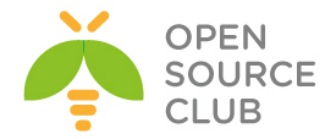

onda dns adının yenidən yoxlanılma cəhdi heç bir zaman olmayacaq. Bu o deməkdir ki, bu halda dyndns hostname-i heç resolve edilməyə bilər və bu halda client dayanacaq.

# Daha da ətraflı...

**dyndns** istifadəsilə OpenVPN serverin dynamic IP ünvanla işləməsinin imkanlarını genişlədirik. Ancaq bu işin tamda avtomatlaşdırılması mənası demək deyil. Linux maşınlarda bu heç NetworkManager ilə inteqrasiya edilməyib.

#### Failover

Yadda saxlayın ki, hətta dnydns servisin özü olsa da belə, OpenVPN client yenə də restart edilməlidir ki, serverə yenidən qoşulma edə bilsin. Həmçinin yadda saxlayın ki, OpenVPN hələki transparent failoveri dəstəkləmir. Yəni ki, mövcud olan qoşulmaları bir serverdən digərinə miqrasiya edə bilmir. Biz buna mövcud başlığın **Multiple remotes & remote-random** misallarında baxmışdıq.

#### NetworkManager və 'ddclient'

Linux üçün olan NetworkManagerin yeni versiyalarında ddclient üçün dispatcher plugini var. Bu plugin şəbəkə kartı yəni IP ünvan alan kimi işə düşür. Bu plugin dyndns qeydiyyatının yenilənməsi üçün quraşdırıla bilər. Bu o deməkdir ki, siz DHCP-dən aldığınız IP ünvanı lazım olan Hostname-ə mənimsədilib resolv edilmə işini avtomatik edə bilərsiniz.

Unutmayın, bu plugin o zaman həqiqətən işlək vəziyyətdə olur ki, əgər sizin şəbəkə kartınız NetworkManager ilə yalnız PUBLIC IP ünvan alır.

#### Həmçinin baxın

> Bu başlığın əvvəlində olan Multiple remotes & remote-random misalına

#### IP daha az olan quruluşlar(ifconfig-noexec)

Bu misalın məqsədi, OpenVPN-in son nöqtələrinə IP ünvanı vermədən tunelin qaldırılmasıdır. Route edilmiş şəbəkələrdə bu təminat verir ki, tunelin son nöqtələri öz üzərlərindən bir-birlərinə çata bilməyəcəklər hansı ki, təhlükəsizliyi müəyyən dərəcədə artırır və həmçinin də route cədvəlini nisbətən kiçildə bilir. OpenVPN quraşdırma faylında IP ünvan təyin edilməlidir ancaq, heç bir vaxt tunel interfeysinə mənimsədilməli deyil.

#### İşə hazırlaşaq

Aşağıdakı şəbəkə quruluşundan istifadə edəcəyik:

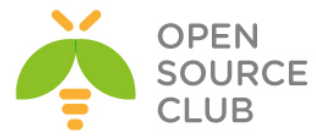

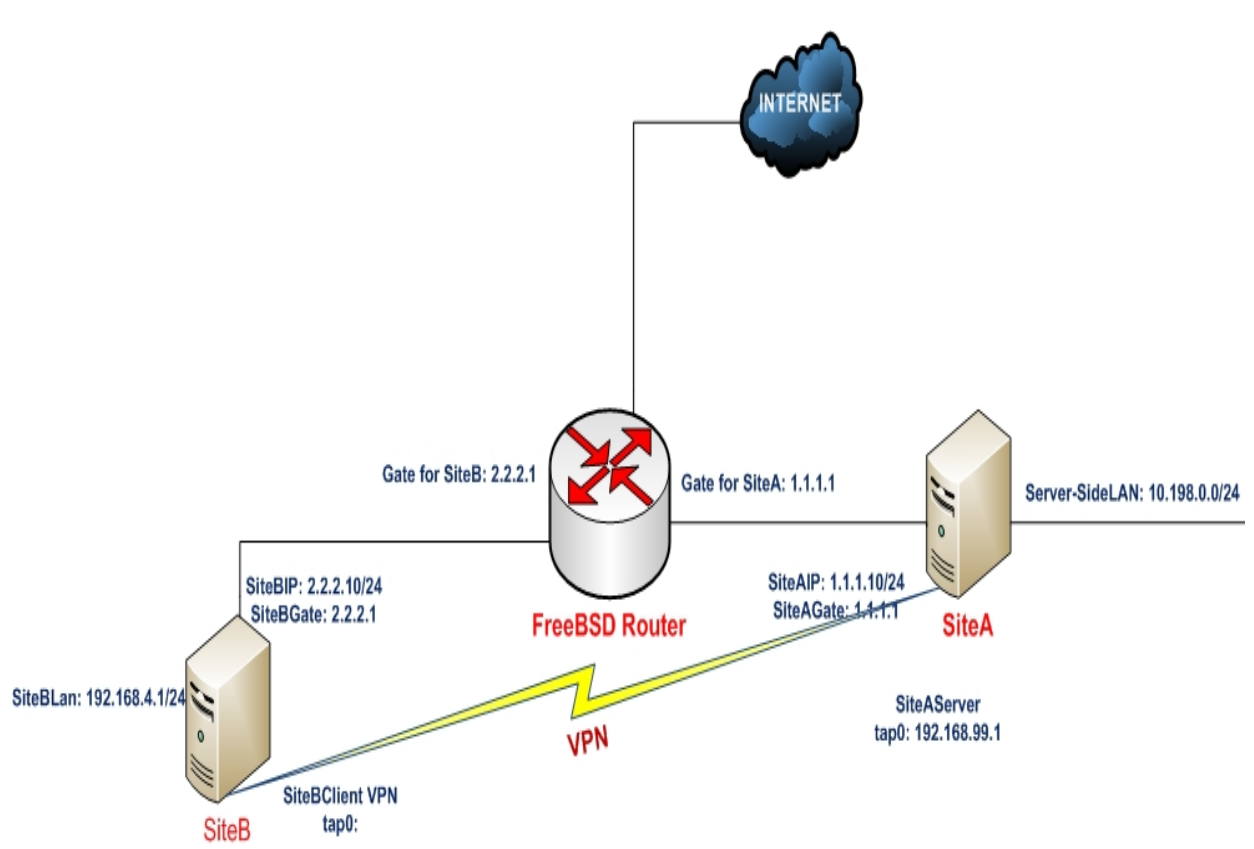

2-ci başlıqda yaratdığımız client və server sertifikatlarını burda da istifadə edəcəyik. Bu misalda server və client maşını FreeBSD9.2 x64 OpenVPN2.3-də olacaq. Server üçün 3-cü başlıqda olan **non-bridge** üçün yaratdığımız **example3-1-server.conf** quraşdırma faylından istifadə edəcəyik.

Necə edək...

- 1. Server üçün example3-1-server.conf faylını example11-8-server.conf
  faylına nüsxələyin və example11-8-server.conf faylının içinə aşağıdakı
  sətiri əlavə edin.
  route 192.168.4.0 255.255.255.0 192.168.99.1
- 2. Serveri işə salın: root@siteA:/usr/local/etc/openvpn # openvpn --config example11-8-server.conf
- 3. Client üçün client maşında example11-8-client.conf adlı quraşdırma faylını yaradın və içinə aşağıdakı sətirləri əlavə edin: client proto udp remote openvpnserver.example.com port 1194

dev tap nobind

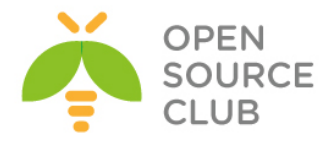

```
ca /usr/local/etc/openvpn/ca.crt
   cert /usr/local/etc/openvpn/openvpnclient1.crt
  key /usr/local/etc/openvpn/openvpnclient1.key
   tls-auth /usr/local/etc/openvpn/ta.key 1
  ns-cert-type server
  script-security 2
  ifconfig-noexec
  up /usr/local/etc/openvpn/example11-8-up.sh
  route-noexec
   route-up /usr/local/etc/openvpn/example11-8-route-up.sh
4. Sonra /usr/local/etc/openvpn/example11-8-up.sh faylini yaradaq:
   #!/usr/local/bin/bash
   /sbin/ifconfig $1 0.0.0.0/0 up
   # TAP alətləri üçün tələb edilir
   sysctl net.link.ether.inet.proxyall=1
5. Uyğun olaraq /usr/local/etc/openvpn/example11-8-route-up.sh scriptini
   varadaq:
   #!/usr/local/bin/bash
   # VPN son nöqtəsinə açıq routun əlavə edilməsi
   /sbin/ip route add $route vpn gateway/32 -interface $dev
  n=1;
  while [ $n -le 100 ]
  do
        network=`env | sed -n
   "/^route network ${n}=/s/^route network ${n}=//p"`
         netmask=`env | sed -n
   "/^route netmask ${n}=/s/^route netmask ${n}=//p"`
         if [ -z "$network" -o -z "$netmask" ]
               then
                     break
         fi
         /sbin/ip route add $network/$netmask -interface $dev
         let n=n+1
  done
6. Scriptləri yerinə yetirən edin və client-i işə salın:
   root@siteB:/usr/local/etc/openvpn # chmod 755
   /usr/local/etc/openvpn/example11-8*.sh
   root@siteB:/usr/local/etc/openvpn # openvpn --config example11-8-
   client.conf
7. Client uğurla OpenVPN serverə qoşulduqdan sonra isə tap0 alətini,
   routing cədvəlini və serverə ping getməsini yoxlayın:
   root@siteB:~ # ifconfig tap0
   tap0: flags=8843<UP,BROADCAST,RUNNING,SIMPLEX,MULTICAST> metric 0 mtu 1500
           options=80000<LINKSTATE>
           ether 00:bd:3c:df:00:00
           inet 0.0.0.0 netmask 0xff000000 broadcast 0.255.255.255
```

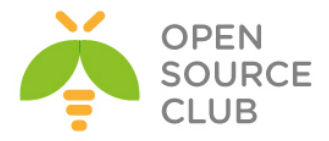

media: Ethernet autoselect
status: active
Opened by PID 1715

root@siteB:~ # netstat -rn | grep tap 0.0.0.0/8 link#11 U 0 0 tap0 => 10.198.0.0/31 00:bd:3c:df:00:00 US 0 tap0 192.168.99.1/32 00:bd:3c:df:00:00 US 0 0 tap0

root@siteB:~ # ping -c 2 192.168.99.1
PING 192.168.99.1 (192.168.99.1): 56 data bytes
64 bytes from 192.168.99.1: icmp\_seq=0 ttl=63 time=0.537 ms
64 bytes from 192.168.99.1: icmp\_seq=1 ttl=63 time=0.844 ms

#### Bu necə işləyir...

OpenVPN server client üçün IP ünvan aralığını əlavə edir ancaq, bu o demək deyil ki, client həmişə bu IP ünvanı özünə mənimsətməlidir. **example11-8-up.sh** scripti məhz bu işi görür.

Bəzi köhnə UNIX/Linux distributivlərin kernelləri şəbəkə kartında IP ünvan olmadan routing əlavə eləmək imkanına malik olmurlar. Ona görədə biz **tap0** alətinə **0.0.0.0** IP ünvanı mənimsətdik. Server tərəfindən ötürülən routinglərin əlavə edilməsi üçün isə, **example11-8-route-up.sh** adlı spesifik **route-up** scripti istifadə edilir ki, bütün routingləri UP edsin.

#### Daha da ətraflı...

IP olmayan quraşdırmaları etdikdə xahiş edirik aşağıdakıları nəzərə alasınız:

#### Point-to-Point və TUN stilli şəbəkələr

Bu misal həmçinin point-to-point stilli mühitlərdə də istifadə edilə bilər hansı ki, iki şəbəkəyə qoşulmaqdan ötrü static açarlardan istifadə edilir. Həmçinin uyğun olaraq, TUN stilli şəbəkələrdə də istifadə edilə bilər.

#### Routing və firewallama

İlk baxışdan bu misal biraz qəribə gələ bilər. Ancaq üstünlüyü ondan ibarətdir ki, OpenVPN clientə digər clientlər çata bilməyəcəklər. Bu o halda gərəkli olur ki, OpenVPN serverə çoxlu client qoşulur ancaq, bəzi clientlər öz arxalarında olan şəbəkələr üçün gateway rolunu oynayır. Remote office-ə gateway təyin edilməməsilə gateway maşına heç bir risk qalmır. Hətta VPN tərəfin arxasında da hücum edilsə də belə. Həmçinin firewall-la elə qayda yazmaq olar ki, OpenVPN client-də VPN mənbəli IP ünvan gələrsə onu DROP eləsin. Məhz bu səbəbdən OpenVPN serverin client tərəfə birbaşa marşrutu həmişə olur:

route 192.168.4.0 255.255.255.0 192.168.99.1

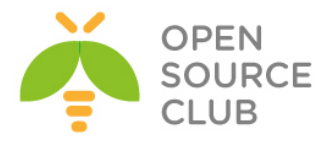

# BÖLÜM 12

# OpenVPN 2.2-nin yeni imkanları

Bu başlıqda biz aşağıdakıları açıqlayacayıq:

- Sətir arası sertifikatlar
- ➢ Qoşulma blockları
- > HTTPS server ilə portun yayımlanması
- > Routing bacarıqları: redirect-private, allow-pullfqdn
- ▶ PUBLIC IP ünvanların mənimsədilməsi
- ➢ OCSP dəstəklənməsi
- > OpenVPN2.2-də yenilik: x509 user name parametri

# Giriş

Bu başlıqda biz OpenVPN2.2-də olan yeni imkanlara diqqətimizi ayıracayıq. Başlığımızın misallarında biz yeni imkanlar olan **inline sertifkatlar, qoşulma blockları və port-sharing** istifadəsi ilə məşğul olacayıq. Başlığımızın sonunda isə lap yeni imkan olan OCSP ilə OpenVPN-i inteqrasiya edəcəyik.

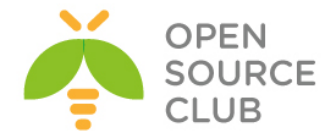

# Sətir arası sertifikatlar

OpenVPN quraşdırılma işini asanlaşdırmaq üçün yeni imkanla, public və private açarları bir faylda istifadə eləmək olur. Bu iş client quraşdırma faylında **ca,cert,key** daxilində olan tərkibin **tls-auth** faylıyla inteqrasiyası etməklə olur. Bu misalımızda biz bu tip faylı yaradıb standart OpenVPN serverə qoşulacayıq.

# İşə hazırlaşaq

Aşağıdakı şəbəkə quruluşundan istifadə edəcəyik:

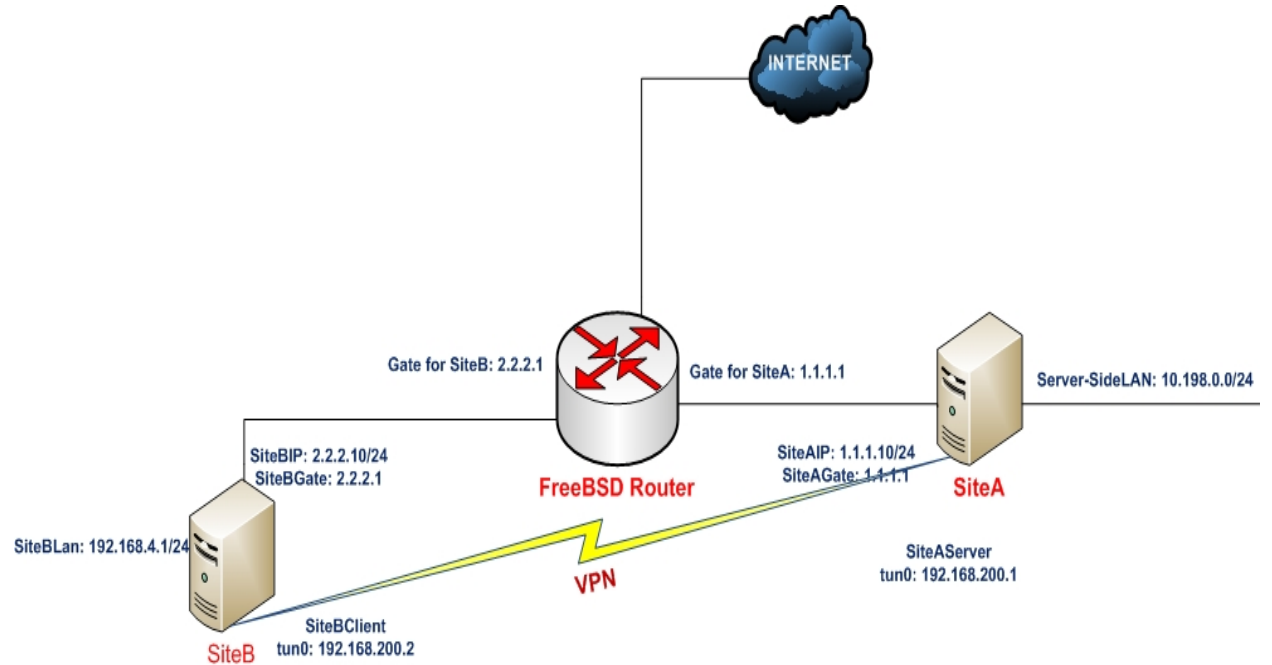

2-ci başlıqda yaratdığımız client və server sertifikatlarını burda da istifadə edəcəyik. Bu misalda server və client maşını FreeBSD9.2 x64 OpenVPN2.3-də olacaq. Server üçün 2-ci başlıqda olan server-tərəf routing üçün yaratdığımız **basic-udp-server.conf** quraşdırma faylından istifadə edəcəyik.

#### Necə edək...

1. İlk olaraq serveri işə salın: root@siteA:/usr/local/etc/openvpn # openvpn --config basic-udp-server.conf

```
2. example12-1-client.conf adlı client quraşdırma faylını yaradın və içinə
aşağıdakı sətirləri əlavə edin:
    client
    proto udp
    remote openvpnserver.example.com
    port 1194
    dev tun
    nobind
    ca [inline]
    cert [inline]
```

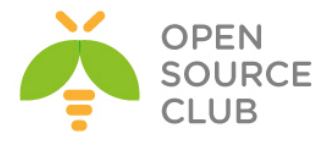

```
key [inline]
   tls-auth [inline] 1
  <ca>
   ----BEGIN CERTIFICATE-----
  # ca.crt sertifikatının base64 formatında olan içini bura əlavə edin
   ----END CERTIFICATE-----
  </ca>
  <cert>
   ----BEGIN CERTIFICATE-----
   # openvpnclient1.crt sertifikatının base64 formatında olan içini bura
  əlavə edin
   ----END CERTIFICATE----
  </cert>
  <key>
   ----BEGIN PRIVATE KEY-----
  # openvpnclient1.key keyinin base64 formatında olan içini bura əlavə
  edin
   ----END PRIVATE KEY-----
  </key>
  <tls-auth>
   ----BEGIN OpenVPN Static key V1-----
  # ta.key-in içini burda əlavə edin.
   -----END OpenVPN Static key V1-----
   </tls-auth>
  ca.crt, openvpnclient1.crt, openvpnclient1.key və ta.key fayllarının
  tərkibini quraşdırma faylına əlavə edin.
3. Sonra clienti isə salın:
```

```
root@siteB:/usr/local/etc/openvpn # openvpn --config example12-1-
client.conf
```

# Bu necə işləyir...

OpenVPN-də **ca**, **cert**, **key** ve **tls-auth** quraşdırma direktivlərini açdıqda və onların mənasını **[inline]** hissəsində tapdıqdan sonra quraşdırmanın davamında XML block hissəsi mütləq olmalıdır. XML block-nun tərkibi sonradan oxunur və mənimsədilir. Əgər quraşdırmada bütün tələb edilən XML blocklar olarsa, qoşulma uğurlu olacaq.

Ancaq onu da deyək ki, öncə göstərilən blockların hamısını birdən göstərməyə ehtiyac yoxdur. Həmçinin mümkündür ki, yalnız CA sertifikatının [inline] blokunu göstərəsiniz.

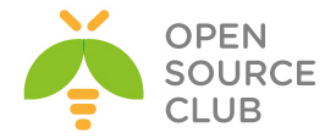

# Qoşulma blokları

Öncəki misalımızda göstərdiyimiz inline certificates kimi həmçinin, qoşulma blocklarını da göstərmək olar. Bu qoşulma blockları remote serverlər üçün fərqli təyinatlara ayrılırlar və onlar VPN qoşulması olanadək qayda ilə çalışırlar. Connection blockun istifadə edilməsinin üstünlüyü ondan ibarətdir ki, hər bir remote server üçün xüsusi spesifik parametrlər təyin edilə bilər(Misal üçün protocol UDP və ya TCP, və ya uzaq port harda ki, proxy server istifadə edilməlidir və.s).

Bu misalda biz iki server quraşdıracayıq. Bir server TCP-də qulaq asır və digəri isə UDP-də qulaq asır. Sonra biz OpenVPN clienti elə quracayıq ki, ilk olaraq UDP serverə qoşulmağa çalışsın. Əgər qoşulma uğurlu olmazsa, onda TCP ilə qoşulmağa çalışacaq.

# İşə hazırlaşaq

Aşağıdakı şəbəkə quruluşundan istifadə edəcəyik:

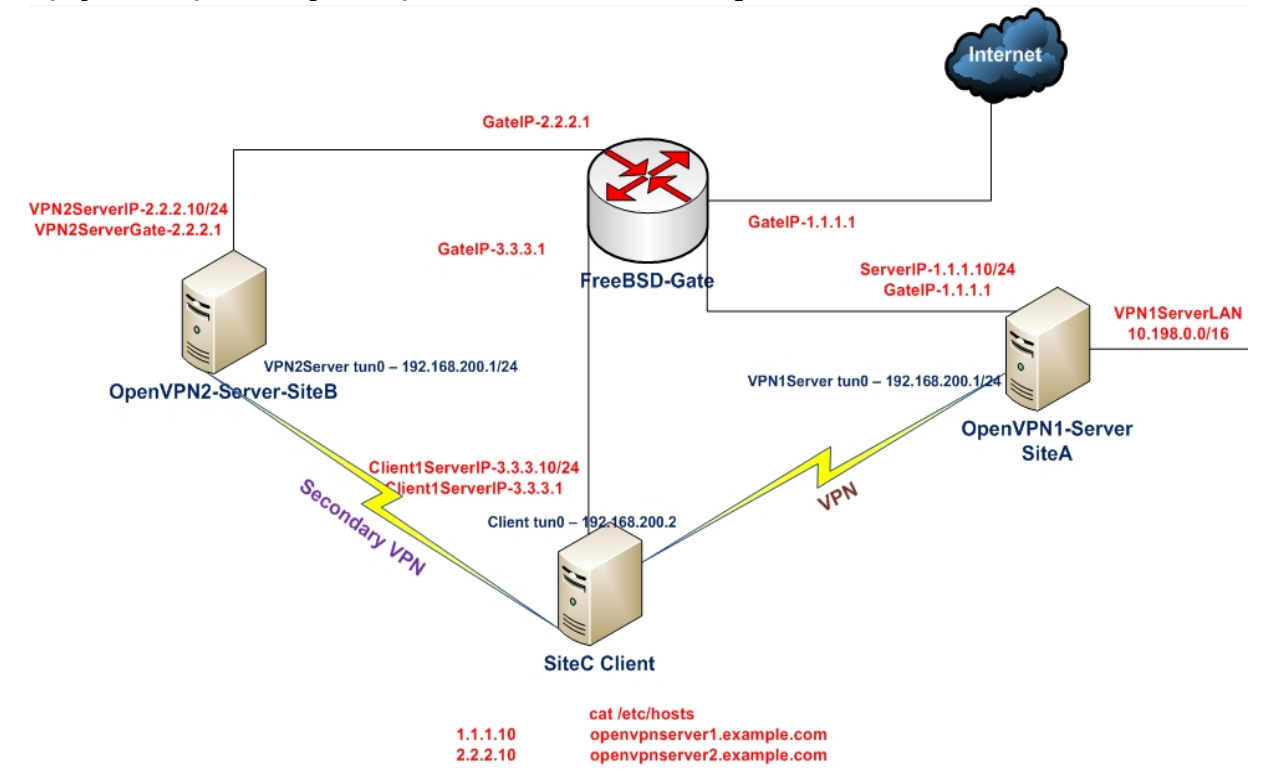

2-ci başlıqda yaratdığımız client və server sertifikatlarını burdada istifadə edəcəyik. Bu misalda 2 ədəd server və client maşını FreeBSD9.2 x64 OpenVPN2.3-də olacaq. İlk server üçün 2-ci başlıqda olan server-tərəf routing üçün yaratdığımız **basic-udp-server.conf** quraşdırma faylından istifadə edəcəyik. Ikinci server üçün isə 9-cu başlıqda olan TCP bazalı qoşulmaların təkmilləşdirilməsi üçün yaratdığımız **example9-7-server.conf** quraşdırma faylından istifadə edəcəyik.

# Necə edək...

1. Hər iki serveri işə salaq:

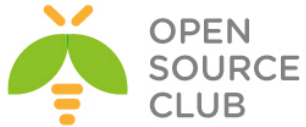

```
root@siteA:/usr/local/etc/openvpn # openvpn --config basic-udp-
   server.conf
   root@siteB:/usr/local/etc/openvpn # openvpn --config example9-7-
   server.conf
2. Hər iki serverin jurnallarını yoxlayın və əmin olun ki, uğurla
   galxdılar.
3. Client maşın üçün /etc/hosts faylında aşağıdakı sətirlər olmalıdır:
   1.1.1.10
                           openvpnserver1.example.com
   2.2.2.10
                           openvpnserver2.example.com
   Client üçün /usr/local/etc/openvpn/example12-2-client.conf quraşdırma
   faylını yaradın və içinə aşağıdakı sətirləri əlavə edin:
   client
   dev tun
   <connection>
   remote openvpnserver1.example.com
  proto udp
  port 1194
   </connection>
   <connection>
   remote openvpnserver2.example.com
  proto tcp
  port 1194
   </connection>
   ca /usr/local/etc/openvpn/ca.crt
   cert /usr/local/etc/openvpn/openvpnclient1.crt
   key /usr/local/etc/openvpn/openvpnclient1.key
   tls-auth /usr/local/etc/openvpn/ta.key 1
  ns-cert-type server
4. Clienti işə salın:
```

- root@siteC:/usr/local/etc/openvpn # openvpn --config example12-2client.conf
- 5. Qoşulma uğurla başa çatdıqdan sonra, ilk serverin prosesini dayandırın ki, client digər maşına qoşulsun. root@siteA:/usr/local/etc/openvpn # killall openvpn

Müəyyən vaxt gözləyin ki, client yenidən qoşulma cəhdi eləsin. Susmaya görə olan vaxt periodundan sonra, client ikinci serverə TCP protokolu ilə yenidən qoşulacaq

#### Bu necə işləyir...

OpenVPN client işə düşdükdə o çalışır ki, ilk <connection> blockunda olan serverə qoşulsun. Əgər qoşulmada səhv olarsa o timeout-dan sonra ikinci <connection> blockunda olan serverə qoşulacaq. Və bu ardıcıllıq 4 ədəd

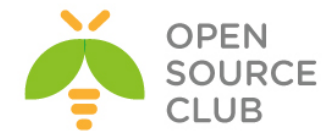

serverədək gedir. Əgər OpenVPN server dayanarsa və ya görünməzsə, client avtomatik olaraq özünü restart edəcək və ilk görünən serverə qoşulmağa yenidən cəhd edəcək.

OpenVPN client ilk öncə qlobal direktivləri oxuyur hansı ki, **<connection>** blockundan kənarda yazılır. Hər bir block üçün isə block-spesifikasiyalı quraşdırmalar, qlobal quraşdırmalardan daha prioritetli olur. Məhz buna görə də **<connection>** direktivini hər serverə uyğun olan spesifikasiya ilə təyin eləmək çox asan olur.

# Daha da ətraflı...

Connection blockları elə inline certificates kimidir. Bu imkanın çatışmamazlığı ondan ibarətdir ki, quraşdırma faylının CLI-dan istifadəsi xeyli çətinləşir. Connection block-ların istifadə edilməsində bəzi nöqtələr vardır ki, biz yadımızda saxlamalıyıq.

#### Connection blockların daxilində istifadə edilə bilinəcək direktivlər

Connection block daxilində yalnız aşağıdakı direktivlər istifadə edilə bilər:

- > bind
- connect-retry, connect-retry-max, connect-timeout
- ➢ float
- http-proxy, http-proxy-option, http-proxy-retry, http-proxytimeout
- > local lport
- ➢ nobind
- > port
- ▶ proto
- > remote, rport
- socks-proxy, socks-proxy-retry

Bütün digər direktivlər qlobal kimi təyin edilə bilər və connection block daxilində istifadə edilə bilməz.

TCP və UDP bazalı quraşdırmanın birgə istifadə edilməsində çatışmamazlıq TCP və UDP bazalı qoşulmanın birgə quraşdırılması çox asandır ancaq, global parametrlər bütün serverlər üçün eyni olmalıdır. Məhz buna görədə siz fragment direktivini və digər tuning direktivlərini qlobal parametrlərdə istifadə edə bilmirsiniz. Bu tip quraşdırmalar <connection> blockun daxilində istifadə edilə bilmir ancaq, gələcək versiyalarda təkmilləşdirilə bilər.

#### Həmçinin baxın

11-ci başlıqda olan Multiple remotes & remote-random misalı hansı ki, connection block olmadan eyni nəticəni əldə edir.

# HTTPS server ilə portun yayımlanması

OpenVPN quraşdırması bizə şərait yaradır ki, kiçik ofis quraşdırmasında OpenVPN-in HTTPS 443-cü portda qulaq asa bilsin. Ancaq problem onda yaranır ki, bu port HTTPS üçün məşğul olduğu üçün OpenVPN bu portu istifadə edə bilmir. OpenVPN2.1-dən imkan yarandı ki, TCP portu cütləşdirib yayımlaya

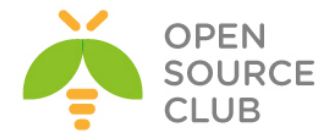

bilsin. Yəni bütün paketlər OpenVPN serverə gəlir. OpenVPN özü iz qoyduğu paketlər ayrılır və OpenVPN-ə ötürülür, qalan paketlər isə digər maşın və porta yönləndirilir.

Bu misalımızda OpenVPN server-i elə quracayıq ki, 443-cü portda olan WEB server və OpenVPN server birgə işləyəcək.

# İşə hazırlaşaq

Aşağıdakı şəbəkə quruluşundan istifadə edə biləcəyik:

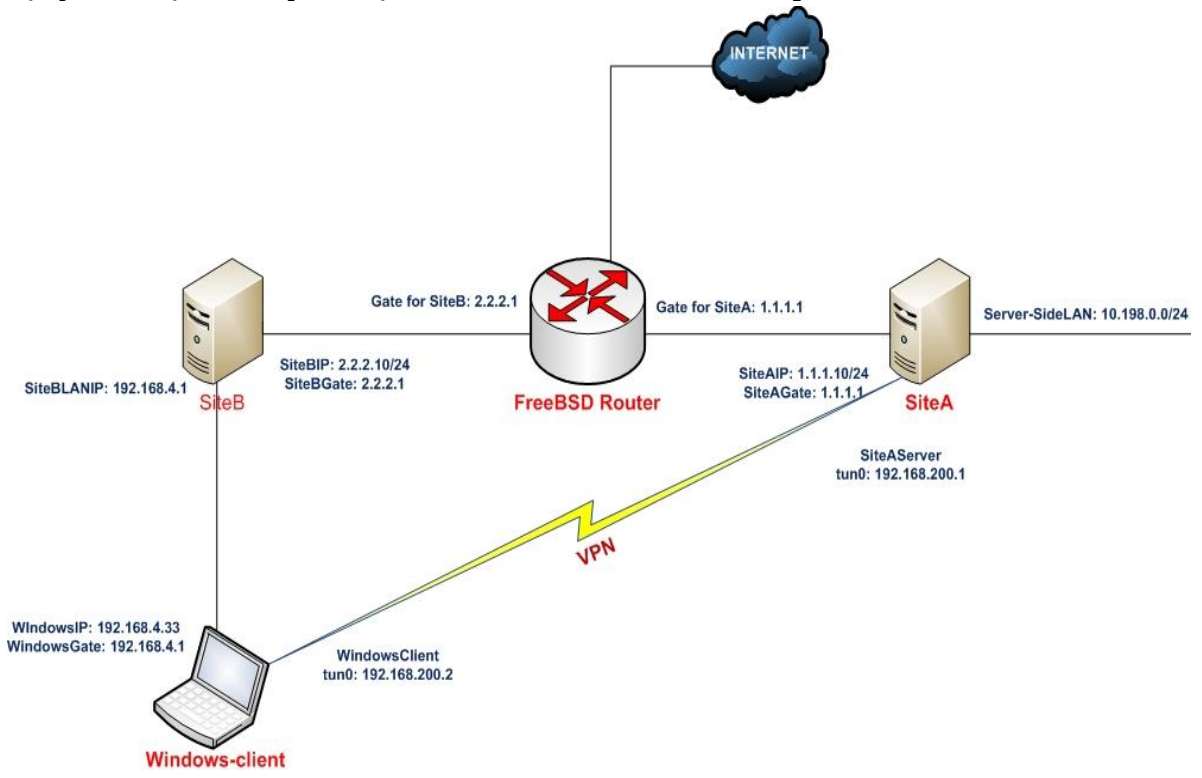

2-ci başlıqda yaratdığımız client və server sertifikatlarını burda da istifadə edəcəyik. Bu misalda server maşını FreeBSD9.2 x64 OpenVPN2.3-də olacaq. Client maşını isə Windows7 x64 OpenVPN2.3-də olacaq. Server quraşdırması olaraq 9-cu başlıqda yaratdığımız TCP bazalı qoşulmaların təkmilləşdirilməsi üçün yaratdığımız **example9-7-server.conf** faylından istifadə edəcəyik. Həmçinin eyni başlıqda yaratdığımız **example9-7.ovpn** quraşdırma faylını client üçün istifadə edəcəyik.

Bizim misalda OpenVPN serverin özündə apache22 server 8443-cu port listen edir. Apache22 server HTTPS ilə quraşdırılıb.

Acpache22 serveri https ilə yükləyib quraşdıraq.

| cd /usr/ports | s/www/apache22 |
|---------------|----------------|
| make -DBATCH  | install        |

# Port ünvanına daxil olaq # Susmaya görə olan modullarla yükləyək.

/etc/rc.conf faylına aşağıdakı sətirləri əlavə edirik: apache22\_enable="YES"

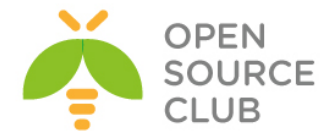

apache22ssl\_enable="YES" /usr/local/etc/rc.d/apache22 start # Apache22-ni işə salırıq Sertifikatlar üçün lazımi ünvanları yaradaq və lazımi yetkiləri verək: mkdir /usr/local/etc/apache22/ssl.key mkdir /usr/local/etc/apache22/ssl.crt chmod 0700 /usr/local/etc/apache22/ssl.key chmod 0700 /usr/local/etc/apache22/ssl.crt WEB HTTPS Server üçün tələb edilən açar və sertifikatı yaradaq. cd /root openssl genrsa -des3 -out server.key 1024 # Şifrəni daxil edirik openssl req -new -key server.key -out server.csr # CSR yaradırıq # Yaratdığımız sertifikatı özümüz imzalayırıq. openssl x509 -req -days 365 -in /root/server.csr -signkey /root/server.key -out /root/server.crt Sertifikatları lazımi ünvanlarına nüsxələyirik: cp /root/server.key /usr/local/etc/apache22/ssl.key/ cp /root/server.crt /usr/local/etc/apache22/ssl.crt/ Sonra onlara düzgün yetkiləri veririk: chmod 0400 /usr/local/etc/apache22/ssl.key/server.key chmod 0400 /usr/local/etc/apache22/ssl.crt/server.crt ee /usr/local/etc/apache22/extra/httpd-ssl.conf # Faylda aşağıdakı dəyişiklikləri edirik. Listen 8443 ServerName openvpnserver.example.com:8443 SSLCertificateFile "/usr/local/etc/apache22/ssl.crt/server.crt" SSLCertificateKeyFile "/usr/local/etc/apache22/ssl.key/server.key" /usr/local/etc/rc.d/apache22 restart # WEB daemonu restart edirik

```
Necə edək...
```

1. Server üçün example9-7-server.conf quraşdırma faylını example12-3-server.conf faylına nüsxələyin və example12-3-server.conf faylının içində aşağıdakı sətirlərdə dəyişiklik edin: Aşağıdakı sətiri: port 1194 Aşağıdakılara dəyişin:

```
port 443
```

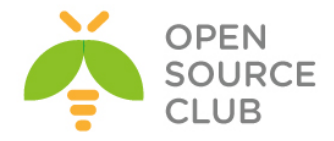

#### port-share localhost 8443

- 2. Serveri işə salın: root@siteA:/usr/local/etc/openvpn # openvpn --config example12-3-server.conf
- 3. Client üçün quraşdırma faylı **example9-7.ovpn**-i **example12-3.ovpn** adlı fayla nüsxələyin və **example12-3.ovpn** faylının içində **port**-u **443** edin:
- 4. Sonra client-i işə salın:

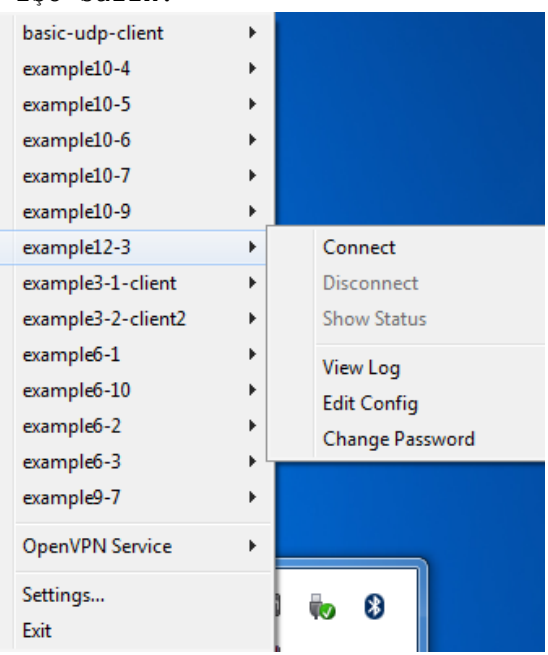

5. Yoxlayın görək client OpenVPN serverə qoşula bilirmi. Client qoşulduqdan sonra browser-i açın və yoxlayın görək aşağıdakı linkə daxil ola bilirsinizmi(Sözsüz ki, c:\windows\system32\drivers\etc\hosts faylına uyğun sətir olmalıdır):

https://openvpnserver.example.com

OpenVPN serverin jurnalı aşağıdakı sətirləri göstərməlidir: Tue Apr 1 15:04:59 2014 2.2.2.10:49168 TCP connection established with [AF\_INET]2.2.2.10:49169 Tue Apr 1 15:04:59 2014 2.2.2.10:49168 Non-OpenVPN client protocol detected Tue Apr 1 15:04:59 2014 2.2.2.10:49169 Non-OpenVPN client protocol detected

# Bu necə işləyir...

**port-shared** istifadə edildikdə, OpenVPN onun **443**-cü portuna gələn axını analız eləməyə başlayacaq. Əgər axın OpenVPN sessiyasının hissəsidirsə ya da bu OpenVPN handshake inisializasiyalıdırsa onda, OpenVPN server bu axını özünə götürəcək. Əgər bu axın OpenVPN tərəfindən təyin edilmirsə, onda bu axın **port-share** direktivində göstərilmiş IP və portun üzərinə yönləndiriləcək.

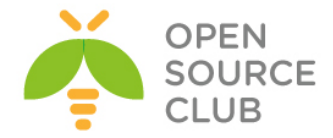

Beləliklə, OpenVPN server prosesi həmişə 443-cü portda qulaq asır. WEB server isə fərqli port və Host-da qulaq asmalıdır. Bu misalda eyni portu fərqli servislər üçün istifadə edə bilərsiniz.

# Daha da ətraflı...

OpenVPN yönləndirdiyi WEB server təhlükəsiz WEB(HTTPS) server olmalıdır. Bu sizin OpenVPN serverdə olan SSL trafikə oxşamasından asılıdır. Əgər trafik apache üzərində işləyən 80-ci porta yönləndirilsə onda, aşağıdakı səhv çap ediləcək:

[error] [client 127.0.0.1] Invalid method in request \x16\x03\x01

# Routing bacarıqları: redirect-private, allow-pull-fqdn

OpenVPN2.3-də bəzi routing imkanları açıqlanılır. **redirect-gateway** üçün yeni opsiyalar və yeni routing direktivləri mövcuddur:

- redirect-private: Bu opsiya redirect-gateway-ə çox oxşayır. Xüsusən də yeni parametrlər istifadə ediləndə. Ancaq bu yenə də default gateway demək deyil.
- allow-pull-fqdn: Clientə imkan yaradır ki, DNS adlarını OpenVPN-dən götürsün. Öncə yalnız IP ünvanlar yalnız götürülə vəya ötürülə bilərdi. Bu opsiya client-in quraşdırma faylına 'push' (ötürülə) vəya əlavə edilə bilməz.
- route-null: Routing opsiyalarından başqa, client tərəfindən serverə ötürülən bütün opsiyalar. Bu adətən OpenVPN-i troubleshoot edəndə lazım olur.
- max-routes n: Routing-in maximum rəqəmindən asılı olaraq bu ya serverdə təyin edilə bilər ya da remote server tərəfindən ötürülə bilər.

Bu misalda, biz diqqətimizi redirect-private direktivinə və onun parametrlərinə ayıracayıq. Misal olaraq, **allow-pull-fqdn** parametri.

#### İşə başlayaq...

Aşağıdakı şəbəkə quruluşundan istifadə edəcəyik:

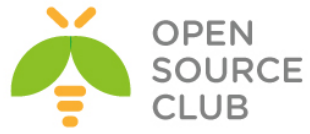

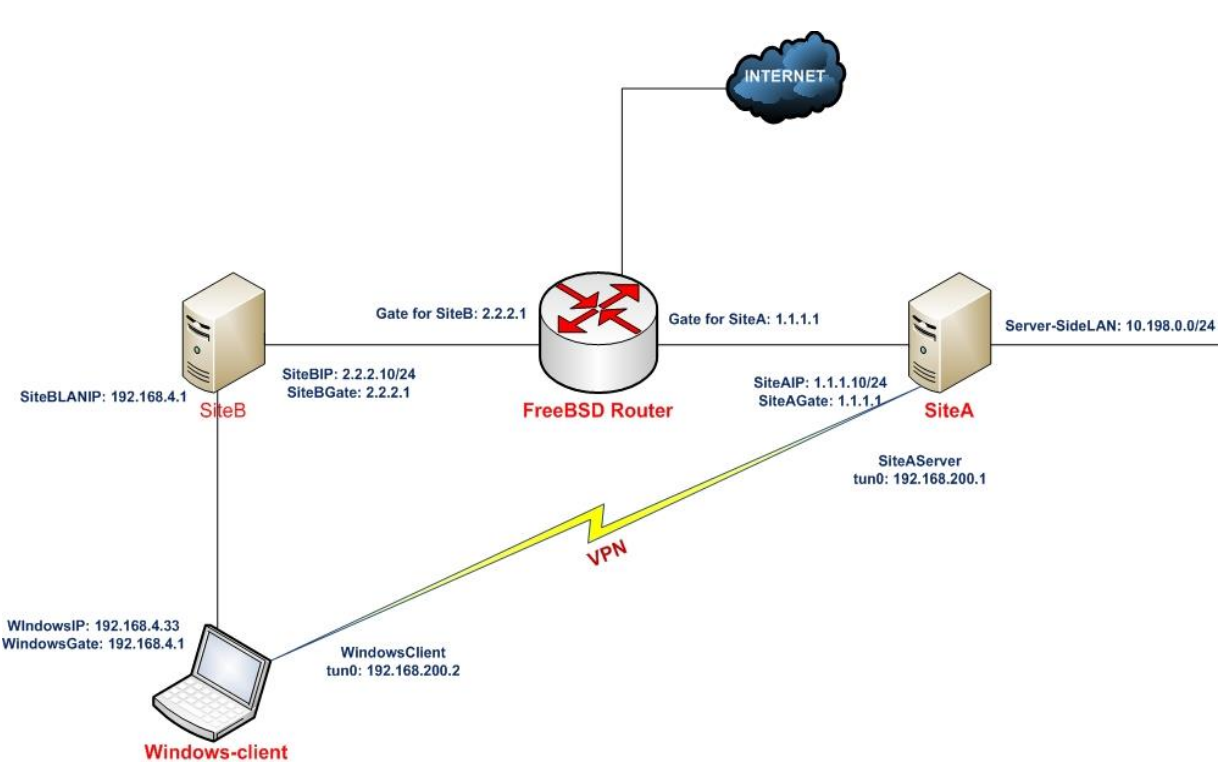

2-ci başlıqda yaratdığımız client və server sertifikatlarını burda da istifadə edəcəyik. Bu misalda server maşını FreeBSD9.2 x64 OpenVPN2.3-də olacaq. Client maşını isə Windows7 x64 OpenVPN2.3-də olacaq. Server quraşdırması olaraq 2-ci başlıqda server-tərəf routing üçün yaratdığımız **basic-udp-server.conf** faylından istifadə edəcəyik. Həmçinin eyni başlıqda yaratdığımız **basic-udp-client.ovpn** quraşdırma faylını client üçün istifadə edəcəyik.

Necə edək...

- 1. basic-udp-server.conf quraşdırma faylını example12-4-server.conf
   quraşdırma faylına nüsxələyin və example12-4-server.conf faylının
   sonuna aşağıdakı sətirləri əlavə edin:
   push "redirect-private bypass-dhcp bypass-dns"
   push "route server.example.com"
- 2. Serveri işə salın: root@siteA:/usr/local/etc/openvpn # openvpn --config example12-4server.conf
- 3. Client üçün isə basic-udp-client.ovpn quraşdırma faylını example12-4.ovpn quraşdırma faylına nüsxələyin və example12-4.ovpn faylın sonuna aşağıdakı sətiri əlavə edin: allow-pull-fqdn
- 4. Sonra clienti işə salın:

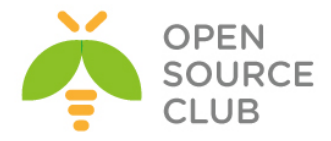

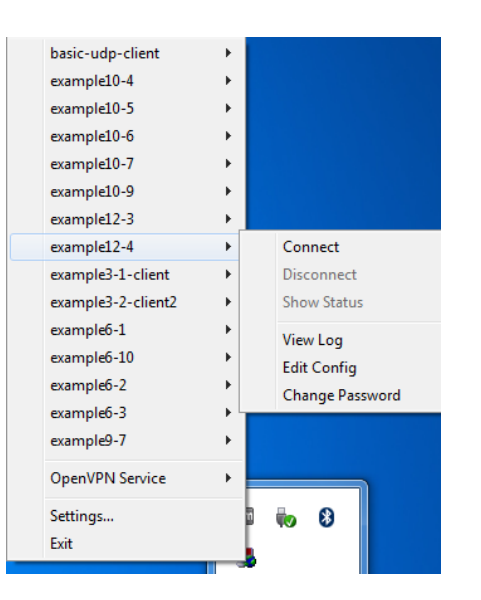

- 5. Qoşulma bitdikdən sonra routing cədvəlinə baxın:
  - O Əgər DHCP ya da DNS server client olduğu şəbəkədən fərqli subnet-də yerləşirsə, onda yeni route əlavə ediləcək. Bu DHCP müraciətlərin VPN tunel üzərindən yox hələ də local DHCP serverə getməsini əmin edir.
  - o server.example.com hostuna routing həmçinin əlavə ediləcək.

# Bu necə işləyir...

bypass-dhcp və bypass-dns opsiyaları, redirect-gateway və redirect-private direktivləri üçündür ona görə ki, OpenVPN client DNCP və DNS serverlər başqa şəbəkədə olsalar, onların görülməsi üçün əlavə route-lar yazacaq.Geniş şəbəkələrdə DNS server əksər hallarda client qoşulu olan local şəbəkədə tapılmır. Əgər client qoşulduqdan sonra, DNS serveri görmək üçün route yazılırsa, bu dayanıqlığın ciddi azalmasına gətirib çıxara bilər. Tam demək olar ki, DNS Server tamamilə dayanacaq.

**allow-pull-fqdn** direktivi izin verir ki, route təyin elədikdə, DNS adını IP ünvanın yerinə istifadə eləmək olsun. Əgər hosta seçilmiş marşrut dinamik IP ünvanla işləyirsə onda, bu bizim köməyimizə çox çatacaq.

# Daha da ətraflı...

Öncəki direktivlərin açıqlamasının hissəsindən sonra, orda çoxlu routing direktivləri mövcuddur ki, client-ə əlavə edilən routingin necə olması və idarə edilməsini göstərir.

# route-nopull direktivi

route-nopull direktivi client-i çağırır ki, marşrut-dan başqa bütün informasiyanı serverdən alsın. Bu serverdə olan problemin tapılması üçün çox yaxşı ola bilər. Bu o demək deyil ki, OpenVPN client tərəfindən heç bir route əlavə edilmir. Yalnız **'route'** istifadə edilən ötürülmüş routinglər istifadə edilməyəcək.

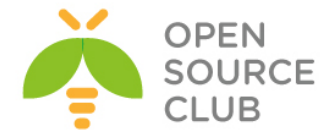

#### 'max-routes' direktivi

OpenVPN2.1-dən başlayaraq əmələ gəldi. Clientin çoxlu routinglərlə yığılmasının qarşısını almaq üçün **max-routes** direktivinə tələb yaranır. Opesiya **max-routes n** ilə təyin edilir. **n** client quraşdırma faylında təyin edilə biləcək maximal route sayını təyin edir. Susmaya görə olan mənası **100**dür.

# PUBLIC IP ünvanların mənimsədilməsi

OpenVPN2.1-dən başlayaraq **topology subnet** imkanı ilə şərait yarandı ki, clientlərə qoşulmaq üçün public IP ünvanlardan istifadə edilə bilinsin. Bu misalda biz belə qürüluşun necə olmasını göstərəcəyik. Biz 2-ci başlıqda istifadə etdiyimiz '**proxy-arp**' texnikası ilə, əgər clientlər remote şəbəkənin bir hissəsidirsə, onları mövcud edəcəyik. **proxy-arp** istifadəsinin üstünlüyü ondan ibarətdir ki, ayrılmış public şəbəkə hissəsini həm client və həmdə serverdə istifadə edə bilək.

#### İşə hazırlaşaq

Bu misalda server maşını FreeBSD9.2 x64 OpenVPN2.3-də olacaq. Client maşını isə Windows7 x64 OpenVPN2.3-də olacaq. Client quraşdırması olaraq 2-ci başlıqda '**ifconfig-block**'-da yaratdığımız **basic-udp-client.ovpn** istifadə edin.

Bu misalı test eləmək üçün public IP ünvan blocku olaraq 16 ədəd IP istifadə eləmişik. Ancaq PUBLIC IP ünvan əvəzinə local aralıqdan istifadə edəcəyik(10.0.0.0/255.255.255.240).

- > 10.0.0.18: Bu serverin VPN ünvanı kimi istifadə ediləcək
- ➢ 10.0.0.19: Götürülə bilməz
- 10.0.0.20-10.0.0.25: VPN clientlər üçündür
- ➢ 10.0.0.26: Götürülə bilməz
- > 10.0.0.27: OpenVPN serverin özünün LAN ünvanıdır
- 10.0.0.28-10.0.0.29: Götürülə bilməz
- > 10.0.0.30: Remote LAN-da olan router

#### Necə edək...

 example12-5-server.conf adlı server quraşdırmasını yaradaq və içinə aşağıdakı sətirləri əlavə edək:

```
mode server
tls-server
proto udp
port 1194
dev tun
```

```
ifconfig 10.0.0.18 255.255.255.240
ifconfig-pool 10.0.0.20 10.0.0.25
push "route 10.0.0.27 255.255.255.255 net_gateway"
push "route-gateway 10.0.0.30"
push "redirect-gateway def1"
```

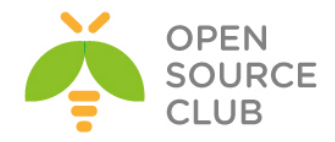

```
ca /usr/local/etc/openvpn/ca.crt
cert /usr/local/etc/openvpn/openvpnserver.crt
key /usr/local/etc/openvpn/openvpnserver.key
dh /usr/local/etc/openvpn/dh2048.pem
tls-auth /usr/local/etc/openvpn/ta.key 0
```

persist-key persist-tun keepalive 10 60

topology subnet push "topology subnet"

script-security 2
client-connect /usr/local/etc/openvpn/proxyarp-connect.sh
client-disconnect /usr/local/etc/openvpn/proxyarp-disconnect.sh

user root group wheel

# daemon log-append /var/log/openvpn.log

2. Sonra /usr/local/etc/openvpn/proxyarp-connect.sh scriptini yaradın və içinə aşağıdakı sətirləri əlavə edin:

#!/usr/local/bin/bash
/usr/sbin/arp -s \$ifconfig\_pool\_remote\_ip auto pub
/sbin/route add \${ifconfig\_pool\_remote\_ip}/32 -interface tun0

3. Uyğun olaraq **/usr/local/etc/openvpn/proxyarp-disconnect.sh** scriptini yaradın içinə aşağıdakı sətirləri əlavə edin:

#!/usr/local/bin/bash
/usr/sbin/arp -d \$ifconfig\_pool\_remote\_ip
/sbin/route del \${ifconfig\_pool\_remote\_ip}/32 -interface tun0

- 4. Əmin olun ki, hər iki script yerinə yetiriləndir və sonra serveri işə
  salın:
  root@siteA:/ # cd /usr/local/etc/openvpn
  root@siteA:/usr/local/etc/openvpn # chmod 755 proxyarp-connect.sh
  proxyarp-disconnect.sh
  root@siteA:/usr/local/etc/openvpn # openvpn --config example12-5server.conf
- 5. Sonra client-i işə salın. Client-ə mənimsədilən IP ünvan **10.0.0.20** olmalıdır.
- Sonda <u>http://www.whatismyip.com</u> linkinə daxil olun və öz IP ünvanızi yoxlanış edin.

Bu necə işləyir...

Server quraşdırma faylında olan direktivlərin bəzilərini açıqlayaq: ifconfig 10.0.0.18 255.255.255.240 ifconfig-pool 10.0.0.20 10.0.0.25

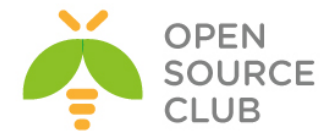

Client-lər istifadə edəcəyi PUBLIC IP ünvanların aralığının təyinatı. Ona görə ki, **/28** block-unda bu aralıqda olan bütün IP üvanlar istifadə edilə bilməz:

#### server 10.0.0.18 255.255.255.240

Növbəti sətir həmçinin VPN serverin adi şəbəkə üzərindən görünməsinin əminliyi üçün istifadə edilir(VPN tunelin üzərindən yox): push "route 10.0.0.27 255.255.255.255 net gateway"

Qayda ilə bütün trafikin VPN tunel üzərindən ötürülməsi üçün bizim ehtiyacımız vardır ki, açıq şəkildə yəni susmaya görə olan marşrutu və **redirect-gateway**-i göstərək:

push "route-gateway 10.0.0.30"
push "redirect-gateway def1"

Normal halda bu quruluşda aşağıdakı sətir həmişə tələb olunur ki, clientlərə ötürək:

#### topology subnet

Ancaq, biz server direktivi istifadə etmədiyimizə görə, bu avtomatik baş vermir. Ona görə də açıq şəkildə topology direktivinin istifadəsilə biz əmin oluruq ki, clientlər doğru quraşdırmaları əldə ediblər.

client-connect və client-disconnect scriptləri 2-ci başlıqda istifadə edilən client-server IP şəbəkələrində istifadə edilən Proxy-ARP misalında istifadə edilənlərə oxşayır.

#### Daha da ətraflı...

topology subnet imkanı OpenVPN2.1-də yaradılmışdır. Bu imkan olmadan hər bir client **/30** şəbəkəsində olardı hansı ki, hər bir client **4** IP ünvan istifadə edəcəkdi. Bu hər bir client üçün IP ünvanın istifadəsində çox baha qiymətə gətirib çıxarır.

#### Həmçinin baxın

2-ci başlıqda Proxy-ARP misalı hansı ki, UNIX şəbəkələrində proxy-arpin istifadəsinin detallarını açıqlayırdı.

# OCSP dəstəklənməsi

Kiçik fakt odur ki, client sertifikatının serial rəqəmi scriptlərin mühit dəyişənlərində mövcud olur və OpenVPN-in Online Certificate Status Protocol(OCSP)-u ilə işləməsinə şərait yaradır. Bu misal OpenVPN serverdə OCSP-nin necə qurulub istifadə edilməsini göstərəcək.

#### İşə hazırlaşaq

Aşağıdakı şəbəkə quruluşundan istifadə edəcəyik:
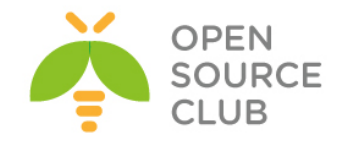

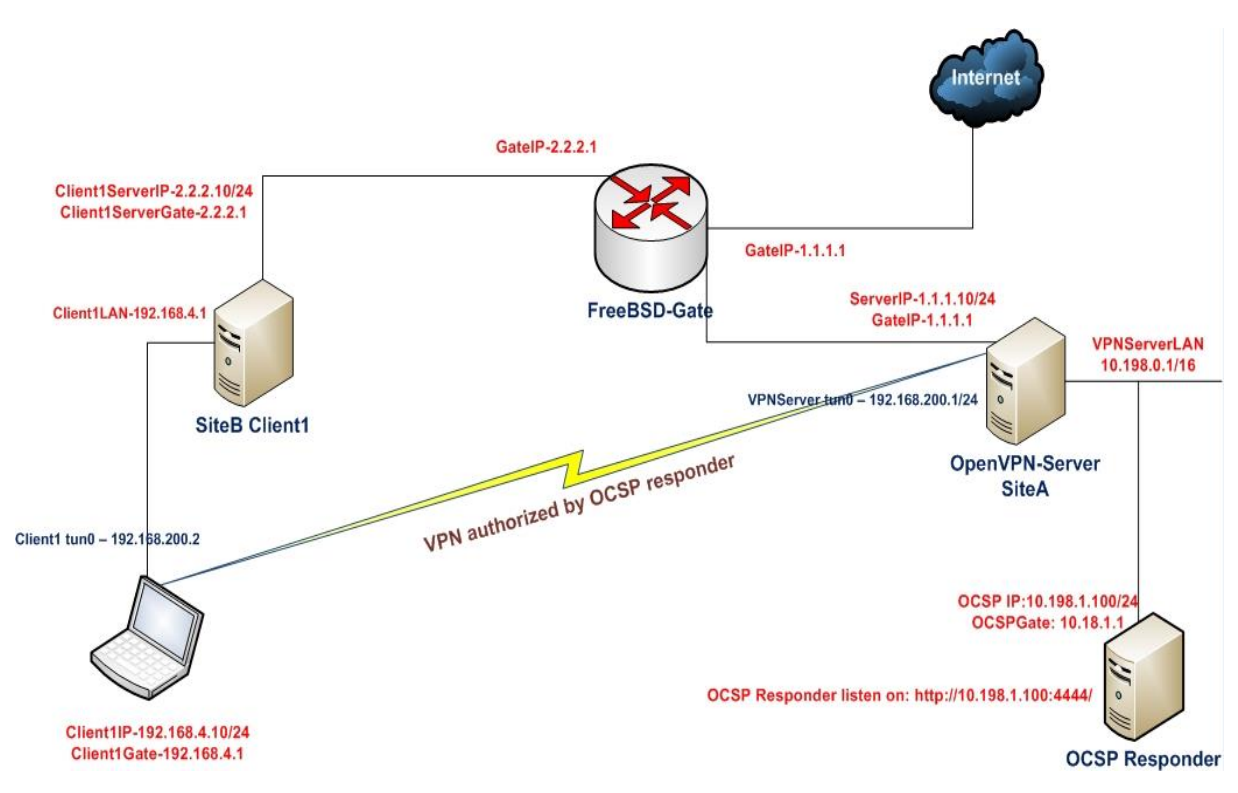

2-ci başlıqda yaratdığımız client və server sertifikatlarını burda da istifadə edəcəyik. Bu misalda CA işləyən serverdə CA sertifikatı və CA key-i özündə saxlayır və adi **ocsp.example.com** olacaq. Bu misalda server maşını FreeBSD9.2 x64 OpenVPN2.3-də olacaq. Client maşını isə Windows7 x64 OpenVPN2.3-də olacaq. Server quraşdırması olaraq 2-ci başlıqda server-tərəf routing üçün yaratdığımız **basic-udp-server.conf** faylından istifadə edəcəyik. Həmçinin eyni başlıqda yaratdığımız **basic-udp-client.ovpn** quraşdırması faylını client üçün istifadə edəcəyik.

# Necə edək...

1. Öncə 2-ci başlıqda client-server IP şəbəkələri üçün yaratdıqlarımız PKI-lari istifadə edərək OCSP serveri işə salaq. OCSP serverin IP ünvanı 10.198.1.100-dür və Gateway-i OpenVPN serverdir. OpenVPN serverdən OCSP serverə lazımi faylları nüsxələyək. ocsp.example.com maşınında aşağıdakı əmrləri işə salın(OCSP responder serverin yüklənib quraşdırılması haqqında daha ətraflı OpenSSL-OCSP-Responder.docx sənədindən oxuya bilərsiniz):

root@siteA:~ # cd /usr/local/etc/openvpn/ root@siteA:/usr/local/etc/openvpn # scp itvpn/keys/index.txt 10.198.1.100:/root/certs/ root@siteA:/usr/local/etc/openvpn # scp itvpn/keys/ca.crt itvpn/keys/ca.key 10.198.1.100:/root/certs/

```
Sonra OCSP serverə gedib OCSP-ni işə salaq:
root@ocsp:~/certs # cd /root/certs/
root@ocsp:~/certs # openssl ocsp -index index.txt -port 4444 -CA ca.crt
-rsigner ca.crt -rkey ca.key -resp_text
Enter pass phrase for ca.key:
```

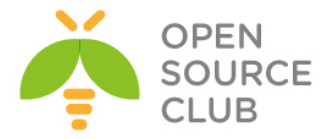

Waiting for OCSP client connections...

2. Sonra OpenVPN serverdə basic-udp-server.conf quraşdırma faylını example12-6-server.conf quraşdırma faylına nüsxələyin və example12-6server.conf faylının sonuna aşağıdakı sətirləri əlavə edin: script-security 2 tls-verify /usr/local/etc/openvpn/example12-6-ocsp.sh

OpenVPN Server server maşının **/etc/hosts** maşınına aşağıdakı sətiri öncədən əlavə edirik: **10.198.1.100 ocsp.example.com** 

3. tls-verify scriptini /usr/local/etc/openvpn/example12-6-ocsp.sh yeni yaradaq. Öncədən demək istərdim ki, FreeBSD-də OpenVPN portlardan yükləndikdən sonra portun kompilyasiya etdiyi dataları silməyin çünki, orda OCSP haqqında script yüklənir ki, indi bizə lazım olacaq. Və halhazırda həmin ünvandan o scripti OpenVPN quraşdırma qovluğuna nüsxələyəcəyik: root@siteA:/usr/local/etc/openvpn # cp /usr/ports/security/openvpn/work/openvpn-2.3.2/contrib/OCSP\_check/OCSP\_check.sh example12-6-ocsp.sh

Faylın tərkibi aşağıdakı kimi olacaq:
root@siteA:/usr/local/etc/openvpn # cat example12-6-ocsp.sh
#!/bin/sh

```
# OCSP Serverin qulaq asdığı ad və port
ocsp_url="http://ocsp.example.com:4444/"
```

```
# CA Sertifikatın ünvanı
issuer="/usr/local/etc/openvpn/ca.crt"
nonce="-nonce"
```

```
# CA Sertifikatın ünvanı
verify="/usr/local/etc/openvpn/ca.crt"
check_depth=0
cur_depth=$1
common_name=$2
err=0
if [ -z "$issuer" ] || [ ! -e "$issuer" ]; then
    echo "Error: issuer certificate undefined or not found!" >&2
    err=1
fi
if [ -z "$verify" ] || [ ! -e "$verify" ]; then
```

```
echo "Error: verification certificate undefined or not found!" >&2
err=1
fi
```

```
if [ -z "$ocsp_url" ]; then
    echo "Error: OCSP server URL not defined!" >&2
```

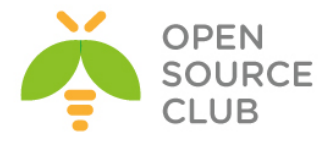

```
err=1
fi
if [ $err -eq 1 ]; then
 echo "Did you forget to customize the variables in the script?" >&2
 exit 1
fi
if [ $check_depth -eq -1 ] || [ $cur_depth -eq $check_depth ]; then
 eval serial="\$tls serial ${cur depth}"
  if [ -n "$serial" ]; then
    status=$(openssl ocsp -issuer "$issuer" \
                    "$nonce" \
                    -CAfile "$verify" \
                    -url "$ocsp url" \
                    -serial "0x${serial}" 2>/dev/null)
   if [ $? -eq 0 ]; then
      # check that it's good
      if echo "$status" | grep -Fq "0x${serial}: good"; then
        exit 0
      fi
    fi
  fi
  exit 1
fi
Bu script OCSP verify.sh scriptinə əsaslanır və bu UNIX maşının
```

openvpn-2.3.2-sinin contrib qovluğundan example12-6-ocsp.sh adında scriptə nüsxələnmişdir.

- 4. Əmin olun ki, script yerinə yetiriləndir və sonra serveri işə salın: root@siteA:/usr/local/etc/openvpn # chmod 755 example12-6-ocsp.sh root@siteA:/usr/local/etc/openvpn # openvpn --config example12-6server.conf
- 5. **basic-udp-client.ovpn** quraşdırma faylından istifadə edərək Windows client-i işə salın:

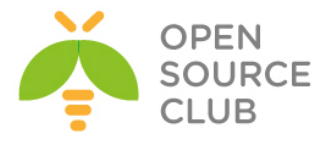

| basic-udp-client<br>example10-4<br>example10-5<br>example10-6<br>example10-7<br>example10-9<br>example12-3<br>example12-4<br>example3-1-client<br>example3-1-client<br>example6-1<br>example6-10<br>example6-2<br>example6-3<br>example9-7 | Connect Disconnect Show Status View Log Edit Config Change Password |
|----------------------------------------------------------------------------------------------------|---------------------------------------------------------------------|
| examples-7<br>OpenVPN Service<br>Settings<br>Exit                                                                                                    |                                                                     |

6. Serverdə /var/log/openvpn.log jurnal faylında yoxlanış edin və yoxlayın, aşağıdakı sətir əmələ gəlməlidir: Fri Apr 4 09:58:57 2014 us=778780 2.2.2.10:51269 VERIFY OK: depth=1, C=AZ, O=Itvpn, CN=Itvpn CA, emailAddress=openvpn-ca@domain.lan Fri Apr 4 09:58:57 2014 us=813449 2.2.2.10:51269 VERIFY SCRIPT OK: depth=0, C=AZ, O=Itvpn, CN=openvpnclient2, emailAddress=openvpn-ca@domain.lan Fri Apr 4 09:58:57 2014 us=813519 2.2.2.10:51269 VERIFY OK: depth=0, C=AZ, O=Itvpn, CN=openvpnclient2, emailAddress=openvpn-ca@domain.lan

```
7. OCSP serverdə console-da aşağıdakı sətirlər çap edilməlidir:
  OCSP Response Data:
      OCSP Response Status: successful (0x0)
      Response Type: Basic OCSP Response
      Version: 1 (0x0)
      Responder Id: C = AZ, O = Itvpn, CN = Itvpn CA, emailAddress =
   openvpn-ca@domain.lan
      Produced At: Apr 4 03:23:11 2014 GMT
      Responses:
      Certificate ID:
        Hash Algorithm: sha1
        Issuer Name Hash: C75292942ADFED35D708E1138F6BDC2DEDFA7069
        Issuer Key Hash: B41F428AB4C39AB53ACBC8D391D0FDB65FDCE6A4
         Serial Number: 03
      Cert Status: good
      This Update: Apr 4 03:23:11 2014 GMT
      Response Extensions:
           OCSP Nonce:
               0410D244AF4C5F212714922602FC6058A867
       Signature Algorithm: shalWithRSAEncryption
           6b:d3:38:13:1d:a5:bd:60:8e:67:7d:0d:34:84:32:bc:f7:93:
           c3:66:77:c6:54:09:a1:a3:9a:aa:ff:69:6d:7d:b4:94:94:a7:
           1b:a4:10:d9:a9:15:cf:b2:a9:60:01:4f:01:58:ef:db:a4:79:
           81:36:9c:47:db:9d:44:6a:aa:10:32:5b:79:66:1a:f7:01:ca:
           fe:f2:f5:59:fa:0e:32:9e:37:8b:b1:a6:a3:bb:7a:ba:06:bc:
```

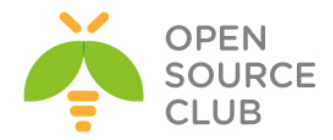

```
f2:70:93:1c:4f:02:9b:db:de:e8:27:14:65:95:7b:d8:1a:2c:
        7b:51:83:b8:c2:34:ff:ec:74:bf:44:62:65:24:17:36:9b:8e:
        f5:fc:c0:a8:81:cf:e9:6a:eb:71:d4:70:33:e8:79:0c:81:8e:
        e0:5b:72:a5:db:64:86:ef:25:32:30:21:c9:b2:8a:45:8a:20:
        c2:01:c1:c1:50:36:16:99:ca:64:53:84:b0:37:57:bd:04:eb:
        43:63:aa:5b:02:17:38:b7:fa:cf:80:d0:2a:ac:f0:4b:90:78:
        b1:38:f5:7a:1f:54:5f:27:37:fc:1e:60:d3:f9:c2:a5:3b:39:
        68:11:f9:99:b8:01:2c:fc:ee:54:34:42:27:5e:11:2f:5c:36:
        0e:d8:37:c6:28:cd:a4:ce:3e:76:b5:58:30:18:45:45:46:28:
        b9:1d:28:1d:1c:6c:e0:c8:fa:2d:b3:74:4e:d5:24:aa:7a:99:
        99:69:ca:f4:47:eb:b0:40:f9:35:2c:98:3d:bd:b9:19:d9:f1:
        28:d8:15:8b:ed:83:53:7a:37:3e:77:40:60:a0:fa:b5:df:2d:
        30:1d:63:1e:6e:a9:60:66:a8:43:eb:0c:bb:b4:f3:0f:3a:fc:
        e4:d2:a9:e3:96:1b:8e:85:cd:2b:ec:70:9e:53:a8:30:60:20:
        5c:dc:e6:a2:e8:7b:d8:3d:f5:0e:cc:31:4a:58:16:6e:e6:23:
        bc:cd:d2:51:08:39:fb:4d:00:d2:ed:5d:97:45:dd:32:7e:75:
        a6:30:99:53:d9:e6:6b:ec:7b:bb:97:18:cf:dc:aa:57:6a:be:
        45:9c:c5:a2:0f:58:24:c0:90:84:0c:14:b2:76:e2:d4:c6:73:
        2c:88:1e:21:7b:7c:0b:a4:ec:ac:e4:a4:08:0d:37:5d:74:e2:
        51:9a:1e:c2:b6:79:a0:de:85:0c:27:15:61:ef:14:72:d7:f4:
        b0:06:01:bf:c7:40:70:88:63:68:ad:25:a9:d7:11:08:00:0a:
        ee:b1:4c:67:f2:a6:55:6f:30:2b:02:4e:be:89:5a:47:9a:dc:
        8d:0c:23:70:59:df:63:f9:76:0a:5c:5f:04:3d:77:d7:1a:b8:
        1c:4d:bc:6f:26:84:33:ae
Certificate:
    Data:
        Version: 3 (0x2)
        Serial Number:
            be:84:5e:83:d5:e0:ab:34
        Signature Algorithm: shalWithRSAEncryption
        Issuer: C=AZ, O=Itvpn, CN=Itvpn CA/emailAddress=openvpn-
ca@domain.lan
        Validity
            Not Before: Jan 16 04:05:40 2014 GMT
            Not After : Jan 14 04:05:40 2024 GMT
        Subject: C=AZ, O=Itvpn, CN=Itvpn CA/emailAddress=openvpn-
ca@domain.lan
        Subject Public Key Info:
            Public Key Algorithm: rsaEncryption
            RSA Public Key: (4096 bit)
                Modulus (4096 bit):
                    00:c8:12:15:81:3f:80:cc:46:50:13:3d:1c:cd:01:
                    1b:0d:79:10:2f:95:42:68:9a:8b:a5:4e:ec:62:63:
                    8f:9b:37:b9:db:f4:59:dc:c6:e1:60:5d:2c:5f:32:
                    1b:52:93:af:eb:9e:42:d6:c8:a7:f6:2f:01:f0:01:
                    43:8a:fd:99:9a:ed:3a:0b:ee:70:0e:30:8b:86:5b:
                    32:74:5a:e3:b7:f7:e2:1f:58:f5:3d:3c:d9:5b:89:
                    cc:09:9c:29:60:10:09:f7:ca:20:49:0d:52:97:80:
                    99:0c:6f:35:f7:c8:fb:9e:ad:99:f0:ed:53:23:5d:
                    e7:1b:81:36:0c:54:45:37:da:4d:4a:eb:c1:99:53:
                    fc:54:77:b6:79:70:02:45:1f:69:ba:0c:a7:5d:8a:
                    68:ce:b1:13:6f:30:a9:c0:14:d5:ad:10:2a:60:04:
                    16:1b:e8:53:ac:1b:df:5a:95:da:20:1f:b9:a1:3d:
```

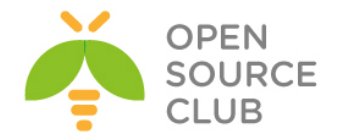

```
42:04:35:e7:04:b5:62:a3:ea:89:42:d7:b1:00:4d:
                    26:bf:23:b8:f4:86:71:3a:91:d7:c0:44:99:7a:c1:
                    04:d7:d2:a1:b6:99:c2:10:61:e2:26:83:e7:f5:e8:
                    39:90:9f:24:2c:6a:49:8b:41:df:81:e2:0b:0b:ef:
                    d9:81:a8:52:8e:f9:98:b8:33:03:9e:3e:9e:eb:6d:
                    e2:fd:35:56:50:ea:ca:ab:db:13:9c:85:68:1e:8f:
                    84:fe:7f:6e:e7:91:cc:41:02:58:db:96:65:23:fe:
                    2b:0d:9a:3f:d9:1f:04:d7:48:7e:6e:d5:e9:83:55:
                    ea:58:8d:bc:ac:3f:2e:5a:5b:2a:5c:a8:8c:81:db:
                    e4:57:bb:6a:21:11:9b:e1:4e:ed:54:bc:ff:4e:7a:
                    46:bf:0e:32:27:0d:50:53:94:30:f9:ec:d2:87:a9:
                    1f:dd:df:29:03:7c:30:e1:01:94:e7:1d:9d:90:29:
                    fa:81:7d:5a:bb:36:31:7c:59:de:96:3d:c3:b3:06:
                    d5:71:8f:88:6d:09:ae:62:4a:5b:53:e2:7f:d9:bb:
                    dc:17:d1:ec:0c:1e:e1:be:fc:82:74:e5:ba:c1:97:
                    10:d5:29:5a:66:6f:2b:ad:8a:02:7c:ba:33:85:6c:
                    b3:70:44:62:53:d9:3a:4c:d2:fc:a1:1f:2c:61:b0:
                    0c:21:ae:0e:a5:32:b9:dc:2c:28:9a:e5:a9:3b:c4:
                    68:20:1b:77:97:44:a5:e2:69:31:3a:31:f3:92:02:
                    59:a8:62:f1:cd:7e:0c:1a:ec:e5:76:b2:2c:5f:27:
                    fb:fe:be:e5:74:84:25:b9:49:13:6c:db:99:d2:05:
                    9f:21:db:e4:34:9e:e2:fe:14:8b:7c:1a:cc:e7:75:
                    88:35:31
                Exponent: 65537 (0x10001)
        X509v3 extensions:
            X509v3 Subject Key Identifier:
B4:1F:42:8A:B4:C3:9A:B5:3A:CB:C8:D3:91:D0:FD:B6:5F:DC:E6:A4
            X509v3 Authority Key Identifier:
keyid:B4:1F:42:8A:B4:C3:9A:B5:3A:CB:C8:D3:91:D0:FD:B6:5F:DC:E6:A4
                DirName:/C=AZ/O=Itvpn/CN=Itvpn CA/emailAddress=openvpn-
ca@domain.lan
                serial:BE:84:5E:83:D5:E0:AB:34
            X509v3 Basic Constraints:
                CA:TRUE
    Signature Algorithm: shalWithRSAEncryption
        41:dd:2c:60:9d:32:d5:1d:46:63:fa:00:00:9d:22:89:d5:82:
        3d:7d:c6:48:f1:27:cc:3f:44:fa:e0:af:d6:05:a7:06:e0:8a:
        ea:1d:48:7a:ee:82:72:fd:e7:3a:2d:17:ba:9f:13:0a:5d:f0:
        72:b6:12:ec:fd:0b:eb:02:0a:30:c1:c1:00:d9:83:8b:89:08:
        4e:1e:e2:3f:08:ff:bf:3c:2b:b3:0c:7c:da:ea:07:8d:70:88:
        cc:95:14:79:79:7f:a1:51:33:f0:e6:ff:ff:5c:3b:09:f2:76:
        78:7c:69:16:3a:52:51:78:5a:6e:b7:8e:ca:b3:93:b6:38:c6:
        c8:b2:e7:2c:a2:5e:8d:a3:a5:72:2b:4b:50:06:78:33:ca:ac:
        7e:cf:le:1d:51:e7:7c:d8:ca:c0:02:59:5e:6f:e6:2c:87:f4:
        05:eb:01:68:ae:be:04:bb:22:26:55:6f:75:10:c7:5c:42:70:
        c2:41:db:f6:55:0b:48:cd:40:27:d7:1d:0d:8c:01:31:e8:f5:
        c8:b2:96:5d:e0:1e:b4:1f:1f:0b:05:bf:2f:60:1c:be:a4:a9:
        ac:9f:d6:db:e4:07:6e:d3:22:da:9d:d3:7b:74:2d:42:19:09:
        71:bd:4f:9e:27:32:43:d2:d4:d3:1a:5e:94:b7:ce:b6:27:37:
        da:8c:34:33:fd:15:8b:2f:1a:40:80:1e:64:09:2f:5b:59:36:
```

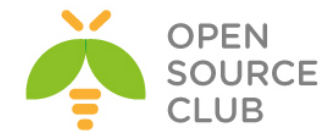

27:20:b4:c2:35:38:a7:7a:f1:3c:08:9c:16:b6:9d:09:35:d1: 00:a5:57:3f:18:cb:4c:db:a3:d7:70:47:5c:87:02:9a:f6:33: bd:b4:71:af:a2:2f:51:26:6a:8d:81:9c:99:34:f2:52:8d:c1: 85:a2:42:4b:68:48:d1:6f:b4:93:ba:f7:25:a6:3b:38:f0:af: 28:ea:63:8f:57:1f:76:fc:3e:55:88:1f:85:0b:f8:43:20:b2: 3c:d5:fa:66:a5:37:cc:54:e2:45:d3:97:7e:ab:67:e5:aa:e7: f1:2d:97:65:92:dc:94:b3:b7:ab:62:53:01:f4:06:11:6e:58: 6e:ff:e9:30:34:3c:ec:51:40:fb:76:f6:9c:62:48:25:a0:46: bd:48:a7:74:b8:96:10:ff:a5:4c:38:b8:72:4c:c6:1d:de:e0: c3:c8:d0:a9:62:a3:9c:59:16:b0:23:40:0a:b0:c9:1a:1a:11: f7:89:73:11:37:12:c1:76 ----BEGIN CERTIFICATE----MIIF8DCCA9iqAwIBAqIJAL6EXoPV4Ks0MA0GCSqGSIb3DQEBBQUAMFqxCzAJBqNV BAYTAk5MMREwDwYDVQQKEwhDb29rYm9vazEUMBIGA1UEAxMLQ29va2Jvb2sqQ0Ex IDAeBqkqhkiG9w0BCQEWEW9wZW52cG4tY2FAYXRsLmF6MB4XDTE0MDExNjA0MDU0 MFoXDTI0MDExNDA0MDU0MFowWDELMAkGA1UEBhMCTkwxETAPBgNVBAoTCENvb2ti b29rMRQwEgYDVQQDEwtDb29rYm9vayBDQTEgMB4GCSqGSIb3DQEJARYRb3BlbnZw biljYUBhdGwuYXowaqIiMA0GCSqGSIb3DOEBAOUAA4ICDwAwqqIKAoICAODIEhWB P4DMR1ATPRzNARsNeRAv1UJomoulTuxiY4+bN7nb9FncxuFqXSxfMhtSk6/rnkLW yKf2LwHwAUOK/Zma7ToL7nAOMIuGWzJ0WuO39+IfWPU9PNlbicwJnClgEAn3yiBJ DVKXqJkMbzX3yPuerZnw7VMjXecbqTYMVEU32k1K68GZU/xUd7Z5cAJFH2m6DKdd imjOsRNvMKnAFNWtECpgBBYb6FOsG99aldogH7mhPUIENecEtWKj6olC17EATSa/ I7j0hnE6kdfARJ16wQTX0qG2mcIQYeImg+f16DmQnyQsakmLQd+B4gsL79mBqFK0 +Zi4MwOePp7rbeL9NVZQ6sqr2xOchWqej4T+f27nkcxBAljblmUj/isNmj/ZHwTX SH5u1emDVepYjbysPy5aWypcqIyB2+RXu2ohEZvhTu1UvP90eka/DjInDVBT1DD5 7NKHqR/d3ykDfDDhAZTnHZ2QKfqBfVq7NjF8Wd6WPcOzBtVxj4htCa5iSltT4n/Z u9wX0ewMHuG+/IJ05brBlxDVKVpmbyutigJ8uj0FbLNwRGJT2TpM0vyhHyxhsAwh rq6lMrncLCia5ak7xGqqG3eXRKXiaTE6MfOSAlmoYvHNfqwa7OV2sixfJ/v+vuV0 hCW5SRNs25nSBZ8h2+Q0nuL+FIt8GszndYq1MQIDAQABo4G8MIG5MB0GA1UdDqQW BBS0H0KKtMOatTrLyNOR0P22X9zmpDCBiQYDVR0jBIGBMH+AFLQfQoq0w5q10svI 05HQ/bZf3OakoVykWjBYMQswCQYDVQQGEwJOTDERMA8GA1UEChMIQ29va2Jvb2sx FDASBqNVBAMTC0Nvb2tib29rIENBMSAwHqYJKoZIhvcNAQkBFhFvcGVudnBuLWNh QGF0bC5heoIJAL6EXoPV4Ks0MAwGA1UdEwQFMAMBAf8wDQYJKoZIhvcNAQEFBQAD ggIBAEHdLGCdMtUdRmP6AACdIonVgj19xkjxJ8w/RPrgr9YFpwbgiuodSHrugnL9 5zotF7qfEwpd8HK2Euz9C+sCCjDBwQDZq4uJCE4e4j8I/788K7MMfNrqB41wiMyV FH15f6FRM/Dm//9cOwnydnh8aRY6U1F4Wm63jsqzk7Y4xsiy5yyiXo2jpXIrS1AG eDPKrH7PHh1R53zYysACWV5v5iyH9AXrAWiuvgS7IiZVb3UQx1xCcMJB2/ZVC0jN QCfXHQ2MATHo9ciyll3gHrQfHwsFvy9gHL6kqayf1tvkB27TItqd03t0LUIZCXG9 T54nMkPS1NMaXpS3zrYnN9qMNDP9FYsvGkCAHmQJL1tZNkPLf/Fo98qEinwQaS1H /TD3K5f3RoKkTcwMXjLIARitq3i+LHCdK3usrCZkGtMvnNNCt64qeCcqtMI10Kd6 8TwInBa2nQk10QClVz8Yy0zbo9dwR1yHApr2M720ca+iL1Emao2BnJk08lKNwYWi QktoSNFvtJO69yWmOzjwryjqY49XH3b8PlWIH4UL+EMqsjzV+malN8xU4kXTl36r Z+Wq5/Etl2WS3JSzt6tiUwH0BhFuWG7/6TA0POxRQPt29pxiSCWgRr1Ip3S4lhD/ pUw4uHJMxh3e4MPI0Klio5xZFrAjQAqwyRoaEfeJcxE3EsF2

43:cb:7f:f1:68:f7:c8:04:8a:7c:10:69:2d:47:fd:30:f7:2b: 97:f7:46:82:a4:4d:cc:0c:5e:32:c8:01:18:ad:ab:78:be:2c: 70:9d:2b:7b:ac:ac:26:64:1a:d3:2f:9c:d3:42:b7:ae:2a:78:

----END CERTIFICATE-----

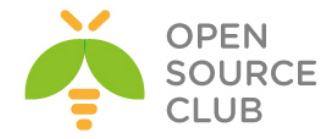

# Bu necə işləyir...

Client sertifikatının seriya nömrəsi hal-hazırda mühit dəyişəni **tls\_serial\_0**da mövcuddur və bizə kömək edir ki, OCSP dəstəklənsin. Yoxlanış müraciətini OCSP serverə göndərdikdə, biz əmin olmaq istəyirik ki, həqiqətən qoşulmaq istəyən istifadəçi bizim CA tərəfindən imzalanıb və keçərlidirmi(yəni **revoked** deyil ki?) Biz bunu həmçinin <u>Certification Revocation List(CRL)</u> ilə də edə bilərik ancaq, OCSP-nin gözəlliyi ondan ibarətdir ki, heç bir client-ə CRL list ötürülmür.

## Həmçinin baxın

4-cü başlıqda CRL-lərin istifadəsi hansı ki, Certificate Revocation List(CRL)-i açıqlayır. Əksər standart metodlarda hələ də sertifikatın yoxlanışı üçün CRL istifadə edilir.

## 'x509 user name' parametri

x509\_user\_name parametrinin gözəlliyi ondan ibarətdir ki, bu bizə izin verir ki, x509 sertifikatların istifadəsində bizə /CN= elementinin istifadə edilməməsinə şərait yaradır. Bu əksər hallarda kənar üçüncü tərəfin sertifikatının istifadəsi və ya hansısa digər avtorizasiya sistemlərində olan inteqrasiya vaxtı tələb edilir.

# İşə hazırlaşaq

Aşağıdakı şəbəkə quruluşundan istifadə edəcəyik:

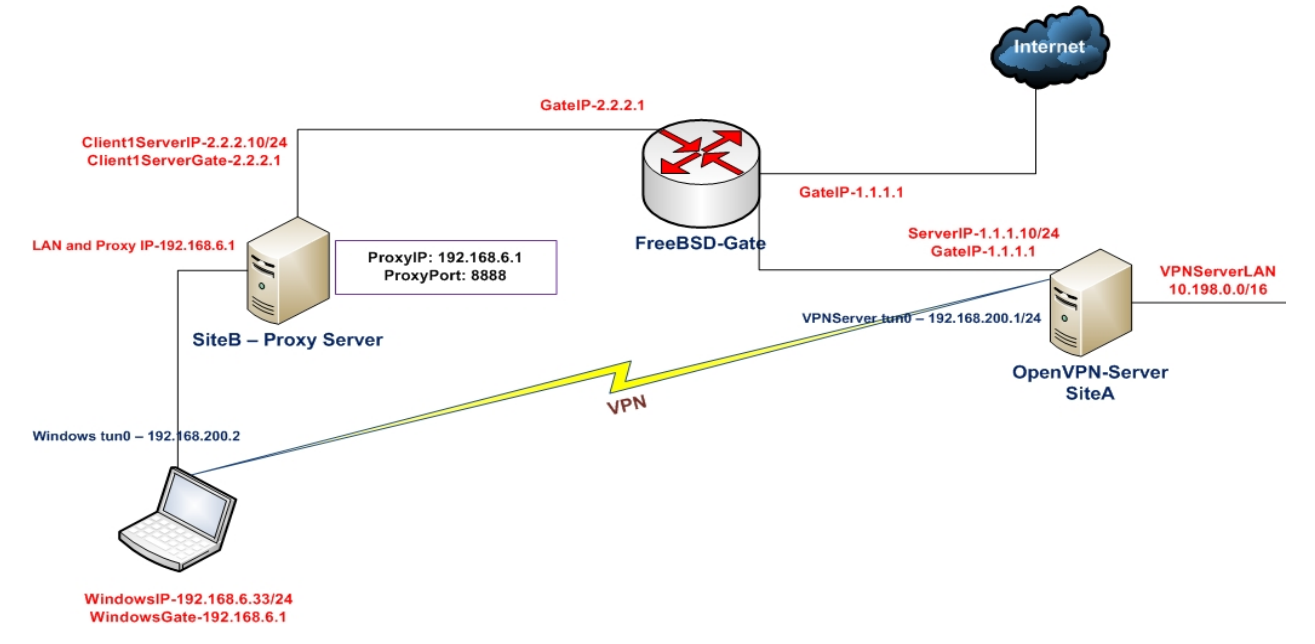

2-ci başlıqda yaratdığımız client və server sertifikatlarını burda da istifadə edəcəyik. Bu misalda server maşını FreeBSD9.2 x64 OpenVPN2.3-də olacaq. Client maşını isə Windows7 x64 OpenVPN2.3-də olacaq. Server quraşdırması olaraq 2-ci başlıqda server-tərəf routing üçün yaratdığımız **basic-udp-server.conf** faylından istifadə edəcəyik. Həmçinin eyni başlıqda

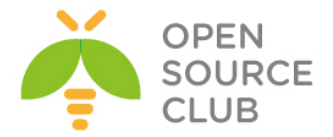

yaratdığımız **basic-udp-client.ovpn** quraşdırma faylını client üçün istifadə edəcəyik.

# Necə edək...

İlk olaraq OpenSSL-in asan əmrləri yeni sertifikat generasiya edək. Bu ona görədir ki, OpenVPN-in istifadə elədiyi **easy-rsa** scriptləri bizə asan imkan yaratmır ki, **/CN=** hissəsi olmadan script yaradaq.

- 1. Spesific subject adı ilə yeni sertifikat müraciətini generasiya edək: root@siteA:/usr/local/etc/openvpn # openssl req -new -nodes -keyout openvpnclient6.key -out openvpnclient6.csr -newkey rsa:2048 -subj "/C=AZ/O=ATL/UID=atl"
- 2. Boş olan OpenSSL genişlənmə faylı yaradıb əmin olaq ki, sertifikatın nəticəsi X.509 v3-dür: root@siteA:/usr/local/etc/openvpn # touch openssl-ext.conf
- 3. Və sonda CA key istifadə edərək sertifikat müraciətini imzalayaq: root@siteA:/usr/local/etc/openvpn # openssl x509 -req -CA ca.crt -CAkey ca.key -in openvpnclient6.csr -set\_serial 0xAA -shal -days 1000 extfile openssl-ext.conf -out openvpnclient6.crt
- 4. Server üçün basic-udp-server.conf quraşdırma faylını example12-7server.conf quraşdırma faylına nüsxələyirik və example12-7-server.conf quraşdırma faylının sonuna aşağıdakı sətirləri əlavə edirik: script-security 2 client-connect /usr/local/etc/openvpn/example12-7-clientconnect.sh

verify-x509-name "UID"

- 5. Sonra client-connect üçün /usr/local/etc/openvpn/example12-7-clientconnect.sh scriptini yaradıb içinə aşağıdakı sətirləri əlavə edək: #!/usr/local/bin/bash echo "common\_name = [\$common\_name]"
- 6. Əmin olun ki, script yerinə yetiriləndir və serveri işə salın: root@siteA:/usr/local/etc/openvpn # chmod 755 example12-7-clientconnect.sh root@siteA:/usr/local/etc/openvpn # openvpn --config example12-7server.conf
- 7. openvpnclient6.crt və openvpnclient6.key fayllarını təhlükəsiz kanalla Windows7 maşına nüsxələyin (WinSCP yada pscp).
- 8. Client üçün basic-udp-client.ovpn quraşdırma faylını example12-7.ovpn quraşdırma faylına nüsxələyək və example12-7.ovpn faylının içində sertifikatlar və açarın ünvanı aşağıdakılarla əvəz edək: cert /usr/local/etc/openvpn/openvpnclient6.crt key /usr/local/etc/openvpn/openvpnclient6.key

9. Sonra client-i işə salın:

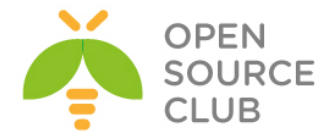

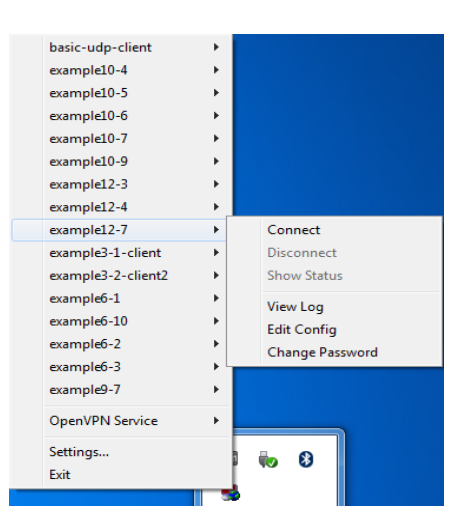

#### Bu necə işləyir...

Yeni **verify-x509-name** direktivi ilə OpenVPN client qoşulan client-in istifadəçi adını susmaya görə olan **/CN=** sütunu yox digər sütundan əldə edə bilər. Bu misalda **/UID=** istifadə edildi. Client sertifikat ilə qoşulduqda onun, **/UID=** adlı subject seksiyası olur hansı ki, OpenVPN server client adını bu sütundan açır. Client-in adi mühit dəyişəni kimi **common\_name** elan edilib necə ki, server-tərəf scriptlərdə və pluginlərdə **client-connect**, **clientdisconnect**, **learn-address** və həmçinin **ifconfig-pool-persist** faylında istifadə edildiyi kimi.

<u>Qeyd</u>: Ancaq X509 seritifikat-ın istənilən /<field>=<name> seksiyası istifadə edilə bilməz. <field> BÖYÜK hərflərlə yazılmalıdır və o OpenSSL tərəfindən tanınılmalıdır, digər halda sertifikatın generasiyası mümkün olmayacaq.

# Daha da ətraflı...

#### OpenVPN2.3-də olan bug-da özünün aparması

Qeyd edim ki, öncə yazdığım misalı OpenVPN2.3-də etdiyim üçün həmin halda BUG var idi və nəticəni OpenVPN2.2-də normal aldım. Ancaq hər hal üçün əgər siz aşağıdakı səhvi görərsinizsə ya sertifikatı düzgün seçməmisiz ya da OpenVPN versiyasında BUG var:

Fri Apr 4 22:17:56 2014 us=105846 2.2.2.10:55319 VERIFY ERROR: could not extract CN from X509 subject string ('C=AZ, O=Itvpn, UID=itvpn') -- note that the username length is limited to 64 characters

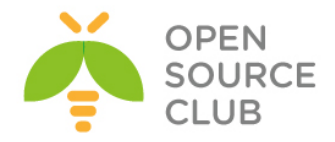

# İstifadə olunmuş Ədəbiyyat siyahısı

- OpenVPN Building and Integrating Virtual Private Networks Markus Feilner
- 2. OpenVPN 2 Cookbook Jan Just Keijser
- Build and integrate Virtual Private Networks using OpenVPN Markus Feilner
- 4. https://openvpn.net/index.php/open-source/documentation.html
- 5. https://www.google.ru/
- 6. https://www.howtoforge.com/
- 7. https://www.freebsd.org/
- 8. http://tldp.org/

# Kitab haqqında

İstənilən özəl ya da dövlət müəssisəsində baş ofis və ona tabe olan bir neçə filiallar mövcud olarsa, VPN qurmağa ehtiyac yaranacaq. Bu kitabla siz gündəmdə olan VPN tələblərinin qarşılğını açıq qaynaqlı proqram təminatı ilə əldə etmiş olacaqsınız. Kitab OpenVPN açıq qaynaqlı proqram təminatının bacarıqlarını detallarla incələyir.

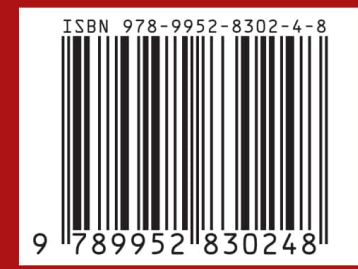

# Müəllif haqqında

Açıq qaynaqlı proqram təminatlarının qurulması və sistemlərə tətbiqi üzrə geniş təcrübəyə malikdir. Başlıca məqsədi, gənc İT mühəndisləri ilə təcrübi biliklərini bölüşmək, ana dilimizdə bu sahə üzrə ədəbiyyatların hazırlanmasına öz tövhəsini verməkdir. Maraq dairəsi yalnız open source(açıq qaynaqlı) proqram təminatlarının tədqiq edilməsidir.